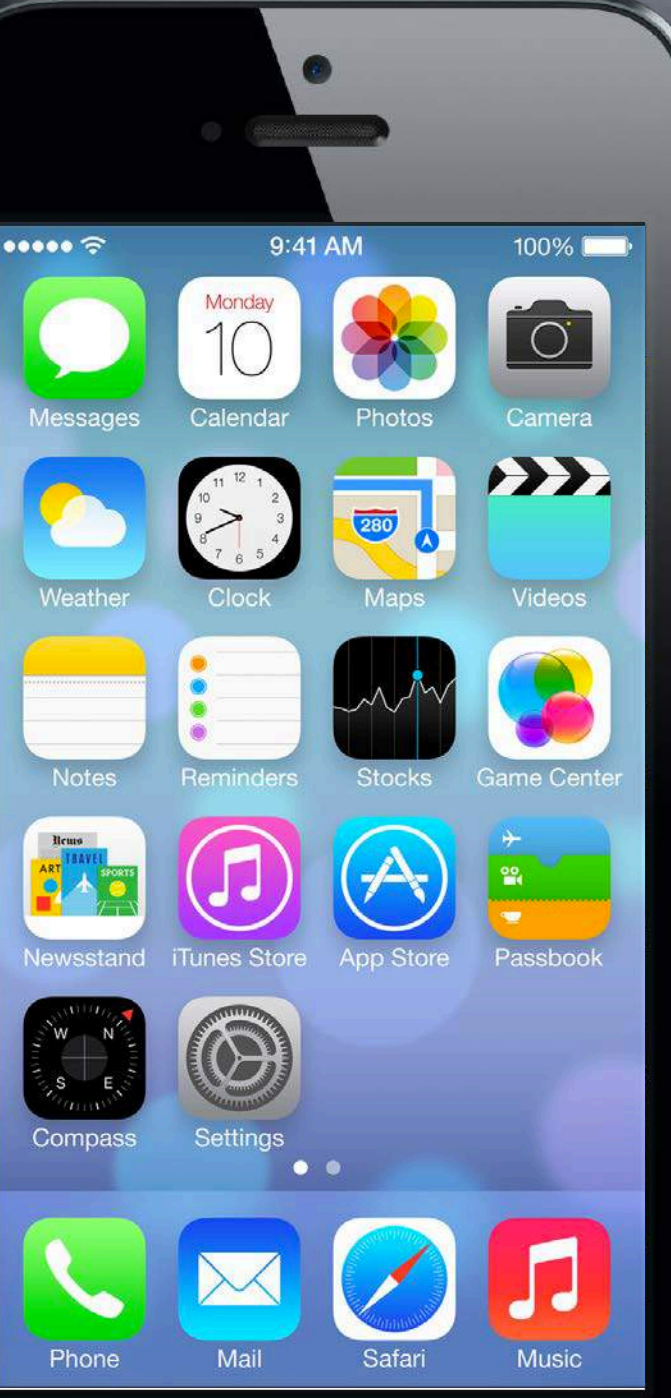

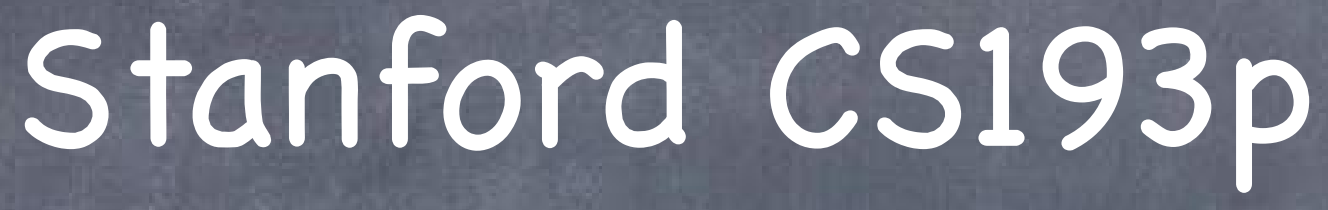

Developing Applications for iOS Fall 2013-14

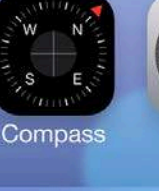

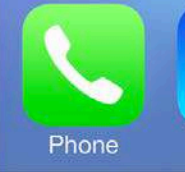

### Today

### Demo

Polymorphism with Controllers in Matchismo How to change the class of a Controller in a storyboard

### Multiple MVCs in an Application

UINavigationController UITabBarController

### Demo Attributor Stats

### Demo

Making a Generic Controller in Matchismo Polymorphism with Controllers in Matchismo Get rid of PlayingCardDeck in CardGameViewController. How to change the class of a Controller in a storyboard

### Multiple MVCs

### Why?

When your application gets more features than can fit in one MVC.

- How to add a new MVC to your storyboard Drag "View Controller" from Object Palette. Create a subclass of UIViewController using New File menu item. Set that subclass as the class of your new Controller in the Attributes Inspector.
- How to present this new MVC to the user **UINavigationController** UITabBarController Other mechanisms we'll talk about later in the course (popover, modal, etc.).

| 2                   |            |          |       |    |      |       |    |    |       |
|---------------------|------------|----------|-------|----|------|-------|----|----|-------|
| Carrier ᅙ           |            |          |       |    |      |       |    | 1  |       |
|                     |            |          |       |    | (    | 2     |    | -  | ŀ     |
| 14 15 16 17 18 19 2 | 0 12 13 14 | 15 16 17 | 18    | 9  | 10 1 | 1 12  | 13 | 14 | 15    |
| 21 22 23 24 25 26 2 | 7 19 20 21 | 22 23 24 | 25    | 16 | 17 1 | 18 19 | 20 | 21 | 22    |
| 28 29 30            | 26 27 28   | 29 30 31 |       | 23 | 24 2 | 25 26 | 27 | 28 | 29    |
|                     |            |          |       | 30 |      |       |    |    |       |
| JUL                 | AUG        |          |       | SI | EΡ   |       |    |    |       |
| 1 2 3 4 5           | 1          | 1 2      | 3     | 1  | 2    | 34    | 5  | 6  | 7     |
| 7 8 9 10 11 12 1    | 3456       | 789      | 10    | 8  | 9 1  | 10 11 | 12 | 13 | 14    |
| 14 15 16 17 18 19 2 | 0 11 12 13 | 14 15 16 | 17    | 15 | 16 1 | 17 18 | 19 | 20 | 21    |
| 21 22 23 24 25 26 2 | 7 18 19 20 | 21 22 23 | 24    | 22 | 23 2 | 24 25 | 26 | 27 | 28    |
| 28 29 30 31         | 25 26 27   | 28 29 30 | 31    | 29 | 30   |       |    |    |       |
| OCT                 | NOV        |          |       | D  | EC   |       |    |    |       |
| 1 2 3 4 1           | E State    | 1        | 2     | 1  | 2    | 3 4   | б  | 6  | 7     |
| 6 7 8 🕘 10 11 1     | 2 3 4 5    | 678      | 9     | 8  | 9 1  | 0 11  | 12 | 13 | 14    |
| 13 14 15 16 17 18 1 | 9 10 11 12 | 13 14 15 | 16    | 15 | 16 1 | 17 18 | 19 | 20 | 21    |
| 20 21 22 23 24 25 2 | 6 17 18 19 | 20 21 22 | 23    | 22 | 23 2 | 24 25 | 26 | 27 | 28    |
| 27 28 29 30 31      | 24 25 26   | 27 28 29 | 30    | 29 | 30 3 | 11    |    |    |       |
| 2014                |            |          |       |    |      |       |    |    |       |
| JAN                 | FEB        |          |       | M  | AF   | 1     |    |    |       |
| 123                 | 2005309    | 202 B    | 1     | 82 | 12   | 195   | 12 | -  | 1     |
| 5 5 7 8 9 10 1      | 1 2 3 4    | 5 5 7    | (B) 1 | 2. | 3    | 4 5   | 6  | 7  | C (R) |

Calendars

Today

Inbox

# UINavigationController

When to use it? When the user wants to "dive down" into more detail.

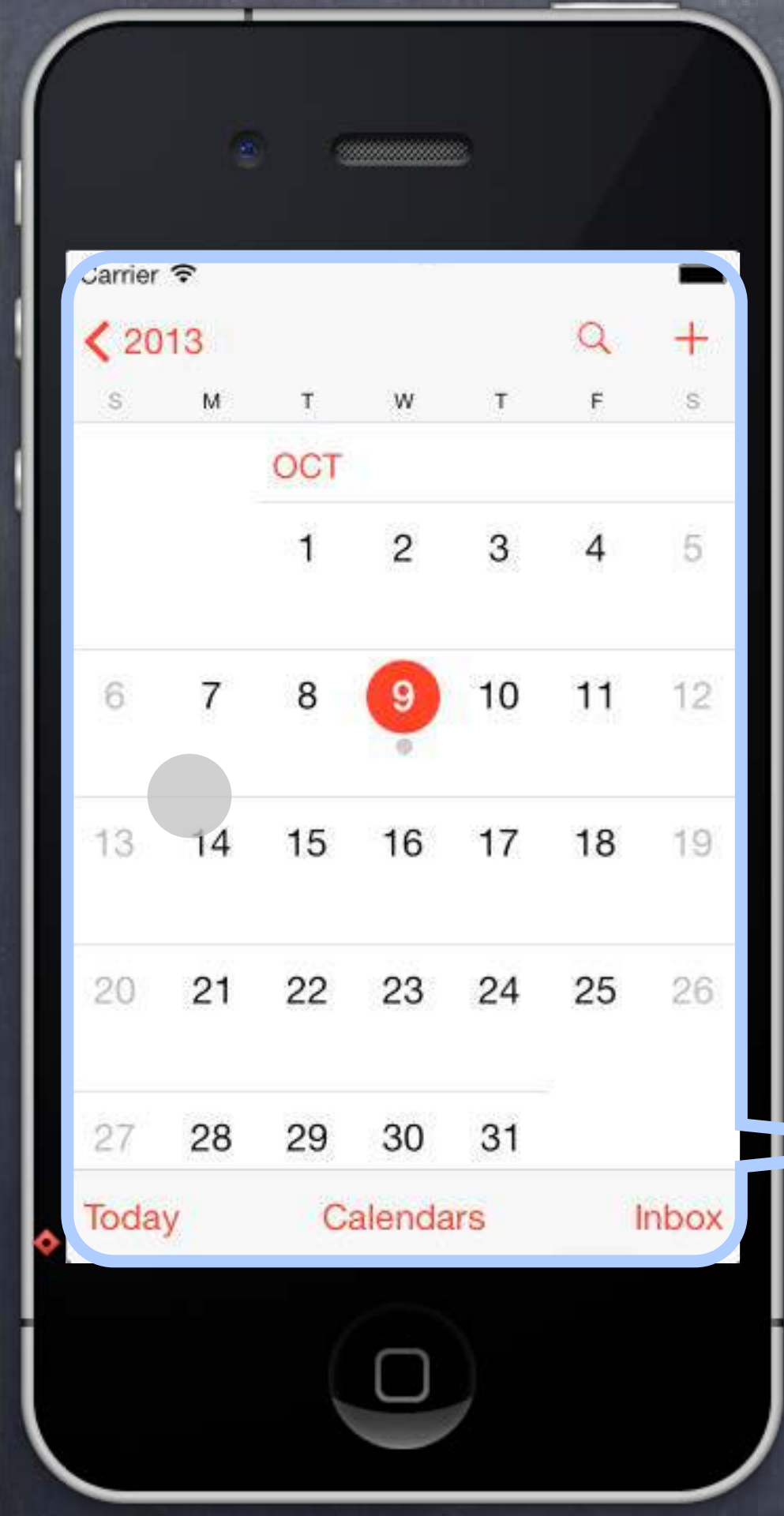

When to use it? When the user wants to "dive down" into more detail.

How does it work? Encloses other MVCs (like the Year MVC and the Month MVC). Touches in one MVC "segue" to the other MVCs.

This is the UINavigationController's View.

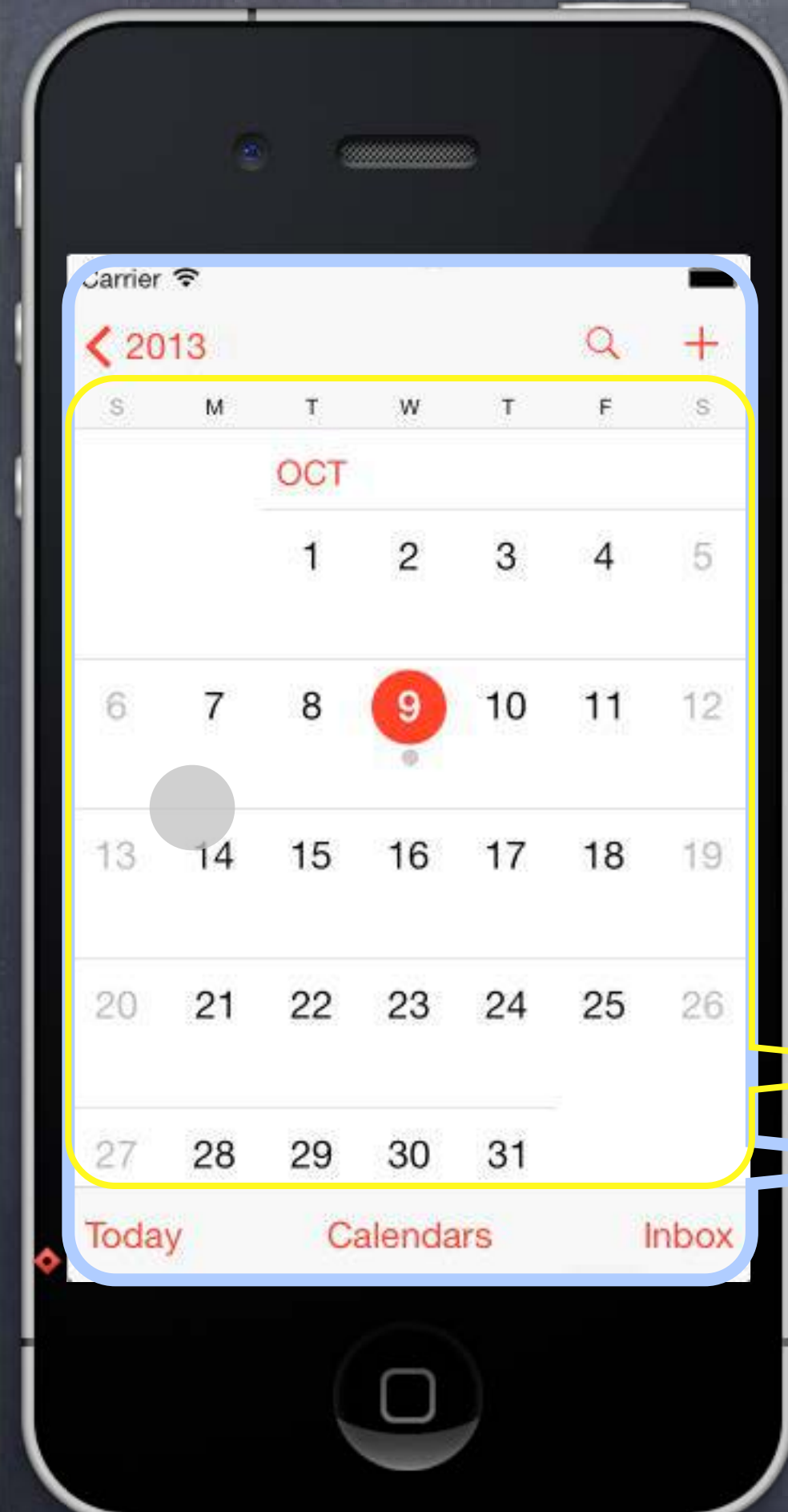

When to use it? When the user wants to "dive down" into more detail.

How does it work? Encloses other MVCs (like the Year MVC and the Month MVC). Touches in one MVC "seque" to the other MVCs.

### This is a Month MVC's View. This is the UINavigationController's View.

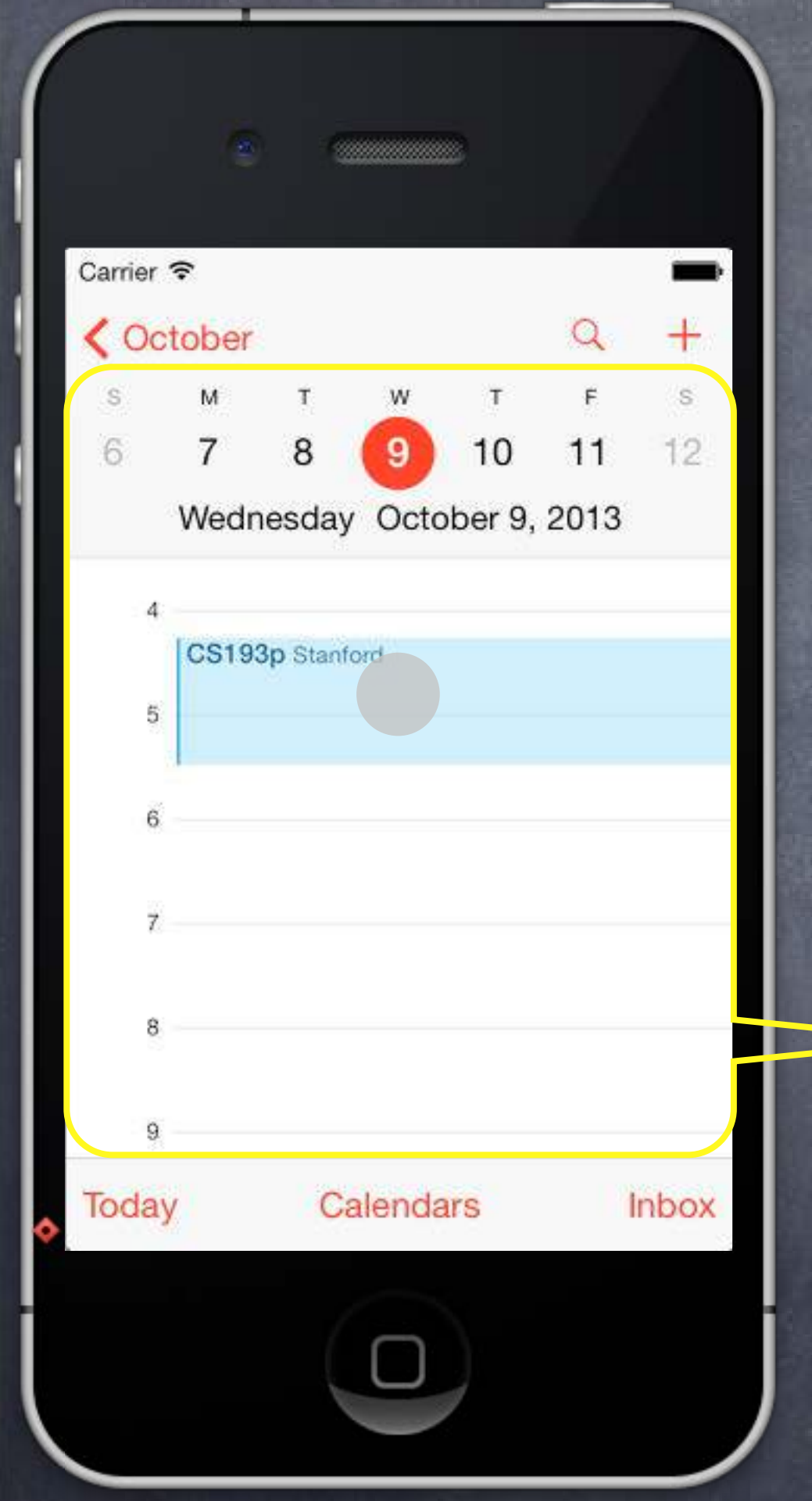

When to use it? When the user wants to "dive down" into more detail.

How does it work? Encloses other MVCs (like the Year MVC and the Month MVC). Touches in one MVC "segue" to the other MVCs.

This is a Day MVC's View.

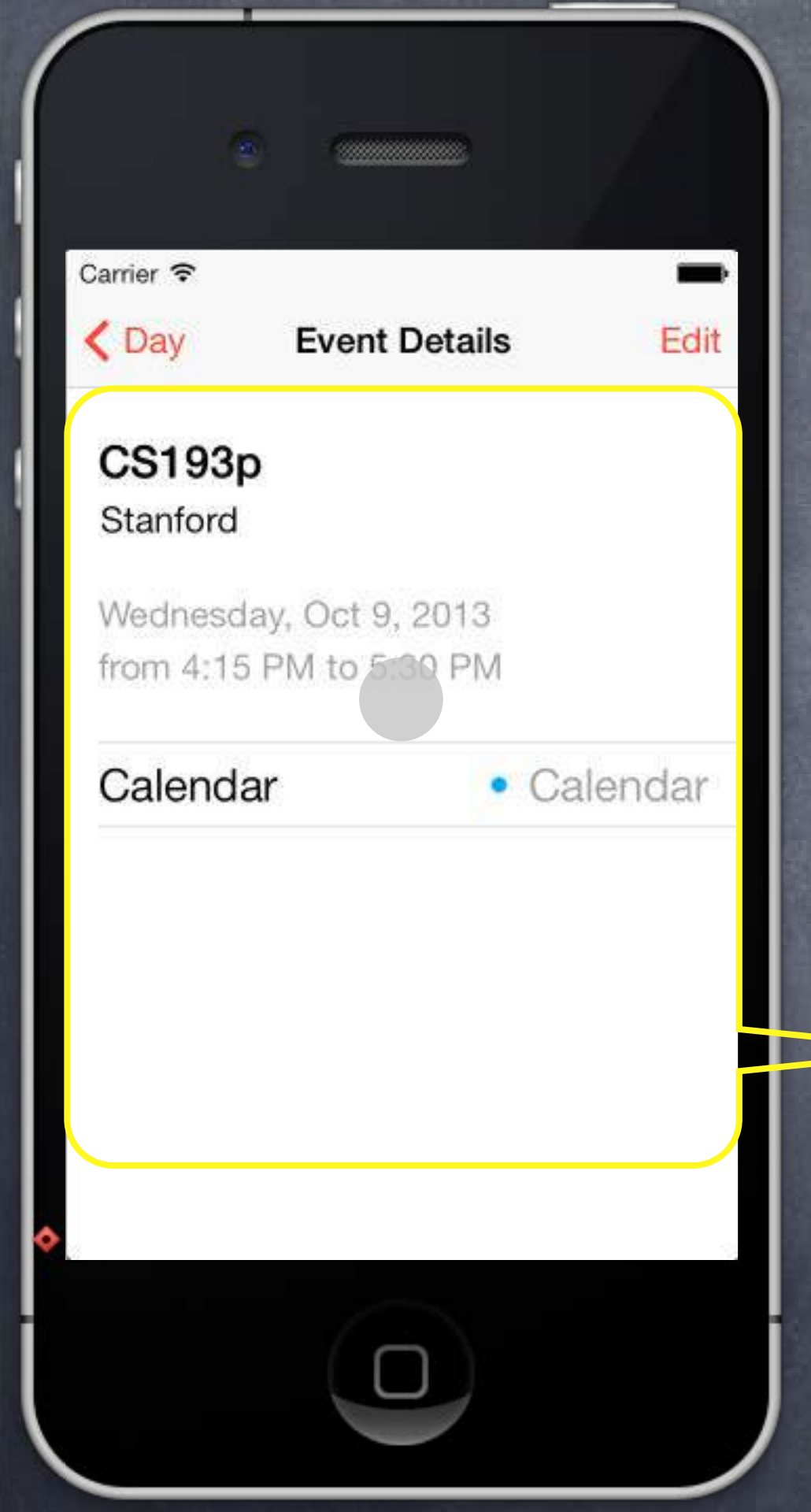

When to use it? When the user wants to "dive down" into more detail.

How does it work? Encloses other MVCs (like the Year MVC and the Month MVC). Touches in one MVC "segue" to the other MVCs.

### This is a Calendar Event MVC's View.

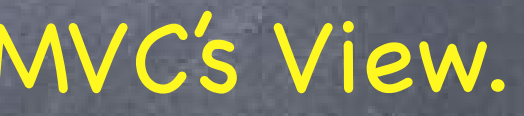

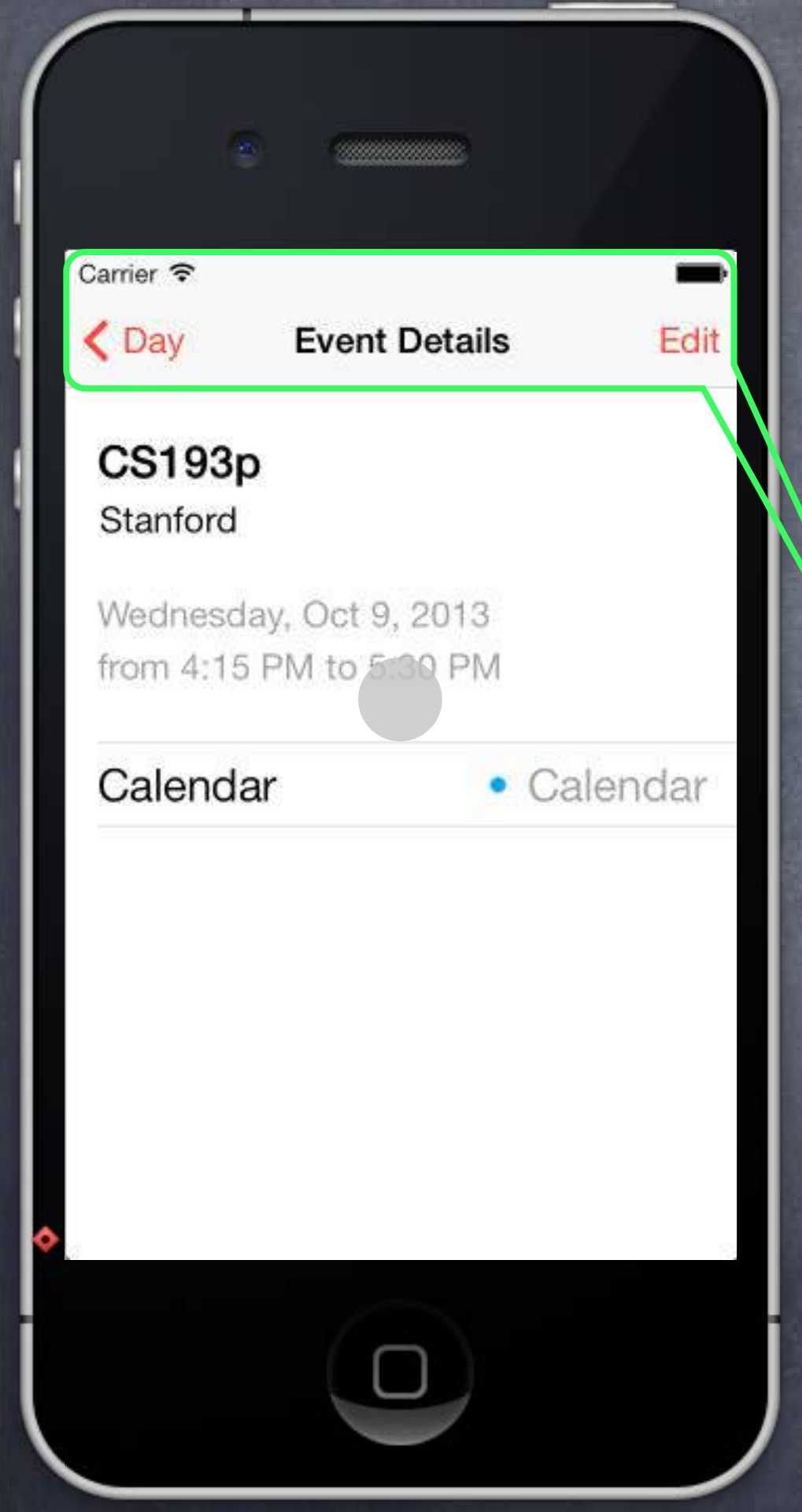

When to use it? When the user wants to "dive down" into more detail.

How does it work?

Encloses other MVCs (like the Year MVC and the Month MVC). Touches in one MVC "segue" to the other MVCs.

Components of a UINavigationController Navigation Bar (contents determined by embedded MVC's navigationItem).

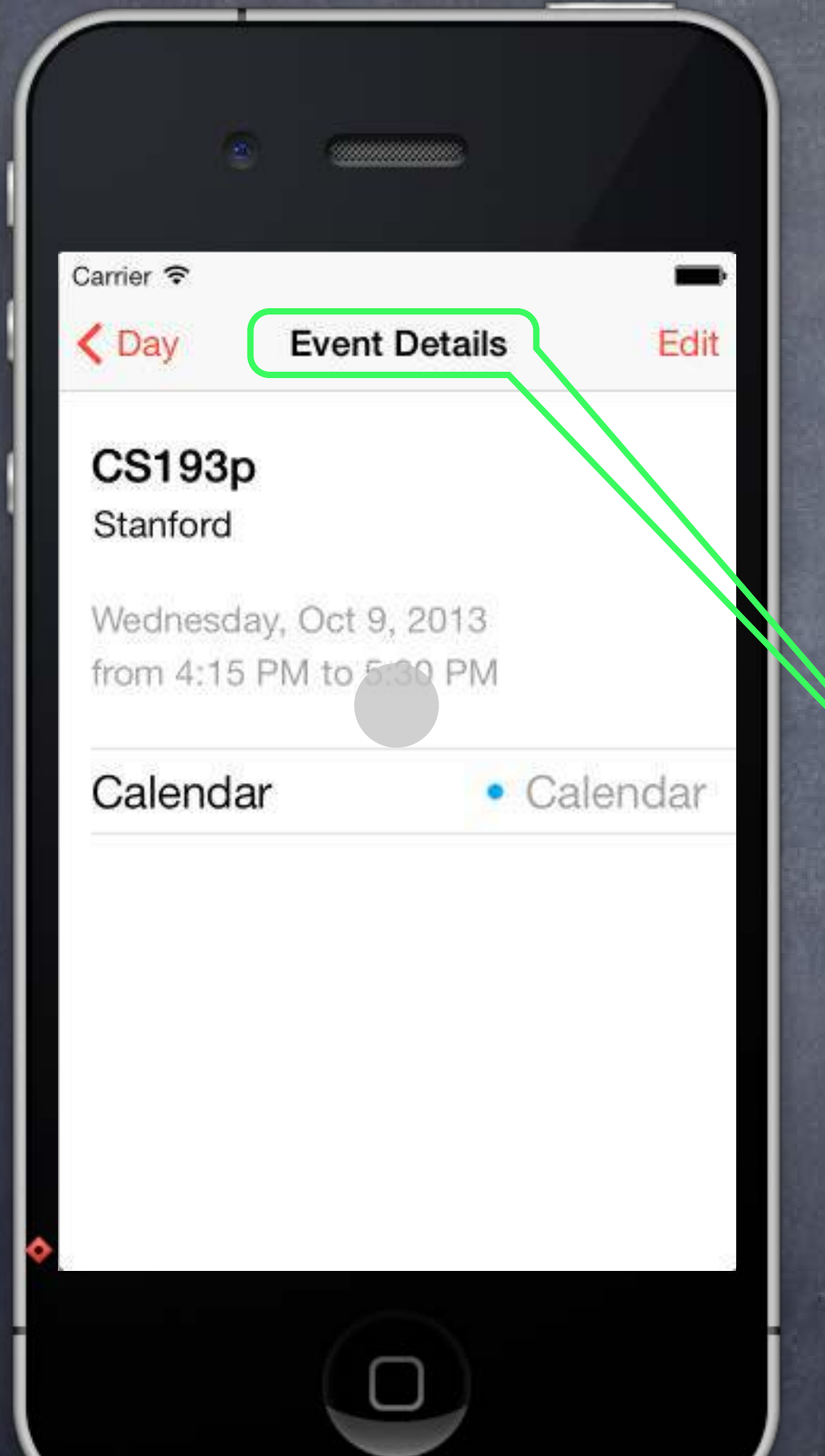

When to use it? When the user wants to "dive down" into more detail.

### How does it work?

Encloses other MVCs (like the Year MVC and the Month MVC). Touches in one MVC "segue" to the other MVCs.

Components of a UINavigationController Navigation Bar (contents determined by embedded MVC's navigationItem). Title (by default is title property of the embedded MVC)

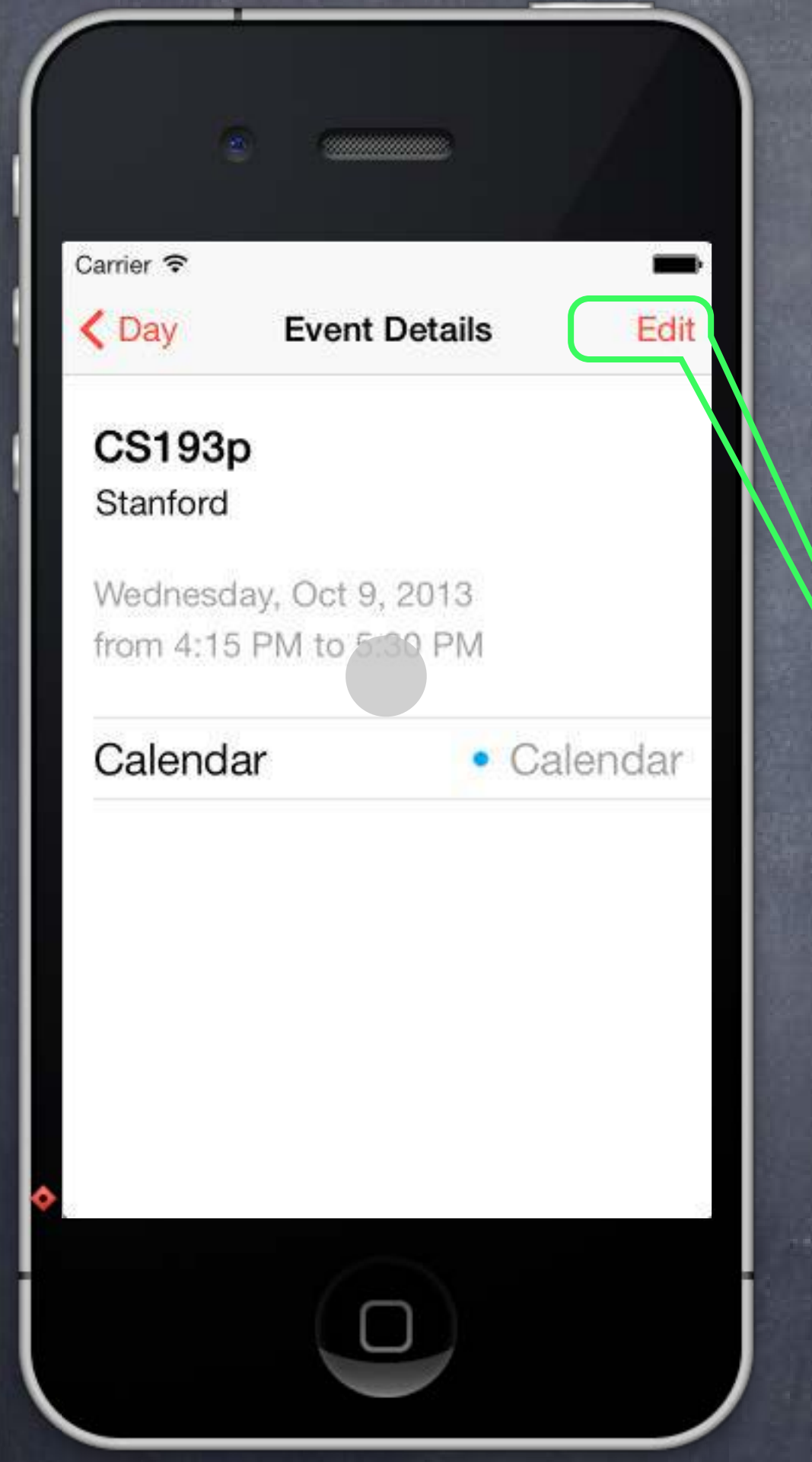

When to use it? When the user wants to "dive down" into more detail.

### How does it work?

Encloses other MVCs (like the Year MVC and the Month MVC). Touches in one MVC "segue" to the other MVCs.

Components of a UINavigationController Vavigation Bar (contents determined by embedded MVC's navigationItem). Title (by default is title property of the embedded MVC) Embedded MVC's navigationItem.rightBarButtonItems (an NSArray of UIBarButtonItems)

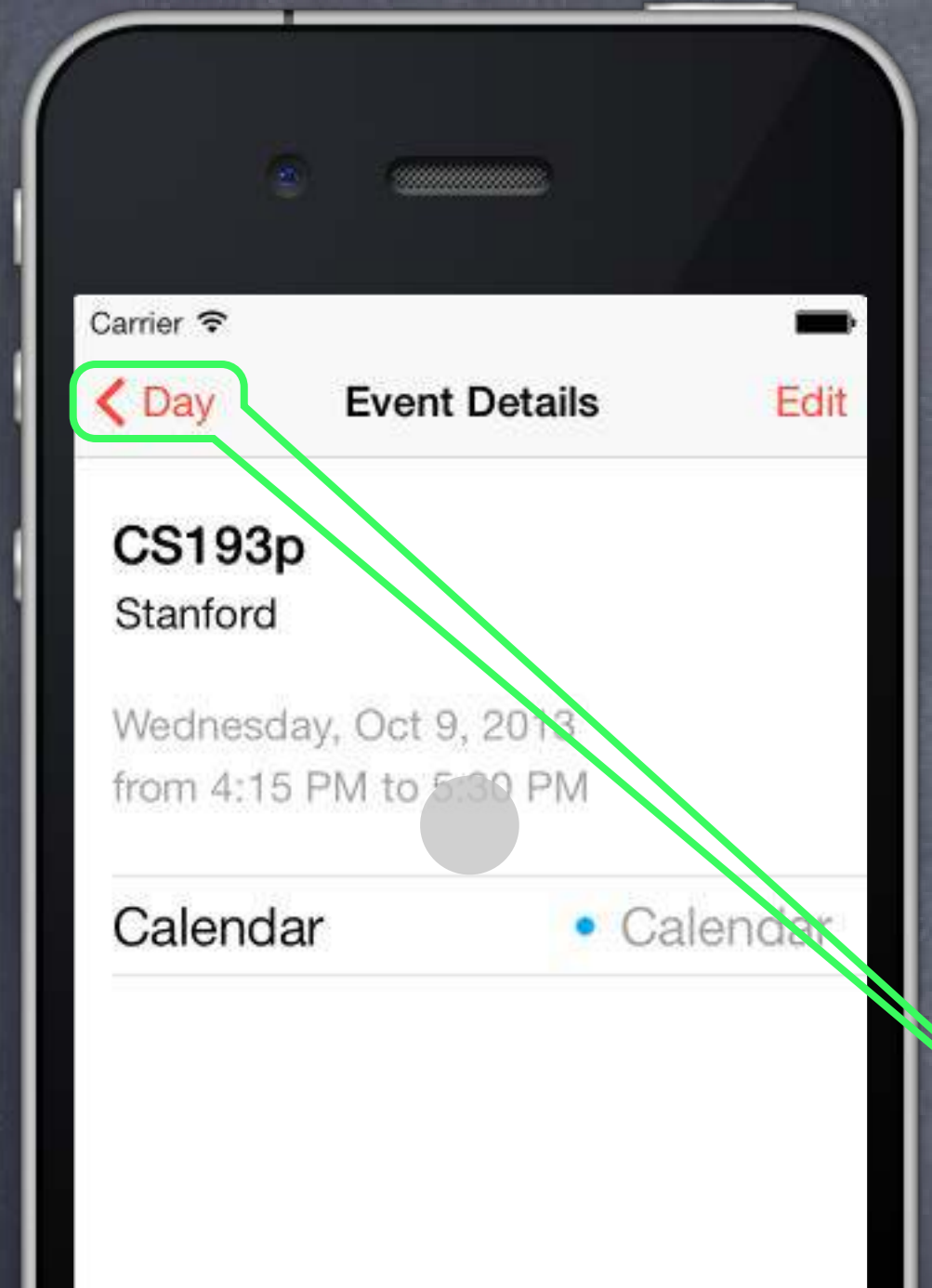

When to use it? When the user wants to "dive down" into more detail.

### How does it work?

Encloses other MVCs (like the Year MVC and the Month MVC). Touches in one MVC "segue" to the other MVCs.

Components of a UINavigationController Navigation Bar (contents determined by embedded MVC's navigationItem). Title (by default is title property of the embedded MVC) Embedded MVC's navigationItem.rightBarButtonItems (an NSArray of UIBarButtonItems) Back Button (automatic)

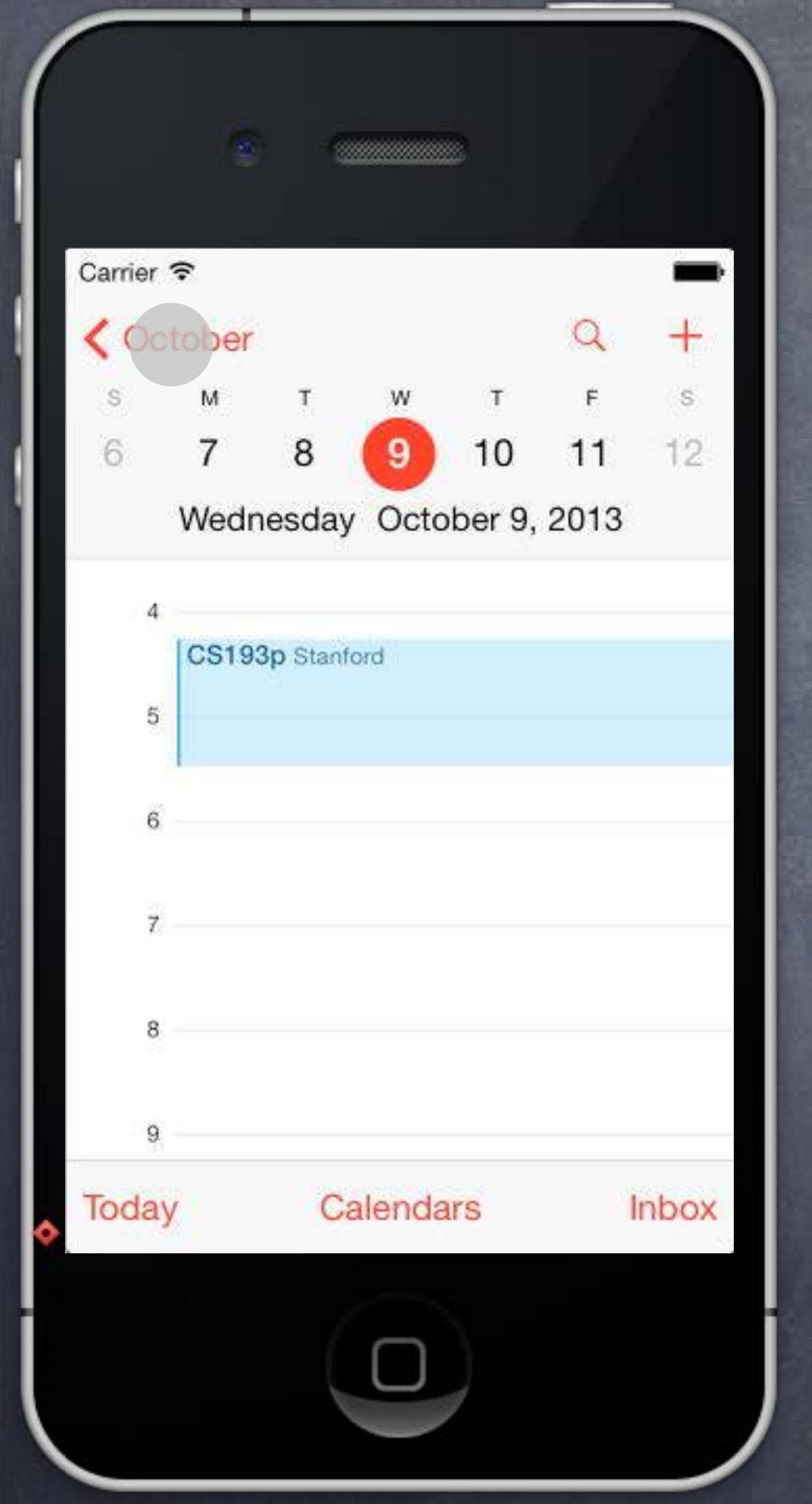

When to use it? When the user wants to "dive down" into more detail.

### How does it work?

Encloses other MVCs (like the Year MVC and the Month MVC). Touches in one MVC "segue" to the other MVCs.

Components of a UINavigationController Navigation Bar (contents determined by embedded MVC's navigationItem). Title (by default is title property of the embedded MVC) Embedded MVC's navigationItem.rightBarButtonItems (an NSArray of UIBarButtonItems) Back Button (automatic)

| Carrier     | হ  |     |    |    | 4  | -  |
|-------------|----|-----|----|----|----|----|
| <b>〈</b> 20 | 13 |     |    |    | Q  | +  |
| s           | м  | т   | w  | т  | F  | s  |
|             |    | ост |    |    |    |    |
|             |    | 1   | 2  | 3  | 4  | 5  |
| 6           | 7  | 8   | 9  | 10 | 11 | 12 |
| 13          | 14 | 15  | 16 | 17 | 18 | 19 |
| 20          | 21 | 22  | 23 | 24 | 25 | 26 |
| 27          | 28 | 29  | 30 | 31 |    |    |

When to use it? When the user wants to "dive down" into more detail.

### How does it work?

Encloses other MVCs (like the Year MVC and the Month MVC). Touches in one MVC "segue" to the other MVCs.

Components of a UINavigationController Navigation Bar (contents determined by embedded MVC's navigationItem). Title (by default is title property of the embedded MVC) Embedded MVC's navigationItem.rightBarButtonItems (an NSArray of UIBarButtonItems) Back Button (automatic)

Embedded MVC's toolbarItems property (also an NSArray of UIBarButtonItems)

0

I want more features, but it doesn't make sense to put them all in one MVC!

0

00

0

000

0000

> So I create a new MVC to encapsulate that functionality.

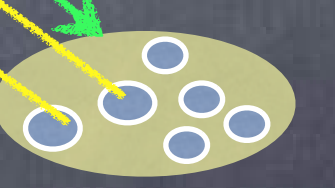

000

0000

If the relationship between these two MVCs is "more detail," we use a UINavigationController to let them share the screen.

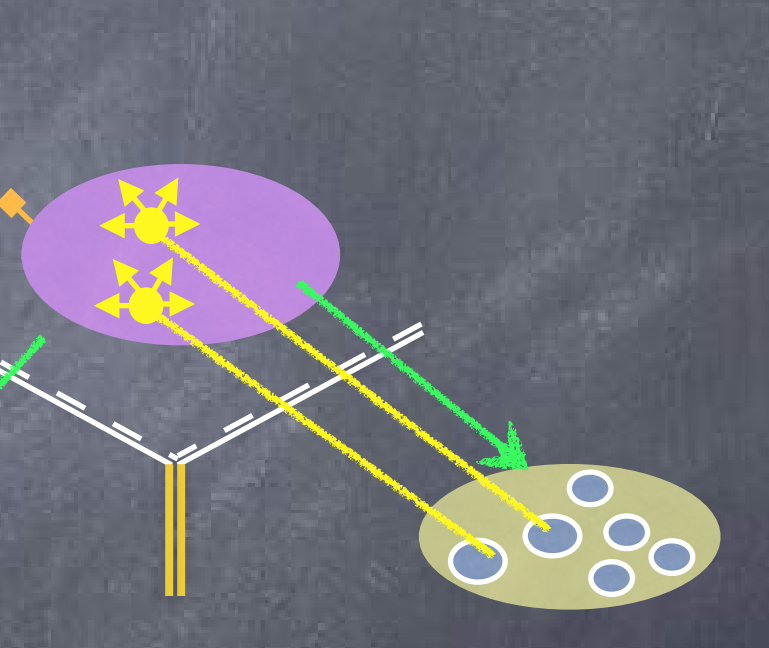

The UINavigationController is a Controller whose View looks like this.

UINavigationController

Carrier 穼 Title

> 0000

00 0

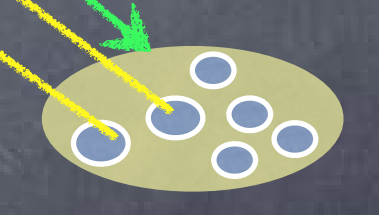

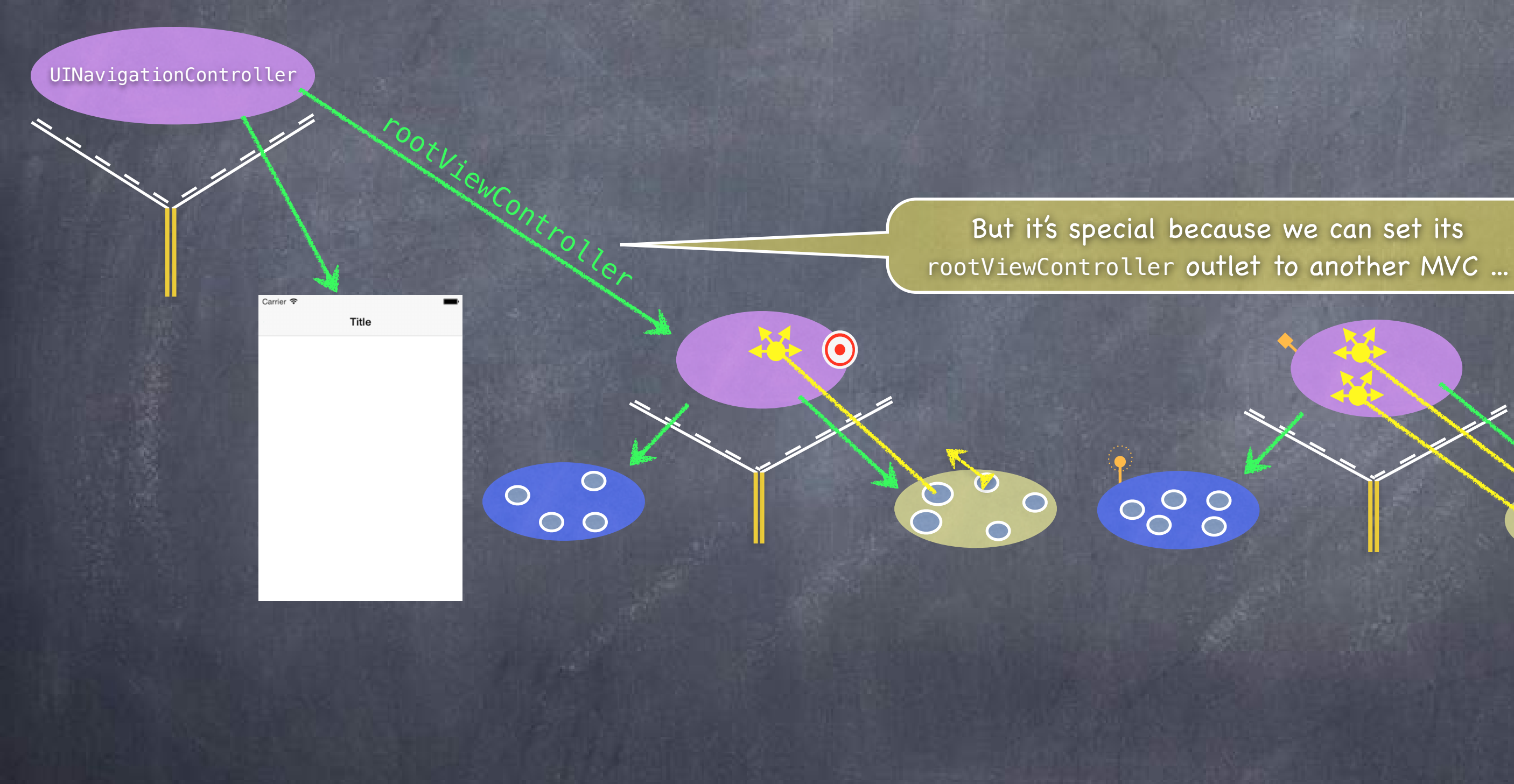

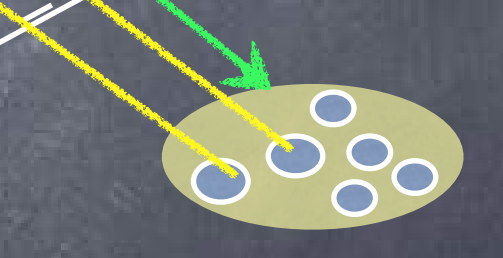

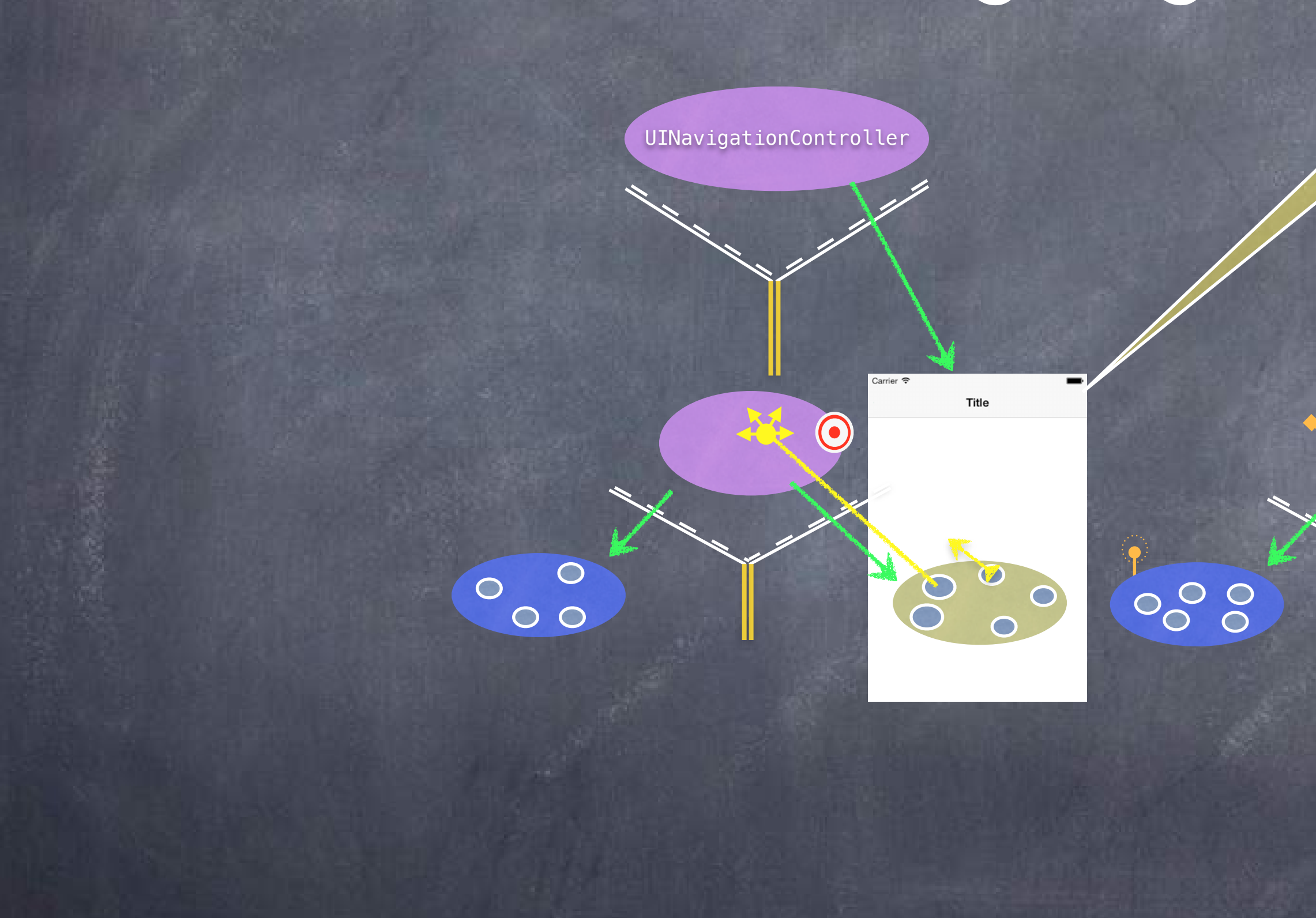

### ... and it will embed that MVC's View inside its own View.

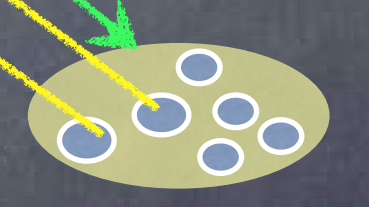

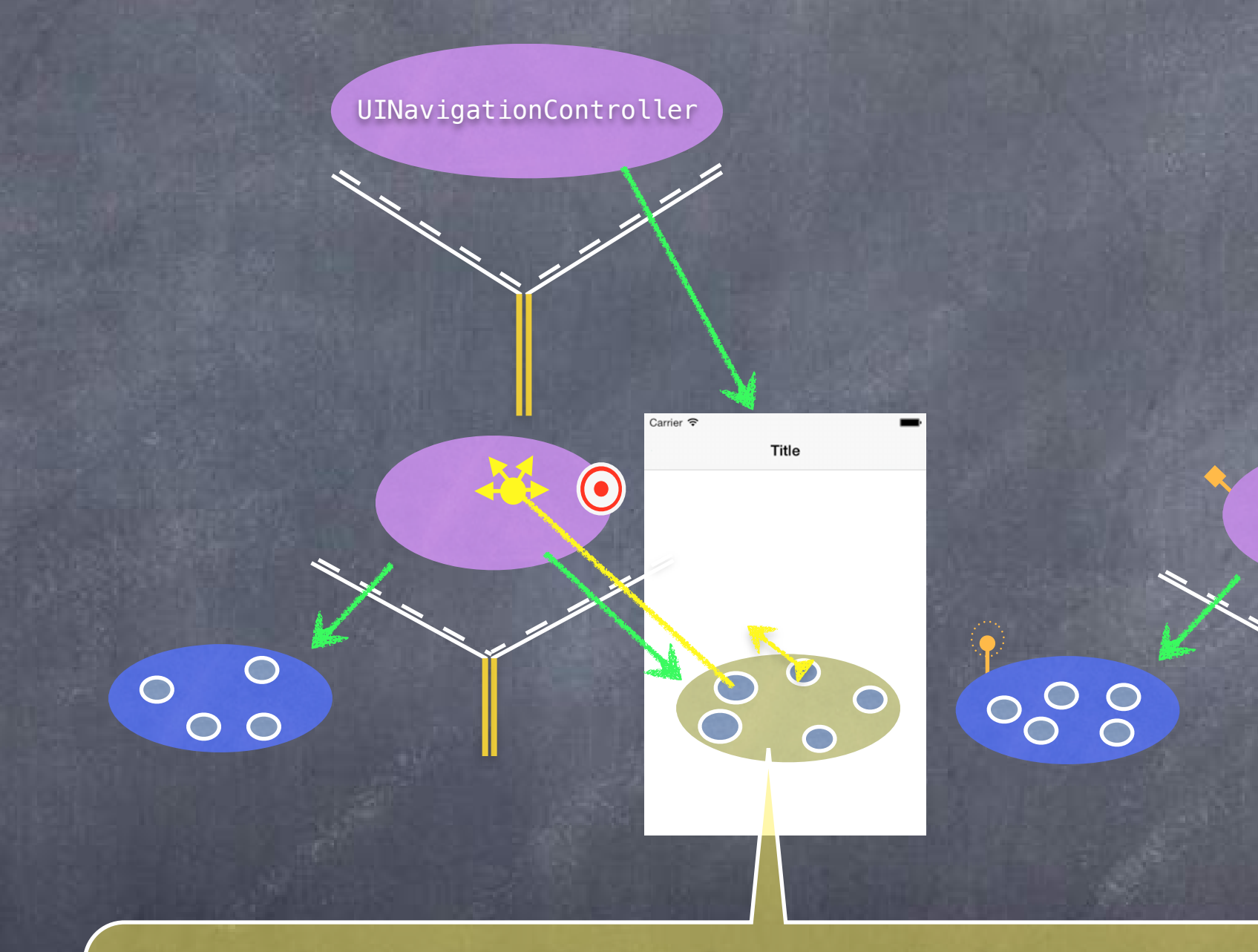

Then a UI element in this View (e.g. a UIButton) can <u>segue</u> to the other MVC and its View will now appear in the UINavigationController instead.

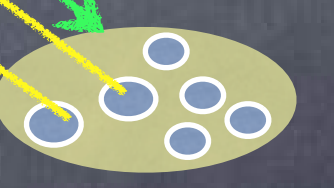

 $( \bullet )$ 

000

We call this kind of segue a "push segue".

0000

### UINavigationController

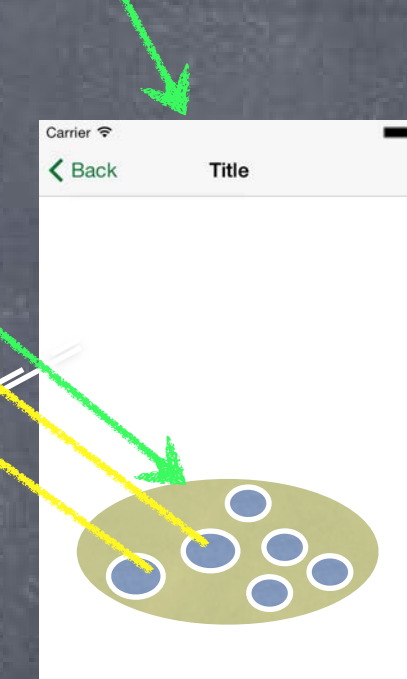

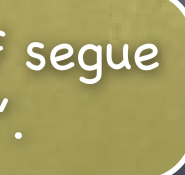

 $\textcircled{\bullet}$ 

000

0

Notice this Back button automatically appears.

0000

### UINavigationController

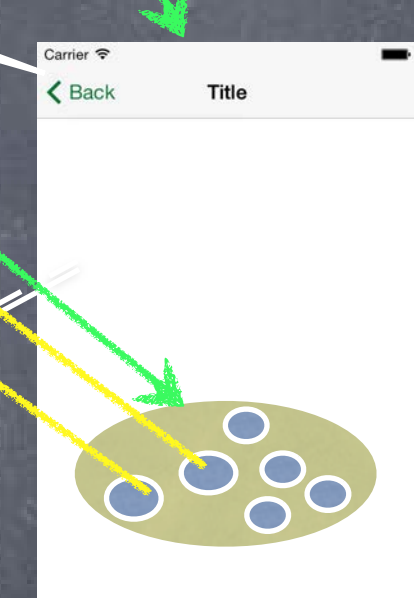

 $\bigcirc$ 

000

When we click it, we'll go back to the first MVC.

0000

### UINavigationController

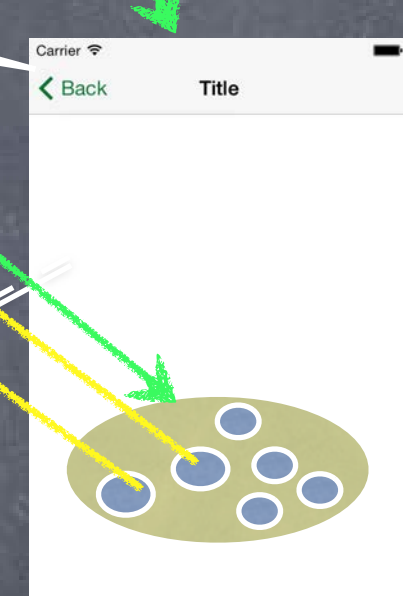

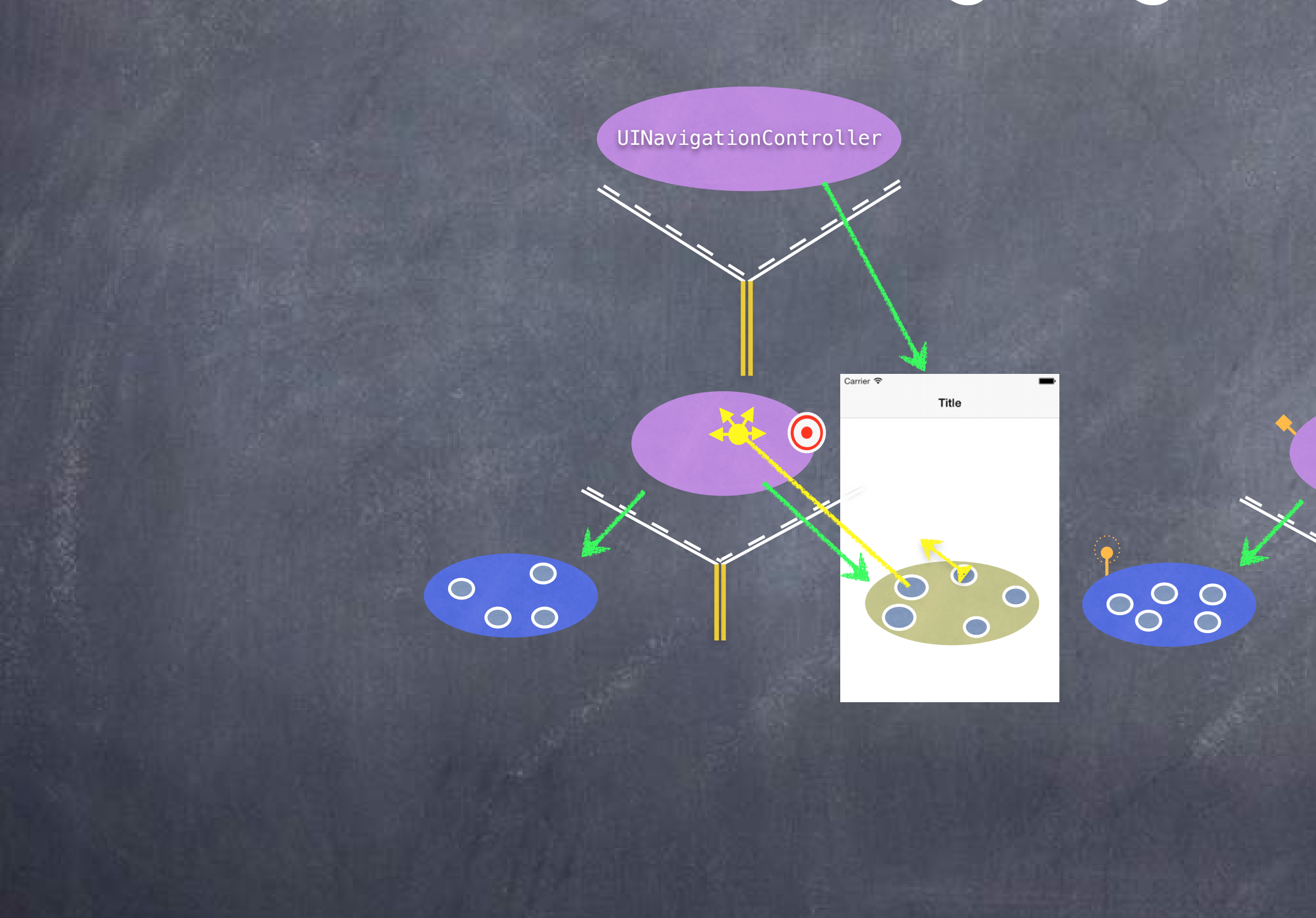

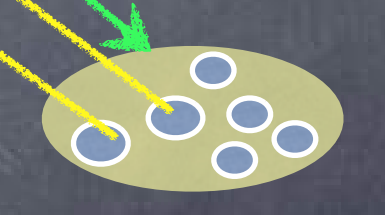

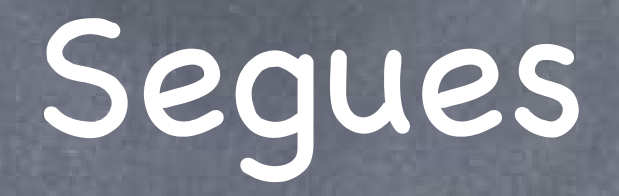

 Let's talk about how the segue gets set up first
 Then we'll look at how we create a UINavigationController in our storyboard.

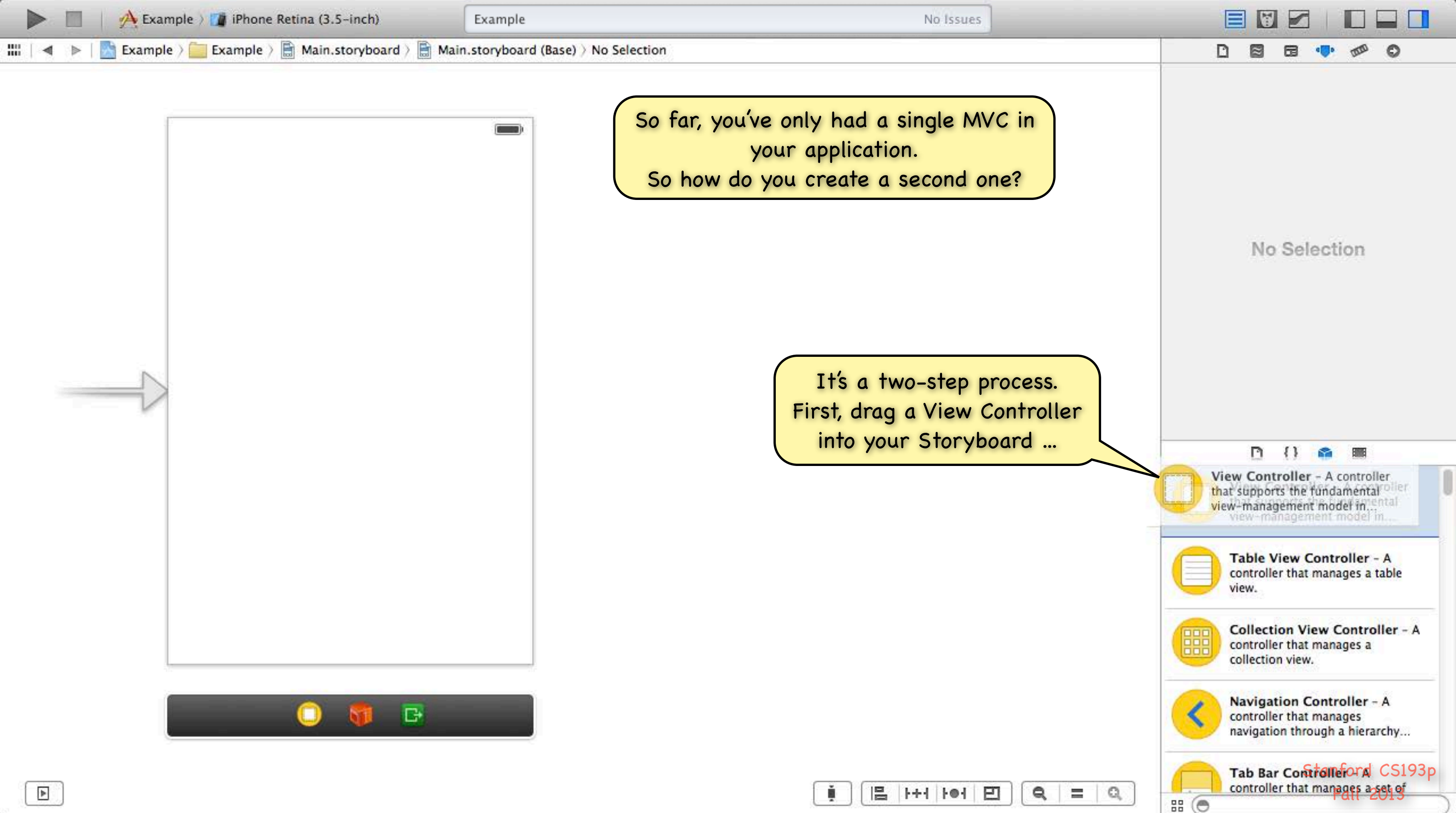

| ( i | ++1 | I-O-I | Ð        |
|-----|-----|-------|----------|
|     |     |       | 1.10.1.1 |

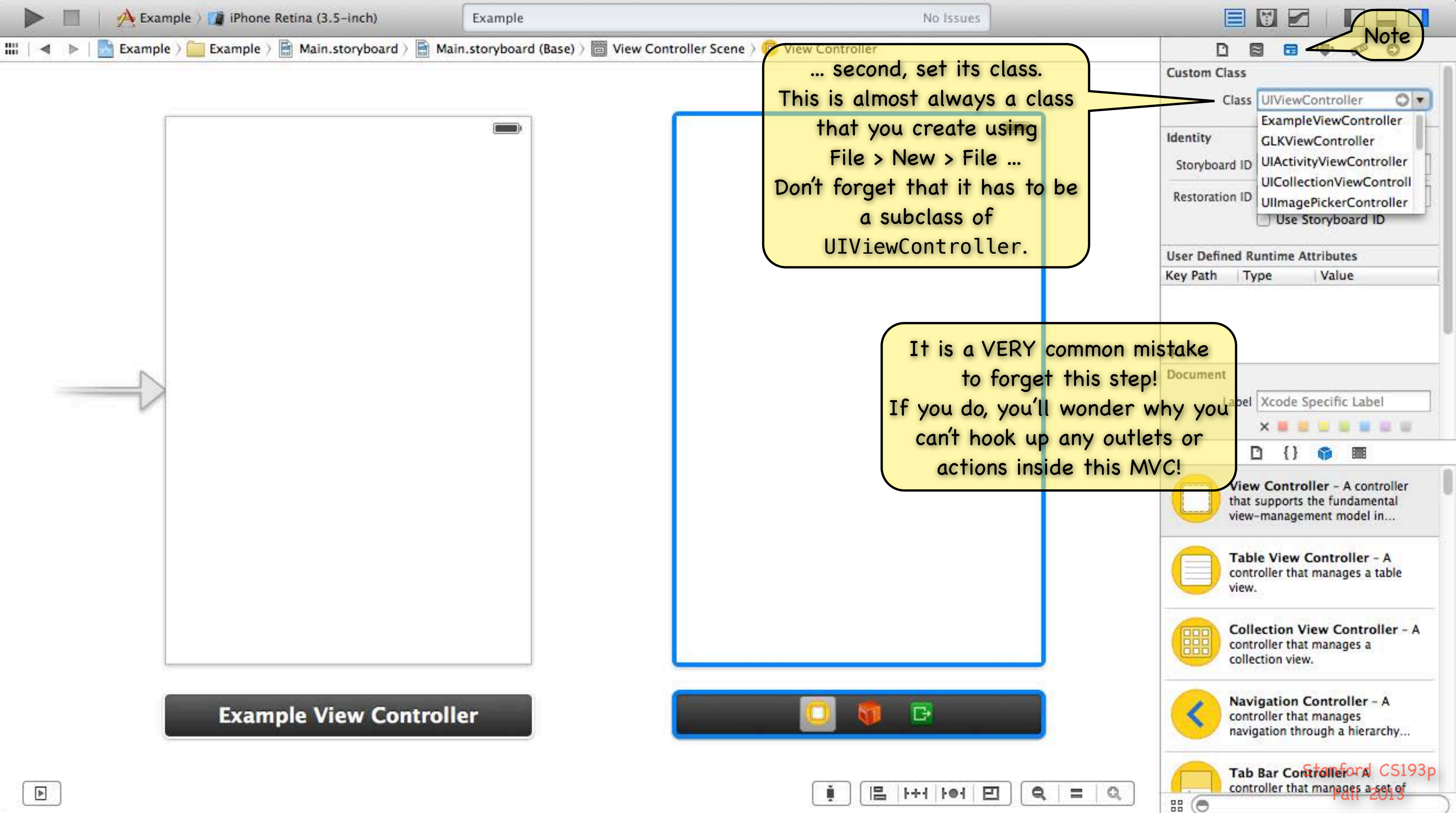

| - | 100 | 1                           | 1 - 1         | Property lies |
|---|-----|-----------------------------|---------------|---------------|
|   |     | <ul> <li>Instant</li> </ul> | 1.00-1        | - 121         |
|   |     | THE REAL PROPERTY.          | D 10 10 11 11 |               |

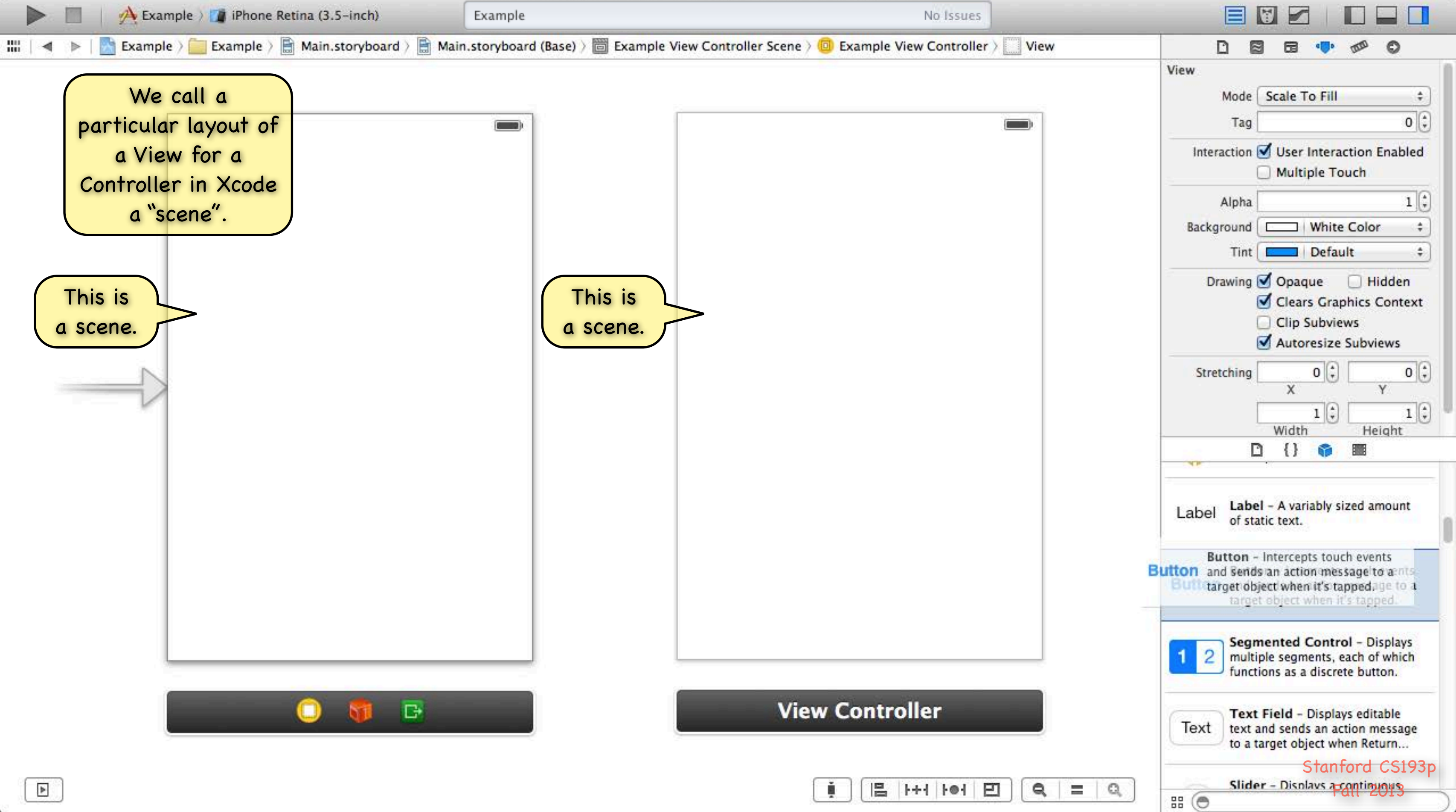

| Ť.        | 1++1 | 101 | Ð |
|-----------|------|-----|---|
| · · · · · |      | -   |   |

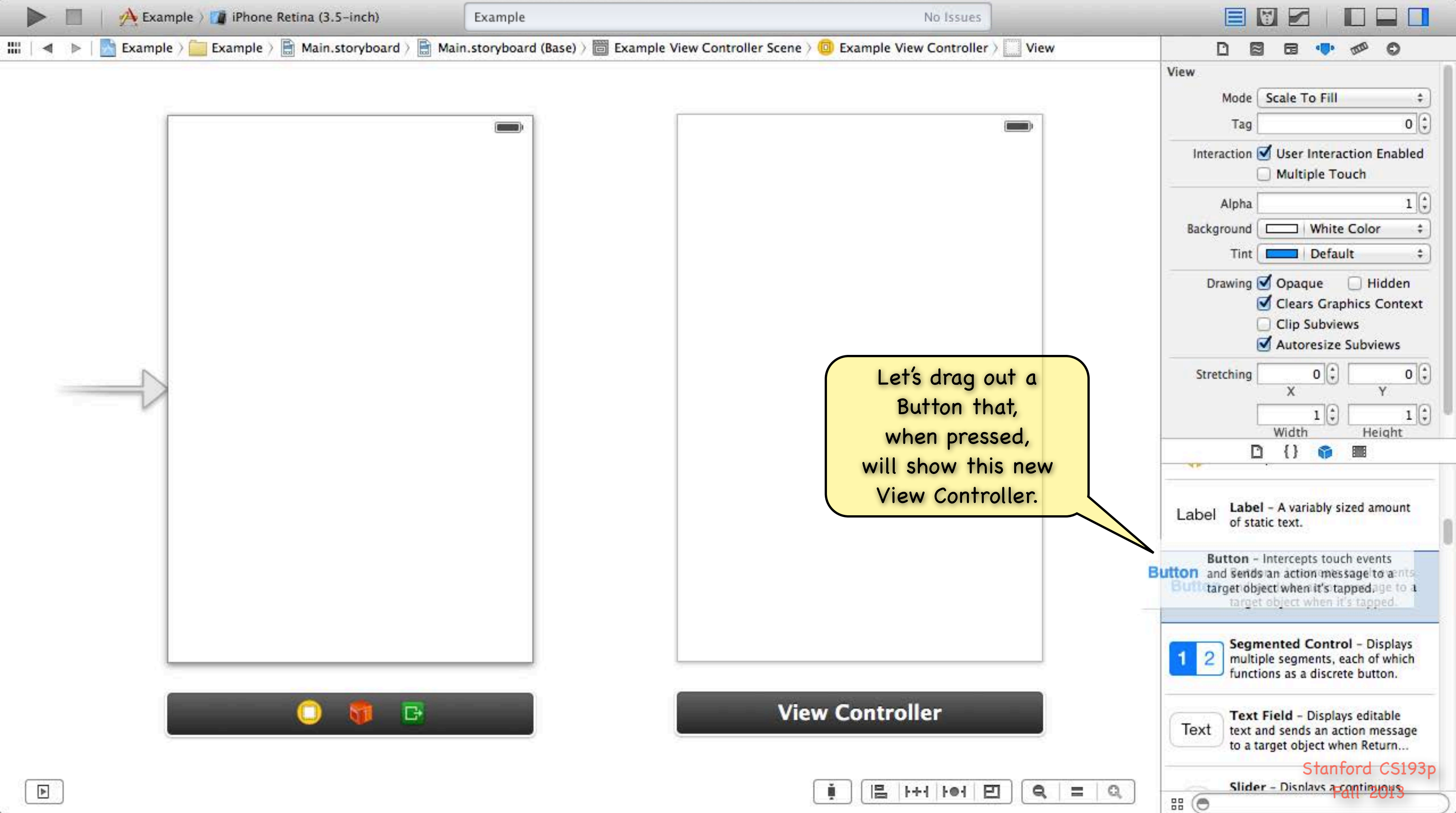

| i i | 10 | bad.  | Lal   |  |
|-----|----|-------|-------|--|
|     |    | 150.1 | 1.001 |  |

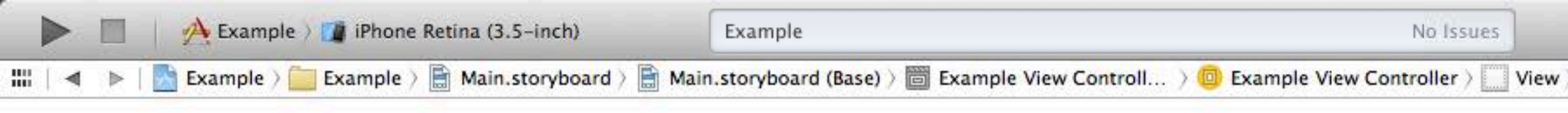

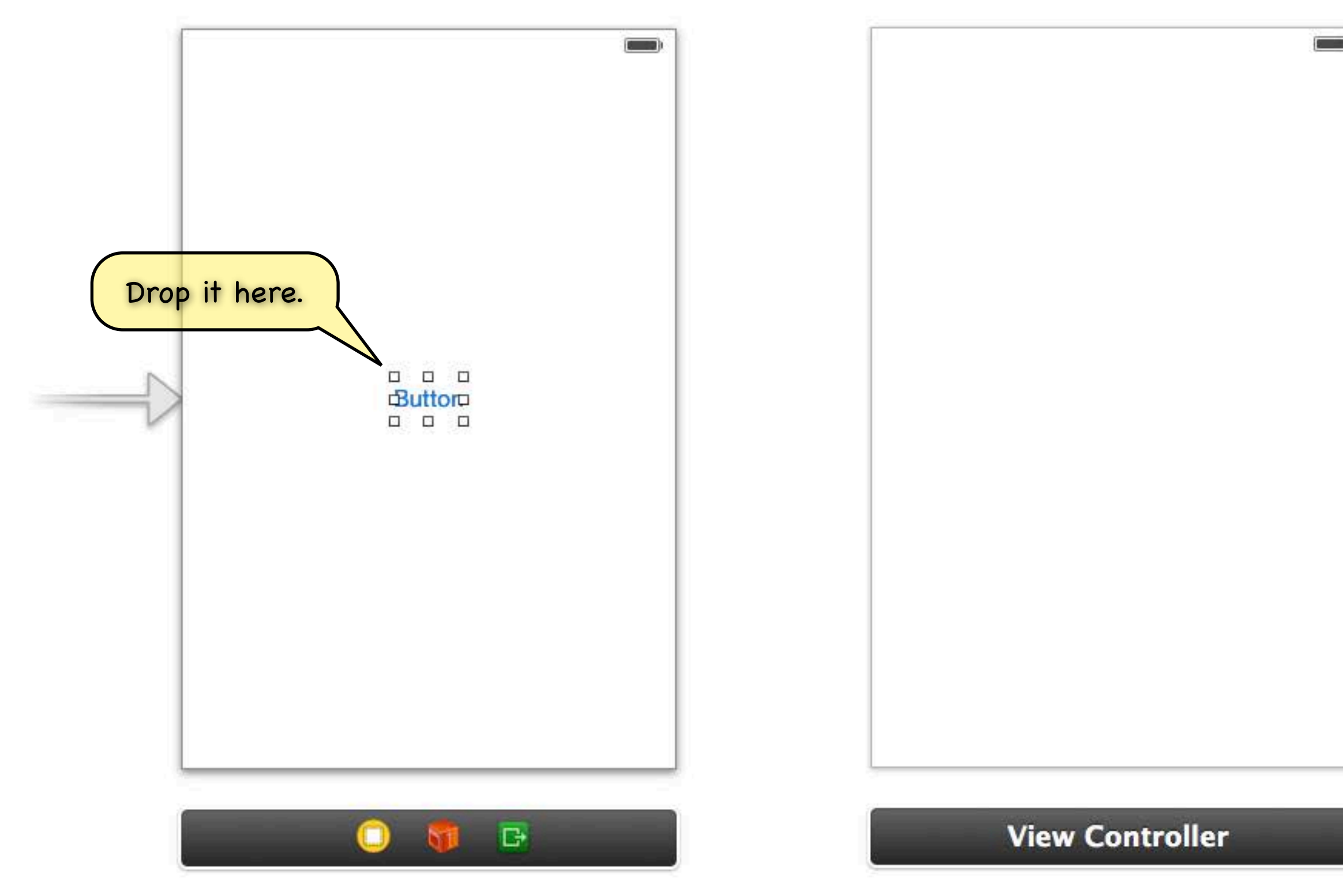

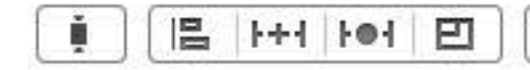

| 1900 - 100 - 100 - 100 - 100 - 100 - 100 - 100 - 100 - 100 - 100 - 100 - 100 - 100 - 100 - 100 - 100 - 100 - 10<br>1 |                                                                                                    | ••• 🕬 📀                                                                                                    |
|----------------------------------------------------------------------------------------------------|----------------------------------------------------------------------------------------------------|----------------------------------------------------------------------------------------------------|
|                                                                                                    | Button                                                                                                    |                                                                                                    |
|                                                                                                    | Type System                                                                                                    | \$                                                                                                    |
|                                                                                                    | State Config Default                                                                                                    | \$                                                                                                    |
|                                                                                                    | Title Plain                                                                                                    | \$                                                                                                    |
|                                                                                                    | Button                                                                                                    |                                                                                                    |
|                                                                                                    | Font System 1                                                                                                    | 5.0 T                                                                                                    |
|                                                                                                    | Text Color                                                                                                    | Default ‡                                                                                                    |
|                                                                                                    | Shadow Color                                                                                                    | Default \$                                                                                                    |
|                                                                                                    | Image Default I                                                                                                    | mage 💌                                                                                                    |
|                                                                                                    | Background Default E                                                                                                    | ackground Imag 🔻                                                                                                    |
|                                                                                                    |                                                                                                    |                                                                                                    |
|                                                                                                    |                                                                                                    | ad Adjusts Imagao                                                                                                    |
|                                                                                                    |                                                                                                    | <b>6</b>                                                                                                    |
|                                                                                                    | Label - A varia<br>of static text.                                                                                                    | bly sized amount                                                                                                    |
|                                                                                                    | Label - A varia<br>of static text.<br>Button Button - Intere<br>and sends an a<br>target object w                                                                                                    | bly sized amount<br>tepts touch events<br>ction message to a<br>hen it's tapped.                                                                                                    |
|                                                                                                    | Label Label - A varia<br>of static text.<br>Button Button - Inter<br>and sends an a<br>target object with<br>Segmented C<br>multiple segme<br>functions as a c                                                            | bly sized amount<br>cepts touch events<br>ction message to a<br>hen it's tapped.<br>ontrol - Displays<br>nts, each of which<br>liscrete button.                                                                                                    |
|                                                                                                    | Label Label - A varia<br>of static text.<br>Button Button - Intervand sends an a<br>target object with<br>Segmented C<br>multiple segme<br>functions as a c<br>Text Field - D<br>text and sends<br>to a target object     | bly sized amount<br>tepts touch events<br>tion message to a<br>hen it's tapped.<br>ontrol – Displays<br>nts, each of which<br>discrete button.<br>isplays editable<br>an action message<br>ct when Return                                                                                                    |
|                                                                                                    | Label Label - A varia<br>of static text.<br>Button Button - Intern<br>and sends an a<br>target object with<br>Segmented C<br>multiple segme<br>functions as a c<br>Text Field - D<br>text and sends<br>to a target object | Image: Image: |

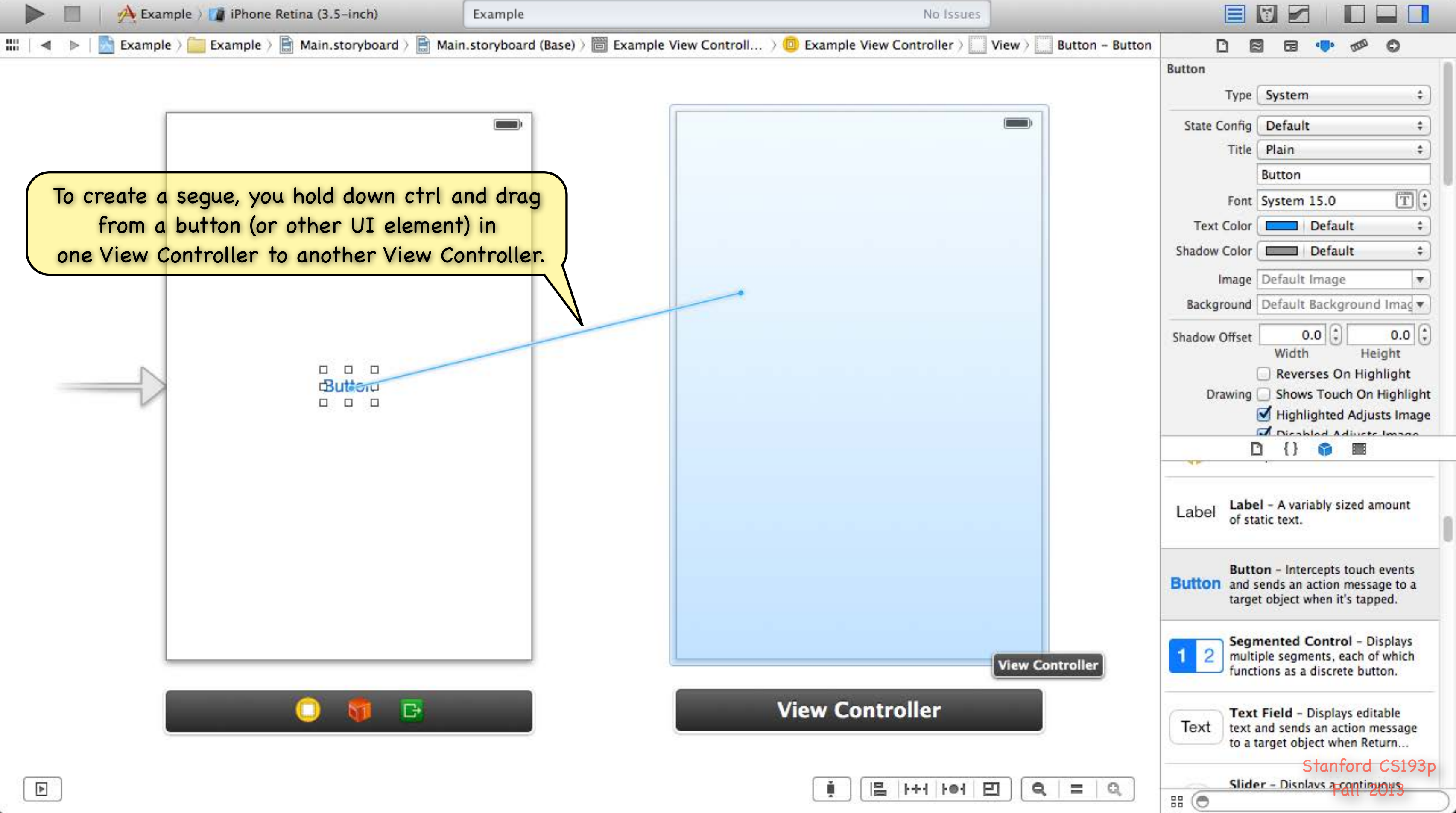

| ř. | 1++1 | I-O-I | E |
|----|------|-------|---|
|    | <br> |       | _ |

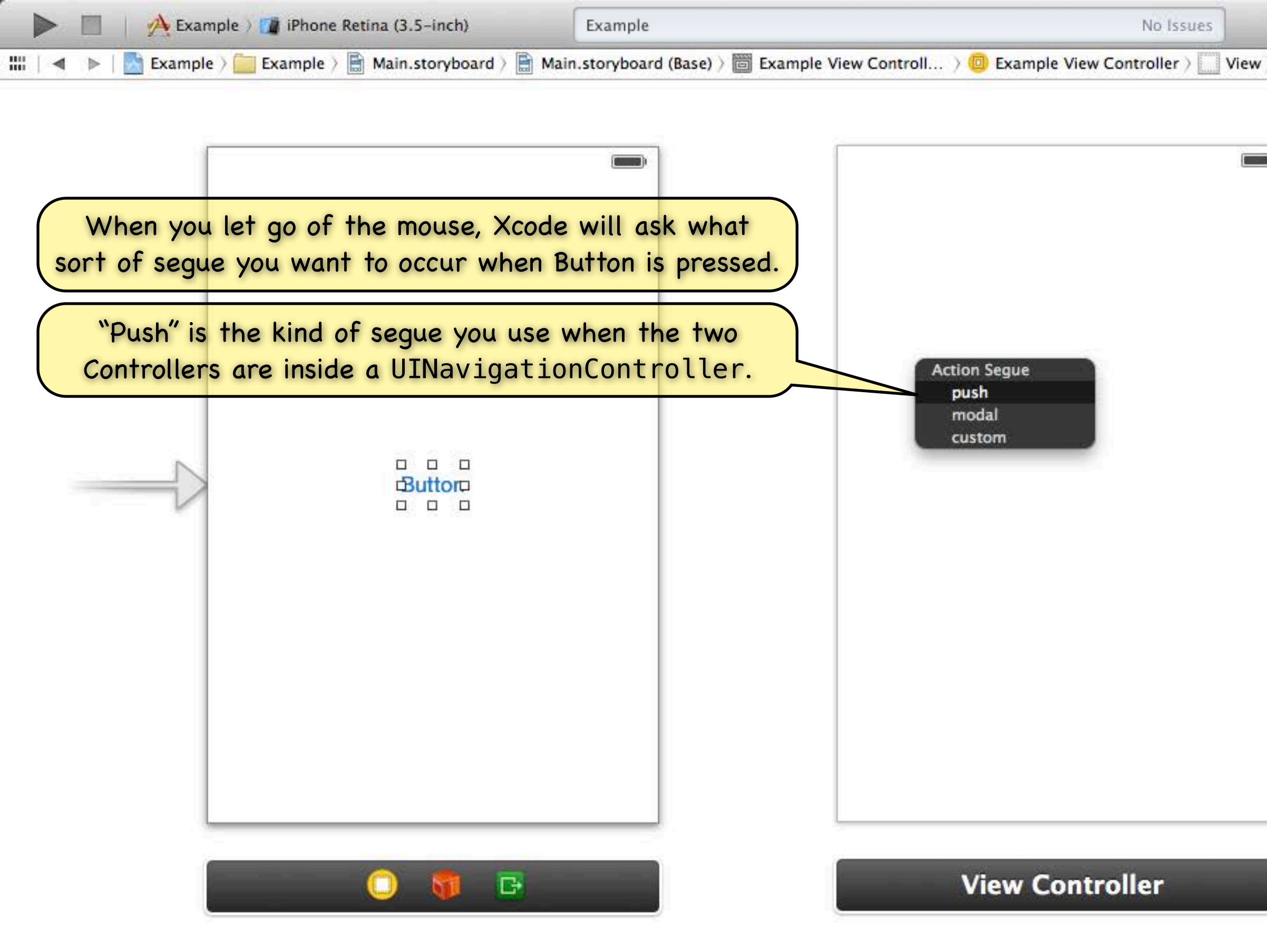

|  |  | +++ | 101 | Ð |
|--|--|-----|-----|---|
|--|--|-----|-----|---|

| 1900 - 100 - 100 - 100 - 100 - 100 - 100 - 100 - 100 - 100 - 100 - 100 - 100 - 100 - 100 - 100 - 100 - 100 - 10<br>1 |                                                                                                    | ••• 🕬 📀                                                                                                    |
|----------------------------------------------------------------------------------------------------|----------------------------------------------------------------------------------------------------|----------------------------------------------------------------------------------------------------|
|                                                                                                    | Button                                                                                                    |                                                                                                    |
|                                                                                                    | Type System                                                                                                    | \$                                                                                                    |
|                                                                                                    | State Config Default                                                                                                    | \$                                                                                                    |
|                                                                                                    | Title Plain                                                                                                    | \$                                                                                                    |
|                                                                                                    | Button                                                                                                    |                                                                                                    |
|                                                                                                    | Font System 1                                                                                                    | 5.0 T                                                                                                    |
|                                                                                                    | Text Color                                                                                                    | Default ‡                                                                                                    |
|                                                                                                    | Shadow Color                                                                                                    | Default \$                                                                                                    |
|                                                                                                    | Image Default I                                                                                                    | mage 💌                                                                                                    |
|                                                                                                    | Background Default E                                                                                                    | ackground Imag 🔻                                                                                                    |
|                                                                                                    |                                                                                                    |                                                                                                    |
|                                                                                                    |                                                                                                    | ad Adjusts Imagao                                                                                                    |
|                                                                                                    |                                                                                                    | <b>6</b>                                                                                                    |
|                                                                                                    | Label - A varia<br>of static text.                                                                                                    | bly sized amount                                                                                                    |
|                                                                                                    | Label - A varia<br>of static text.<br>Button Button - Intere<br>and sends an a<br>target object w                                                                                                    | bly sized amount<br>tepts touch events<br>ction message to a<br>hen it's tapped.                                                                                                    |
|                                                                                                    | Label Label - A varia<br>of static text.<br>Button Button - Inter<br>and sends an a<br>target object with<br>Segmented C<br>multiple segme<br>functions as a c                                                            | bly sized amount<br>cepts touch events<br>ction message to a<br>hen it's tapped.<br>ontrol - Displays<br>nts, each of which<br>liscrete button.                                                                                                    |
|                                                                                                    | Label Label - A varia<br>of static text.<br>Button Button - Intervand sends an a<br>target object with<br>Segmented C<br>multiple segme<br>functions as a c<br>Text Field - D<br>text and sends<br>to a target object     | bly sized amount<br>tepts touch events<br>tion message to a<br>hen it's tapped.<br>ontrol – Displays<br>nts, each of which<br>discrete button.<br>isplays editable<br>an action message<br>ct when Return                                                                                                    |
|                                                                                                    | Label Label - A varia<br>of static text.<br>Button Button - Intern<br>and sends an a<br>target object with<br>Segmented C<br>multiple segme<br>functions as a c<br>Text Field - D<br>text and sends<br>to a target object | Image: Image: |

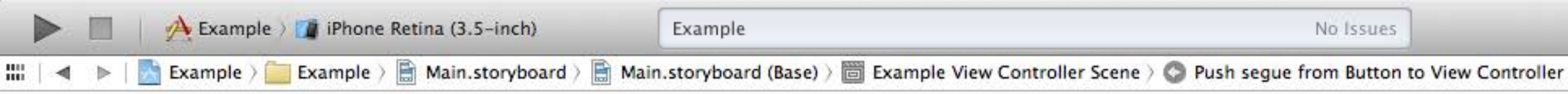

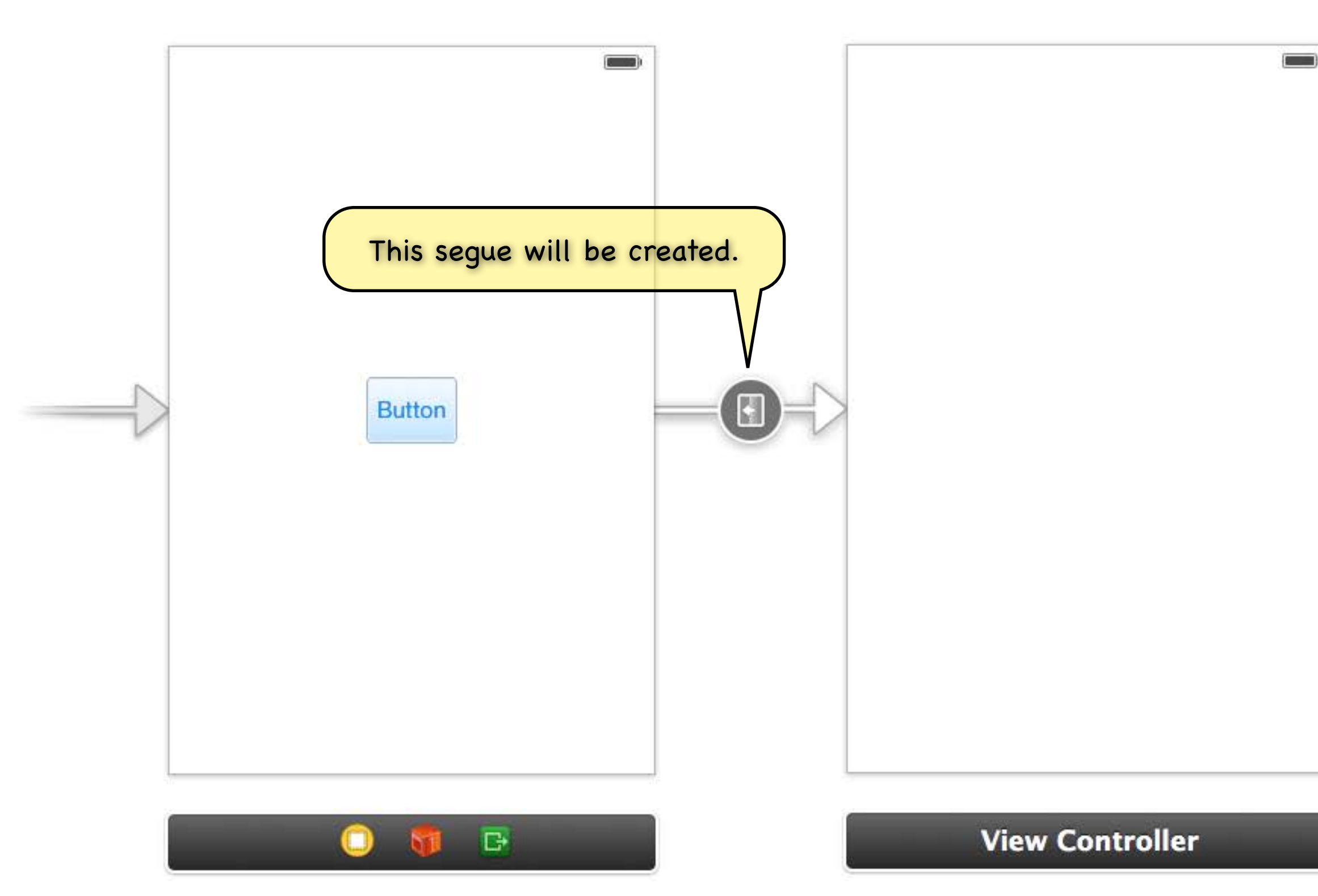

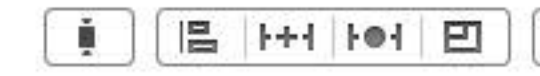

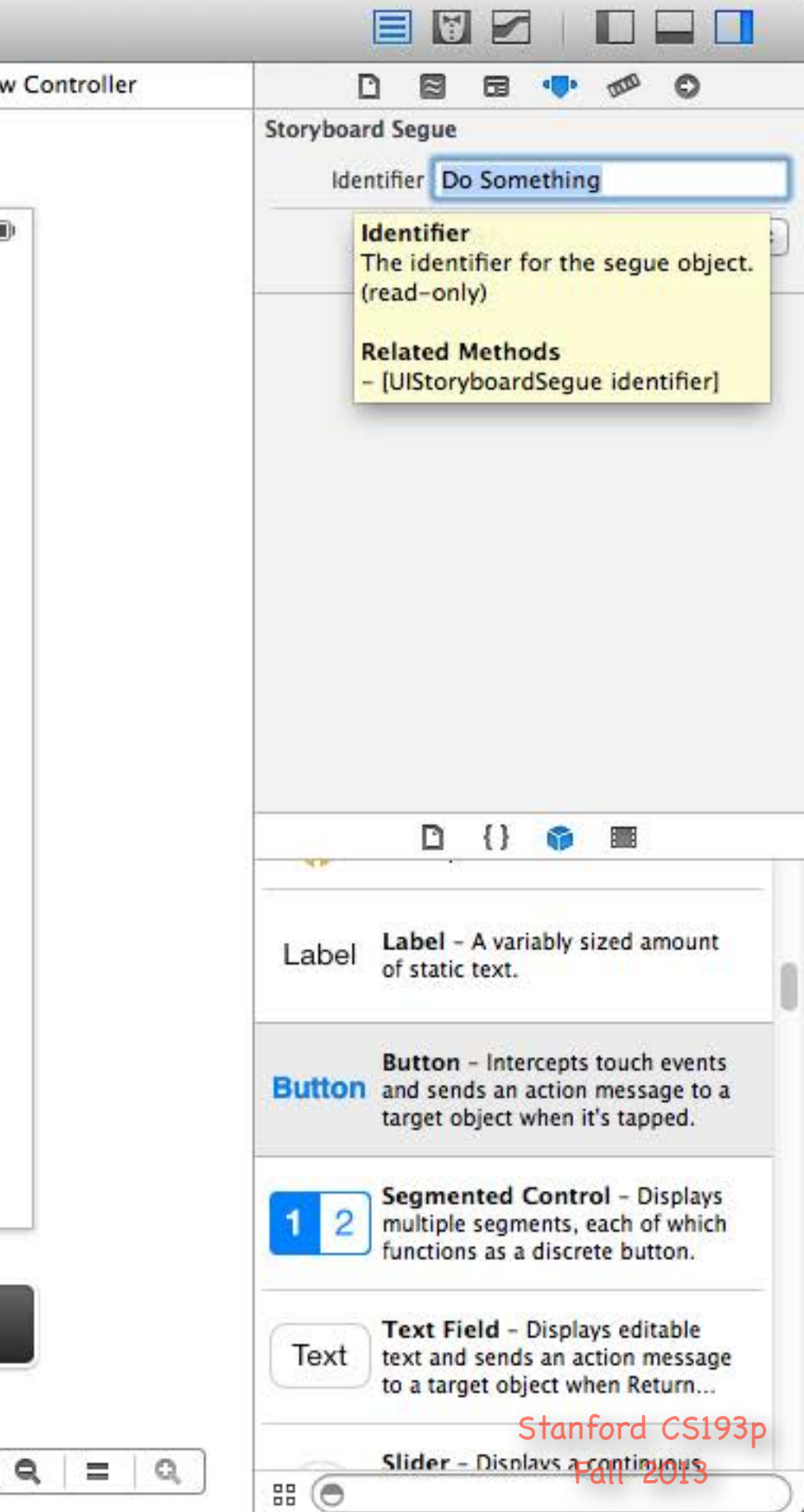

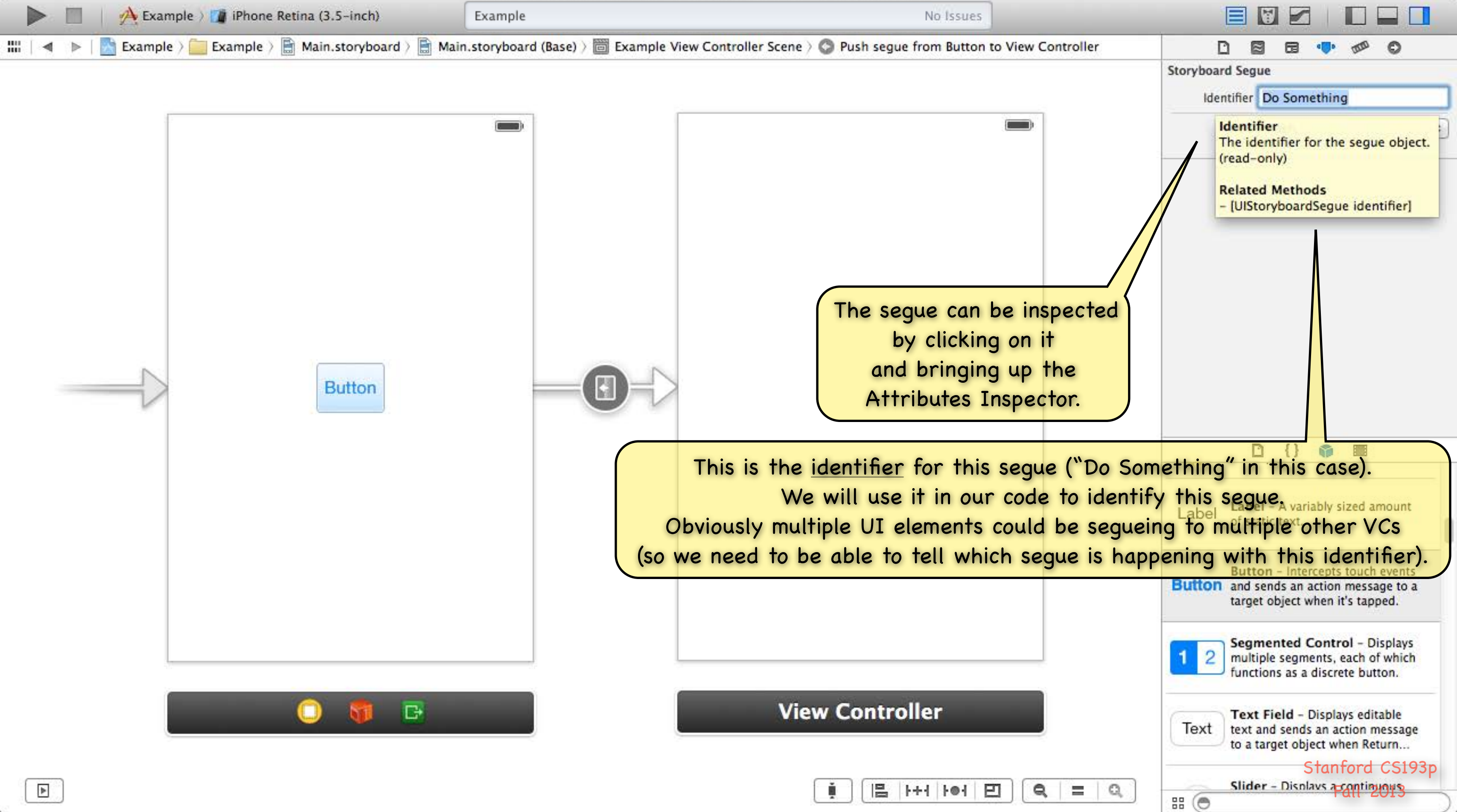

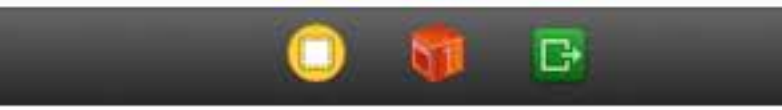

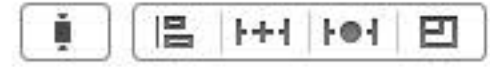
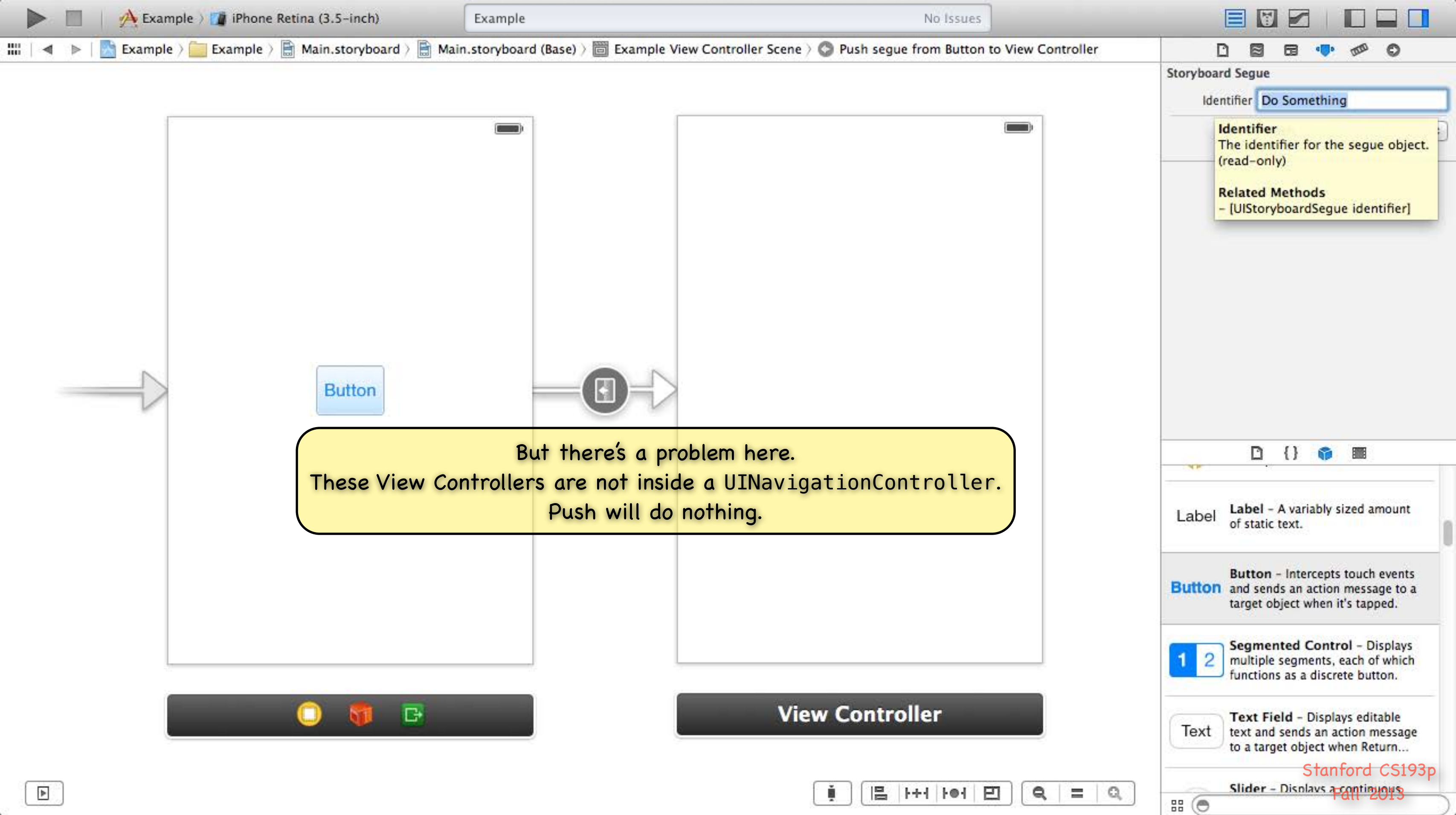

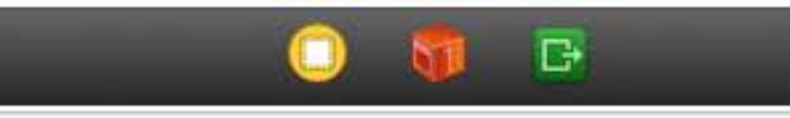

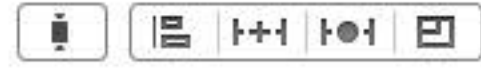

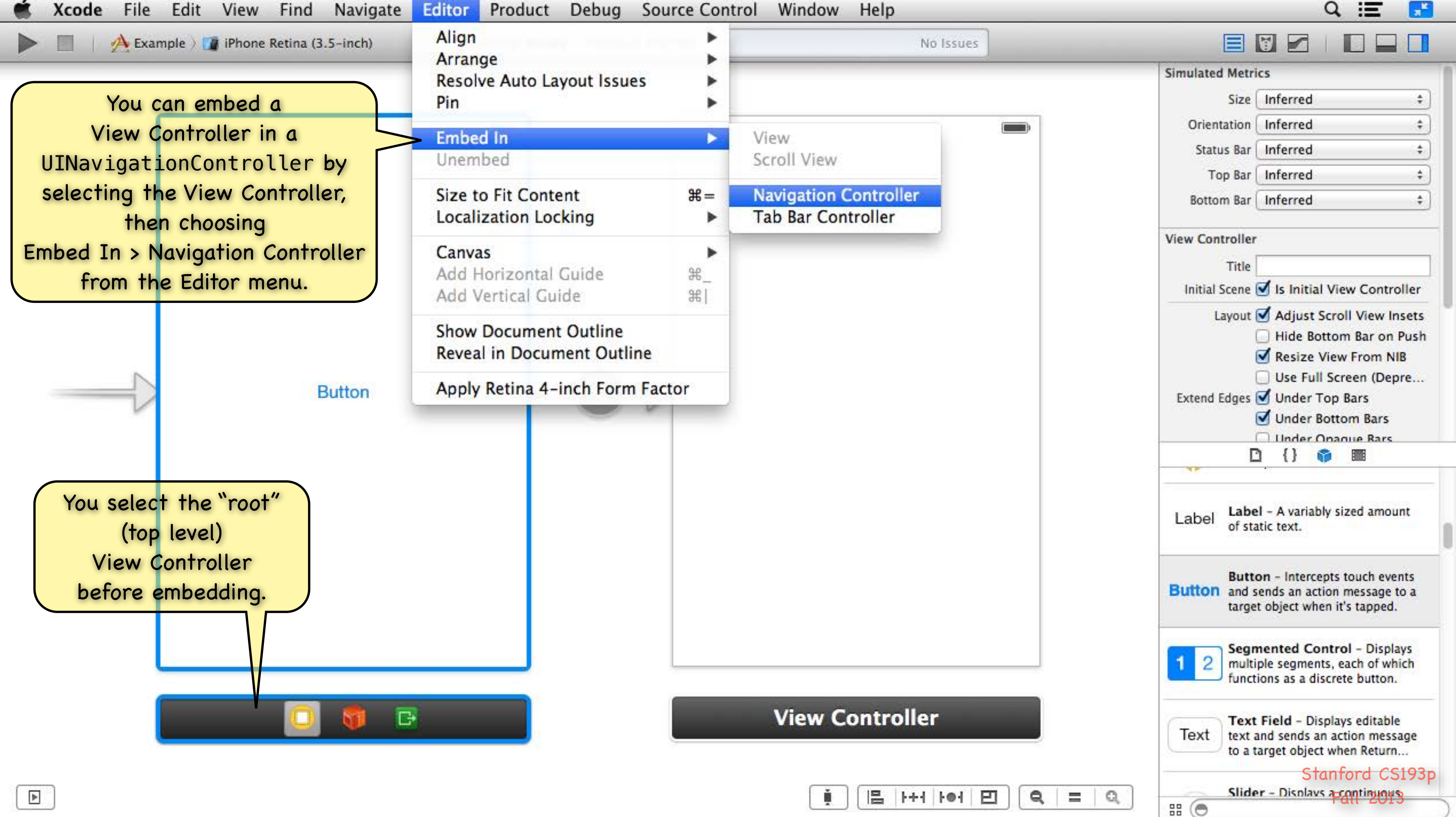

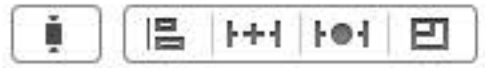

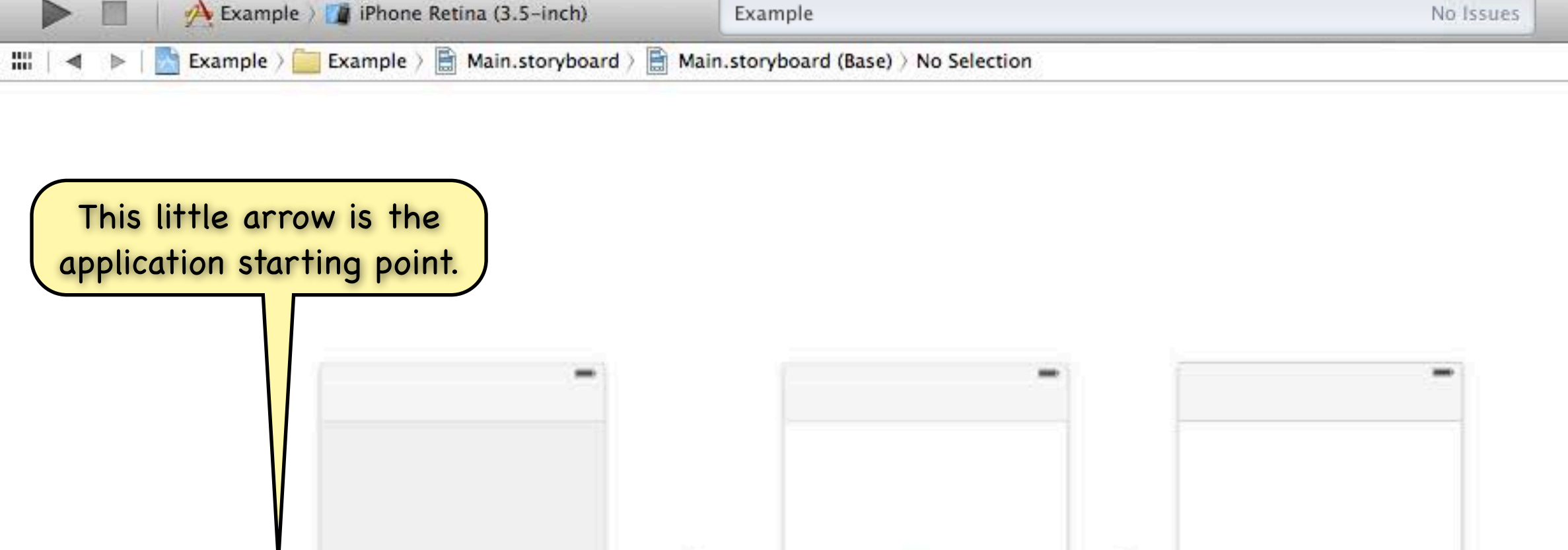

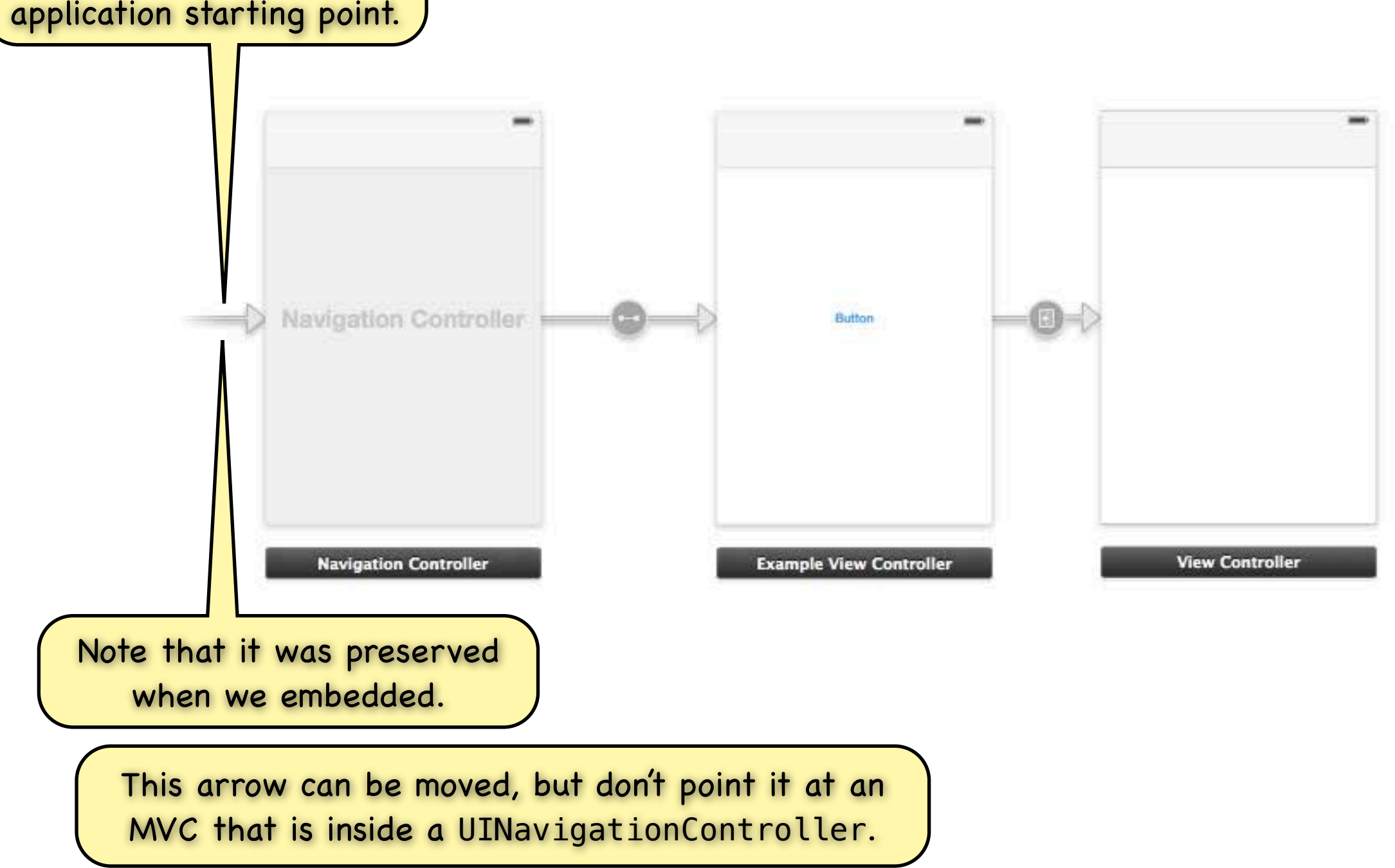

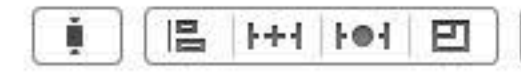

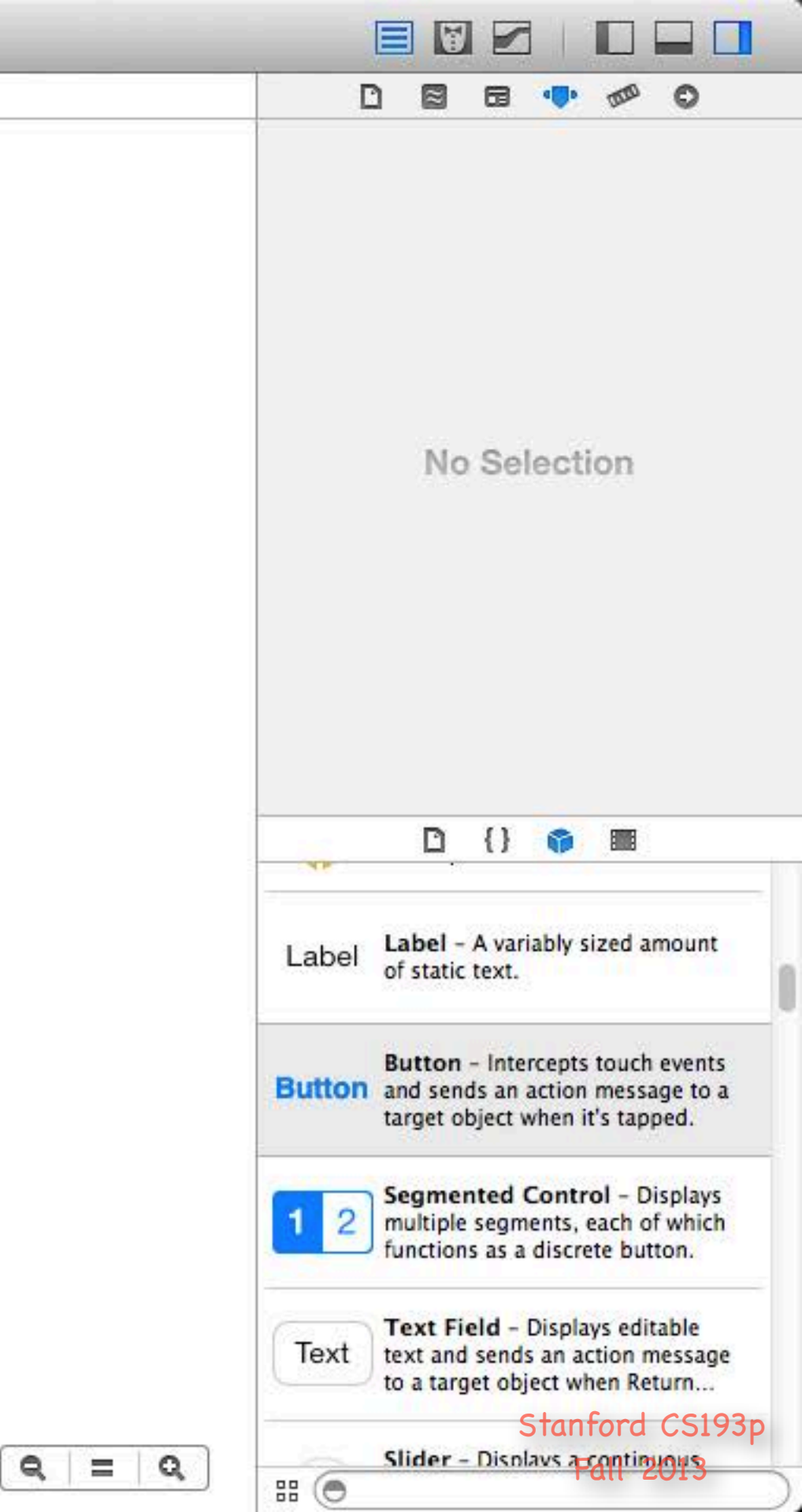

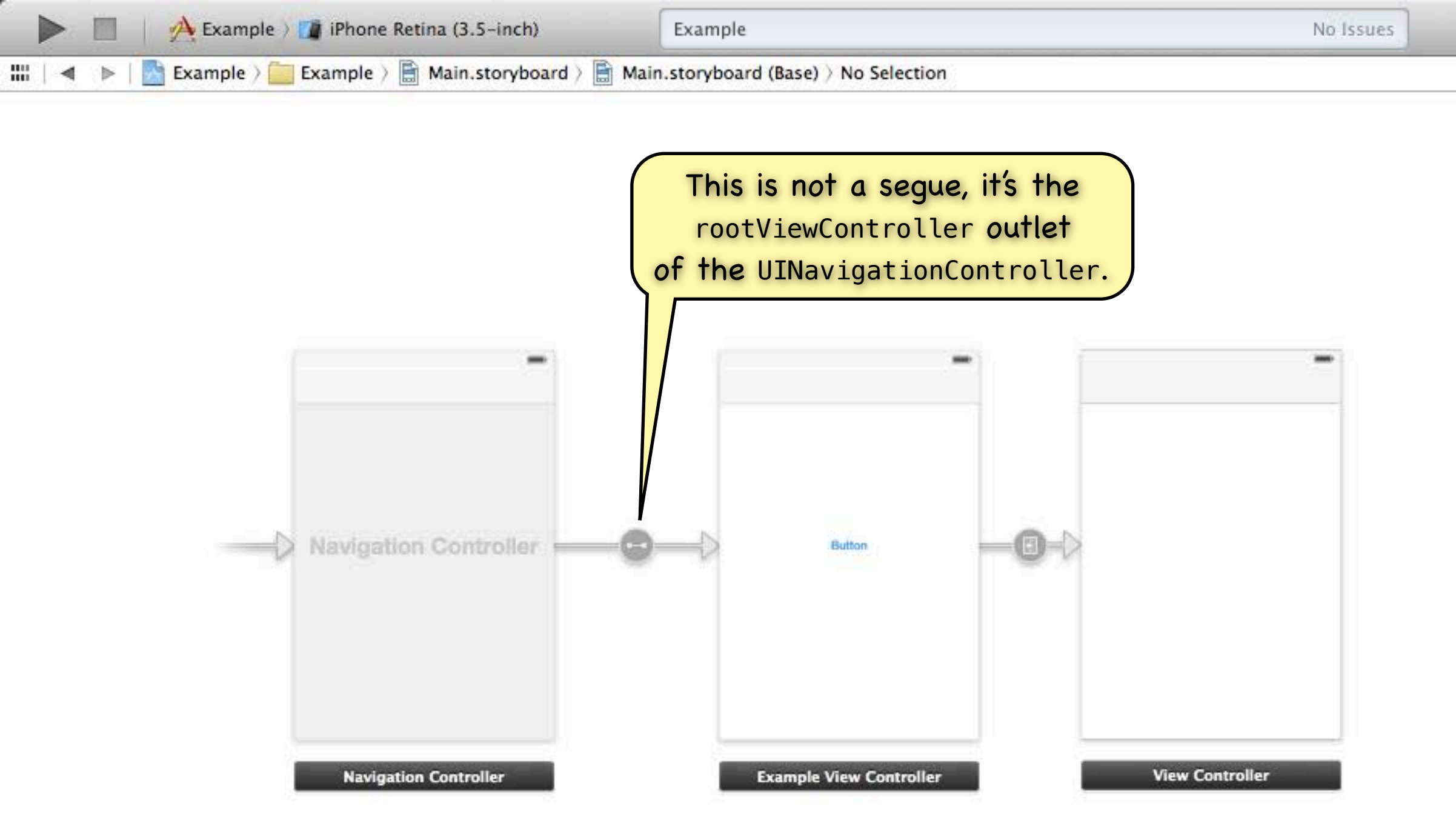

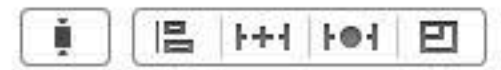

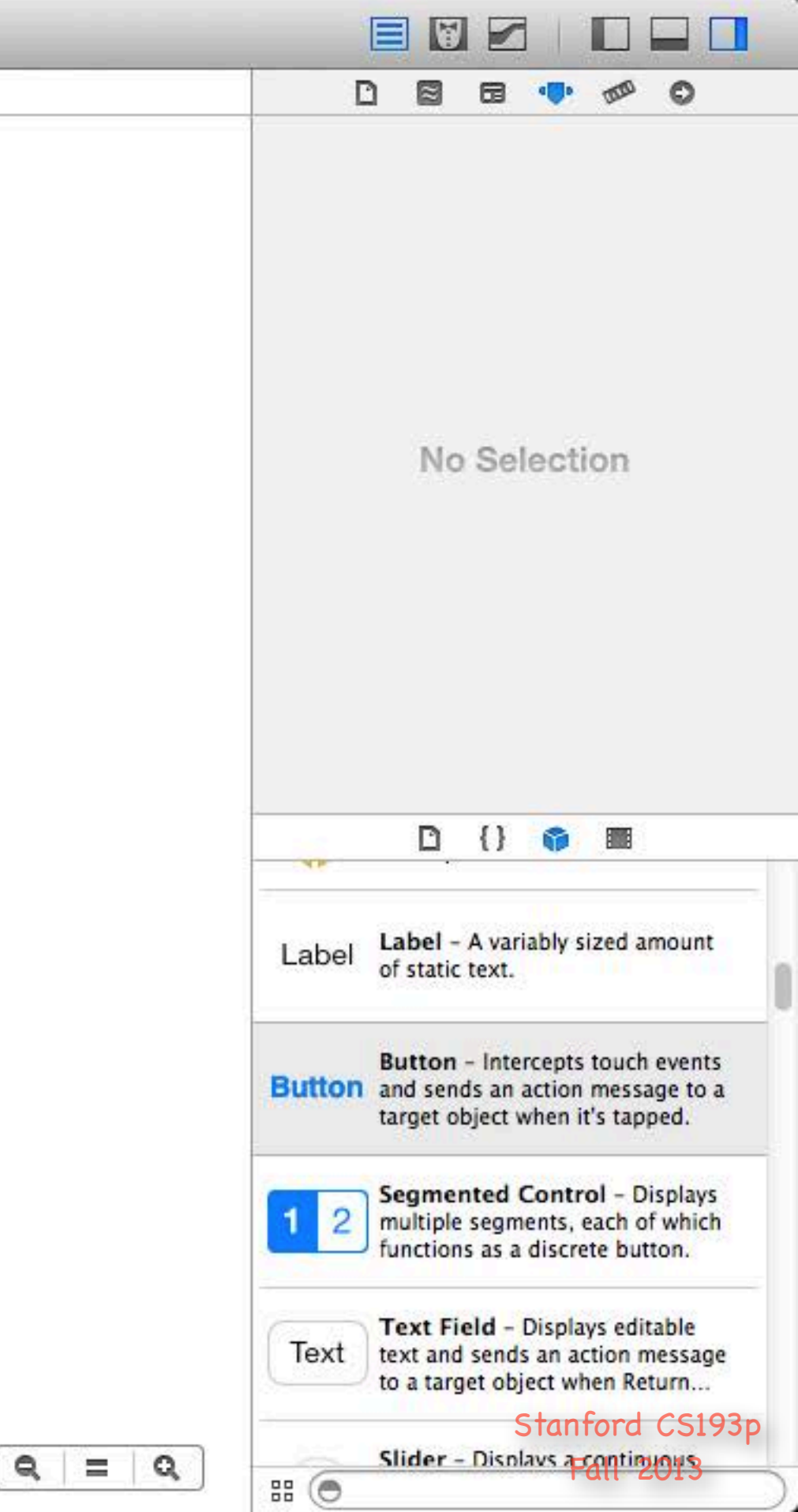

|  |   | Example ) 🎁 iPhone Retina (3.5-inch)                | Example                             | No Issues |
|--|---|-----------------------------------------------------|-------------------------------------|-----------|
|  | ⊳ | 🔄 🚰 Example 🤉 🚞 Example 🤉 📑 Main.storyboard 🤉 📑 Mai | in.storyboard (Base) > No Selection |           |

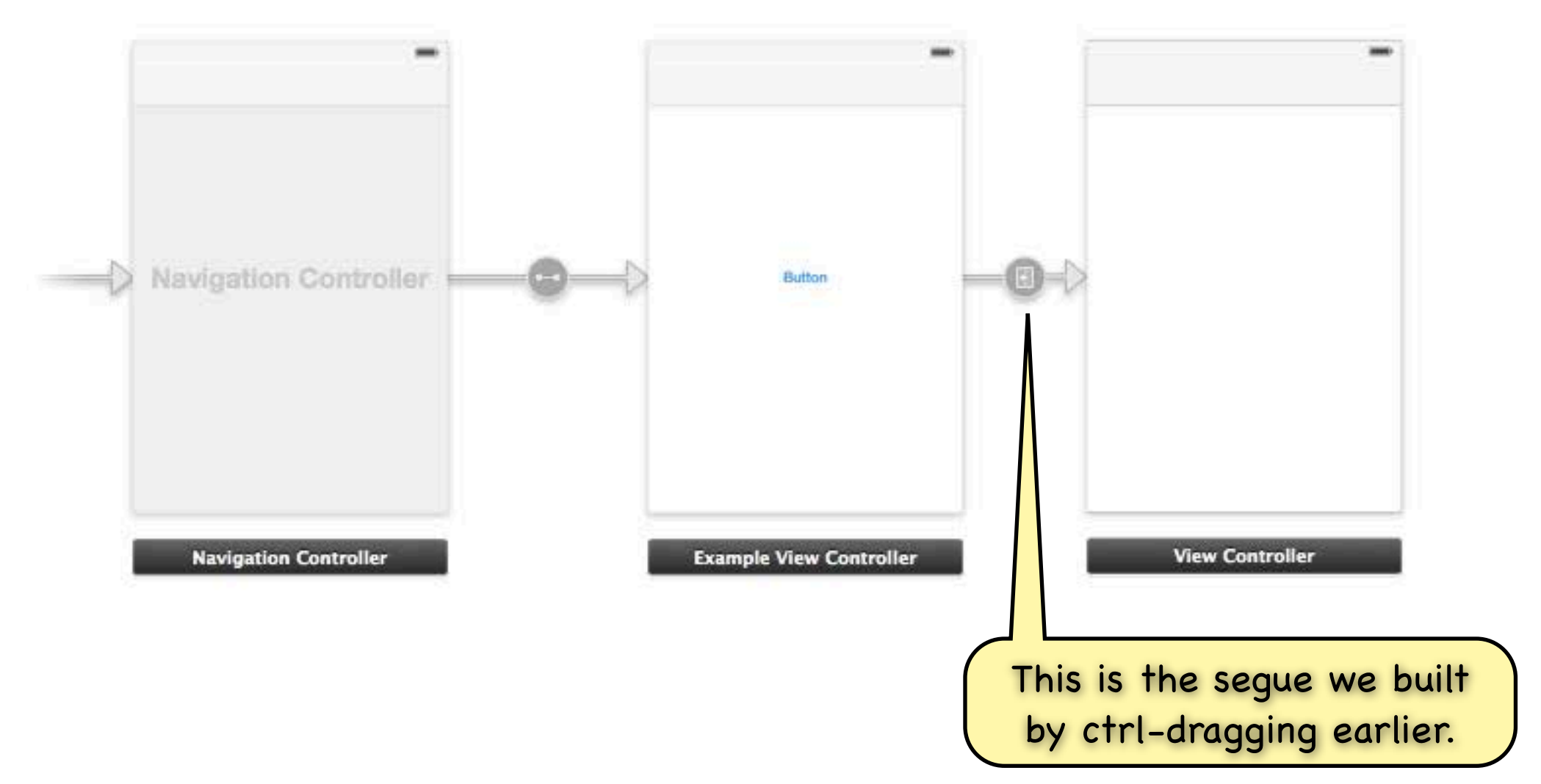

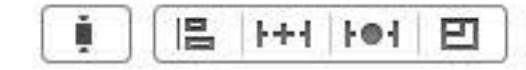

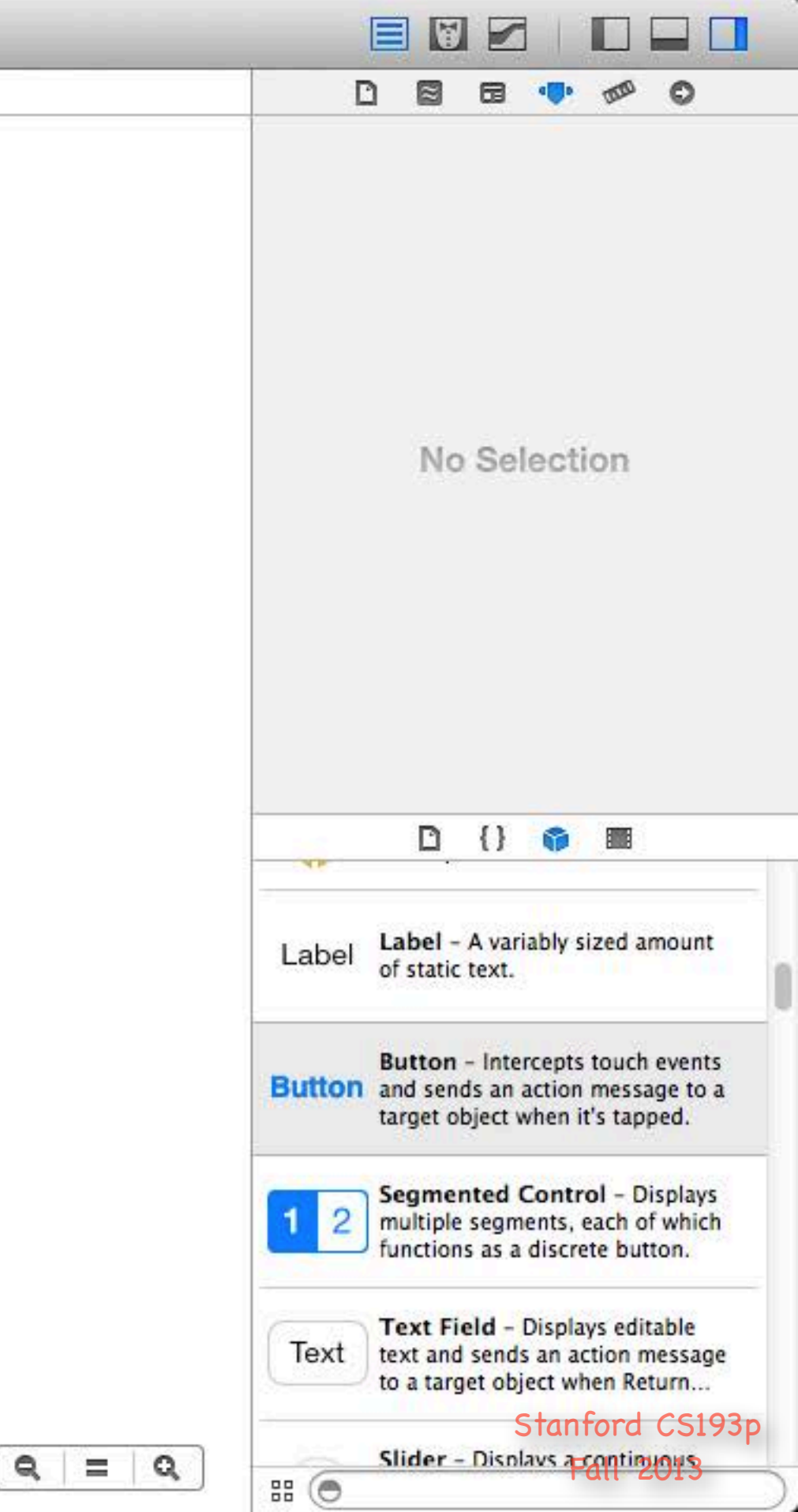

|      | 🔥 Example 🤉 🍞 iPhone Retina (3.5-inch)        | Example                               | No Issues |
|------|-----------------------------------------------|---------------------------------------|-----------|
| ## ► | 📑 Example > 🧮 Example > 🖹 Main.storyboard > 📄 | Main.storyboard (Base) > No Selection |           |

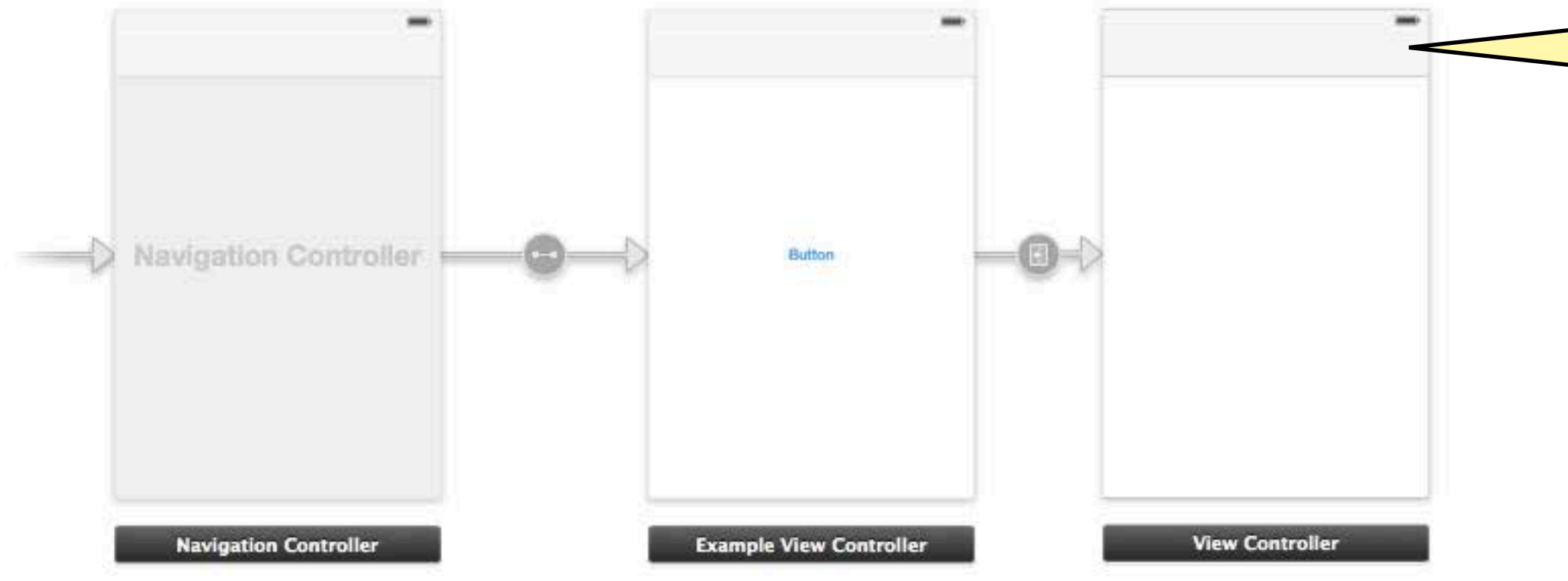

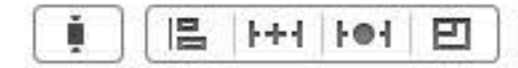

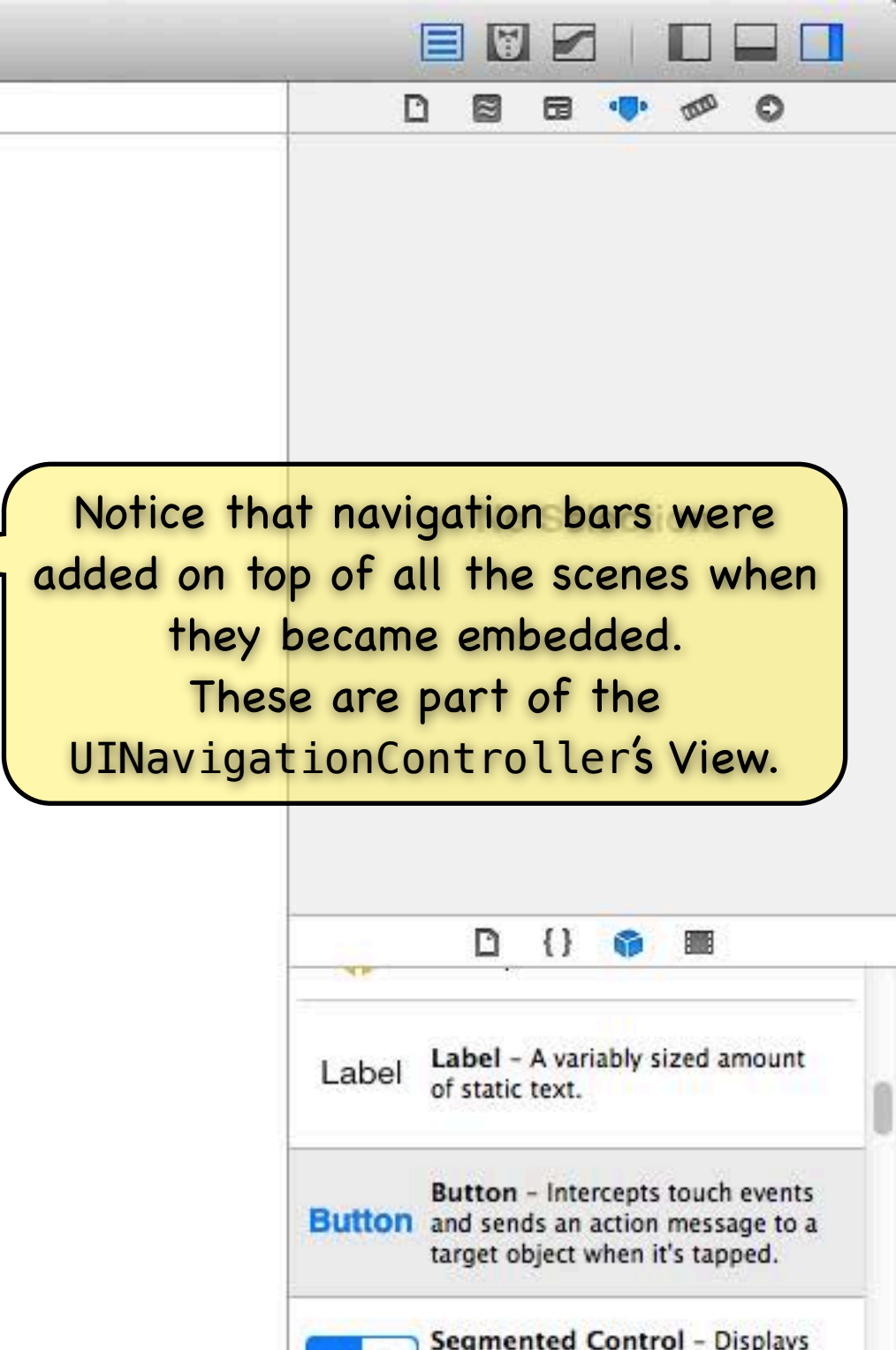

2

# (O

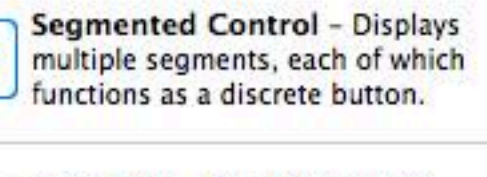

Text Field - Displays editable text and sends an action message to a target object when Return...

Slider - Displays a continuous

Stanford CS193p

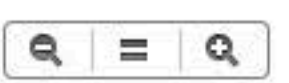

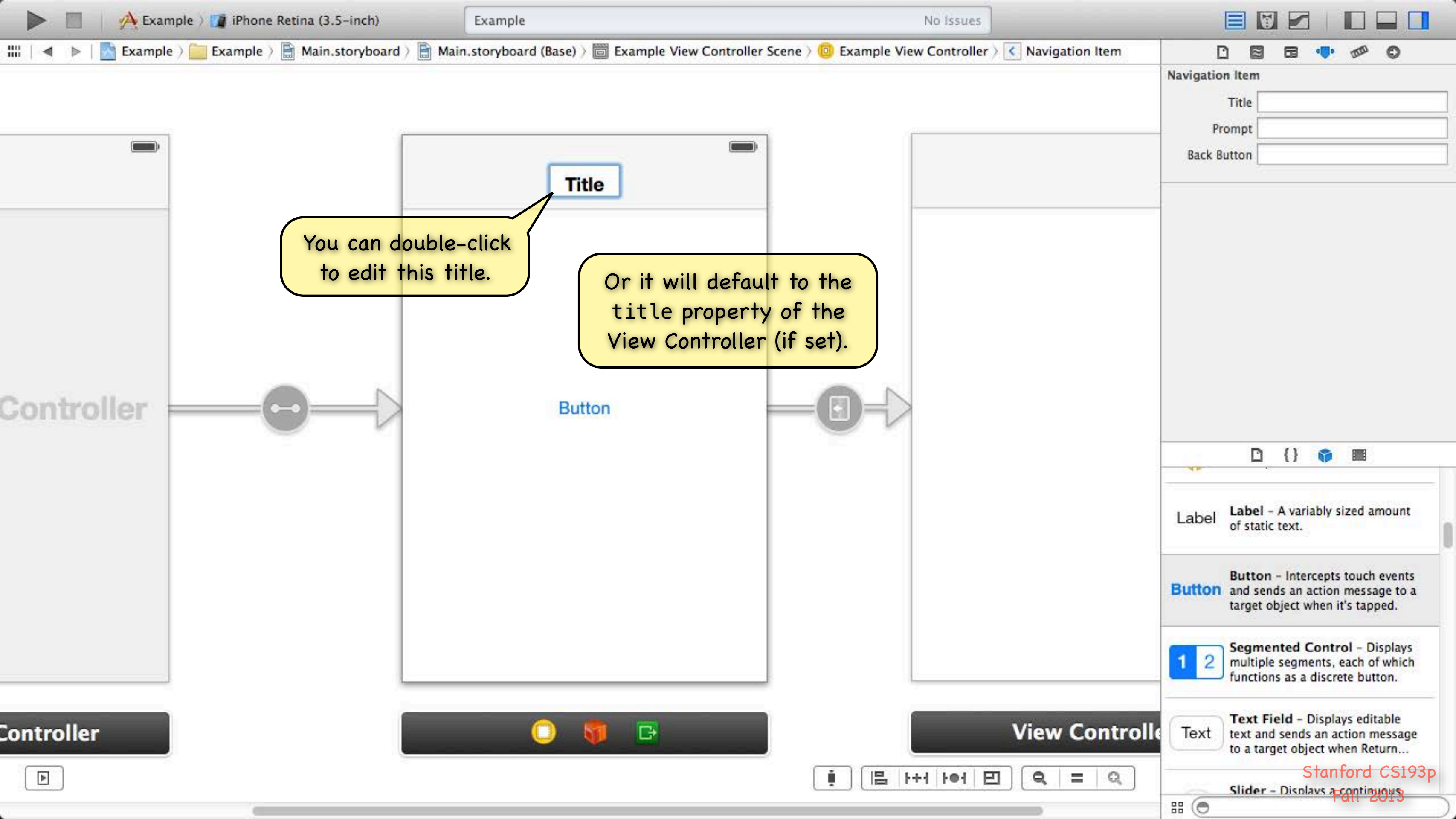

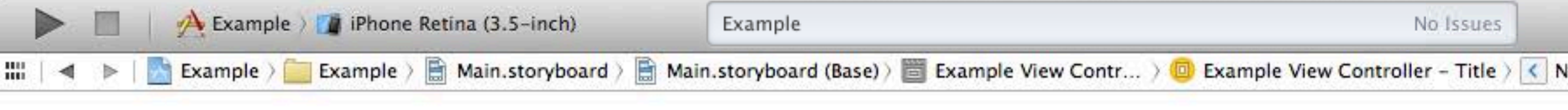

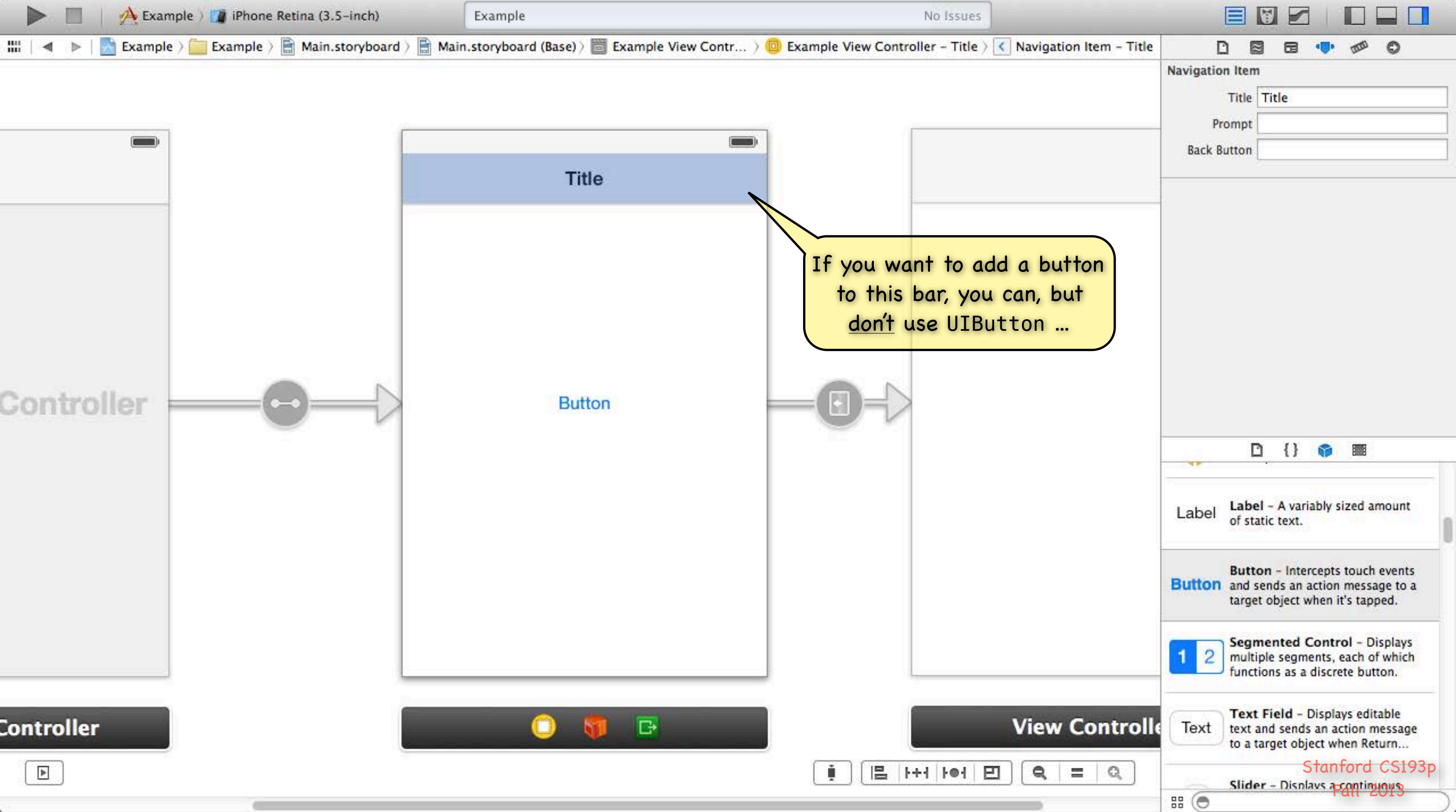

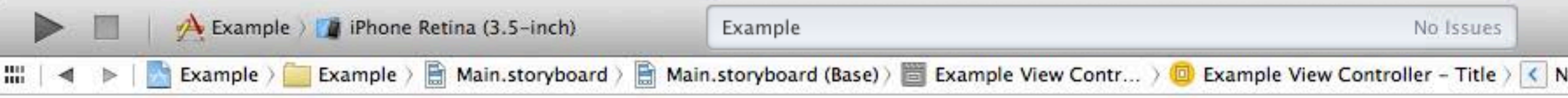

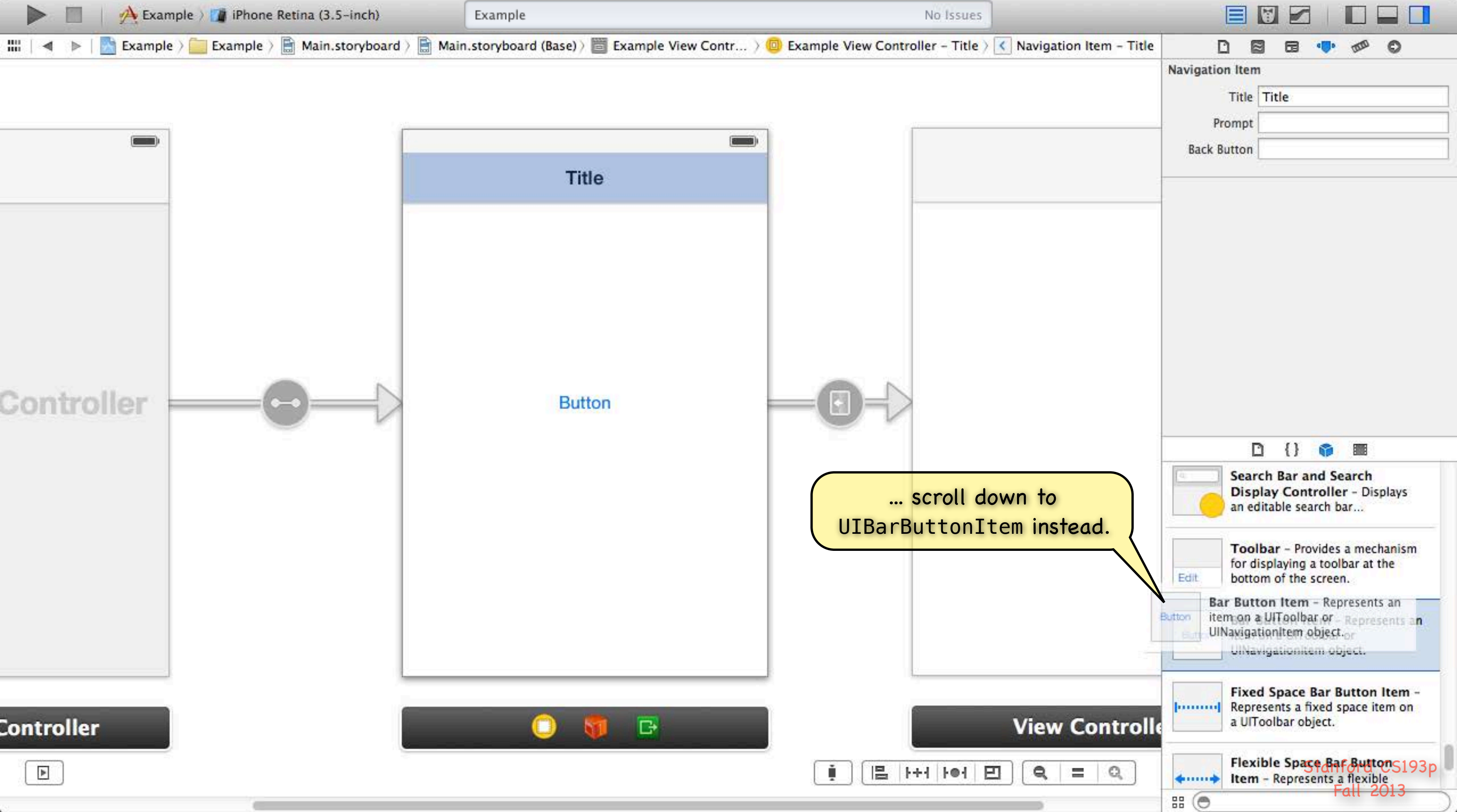

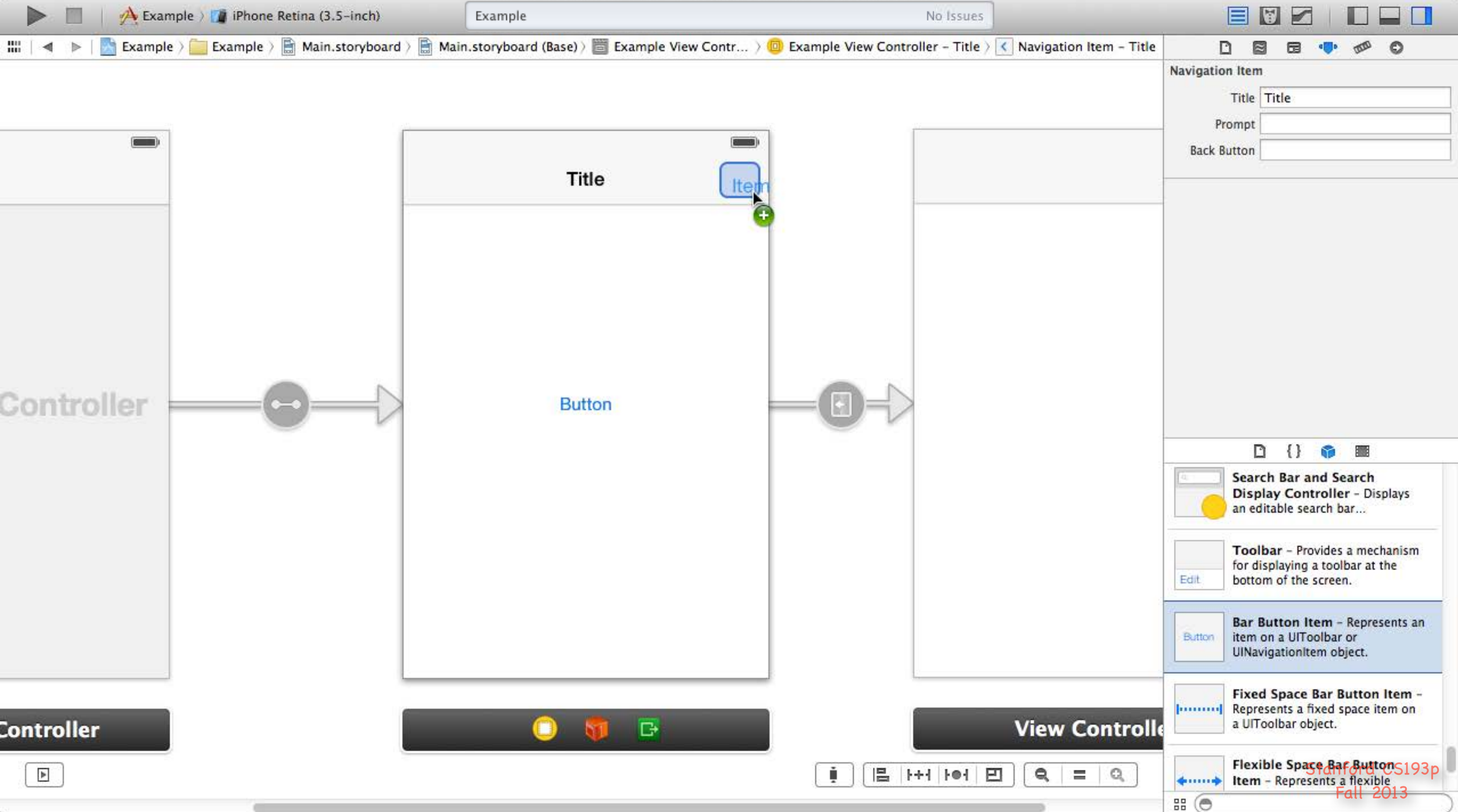

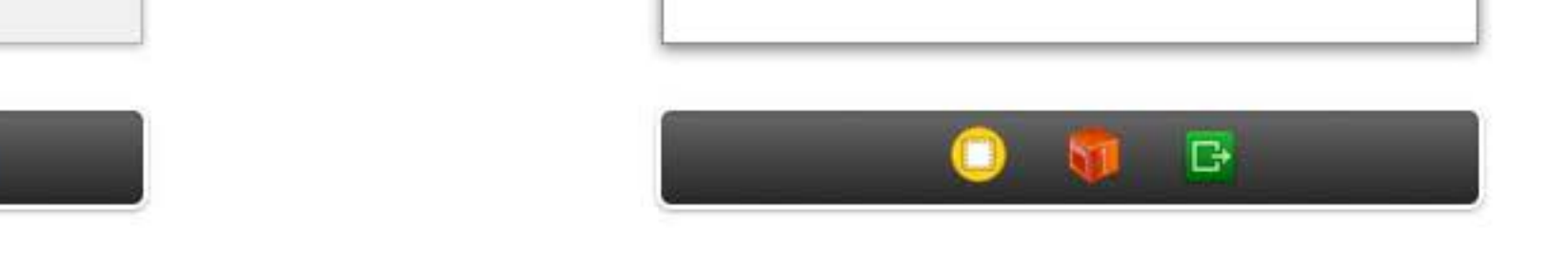

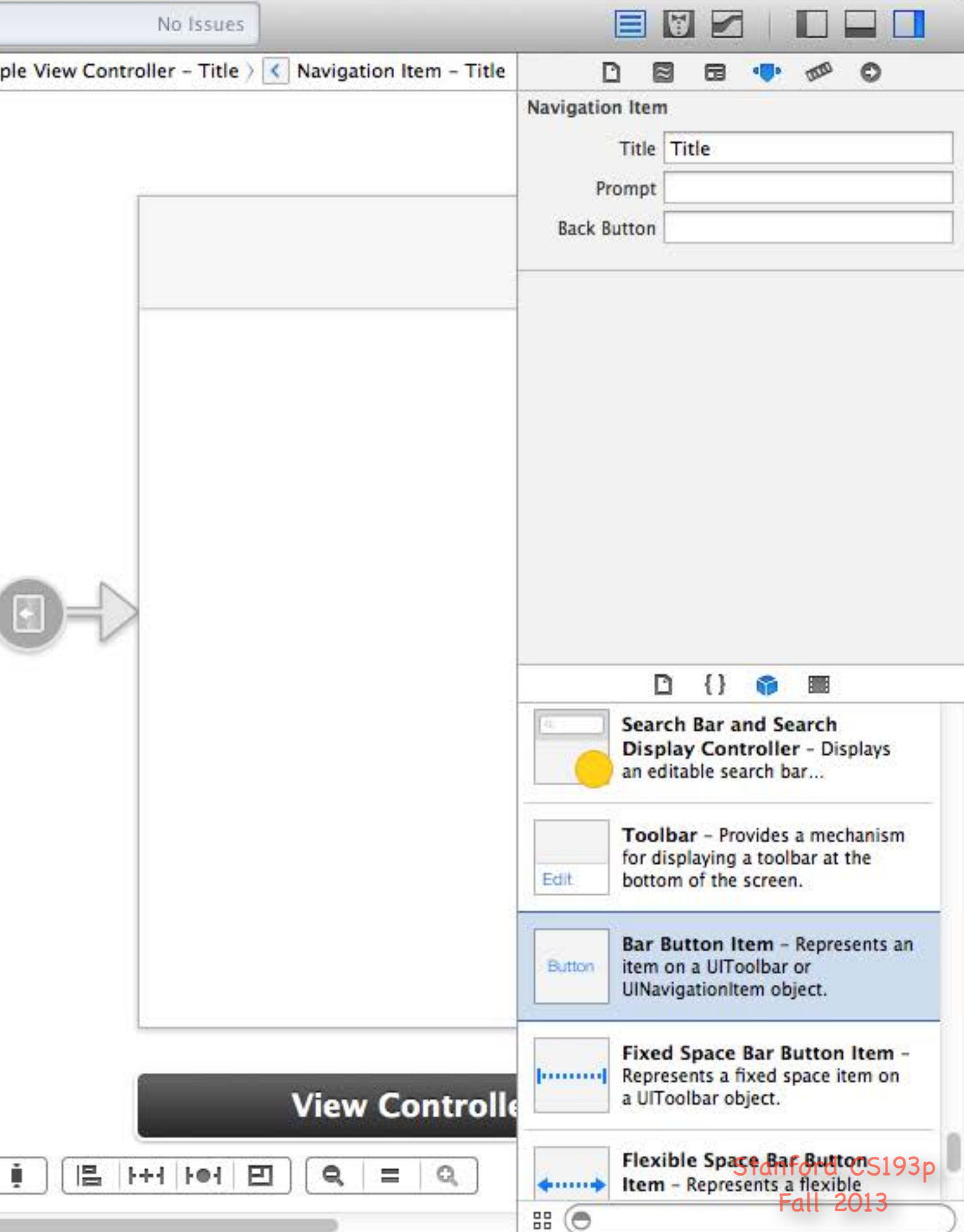

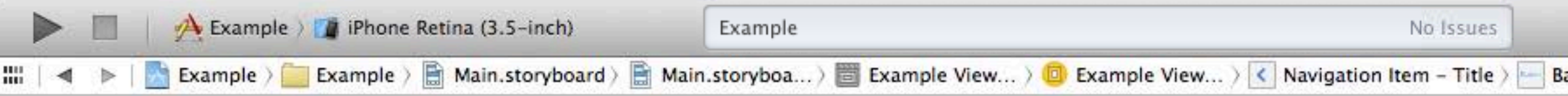

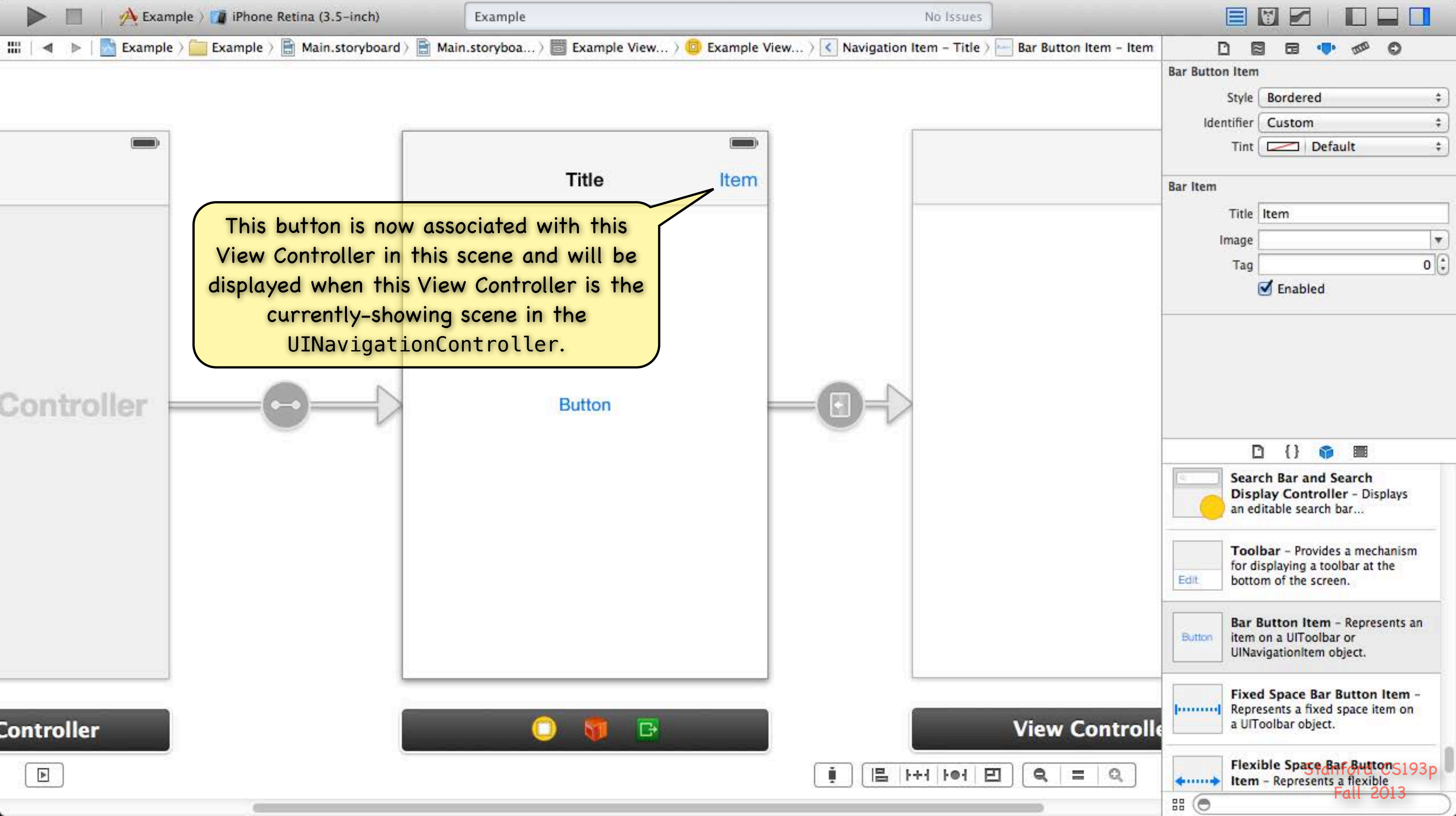

## UINavigationController

- When does a pushed MVC pop off?
  - Usually because the user presses the "back" button (shown on the previous slide). But it can happen programmatically as well with this UINavigationController instance method - (void)popViewControllerAnimated:(B00L)animated; This does the same thing as clicking the back button. Somewhat rare to call this method. Usually we want the user in control of navigating the stack.
  - But you might do it if some action the user takes in a view makes it irrelevant to be on screen.

### Second Example

Let's say we push an MVC which displays a database record and has a delete button w/this action:

- (IBAction)deleteCurrentRecord:(UIButton \*)sender

Notice that all UIViewControllers know the UINavigationController they are in. This is nil if they are not in one.

// delete the record we are displaying // we just deleted the record we are displaying // so it does not make sense to be on screen anymore, so pop [self.navigationController popViewControllerAnimated:YES];

### Other kinds of segues besides Push

Replace - Replaces the right-hand side of a UISplitViewController (iPad only) Popover - Puts the view controller on the screen in a popover (iPad only) Modal – Puts the view controller up in a way that blocks the app until it is dismissed Custom - You can create your own subclasses of UIStoryboardSegue

We'll talk about iPad-related seques in future lectures Replace & Popover

We'll talk about Modal segues later in the quarter too People often use Modal UIs as a crutch, so we don't want to go to that too early.

### Siring off a segue from code

Sometimes it makes sense to segue directly when a button is touched, but not always. For example, what if you want to <u>conditionally</u> segue? You can programmatically invoke segues using this method in UIViewController: - (void)performSegueWithIdentifier:(NSString \*)segueId sender:(id)sender; The segueId is set in the attributes inspector in Xcode (seen on previous slide). The sender is the initiator of the segue (a UIButton or yourself (UIViewController) usually). - (IBAction)rentEquipment

if (self.snowTraversingTalent == Skiing) { [self performSegueWithIdentifier:@"AskAboutSkis" sender:self]; } else { [self performSegueWithIdentifier:@"AskAboutSnowboard" sender:self];

# Segues

When a segue happens, what goes on in my code? The segue offers the source VC the opportunity to "prepare" the new VC to come on screen. This method is sent to the VC that contains the button that initiated the segue: - (void)prepareForSegue:(UIStoryboardSegue \*)segue sender:(id)sender

if ([segue.identifier isEqualToString:@"DoSomething"]) { if ([segue.destinationViewController isKindOfClass:[DoSomethingVC class]]) { DoSomethingVC \*doVC = (DoSomethingVC \*)segue.destinationViewController; doVC.neededInfo = ...;

You should pass data the new VC needs here and "let it run." Think of the new VC as part of the View of the Controller that initiates the segue. It must play by the same rules as a View. For example, it should not talk back to you (except through blind communication like delegation).

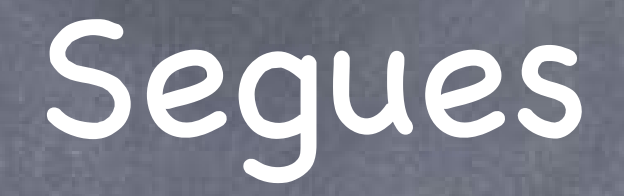

You can prevent a segue from happening
Your Controller usually just always segues.
But if you respond NO to this method, it would prevent the identified segue from happening.
- (BOOL) should Perform Segue With Identifier: (NSString \*) identifier sender: (id) sender {

if ([segue.identifier isEqualToString:@"DoAParticularThing"]) {
return [self canDoAParticularThing] ? YES : NO;

Do not create "dead UI" with this (e.g. buttons that do nothing). This is a very rare method to ever implement.

> Stanford CS193p Fall 2013

# Unwinding

There are also ways to unwind from a series of seques Some people think of this as "reverse sequeing". Used if you want to dismiss the VC you are in and go back to a previous VC that segued to you. For example, what if you wanted to pop back multiple levels in a navigation controller? (if you were only going back one level, you could just use popViewControllerAnimated:). The little green button in the black bar at the bottom of a scene can be used to wire that up. We will probably cover this when we talk about the Modal segue type (i.e. later). You need to master segueing forward before you start thinking about going backward!

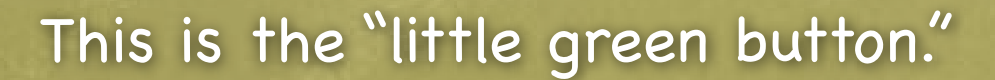

C+

- Instantiating a UIViewController by name from a storyboard Sometimes (very rarely) you might want to put a VC on screen yourself (i.e., not use a segue). NSString \*vcid = @"something"; UIViewController \*controller = [storyboard instantiateViewControllerWithIdentifier:vcid];
  - Usually you get the storyboard above from self.storyboard in an existing UIViewController. The identifier vcid must match a string you set in Xcode to identify a UIViewController there.

Simulated Size Orientation Status Ba Top Ba Bottom Ba View Contr Title Identifie Initian scen

This UIViewController in the storyboard can be instantiated using the identifier "hellothere".

Transition Style Presentation

Layou

| 2   |          | 4 🗊 Þ    | 000    | 0        |    |
|-----|----------|----------|--------|----------|----|
| Me  | etrics   |          |        |          |    |
| e [ | Inferre  | d        |        |          | \$ |
| 1   | Inferre  | d        |        |          | \$ |
| r [ | Inferre  | d        |        |          | +  |
| r ( | Inferre  | d        |        |          | \$ |
| r ( | Inferre  | d        |        |          | \$ |
| ol  | ler      |          |        |          |    |
| 2   | 12011    |          |        |          |    |
| r   | hellothe | ere      |        |          |    |
| =[  | ] Is Ini | tial Vie | ew Cor | ntroller | 1  |
| t [ | ] Want   | s Full   | Screen | Ķ        |    |
| 1   | Hide     | s Botto  | om Bar | on Pus   | sh |
| 6   | Resiz    | e Viev   | v From | NIB      |    |
| 2   | Cover    | Vertica  | al     |          | \$ |
| 10  | Defin    | es Co    | ntext  |          | -  |
| 1   | Provi    | des Co   | ontext |          |    |

- Instantiating a UIViewController by name from a storyboard Sometimes (very rarely) you might want to put a VC on screen yourself (i.e., not use a segue). NSString \*vcid = @"something";
  - UIViewController \*controller = [storyboard instantiateViewControllerWithIdentifier:vcid]; Usually you get the storyboard above from self.storyboard in an existing UIViewController. The identifier vcid must match a string you set in Xcode to identify a UIViewController there.
- Second Example: creating a UIViewController in a target/action method Lay out the View for a DoitViewController in your storyboard and name it "doit1". - (IBAction)doit

  - DoitViewController \*doit = [self.storyboard instantiate//iewControllerWithIdentifier:@"doit1"]; doit.infoDoitNeeds = self.info; [self.navigationController pushViewController:doit animated:YES];

Note use of self.navigationController again.

### Demo

### Attributor Stats

Use a UINavigationController to show "statistics" on colors and outlining in Attributor.

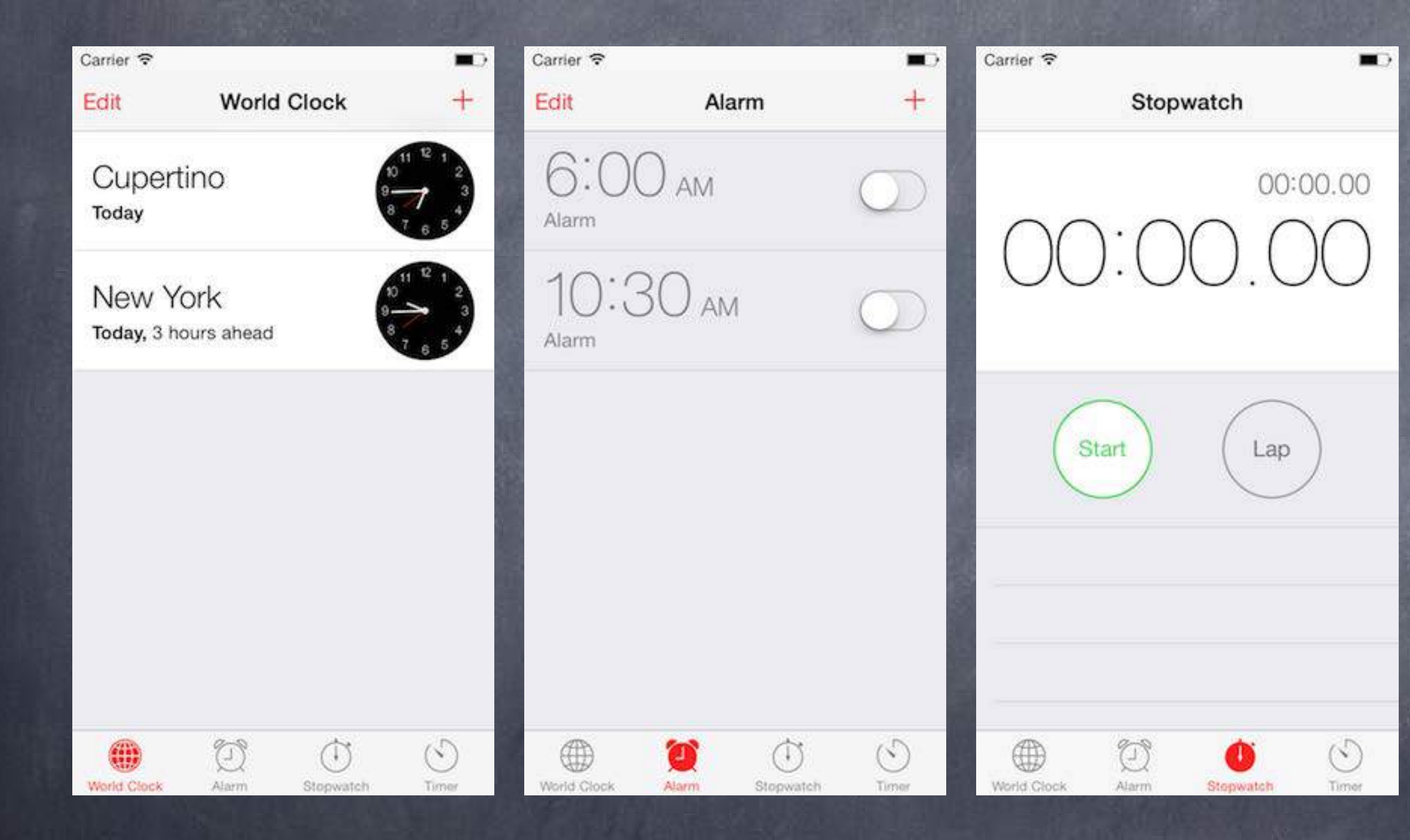

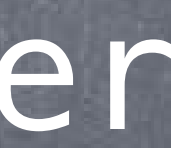

Carrier @

| Т       | ïmer   |  |
|---------|--------|--|
|         | 4.21   |  |
|         | 18     |  |
|         | 19     |  |
| 0 hours | 20 min |  |
| 1       | 21     |  |
| 2       | 22     |  |
| 13      | 23     |  |

### When Timer Ends

Signal >

-

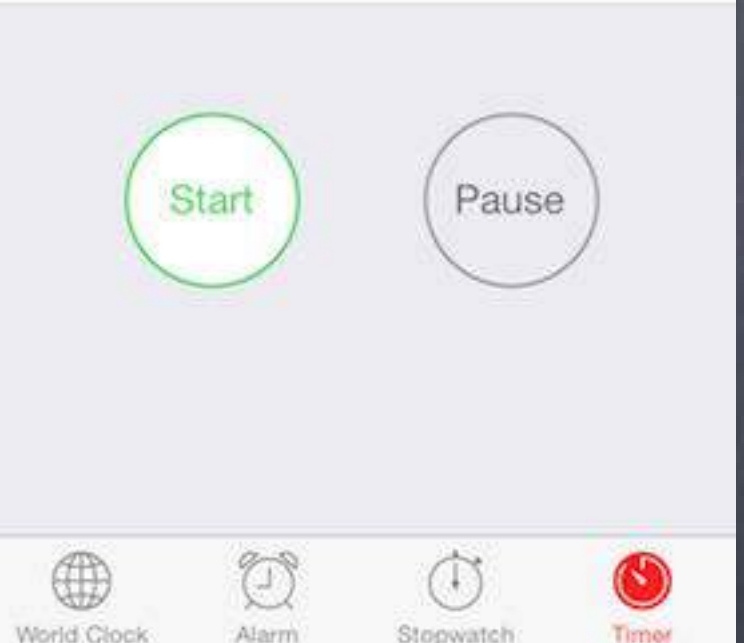

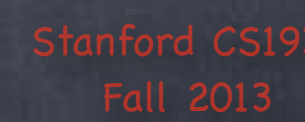

| Carrier 🗢         |           |       |           |  |
|-------------------|-----------|-------|-----------|--|
| т                 | imer      |       |           |  |
|                   | 32        |       |           |  |
|                   | 18        |       |           |  |
|                   | 19        |       |           |  |
| 0 hours           | 20 min    |       |           |  |
| 1                 | 21        |       |           |  |
| 2                 | 22        |       |           |  |
| 13                | 23        |       |           |  |
| When Timer Ends   | 6         | Signa | al >      |  |
| Start             | Pat       | use   |           |  |
|                   |           |       |           |  |
| World Clock Alarm | Stopwatch | 0     | S)<br>mer |  |

Tab Bar Controller View Controller

View Controller

View Controller

You control drag to create these connections in Xcode.

> Doing so is setting @property (nonatomic, strong) NSArray \*viewControllers; inside your UITabBarController.

| Carrier 🗢         |           |          |
|-------------------|-----------|----------|
| т                 | imer      |          |
|                   | 12        |          |
|                   | 18        |          |
|                   | 19        | 2.5      |
| 0 hours           | 20 min    |          |
| 1                 | 21        |          |
| 2                 | 22        | 10       |
| 13                | 23        | 6        |
| When Timer Ends   | \$        | Signal > |
|                   |           |          |
|                   | (         |          |
| Start             | Pause     |          |
| $\smile$          | $\sim$    |          |
|                   |           | 8        |
|                   |           |          |
|                   |           |          |
| A 13              | Â         |          |
| World Clock Alarm | Stopwatch | Timer    |

Tab Bar Controller

By default this is the UIViewController's title property (and no image)

View Controller

View Controller

View Controller

But usually you set both of these in your storyboard in Xcode.

| Carrier 🗢 |         |                  |           |      |
|-----------|---------|------------------|-----------|------|
|           |         |                  |           | Done |
|           |         |                  |           |      |
|           | -       |                  | 000000000 |      |
| 1         | Drag    | the ico          | ns to     |      |
|           | org     | anize ta         | ios.      |      |
|           |         |                  |           |      |
| 0.4       | 9<br>10 | ESI<br>Plasfietz | TL        |      |
|           |         |                  |           |      |
| 3         |         | G                | 111       |      |
| Sor       |         | Albums           | Gentes    |      |
|           |         |                  |           |      |
| 3         | 12      | uuuuu            |           |      |
| Compil    | ations  | Composers        |           |      |
|           |         |                  |           |      |
|           |         |                  |           |      |
|           |         |                  |           |      |
| 1         | =       | -1               |           | 000  |
| Radio F   | aylists | Artists          | Songs     | More |

### Tab Bar Controller

What if there are more than 4 View Controllers?

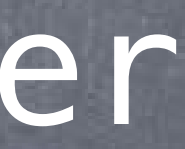

### View Controller

View Controller

View Controller

View Controller

View Controller

View Controller

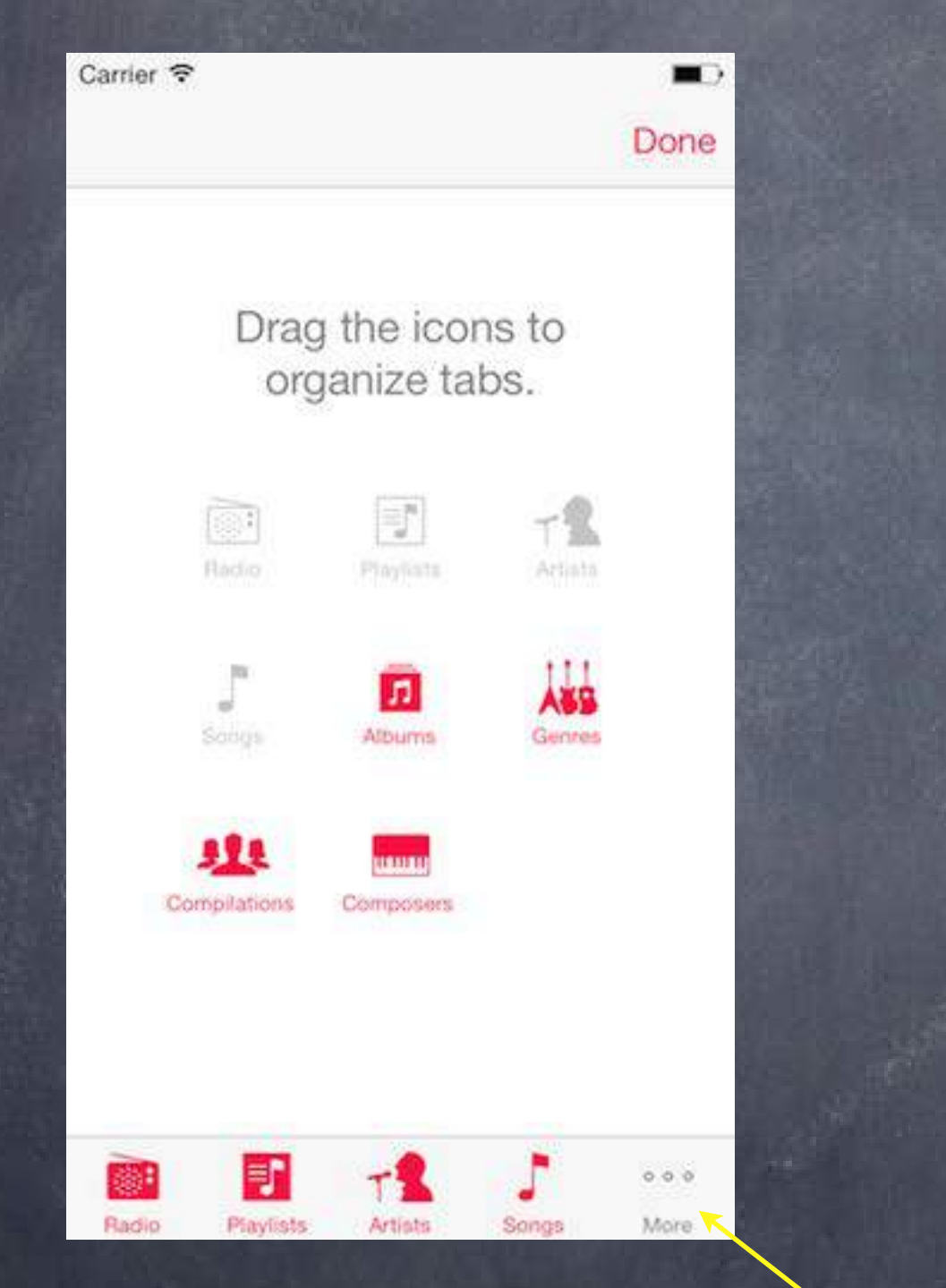

### Tab Bar Controller

A More button appears.

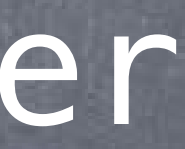

### View Controller

View Controller

View Controller

View Controller

View Controller

View Controller

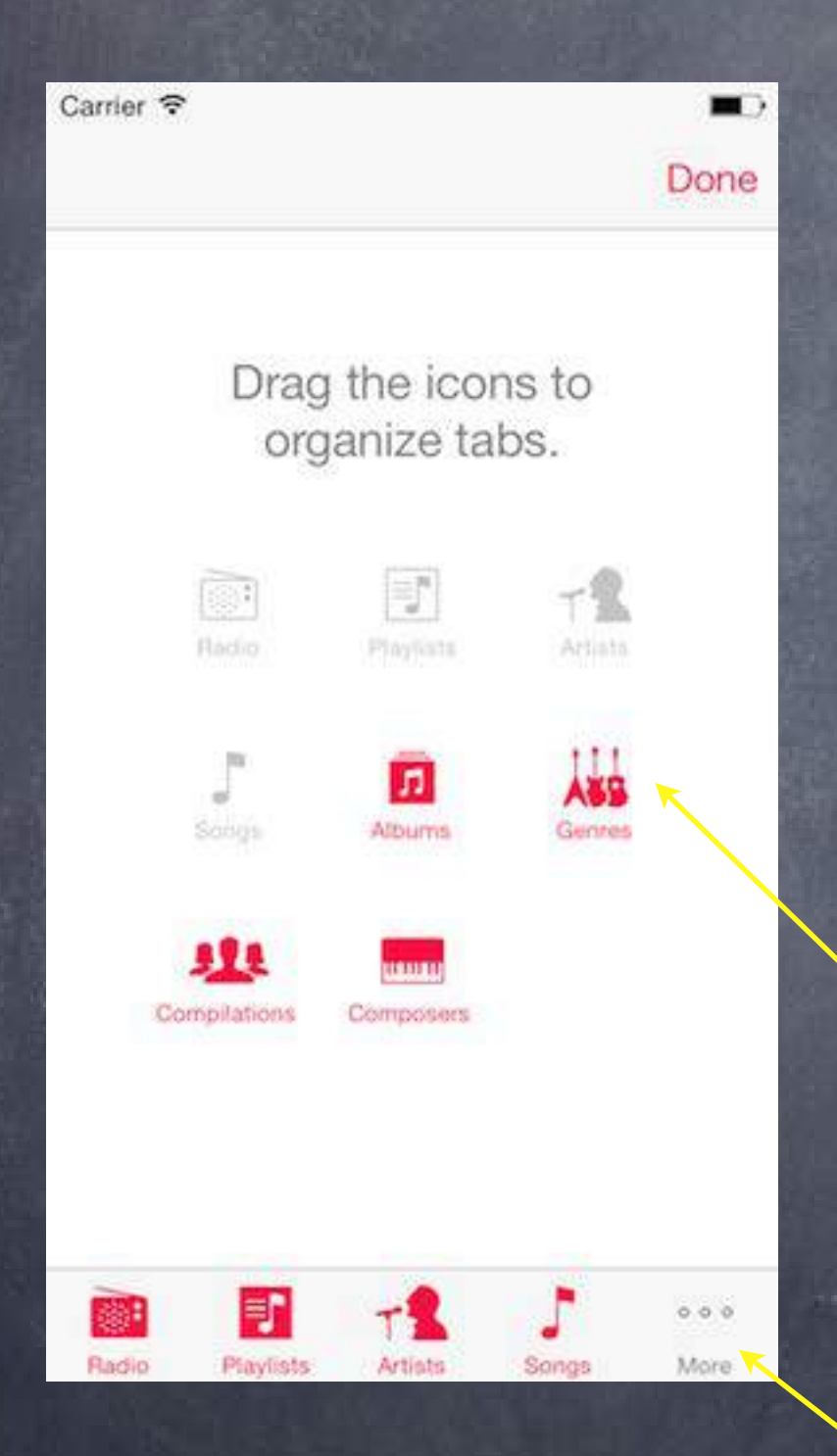

Tab Bar Controller

More button brings up a UI to let the user edit which buttons appear on bottom row

A More button appears.

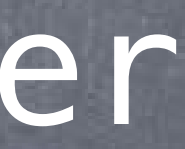

### View Controller

View Controller

View Controller

View Controller

View Controller

View Controller

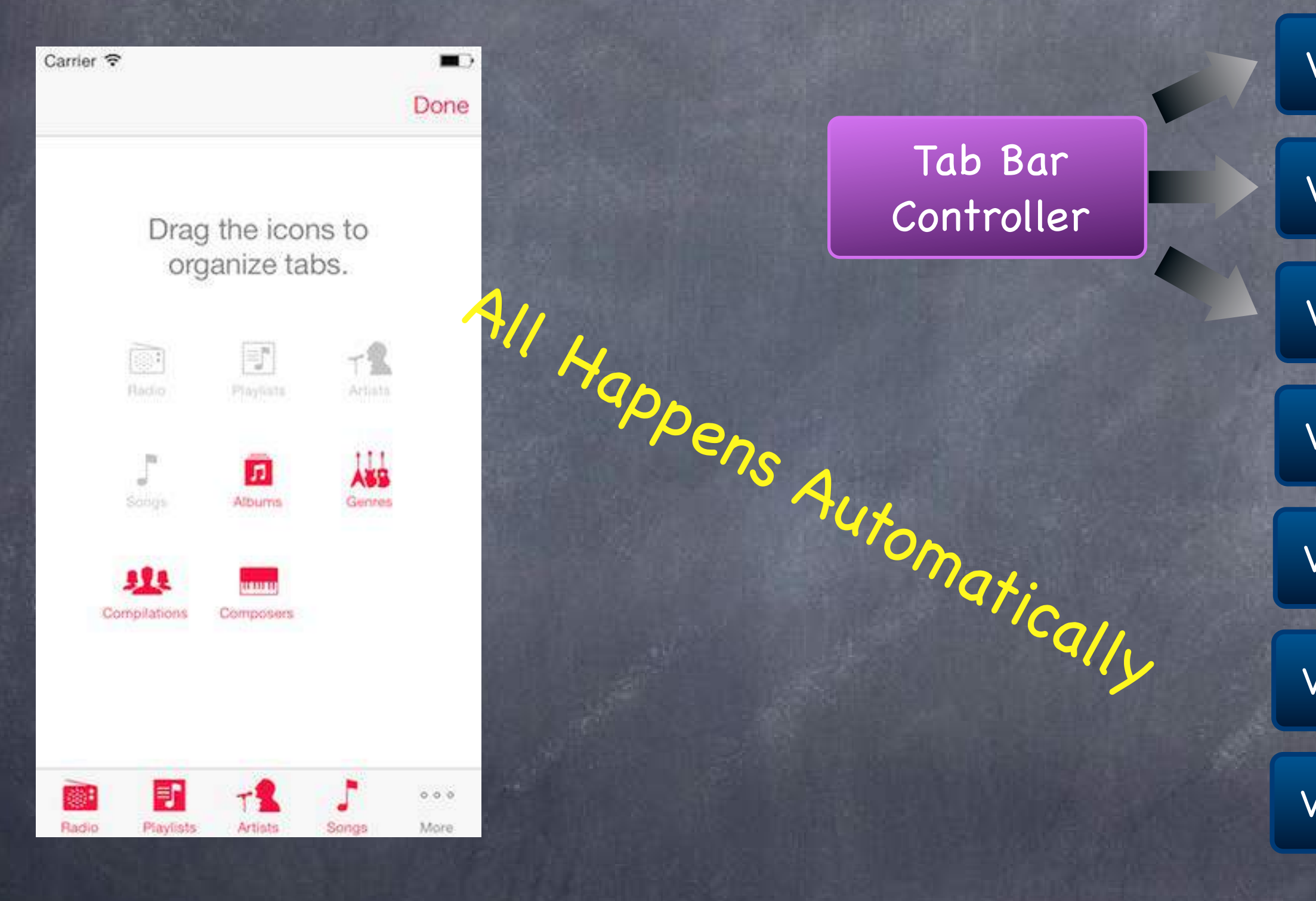

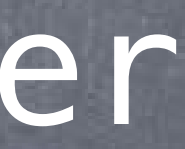

### View Controller

View Controller

View Controller

View Controller

View Controller

View Controller

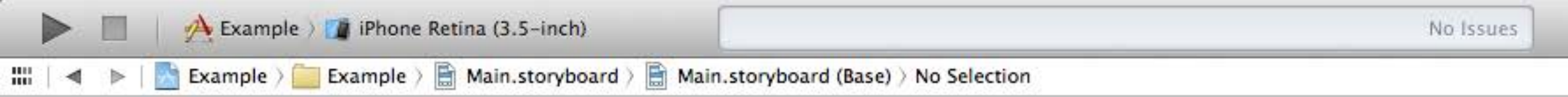

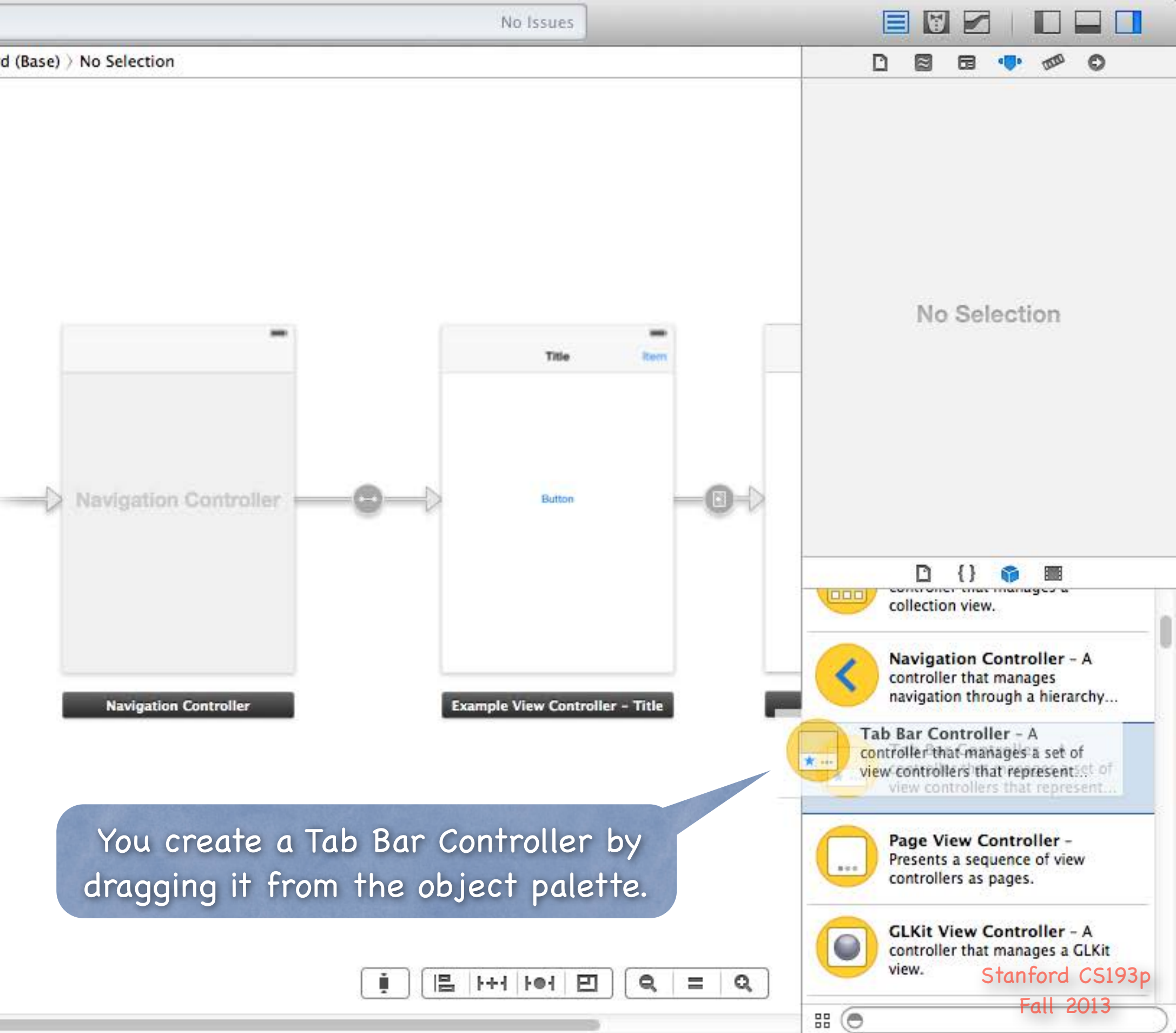

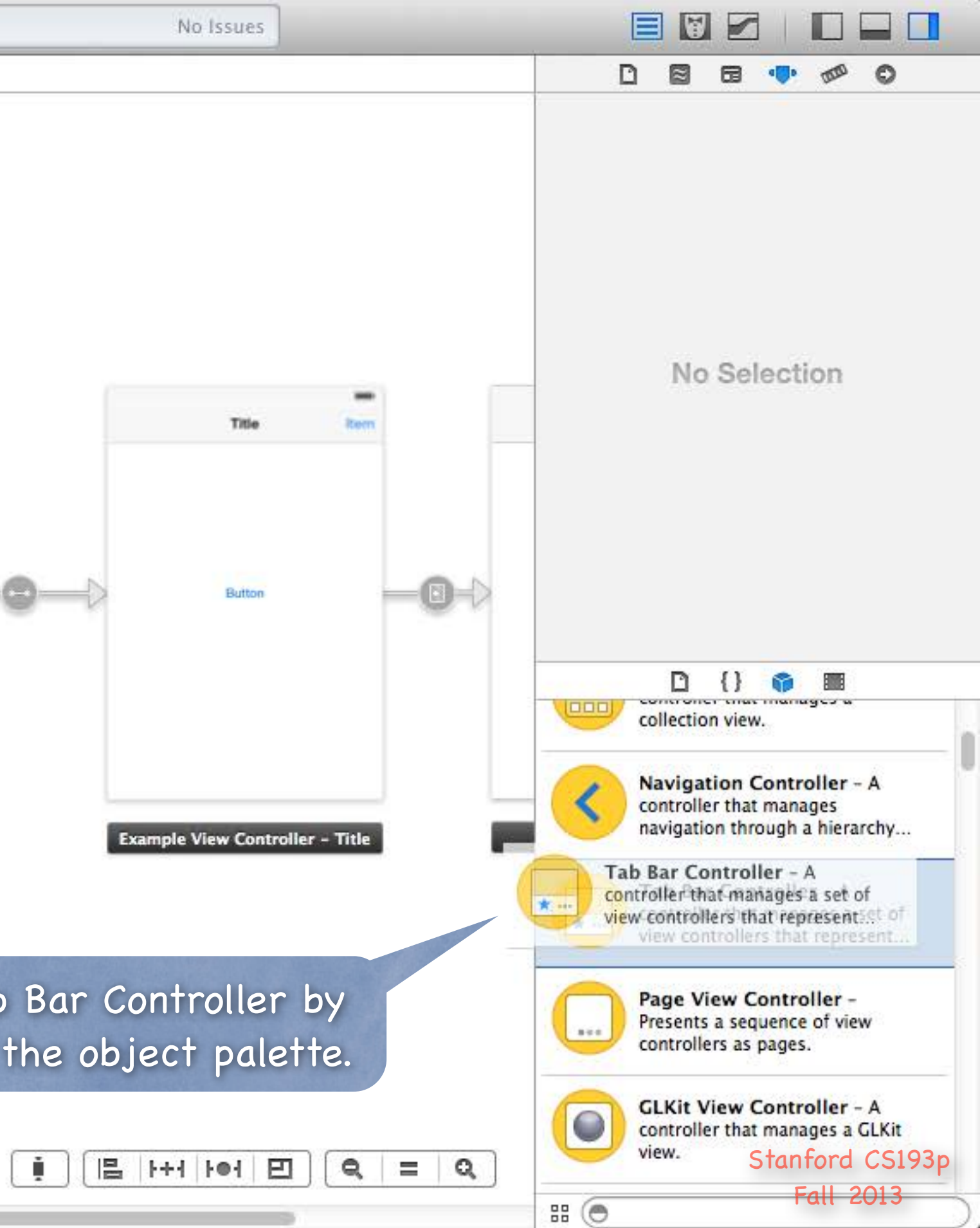

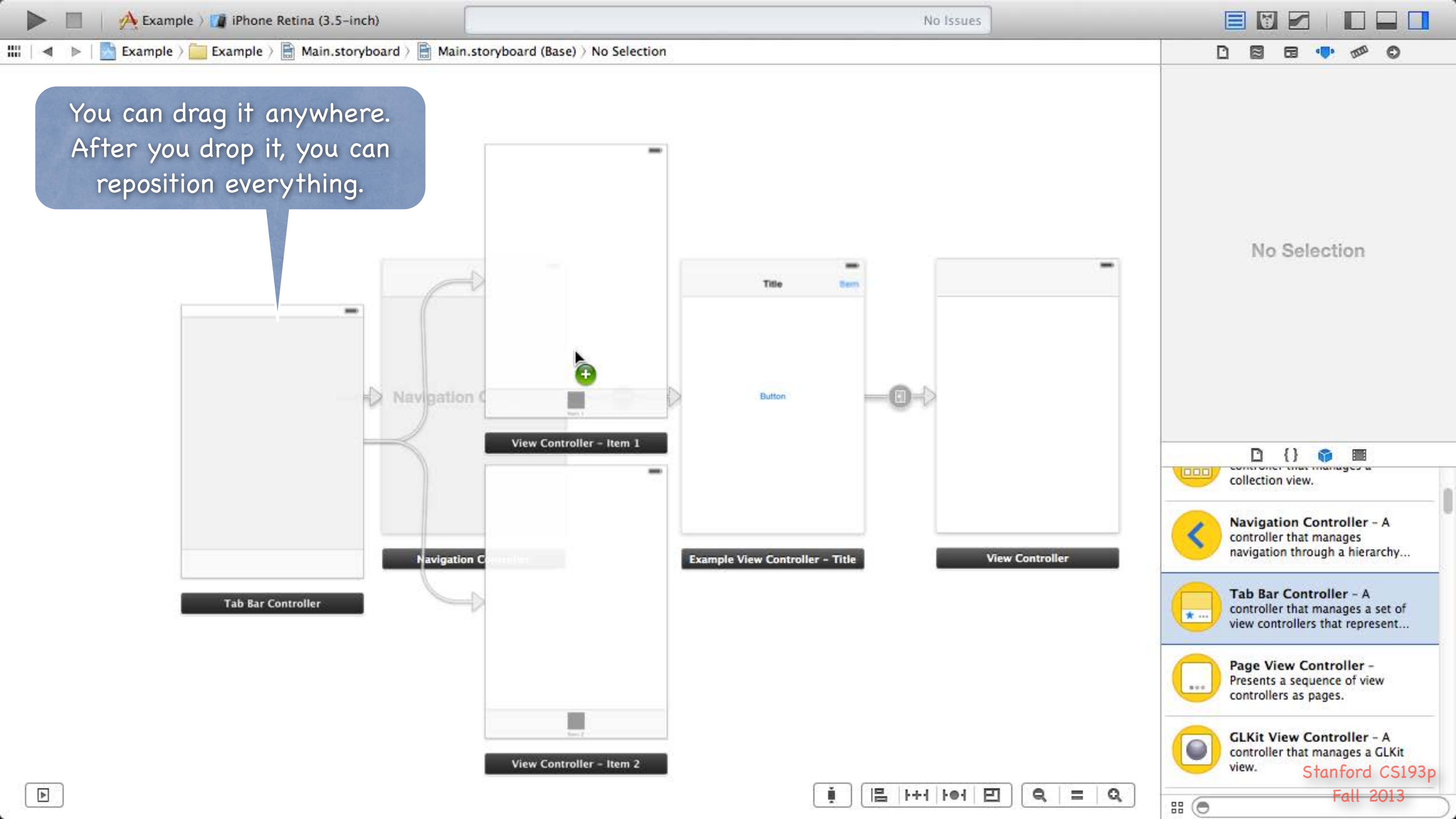

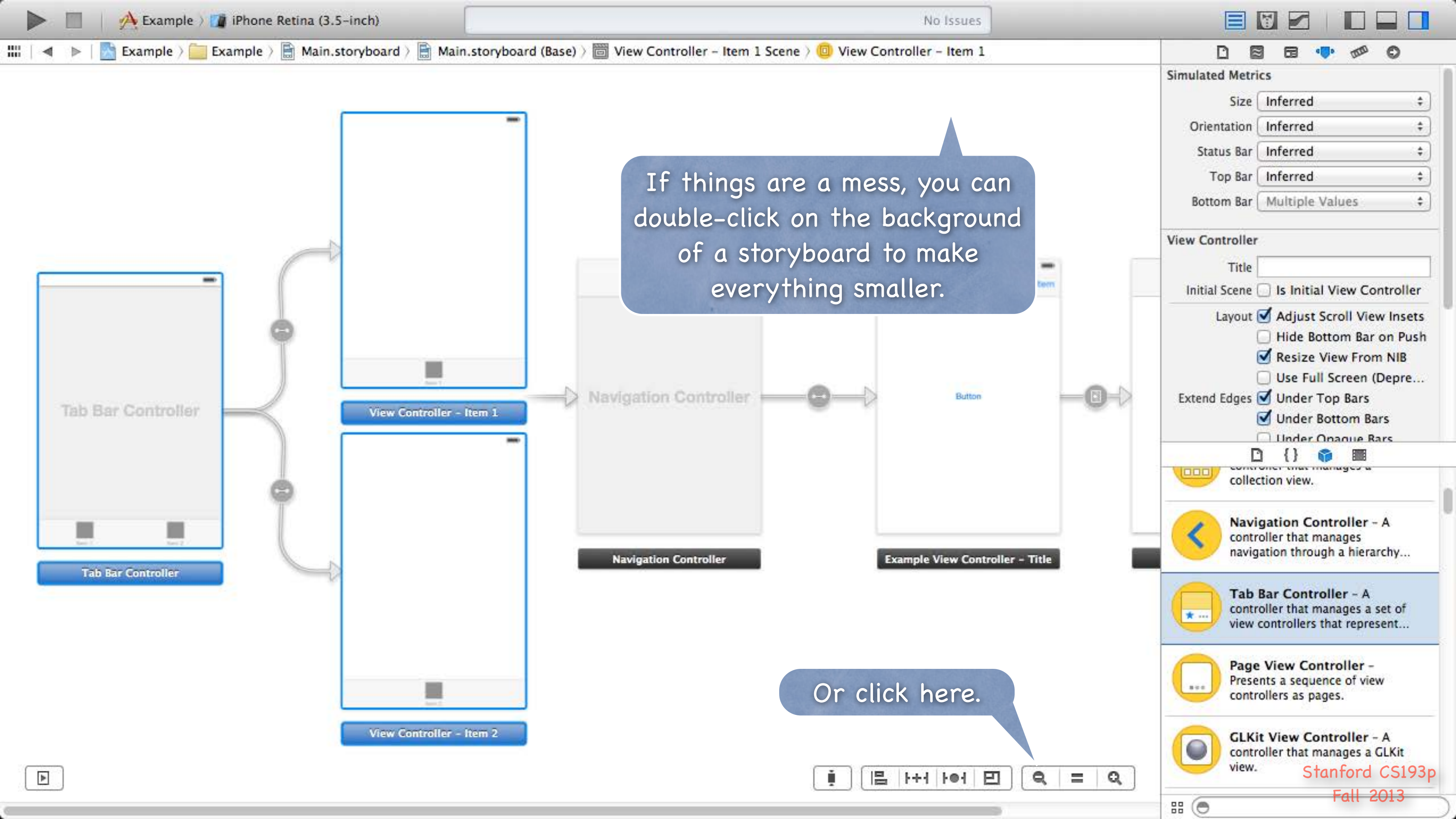

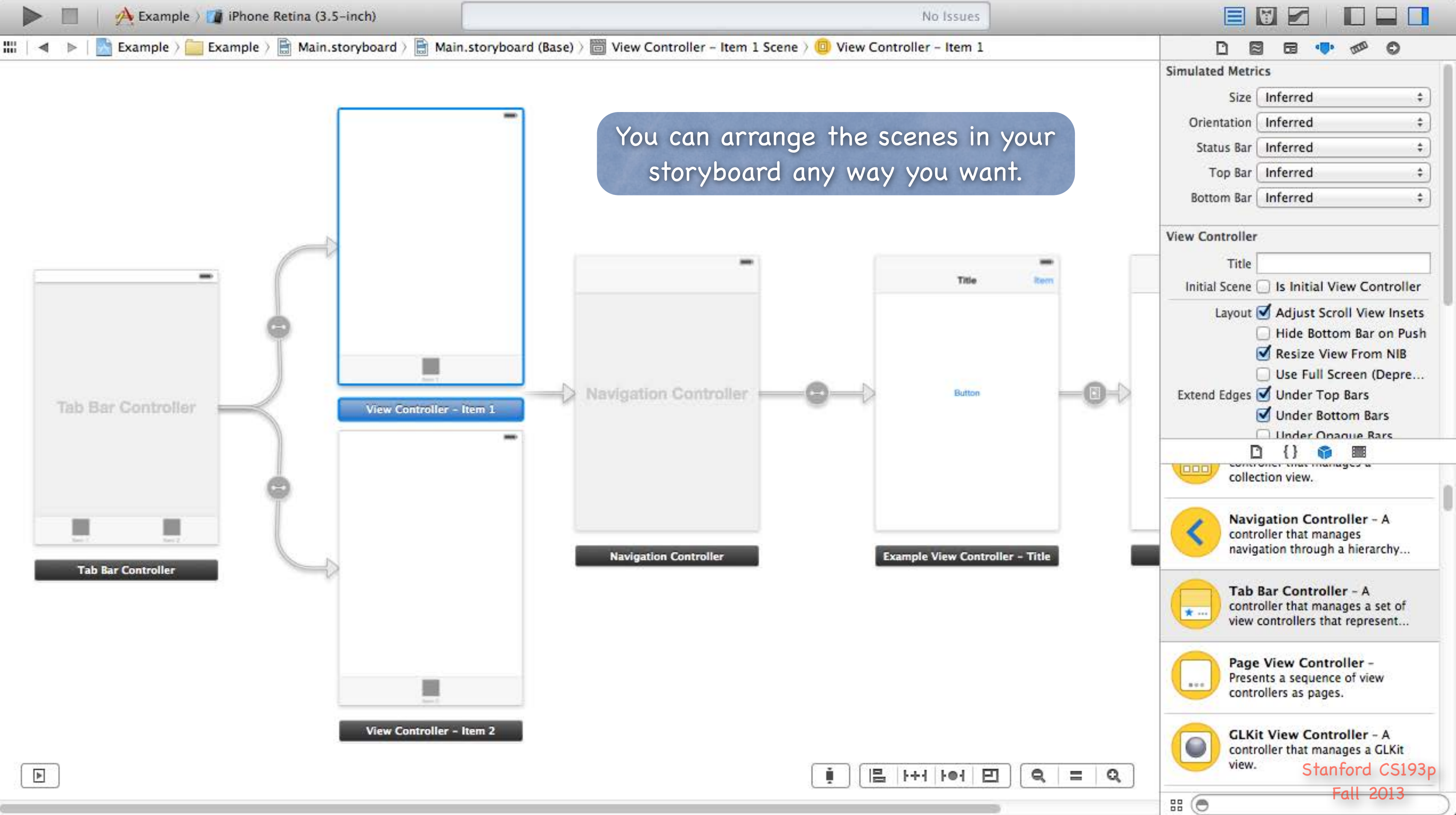

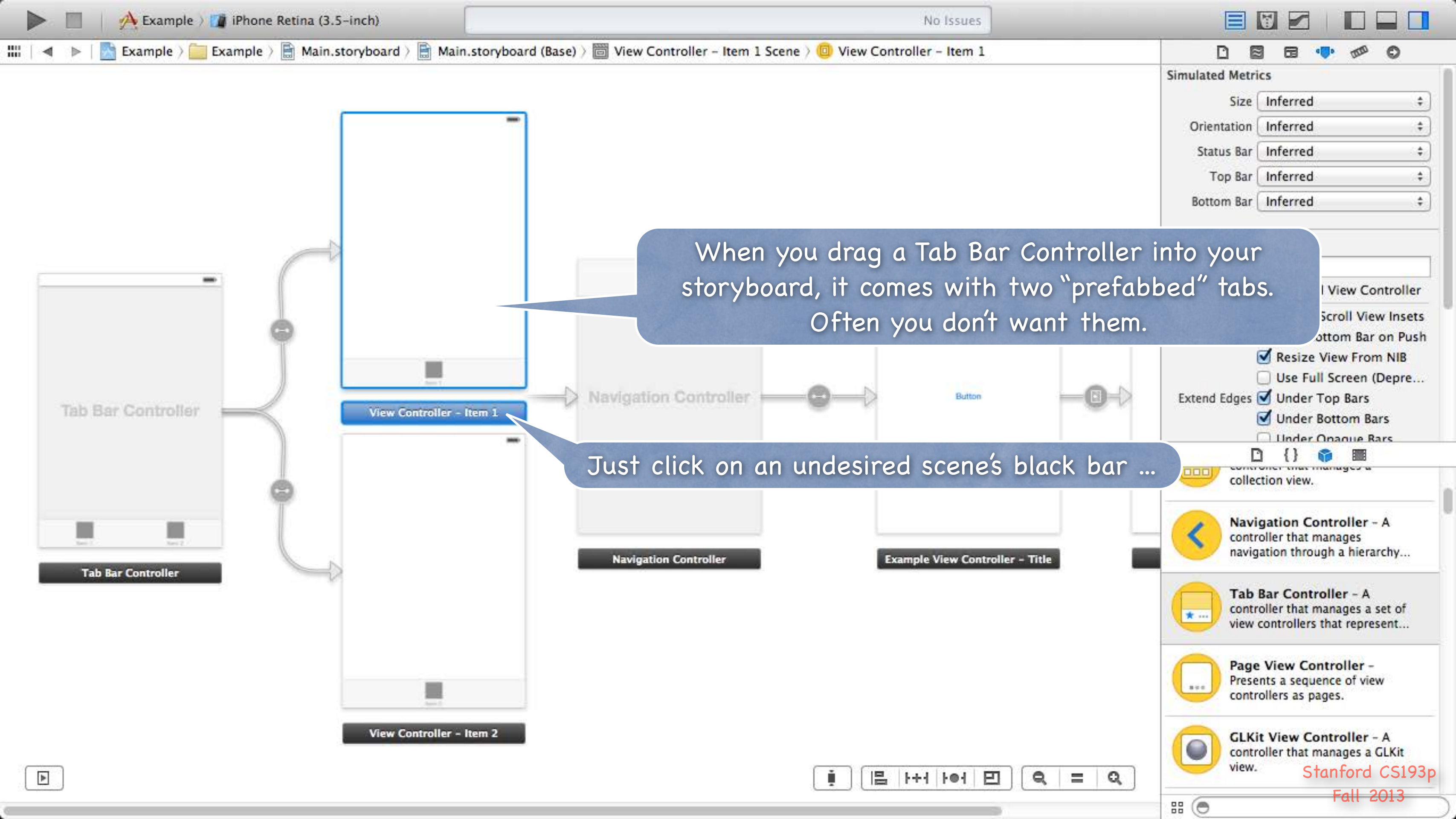

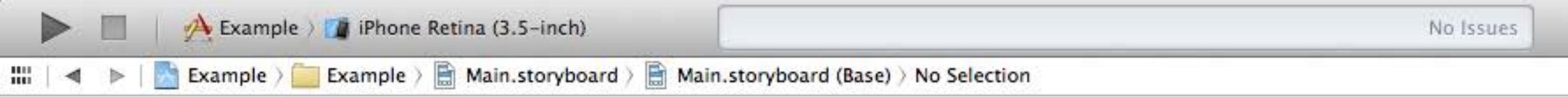

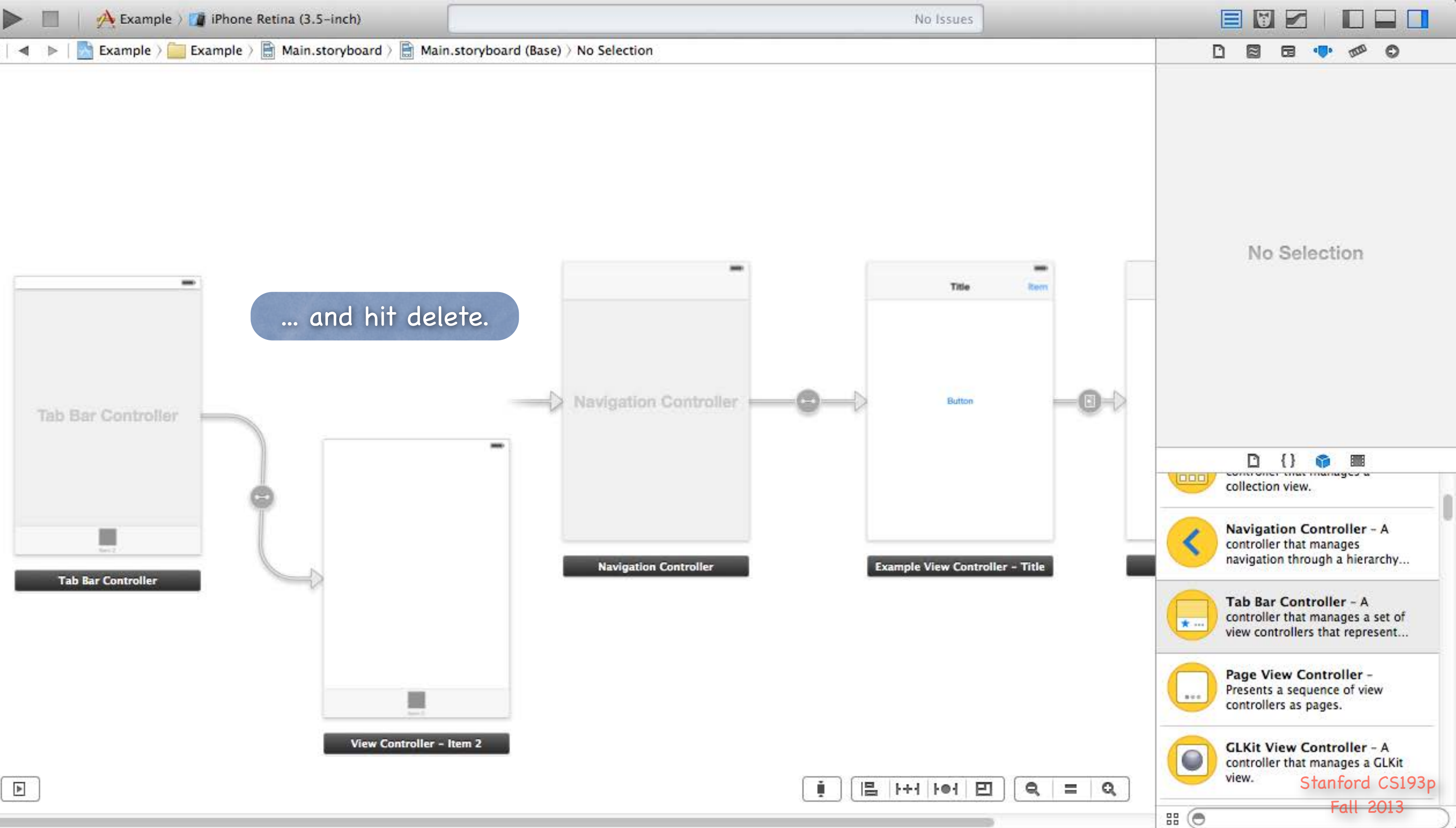

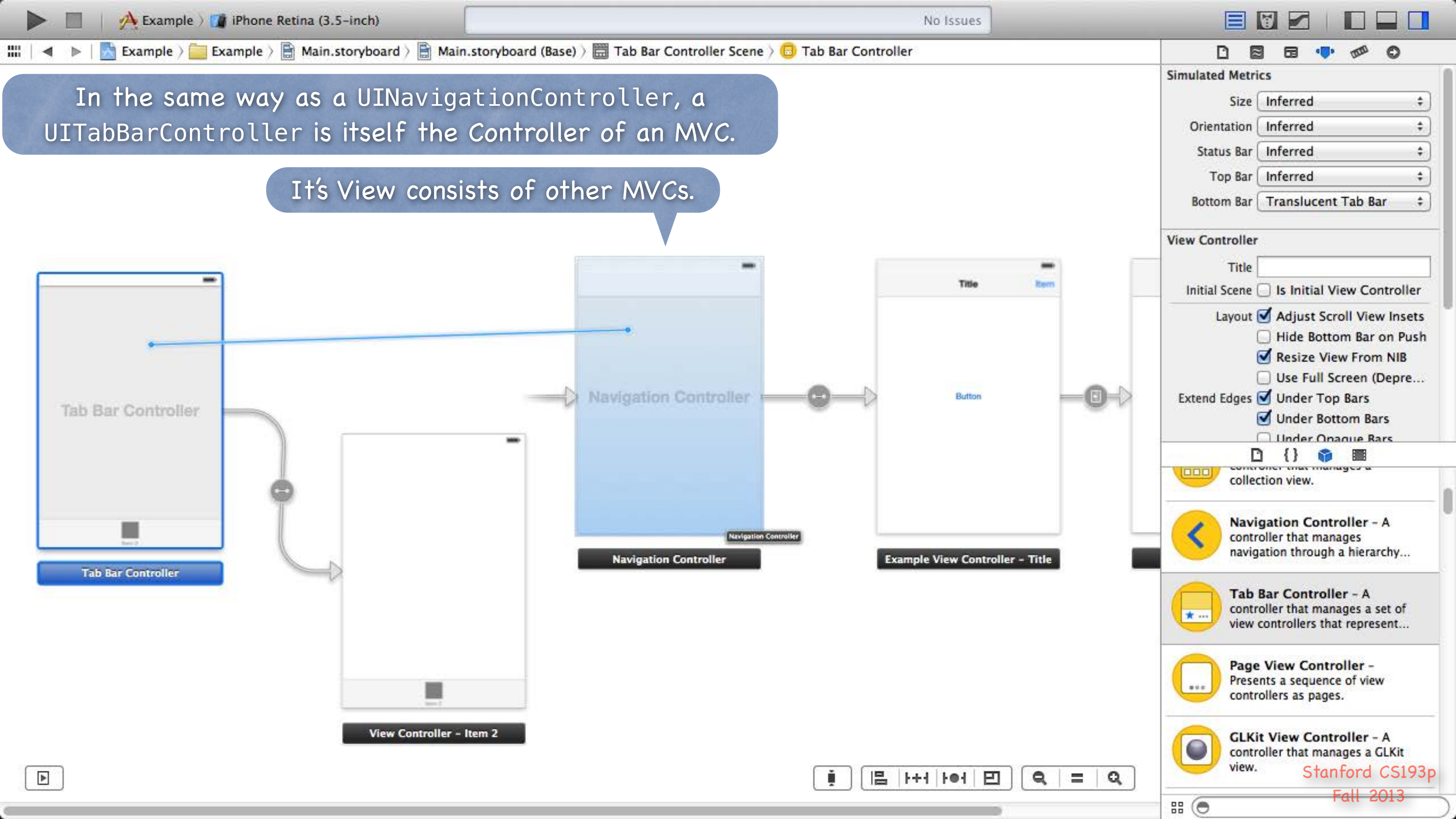

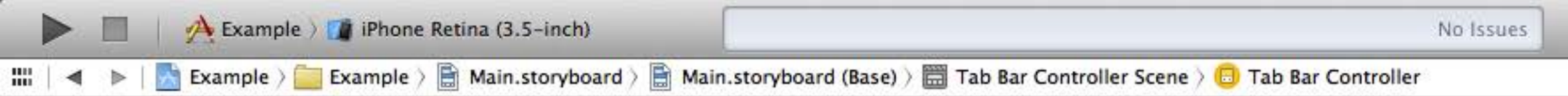

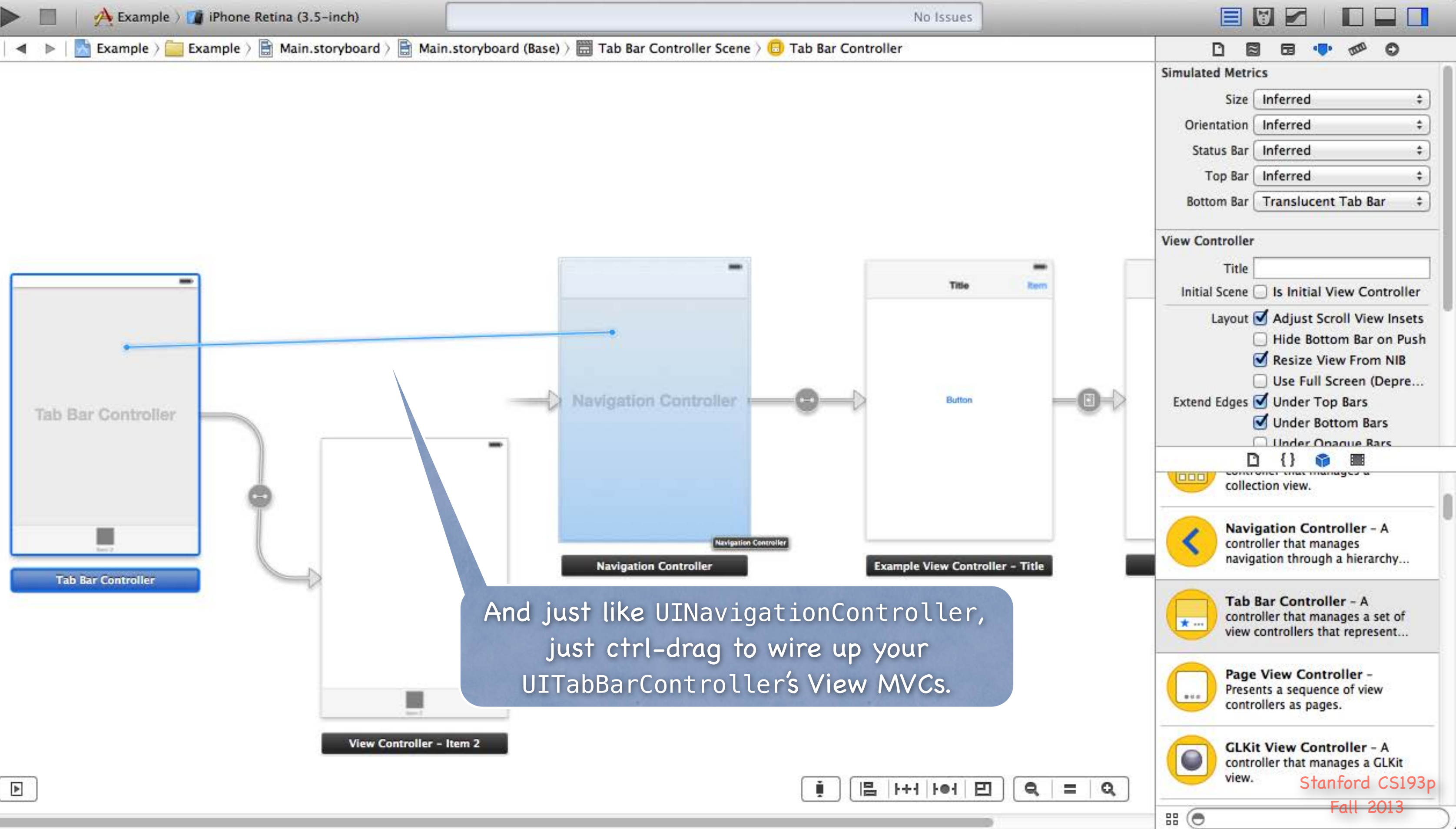

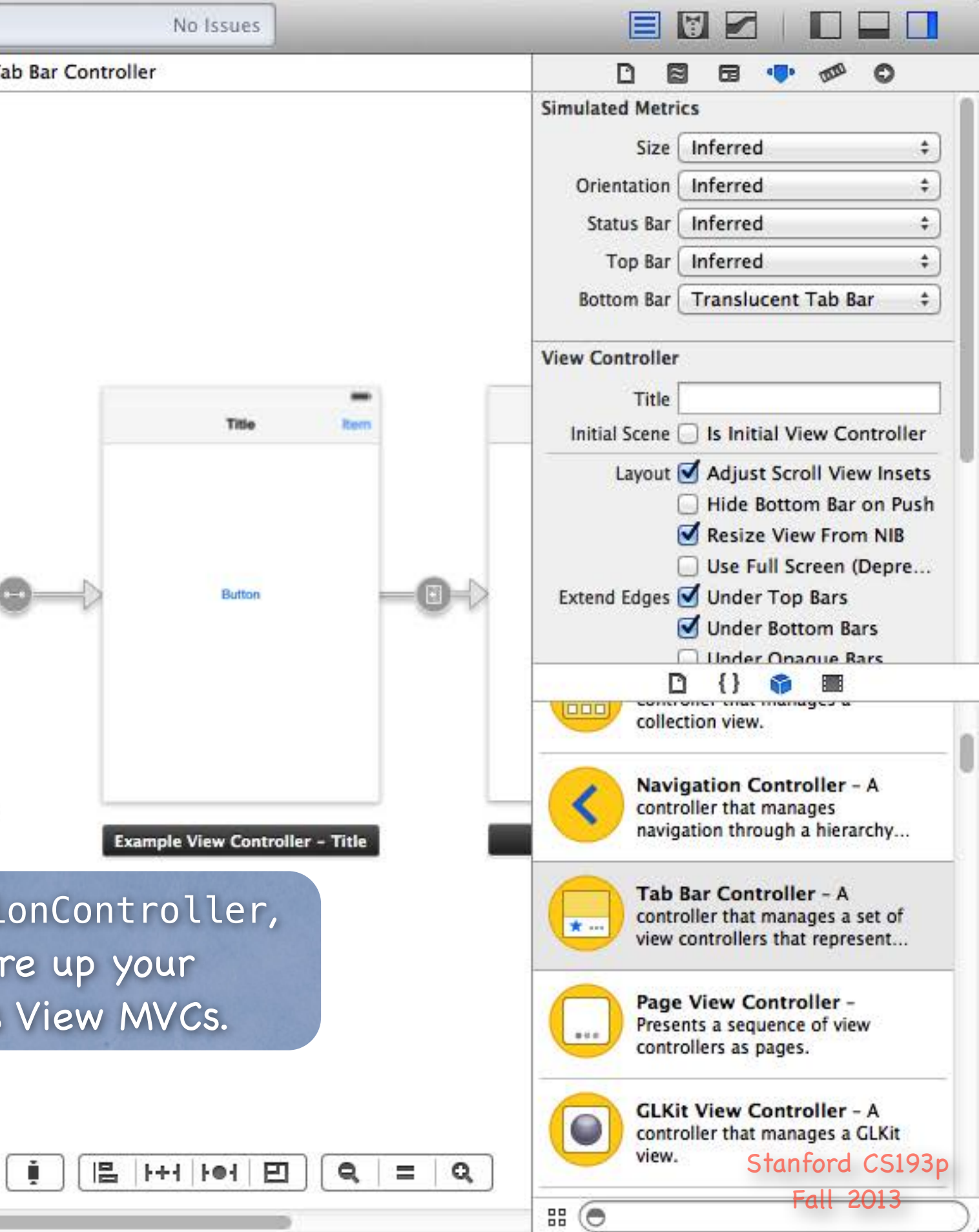

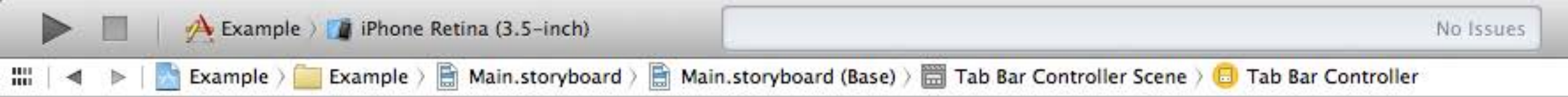

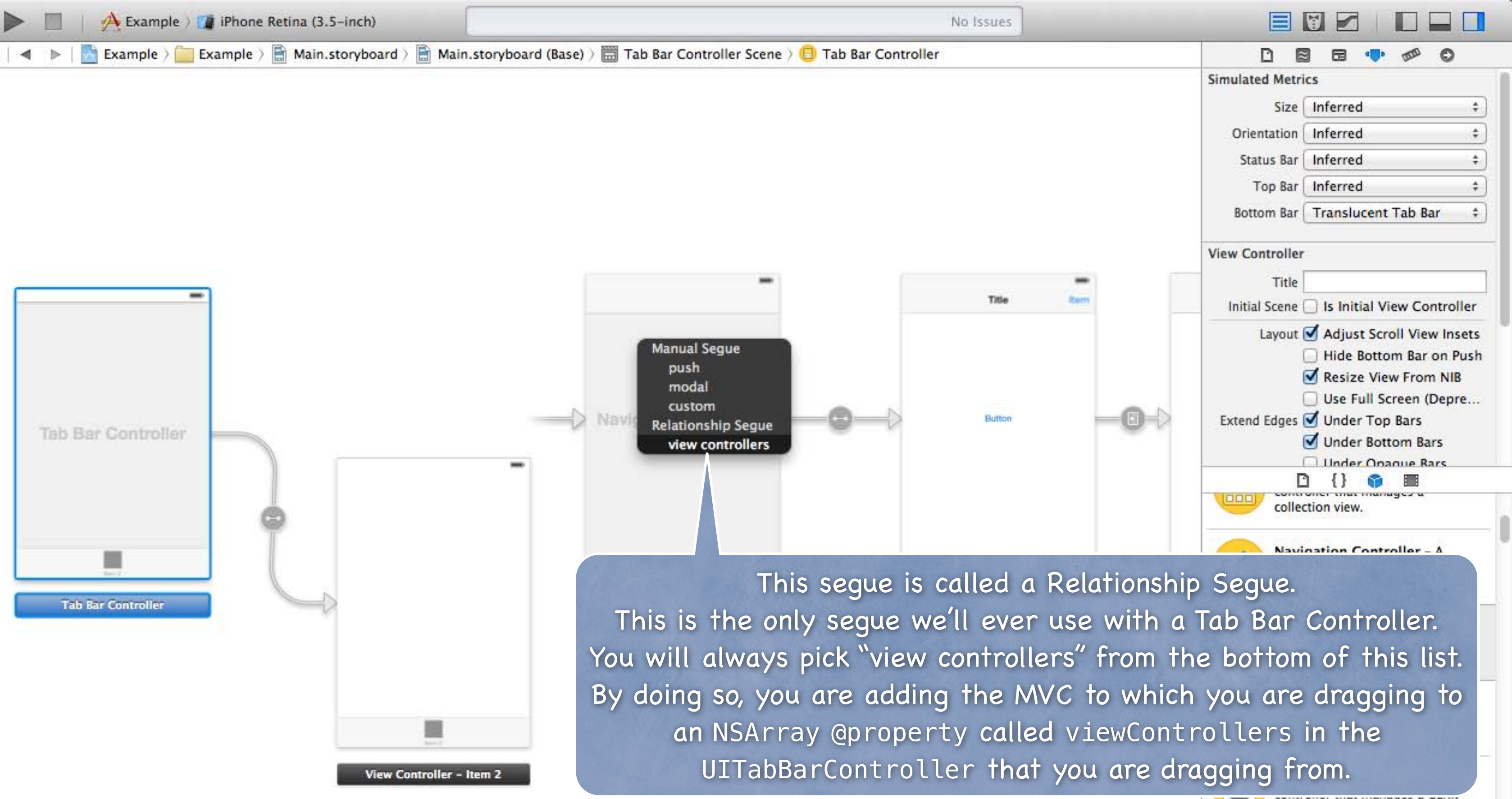

吕 H+ H 日

view. Stanford CS193p

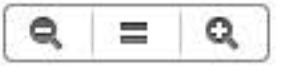

# (O

Fall 2013
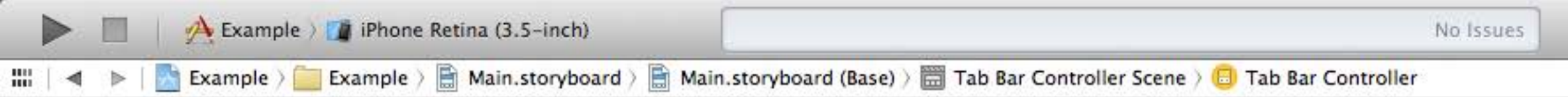

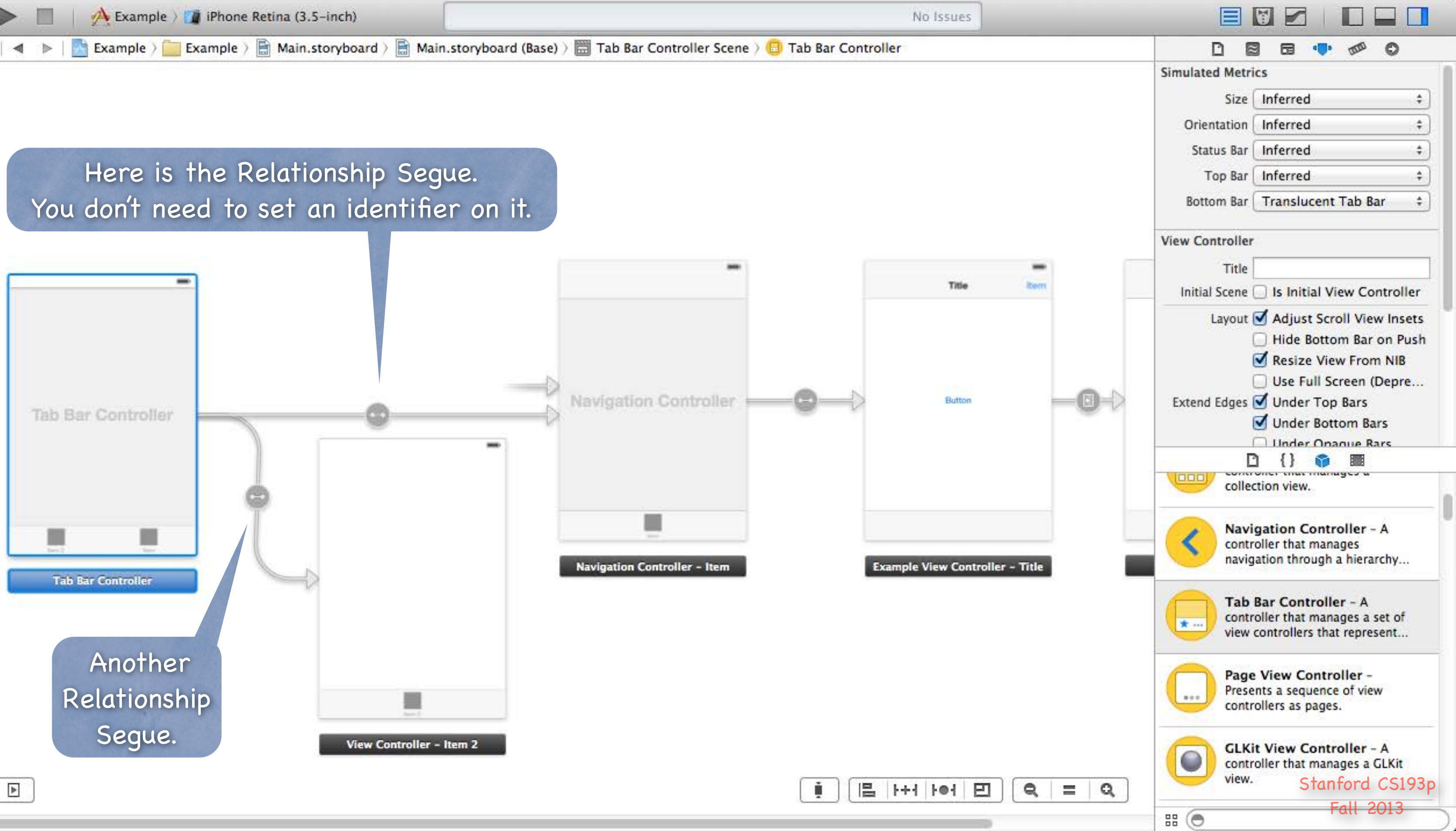

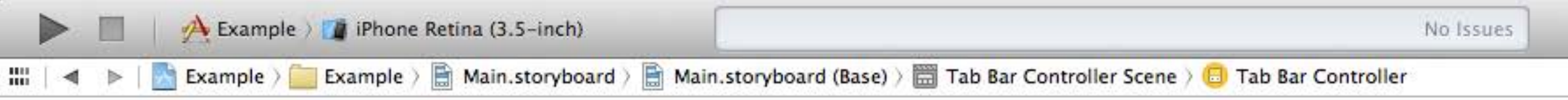

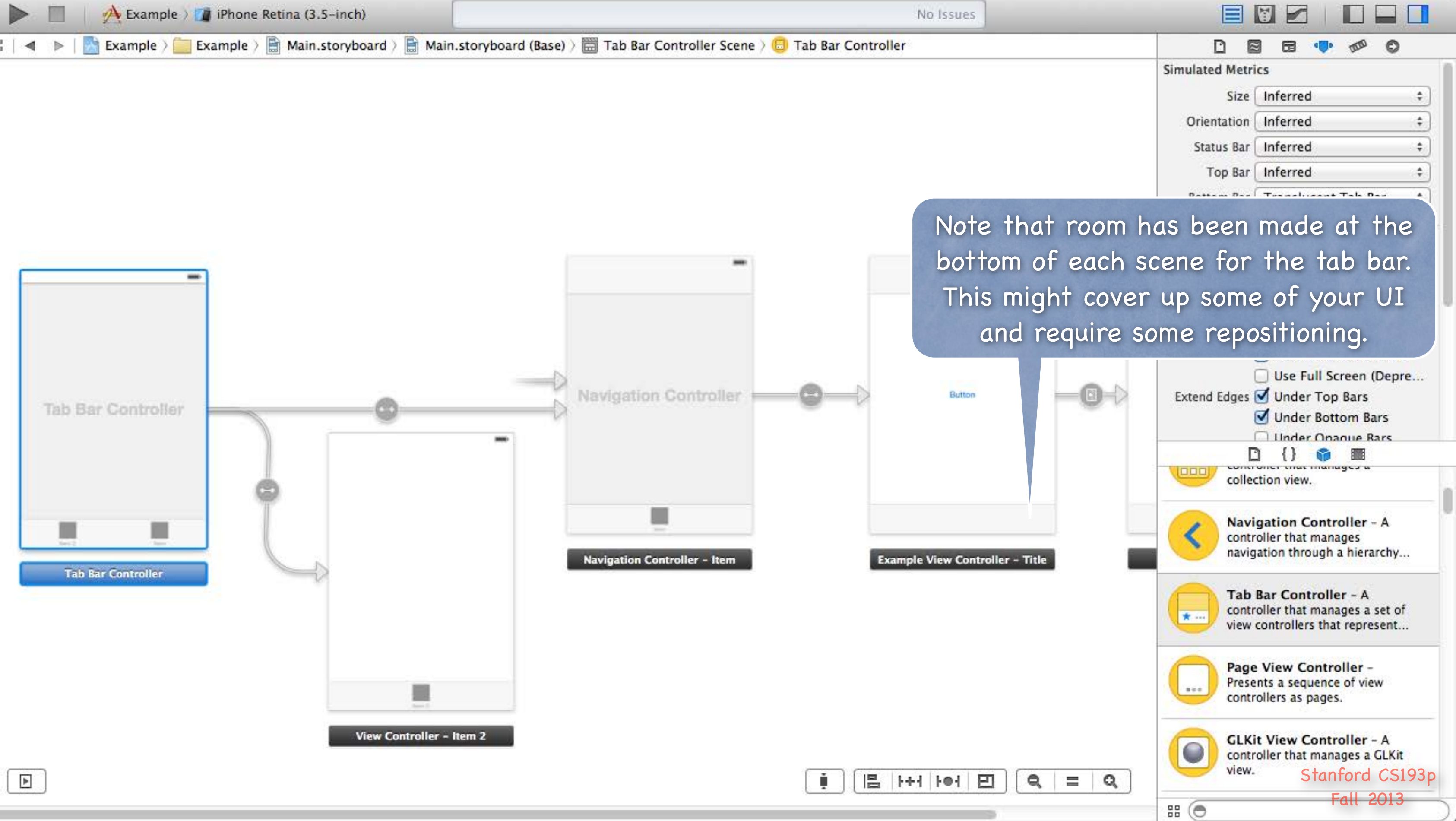

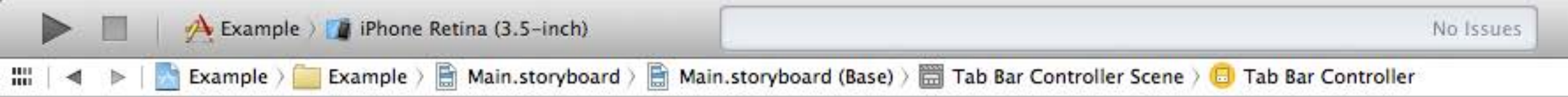

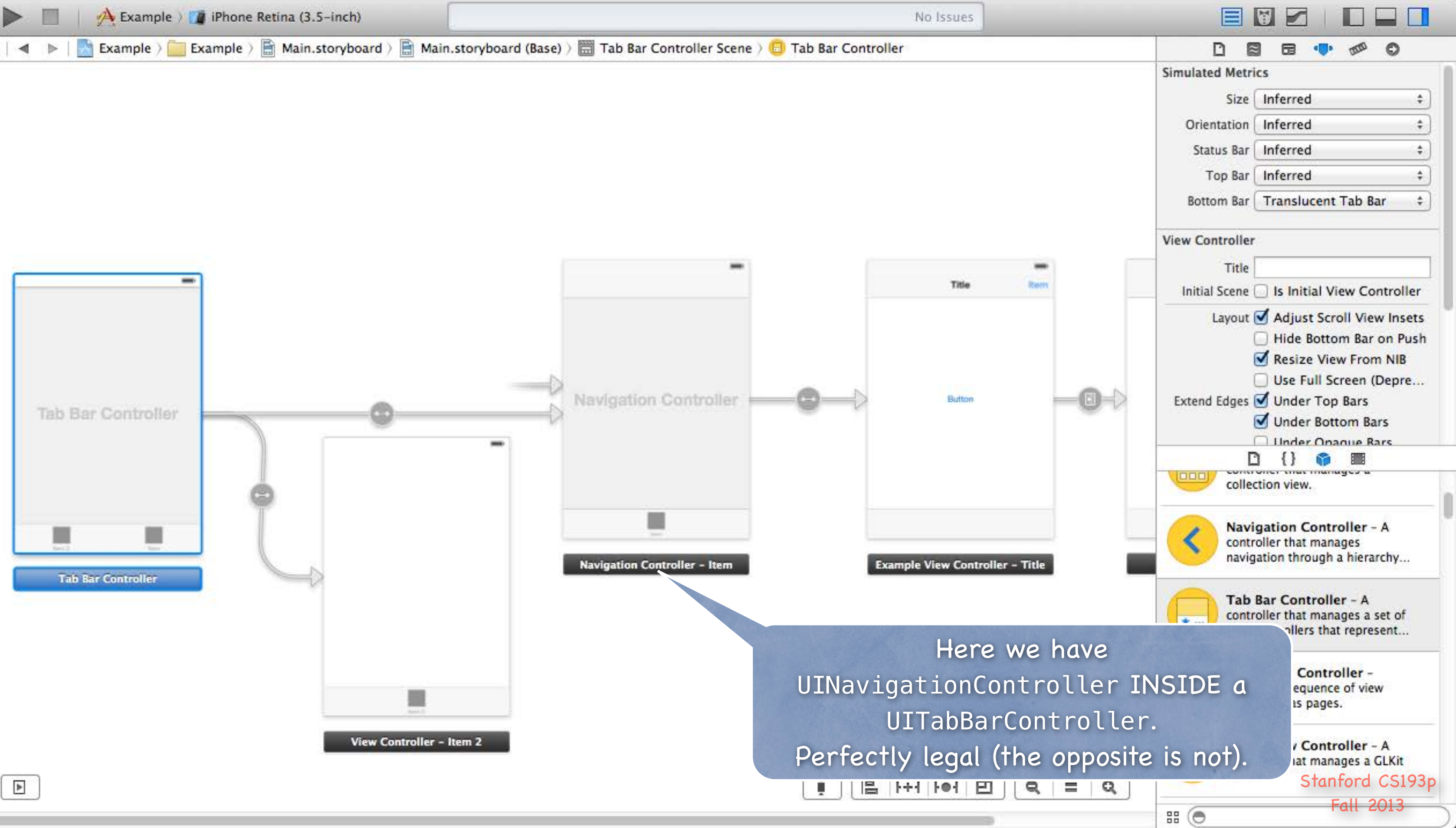

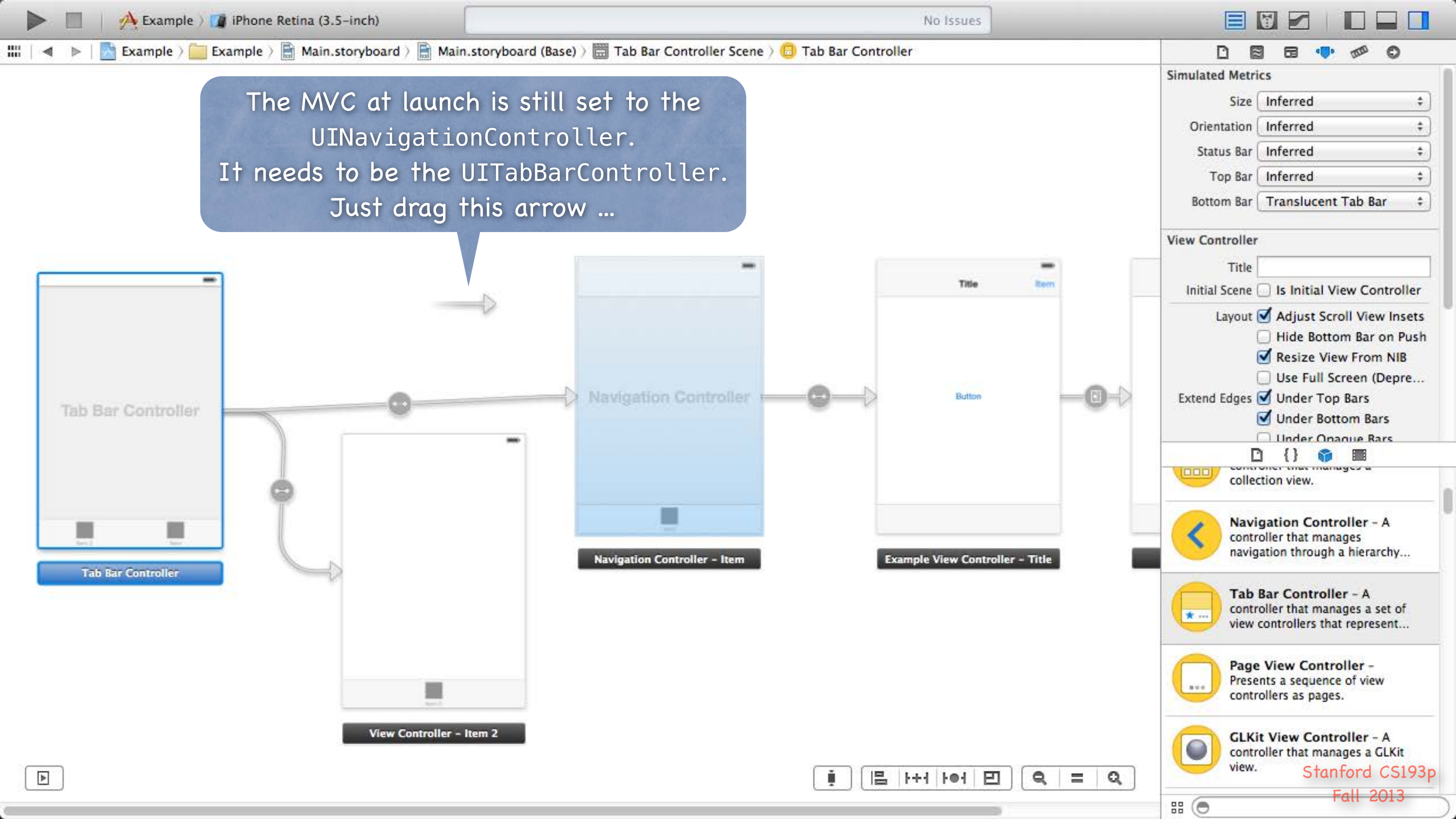

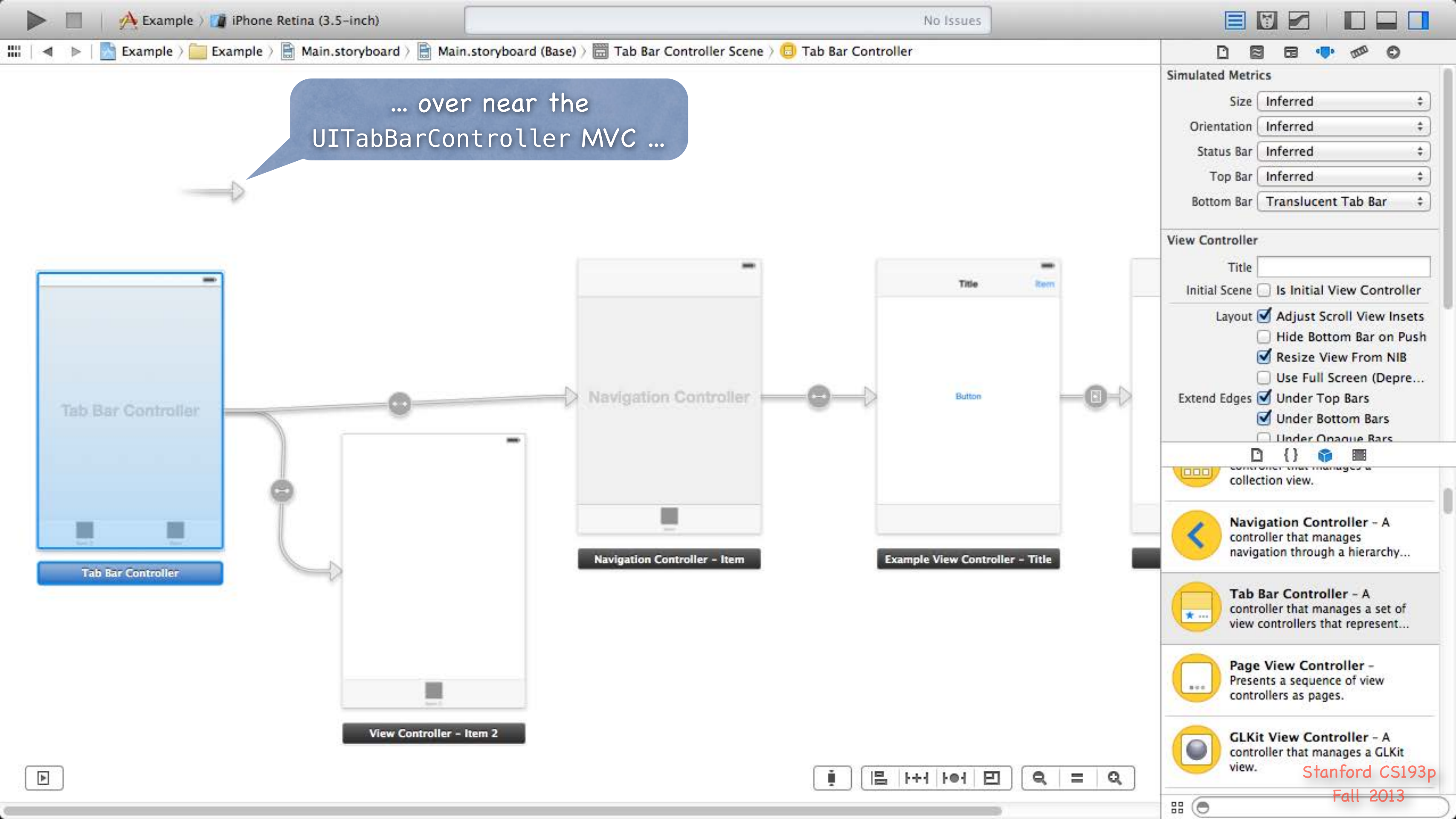

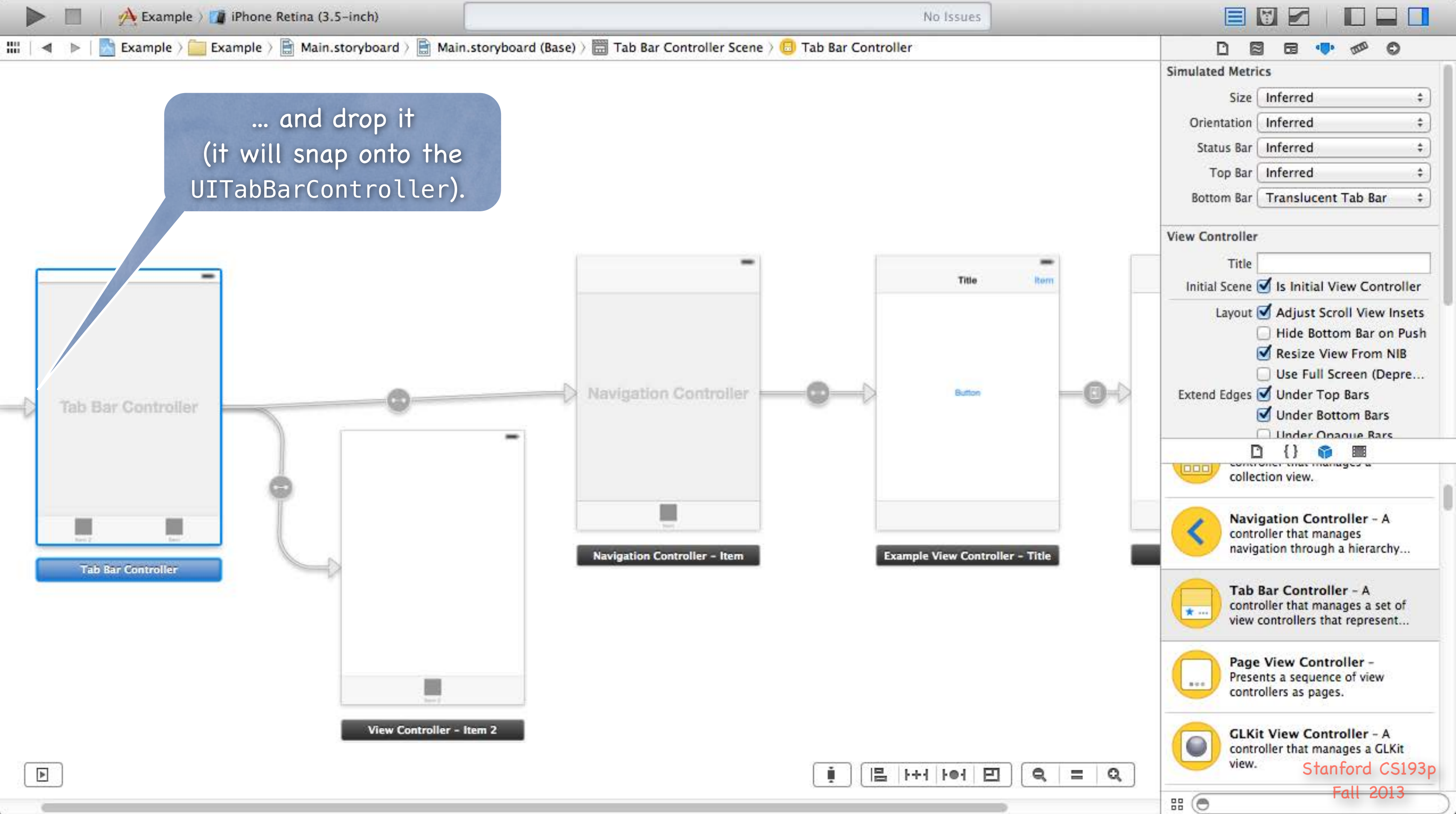

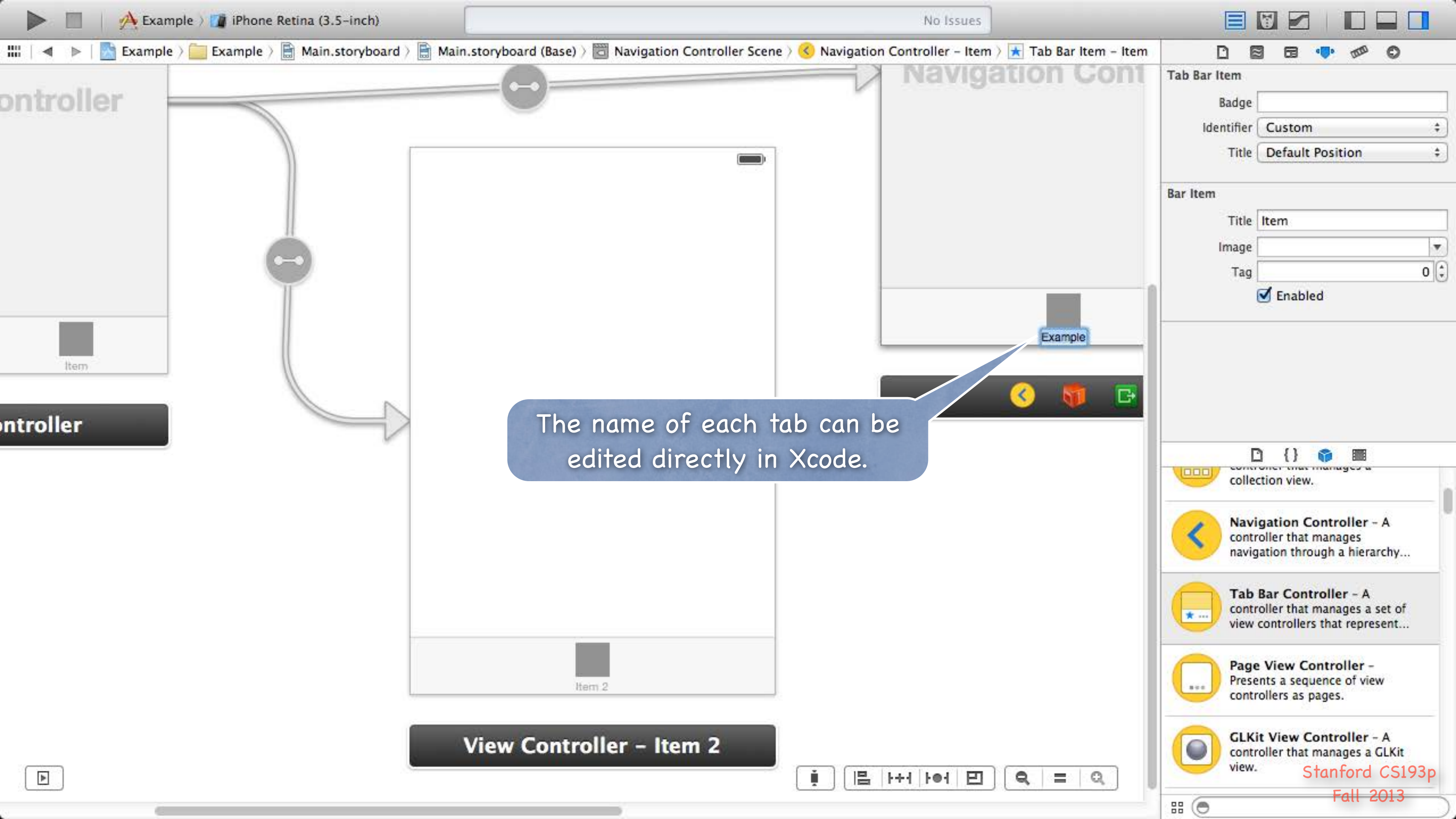

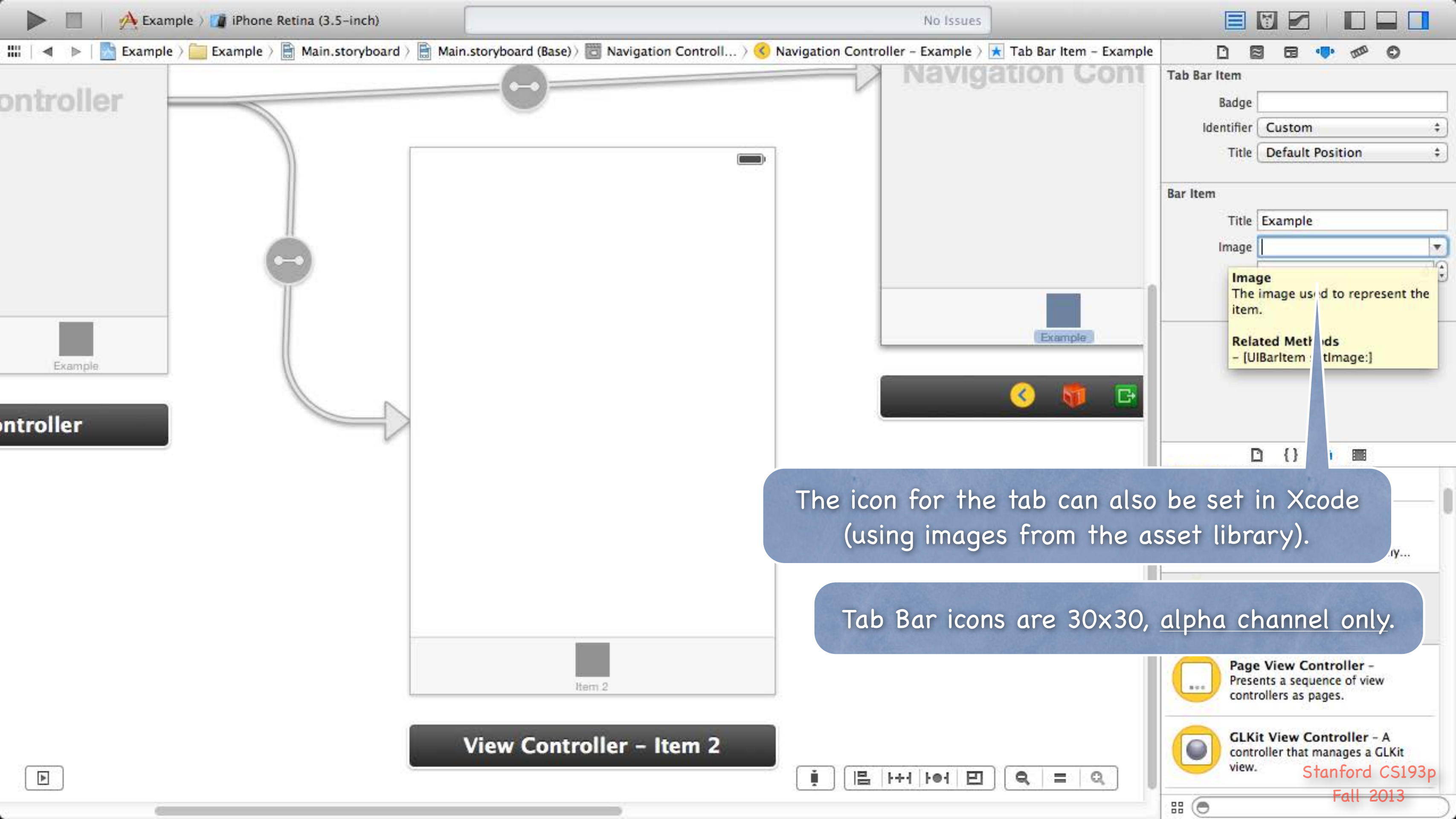

# Coming Up

### Friday No Section

### Next couple of weeks ...

Drawing in your own custom View class Gestures Autolayout Animation

## No Lecture next Monday!

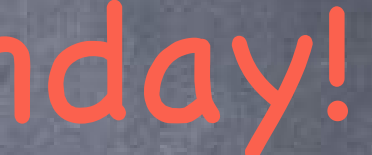

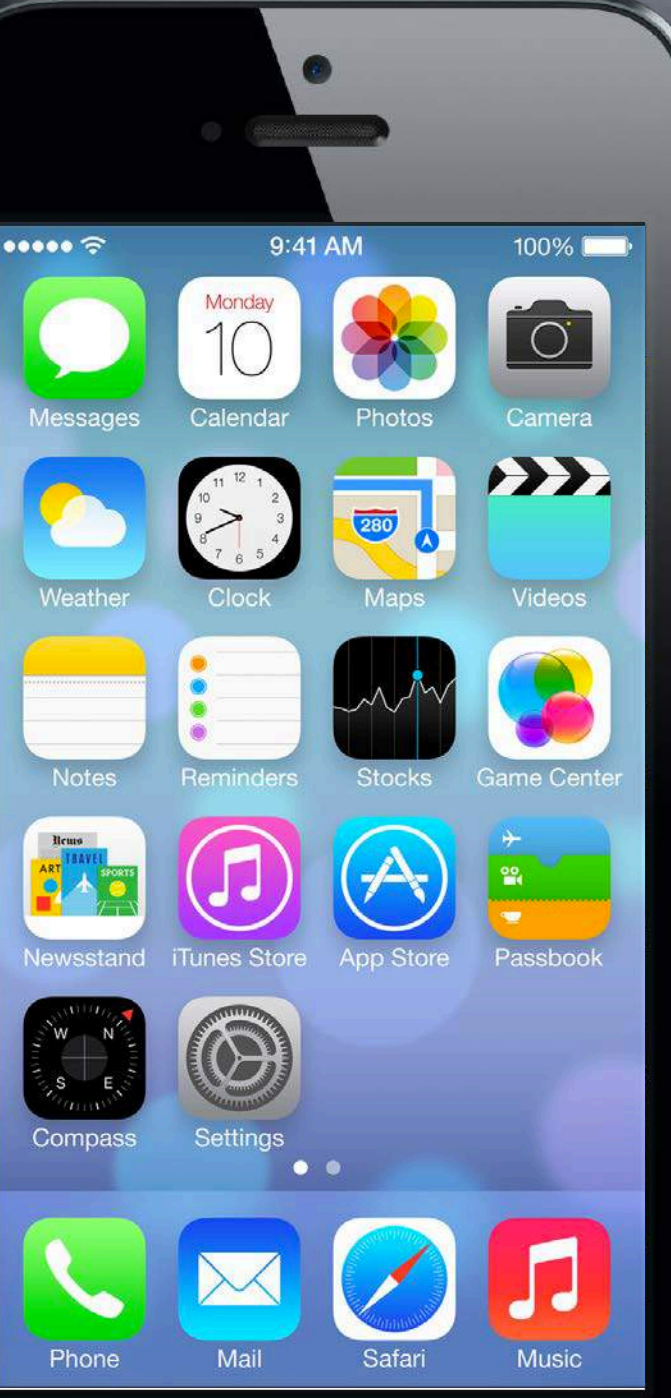

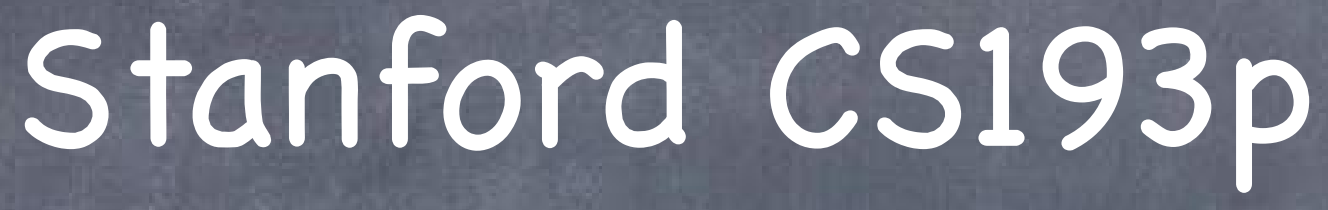

Developing Applications for iOS Fall 2013-14

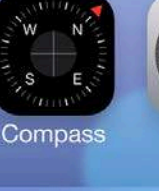

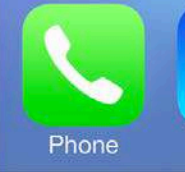

## Today

### Views

How to draw custom stuff on screen.

### Gestures

How to react to user's touch gestures.

## Demo SuperCard

### Views

- A view (i.e. UIView subclass) represents a rectangular area Defines a coordinate space
- Traws and handles events in that rectangle

### Hierarchical

A view has only one superview - (UIView \*) superview But can have many (or zero) subviews - (NSArray \*) subviews Subview order (in subviews array) matters: those <u>later</u> in the array are <u>on top</u> of those earlier A view can clip its subviews to its bounds or not (switch for this in Xcode, or method in UIView).

### UIWindow

The UIView at the top of the view hierarchy Only have one UIWindow (generally) in an iOS application It's all about views, not windows

### Views

The hierarchy is most often constructed in Xcode graphically Even custom views are often added to the view hierarchy using Xcode (more on this later).

But it can be done in code as well

- (void)addSubview: (UIView \*)aView; // sent to aView's (soon to be) superview

- (void) removeFromSuperview;
// sent to the view that is being removed

The top of this hierarchy for your MVC is the @property view! UIViewController's @property (strong, nonatomic) UIView \*view It is <u>critical</u> to understand what this very simple @property is! This is the view whose bounds will be changed when autorotation happens, for example. This is the view you would programmatically add subviews to. All your MVC's View's UIView's eventually have this view as their parent (it's at the top). It is automatically hooked up for you when you drag out a View Controller in Xcode.

## Initializing a UIView

- Ses, you might want to override UIView's designated initializer More common than overriding UIViewController's designated initializer (but still rare).
- But you will <u>also</u> want to set up stuff in <u>awakeFromNib</u> This is because initWithFrame: is <u>NOT</u> called for a UIView coming out of a storyboard! But awakeFromNib is. Same as we talked about with UIViewController. It's called "awakeFromNib" for historical reasons.
- Typical code ...
  - (void)setup { ... }
  - (void)awakeFromNib { [self setup]; }
  - (id)initWithFrame:(CGRect)aRect

self = [super initWithFrame:aRect]; [self setup]; return self;

### View Coordinates

### 

Just a floating point number (depends on 64-bit or not), but we <u>always</u> use it for graphics.

### 

C struct with two CGFloats in it: x and y. CGPoint p = CGPointMake(34.5, 22.0); p.x += 20; // move right by 20 points

### ℴ CGSize

C struct with two CGFloats in it: width and height. CGSize s = CGSizeMake(100.0, 200.0); s.height += 50; // make the size 50 points taller

### 

C struct with a CGPoint origin and a CGSize size. CGRect aRect = CGRectMake(45.0, 75.5, 300, 500); aRect.size.height += 45; // make the rectangle 45 points taller aRect.origin.x += 30; // move the rectangle to the right 30 points

## Coordinates

### Origin of a view's coordinate system is upper left

### Onits are "points" (not pixels)

Usually you don't care about how many pixels per point are on the screen you're drawing on. Fonts and arcs and such automatically adjust to use higher resolution. However, if you are drawing something detailed (like a graph), you might want to know. There is a **UIView** property which will tell you: @property CGFloat contentScaleFactor; // returns pixels per point on the screen this view is on. This property is not readonly, but you should basically pretend that it is for this course.

increasing

(0,0)

Views have 3 properties related to their location and size // your view's internal drawing space's origin and size @property CGRect bounds; The bounds property is what you use inside your view's own implementation. It is up to your implementation as to how to interpret the meaning of bounds.origin. @property CGPoint center; // the center of your view in your superview's coordinate space @property CGRect frame; // a rectangle in your superview's coordinate space which entirely // contains your view's bounds.size

### increasing x

### • (400, 35)

## Coordinates

Solution Use frame and center to position the view in the hierarchy These are used by superviews, <u>never</u> inside your UIView subclass's implementation. You might think frame.size is always equal to bounds.size, but you'd be wrong ...

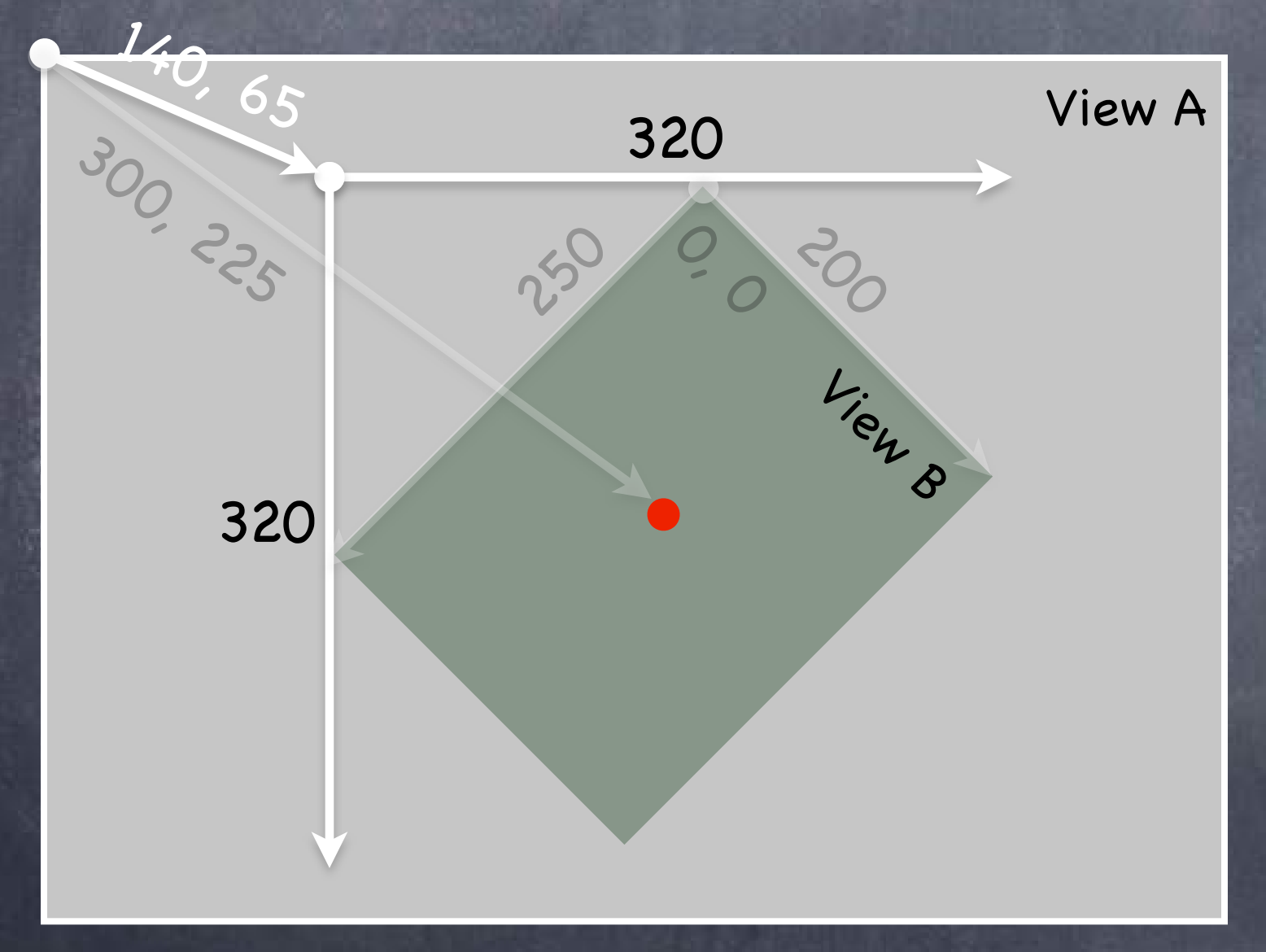

Because views can be rotated (and scaled and translated too). View B's bounds = ((0,0), (200, 250))View B's frame = ((140, 65), (320, 320))View B's center = (300, 225)View B's middle in its own coordinate space is (bound.size.width/2+bounds.origin.x, bounds.size.height/2+bounds.origin.y) which is (100, 125) in this case.

Views are rarely rotated, but don't misuse frame or center by assuming that.

## Creating Views

### Most often you create views in Xcode

Of course, Xcode's palette knows nothing about a custom view class you might create. So you drag out a generic UIView from the palette and use the Identity Inspector to <u>change the class</u> of the **UIView** to your custom class (demo of this later).

How do you create a UIView in code (i.e. not in Xcode)? Just use alloc and initWithFrame: (UIView's designated initializer). Can also use init (frame will be CGRectZero).

### Second Example

CGRect labelRect = CGRectMake(20, 20, 50, 30); UILabel \*label = [[UILabel alloc] initWithFrame:labelRect]; label.text = @"Hello!"; [self.view addSubview:label]; // Note self.view!

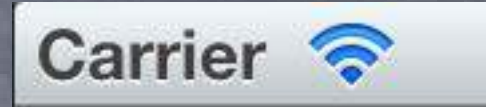

### Hello!

## Custom Views

When would I want to create my own UIView subclass? I want to do some custom drawing on screen.

I need to handle touch events in a special way (i.e. different than a button or slider does) We'll talk about handling touch events in a bit. First we'll focus on drawing.

- Trawing is easy ... create a UIView subclass & override 1 method
  - (void)drawRect:(CGRect)aRect;

You can optimize by not drawing outside of aRect if you want (but not required).

### NEVER call drawRect:!! EVER! Or else!

Instead, let iOS know that your view's visual is out of date with one of these UIView methods:

- (void)setNeedsDisplay;
- (void)setNeedsDisplayInRect:(CGRect)aRect;

It will then set everything up and call drawRect: for you at an appropriate time. Obviously, the second version will call your drawRect: with only rectangles that need updates.

### Custom Views

So how do I implement my drawRect:? Use the Core Graphics framework directly (a C API, not object-oriented). Or we can use the object-oriented UIBezierPath class (we'll do it this way).

### Core Graphics Concepts

Get a context to draw into (iOS will prepare one each time your drawRect: is called) Create paths (out of lines, arcs, etc.) Set colors, fonts, textures, linewidths, linecaps, etc. Stroke or fill the above-created paths

### Output UIBezierPath

Do all of the above, but capture it with an object. Then ask the object to stroke or fill what you've created.

### Context

The context determines where your drawing goes Screen (the only one we're going to talk about today) Offscreen Bitmap PDF

Printer

Sor normal drawing, UIKit sets up the current context for you But it is only valid during that particular call to drawRect:. A new one is set up for you each time drawRect: is called. So <u>never</u> cache the current graphics context in drawRect: to use later!

### How to get this magic context?

UIBezierPath draws into the current context, so you don't need to get it if using that. But if you're calling Core Graphics C functions directly, you'll need it (it's an argument to them). Call the following C function inside your drawRect: method to get the current graphics context ... CGContextRef context = UIGraphicsGetCurrentContext();

Begin the path
 UIBezierPath \*path = [[UIBezierPath alloc] init];

### Move around, add lines or arcs to the path [path moveToPoint:CGPointMake(75, 10)];

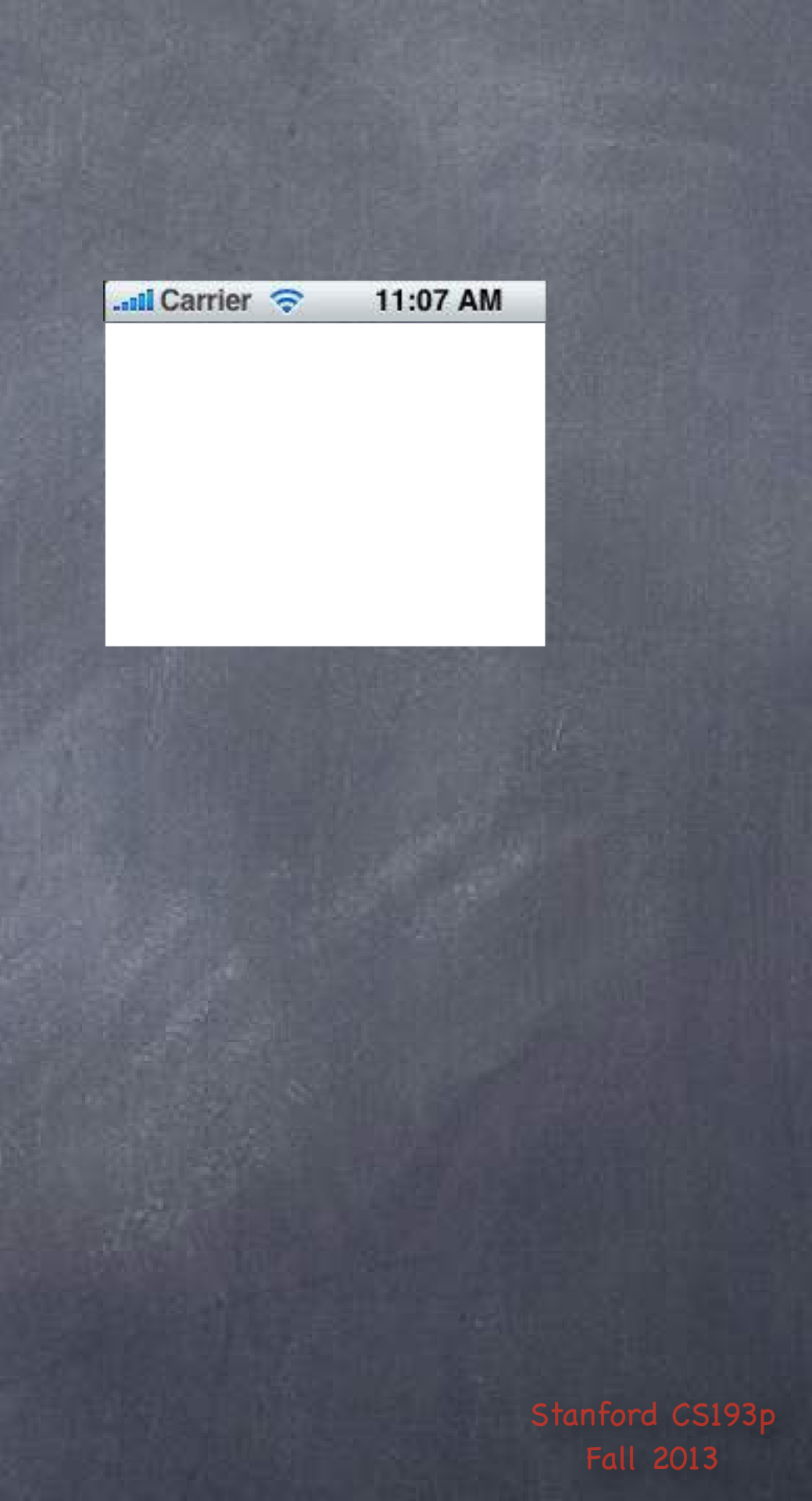

Begin the path
 UIBezierPath \*path = [[UIBezierPath alloc] init];

### Move around, add lines or arcs to the path

[path moveToPoint:CGPointMake(75, 10)];
[path addLineToPoint:CGPointMake(160, 150)];

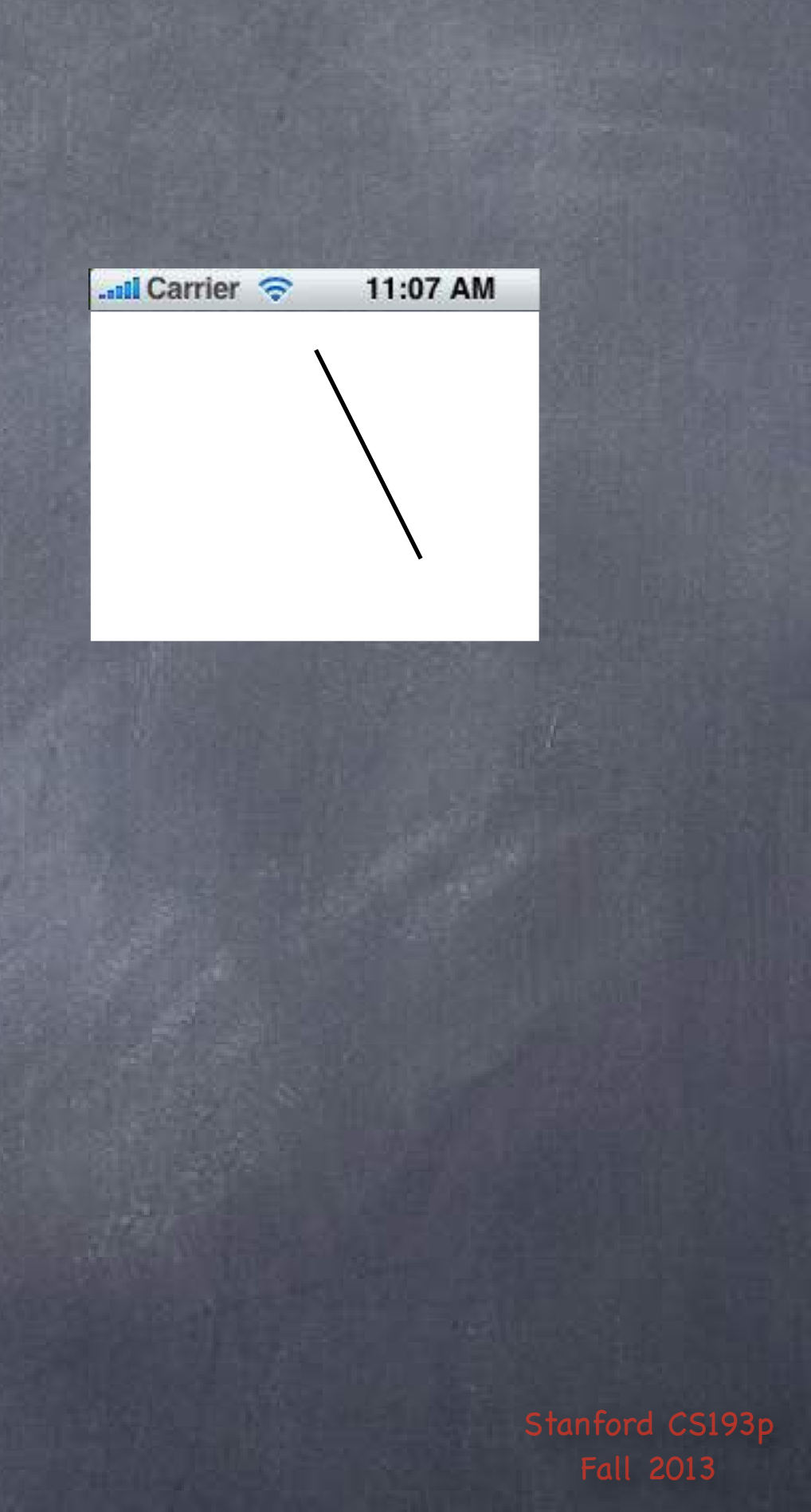

Begin the path
 UIBezierPath \*path = [[UIBezierPath alloc] init];

Move around, add lines or arcs to the path

[path moveToPoint:CGPointMake(75, 10)];
[path addLineToPoint:CGPointMake(160, 150)];
[path addLineToPoint:CGPointMake(10, 150]);

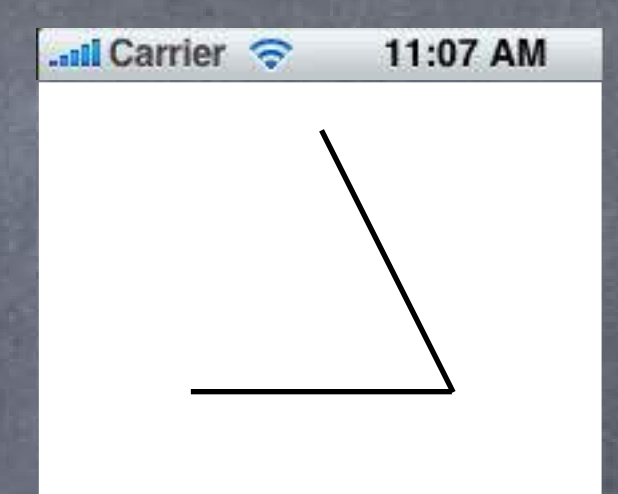

Begin the path UIBezierPath \*path = [[UIBezierPath alloc] init];

Move around, add lines or arcs to the path [path moveToPoint:CGPointMake(75, 10)]; [path addLineToPoint:CGPointMake(160, 150)]; [path addLineToPoint:CGPointMake(10, 150]);

Close the path (connects the last point back to the first) [path closePath]; // not strictly required but triangle won't have all 3 sides otherwise

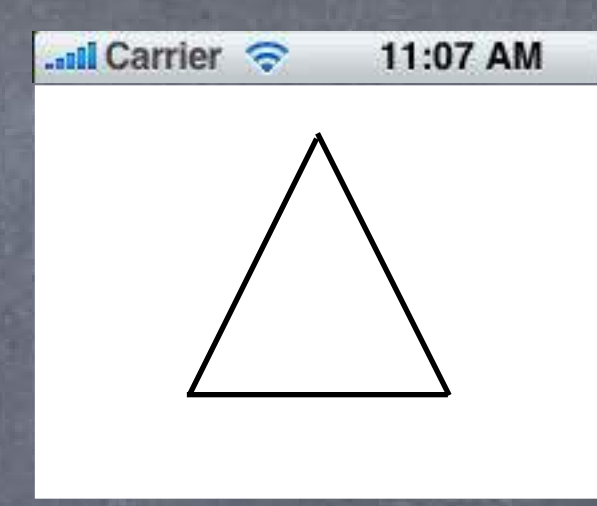

Begin the path
 UIBezierPath \*path = [[UIBezierPath alloc] init];

Move around, add lines or arcs to the path [path moveToPoint:CGPointMake(75, 10)]; [path addLineToPoint:CGPointMake(160, 150)]; [path addLineToPoint:CGPointMake(10, 150]);

Close the path (connects the last point back to the first) [path closePath]; // not strictly required but triangle won't have all 3 sides otherwise

Now that the path has been created, we can stroke/fill it Actually, nothing has been drawn yet, we've just created the UIBezierPath.

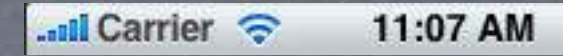

### **the first)** all 3 sides otherwise **troke/fill it** Path.

Begin the path
 UIBezierPath \*path = [[UIBezierPath alloc] init];

- Move around, add lines or arcs to the path [path moveToPoint:CGPointMake(75, 10)]; [path addLineToPoint:CGPointMake(160, 150)]; [path addLineToPoint:CGPointMake(10, 150]);
- Close the path (connects the last point back to the first) [path closePath]; // not strictly required but triangle won't have all 3 sides otherwise
- Now that the path has been created, we can stroke/fill it Actually, nothing has been drawn yet, we've just created the UIBezierPath. [[UIColor greenColor] setFill]; [[UIColor redColor] setStroke];

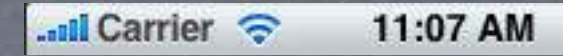

### **the first)** all 3 sides otherwise **troke/fill it** Path.

Begin the path
 UIBezierPath \*path = [[UIBezierPath alloc] init];

- Move around, add lines or arcs to the path [path moveToPoint:CGPointMake(75, 10)]; [path addLineToPoint:CGPointMake(160, 150)]; [path addLineToPoint:CGPointMake(10, 150]);
- Close the path (connects the last point back to the first) [path closePath]; // not strictly required but triangle won't have all 3 sides otherwise
- Now that the path has been created, we can stroke/fill it Actually, nothing has been drawn yet, we've just created the UIBezierPath. [[UIColor greenColor] setFill]; [[UIColor redColor] setStroke]; [path fill]; [path stroke];

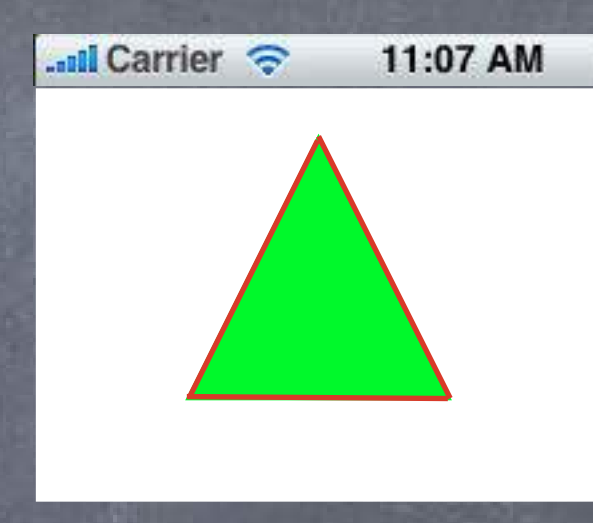

### **the first)** all 3 sides otherwise **troke/fill it** Path.

## Graphics State

Can also set graphics state e.g. path.lineWidth = 2.0; // line width in points (not pixels)

And draw rounded rects, ovals, etc. UIBezierPath \*roundedRect = [UIBezierPath bezierPathWithRoundedRect:(CGRect)bounds

Note: the "casts" in the arguments are just to let you know the types (i.e. they're not required). UIBezierPath \*oval = [UIBezierPath bezierPathWithOvalInRect:(CGRect)bounds]; [roundedRect stroke]; [oval fill];

Sou can use a UIBezierPath to "clip" your drawing [roundedRect addClip]; // this would clip all drawing to be inside the roundedRect

cornerRadius:(CGFloat)radius];

## Graphics State

Orawing with transparency in UIView You know that UIColors can have alpha. This is how you can draw with transparency in your drawRect:.

UIView also has a backgroundColor property which can be set to transparent values.

Be sure to set <u>Oproperty BOOL</u> opaque to NO in a view which is partially transparent. If you don't, results are unpredictable (this is a performance optimization property, by the way).

UIView's @property CGFloat alpha can make the <u>entire view</u> partially transparent. (you might use this to your advantage in your homework to show a "disabled" custom view)

### View Transparency

- What happens when views overlap? As mentioned before, subviews list order determine's who's in front Lower ones (earlier in subviews array) can "show through" transparent views on top of them
- Default drawing is opaque Transparency is not cheap (performance-wise)
- Also, you can hide a view completely by setting hidden property @property (nonatomic) BOOL hidden; myView.hidden = YES; // view will not be on screen and will not handle events This is not as uncommon as you might think On a small screen, keeping it de-cluttered by hiding currently unusable views make sense. Also this can be used to swap two (or more) views in and out depending on state.

## Graphics State

Special considerations for defining drawing "subroutines" What if you wanted to have a utility method that draws something? You don't want that utility method to mess up the graphics state of the calling method. Use save and restore context functions.

- (void)drawGreenCircle:(CGContextRef)ctxt { CGContextSaveGState(ctxt); [[UIColor greenColor] setFill]; // draw my circle CGContextRestoreGState(ctxt);
- (void)drawRect:(CGRect)aRect { CGContextRef context = UIGraphicsGetCurrentContext(); [[UIColor redColor] setFill]; // do some stuff [self drawGreenCircle:context]; // do more stuff and expect fill color to be red

## Drawing Text

We can use a UILabel as a subview to draw text in our view But there are certainly occasions where we want to draw text in our drawRect:.

To draw in drawRect:, use NSAttributedString NSAttributedString \*text = ...; [text drawAtPoint:(CGPoint)p]; // NSAttributedString instance method added by UIKit

How much space will a piece of text will take up when drawn? CGSize textSize = [text size]; // another UIKit NSAttributedString instance method

You might be disturbed that there are drawing methods in Foundation (a non-UI framework!). These NSAttributedString methods are <u>defined in UIKit</u> via a mechanism called <u>categories</u>. (so are the names of the attributes that define UI stuff (e.g. NSFontAttributeName)). Categories are an Objective-C way to add methods to an existing class <u>without</u> subclassing. We'll cover how (and when) to use this a bit later in this course.

## Drawing Images

- IIImageView is like UILabel for images But again, occasionally you want to draw an image in your drawRect:.
- Create a UIImage object from a file in your Resources folder UIImage \*image = [UIImage imageNamed:@"foo.jpg"]; // you did this in Matchismo
- Or create one from a named file or from raw data (of course, we haven't talked about the file system yet, but ...) UIImage \*image = [[UIImage alloc] initWithContentsOfFile:(NSString \*)fullPath]; UIImage \*image = [[UIImage alloc] initWithData:(NSData \*)imageData];
- Or you can even create one by drawing with CGContext functions UIGraphicsBeginImageContext(CGSize); // draw with CGContext functions UIImage \*myImage = UIGraphicsGetImageFromCurrentContext(); UIGraphicsEndImageContext();

## Drawing Images

Now blast the UIImage's bits into the current graphics context

UIImage \*image = ...; [image drawAtPoint:(CGPoint)p]; // p is upper left corner of the image // scales the image to fit in r [image drawInRect:(CGRect)r]; [image drawAsPatternInRect:(CGRect)patRect; // tiles the image into patRect

Solution Aside: You can get a PNG or JPG data representation of UIImage NSData \*jpgData = UIImageJPEGRepresentation((UIImage \*)myImage, (CGFloat)quality); NSData \*pngData = UIImagePNGRepresentation((UIImage \*)myImage);

# Redraw on bounds change?

 By default, when your UIView's bounds change, there is no redraw
 Instead, the "bits" of your view will be stretched or squished or moved.

Often this is not what you want ... Luckily, there is a UIView @property to control this! It can be set in Xcode. @property (nonatomic) UIViewContentMode contentMode;

These content modes move the bits of your drawing to that location ... UIViewContentMode{Left,Right,Top,Right,BottomLeft,BottomRight,TopLeft,TopRight} These content modes stretch the bits of your drawing ... UIViewContentModeScale{ToFill,AspectFill,AspectFit} // bit stretching/shrinking This content mode calls drawRect: to redraw everything when the bounds changes ... UIViewContentModeRedraw // it is quite often that this is what you want

Default is UIViewContentModeScaleToFill (stretch the bits to fill the bounds)
- We've seen how to draw in our UIView, how do we get touches? We can get notified of the raw touch events (touch down, moved, up). Or we can react to certain, predefined "gestures." This latter is the way to go.
- Gestures are recognized by the class UIGestureRecognizer This class is "abstract." We only actually use "concrete subclasses" of it.
- There are two sides to using a gesture recognizer 1. Adding a gesture recognizer to a UIView to ask it to recognize that gesture. 2. Providing the implementation of a method to "handle" that gesture when it happens.
- Sually #1 is done by a Controller Though occasionally a UIView will do it to itself if it just doesn't make sense without that gesture.
- Sually #2 is provided by the UIView itself But it would not be unreasonable for the Controller to do it. Or for the Controller to decide it wants to handle a gesture differently than the view does.

## Adding a gesture recognizer to a UIView from a Controller

- (void)setPannableView: (UIView \*)pannableView // maybe this is a setter in a Controller
  - pannableView = pannableView;

### UIPanGestureRecognizer \*pangr

[[UIPanGestureRecognizer alloc] initWithTarget:pannableView action:@selector(pan:)]; [pannableView addGestureRecognizer:pangr];

This is a concrete subclass of UIGestureRecognizer that recognizes "panning" (moving something around with your finger).

There are, of course, other concrete subclasses (for swipe, pinch, tap, etc.).

## Adding a gesture recognizer to a UIView from a Controller

- (void)setPannableView: (UIView \*)pannableView // maybe this is a setter in a Controller

\_pannableView = pannableView; UIPanGestureRecognizer \*pangr = [[UIPanGestureRecognizer alloc] initWithTarget pannableView)action:@selector(pan:)]; [pannableView addGestureRecognizer:pangr];

Note that we are specifying the view itself as the target to handle a pan gesture when it is recognized. Thus the view will be both the recognizer and the handler of the gesture.

The UIView does not have to handle the gesture. It could be, for example, the Controller that handles it. The View would generally handle gestures to modify how the View is drawn. The Controller would have to handle gestures that modified the Model.

## Adding a gesture recognizer to a UIView from a Controller

- (void)setPannableView: (UIView \*)pannableView // maybe this is a setter in a Controller

\_pannableView = pannableView; UIPanGestureRecognizer \*pangr = [[UIPanGestureRecognizer alloc] initWithTarget:pannableView action:@selector [pannableView addGestureRecognizer:pangr];

> This is the action method that will be sent to the target (the pannableView) during the handling of the recognition of this gesture.

This version of the action message takes one argument (which is the UIGestureRecognizer that sends the action), but there is another version that takes no arguments if you'd prefer.

We'll look at the implementation of this method in a moment.

## Adding a gesture recognizer to a UIView from a Controller

- (void)setPannableView: (UIView \*)pannableView // maybe this is a setter in a Controller
  - \_pannableView = pannableView;
  - UIPanGestureRecognizer \*pangr =
    - [[UIPanGestureRecognizer alloc] initWithTarget:pannableView action:@selector(pan:)];

pannableView addGestureRecognizer:pangr];

If we don't do this, then even though the pannableView implements pan:, it would never get called because we would have never added this gesture recognizer to the view's list of gestures that it recognizes.

Think of this as "turning the handling of this gesture on."

## Adding a gesture recognizer to a UIView from a Controller

- (void)setPannableView: (UIView \*)pannableView // maybe this is a setter in a Controller

\_pannableView = pannableView; UIPanGestureRecognizer \*pangr = [[UIPanGestureRecognizer alloc] initWithTarget:pannableView action:@selector(pan:)]; [pannableView addGestureRecognizer:pangr];

Only UIView instances can recognize a gesture (because UIViews handle all touch input). But any object can tell a UIView to recognize a gesture (by adding a recognizer to the UIView). And any object can <u>handle</u> the recognition of a gesture (by being the target of the gesture's action).

- How do we implement the target of a gesture recognizer? Each concrete class provides some methods to help you do that.
- Sor example, UIPanGestureRecognizer provides 3 methods:
  - (CGPoint)translationInView:(UIView \*)aView;
  - (CGPoint)velocityInView:(UIView \*)aView;

- (void)setTranslation:(CGPoint)translation inView:(UIView \*)aView; Also, the base class, UIGestureRecognizer provides this @property: @property (readonly) UIGestureRecognizerState state; Gesture Recognizers sit around in the state Possible until they start to be recognized Then they either go to Recognized (for discrete gestures like a tap) Or they go to Began (for continuous gestures like a pan) At any time, the state can change to Failed (so watch out for that) If the gesture is continuous, it'll move on to the Changed and eventually the Ended state Continuous can also go to Cancelled state (if the recognizer realizes it's not this gesture after all)

- So, given these methods, what would pan: look like?
- (void)pan:(UIPanGestureRecognizer \*)recognizer

{

recognizer.state == UIGestureRecognizerStateChanged) if ecognizer.state == UIGestureRecognizerStateEnded))

We're going to update our view every time the touch moves (and when the touch ends). This is "smooth panning."

- So, given these methods, what would pan: look like?
- (void)pan:(UIPanGestureRecognizer \*)recognizer

{

if ((recognizer.state == UIGestureRecognizerStateChanged) || (recognizer.state == UIGestureRecognizerStateEnded)) { CGPoint(translation) = [recognizer translationInView:self];

This is the cumulative distance this gesture has moved.

- So, given these methods, what would pan: look like?
- (void)pan:(UIPanGestureRecognizer \*)recognizer

{

if ((recognizer.state == UIGestureRecognizerStateChanged) || (recognizer.state == UIGestureRecognizerStateEnded)) { CGPoint translation = [recognizer translationInView:self]; // move something in myself (I'm a UIView) by translation.x and translation.y // for example, if I were a graph and my origin was set by an <u>oproperty</u> called origin self.origin = CGPointMake(self.origin.x+translation.x, self.origin.y+translation.y);

- So, given these methods, what would pan: look like?
- (void)pan:(UIPanGestureRecognizer \*)recognizer

{

if ((recognizer.state == UIGestureRecognizerStateChanged) || (recognizer.state == UIGestureRecognizerStateEnded)) { CGPoint translation = [recognizer translationInView:self]; // move something in myself (I'm a UIView) by translation.x and translation.y // for example, if I were a graph and my origin was set by an <u>oproperty</u> called origin self.origin = CGPointMake(self.origin.x+translation.x, self.origin.y+translation.y); recognizer setTranslation:CGPointZero inView:self];

Here we are resetting the cumulative distance to zero.

Now each time this is called, we'll get the "incremental" movement of the gesture (which is what we want). If we wanted the "cumulative" movement of the gesture, we would not include this line of code.

- So, given these methods, what would pan: look like?
- (void)pan:(UIPanGestureRecognizer \*)recognizer

{

if ((recognizer.state == UIGestureRecognizerStateChanged) || (recognizer.state == UIGestureRecognizerStateEnded)) { CGPoint translation = [recognizer translationInView:self]; // move something in myself (I'm a UIView) by translation.x and translation.y // for example, if I were a graph and my origin was set by an <u>oproperty</u> called origin self.origin = CGPointMake(self.origin.x+translation.x, self.origin.y+translation.y); [recognizer setTranslation:CGPointZero inView:self];

# Other Concrete Gestures

- UIPinchGestureRecognizer @property CGFloat scale; // note that this is not readonly (can reset each movement) @property (readonly) CGFloat velocity; // note that this is readonly; scale factor per second
- UIRotationGestureRecognizer @property CGFloat rotation; // not readonly; in radians @property (readonly) CGFloat velocity; // readonly; radians per second
- IlSwipeGestureRecognizer This one you "set up" (w/the following) to find certain swipe types, then look for Recognized state @property UISwipeGestureRecognizerDirection direction; // what direction swipes you want @property NSUInteger numberOfTouchesRequired; // two finger swipes? or just one finger? more?
- IITapGestureRecognizer Set up (w/the following) then look for Recognized state @property NSUInteger numberOfTapsRequired; // single tap or double tap or triple tap, etc. @property NSUInteger numberOfTouchesRequired; // e.g., require two finger tap?

## Demo

## SuperCard

Let's make a lot better-looking playing card!

## What to watch for ...

Custom UIView with its own drawRect:

setNeedsDisplay

UIBezierPath

Clipping

Pushing and popping graphics context Drawing text with NSAttributedString and images with UIImage Document Outline and Size Inspector in Xcode Gestures recognizers hooked up in Xcode vs. programmatically Controller vs. View as gesture handler

> Stanford CS193p Fall 2013

# Coming Up

## Friday

Running on your device with the University Developer Program (Stanford Only).

## Homework

Due a week from Monday. Get started on first few Required Tasks immediately (i.e. replacing button with custom UIView).

## Next Week

Animation Autolayout

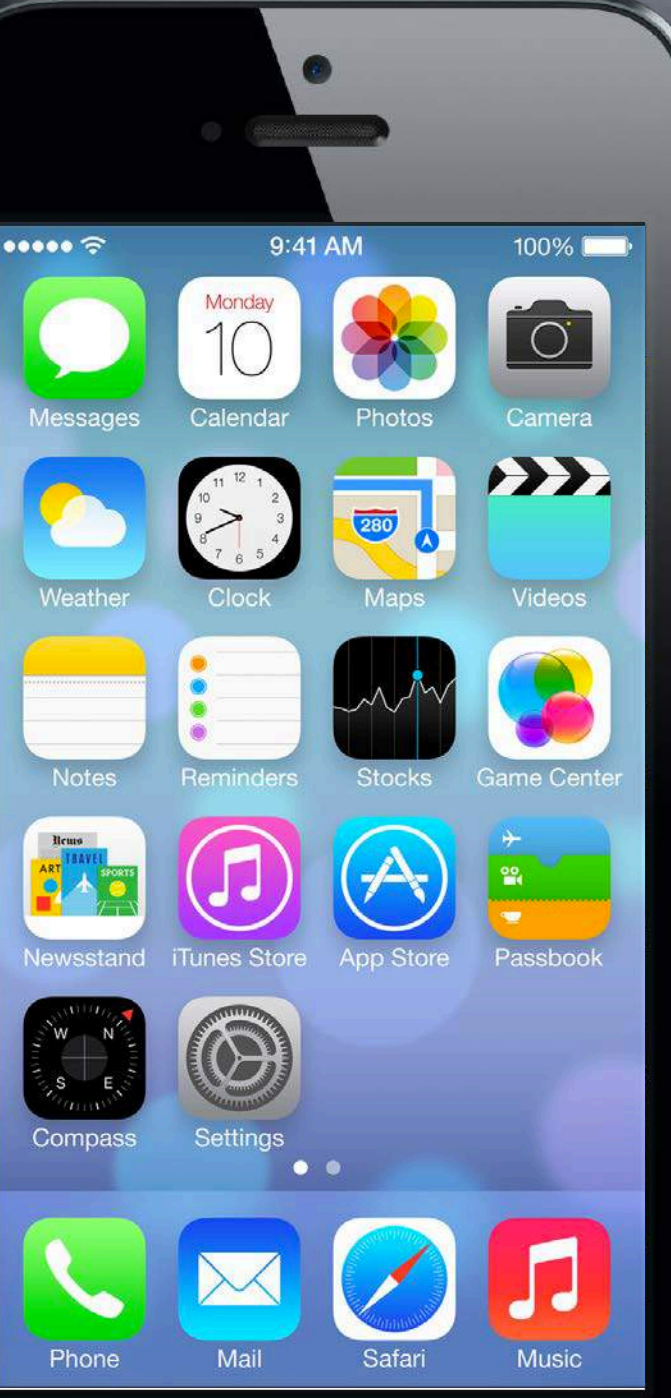

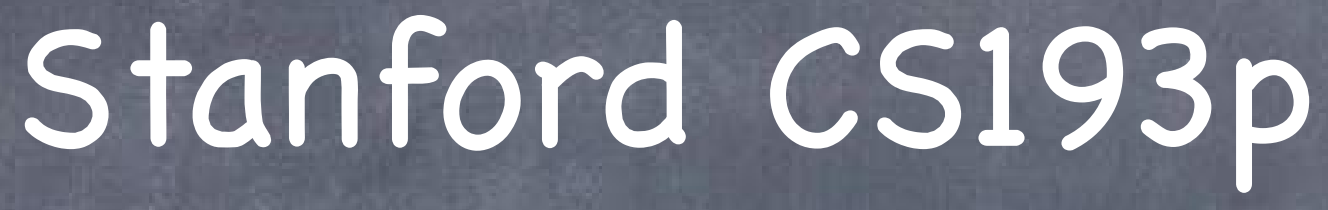

Developing Applications for iOS Fall 2013-14

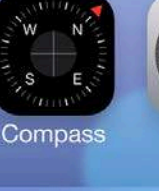

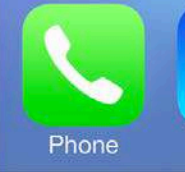

# Today

## Protocols

How to make id a little bit safer.

## Blocks

Passing a block of code as an argument to a method.

## Animation

Dynamic Animator View property animation

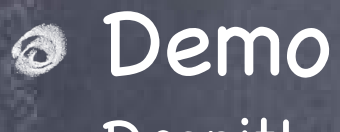

## Dropit!

The problem with id ... Obviously it's hard to communicate your intent with id. What do you want callers of this method to pass (or what are you returning) exactly?

### Introspection

Helps occasionally, but not a "primary programming methodology." And it doesn't help with communicating your intent at all (it's more of a runtime thing).

### Protocols

A syntactical modification of id, for example, id <MyProtocol> obj. MyProtocol would then be defined to be a list of methods (including @propertys). The variable obj now can point to an object of any class, but that it implements known methods. Not all the methods in a protocol have to be required, but still, you'll know what's expected. Let's look at the syntax ...

- Declaring a @protocol Looks a lot like @interface (but there's no corresponding @implementation) **@protocol Foo** 
  - (void)someMethod;

- (void)methodWithArgument:(B00L)argument; @property (readonly) int readonlyProperty; // getter (only) is part of this protocol // getter and setter are both in the protocol @property NSString \*readwriteProperty; - (int)methodThatReturnsSomething;

@end

All of these methods are <u>required</u>. Anyone implementing this protocol must implement them all.

- Declaring a @protocol Looks a lot like @interface (but there's no corresponding @implementation) **@protocol Foo** 
  - (void)someMethod;
  - @optional

- (void)methodWithArgument:(B00L)argument;

@property (readonly) int readonlyProperty; // getter (only) is part of this protocol // getter and setter are both in the protocol @property NSString \*readwriteProperty; - (int)methodThatReturnsSomething;

### **@end**

Now only the first one is required.

You can still say you implement Foo even if you only implement someMethod.

### Declaring a Oprotocol Looks a lot like Ointerface (but there's no corresponding Oimplementation) Oprotocol Foo

- (void)someMethod;

@optional

- (void)methodWithArgument:(B00L)argument;

@required

@property (readonly) int readonlyProperty; // getter (only) is part of this protocol @property NSString \*readwriteProperty; // getter and setter are both in the protocol

- (int)methodThatReturnsSomething;

@end

Now all of them except methodWithArgument: are required.

Stanford CS193p Fall 2013

### Declaring a @protocol Looks a lot like @interface (but there's no corresponding @implementation)

@protocol Foo <Xyzzy>

- (void)someMethod;

@optional

- (void)methodWithArgument:(B00L)argument;

@required

Oproperty (readonly) int readonlyProperty; // getter (only) is part of this protocol // getter and setter are both in the protocol @property NSString \*readwriteProperty;

- (int)methodThatReturnsSomething;

### **@end**

Now all of them except methodWithArgument: are required. Now you can only say you implement Foo if you also implement the methods in Xyzzy protocol.

### Declaring a @protocol

Looks a lot like @interface (but there's no corresponding @implementation) @protocol Foo <Xyzzy, NSObject>

- (void)someMethod;

@optional

- (void)methodWithArgument:(B00L)argument;

@required

Oproperty (readonly) int readonlyProperty; // getter (only) is part of this protocol // getter and setter are both in the protocol @property NSString \*readwriteProperty;

- (int)methodThatReturnsSomething;

### **@end**

Now all of them except methodWithArgument: are required. Now you can only say you implement Foo if you <u>also</u> implement the methods in Xyzzy protocol. Now you would have to implement <u>both</u> the Xyzzy protocol and the NSObject protocol (what's that!?).

## @protocol NSObject

Has things like class, isEqual:, isKindOfClass:, description, performSelector:, etc. Not uncommon to add this requirement when declaring a protocol. Then you can rely on using introspection and such on the object obeying the protocol. Of course, the class NSObject implements the protocol NSObject (so it comes for free!).

> Stanford CS193p Fall 2013

Where do @protocol declarations go? In header files. It can go in its own, dedicated header file.

Or it can go in the header file of the class that is going to require it's use. Which to do?

If the oprotocol is only required by a particular class's API, then put it there, else put it in its own header file.

Example: The UIScrollViewDelegate protocol is defined in UIScrollView.h.

Okay, I have a @protocol declared, now what? Now classes can promise to implement the protocol in their **@interface** declarations. Okay to put in private @interface if they don't want others to know they implement it.

### Searching

#import "Foo.h" // importing the header file that declares the Foo @protocol @interface MyClass : NSObject <Foo> // MyClass is saying it implements the Foo @protocol (do not have to declare Foo's methods again here, it's implicit that you implement it)

@end

... or ("or" not "and"... it's one or the other, private or public, not both) ... @interface MyClass() <Foo> @end

### **@implementation** MyClass

// in either case, you had better implement Foo's @required methods here! @end

The class must now implement all non-@optional methods
 Or face the wrath of the compiler if you do not (but that's the only wrath you'll face).
 No warning if you don't implement @optional methods.
 @optional is more a mechanism to say: "hey, if you implement this, I'll use it."
 (i.e. caller will likely use introspection to be sure you actually implement an @optional method)
 @required is much stronger: "if you want this to work, you must implement this."
 (very unlikely that the caller would use introspection before invoking @required methods)

Stanford CS193p Fall 2013

## Okay, so now what?

We have protocols.

We have classes that promise to implement them.

Now we need variables that hold pointers to objects that make that promise.

### Sexamples ...

id <Foo> obj = [[MyClass alloc] init]; // compiler will love this (due to previous slides)
id <Foo> obj = [NSArray array]; // compiler will not like this one bit!

### Can also declare arguments to methods to require a protocol

- (void)giveMeFooObject:(id <Foo>)anObjectImplementingFoo;
 @property (nonatomic, weak) id <Foo> myFooProperty; // properties too!
 If you call these and pass an object which does not implement Foo ... compiler warning!

Stanford CS193p Fall 2013

Just like static typing, this is all just compiler-helping-you stuff It makes no difference at runtime.

Think of it as <u>documentation</u> for your method interfaces It's a powerful way to leverage the id type.

- #1 use of protocols in iOS: delegates and dataSources Often when an object in iOS wants something important and non-generic done, it may delegate it. It does this through a property on that iOS object that is specified with a certain protocol. @property (nonatomic, weak) id <UISomeObjectDelegate> delegate; @property (nonatomic, weak) id <UISomeObjectDataSource> dataSource; Note that it is a weak (or worse) @property, by the way (more on that soon). You may implement your own delegates too (we'll see that later in the course). This is an alternative to subclassing to provide non-generic behavior. You use delegation when you want to be "blind" to the class of the implementing object (MVC).
- dataSource and Views 6

Complex UIView classes commonly have a dataSource because Views cannot own their data!

Other uses of protocols Declaring what sorts of things are "animatable" (mostly UIView, but other things too). We'll see other uses as the quarter progresses.

## What is a block?

A block of code (i.e. a sequence of statements inside {}). Usually included "in-line" with the calling of method that is going to use the block of code. Very smart about local variables, referenced objects, etc.

## What does it look like?

Here's an example of calling a method that takes a block as an argument. [aDictionary enumerateKeysAndObjectsUsingBlock:^(id key, id value, BOOL \*stop) { NSLog(@"value for key %@ is %@", key, value); if ([@"ENOUGH" isEqualToString:key]) { \*stop = YES;

### **}];**

This NSLog()s every key and value in aDictionary (but stops if the key is "ENOUGH").

Blocks start with the magical character caret ^ Then (optional) return type, then (optional) arguments in parentheses, then {, then code, then }.

## Can use local variables declared before the block inside the block double stopValue = 53.5; double stopValue = 53.5;

\*stop = YES;

### }];

## But they are read only!

B00L stoppedEarly = N0; double stopValue = 53.5; [aDictionary enumerateKeysAndObjectsUsingBlock:^(id key, id value, B00L \*stop) { NSLog(@"value for key %@ is %@", key, value); if ([@"ENOUGH" isEqualToString:key] || ([value doubleValue] == stopValue)) { \*stop = YES; stoppedEarly = YES; // ILLEGAL

}];

# ock inside the block ue, B00L \*stop) {

Stanford CS193p Fall 2013

Our Unless you mark the local variable as \_\_\_block \_\_block BOOL stoppedEarly = NO; double stopValue = 53.5; [aDictionary enumerateKeysAndObjectsUsingBlock:^(id key, id value, BOOL \*stop) { NSLog(@"value for key %@ is %@", key, value); if ([@"ENOUGH" isEqualToString:key] || ([value doubleValue] == stopValue)) { \*stop = YES; stoppedEarly = YES; // this is legal now }];

if (stoppedEarly) NSLog(@"I stopped logging dictionary values early!");

Or if the "variable" is an instance variable But we only access instance variables (e.g. \_display) in setters and getters. So this is of minimal value to us.

So what about objects which are messaged inside the block? NSString \*stopKey = [@"Enough" uppercaseString]; \_\_block BOOL stoppedEarly = NO; double stopValue = 53.5; [aDictionary enumerateKeysAndObjectsUsingBlock:^(id key, id value, BOOL \*stop) { NSLog(@"value for key %@ is %@", key, value); if ([stopKey isEqualToString:key] || ([value doubleValue] == stopValue)) { \*stop = YES; stoppedEarly = YES; // this is legal now }];

if (stoppedEarly) NSLog(@"I stopped logging dictionary values early!");

stopkey will automatically have a strong pointer to it until the block goes out of scope This is obviously necessary for the block to function properly.

Creating a "type" for a variable that can hold a block Blocks are kind of like "objects" with an unusual syntax for declaring variables that hold them. Usually if we are going to store a block in a variable, we typedef a type for that variable, e.g., typedef double (^unary\_operation\_t)(double op); This declares a type called "unary\_operation\_t" for variables which can store a block. (specifically, a block which takes a double as its only argument and returns a double) Then we could declare a variable, square, of this type and give it a value ... unary\_operation\_t square; square = ^(double operand) { // the value of the square variable is a block return operand \* operand;

And then <u>use</u> the variable square like this ... double squareOfFive = square(5.0); // squareOfFive would have the value 25.0 after this

(It is not mandatory to typedef, for example, the following is also a legal way to create square ...) double (^square)(double op) = ^(double op) { return op \* op; };

We could then use the unary\_operation\_t as follows ... For example, you could have a property which is an array of blocks ... @property (nonatomic, strong) NSMutableDictionary \*unaryOperations; Then implement a method like this ...

typedef double (^unary\_operation\_t)(double op);

- (void)addUnaryOperation:(NSString \*)op whichExecutesBlock:(unary\_operation\_t)opBlock { self.unaryOperations[op] = opBlock;

Note that the block can be treated somewhat like an object (e.g., adding it to a dictionary). Later, we could use an operation added with the method above like this ... - (double)performOperation:(NSString \*)operation onOperand:(double)operand unary\_operation\_t unaryOp = self.unaryOperations[operation]; if (unaryOp) {

double result = unaryOp(operand);
We don't always typedef When a block is an argument to a method and is used immediately, often there is no typedef.

Here is the declaration of the dictionary enumerating method we showed earlier ... - (void)enumerateKeysAndObjectsUsingBlock:(void (^)(id key, id obj, BOOL \*stop))block;

> No "name" for the type appears here.

The syntax is exactly the same as the typedef except that the <u>name</u> of the typedef is not there.

For reference, here's what a typedef for this argument would look like this ... typedef void (^enumeratingBlock)(id key, id obj, BOOL \*stop); (i.e. the underlined part is not used in the method argument)

> This ("block") is the keyword for the argument (e.g. the local variable name for the argument inside the method implementation).

Some shorthand allowed when defining a block If there are no arguments to the block, you do not need to have any parentheses. Consider this code ... [UIView animateWithDuration:5.0 animations:^() { view.opacity = 0.5; }];

Some shorthand allowed when defining a block If there are no arguments to the block, you do not need to have any parentheses. Consider this code ... [UIView animateWithDuration:5.0 animations:^{ view.opacity = 0.5; **}];** 

No arguments to this block.

#### No need for the () then.

Some shorthand allowed when defining a block If there are no arguments to the block, you do not need to have any parentheses. Consider this code ... [UIView animateWithDuration:5.0 animations:^{ view.opacity = 0.5; }];

Also, return type can usually be inferred from the block, in which case it is optional.
NSSet \*mySet = ...;
NSSet \*matches = [mySet objectsPassingTest:^BOOL(id obj, ...) {
 return [obj isKindOfClass:[UIView class]];
}];

Return type is clearly a BOOL.

Some shorthand allowed when defining a block If there are no arguments to the block, you do not need to have any parentheses. Consider this code ... [UIView animateWithDuration:5.0 animations:^{ view.opacity = 0.5; **}];** 

Also, return type can usually be inferred from the block, in which case it is optional. NSSet \*mySet = ...; NSSet \*matches = [mySet objectsPassingTest:^(id obj, ...) { return [obj isKindOfClass:[UIView class]]; **}];** 

Return type is clearly a BOOL.

#### So no need for the **BOOL** declaration here.

## How blocks sort of act like objects

It turns out blocks can be stored inside other objects (in properties, arrays, dictionaries, etc.). But they act like objects only for the purposes of storing them (their only "method" is copy).

For example, if you had a class with the following property ... @property (nonatomic, strong) NSMutableArray \*myBlocks; // array of blocks ... you could do the following ... [self.myBlocks addObject:^{ [self doSomething]; }]; ... neat!

By the way, you invoke a block that is in the array like this ... void (^doit)(void) = self.myBlocks[0]; doit();

But there is danger lurking here ...

Memory Cycles (a bad thing)

We said that all objects referenced inside a block will stay in the heap as long as the block does (in other words, blocks keep a strong pointer to all objects referenced inside of them).

In the example above, self is an object reference in this block ... [self.myBlocks<addObject:^ {</pre>

[self doSomething];

#### }];

Thus the block will have a strong pointer to self. But notice that self also has a strong pointer to the block (it's in its myBlocks array)!

#### This is a serious problem.

Neither self nor the block can ever escape the heap now. That's because there will always be a strong pointer to both of them (each other's pointer). This is called a memory "cycle."

#### Memory Cycles Solution

You'll recall that local variables are always strong. That's fine because when they go out of scope, they disappear, so the strong pointer goes away.

It turns out there's a way to declare that a local variable is weak. Here's how ... \_\_weak MyClass \*weakSelf = self; // even though self is strong, weakSelf is weak

Now if we reference weakSelf inside the block, then the block will not strongly point to self ... [self.myBlocks addObject:^ { [weakSelf doSomething];

}];

Now we no longer have a cycle (self still has a strong pointer to the block, but that's okay). As long as someone in the universe has a strong pointer to this self, the block's pointer is good. And since the block will not exist if self does not exist (since myBlocks won't exist), all is well!

When do we use blocks in iOS?

Enumeration (like we saw above with NSDictionary) View Animations (we'll talk about that next) Sorting (sort this thing using a block as the comparison method) Notification (when something happens, execute this block) Error handlers (if an error happens while doing this, execute this block) Completion handlers (when you are done doing this, execute this block)

And a super-important use: Multithreading With Grand Central Dispatch (GCD) API We'll talk about that later in the course

More about blocks
Search "blocks" in Xcode documentation.

# Animation

## Animating views

Animating specific properties. Animating a group of changes to a view "all at once." Physics-based animation.

Animation of View Controller transitions Beyond the scope of this course, but fundamental principles are the same.

### Core Animation

Underlying powerful animation framework (also beyond the scope of this course).

# Animation

- Animation of important UIView properties The changes are made immediately, but appear on-screen over time (i.e. not instantly). UIView's class method(s) animationWithDuration:...
- Animation of the appearance of arbitrary changes to a UIView By flipping or dissolving or curling the <u>entire</u> view. UIView's class method transitionWithView:...

#### Oynamic Animator

Specify the "physics" of animatable objects (usually UIViews). Gravity, pushing forces, attachments between objects, collision boundaries, etc. Let the physics happen!

 Changes to certain UIView properties can be animated over time
 frame

transform (translation, rotation and scale) alpha (opacity)

One with UIView class method and blocks The class method takes animation parameters and an animation block as arguments. The animation block contains the code that makes the changes to the UIView(s). Most also have a "completion block" to be executed when the animation is done. The changes inside the block are made immediately (even though they will appear "over time").

Animation class method in UIView + (void)animateWithDuration:(NSTimeInterval)duration delay:(NSTimeInterval)delay options:(UIViewAnimationOptions)options animations:(void (^)(void))animations completion:(void (^)(BOOL finished))completion;

#### Second Example

[UIView animateWithDuration:3.0 delay:0.0 options:UIViewAnimationOptionBeginFromCurrentState animations:^{ myView.alpha = 0.0; } completion:^(BOOL fin) { if (fin) [myView removeFromSuperview]; }]; This would cause myView to "fade" out over 3 seconds (starting immediately). Then it would remove myView from the view hierarchy (but only if the fade completed). If, within the 3 seconds, someone animated the alpha to non-zero, the removal would not happen.

}

This would also cause myView to "fade" out over 3 seconds (starting in 2 seconds in this case). The NSLog() would happen immediately (i.e. not after 3 or 5 seconds) and would print "alpha is 0." In other words, the animation block's changes are executed immediately, but the animation itself (i.e. the visual appearance of the change to alpha) starts in 2 seconds and takes 3 seconds.

## UIViewAnimationOptions

BeginFromCurrentState AllowUserInteraction LayoutSubviews Repeat Autoreverse OverrideInheritedDuration OverrideInheritedCurve AllowAnimatedContent CurveEaseInEaseOut CurveEaseIn CurveLinear // interrupt other, in-progress animations of these properties
// allow gestures to get processed while animation is in progress
// animate the relayout of subviews along with a parent's animation
// repeat indefinitely
// play animation forwards, then backwards

// if not set, use duration of any in-progress animation // if not set, use curve (e.g. ease-in/out) of in-progress animation // if not set, just interpolate between current and end state image // slower at the beginning, normal throughout, then slow at end // slower at the beginning, but then constant through the rest // same speed throughout

Sometimes you want to make an entire view modification at once By flipping view over UIViewAnimationOptionsTransitionFlipFrom{Left,Right,Top,Bottom} Dissolving from old to new state UIViewAnimationOptionsTransitionCrossDissolve Curling up or down UIViewAnimationOptionsTransitionCurl{Up,Down}

Just put the changes inside the animations block of this UIView class method ... + (void)transitionWithView:(UIView \*)view duration:(NSTimeInterval)duration options:(UIViewAnimationOptions)options animations:(void (^)(void))animations completion:(void (^)(BOOL finished))completion;

Animating changes to the view hierarchy is slightly different Animate swapping the replacement of one view with another in the view hierarchy. + (void)transitionFromView:(UIView \*)fromView

toView:(UIView \*)toView

duration:(NSTimeInterval)duration

options:(UIViewAnimationOptions)options

completion:(void (^)(BOOL finished))completion;

Include UIViewAnimationOptionShowHideTransitionViews if you want to use the hidden property. Otherwise it will actually remove fromView from the view hierarchy and add toView.

# Dynamic Animation

A little different approach to animation than above Set up physics relating animatable objects and let them run until they resolve to stasis Easily possible to set it up so that stasis never occurs, but that could be performance problem

#### Steps

Create a UIDynamicAnimator Add UIDynamicBehaviors to it (gravity, collisions, etc.) Add UIDynamicItems (usually UIViews) to the UIDynamicBehaviors That's it! Things will instantly start happening.

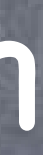

# Dynamic Animator

Oreate a UIDynamicAnimator

UIDynamicAnimator \*animator = [[UIDynamicAnimator alloc] initWithReferenceView:aView]; If animating views, all views must be in a view hierarchy with reference view at the top.

Create and add UIDynamicBehaviors
 e.g., UIGravityBehavior \*gravity = [[UIGravityBehavior alloc] init];
 [animator addBehavior:gravity];
 e.g., UICollisionBehavior \*collider = [[UICollisionBehavior alloc] init];
 [animator addBehavior:collider];

# Dynamic Animator

Add UIDynamicItems to a UIDynamicBehavior
id <UIDynamicItem> item1 = ...;
id <UIDynamicItem> item2 = ...;
[gravity addItem:item1];
[collider addItem:item1];
[gravity addItem:item2];

The items have to implement the UIDynamicItem protocol ... @protocol UIDynamicItem @property (readonly) CGRect bounds; @property (readwrite) CGPoint center; @property (readwrite) CGAffineTransform transform; @end UIView implements this @protocol.

If you change center or transform while animator is running, you must call UIDynamicAnimator's
 - (void)updateItemUsingCurrentState:(id <UIDynamicItem>)item;

# UIGravityBehavior @property CGFloat angle; @property CGFloat magnitude; // 1.0 is 1000 points/s/s

#### UICollisionBehavior

@property UICollisionBehaviorMode collisionMode; // Items, Boundaries, Everything (default)
- (void)addBoundaryWithIdentifier:(NSString \*)identifier forPath:(UIBezierPath \*)path;
@property B00L translatesReferenceBoundsIntoBoundary;

#### UIAttachmentBehavior

- (instancetype)initWithItem:(id <UIDynamicItem>)item attachedToAnchor:(CGPoint)anchor;
- (instancetype)initWithItem:(id <UIDynamicItem>)i1 attachedToItem:(id <UIDynamicItem>)i2;

- (instancetype)initWithItem:(id <UIDynamicItem>)item offsetFromCenter:(CGPoint)offset ...
 @property (readwrite) CGFloat length; // distance between attached things (settable!)
 Can also control damping and frequency of oscillations.
 @property (readwrite) CGPoint anchorPoint; // can be reset at any time

DAnchor:(CGPoint)anchor; cem:(id <UIDynamicItem>)i2; nCenter:(CGPoint)offset ... d things (settable!)

#### UISnapBehavior UISnapBehavior

- (instancetype)initWithItem:(id <UIDynamicItem>)item snapToPoint:(CGPoint)point;
 Imagine four springs at four corners around the item in the new spot.
 You can control the damping of these "four springs" with @property CGFloat damping;.

#### UIPushBehavior

@property UIPushBehaviorMode mode; // Continuous or Instantaneous
@property CGVector pushDirection;
@property CGFloat magnitude/angle; // magnitude 1.0 moves a 100x100 view at 100 pts/s/s

#### UIDynamicItemBehavior

Controls the behavior of items as they are affected by <u>other</u> behaviors. Any item added to this behavior (with addItem:) will be affected. @property BOOL allowsRotation; @property BOOL friction; @property BOOL elasticity; @property CGFloat density;

Can also get information about items ...

- (CGPoint)linearVelocityForItem:(id <UIDynamicItem>)item;
- (CGFloat)angularVelocityForItem:(id <UIDynamicItem>)item;

If you have multiple UIDynamicItemBehaviors, you will have to know what you are doing.

#### UIDynamicBehavior 0

Superclass of behaviors.

You can create your own subclass which is a combination of other behaviors. Usually you override init method(s) and addItem(s): and removeItem(s): to do ... - (void)addChildBehavior:(UIDynamicBehavior \*)behavior;

This is a good way to encapsulate a physics behavior that is a composite of other behaviors. You might also have some API which helps your subclass configure its children.

All behaviors know the UIDynamicAnimator they are part of They can only be part of one at a time. @property UIDynamicAnimator \*dynamicAnimator; And the behavior will be sent this message when its animator changes ... - (void)willMoveToAnimator:(UIDynamicAnimator \*)animator;

UIDynamicBehavior's action property
 Every time the behavior is applied, the block set with this UIDynamicBehavior property is called ...
 Oproperty (copy) void (^action)(void);
 (i.e. it's called action, it takes no arguments and returns nothing)

You can set this to do anything you want. But it will be called <u>a lot</u>, so make it very efficient.

If the action refers to properties in the behavior itself, watch out for memory cycles.

## Demo

### Dropit

Drop squares, collect them at the bottom of the screen, then blow them up!

## What to look for ...

UIDynamicAnimator and UIDynamicItem @protocol UIGravityBehavior **UICollisionBehavior** UIDynamicItemBehavior (basically physics configuration) Composite Behaviors (UIDynamicBehavior subclass) Flying UIViews using animateWithDuration:... Animation completion blocks UIDynamicAnimator's delegate (reacting to pauses in dynamic animation) UIAttachmentBehavior Adding an action block to a behavior Observing the behavior of items (elapsed animation time, linear velocity, etc.) UICollisionBehavior's collisionDelegate

# Coming Up

## Ø Wednesday

Continuation of demo. Autolayout

Friday

Still hoping to get University Developer Program up and running.

## Homework

Due a week from today.

### Ø Next Week

Scroll View Table View Collection View

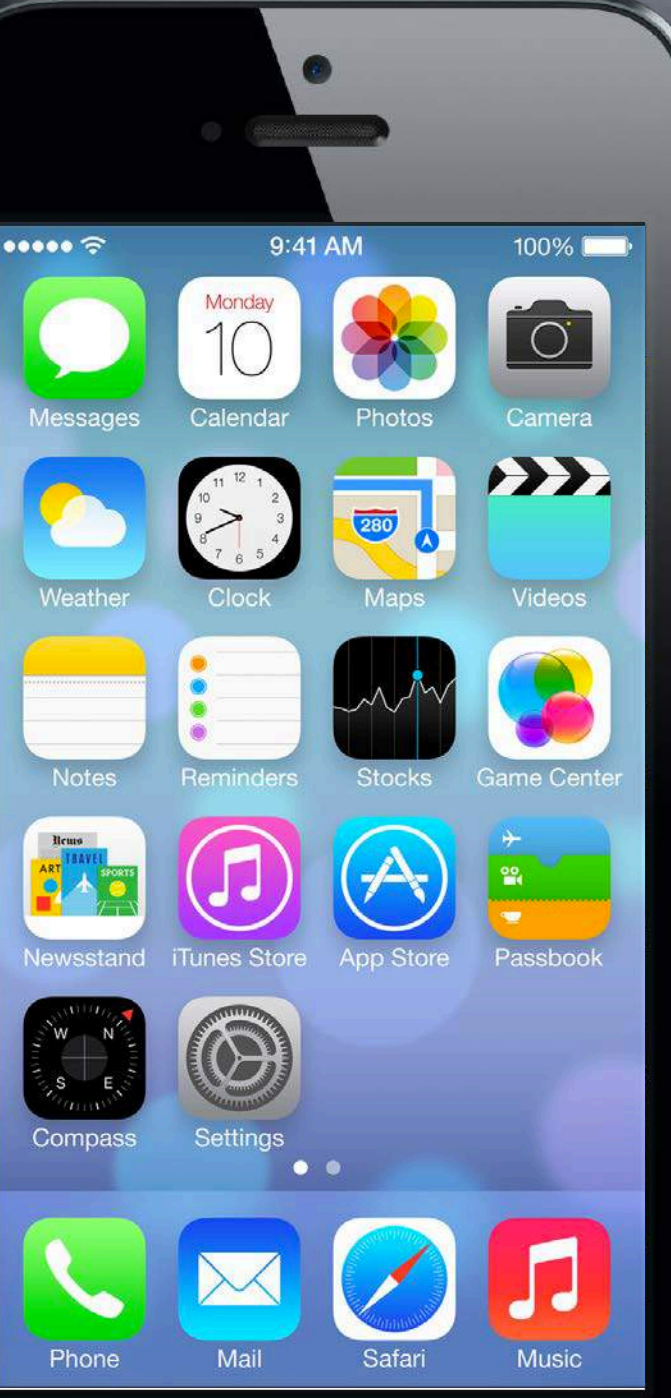

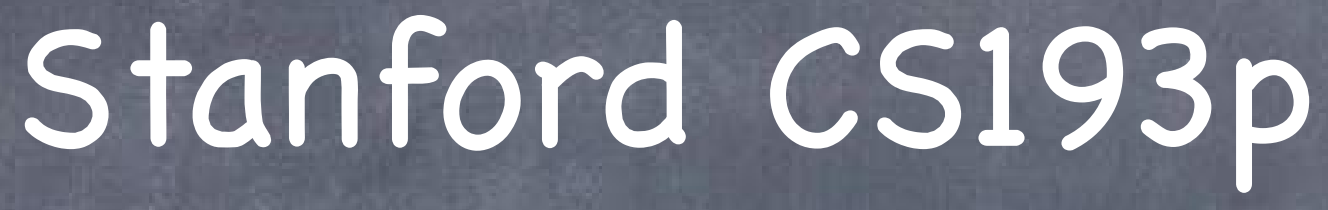

Developing Applications for iOS Fall 2013-14

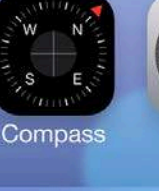

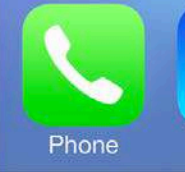

# Today

#### Finish Animation Demo Less tippy, guided drops.

### Autolayout

How to make device autorotation easy(er). And make your View Controller work in different environments (i.e. with different bounds).

#### Autolayout Demo

Making Attributor autorotate properly.

## Demo

### More Dropit

Less tippy! Guiding the fall of drops. If time permits, gridding using collision delegate (if not, will post code).

## What to look for today ...

UIDynamicItemBehavior (basically physics configuration) UIAttachmentBehavior Adding an action block to a behavior Observing the behavior of items (elapsed animation time, linear velocity, etc.) UICollisionBehavior's collisionDelegate

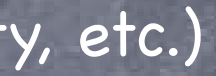

# Autolayout

Setting UIView frames using <u>rules</u> rather than <u>numbers</u> Why? Because many things affect the size of the area available to put views ... Rotation

4 inch versus 3.5 inch iPhone

Embedding Controller's Views inside other Controllers (tab bars, navigation controllers, etc.) We need these rules to put the views in their place no matter what bounds are available. We call these rules "constraints".

There is a very powerful API (NSLayoutConstraint) for doing this, but ...

We almost always set up these rules in Xcode 5 graphically So this is all best shown with some screen shots ...

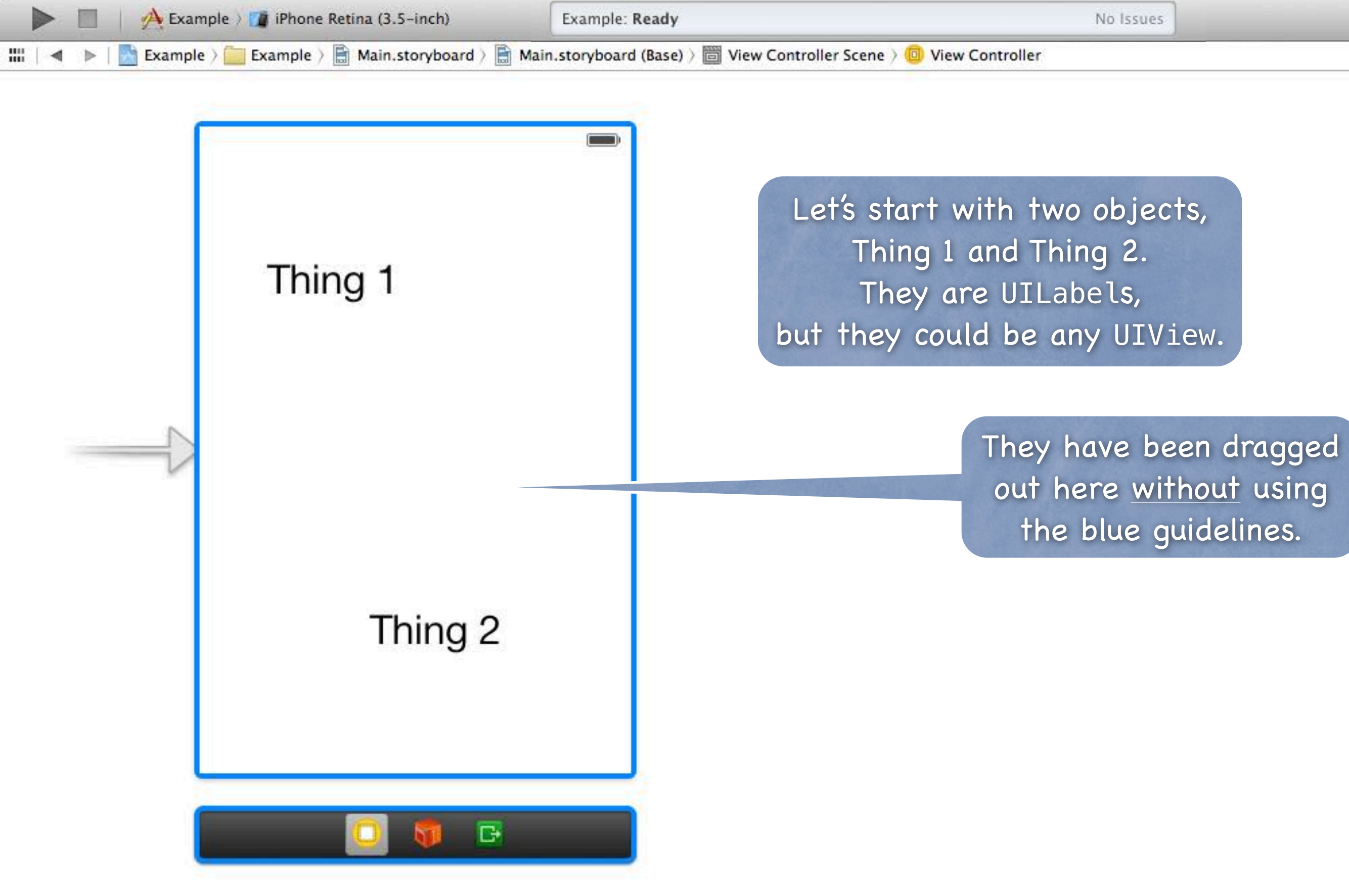

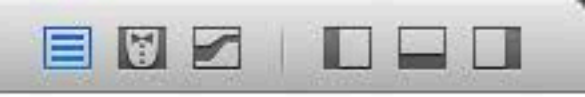

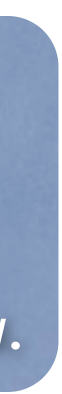

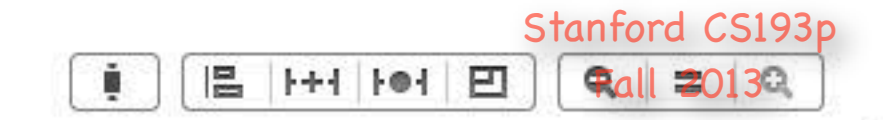

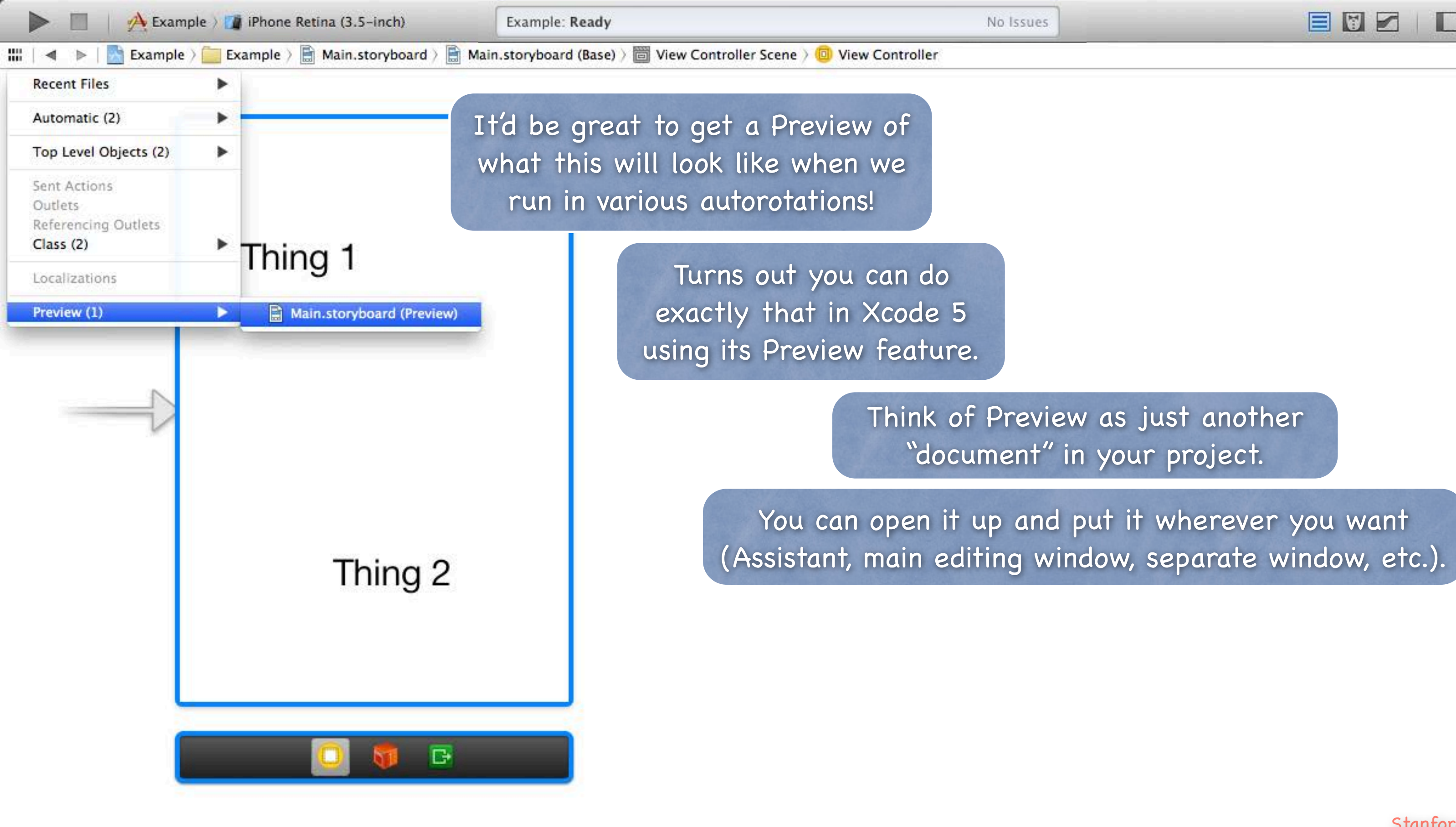

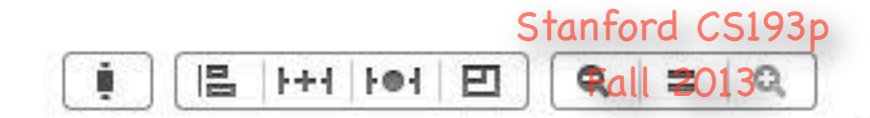

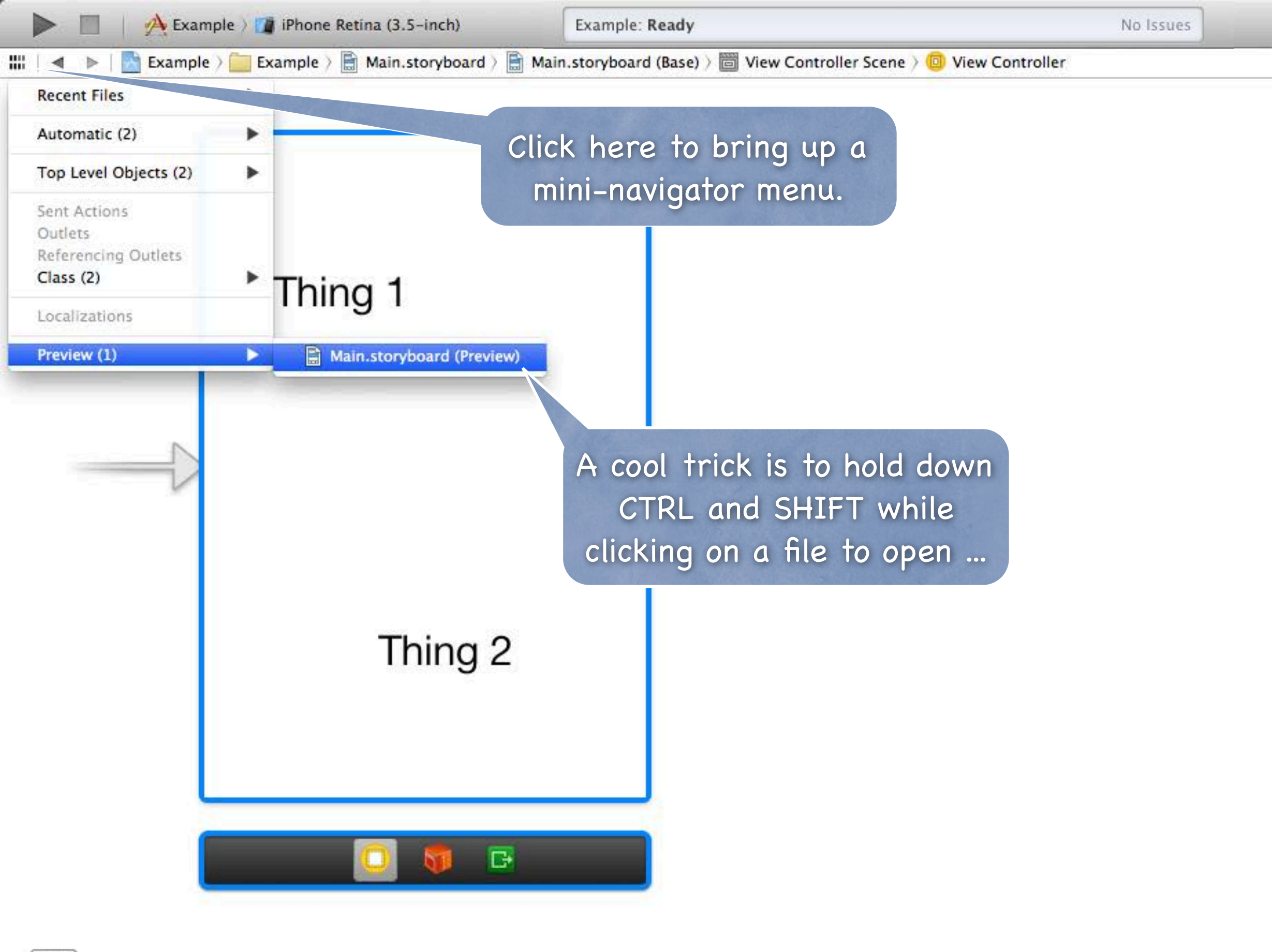

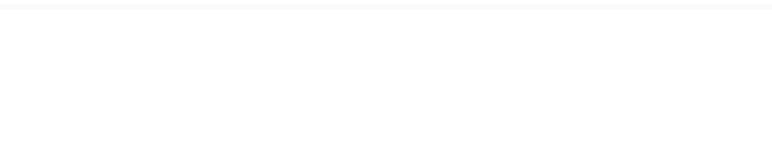

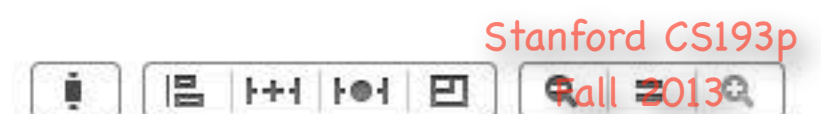

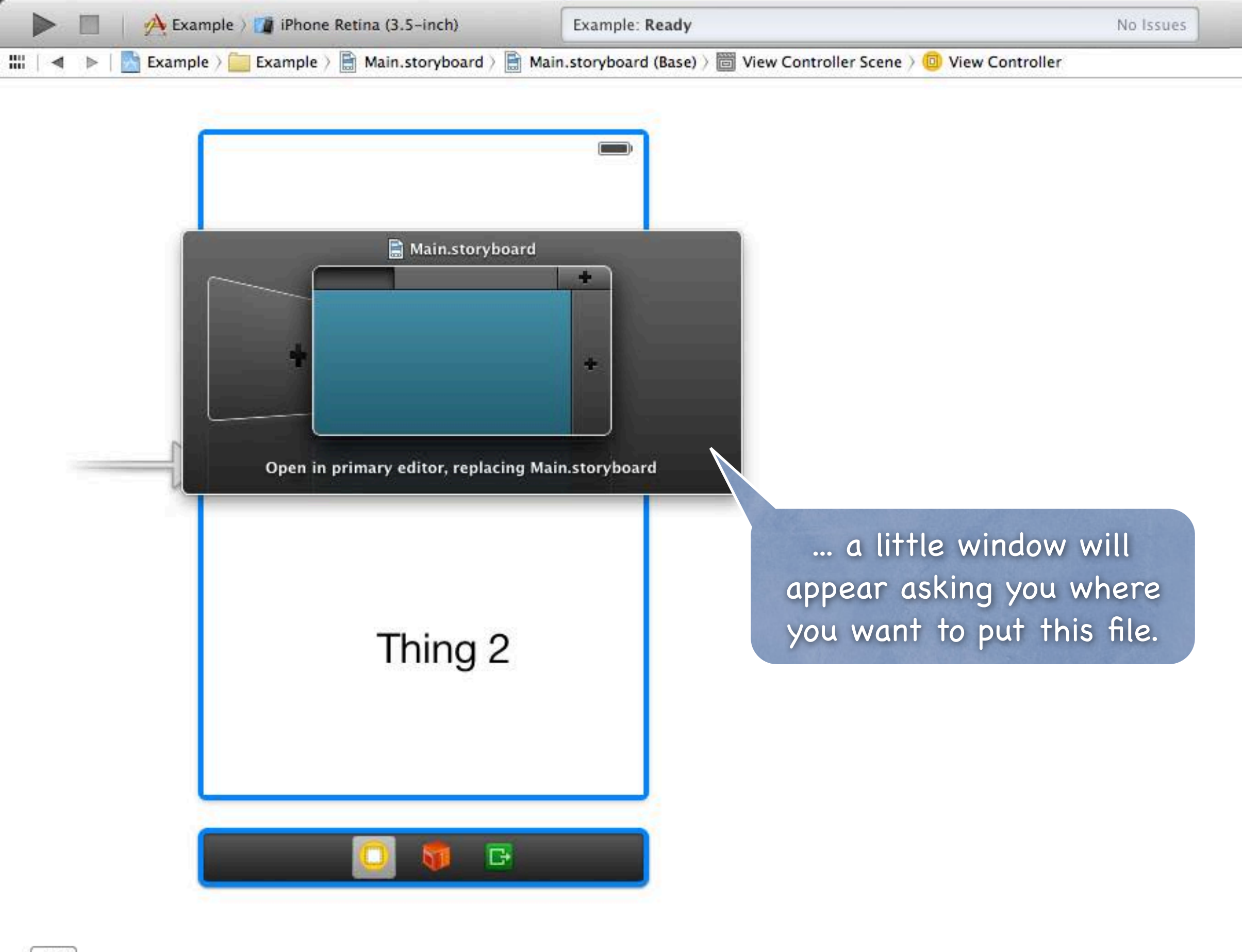

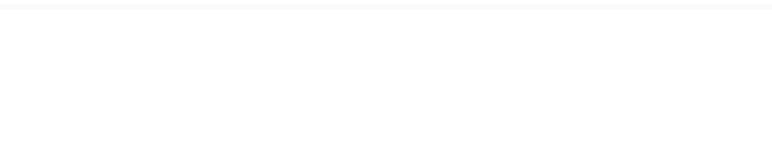

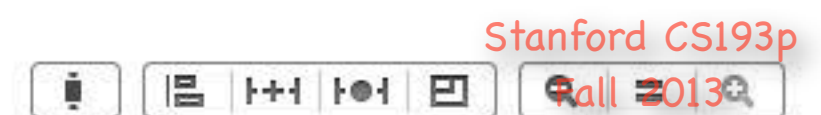

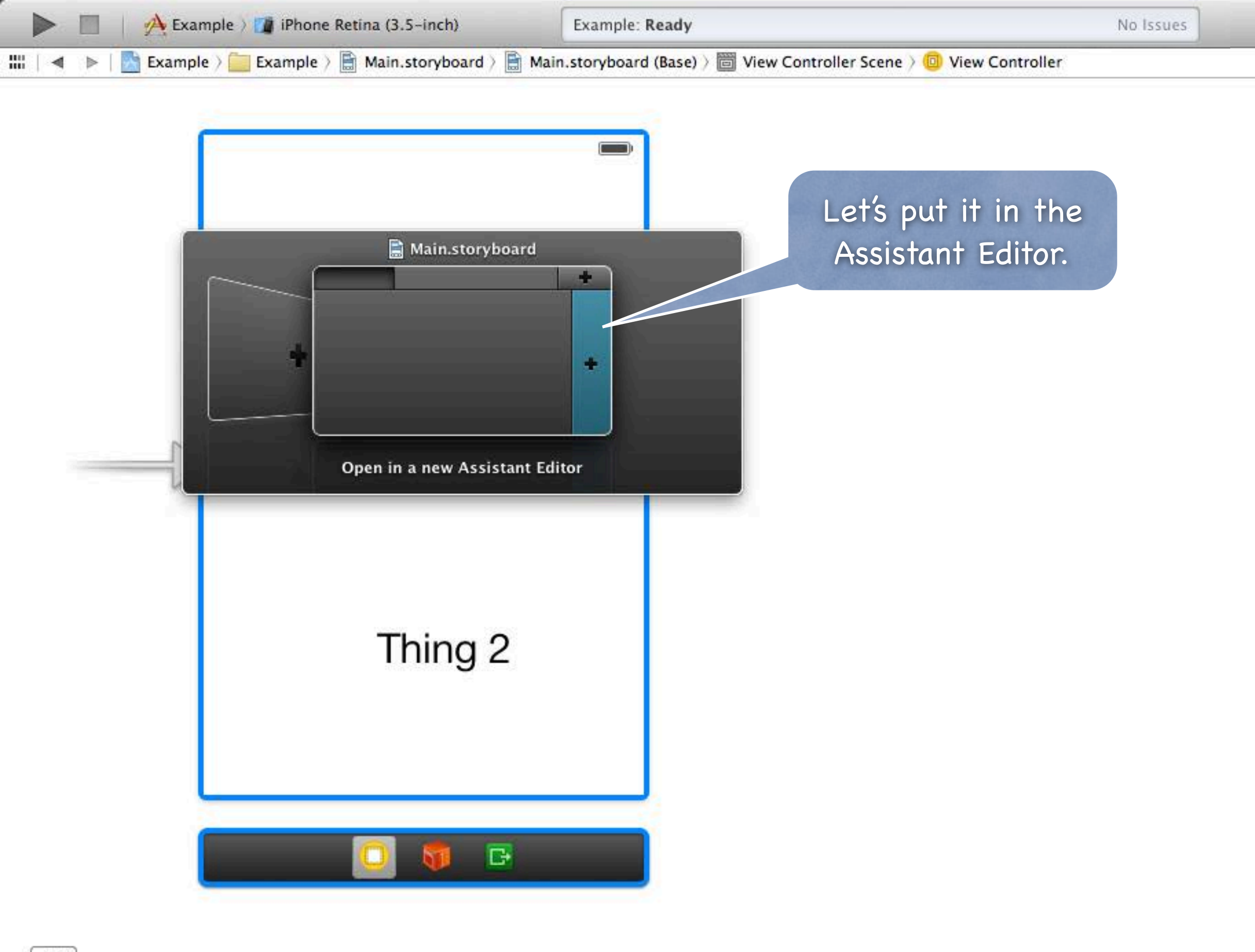

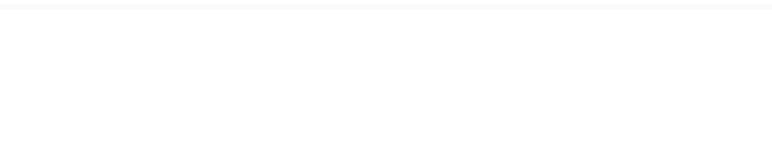

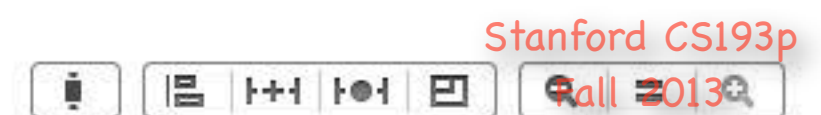
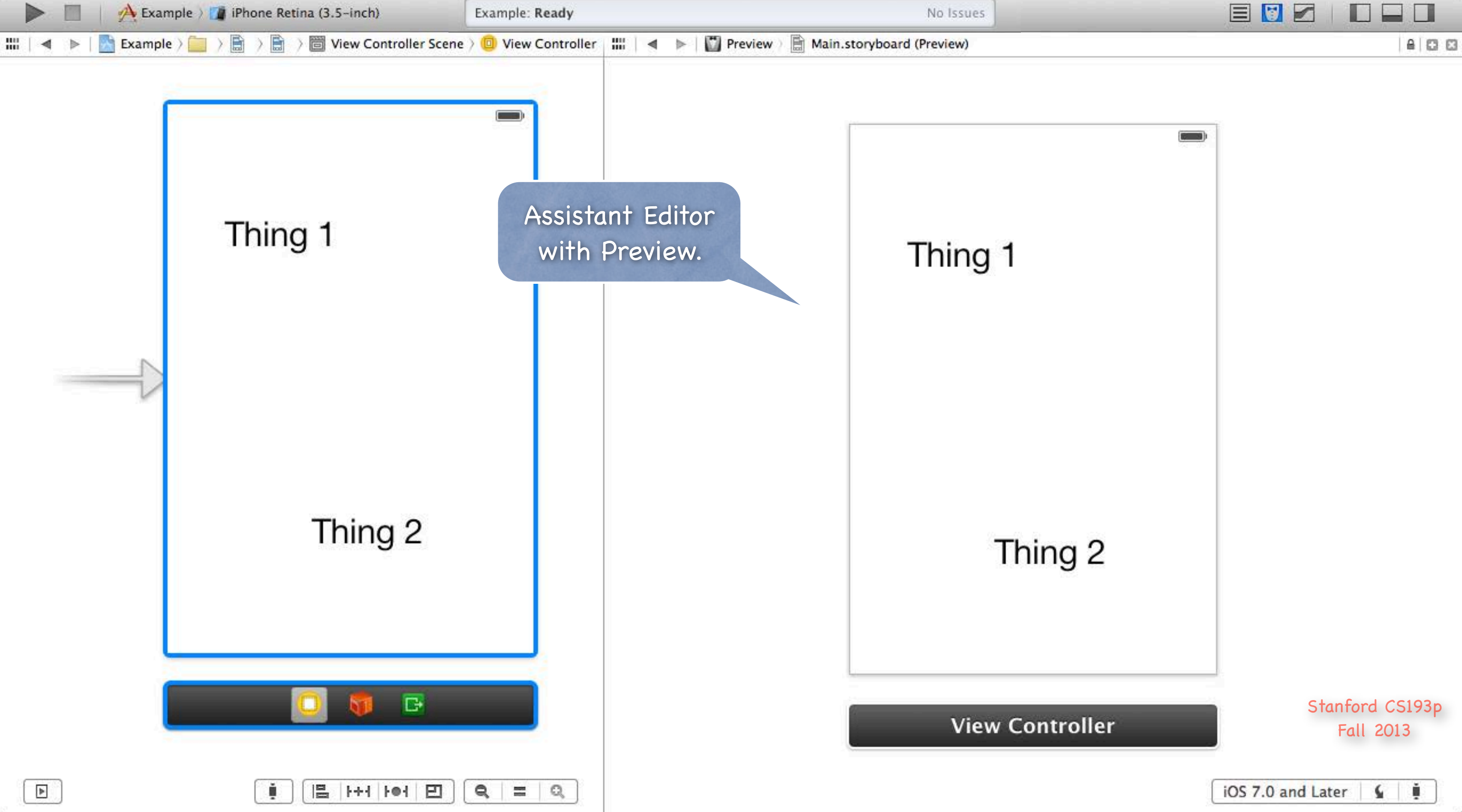

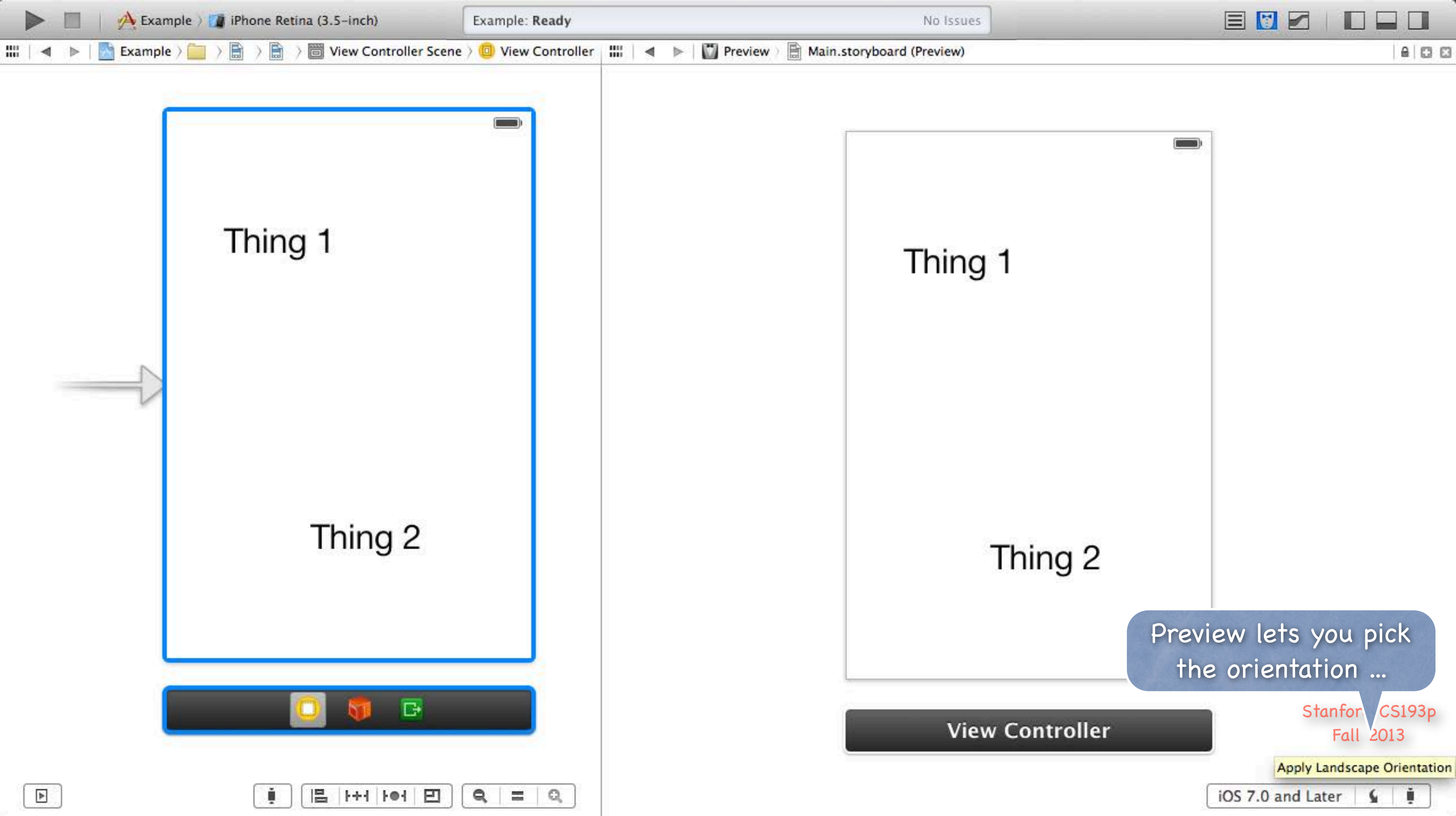

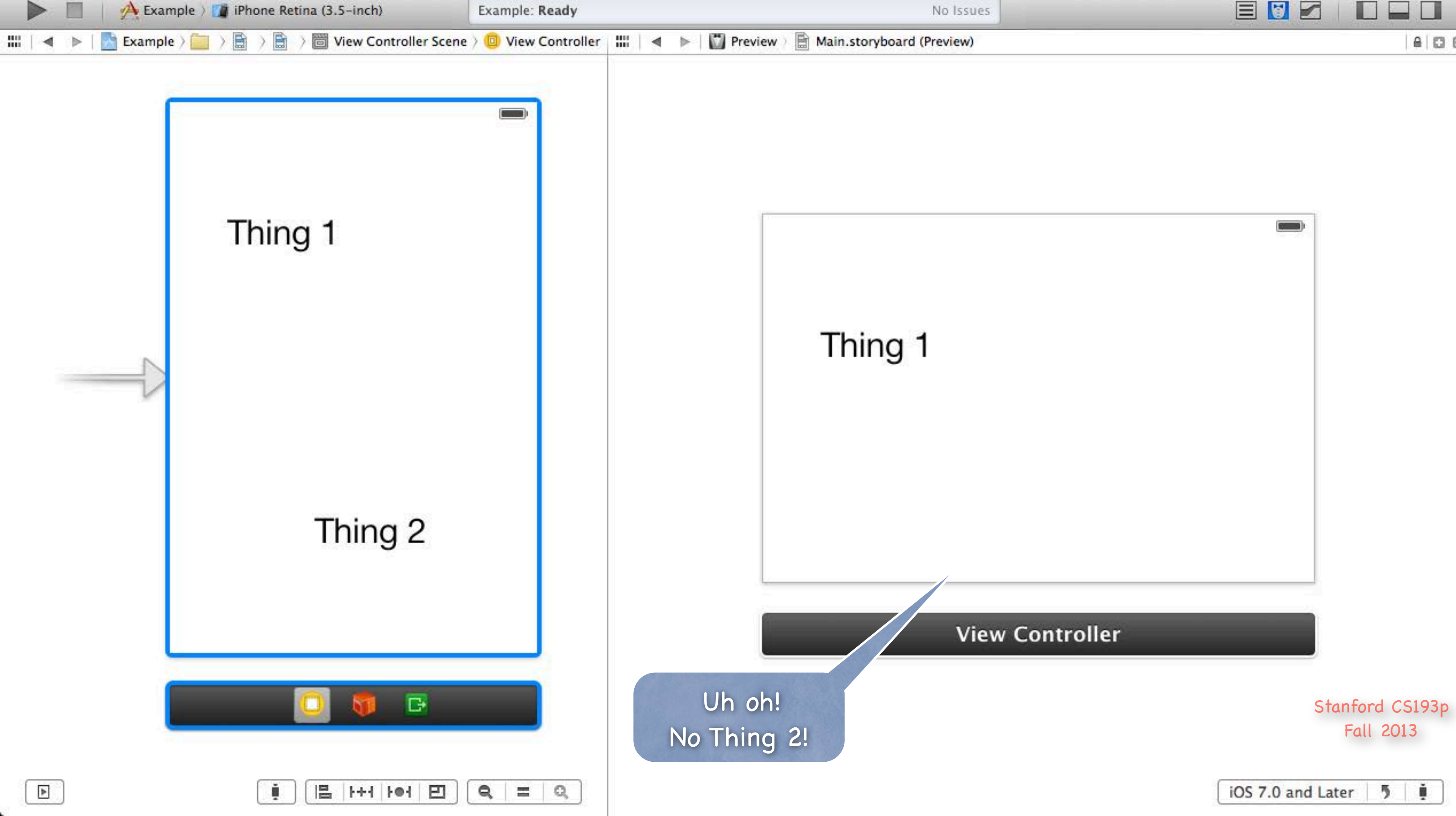

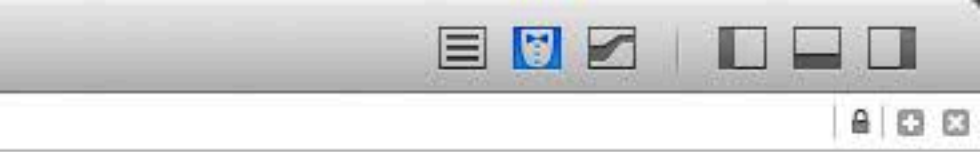

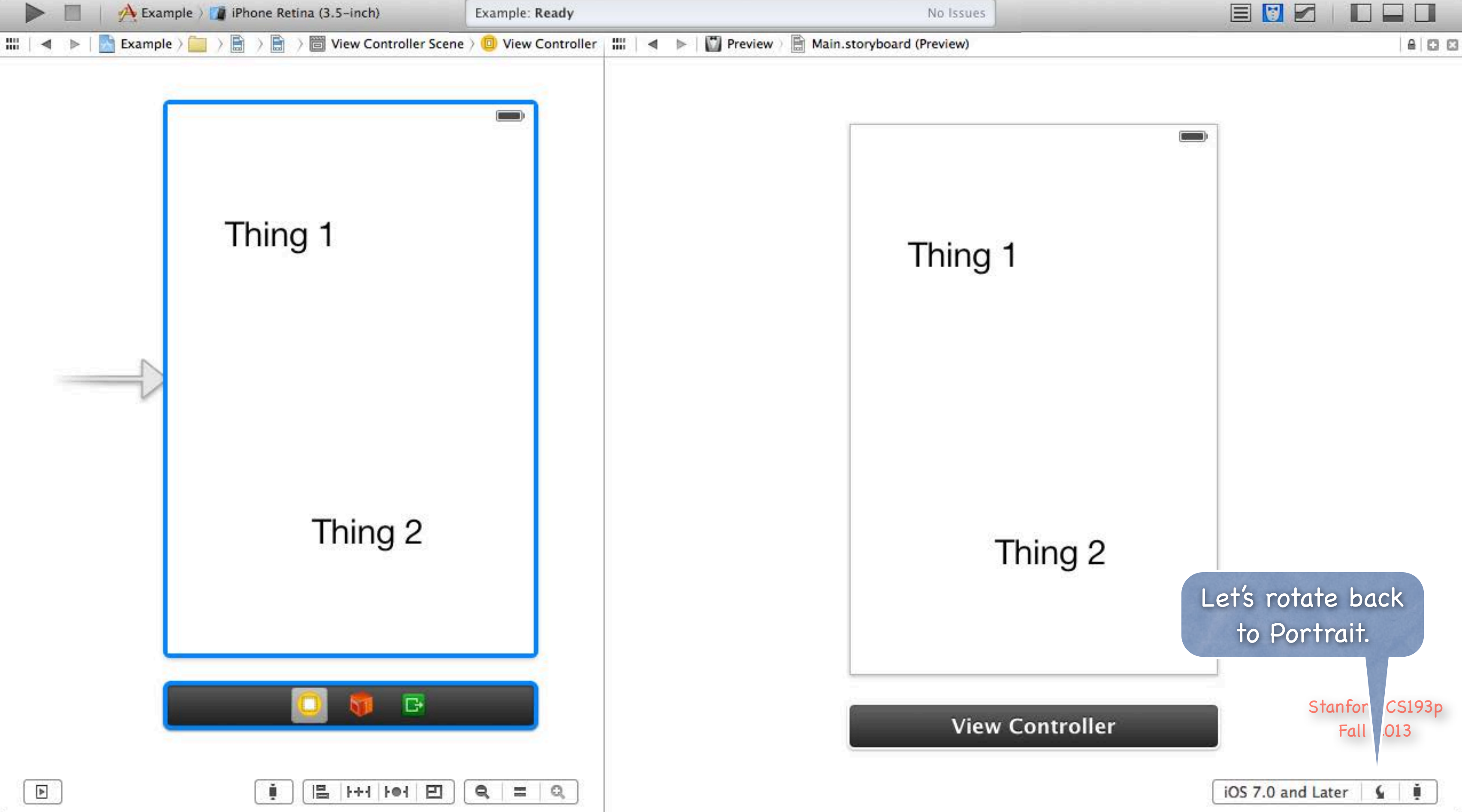

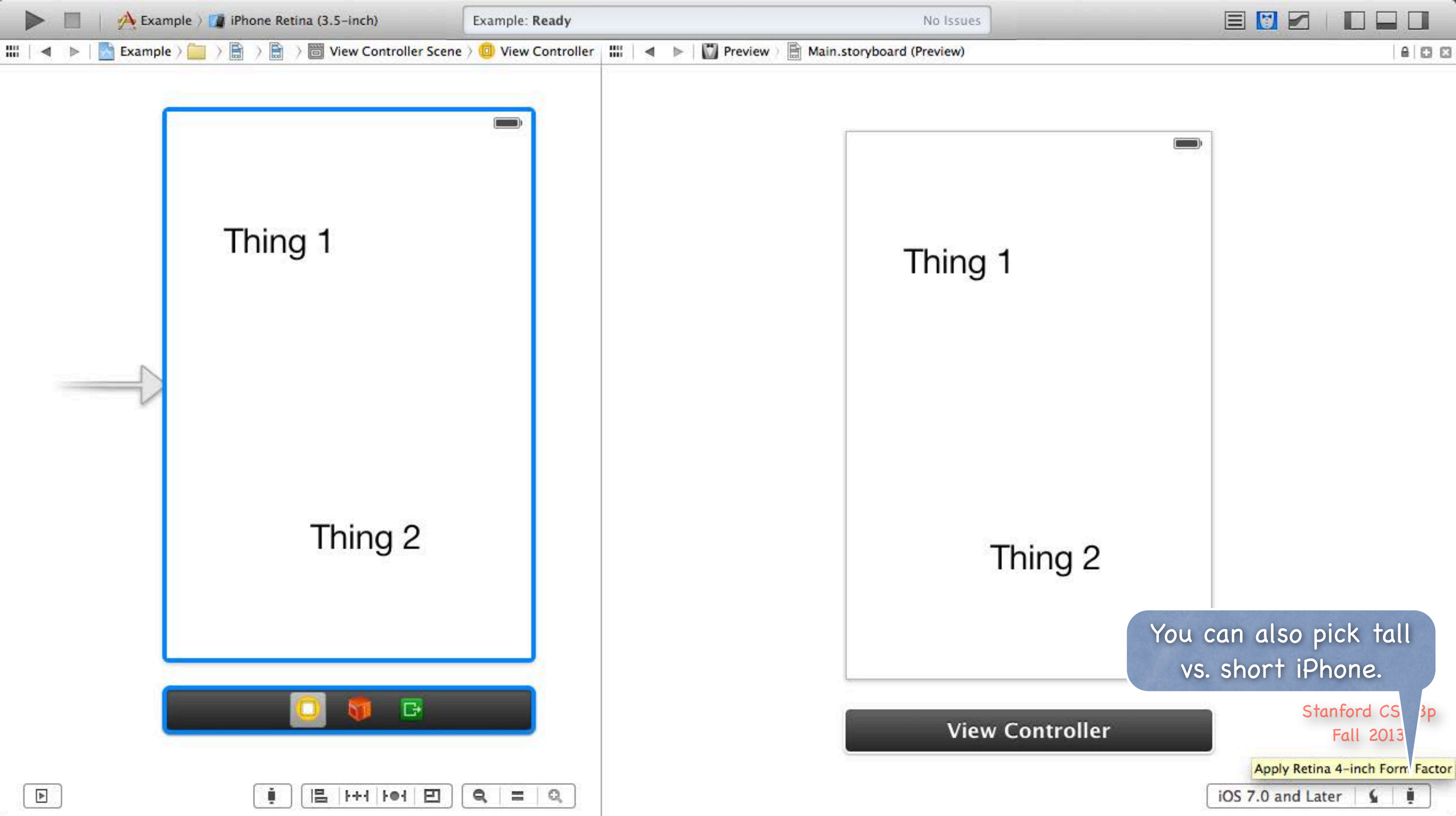

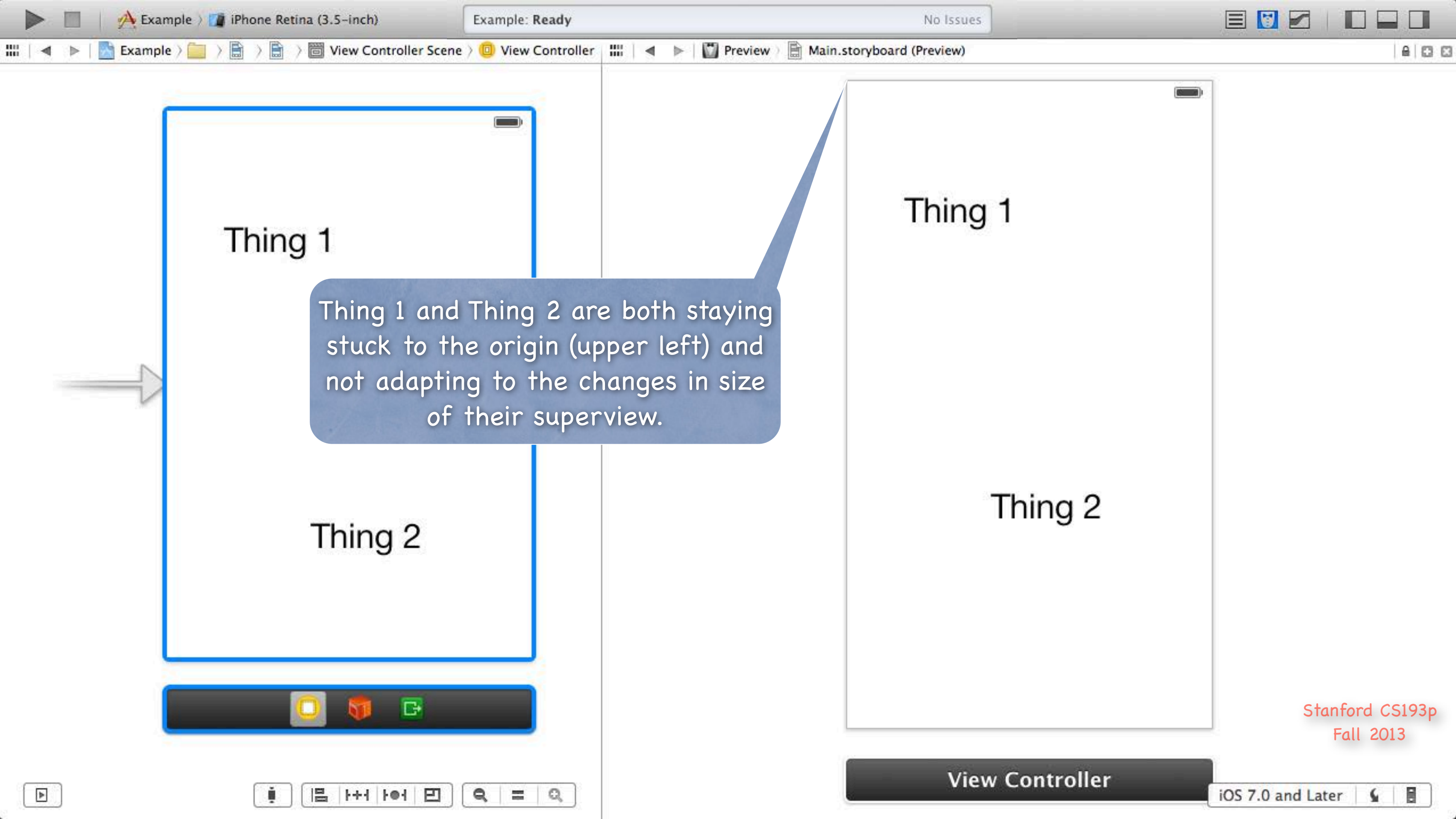

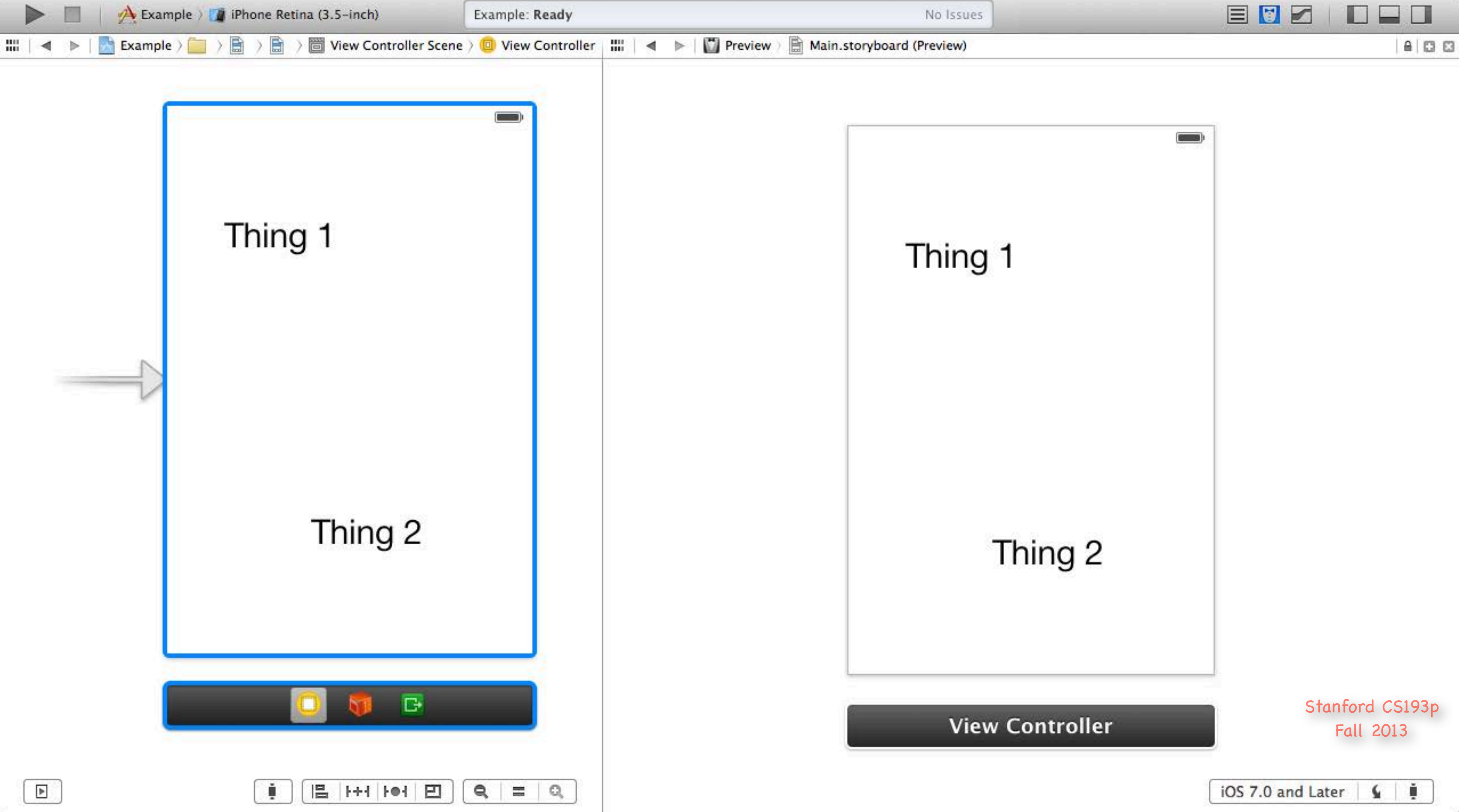

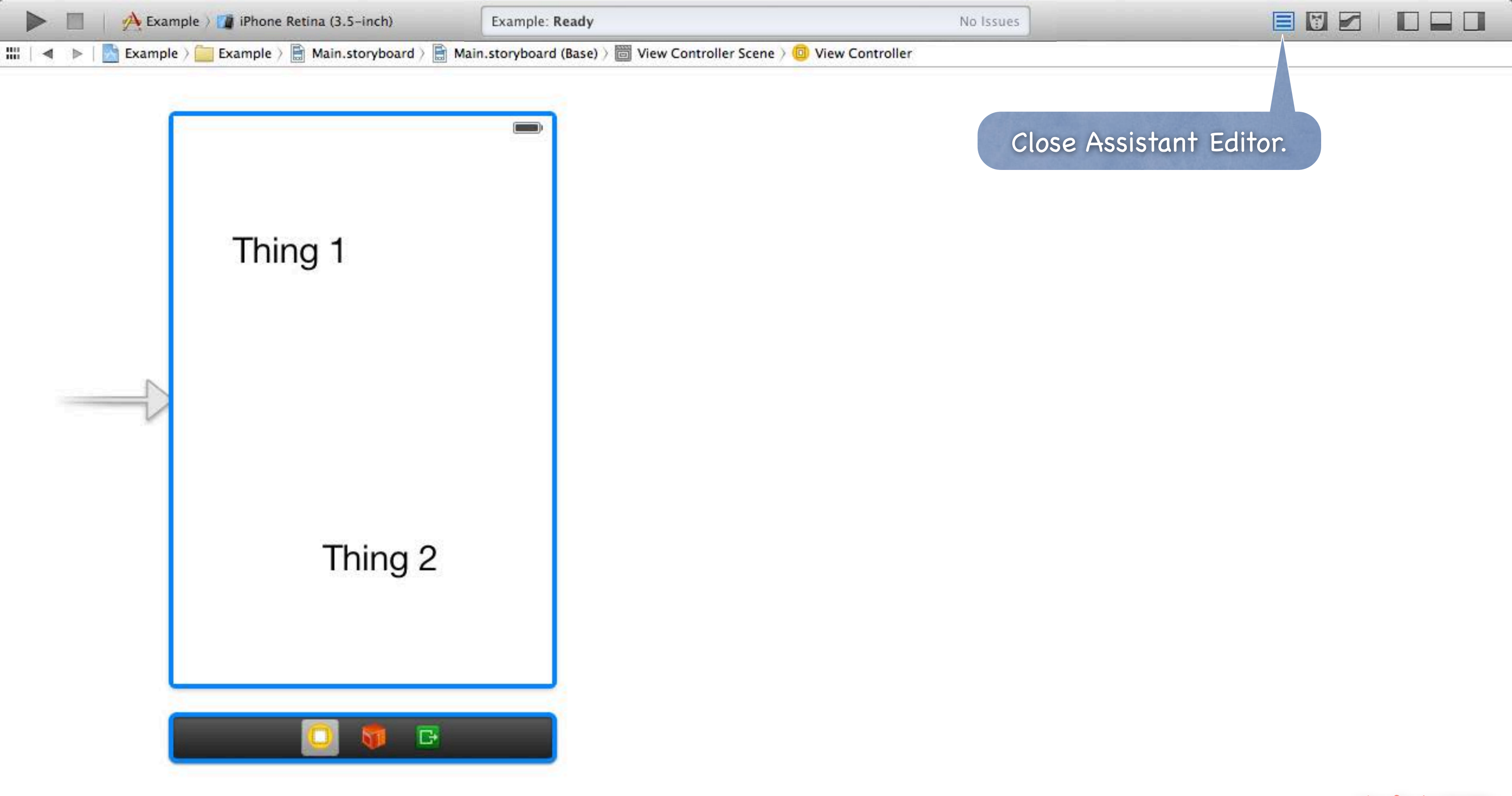

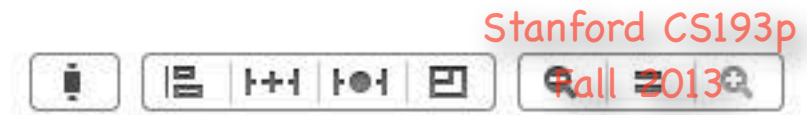

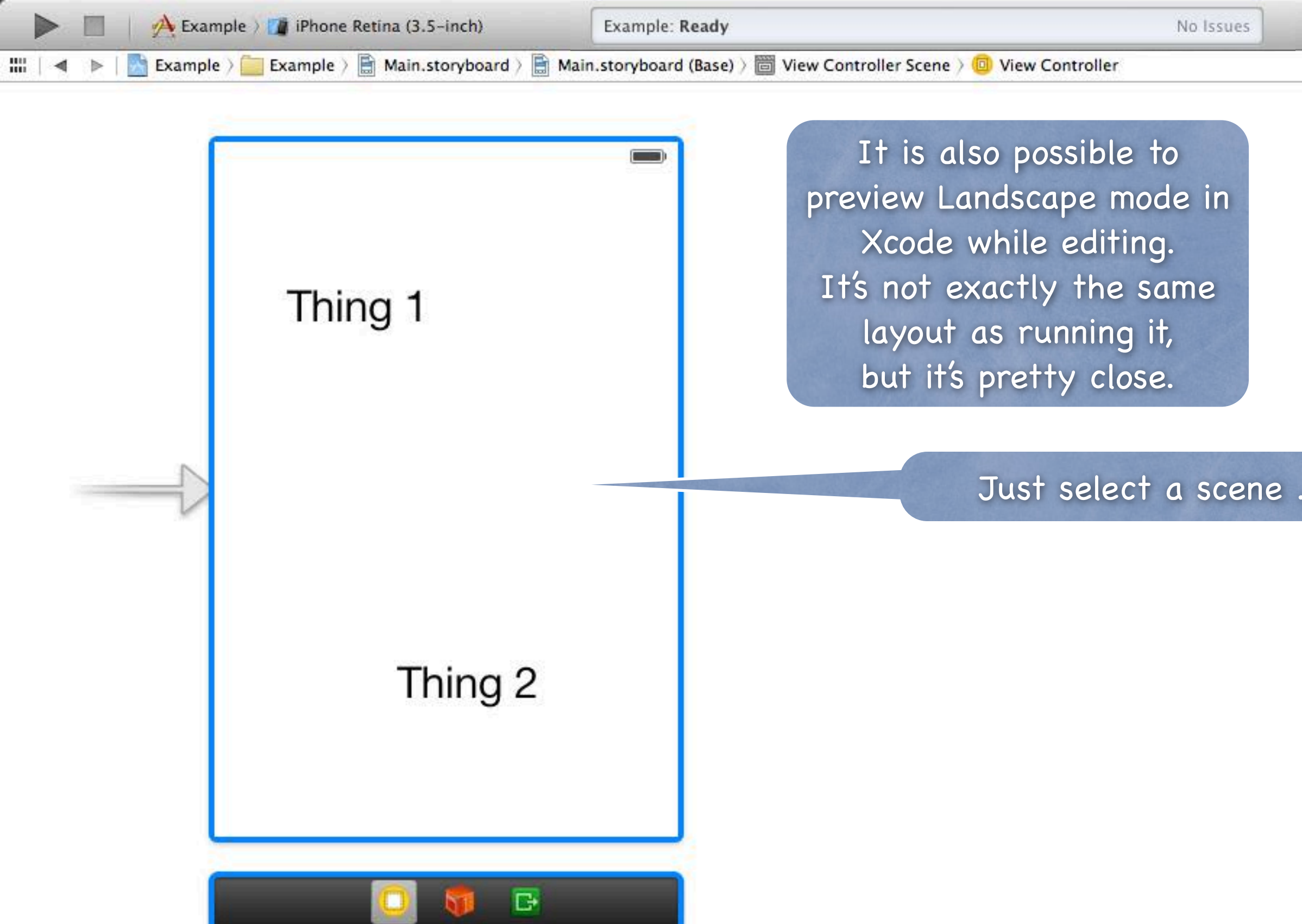

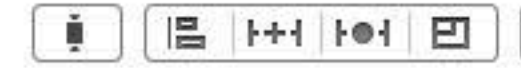

|              |                                                                                     | 0                                     |
|--------------|-------------------------------------------------------------------------------------|---------------------------------------|
|              | Simulated Metrics                                                                   |                                       |
|              | Size Inferred                                                                       | \$                                    |
|              | Orientation Inferred                                                                | \$                                    |
|              | Status Bar Inferred                                                                 | \$                                    |
|              | Top Bar Inferred                                                                    | \$                                    |
|              | Bottom Bar Inferred                                                                 | +                                     |
|              | View Controller                                                                     |                                       |
|              | Title                                                                               |                                       |
|              | Initial Scene 🧭 Is Initial View Cont                                                | roller                                |
|              | Layout Scroll View<br>Hide Bottom Bar of<br>Resize View From<br>Use Full Screen (De | Insets<br>n Push<br>NIB<br>eprecated) |
|              | Extend Edges 🗹 Under Top Bars<br>🗹 Under Bottom Bars<br>🗌 Under Opaque Bar          | S                                     |
|              | Transition Style Cover Vertical                                                     | \$                                    |
|              | Presentation Defines Context                                                        |                                       |
|              | Key Commands                                                                        |                                       |
|              |                                                                                     |                                       |
|              | Stanford C                                                                          | S193p                                 |
| <b>G</b> = G |                                                                                     | 13                                    |

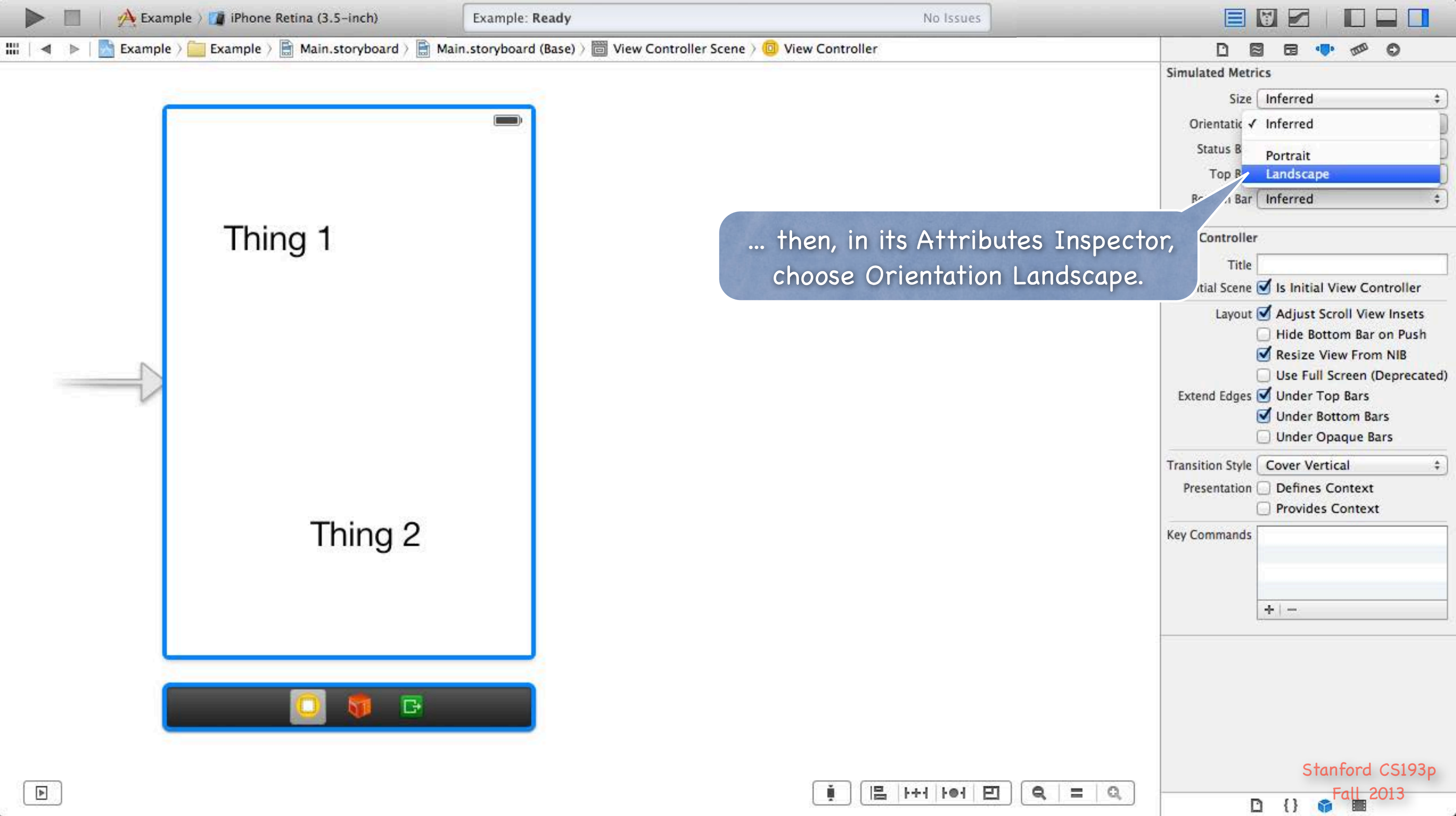

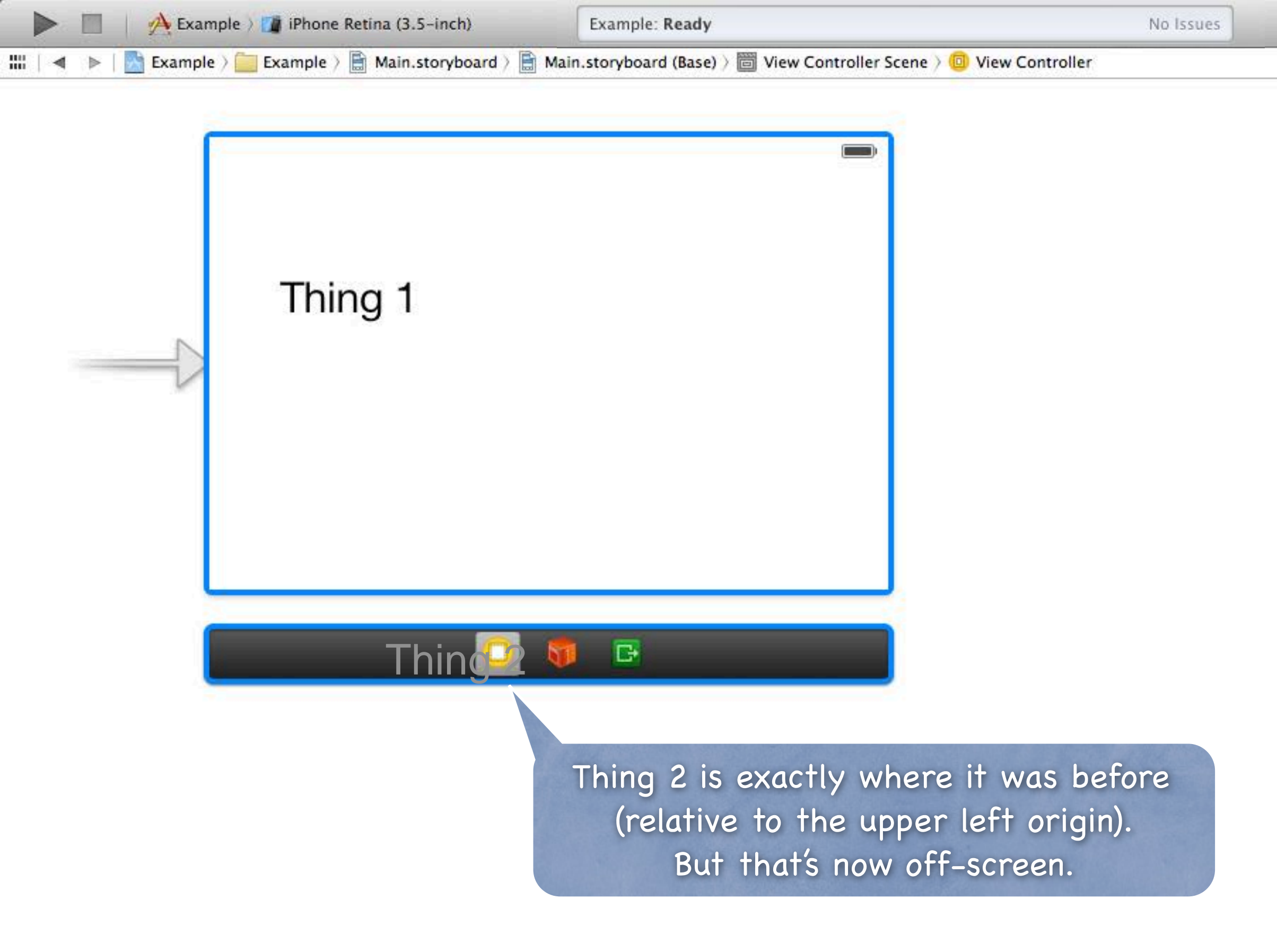

| i) |       | 1++1 | 101 | Ð         |
|----|-------|------|-----|-----------|
|    | 1.000 |      |     | 1.100.000 |

|                   | D 🛛 🖬 🖬 🐢 🕬                                                                                                    | 0                                                              |
|-------------------|----------------------------------------------------------------------------------------------------|----------------------------------------------------------------|
|                   | Simulated Metrics                                                                                                    |                                                                |
|                   | Size Inferred                                                                                                    | \$                                                             |
|                   | Orientation Landscape                                                                                                    | \$                                                             |
|                   | Status Bar Inferred                                                                                                    | \$                                                             |
|                   | Top Bar Inferred                                                                                                    | \$                                                             |
|                   | Bottom Bar Inferred                                                                                                    | ;                                                              |
|                   | View Controller                                                                                                    |                                                                |
|                   | Title                                                                                                    |                                                                |
|                   | Initial Scene 🧭 Is Initial View C                                                                                                    | ontroller                                                      |
|                   | Layout Scroll Vie<br>Hide Bottom Ba<br>Resize View Fro<br>Use Full Screen<br>Extend Edges View Top Bars<br>Under Top Bars<br>Under Opaque I | ew Insets<br>r on Push<br>m NIB<br>(Deprecated)<br>ars<br>Bars |
|                   | Transition Style Cover Vertical                                                                                                    | \$                                                             |
|                   | Presentation Defines Contex                                                                                                    | t<br>kt                                                        |
|                   | Key Commands<br>+                                                                                                    |                                                                |
| <b>Q</b>   =   Q, | Stanford                                                                                                    | l CS193p<br>2013                                               |

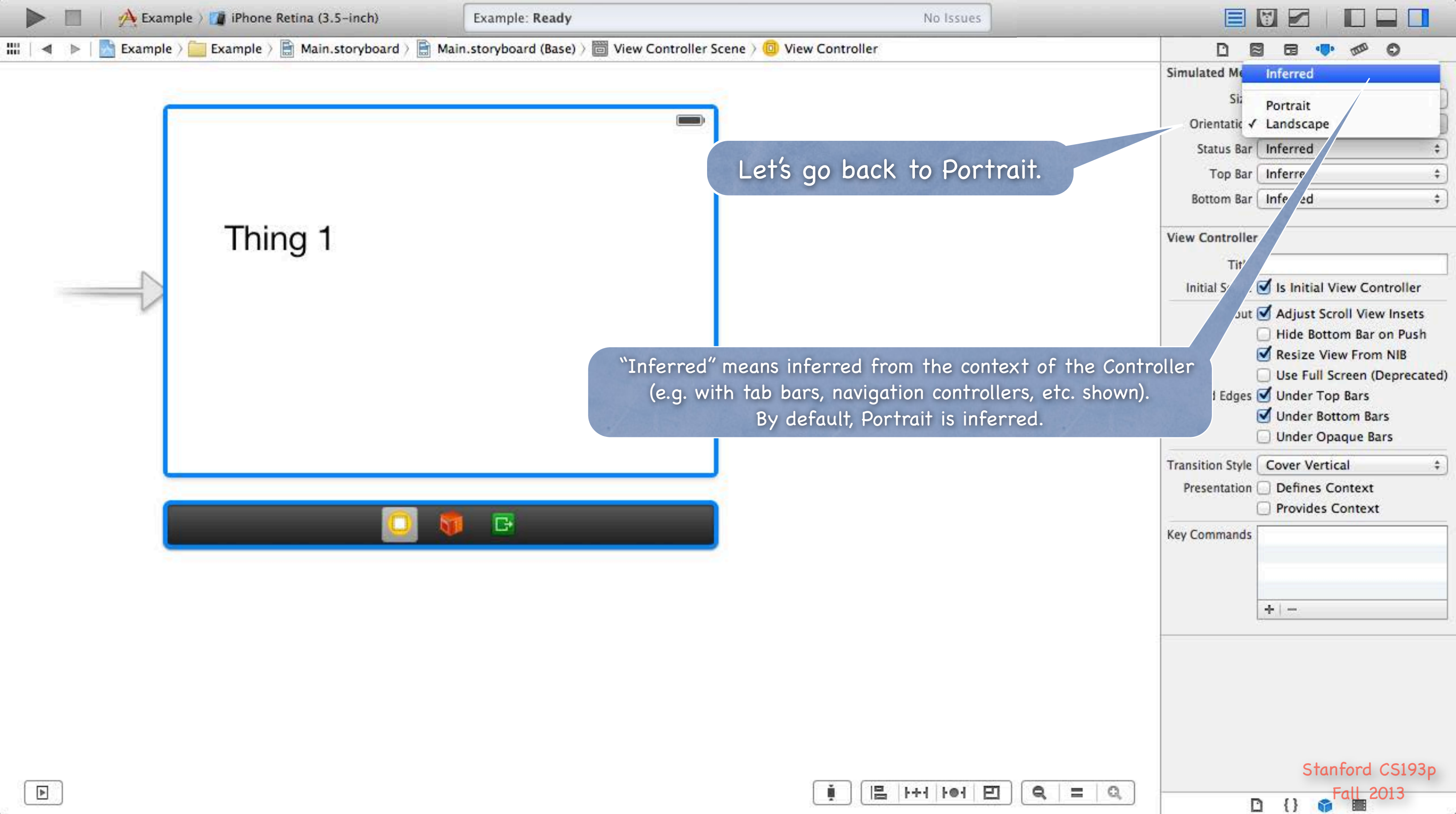

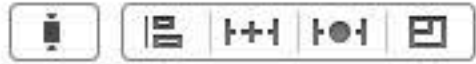

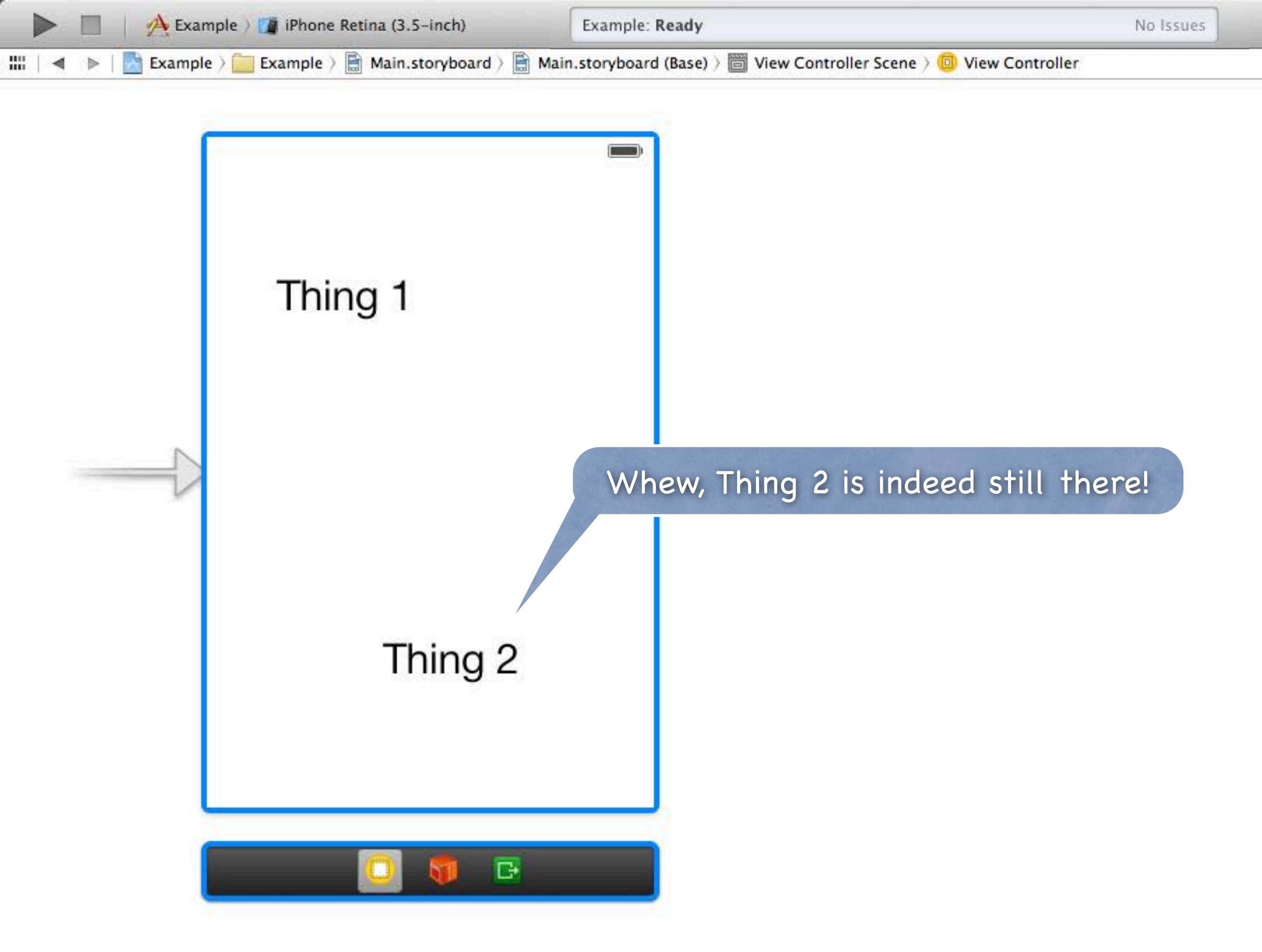

| ( i) | 1++1  | 101  | 凹 |  |
|------|-------|------|---|--|
|      | 1.1.1 | 1.01 |   |  |

|                  |                        | 3 6 🐢 🐢 O                                                                                                    |                               |
|------------------|------------------------|----------------------------------------------------------------------------------------------------|-------------------------------|
|                  | Simulated Metr         | ics                                                                                                    |                               |
|                  | Size                   | Inferred                                                                                                    | \$                            |
|                  | Orientation            | Inferred                                                                                                    | \$                            |
|                  | Status Bar             | Inferred                                                                                                    | \$                            |
|                  | Top Bar                | Inferred                                                                                                    | \$                            |
|                  | Bottom Bar             | Inferred                                                                                                    | \$                            |
|                  | View Controller        | r).                                                                                                    |                               |
|                  | Title                  |                                                                                                    |                               |
|                  | Initial Scene          | 🗹 Is Initial View Contro                                                                                                    | ller                          |
|                  | Layout<br>Extend Edges | <ul> <li>Adjust Scroll View In</li> <li>Hide Bottom Bar on I</li> <li>Resize View From NI</li> <li>Use Full Screen (Dep</li> <li>Under Top Bars</li> <li>Under Bottom Bars</li> <li>Under Opaque Bars</li> </ul> | sets<br>Push<br>B<br>recated) |
|                  | Transition Style       | Cover Vertical                                                                                                    | \$                            |
|                  | Presentation           | <ul> <li>Defines Context</li> <li>Provides Context</li> </ul>                                                                                                    |                               |
|                  | Key Commands           | + -                                                                                                    |                               |
| <b>Q</b>   =   Q |                        | Stanford CS<br>Fall 2013                                                                                                    | 193p<br>3                     |

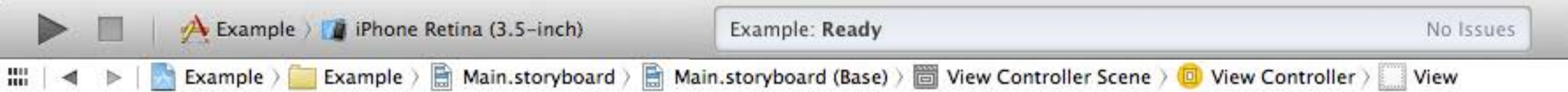

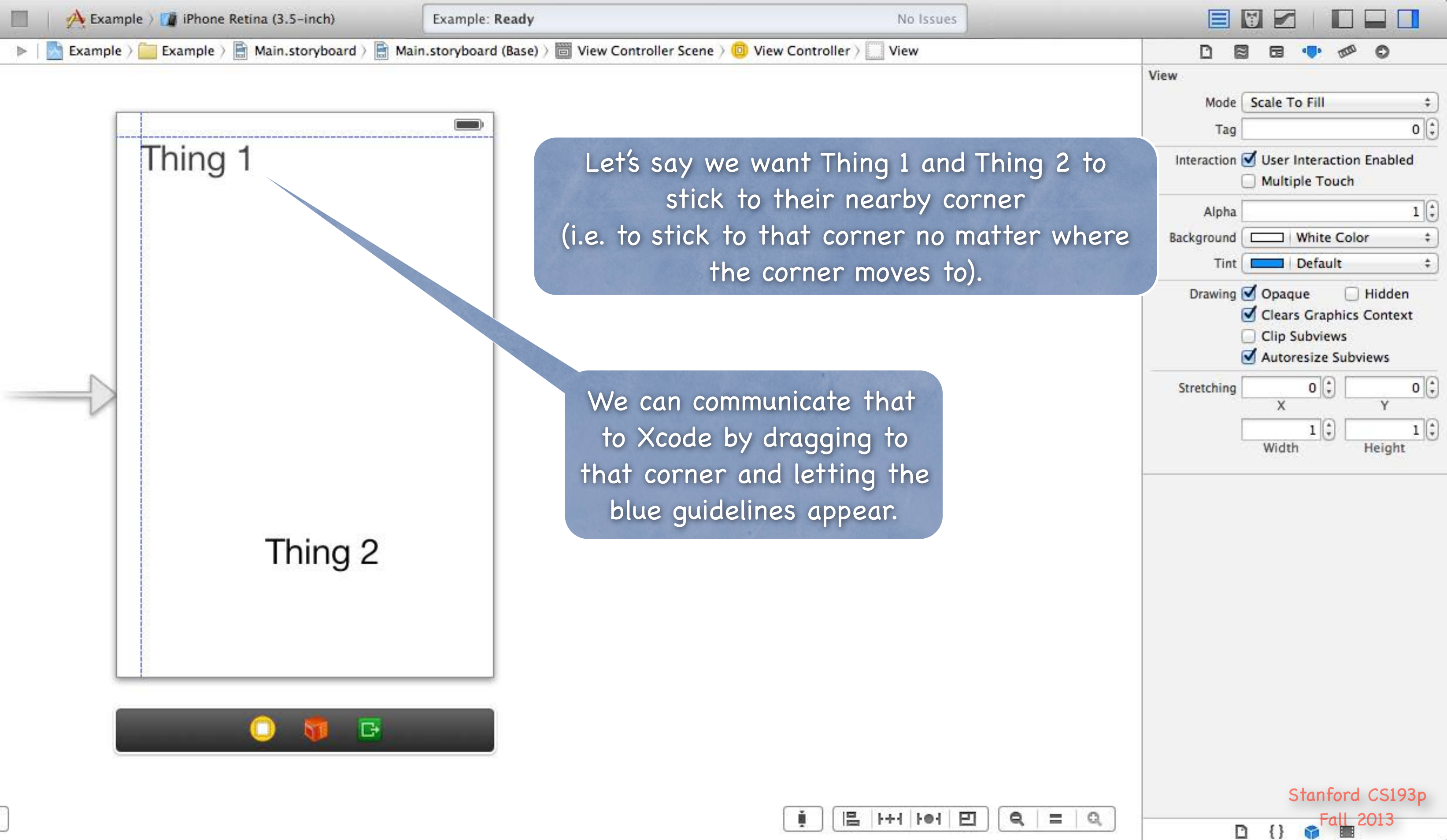

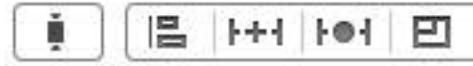

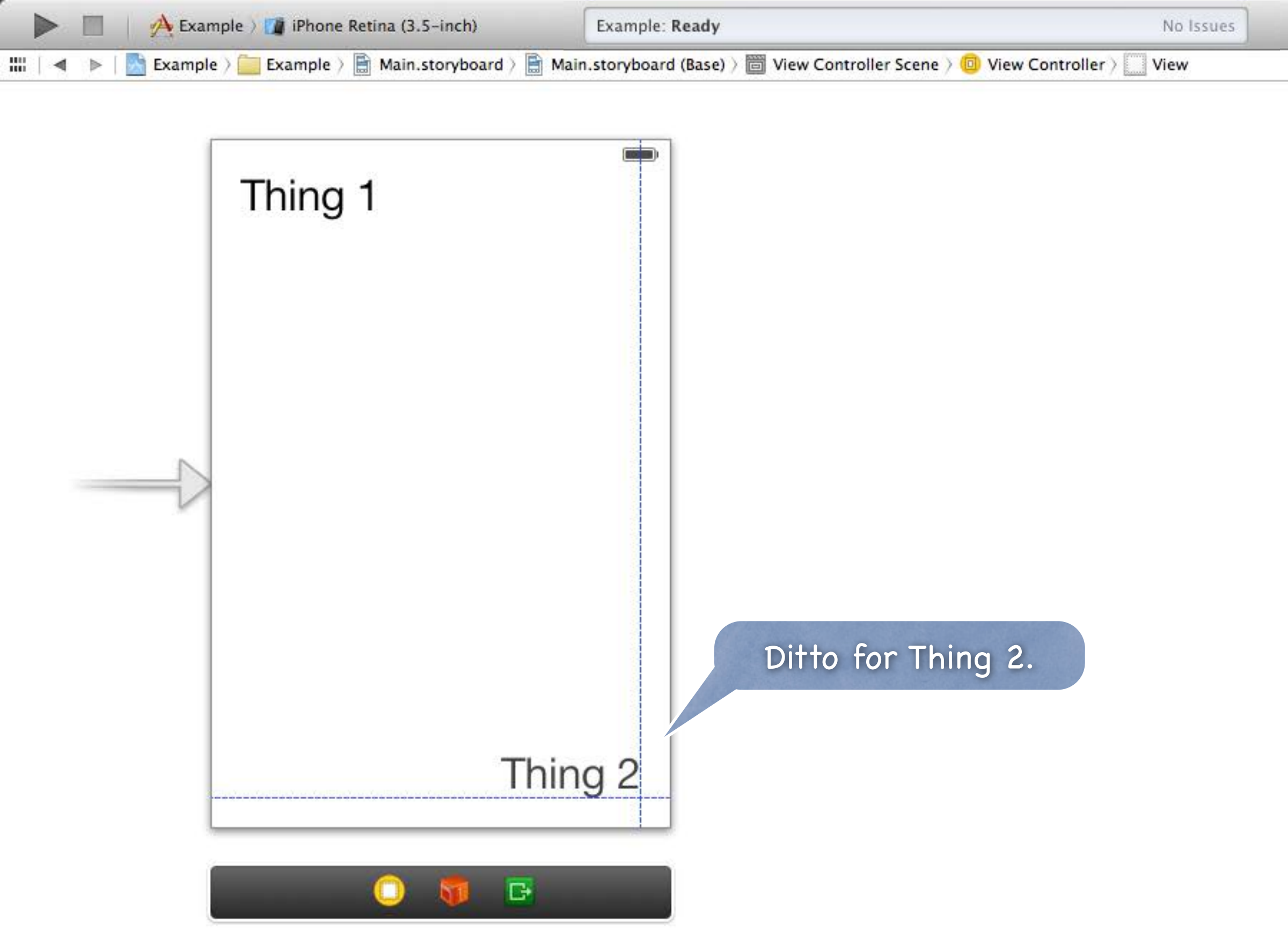

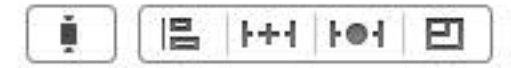

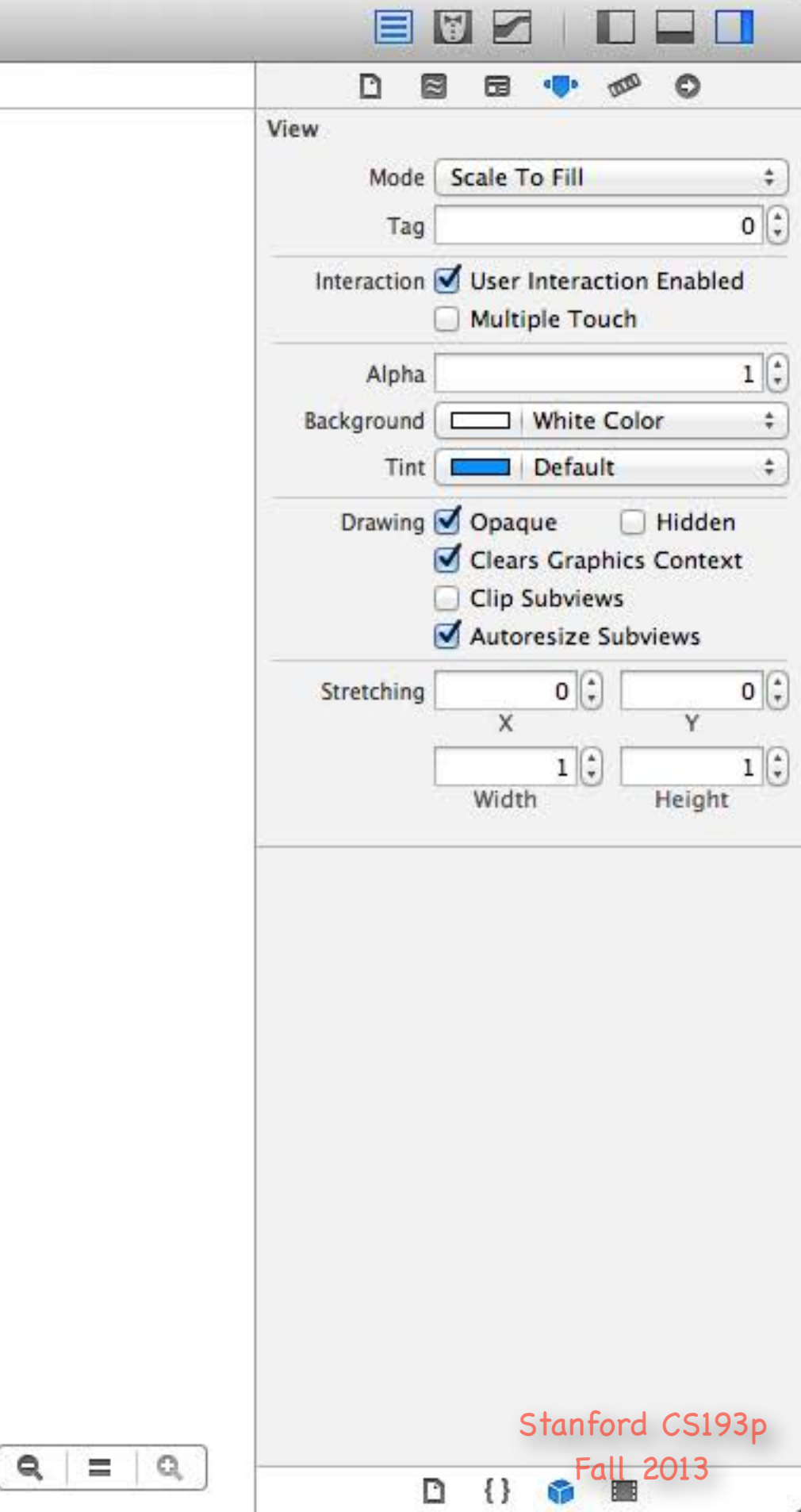

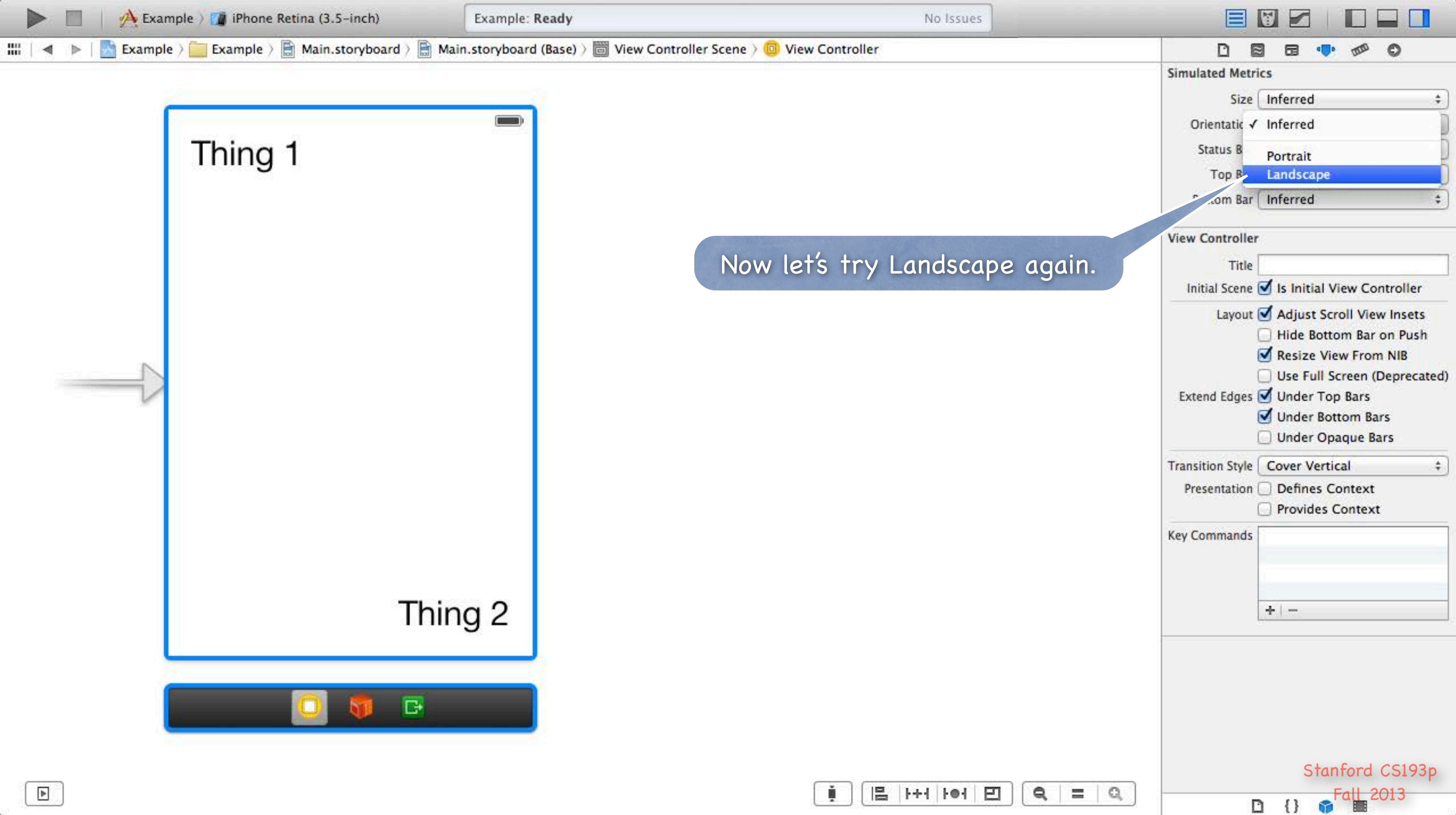

| 🏚   🖪   ŀ+i   ŀei [ 円 |
|-----------------------|
|-----------------------|

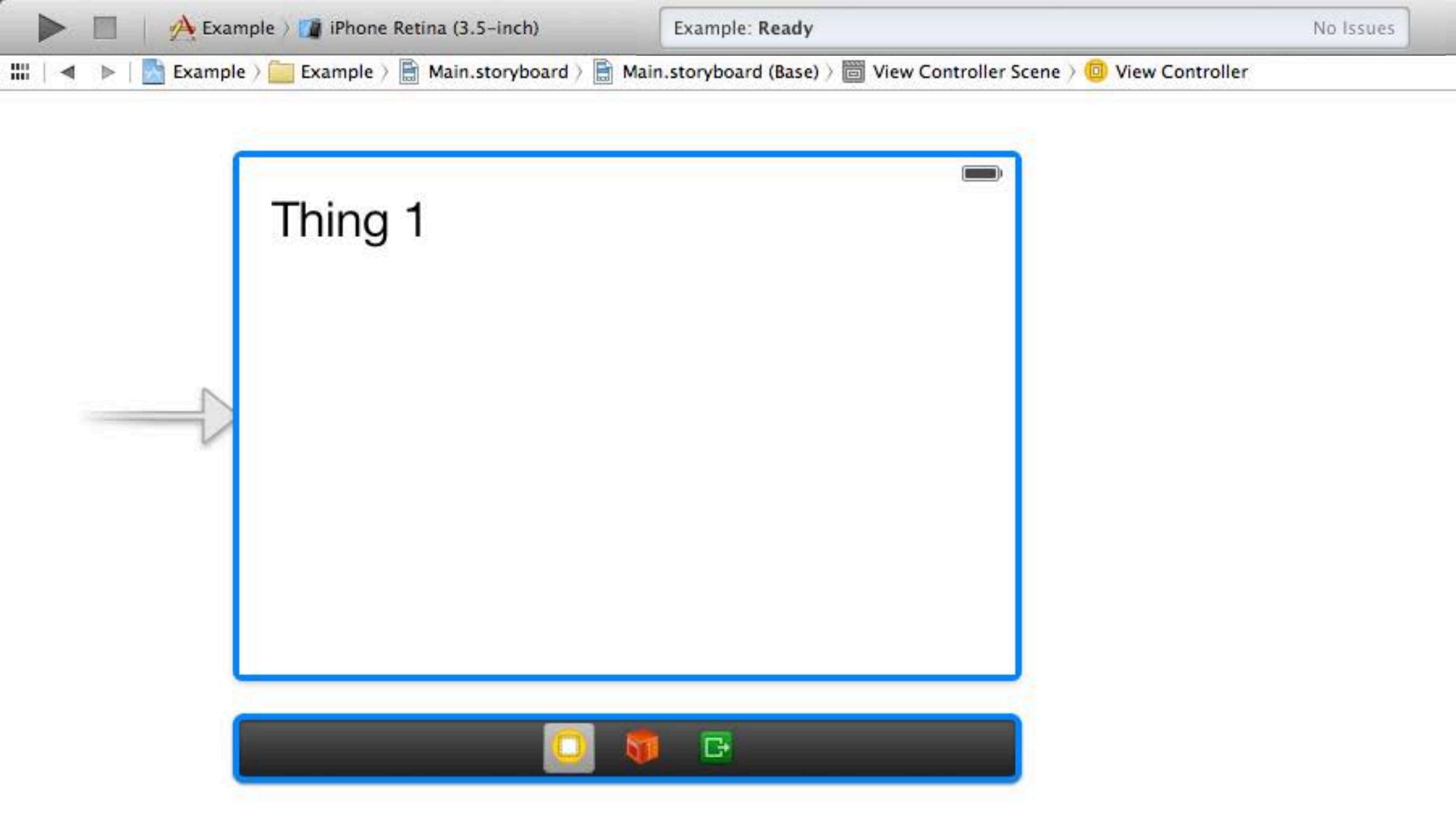

Still doesn't work because the blue guidelines are <u>not enough</u>. We have to tell iOS that we want the blue guidelines to be used to create some "constraints" on our layout.

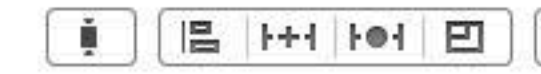

|              |                                    | 0                                                              |
|--------------|------------------------------------|----------------------------------------------------------------|
|              | Simulated Metrics                  |                                                                |
|              | Size Inferred                      | +                                                              |
|              | Orientation Landscape              | \$                                                             |
|              | Status Bar Inferred                | \$                                                             |
|              | Top Bar Inferred                   | \$                                                             |
|              | Bottom Bar Inferred                | \$]                                                            |
|              | View Controller                    |                                                                |
|              | Title                              |                                                                |
|              | Initial Scene 🥑 Is Initial View C  | ontroller                                                      |
|              | Extend Edges Strong Under Opaque I | ew insets<br>r on Push<br>m NIB<br>(Deprecated)<br>ars<br>Bars |
|              | Transition Style Cover Vertical    | \$                                                             |
|              | Presentation Defines Contex        | t<br>kt                                                        |
|              | Key Commands                       |                                                                |
| d            | Stanford                           | CS193p                                                         |
| <b>Q</b> = Q | Fall Fall                          | 2013                                                           |

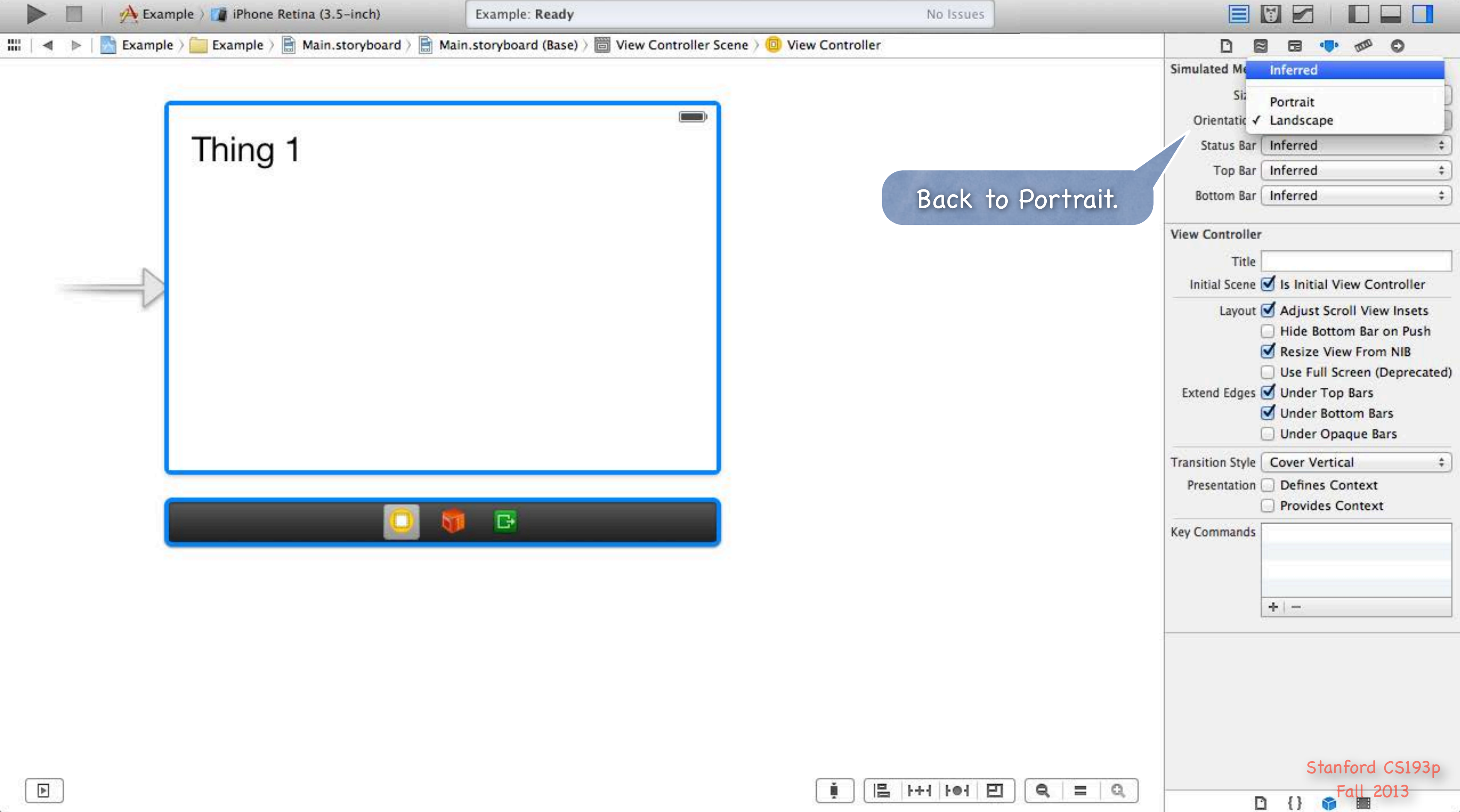

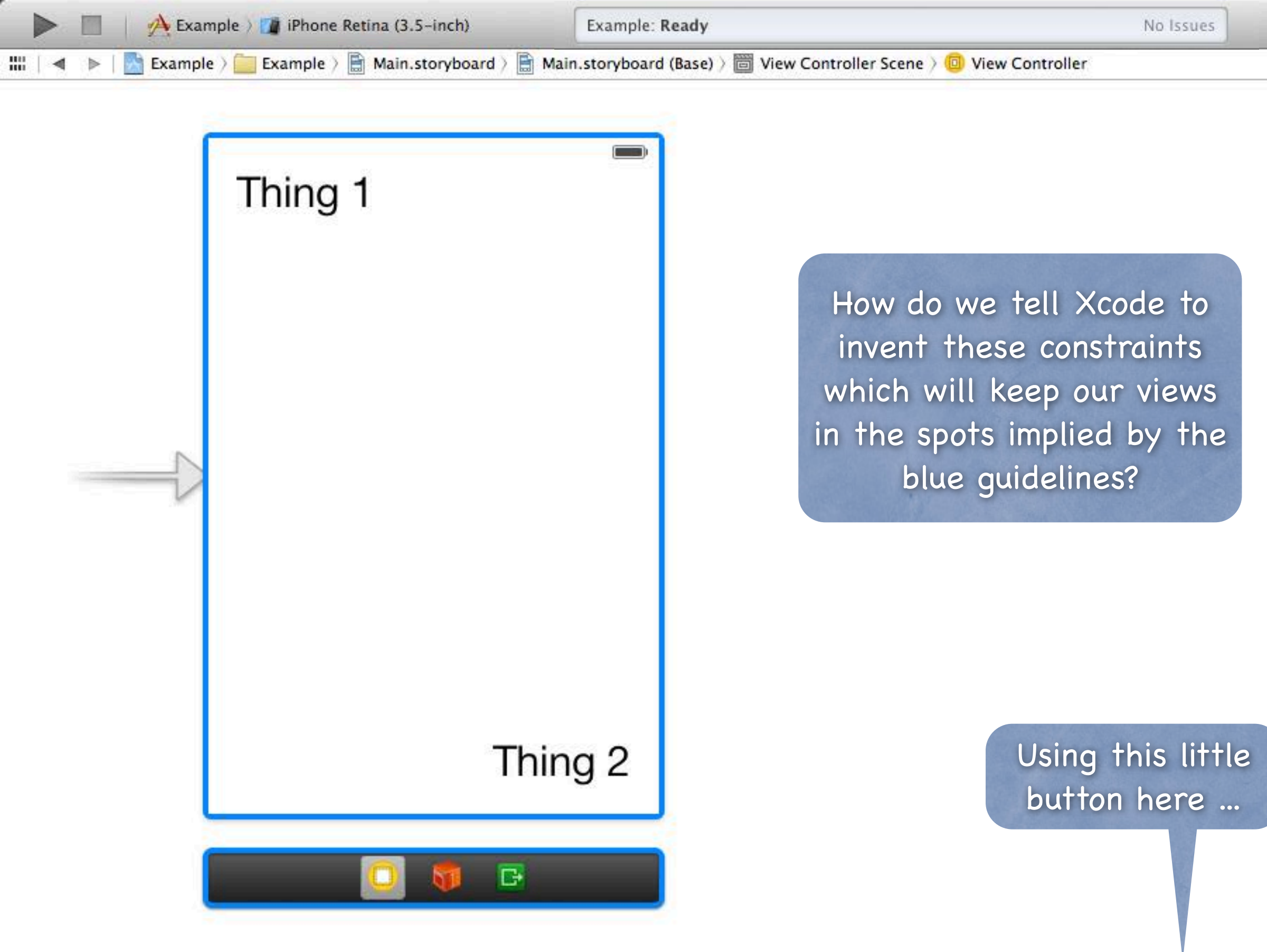

|                     |                                                                                                    | Ð                                         |  |
|---------------------|----------------------------------------------------------------------------------------------------|-------------------------------------------|--|
|                     | Simulated Metrics                                                                                                    |                                           |  |
|                     | Size                                                                                                    | \$                                        |  |
|                     | Orientation Inferred                                                                                                    | \$                                        |  |
|                     | Status Bar Inferred                                                                                                    | \$                                        |  |
|                     | Top Bar Inferred                                                                                                    | \$                                        |  |
|                     | Bottom Bar Inferred                                                                                                    | \$                                        |  |
|                     | View Controller                                                                                                    |                                           |  |
|                     | Title                                                                                                    |                                           |  |
|                     | Initial Scene 🥑 Is Initial View Cont                                                                                                    | roller                                    |  |
|                     | Layout V Adjust Scroll View<br>Hide Bottom Bar or<br>Resize View From I<br>Use Full Screen (De<br>Extend Edges V Under Top Bars<br>Vinder Bottom Bars<br>Under Opaque Bars | Insets<br>n Push<br>NIB<br>precated)<br>s |  |
|                     | Transition Style Cover Vertical                                                                                                    | \$                                        |  |
|                     | Presentation Defines Context                                                                                                    |                                           |  |
|                     | Key Commands                                                                                                    |                                           |  |
| <b>Q</b>   =   Q, ] | Stanford C                                                                                                    | S193p                                     |  |

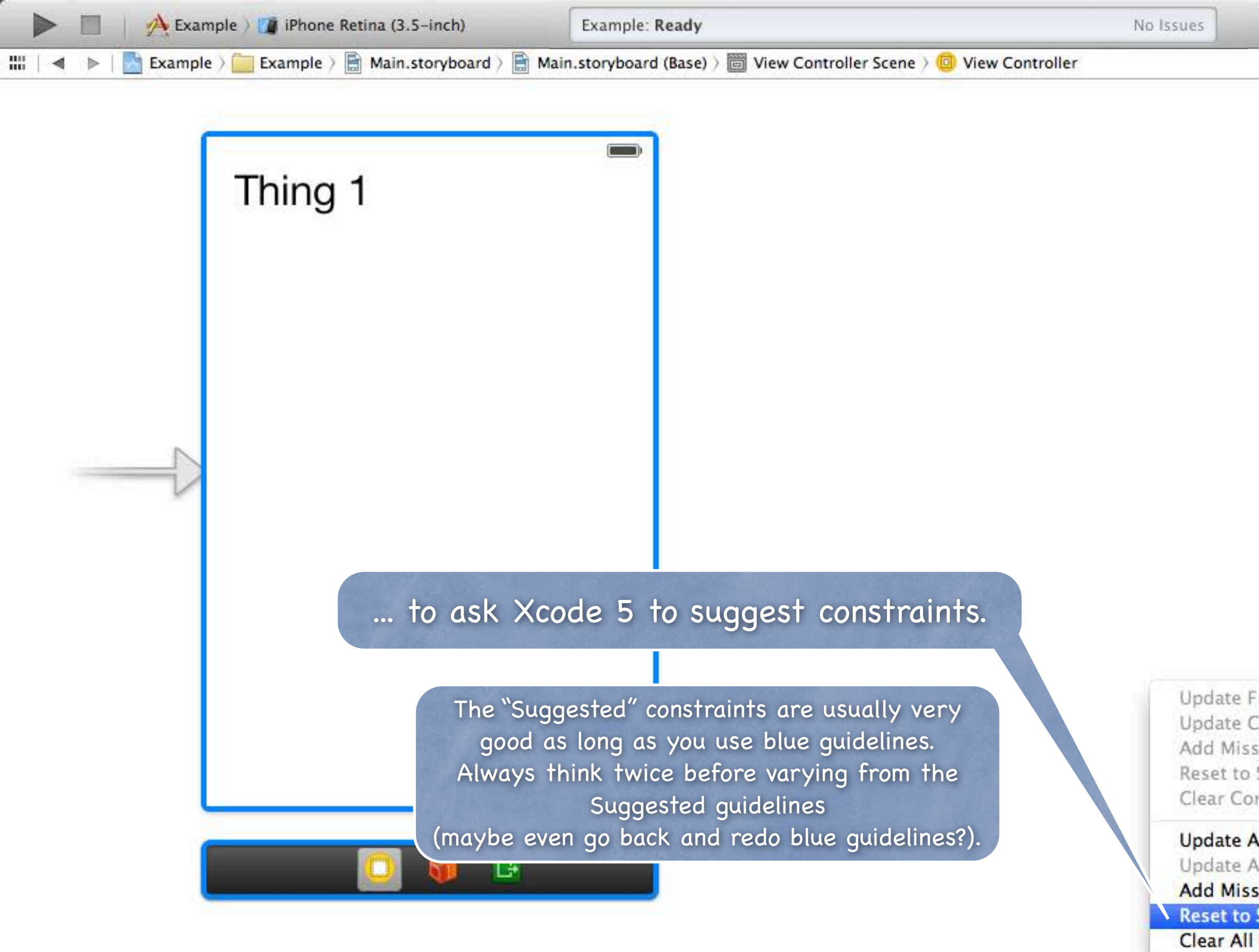

|                                                                         | D 6                                                                  | 3 🖬 🐢 📾                                                                                                    | 0                                         |
|-------------------------------------------------------------------------|----------------------------------------------------------------------|----------------------------------------------------------------------------------------------------|-------------------------------------------|
|                                                                         | Simulated Metr                                                       | ics                                                                                                    |                                           |
|                                                                         | Size                                                                 | Inferred                                                                                                    | \$                                        |
|                                                                         | Orientation                                                          | Inferred                                                                                                    | \$                                        |
|                                                                         | Status Bar                                                           | Inferred                                                                                                    | \$                                        |
|                                                                         | Top Bar                                                              | Inferred                                                                                                    | \$                                        |
|                                                                         | Bottom Bar                                                           | Inferred                                                                                                    | *)                                        |
|                                                                         | View Controller                                                      | s                                                                                                    |                                           |
|                                                                         | Title                                                                |                                                                                                    |                                           |
|                                                                         | Initial Scene                                                        | 🗹 Is Initial View Cont                                                                                                    | troller                                   |
| The top<br>an individ<br>half wa                                        | Extend Ednes<br>part of th<br>ual view w<br>orks on all<br>Controlle | Resize View From<br>Use Full Screen (D<br>Under Ton Bars<br>his menu work<br>whereas the bo<br>the views in t<br>er's View. | NIB<br>eprecated)<br>s on<br>ottom<br>the |
|                                                                         | K Commands                                                           |                                                                                                    |                                           |
| rames<br>Constraints<br>sing Constraints                                | V                                                                    | = 第 7<br>= 第 ①                                                                                                    |                                           |
| Suggested Constraints<br>nstraints                                      | nts                                                                  | ℃☆第=                                                                                                    |                                           |
| All Frames in View C<br>All Constraints in Vie<br>sing Constraints in V | ontroller<br>ew Controller<br>View Controll                          | er                                                                                                    |                                           |
| Suggested Constra                                                       | ints in View C                                                       | ontroller                                                                                                    |                                           |
| Constraints in View                                                     | Controller                                                           | Stanford C                                                                                                    | S193p                                     |
| Q = Q                                                                   | [                                                                    | 2 {} \$ Fall 20                                                                                                    | 13                                        |

읍 나서 나어 된

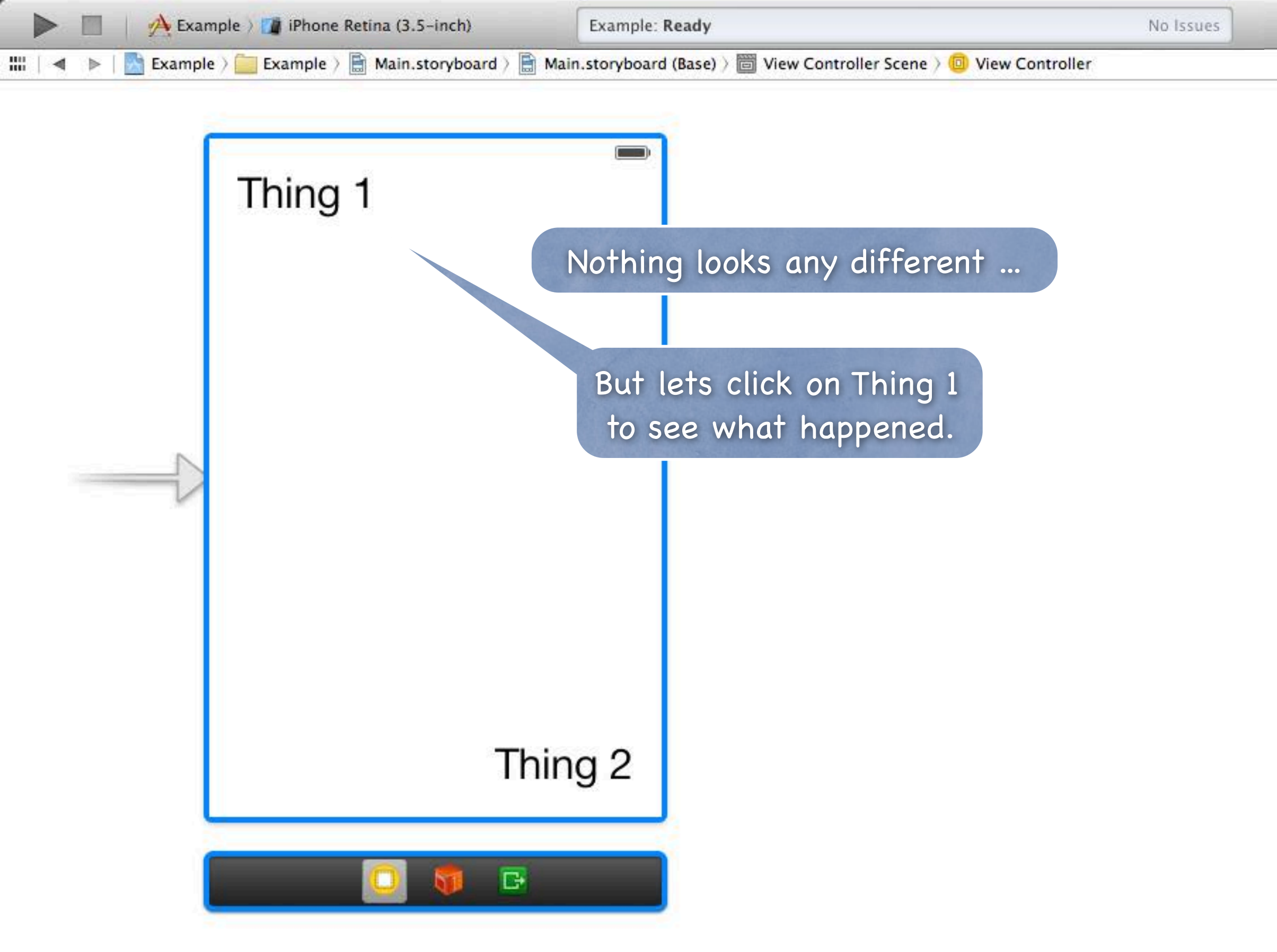

| ( i ) | ++1 | 101 | 凹 |
|-------|-----|-----|---|
|       |     |     |   |

|                  |                        | 3 6 🐢 🐢 O                                                                                                    |                               |
|------------------|------------------------|----------------------------------------------------------------------------------------------------|-------------------------------|
|                  | Simulated Metr         | ics                                                                                                    |                               |
|                  | Size                   | Inferred                                                                                                    | \$                            |
|                  | Orientation            | Inferred                                                                                                    | \$                            |
|                  | Status Bar             | Inferred                                                                                                    | \$                            |
|                  | Top Bar                | Inferred                                                                                                    | \$                            |
|                  | Bottom Bar             | Inferred                                                                                                    | \$                            |
|                  | View Controller        | r).                                                                                                    |                               |
|                  | Title                  |                                                                                                    |                               |
|                  | Initial Scene          | 🗹 Is Initial View Contro                                                                                                    | ller                          |
|                  | Layout<br>Extend Edges | <ul> <li>Adjust Scroll View In</li> <li>Hide Bottom Bar on I</li> <li>Resize View From NI</li> <li>Use Full Screen (Dep</li> <li>Under Top Bars</li> <li>Under Bottom Bars</li> <li>Under Opaque Bars</li> </ul> | sets<br>Push<br>B<br>recated) |
|                  | Transition Style       | Cover Vertical                                                                                                    | \$                            |
|                  | Presentation           | <ul> <li>Defines Context</li> <li>Provides Context</li> </ul>                                                                                                    |                               |
|                  | Key Commands           | + -                                                                                                    |                               |
| <b>Q</b>   =   Q |                        | Stanford CS<br>Fall 2013                                                                                                    | 193p<br>3                     |

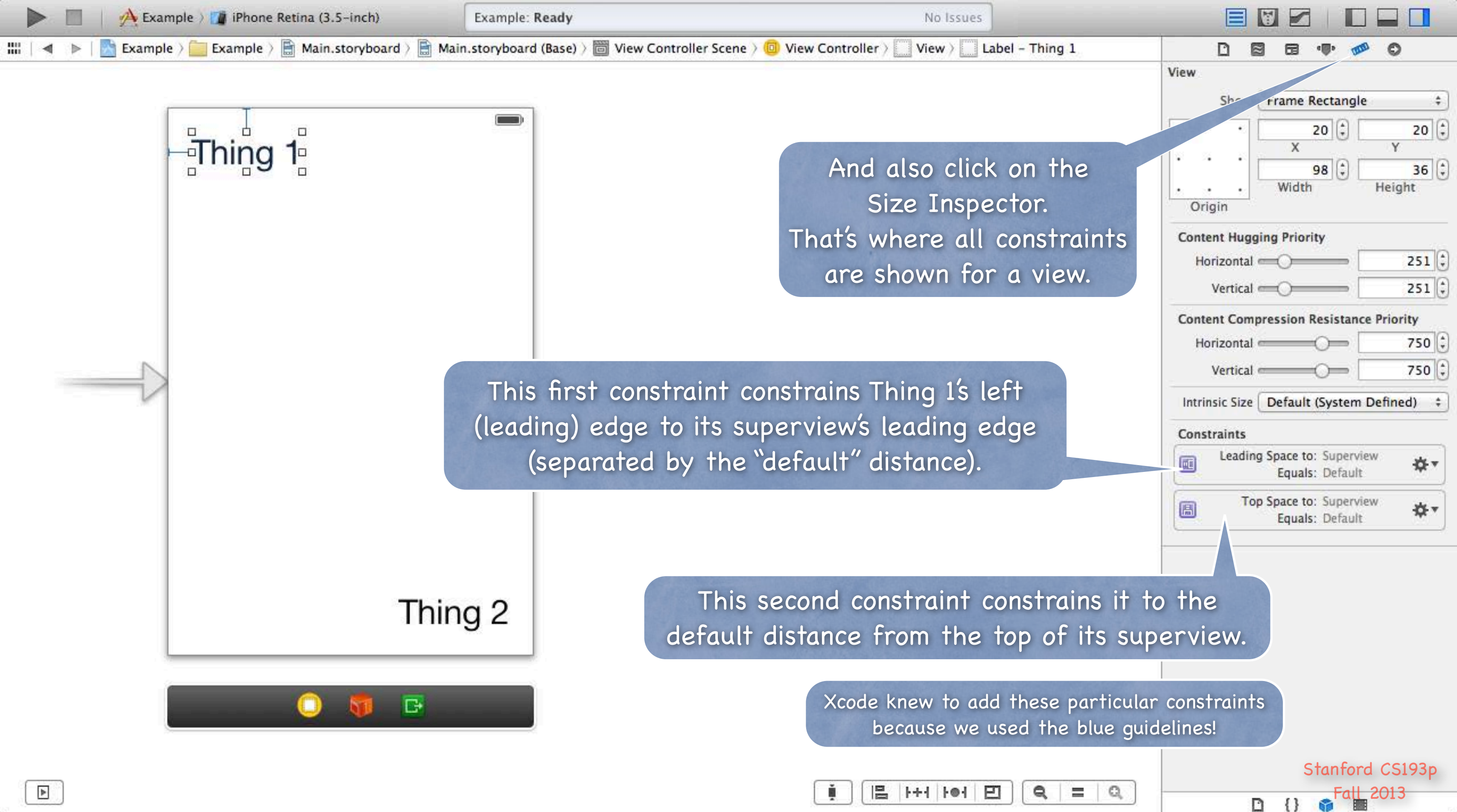

| ň.         | 12 | 1444  | 101         | FT    |
|------------|----|-------|-------------|-------|
| - <b>T</b> |    | 1.000 | 1.1.1.200.1 | i and |

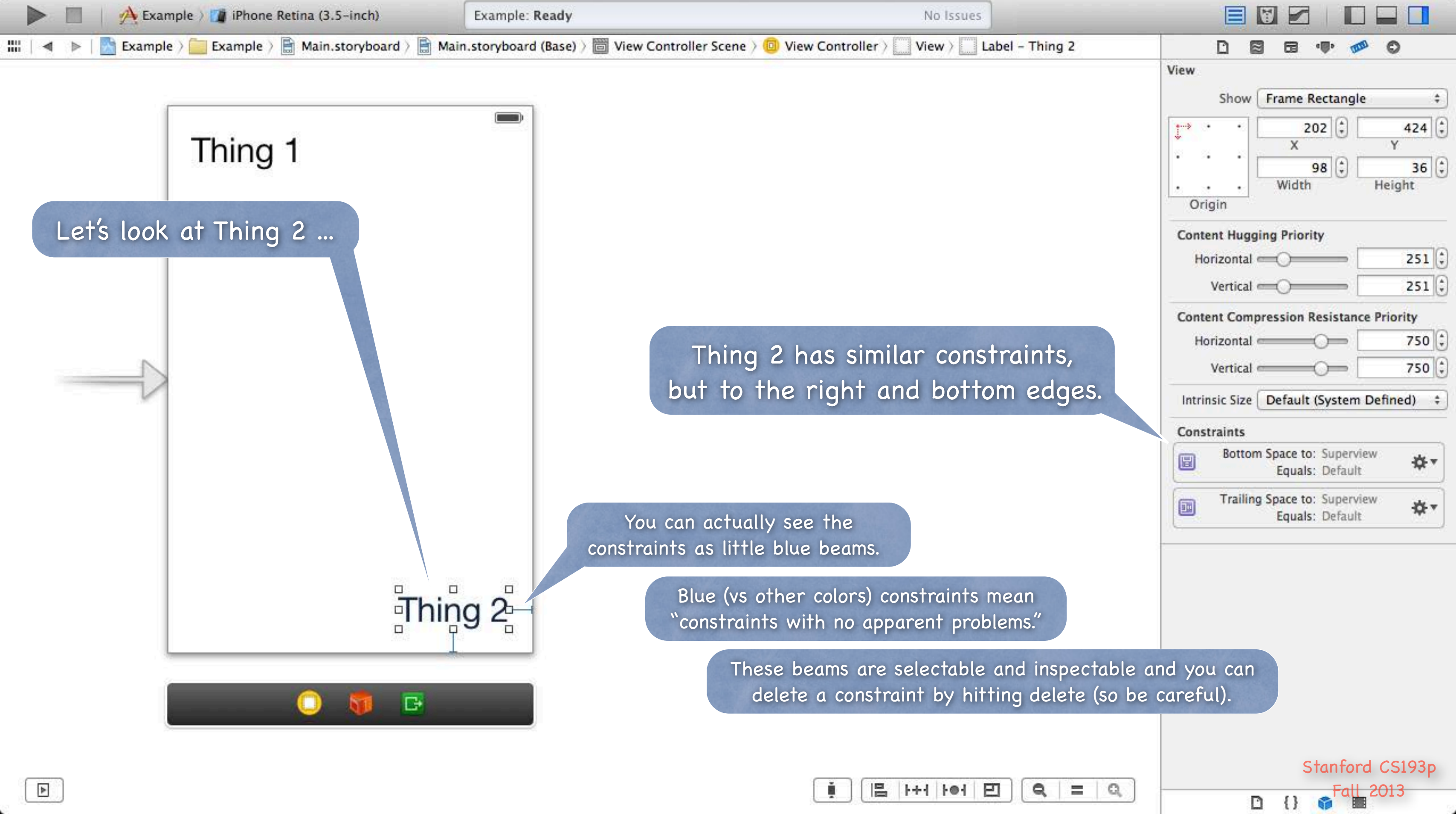

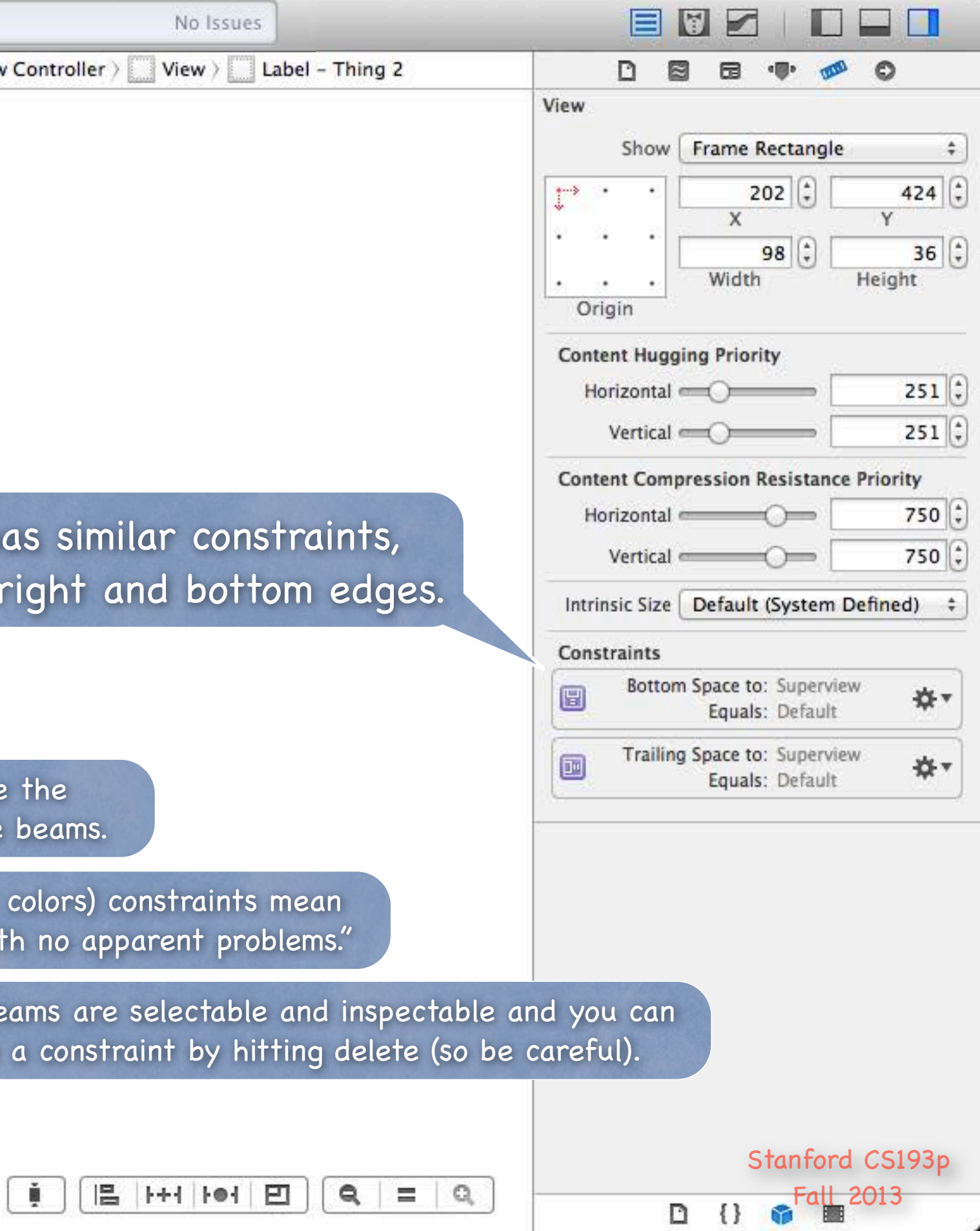

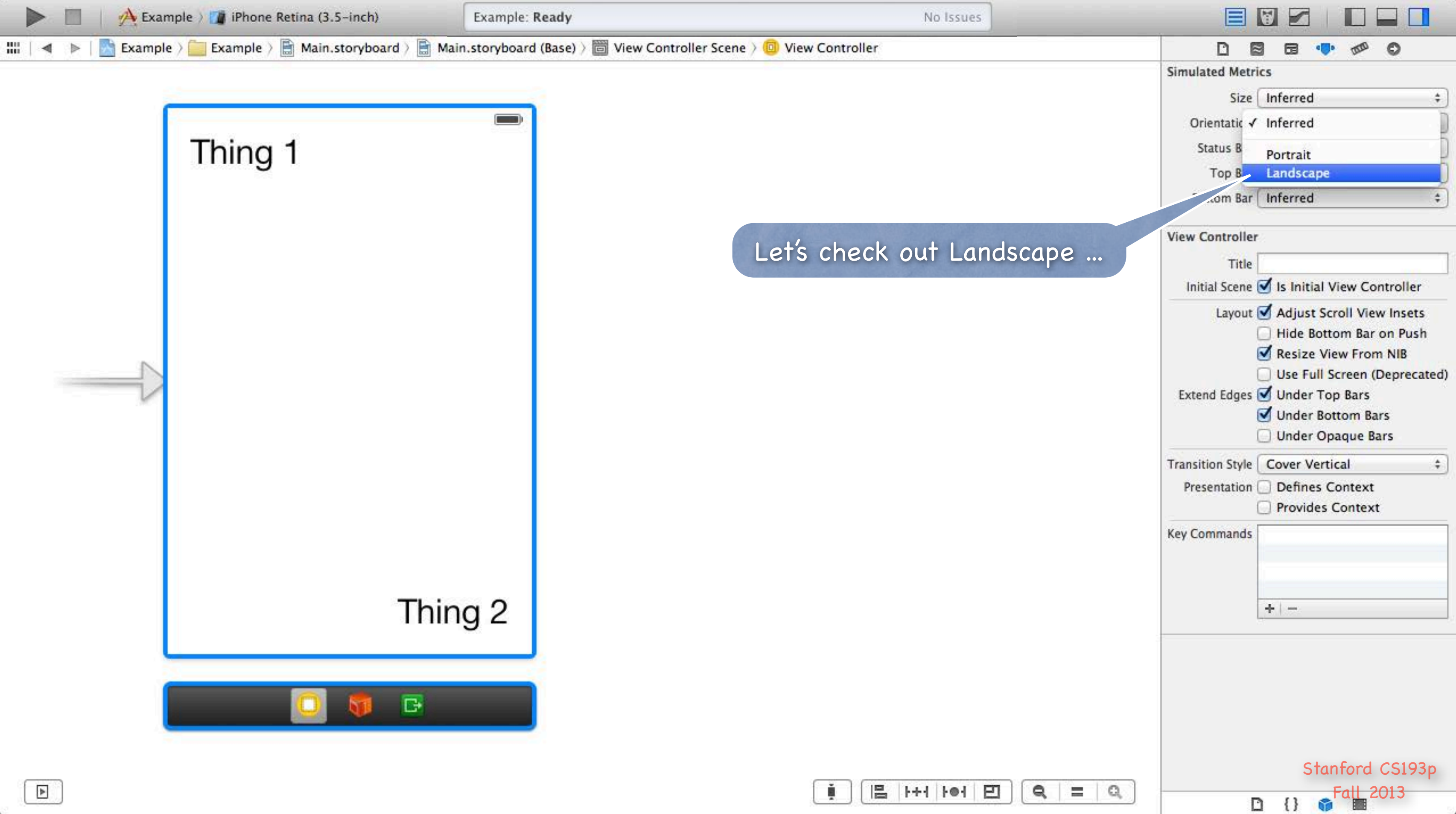

| ( į |                                          | ++1 | I-O-I | 巴      |
|-----|------------------------------------------|-----|-------|--------|
|     | 1.1.1.1.1.1.1.1.1.1.1.1.1.1.1.1.1.1.1.1. |     |       | 1.0000 |

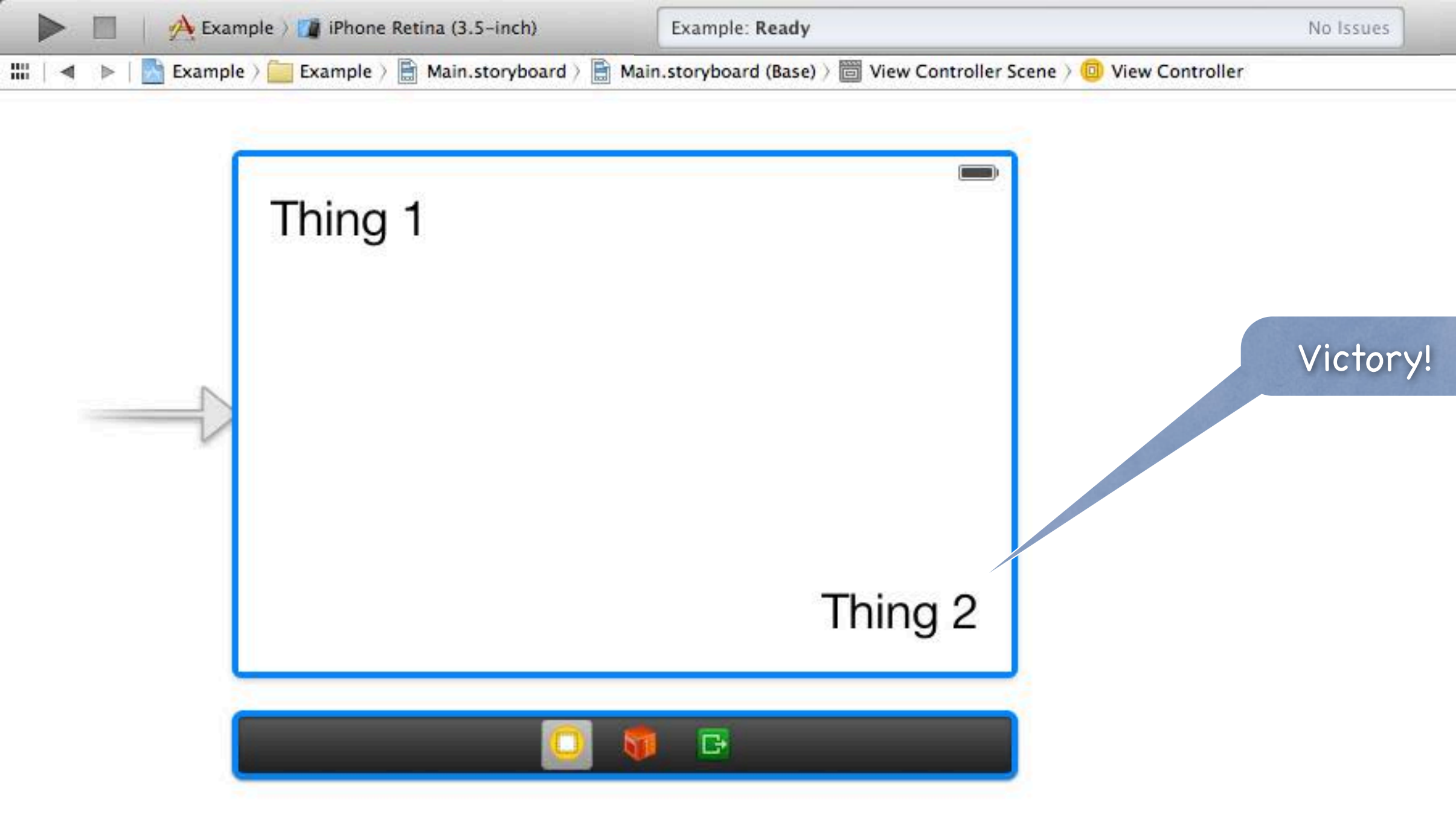

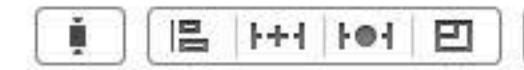

|                  |                       | ] 🐢 🐢 🔘                                                                                                    |
|------------------|-----------------------|----------------------------------------------------------------------------------------------------|
|                  | Simulated Metrics     | -                                                                                                    |
|                  | Size Infer            | red \$                                                                                                    |
|                  | Orientation Land      | scape \$                                                                                                    |
|                  | Status Bar Infer      | red \$                                                                                                    |
|                  | Top Bar Infer         | red \$                                                                                                    |
|                  | Bottom Bar Infer      | red ÷                                                                                                    |
|                  | View Controller       |                                                                                                    |
|                  | Title                 |                                                                                                    |
|                  | Initial Scene 🗹 Is I  | nitial View Controller                                                                                                    |
|                  | Extend Edges 🗹 Un     | le Bottom Bar on Push<br>size View From NIB<br>e Full Screen (Deprecated)<br>der Top Bars<br>der Bottom Bars<br>der Opaque Bars |
|                  | Transition Style Cove | er Vertical \$                                                                                                    |
|                  | Presentation De       | fines Context<br>ovides Context                                                                                                 |
|                  | Key Commands          |                                                                                                    |
| <b>Q</b>   =   Q |                       | Stanford CS193p                                                                                                    |

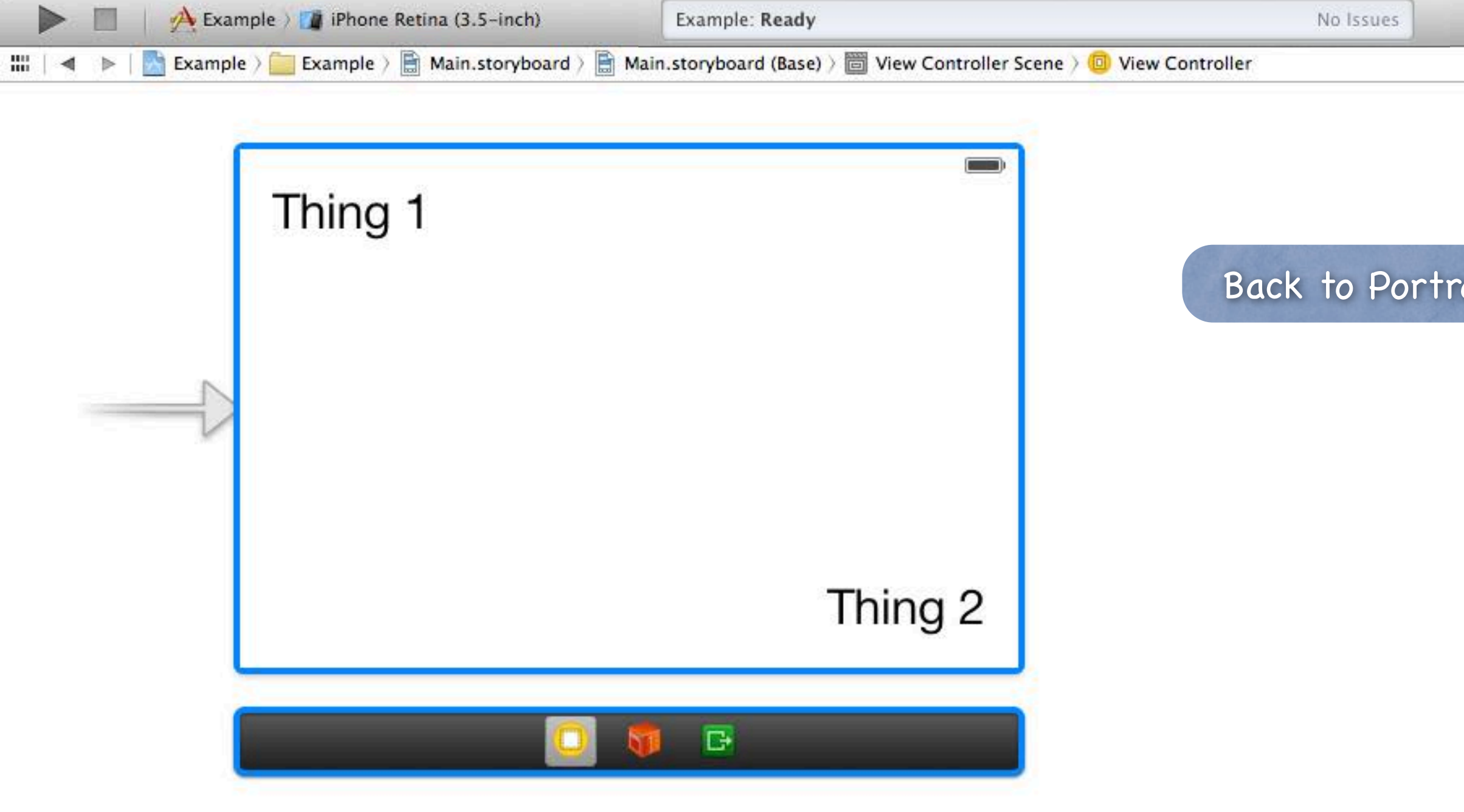

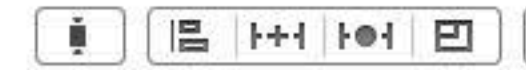

|       |                                        | 0            |
|-------|----------------------------------------|--------------|
|       | Simulated Me Inferred                  |              |
|       | Si: Portrait<br>Orientatic √ Landscape | P            |
|       | Status Bar Inferred                    | \$           |
|       | Top Bar Inferred                       | \$           |
| ait   | Bottom Bar Inferred                    | ;            |
|       | View Controller                        |              |
|       | Title                                  |              |
|       | Initial Scene 🥑 Is Initial View Co     | ontroller    |
|       | Layout 🧹 Adjust Scroll Vie             | ew Insets    |
|       | 🗌 Hide Bottom Ba                       | r on Push    |
|       | Resize View Fro                        | m NIB        |
|       | Use Full Screen                        | (Deprecated) |
|       | Under Bottom B                         | ars          |
|       | Under Opaque E                         | Bars         |
|       | Transition Style Cover Vertical        | \$           |
|       | Presentation Defines Context           |              |
|       | Provides Contex                        | αt           |
|       | Key Commands                           |              |
|       |                                        |              |
|       |                                        |              |
|       | + -                                    |              |
|       | 19 <sup>1</sup>                        |              |
|       |                                        |              |
|       |                                        |              |
|       |                                        |              |
|       |                                        |              |
|       |                                        |              |
|       | Stanford                               | CS193p       |
| R = Q |                                        | 2013         |

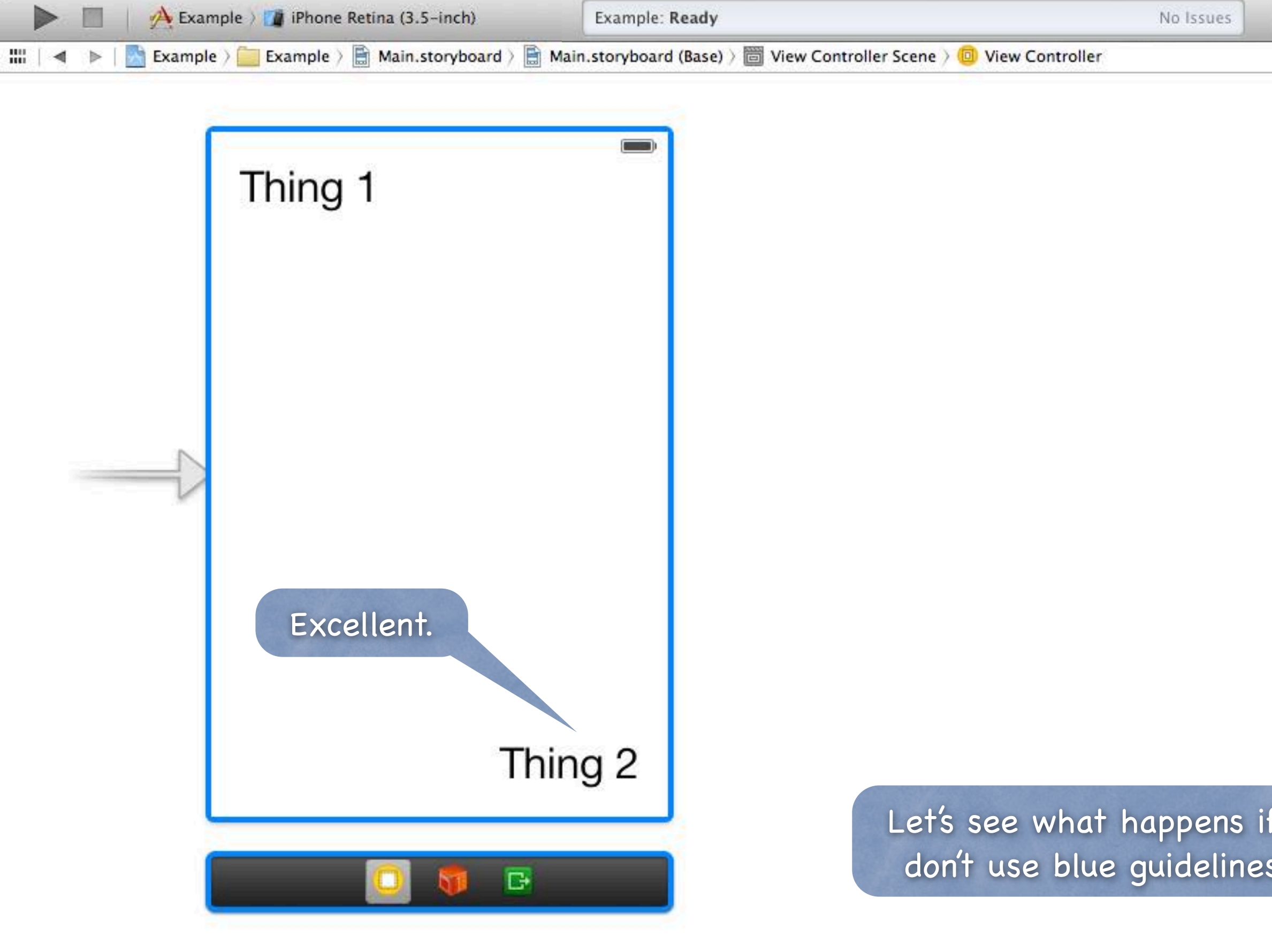

| No Issues                                |                  |                                                                                                    |    |
|------------------------------------------|------------------|----------------------------------------------------------------------------------------------------|----|
| v Controller                             |                  | 3 🖬 🐢 🕫 🖸                                                                                                    | _  |
|                                          | Simulated Metri  | cs                                                                                                    |    |
|                                          | Size             | Inferred                                                                                                    | \$ |
|                                          | Orientation      | Inferred                                                                                                    | \$ |
|                                          | Status Bar       | Inferred                                                                                                    | \$ |
|                                          | Top Bar          | Inferred                                                                                                    | \$ |
|                                          | Bottom Bar       | Inferred                                                                                                    | \$ |
|                                          | View Controller  | 2                                                                                                    |    |
|                                          | Title            |                                                                                                    |    |
|                                          | Initial Scene    | 🗹 Is Initial View Controller                                                                                                    |    |
|                                          | Extend Edges     | <ul> <li>Adjust Scroll View Insets</li> <li>Hide Bottom Bar on Push</li> <li>Resize View From NIB</li> <li>Use Full Screen (Deprecate</li> <li>Under Top Bars</li> <li>Under Bottom Bars</li> <li>Under Opaque Bars</li> </ul> | d) |
|                                          | Transition Style | Cover Vertical                                                                                                    | ÷  |
|                                          | Presentation     | Defines Context Provides Context                                                                                                    |    |
|                                          | Key Commands     | +   -                                                                                                    |    |
| what happens if we<br>se blue guidelines |                  |                                                                                                    |    |
| i [] [] [] [] [] [] [] [] [] [] [] [] [] |                  | Stanford CS193p<br>Fall 2013                                                                                                    |    |

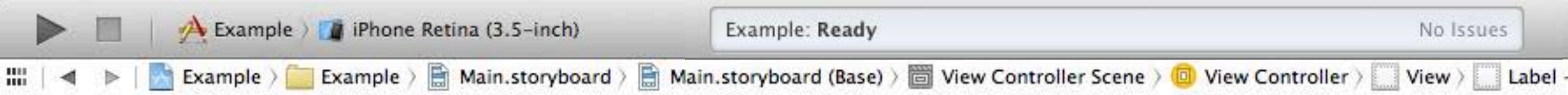

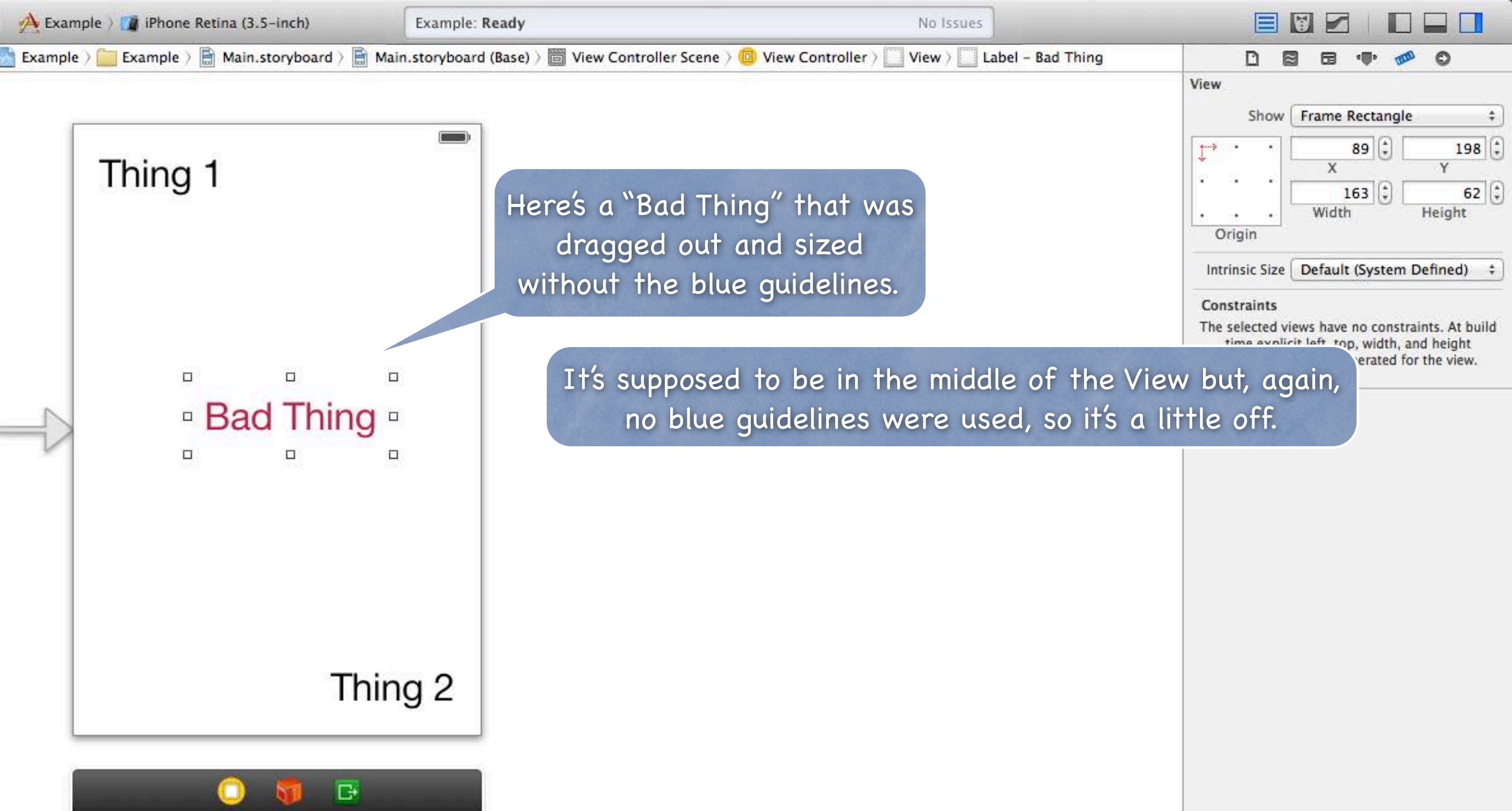

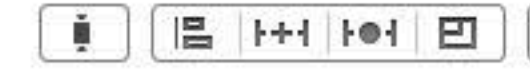

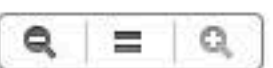

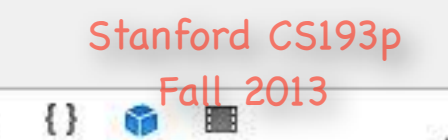

D

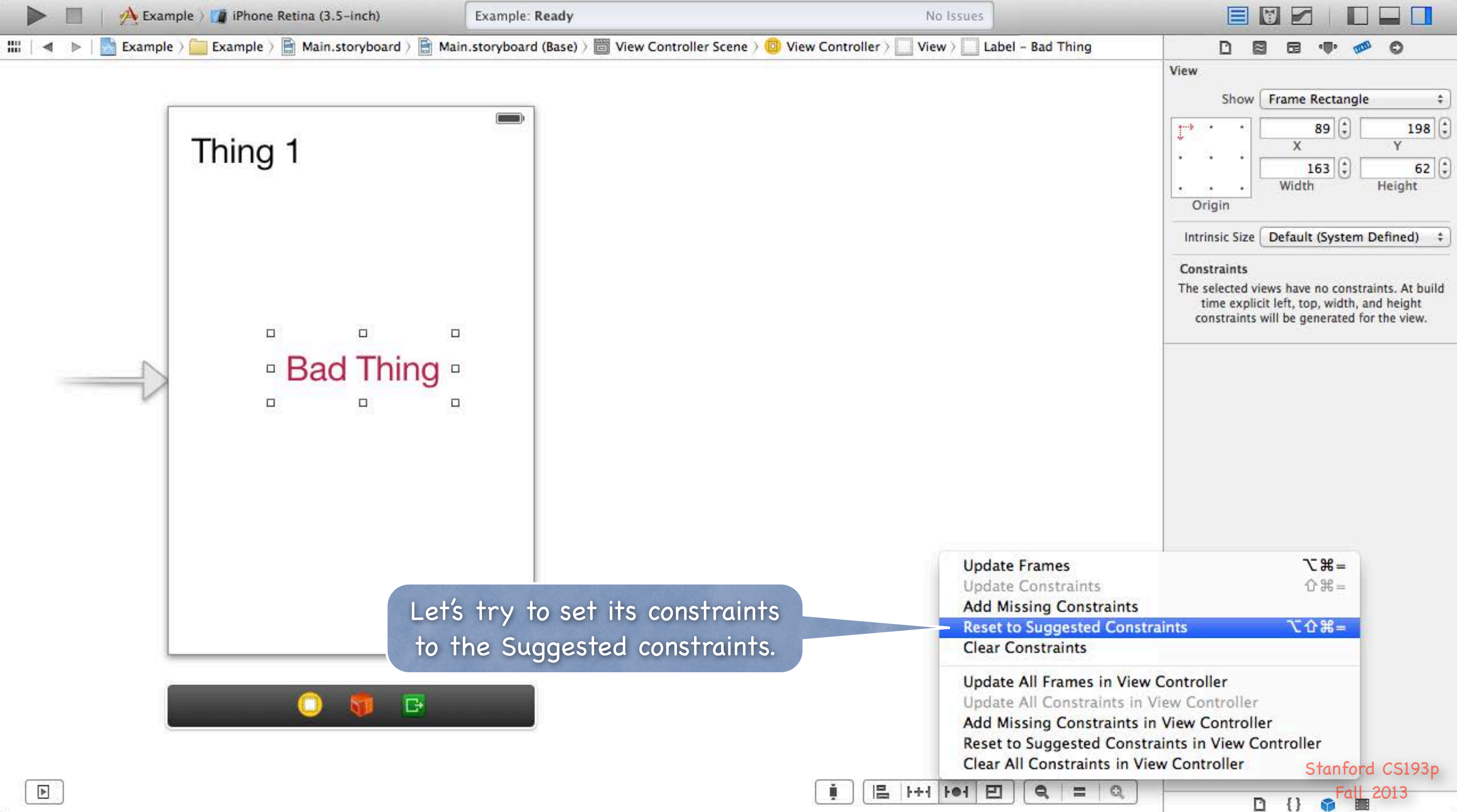

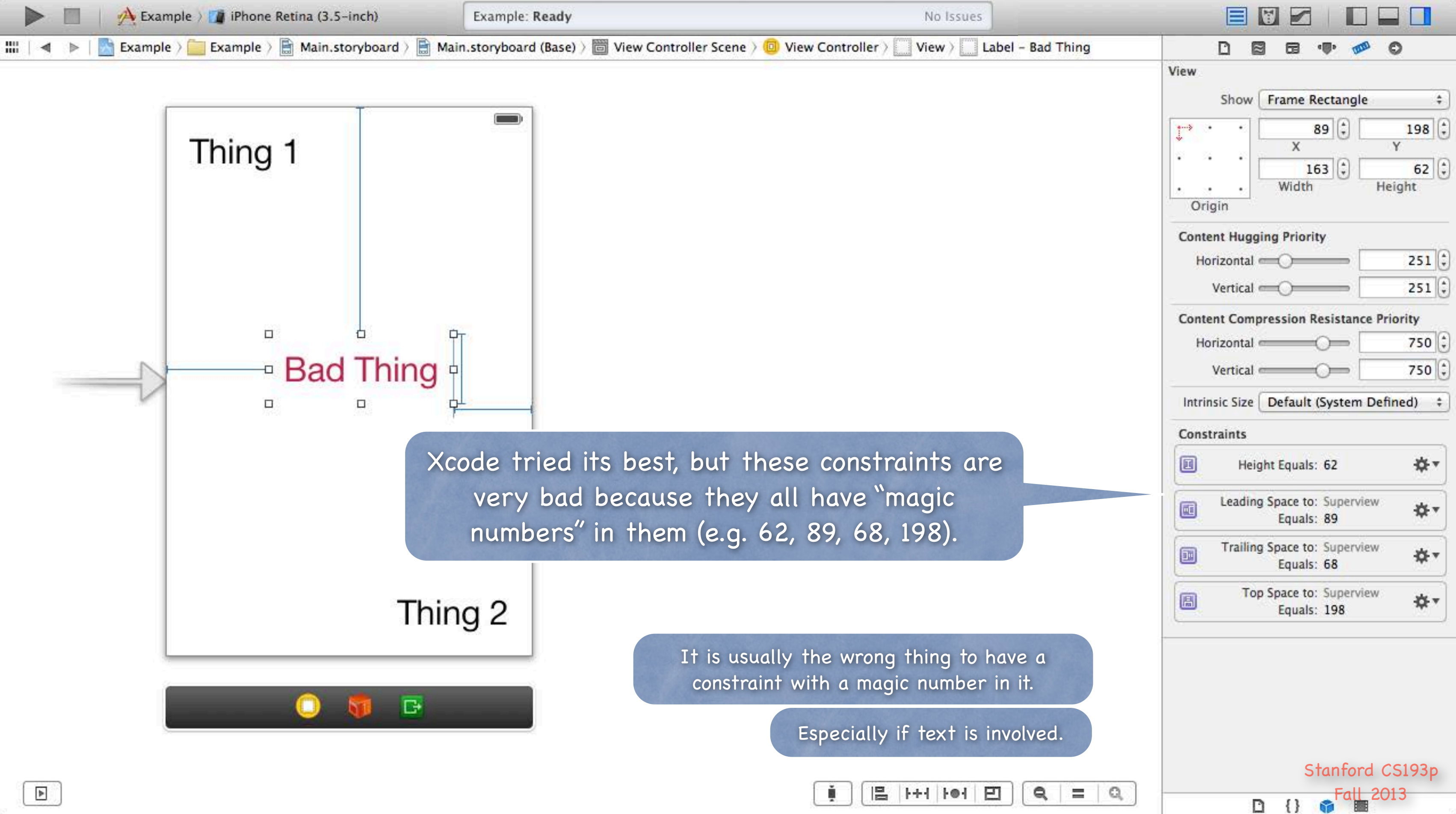

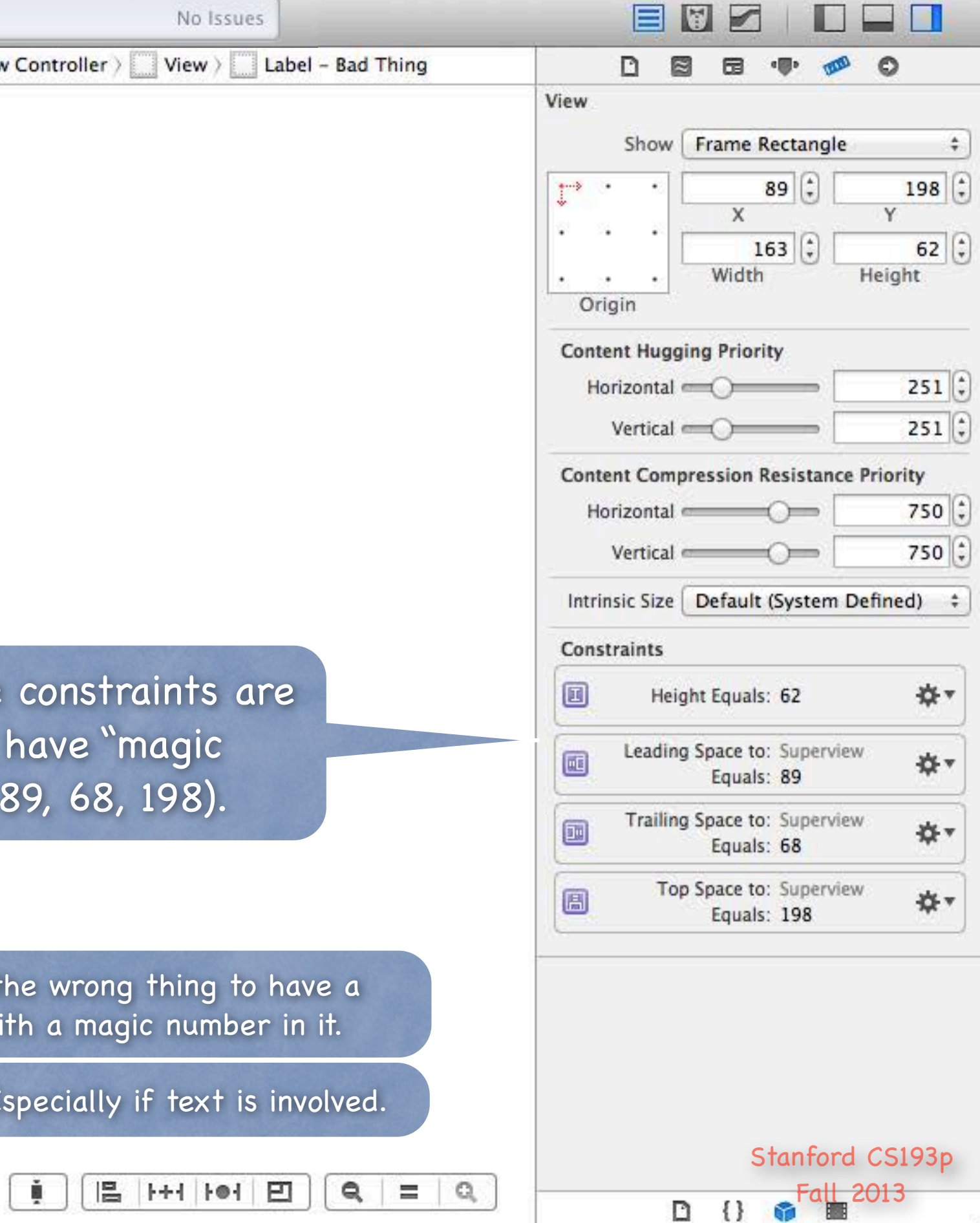

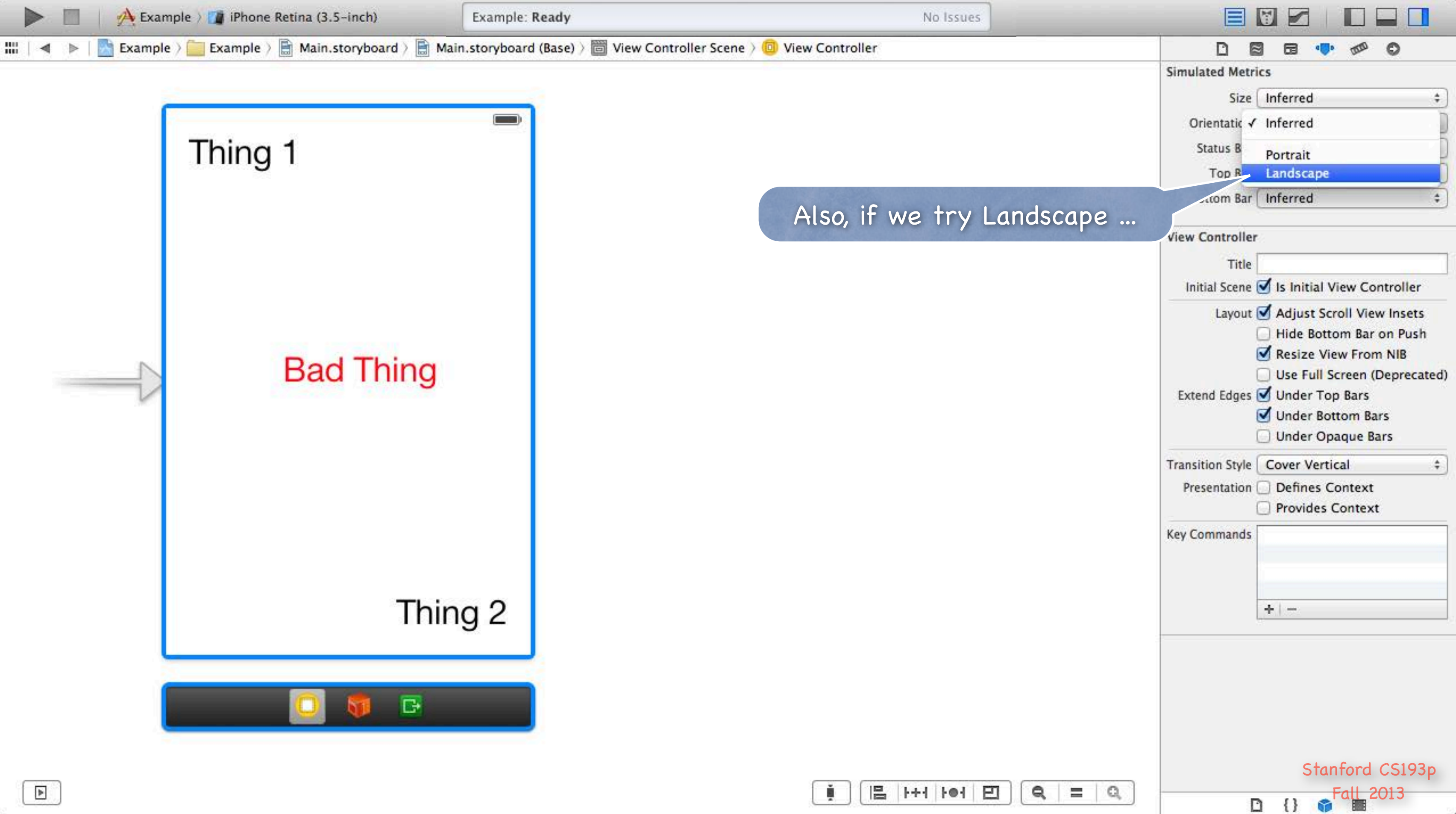

| 🕴   📙   나서   Đ |
|----------------|
|----------------|

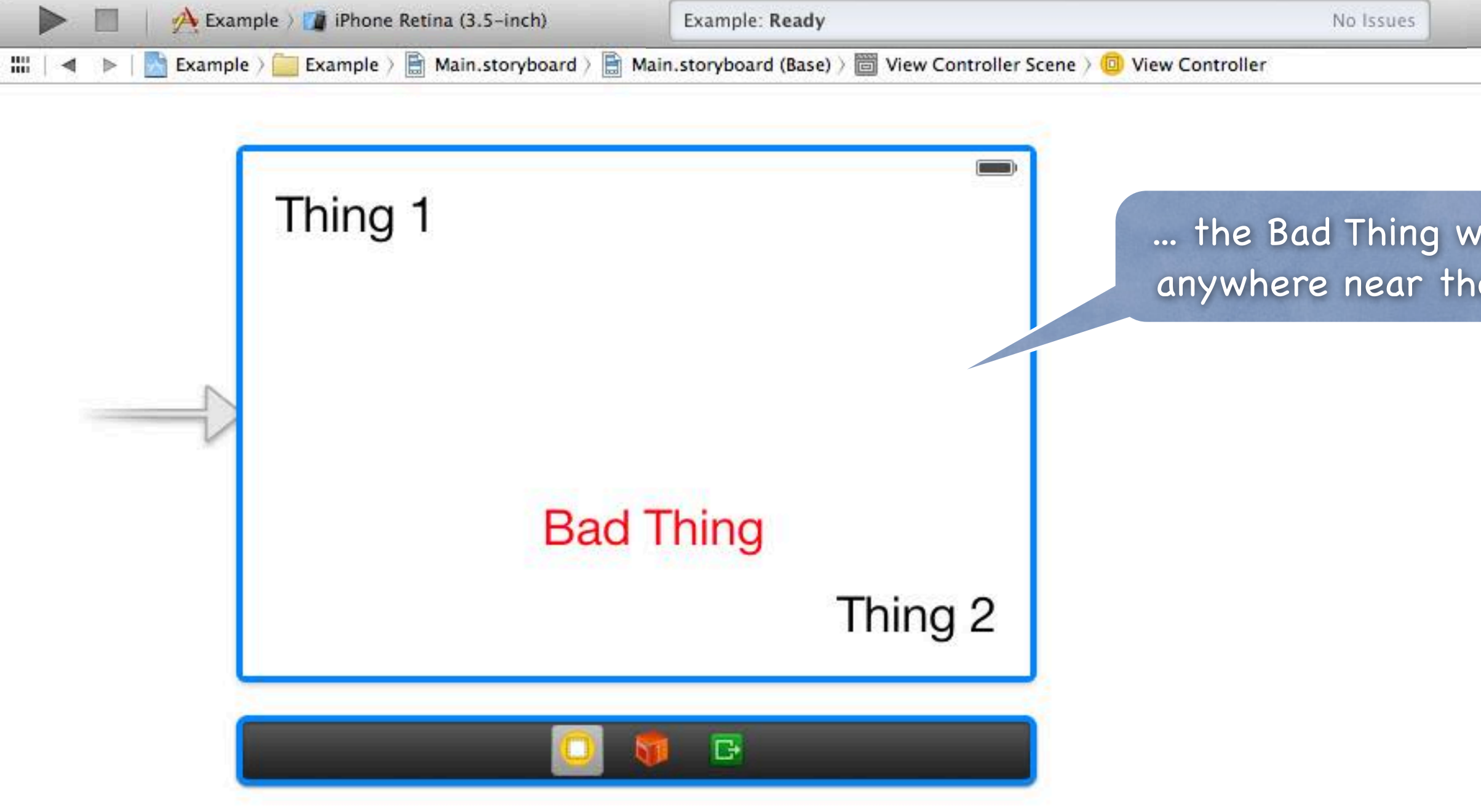

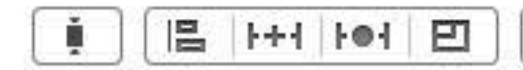

|                   |                              | 3 6 👎 🕫 🤅                                                                                                    | >                       |
|-------------------|------------------------------|----------------------------------------------------------------------------------------------------|-------------------------|
| 1                 | Simulated Metri              | ics                                                                                                    |                         |
|                   | Size                         | Inferred                                                                                                    | \$                      |
|                   | Orientation                  | Landscape                                                                                                    | \$                      |
|                   | Status Bar                   | Inferred                                                                                                    | \$                      |
| nil not stay      | Top Bar                      | Inferred                                                                                                    | \$                      |
| e "center".       | Bottom Bar                   | Inferred                                                                                                    | \$                      |
|                   | View Controller              | ·                                                                                                    |                         |
|                   | Title                        |                                                                                                    |                         |
|                   | Initial Scene                | 🗹 Is Initial View Contr                                                                                                    | oller                   |
|                   | Extend Edges                 | <ul> <li>Hide Bottom Bar on</li> <li>Resize View From N</li> <li>Use Full Screen (Dep</li> <li>Under Top Bars</li> <li>Under Bottom Bars</li> <li>Under Opaque Bars</li> </ul> | Push<br>IB<br>precated) |
|                   | Transition Style             | Cover Vertical                                                                                                    | \$                      |
|                   | Presentation Defines Context |                                                                                                    |                         |
|                   | Key Commands                 | +   -                                                                                                    |                         |
| <b>Q</b>   =   Q, | 1                            | Stanford CS                                                                                                    | 5193p<br><del>3</del>   |

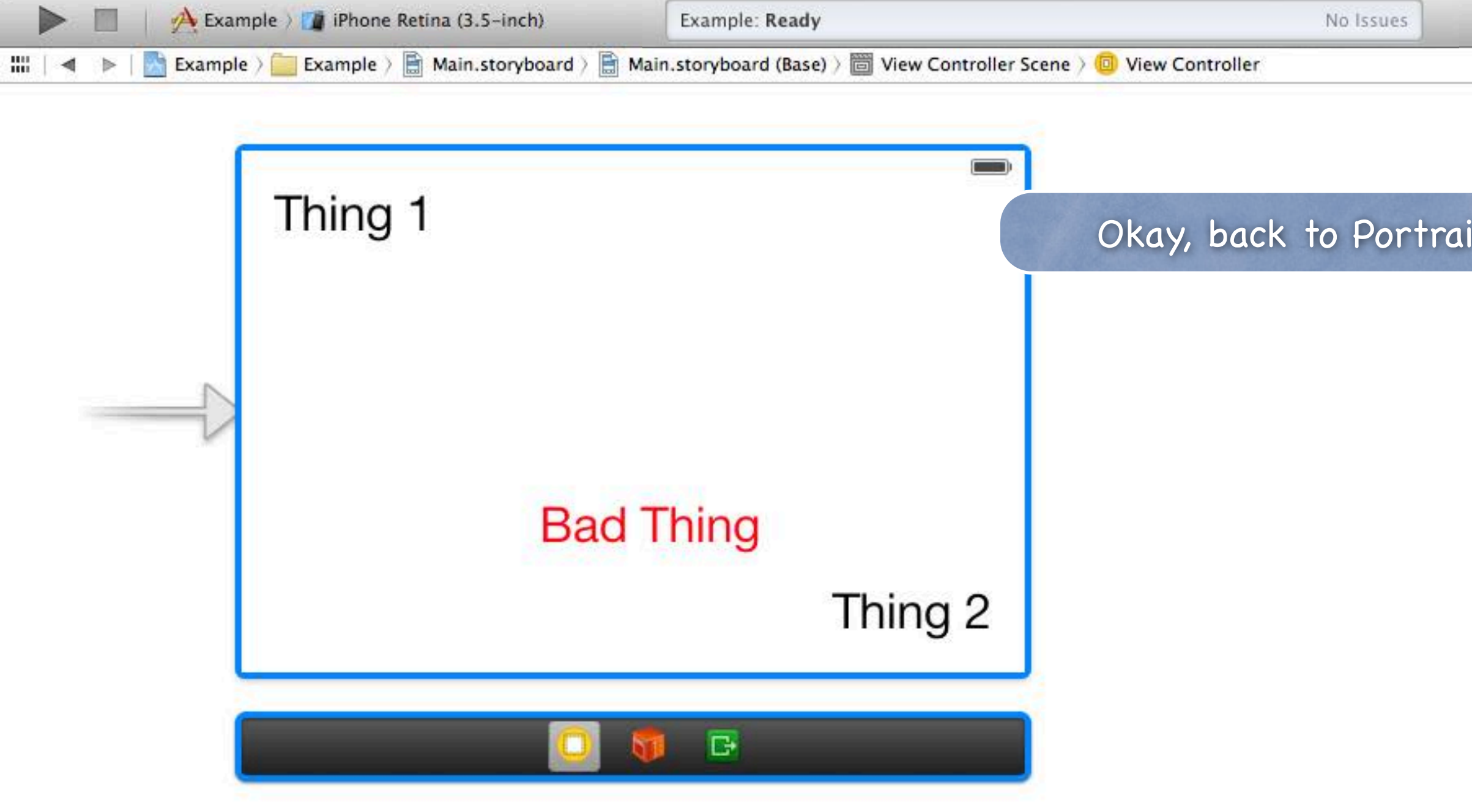

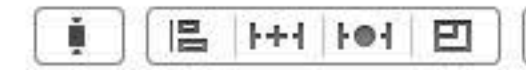

|                   |                                                                                                    | )                             |
|-------------------|----------------------------------------------------------------------------------------------------|-------------------------------|
|                   | Simulated Me Inferred                                                                                                    | þ                             |
|                   | Orientatic ✓ Landscape                                                                                                    | D                             |
| it.               | Status Bar Inferred<br>Top Bar Inferred                                                                                                    | \$<br>\$                      |
|                   | Bottom Bar Inferred                                                                                                    | ÷                             |
|                   | View Controller                                                                                                    |                               |
|                   | Title                                                                                                    |                               |
|                   | Initial Scene 🧭 Is Initial View Contro                                                                                                    | oller                         |
|                   | Layout Scroll View In<br>Hide Bottom Bar on<br>Kesize View From NI<br>Use Full Screen (Dep<br>Extend Edges Under Top Bars<br>Under Bottom Bars<br>Under Opaque Bars | sets<br>Push<br>B<br>recated) |
|                   | Transition Style Cover Vertical                                                                                                    | \$                            |
|                   | Presentation Defines Context                                                                                                    |                               |
|                   | Key Commands<br>+                                                                                                    |                               |
| <b>Q</b>   =   Q, | Stanford CS<br>Fall 201:                                                                                                    | 193p<br>3                     |

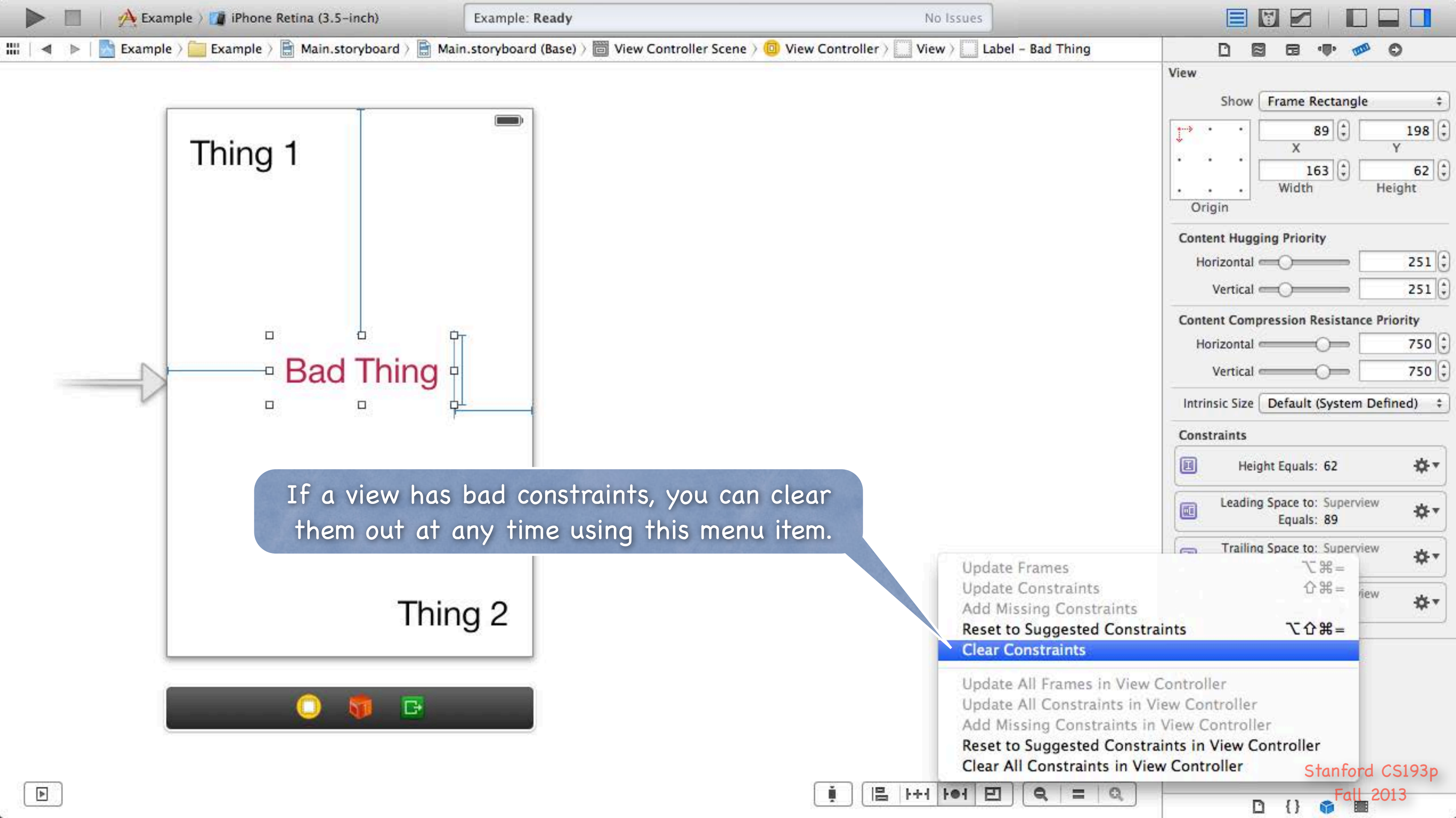

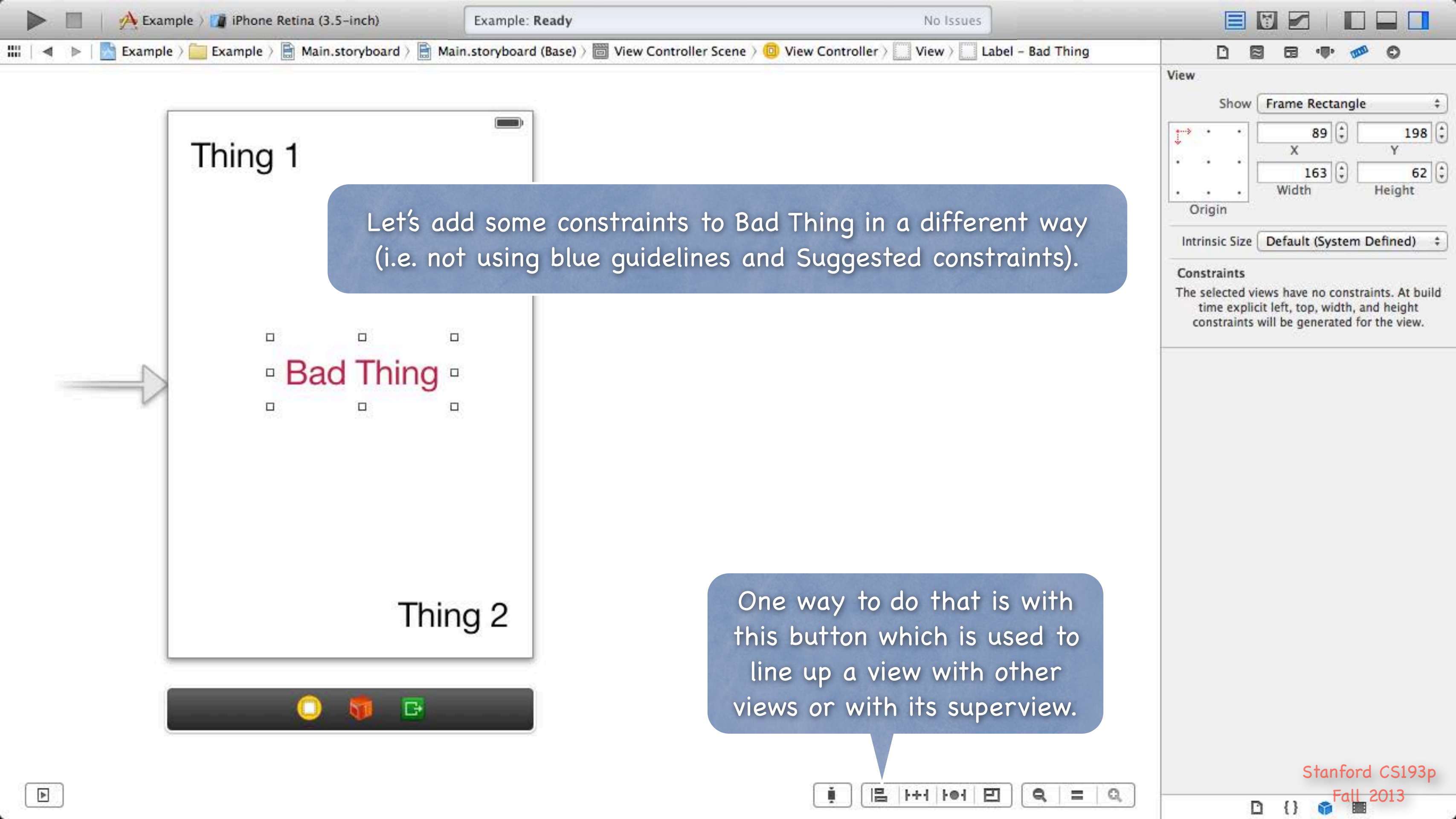

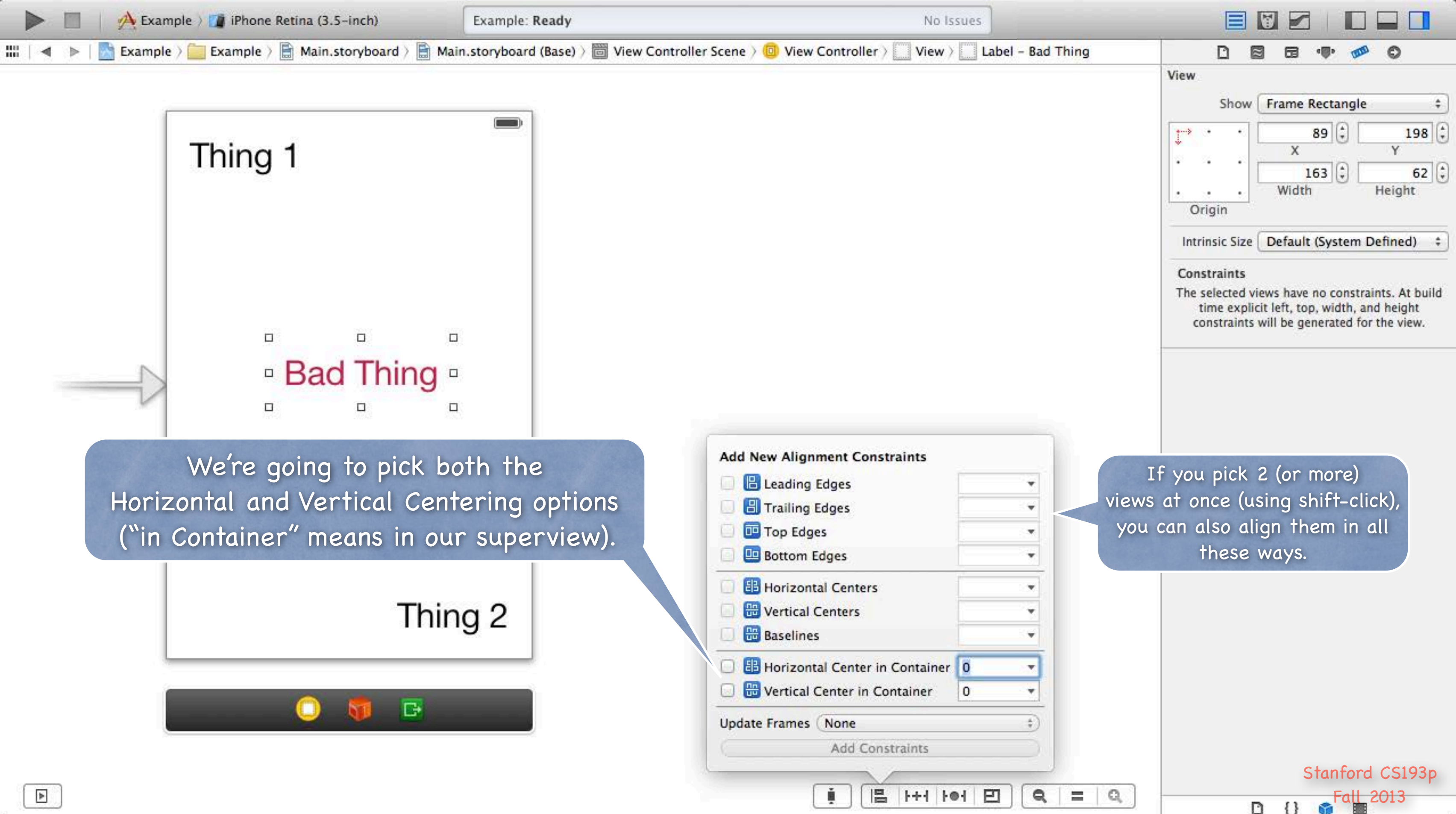
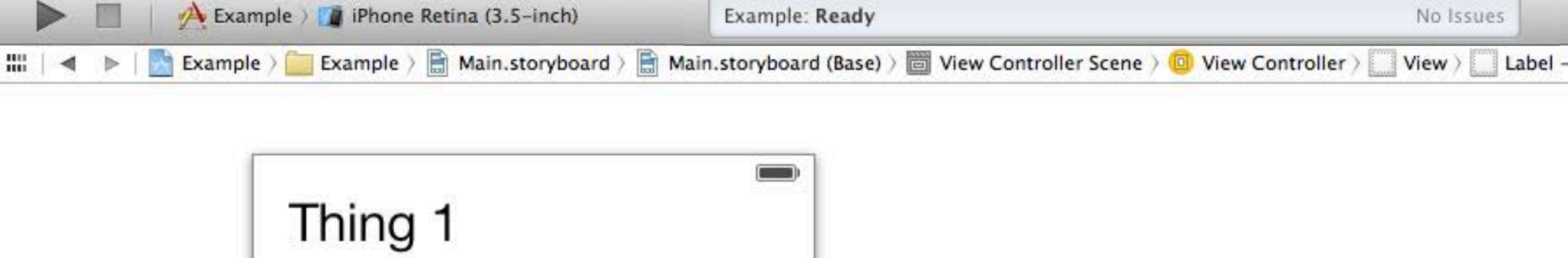

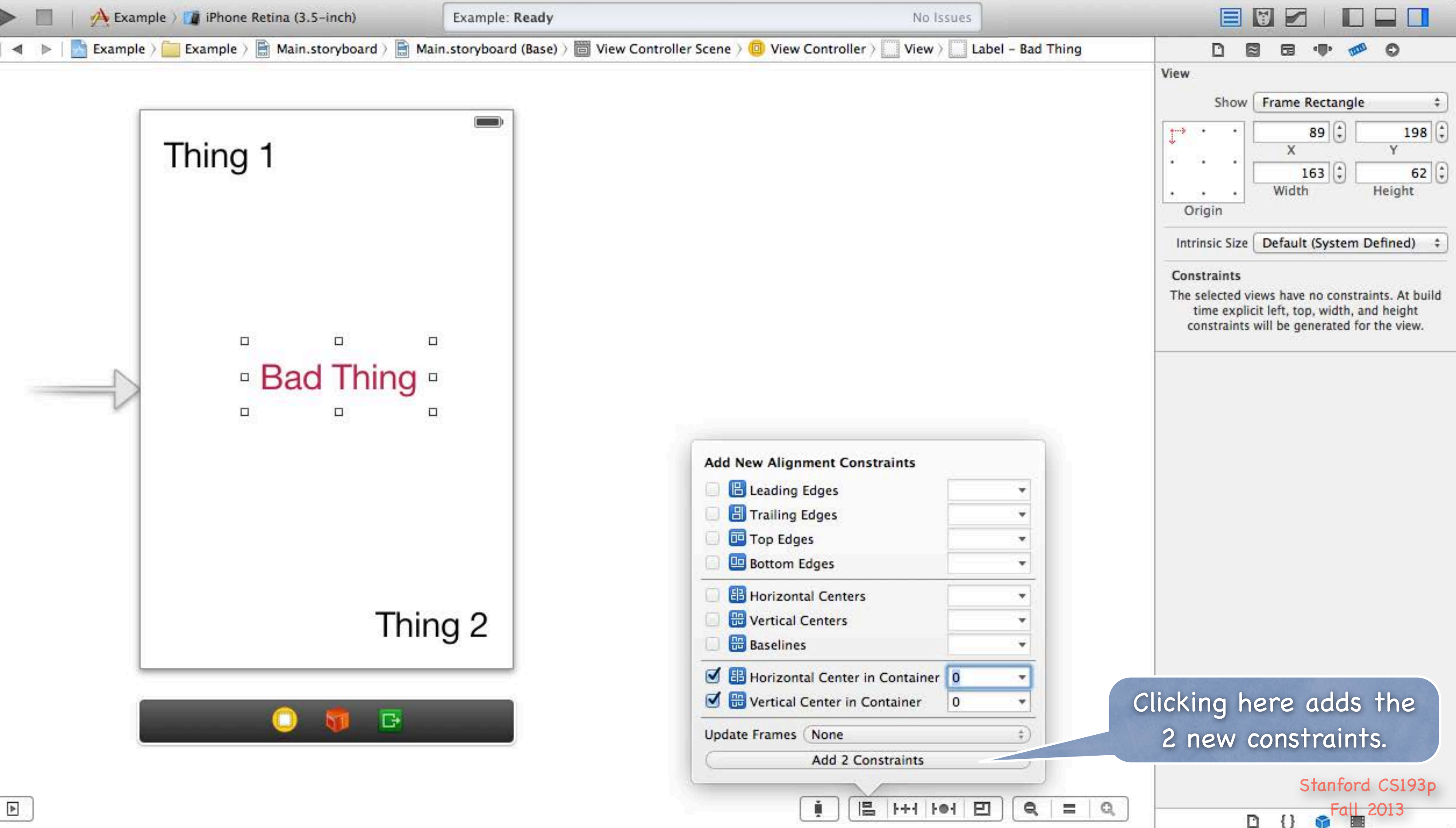

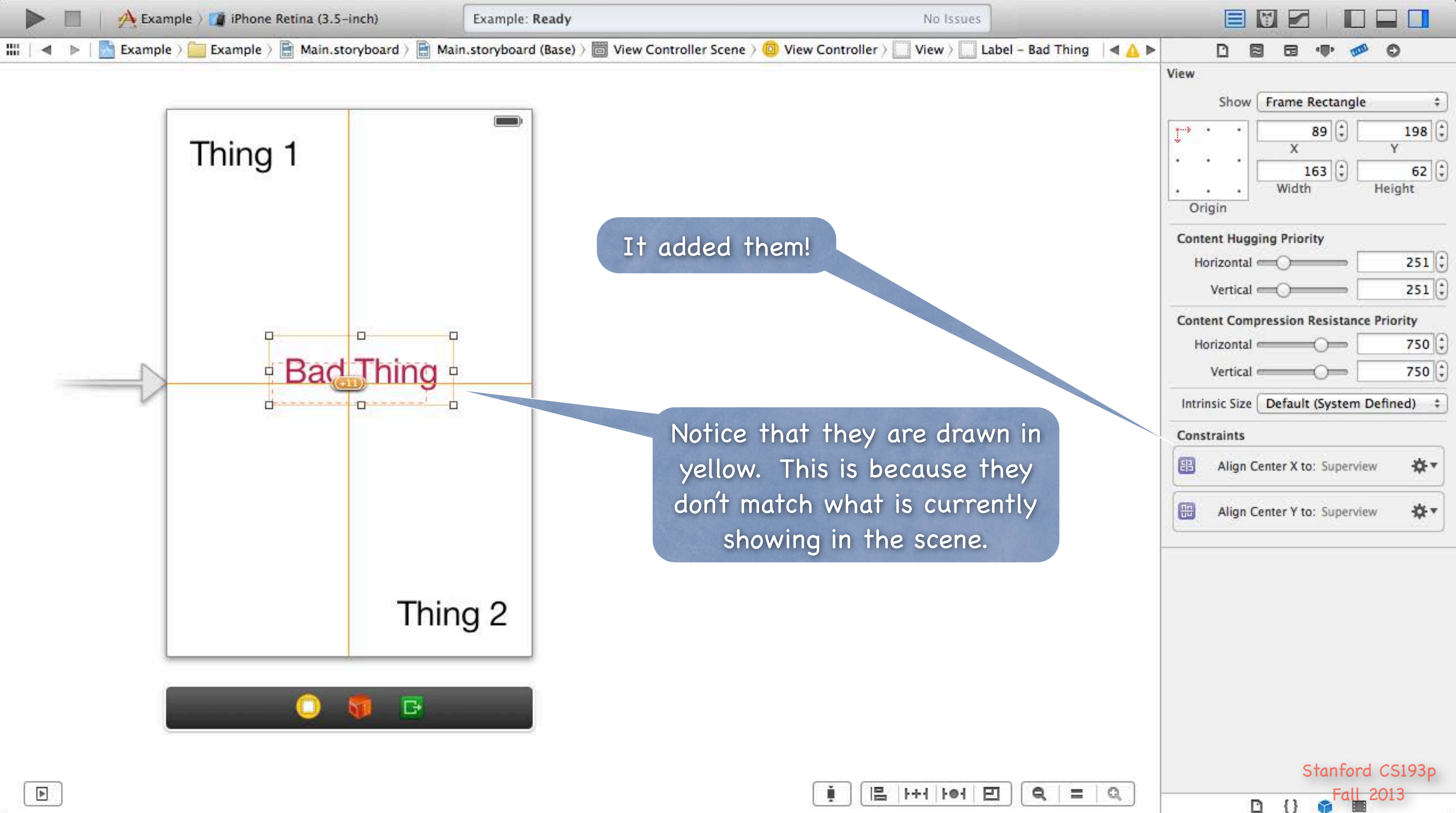

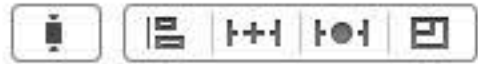

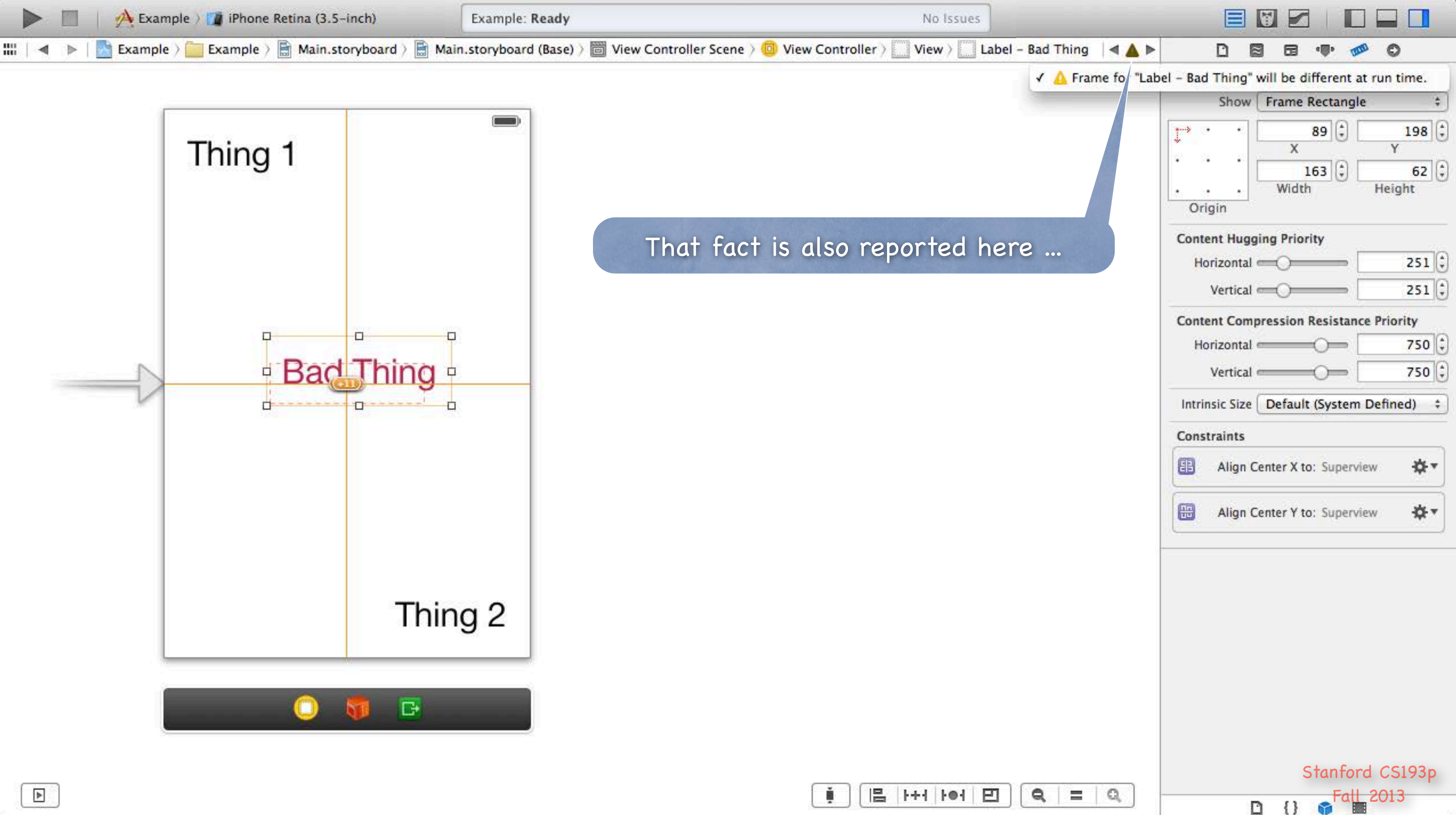

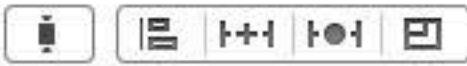

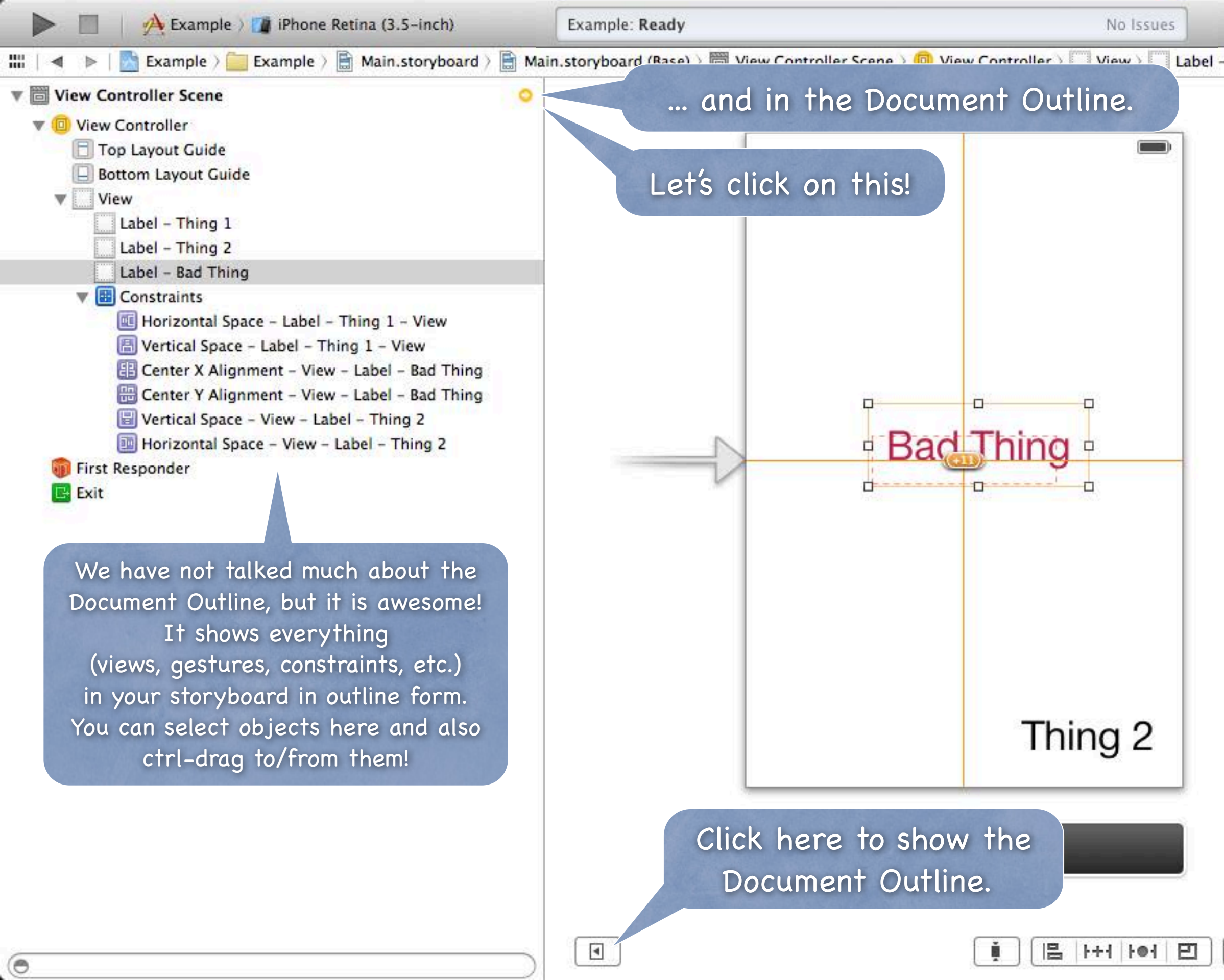

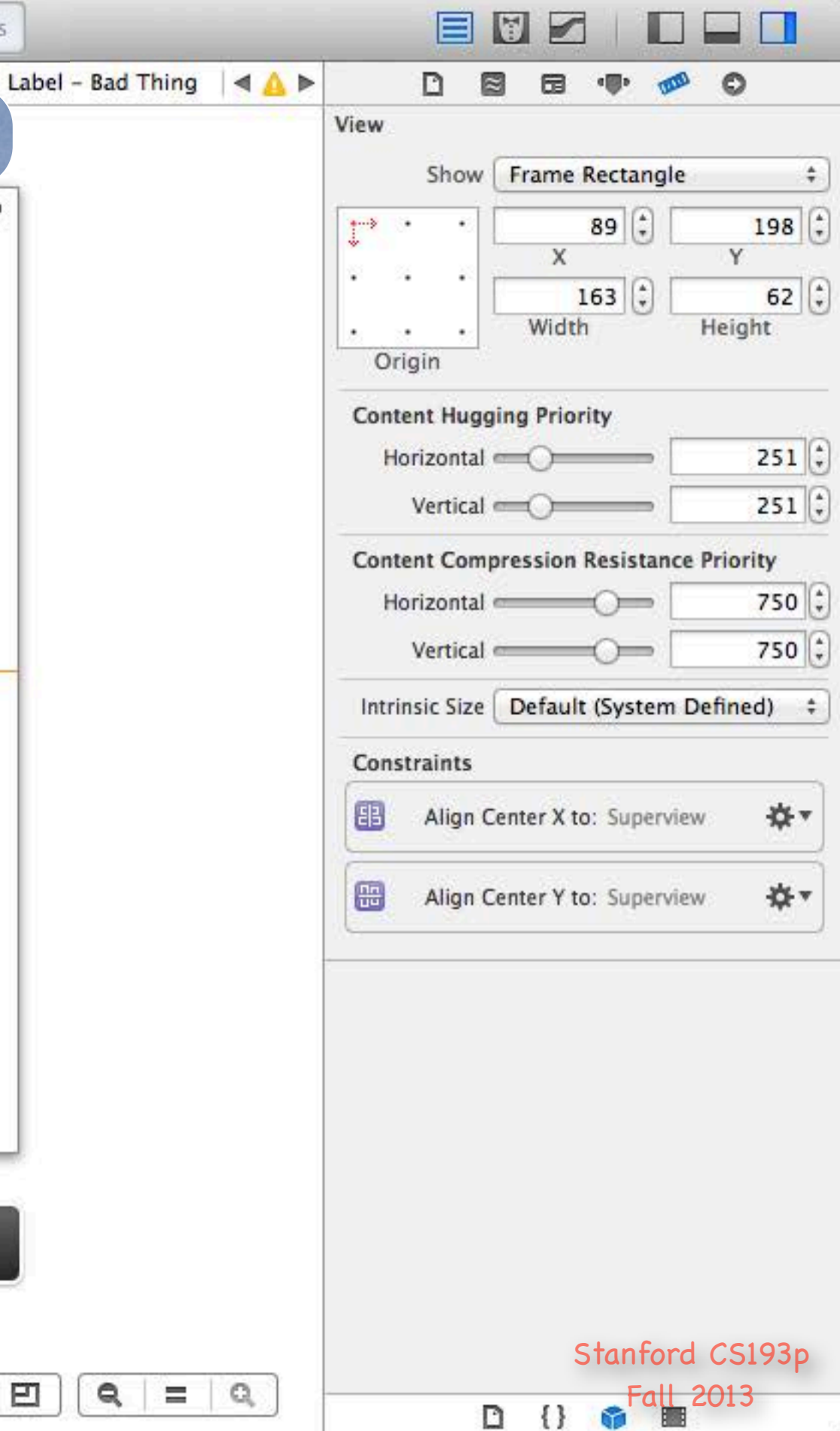

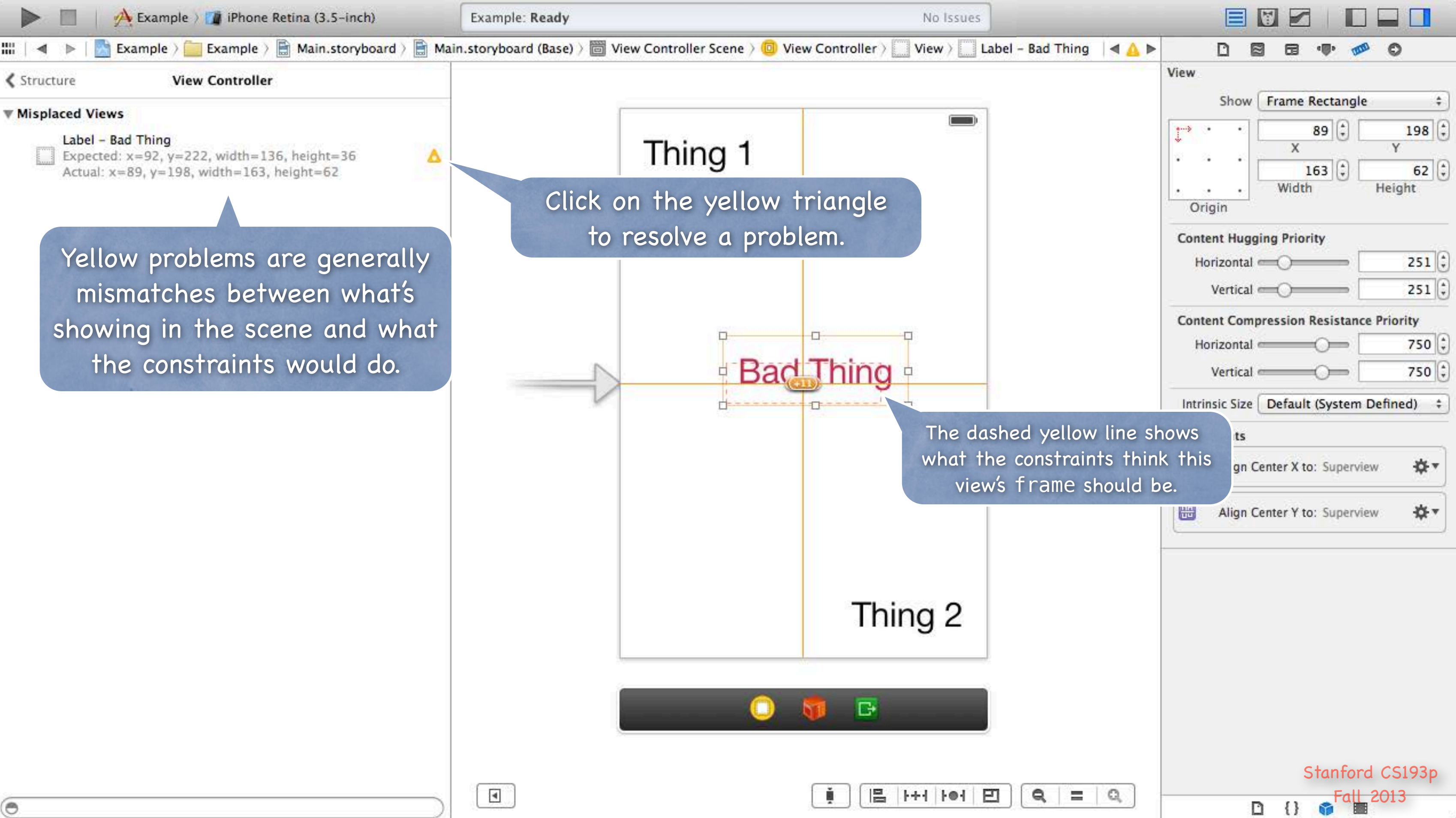

| i. | ++1 | 101 | Ð   |
|----|-----|-----|-----|
|    |     |     | 1.0 |

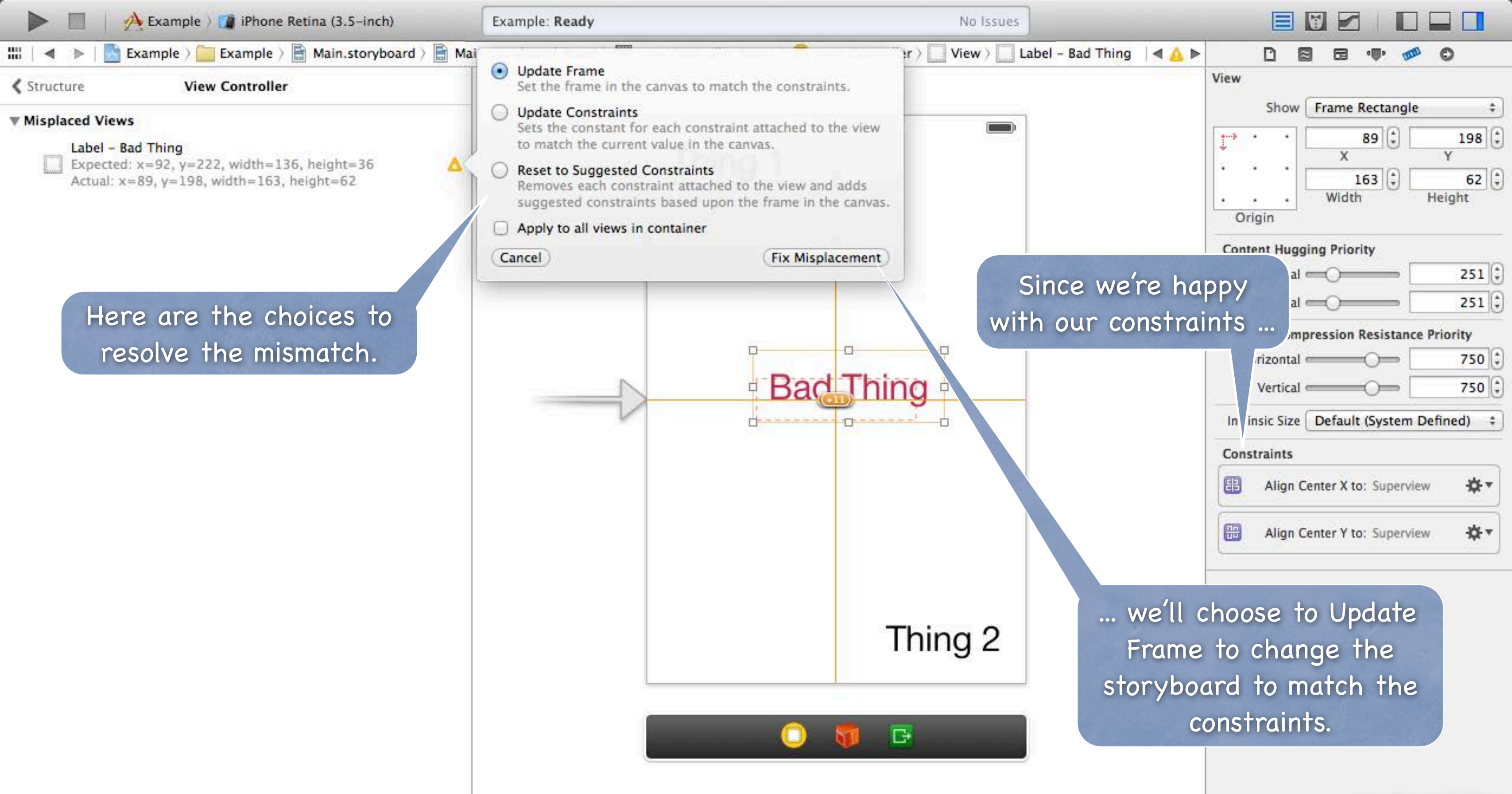

| i) |       | 1++1 | 101 | Ð        |
|----|-------|------|-----|----------|
|    | 10000 |      |     | 1.10.0.0 |

0

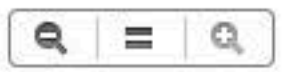

Stanford CS193p

D

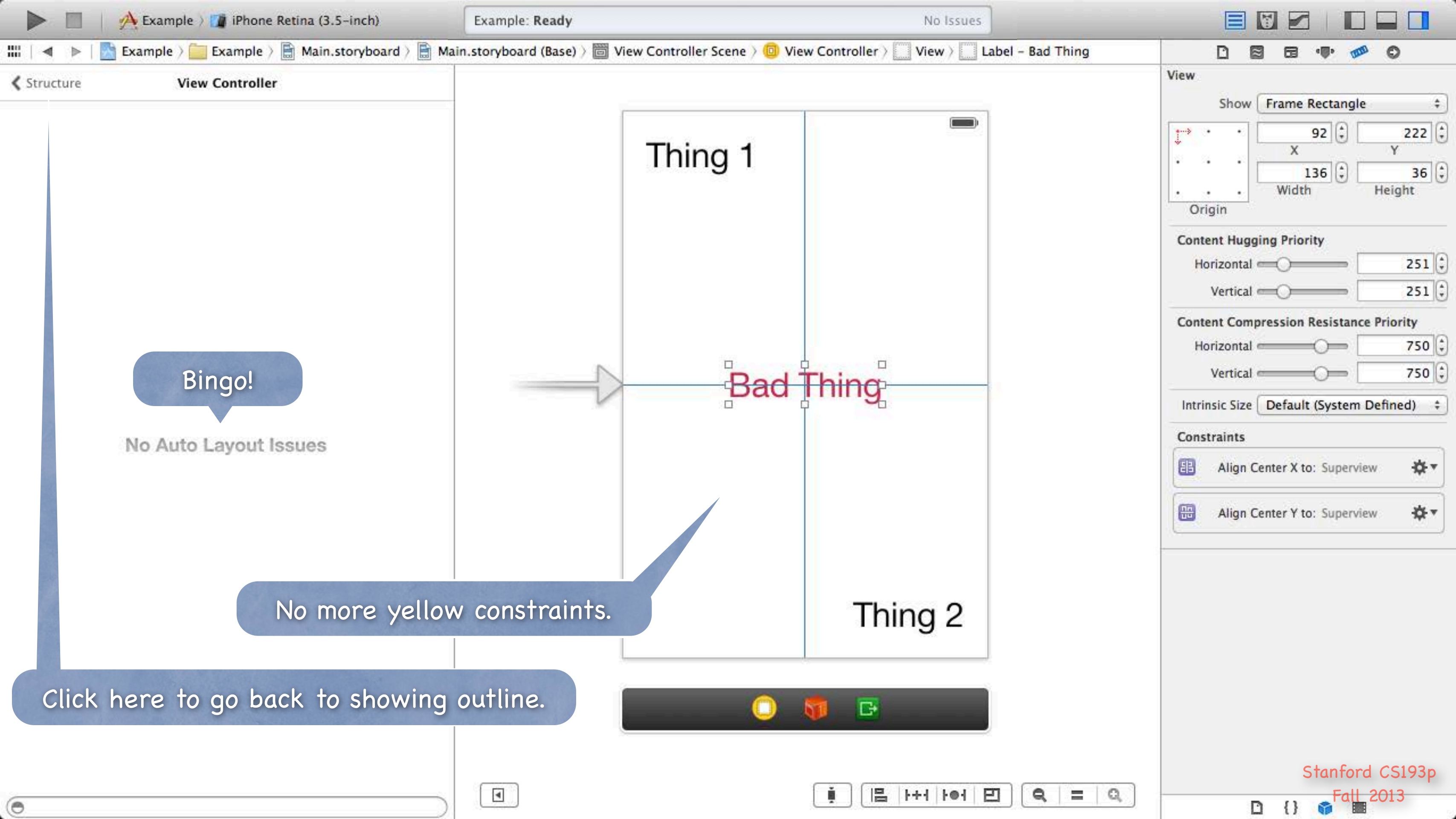

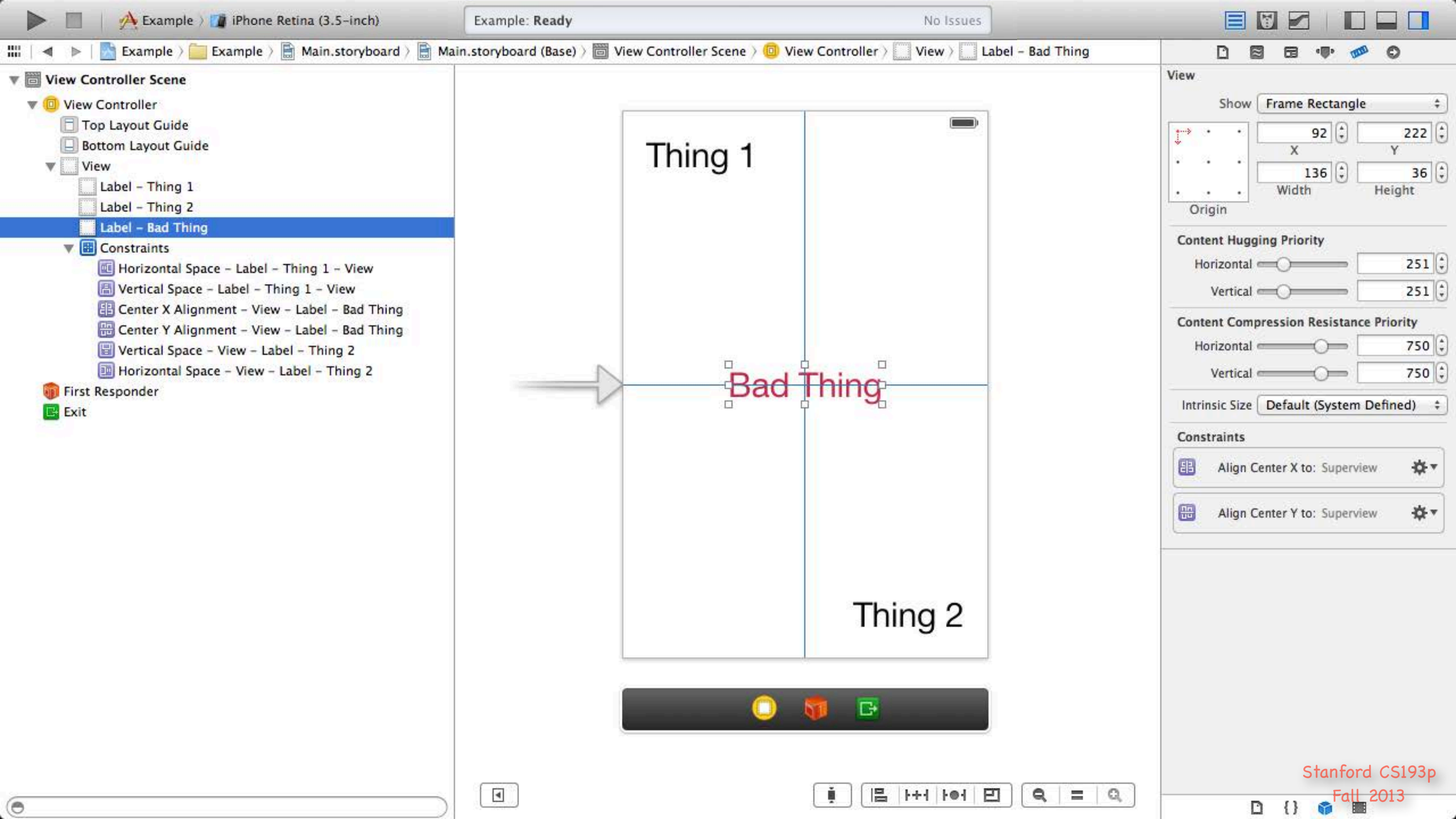

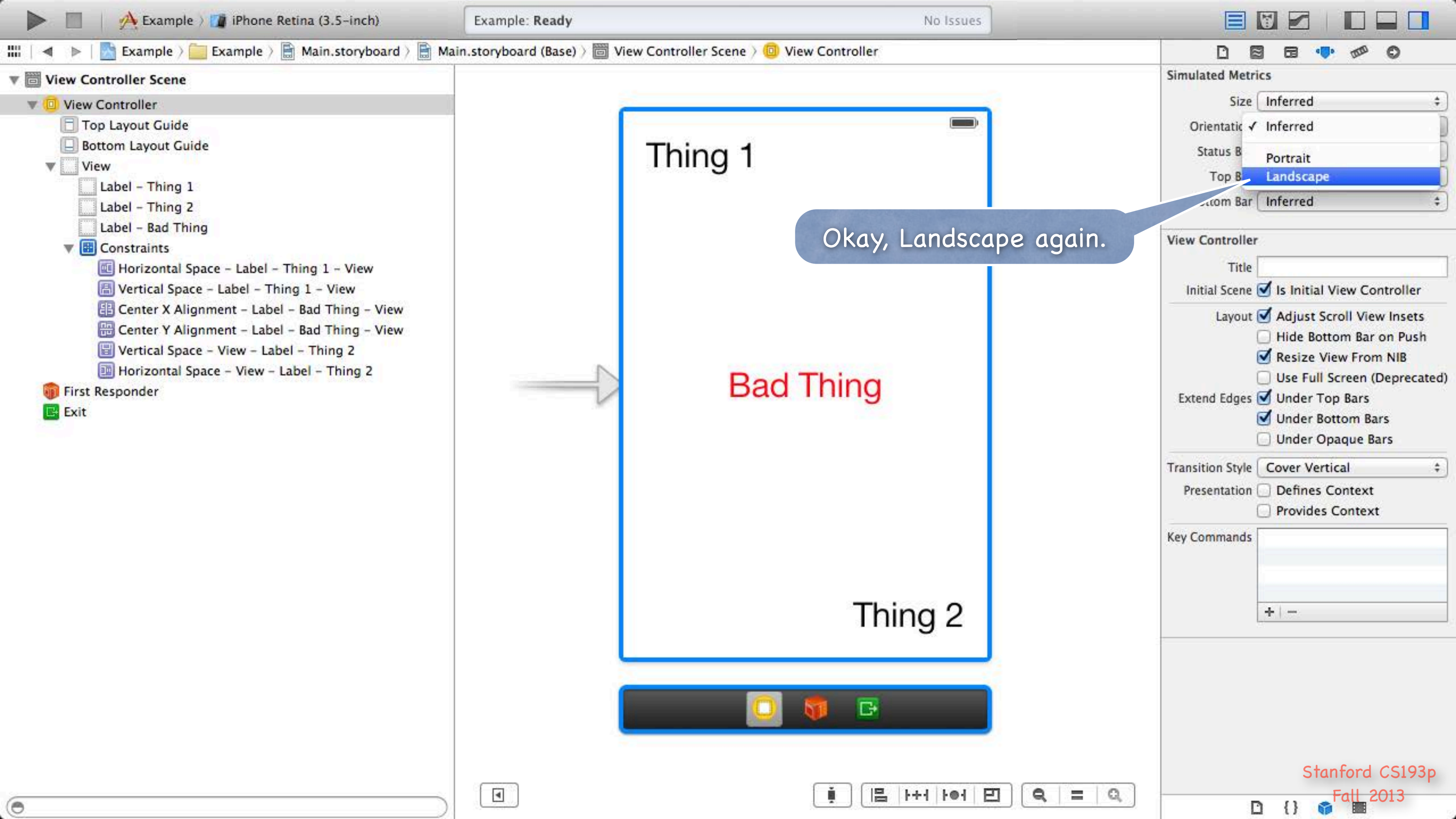

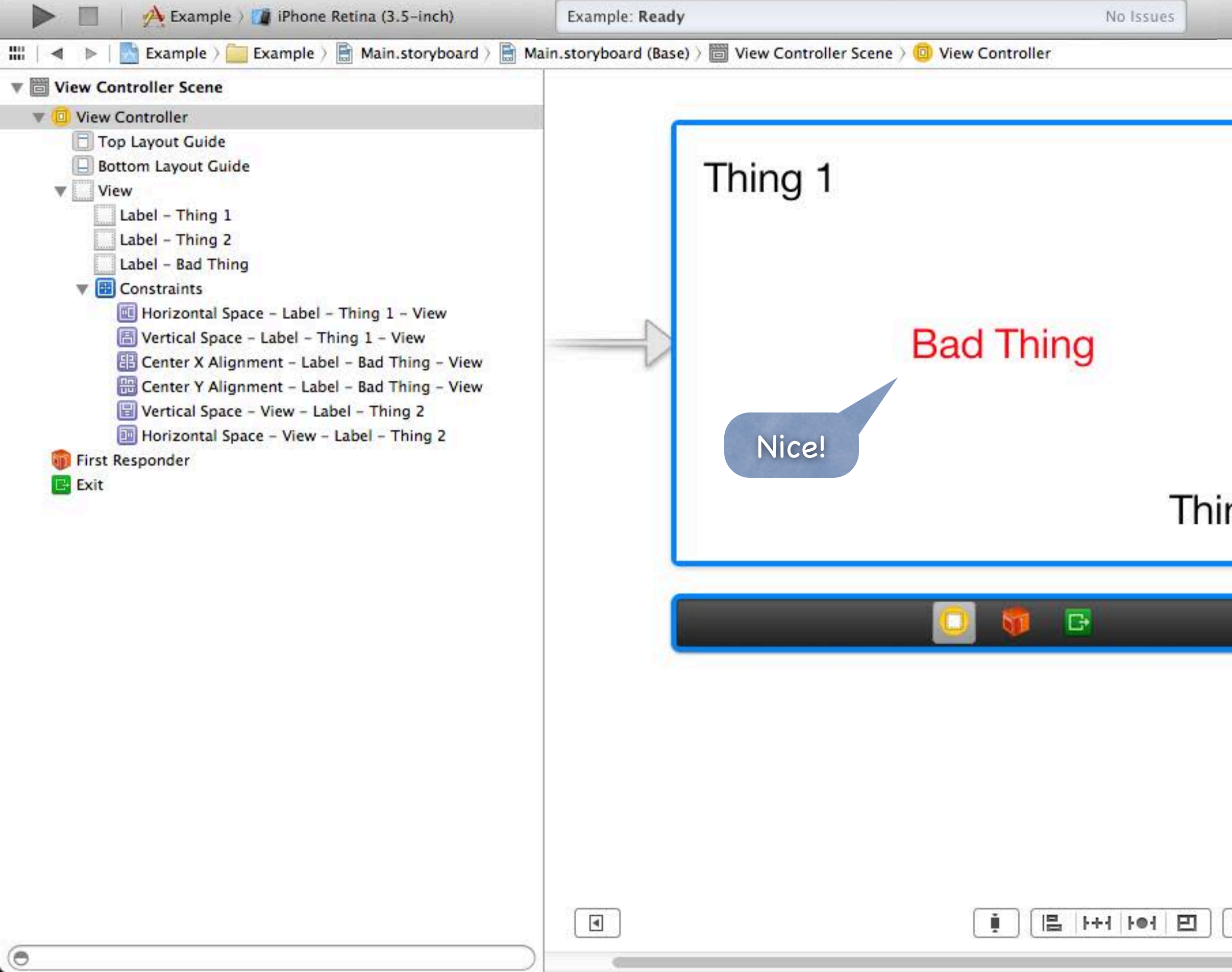

|                | Simulated Metrics                                                                                                    |                    |
|----------------|----------------------------------------------------------------------------------------------------|--------------------|
|                | Size                                                                                                    | +                  |
|                | Orientation                                                                                                    | +                  |
|                | Status Bar Inferred                                                                                                    | \$                 |
|                | Top Bar Inferred                                                                                                    | \$                 |
|                | Bottom Bar Inferred                                                                                                    | \$                 |
|                | View Controller                                                                                                    |                    |
| na 2           | Title                                                                                                    |                    |
|                | Initial Scene 🥑 Is Initial View Controlle                                                                                                    | r                  |
|                | Layout Adjust Scroll View Inset<br>Hide Bottom Bar on Pus<br>Resize View From NIB<br>Use Full Screen (Deprece<br>Extend Edges Vinder Top Bars<br>Under Bottom Bars<br>Under Opaque Bars | ts<br>sh<br>:ated) |
| 5. <del></del> | Transition Style Cover Vertical                                                                                                    | \$                 |
|                | Presentation Defines Context                                                                                                    |                    |
|                | Key Commands<br>+   -                                                                                                    |                    |
| <b>Q</b> = Q   | ) Stanford CS19                                                                                                    | 93р                |
|                |                                                                                                    |                    |

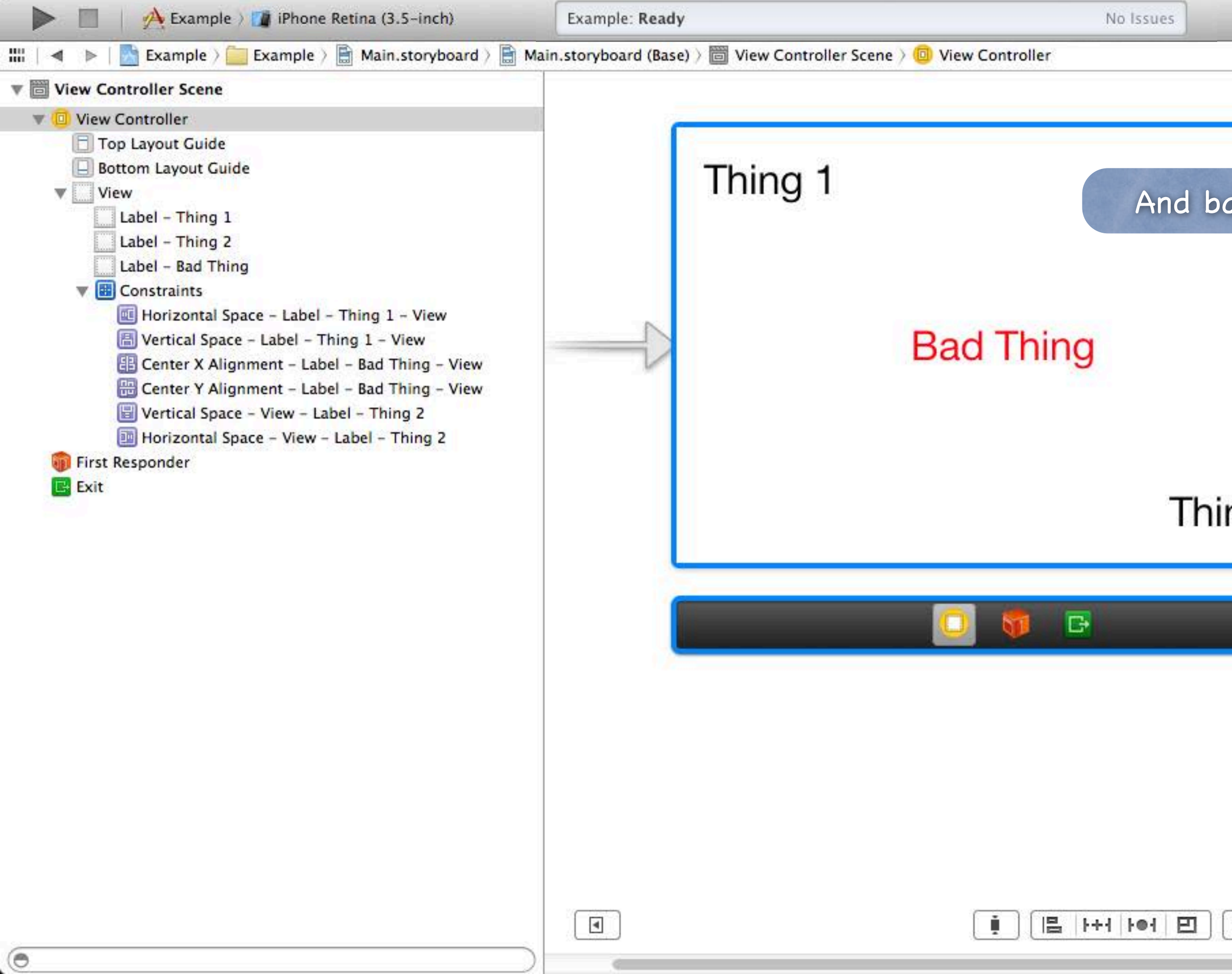

|              | Simulated Me Inferred                                                                                                    |
|--------------|----------------------------------------------------------------------------------------------------|
|              | Si: Portrait                                                                                                    |
|              | Orientatic 🖌 Landscape                                                                                                    |
|              | Status Bar Inferred \$                                                                                                    |
| ack. 🖌       | Top Bar Inferred \$                                                                                                    |
|              | Bottom Bar Inferred \$                                                                                                    |
|              | View Controller                                                                                                    |
| na 2         | Title                                                                                                    |
|              | Initial Scene 🥑 Is Initial View Controller                                                                                                    |
|              | Layout S Adjust Scroll View Insets<br>Hide Bottom Bar on Push<br>Resize View From NIB<br>Use Full Screen (Deprecated)<br>Extend Edges Vinder Top Bars<br>Under Bottom Bars<br>Under Opaque Bars |
| -            | Transition Style Cover Vertical \$                                                                                                    |
|              | Presentation Defines Context                                                                                                    |
|              | Key Commands<br>+   -                                                                                                    |
| <b>Q</b> = Q | ] Stanford CS193p<br>Fall 2013                                                                                                    |
|              | D {}                                                                                                    |

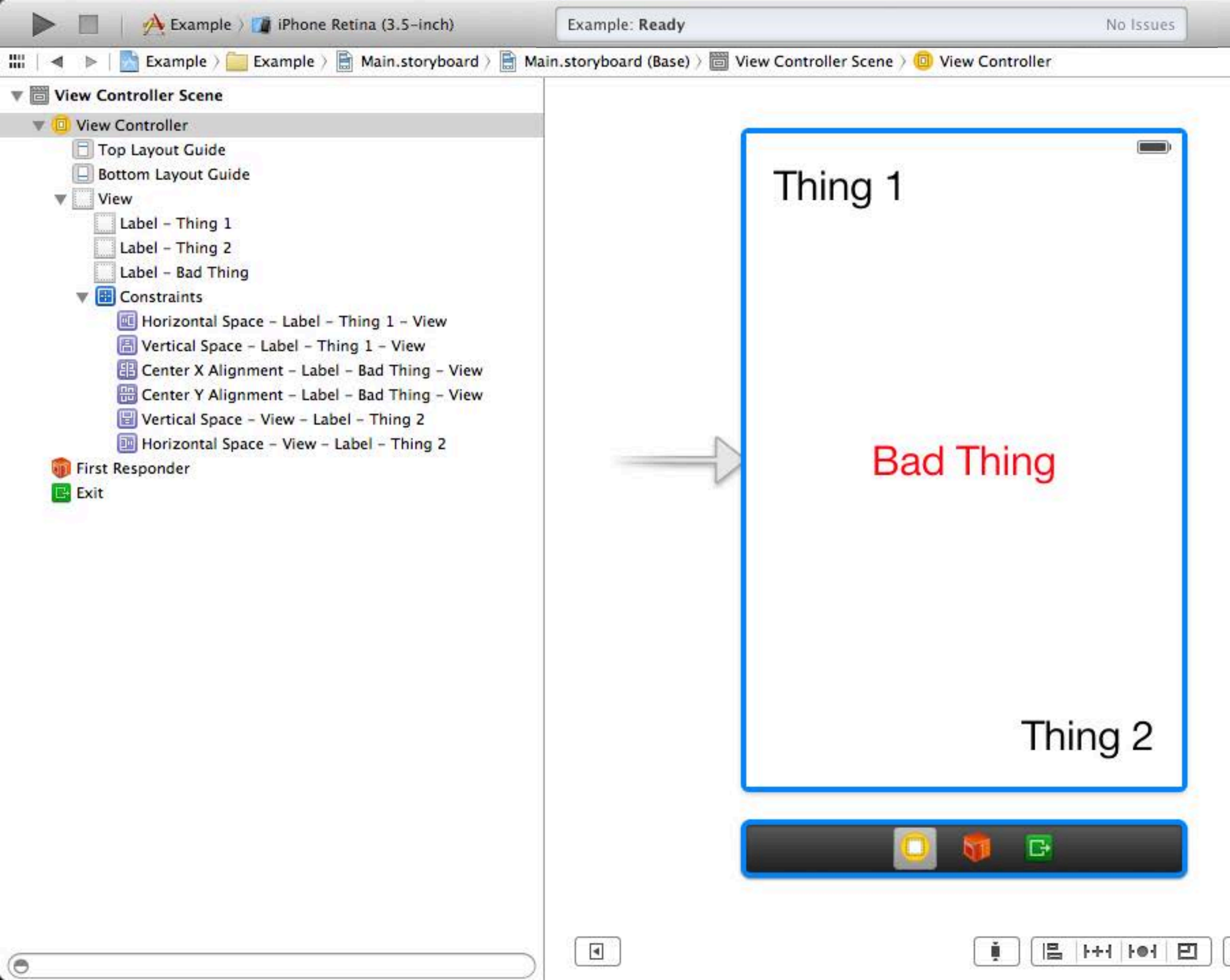

|                   | DE               | ] 🖬 🐢 🕫 🖸                                                                                                    |                               |
|-------------------|------------------|----------------------------------------------------------------------------------------------------|-------------------------------|
|                   | Simulated Metri  | cs                                                                                                    |                               |
|                   | Size             | Inferred                                                                                                    | \$                            |
|                   | Orientation      | Inferred                                                                                                    | \$                            |
|                   | Status Bar       | Inferred                                                                                                    | \$                            |
|                   | Top Bar          | Inferred                                                                                                    | \$                            |
|                   | Bottom Bar (     | Inferred                                                                                                    | \$                            |
|                   | View Controller  | á.                                                                                                    |                               |
|                   | Title            |                                                                                                    |                               |
|                   | Initial Scene    | 🗹 Is Initial View Contro                                                                                                    | ller                          |
|                   | Extend Edges     | <ul> <li>Adjust Scroll View Ins</li> <li>Hide Bottom Bar on F</li> <li>Resize View From NII</li> <li>Use Full Screen (Depr</li> <li>Under Top Bars</li> <li>Under Bottom Bars</li> <li>Under Opaque Bars</li> </ul> | sets<br>Push<br>B<br>recated) |
|                   | Transition Style | Cover Vertical                                                                                                    | \$                            |
|                   | Presentation (   | Defines Context                                                                                                    |                               |
|                   | Key Commands     | +   -                                                                                                    |                               |
| <b>Q</b>   =   Q, |                  | Stanford CS<br>Fall 2013                                                                                                    | 193p                          |

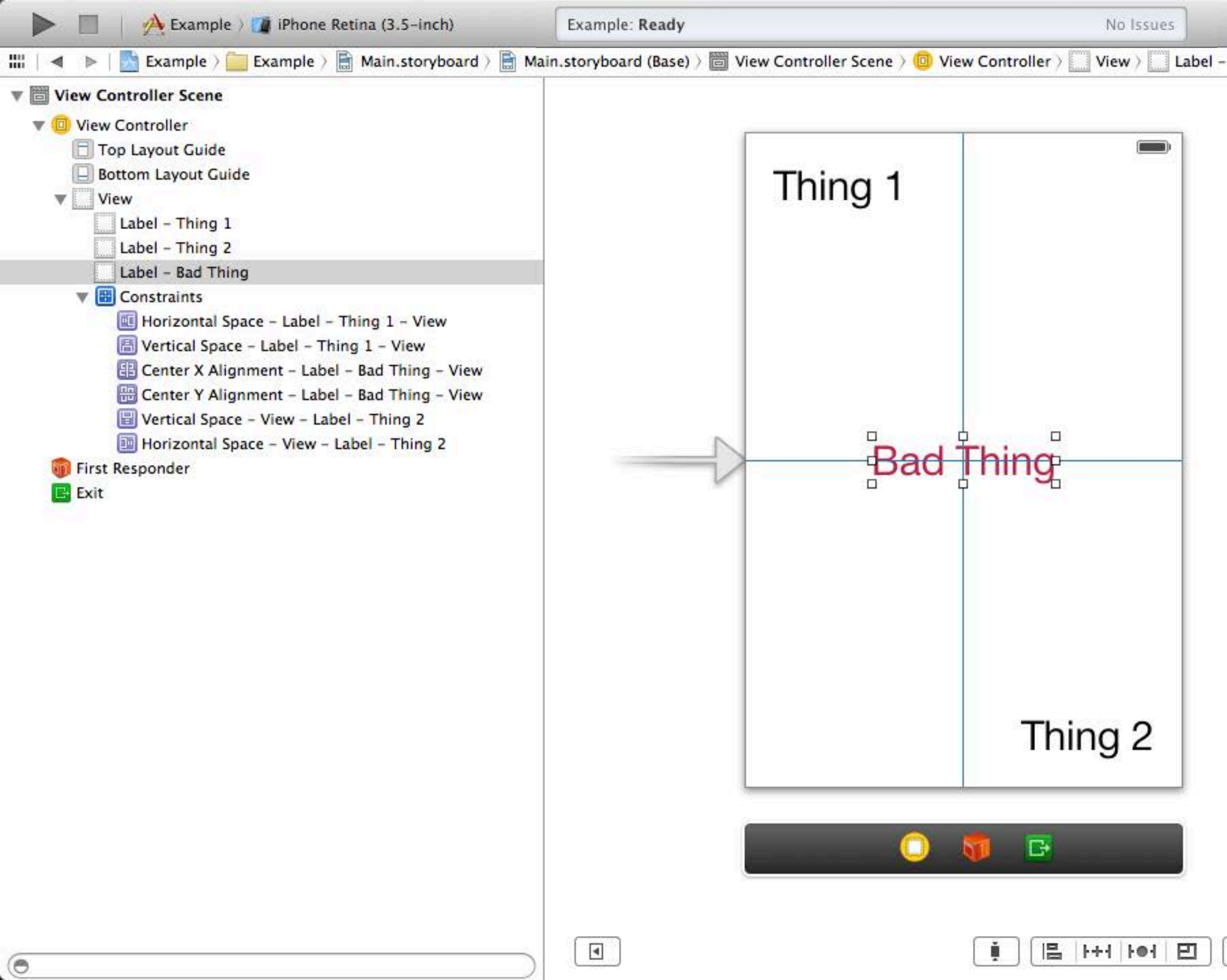

| Bad Thing |                                      | )     |
|-----------|--------------------------------------|-------|
|           | Label                                | ¢     |
|           | Text Plain                           | \$    |
|           | Bad Thing                            |       |
|           | Color                                | +     |
|           | Font System 30.0                     | T:    |
|           | Alianment 🔤 💻                        | =     |
|           | Lines                                | 1 3   |
|           | Behavior 🗹 Enabled                   | -10   |
|           | 🗌 Highlighted                        |       |
|           | Baseline Align Baselines             | \$    |
|           | Line Breaks Truncate Tail            | \$    |
|           | Autoshrink Fixed Font Size           | \$    |
|           | Tighten Letter Spaci                 | ng    |
|           | Highlighted Default                  | +     |
|           | Shadow Default                       | \$    |
|           | Shadow Offset 0                      | -1 :  |
|           | Horizontal Ver                       | tical |
|           | View                                 |       |
|           | Mode Left                            |       |
|           | Tag                                  | 0     |
|           |                                      | - C   |
|           | Interaction User Interaction Enabled |       |
|           | Alaba                                | 16    |
|           | Ripha<br>Rackaround Default          | 10    |
|           | Tint Default                         | *     |
|           |                                      |       |
|           | Drawing Opaque Hid                   | den   |
|           | Clip Subviews d CS                   | 5193n |
|           |                                      | ACCE. |

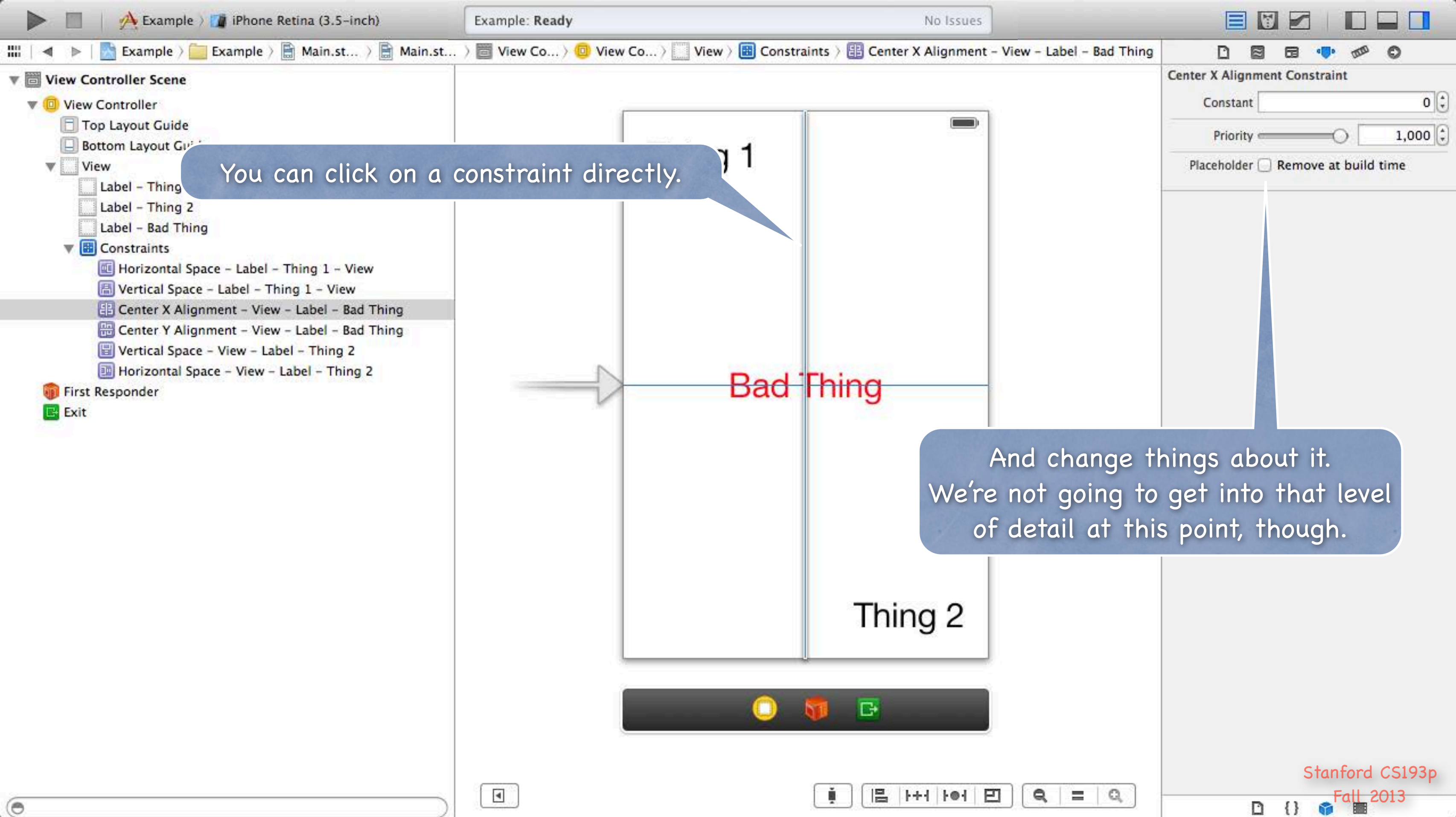

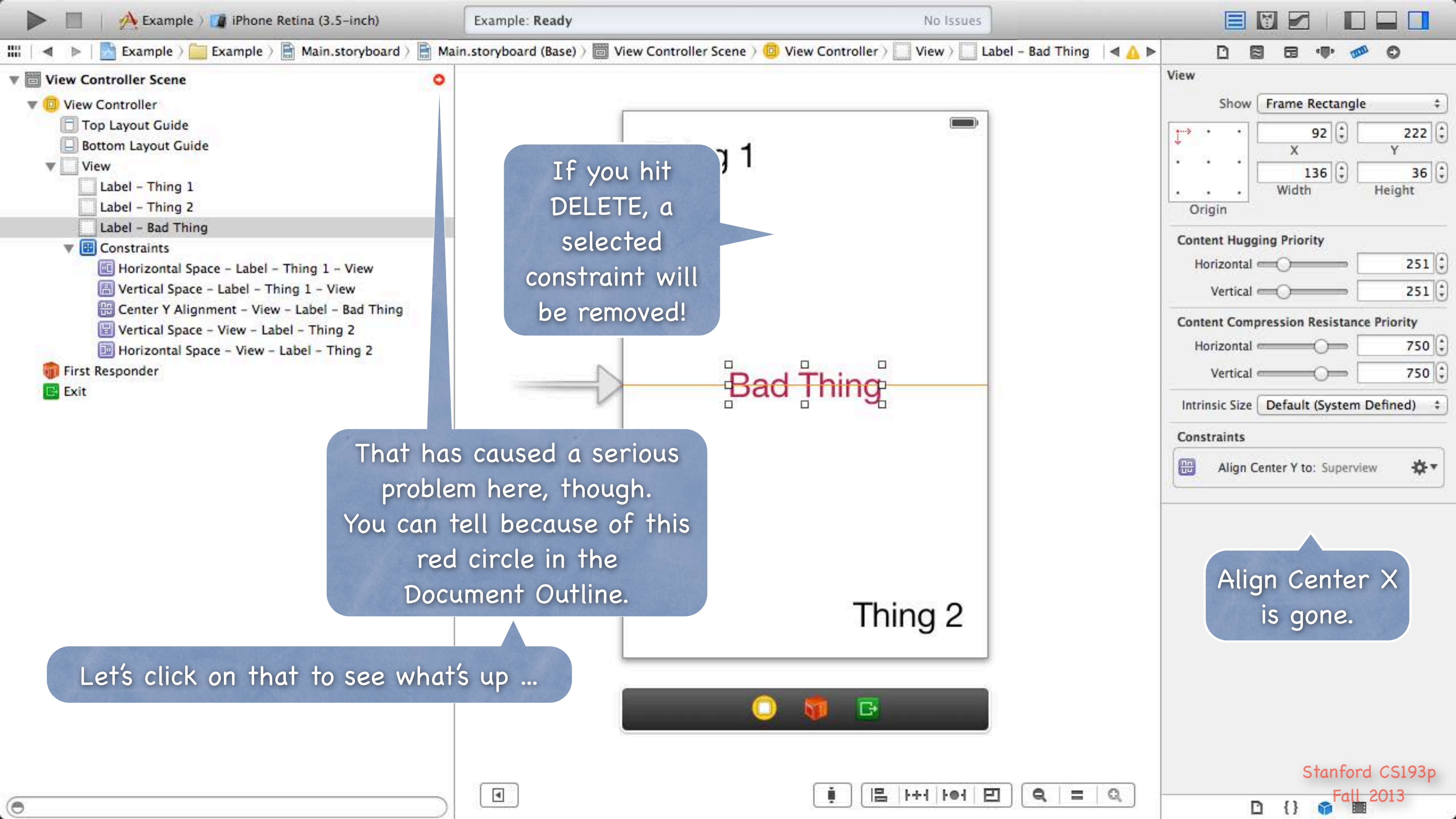

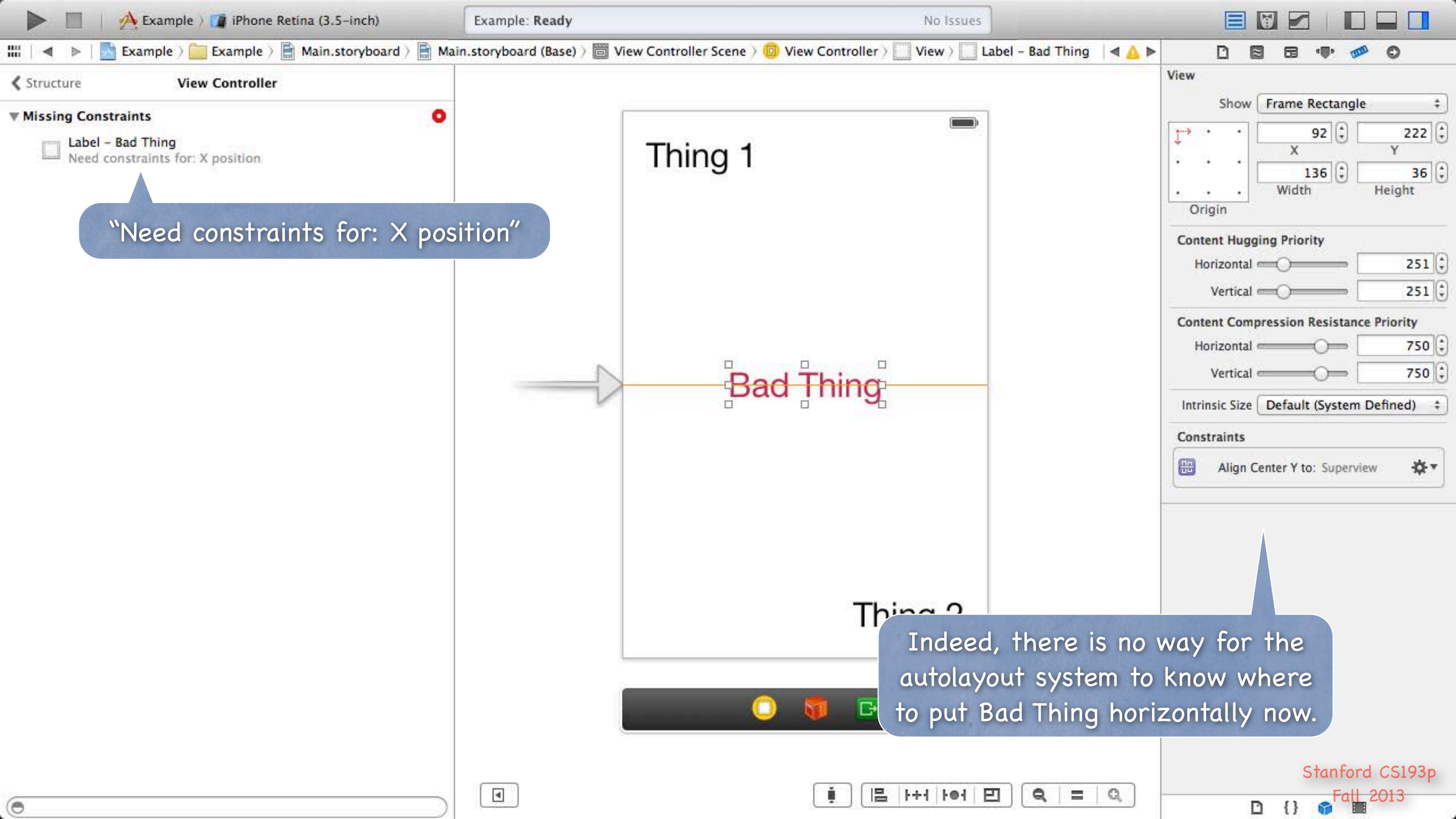

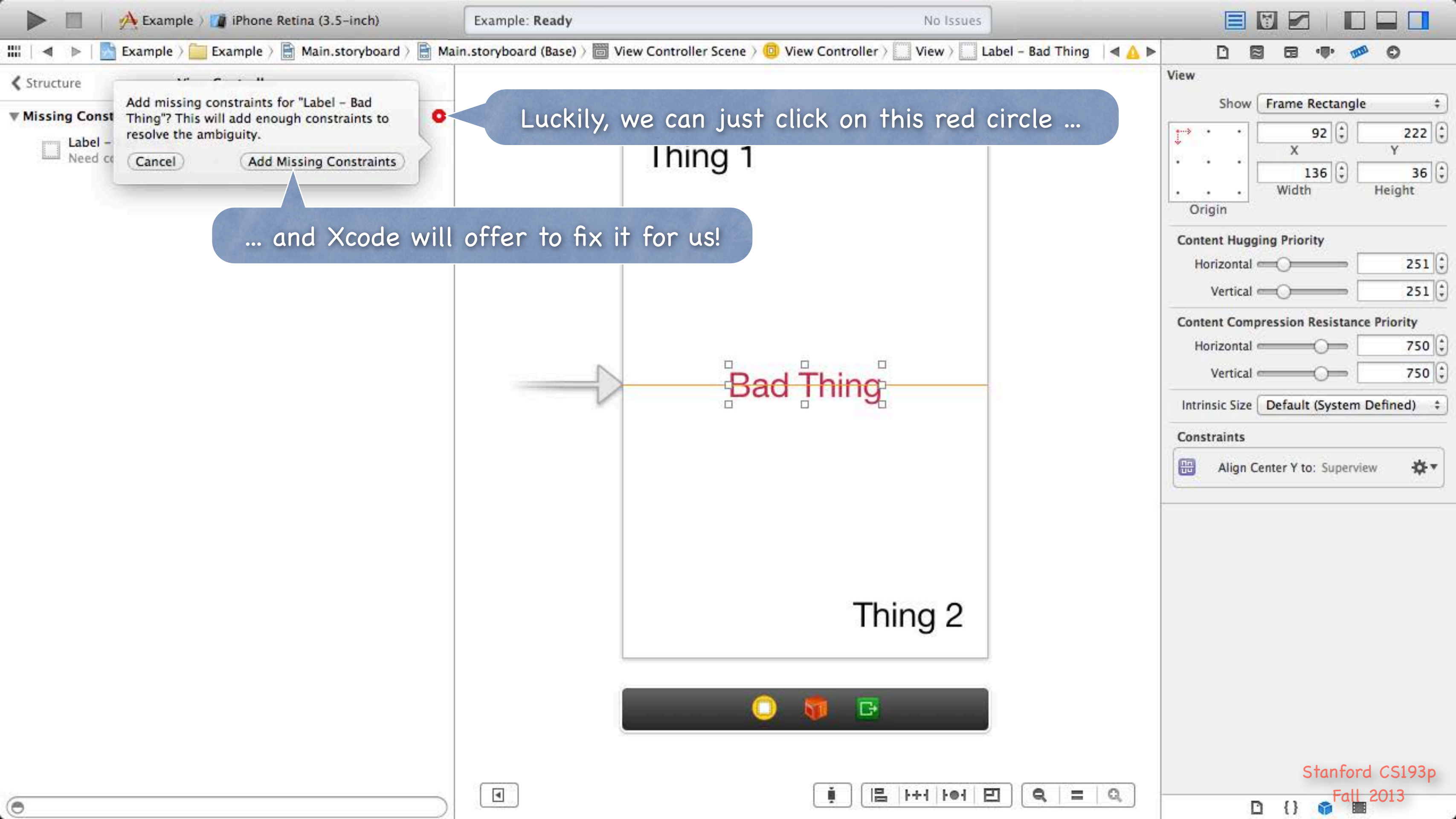

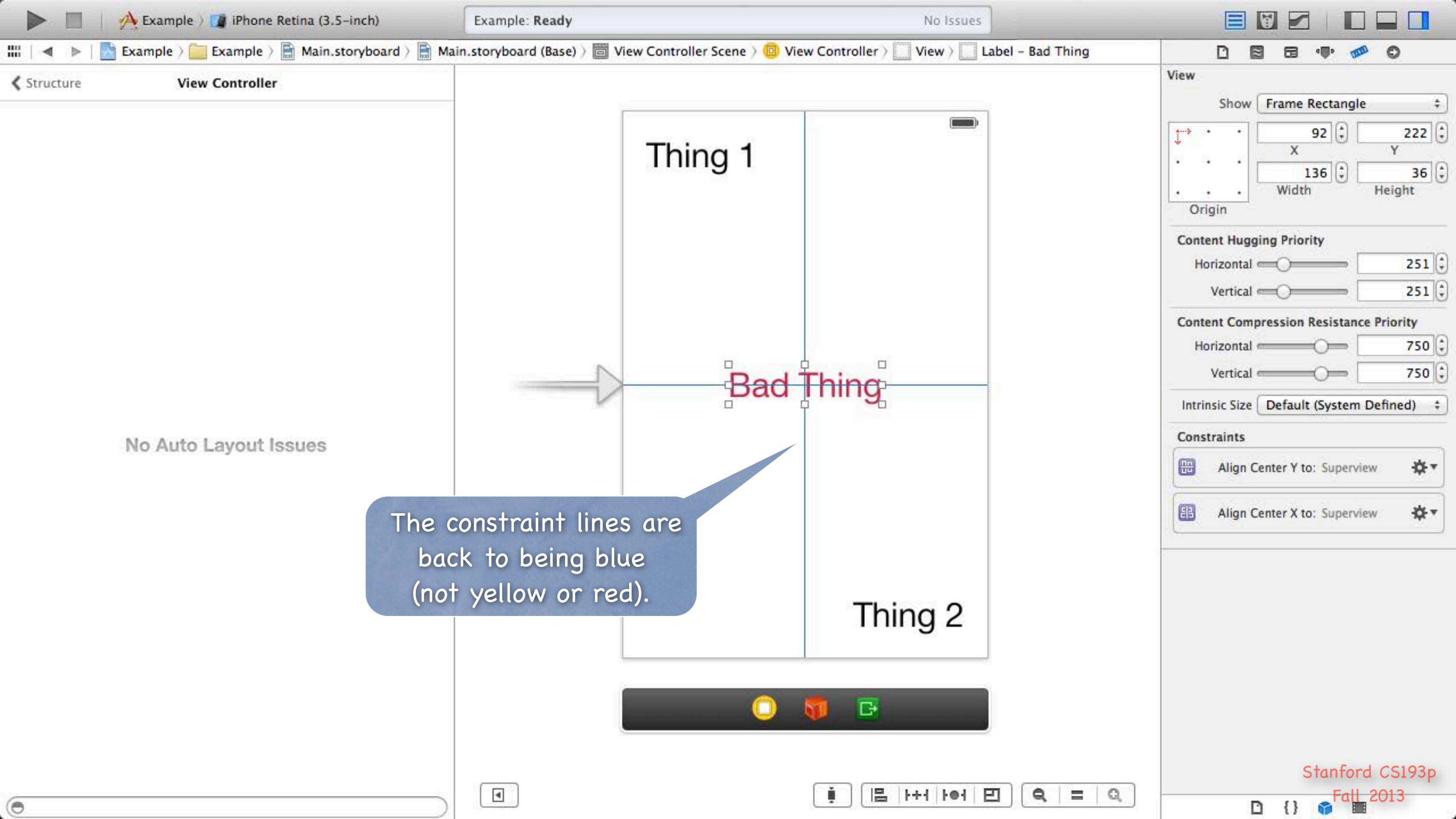

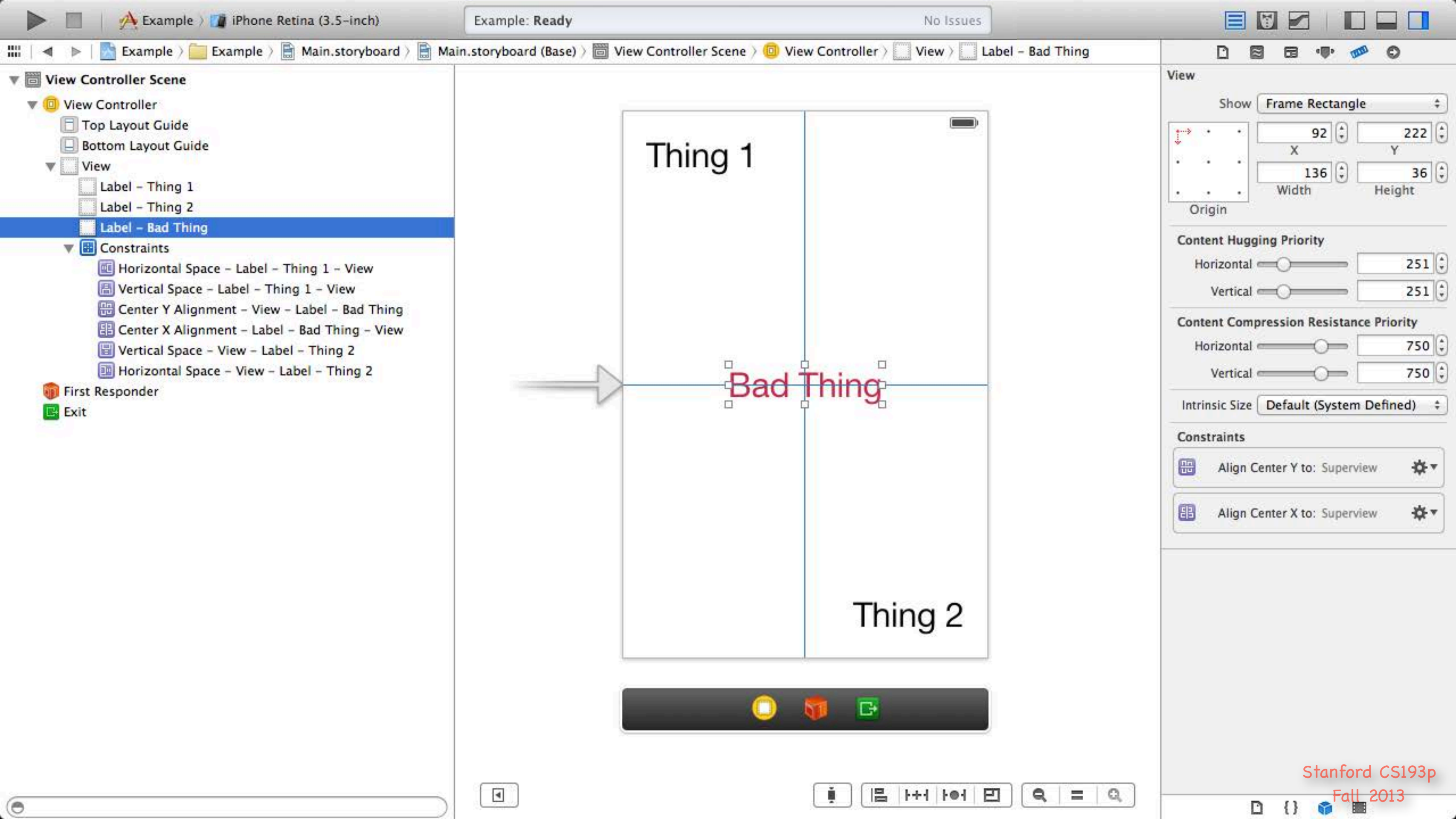

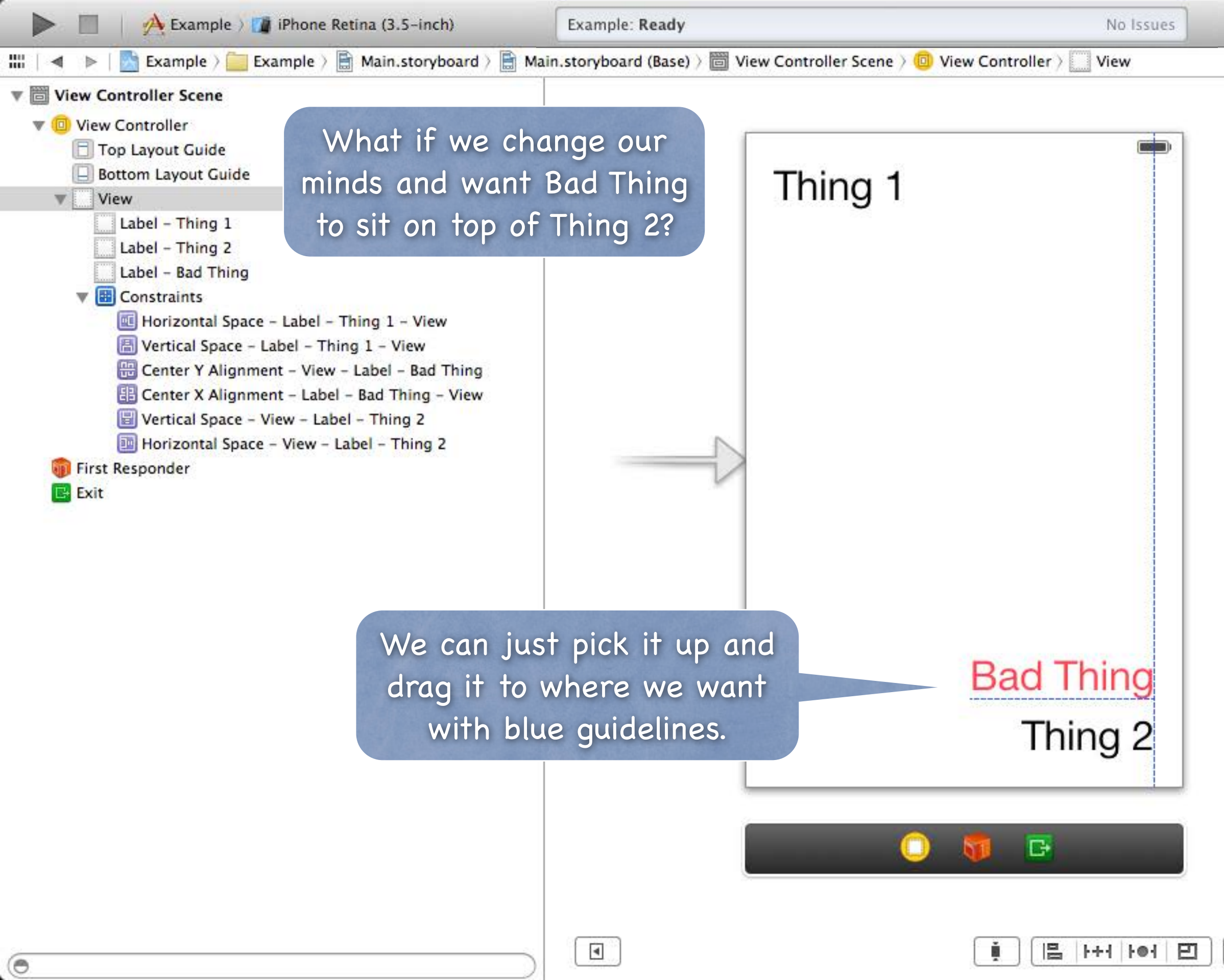

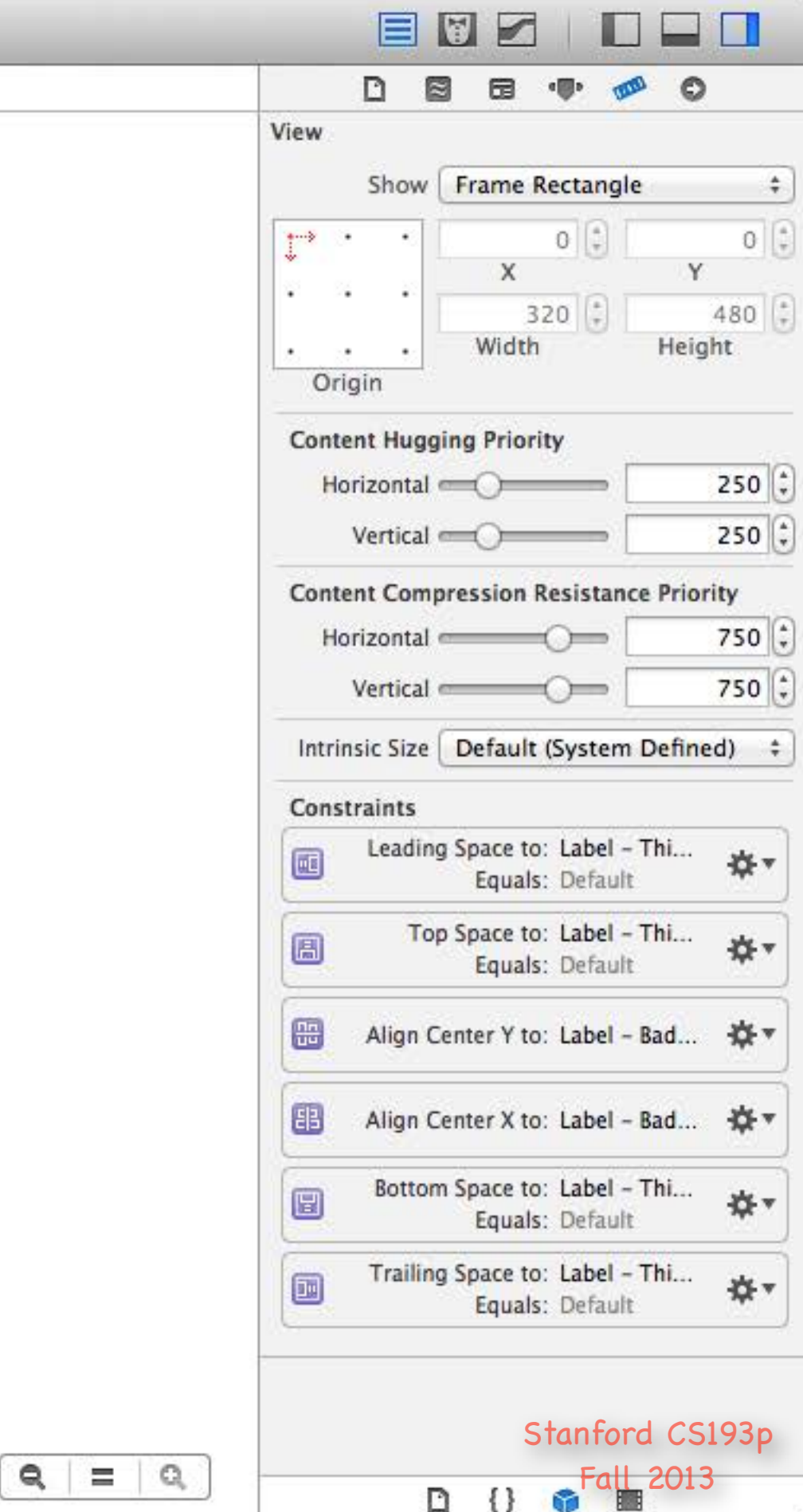

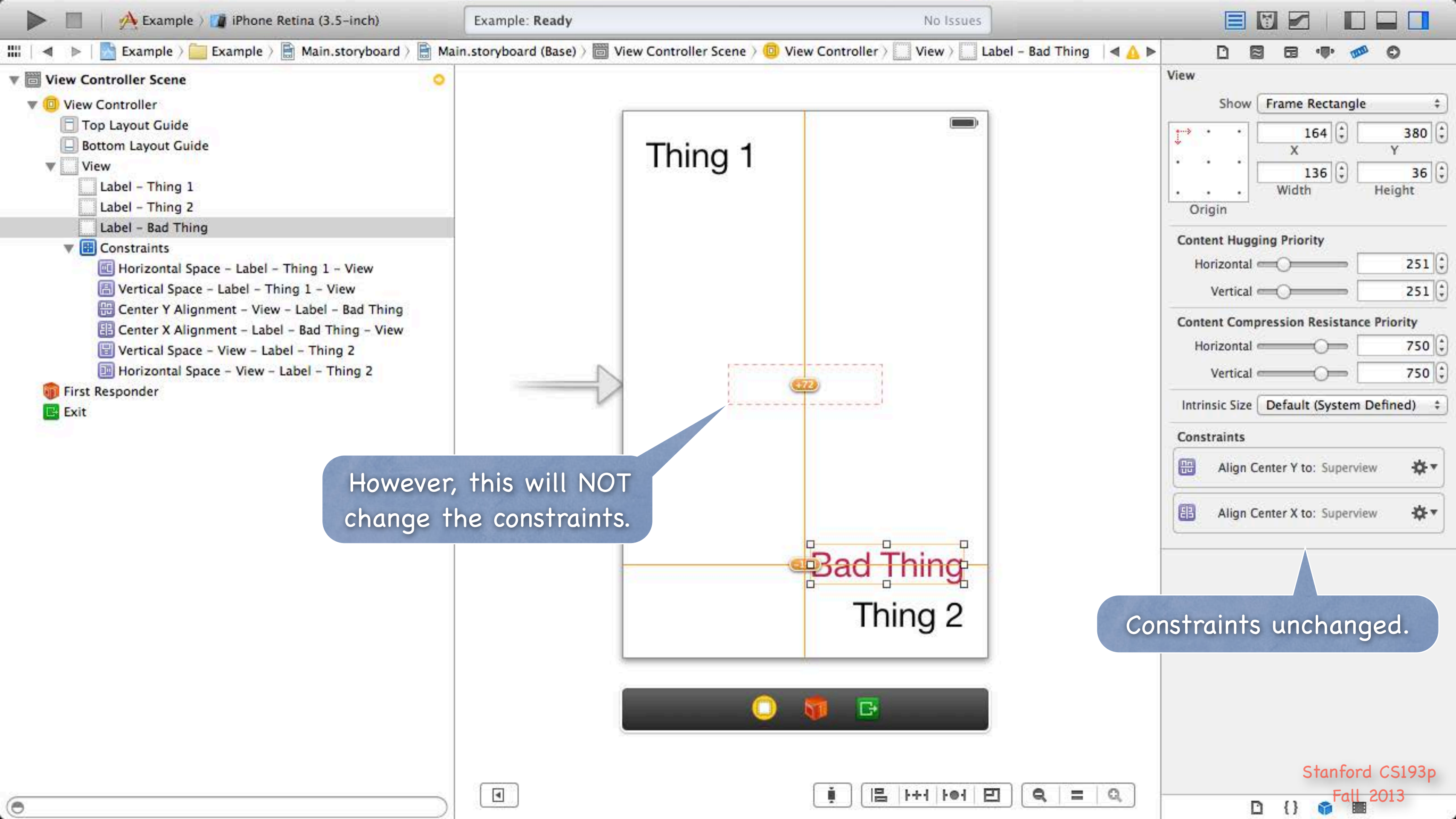

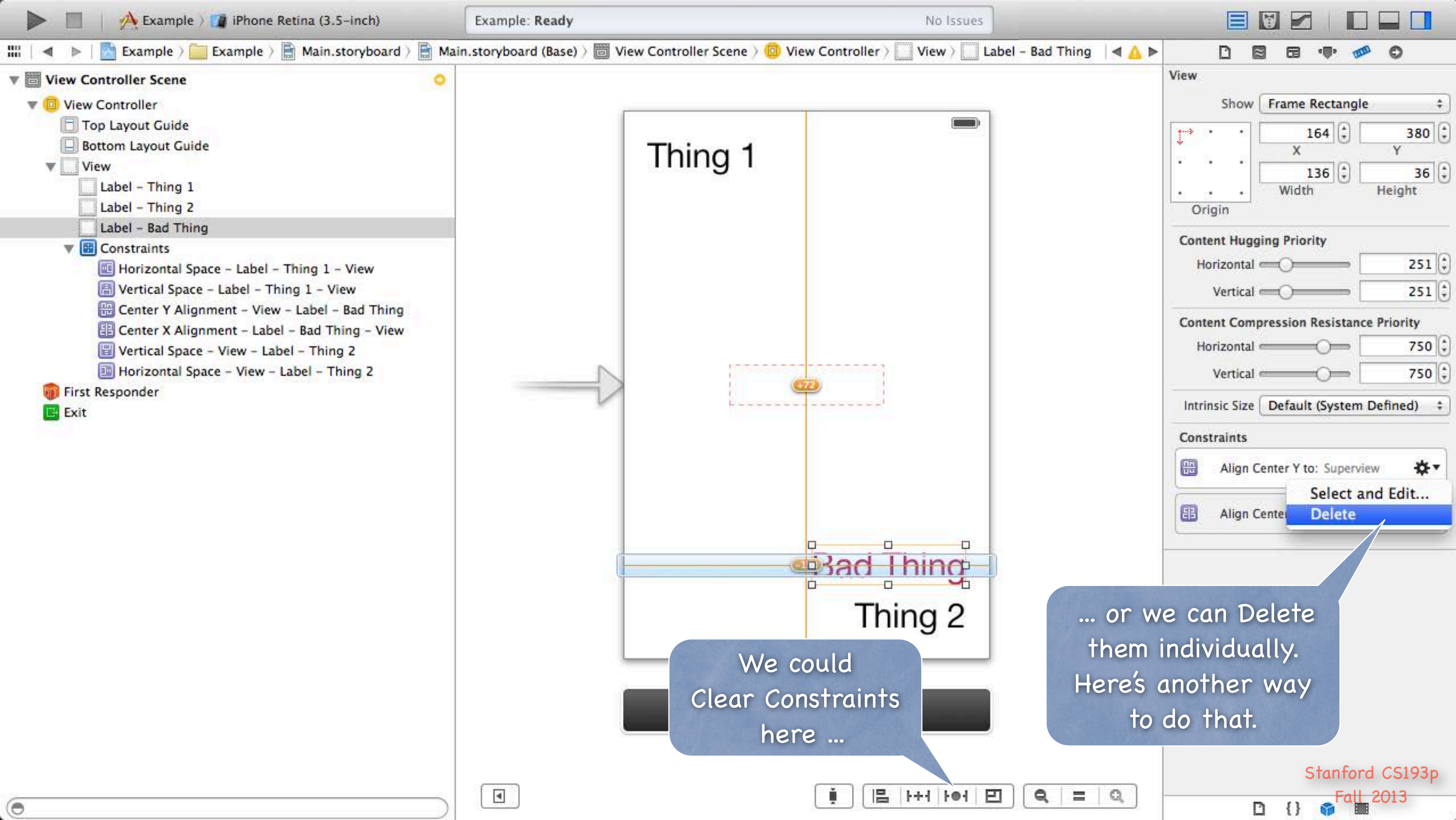

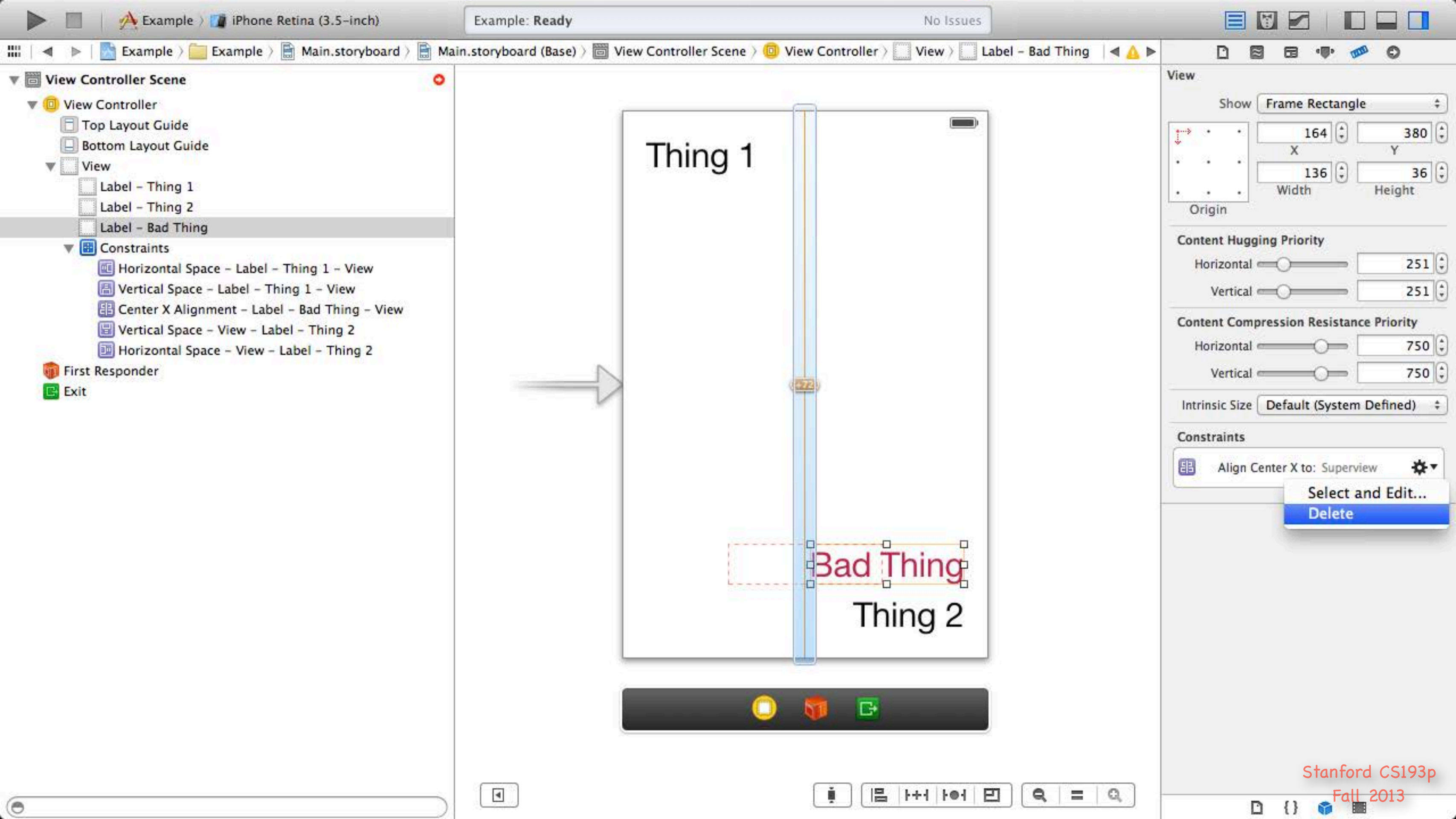

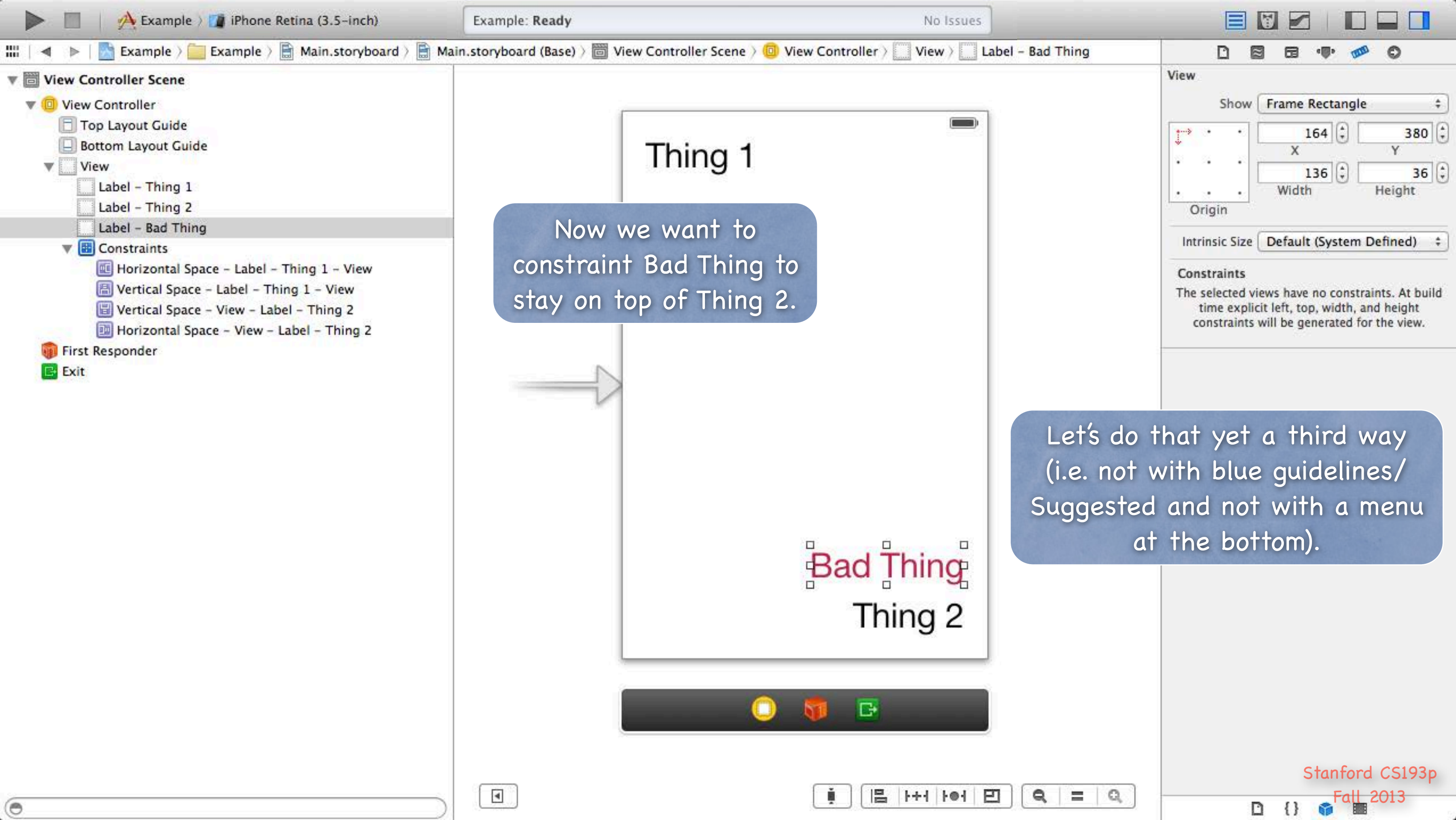

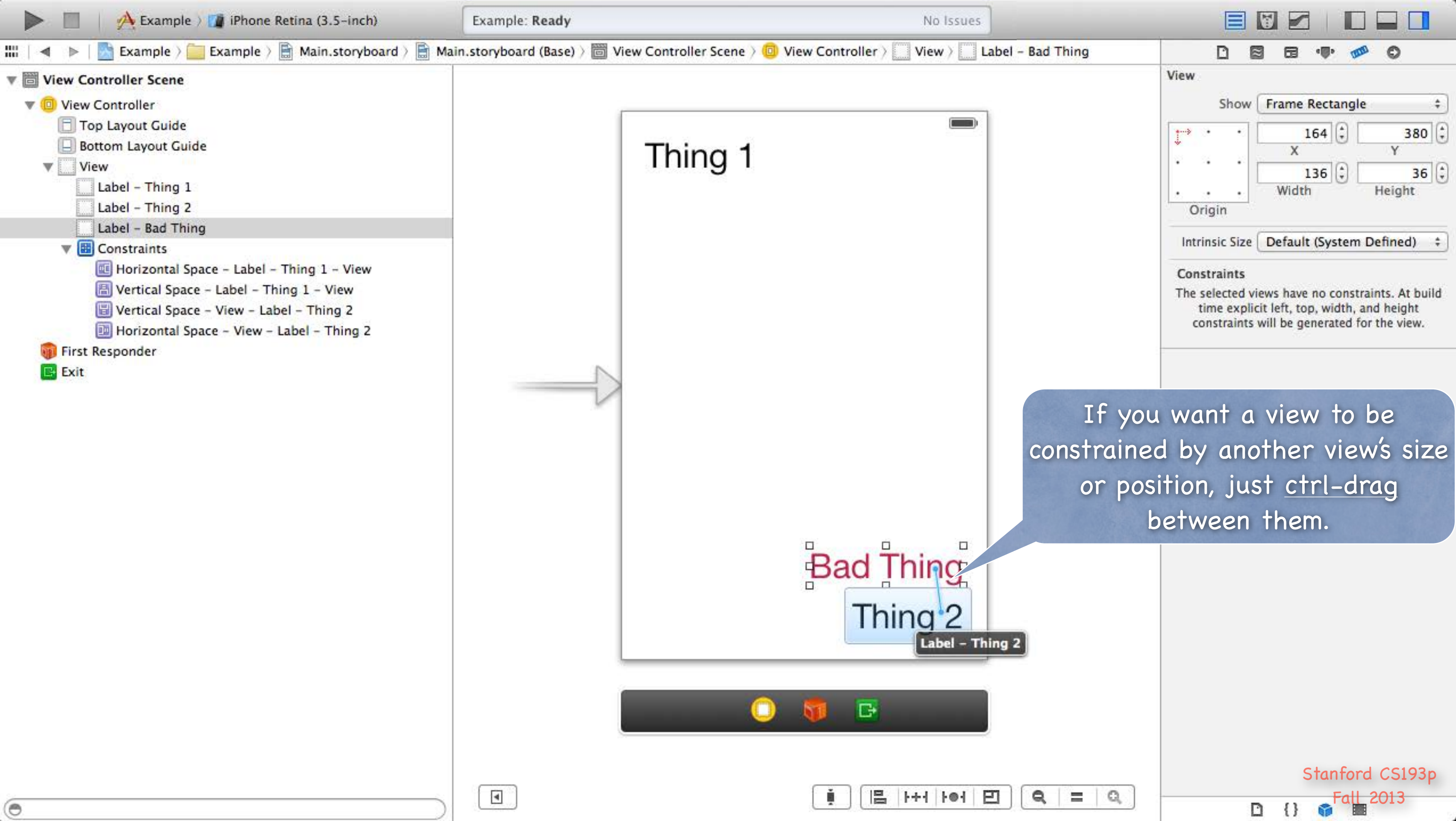

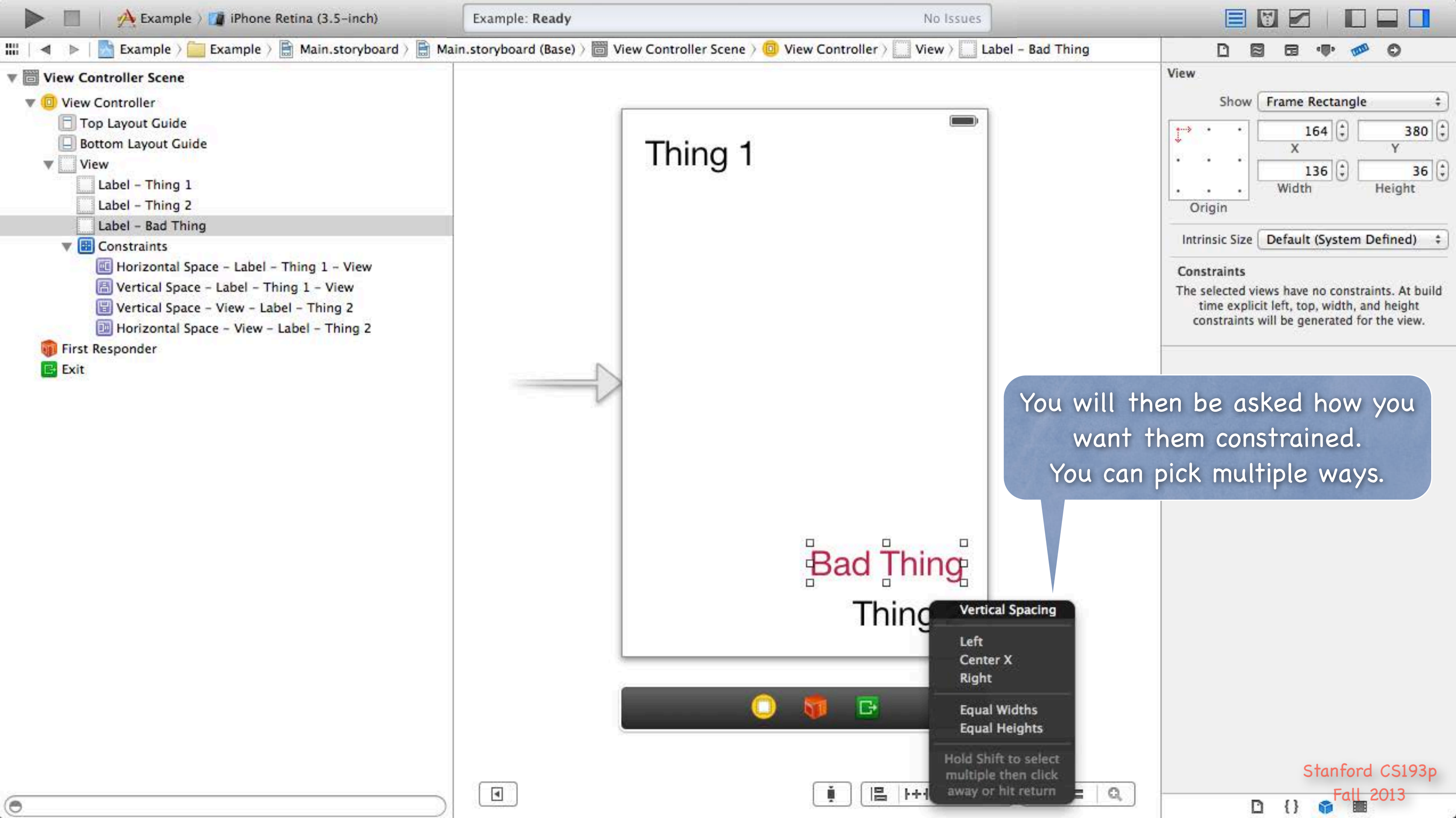

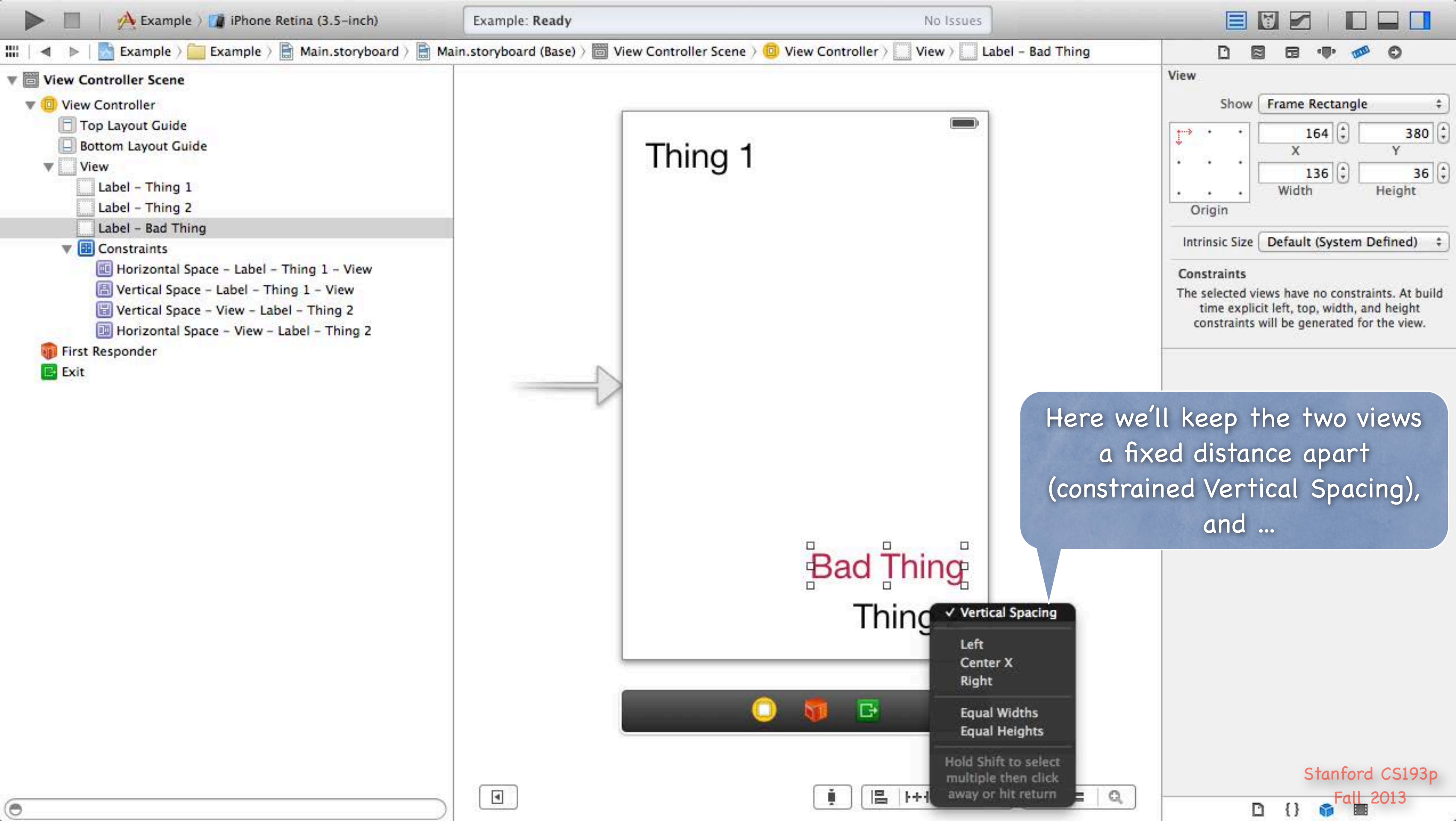

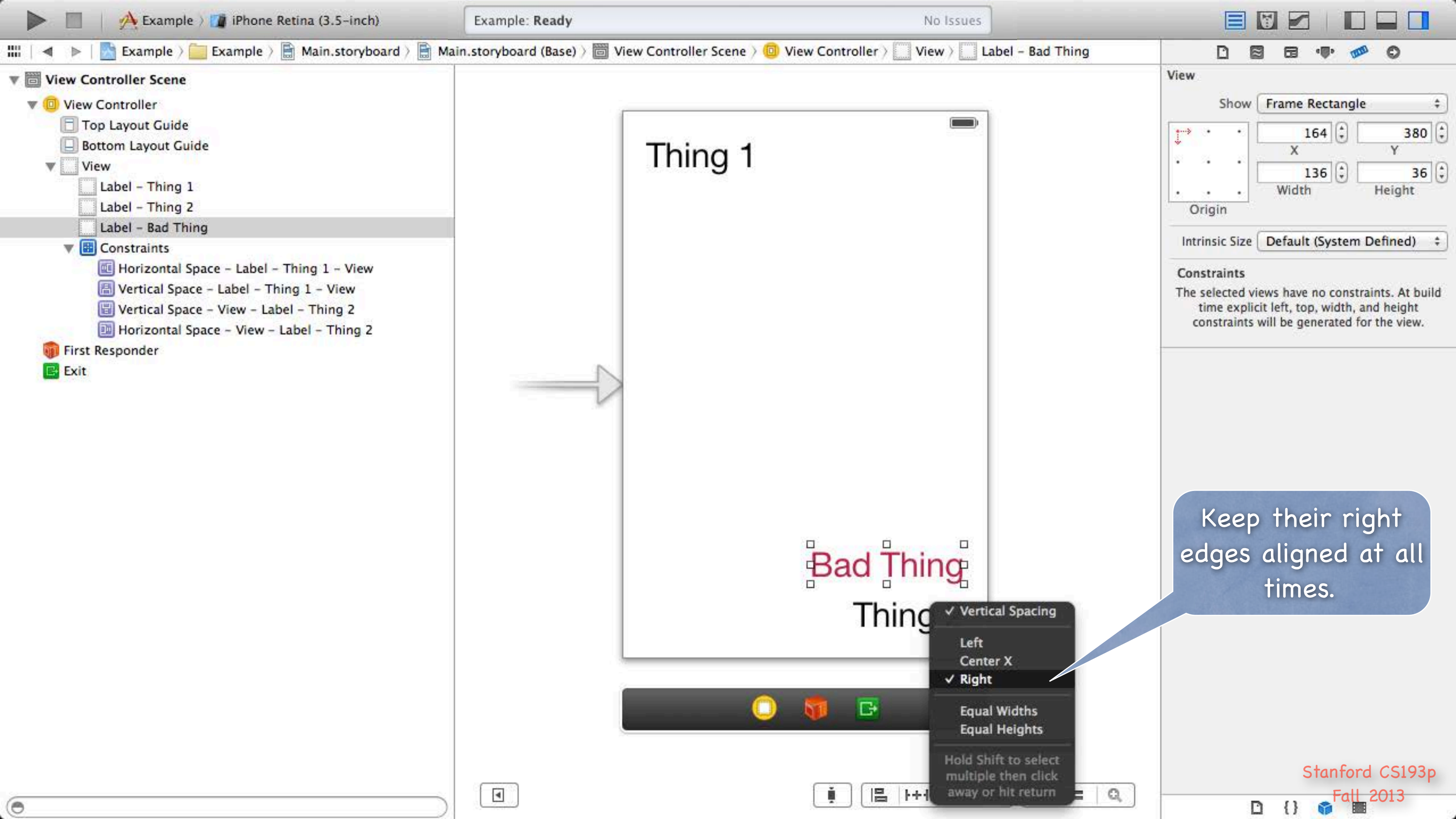

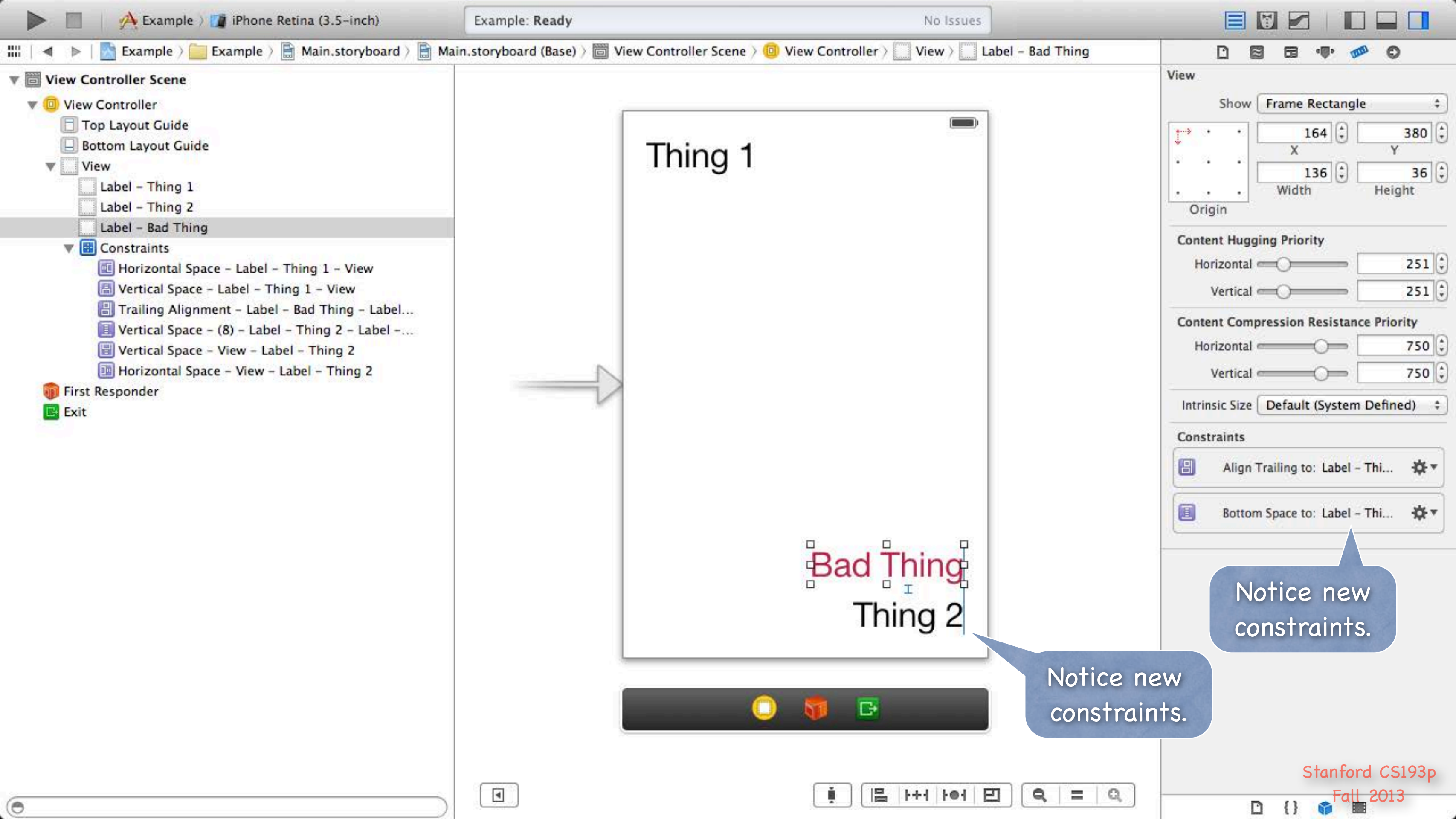

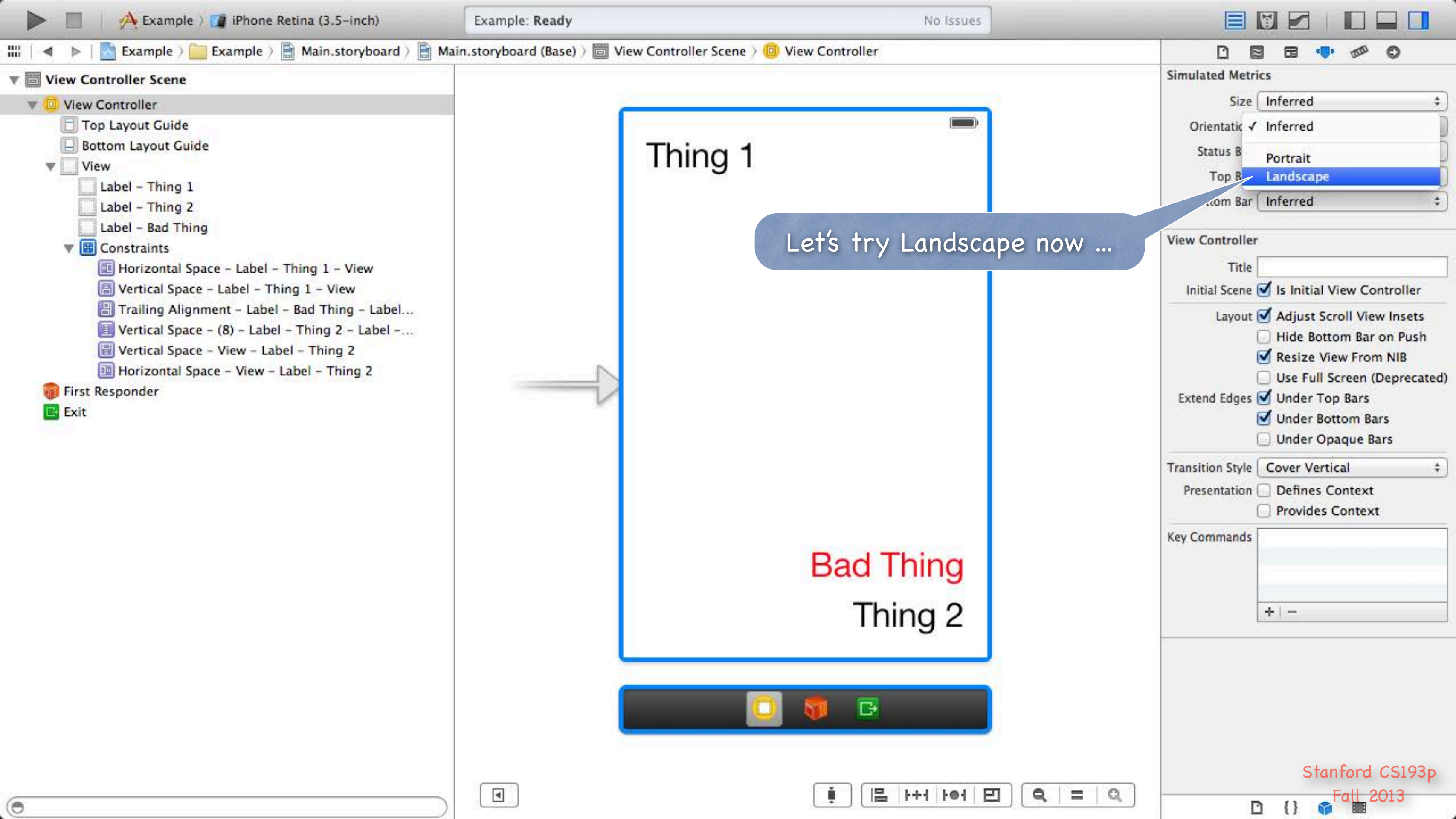

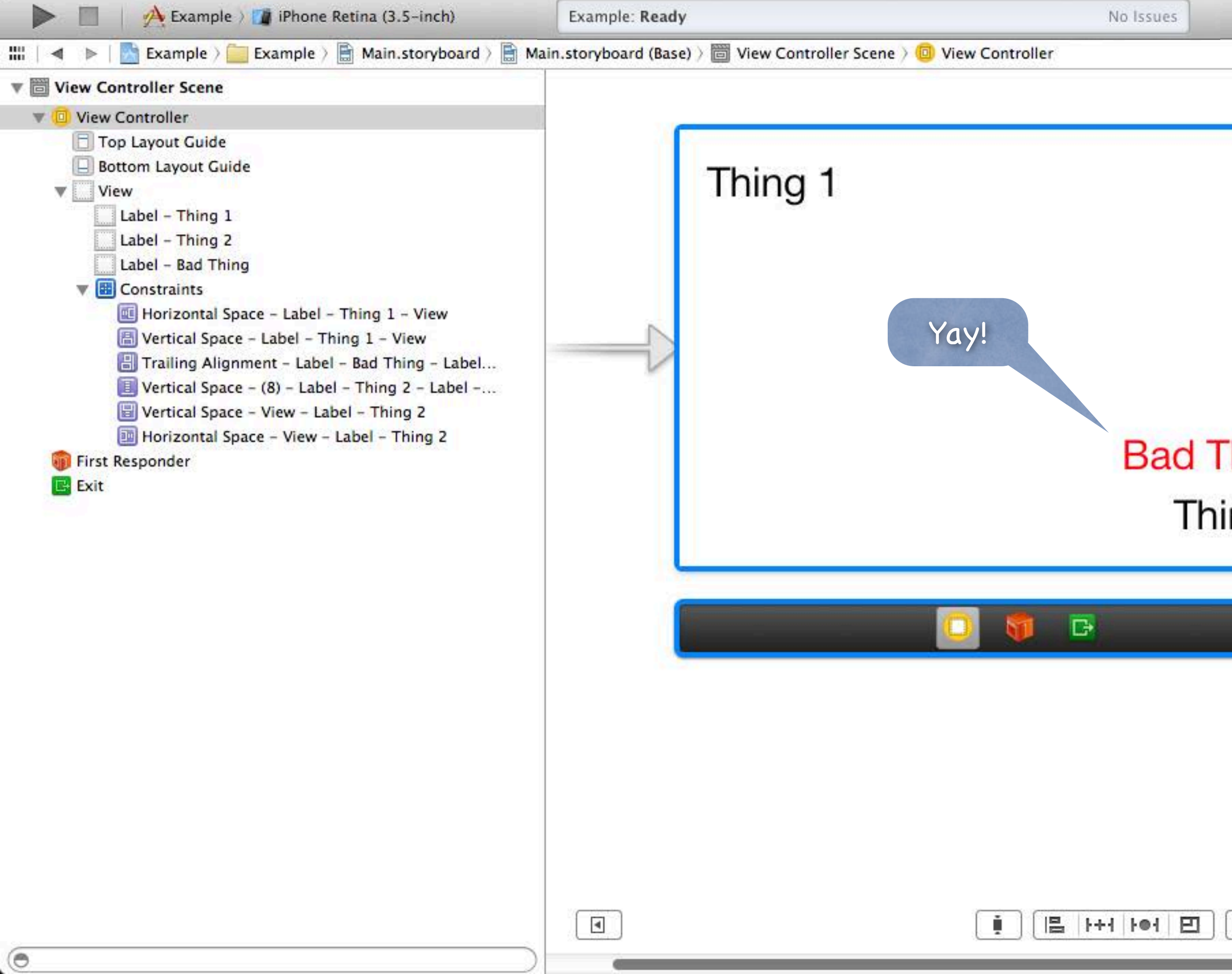

|                           | Simulated Metrics                                                                                                    |
|---------------------------|----------------------------------------------------------------------------------------------------|
|                           | Size Inferred \$                                                                                                    |
| (2000)                    | Orientation Landscape \$                                                                                                    |
|                           | Status Bar Inferred \$                                                                                                    |
|                           | Top Bar Inferred +                                                                                                    |
|                           | Bottom Bar Inferred +                                                                                                    |
|                           | View Controller                                                                                                    |
| <mark>hing</mark><br>ng 2 | Title                                                                                                    |
|                           | Initial Scene 🧭 Is Initial View Controller                                                                                                    |
|                           | Layout ♥ Adjust Scroll view Insets         Hide Bottom Bar on Push         ♥ Resize View From NIB         Use Full Screen (Deprecated)         Extend Edges ♥ Under Top Bars         ♥ Under Bottom Bars         Under Opaque Bars         Transition Style         Cover Vertical         ₽         Presentation |
|                           | Provides Context                                                                                                    |
|                           | Key Commands<br>+   -                                                                                                    |
| <b>Q</b> = Q              | Stanford CS193p                                                                                                    |
|                           | Fall 2013                                                                                                    |

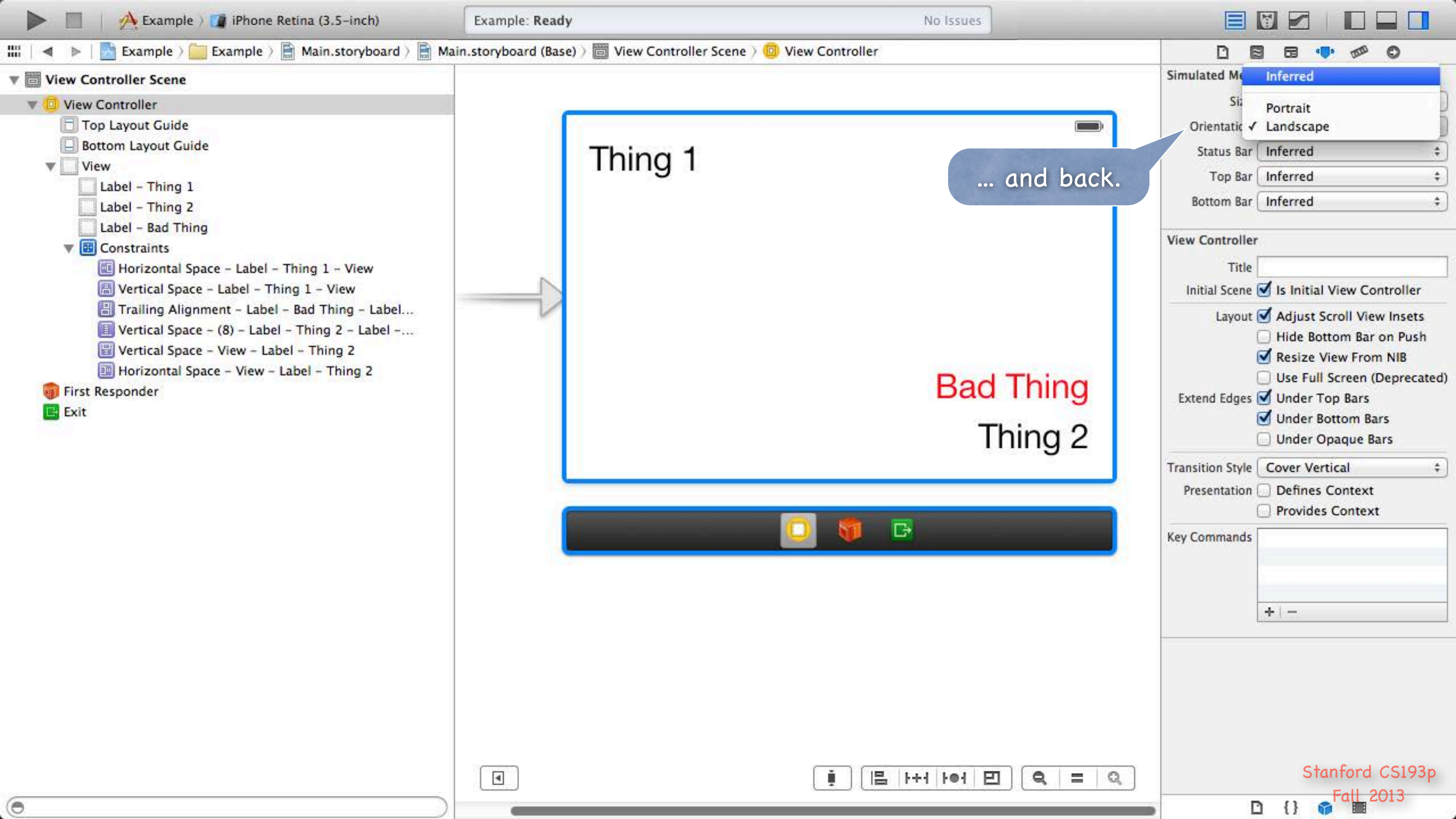

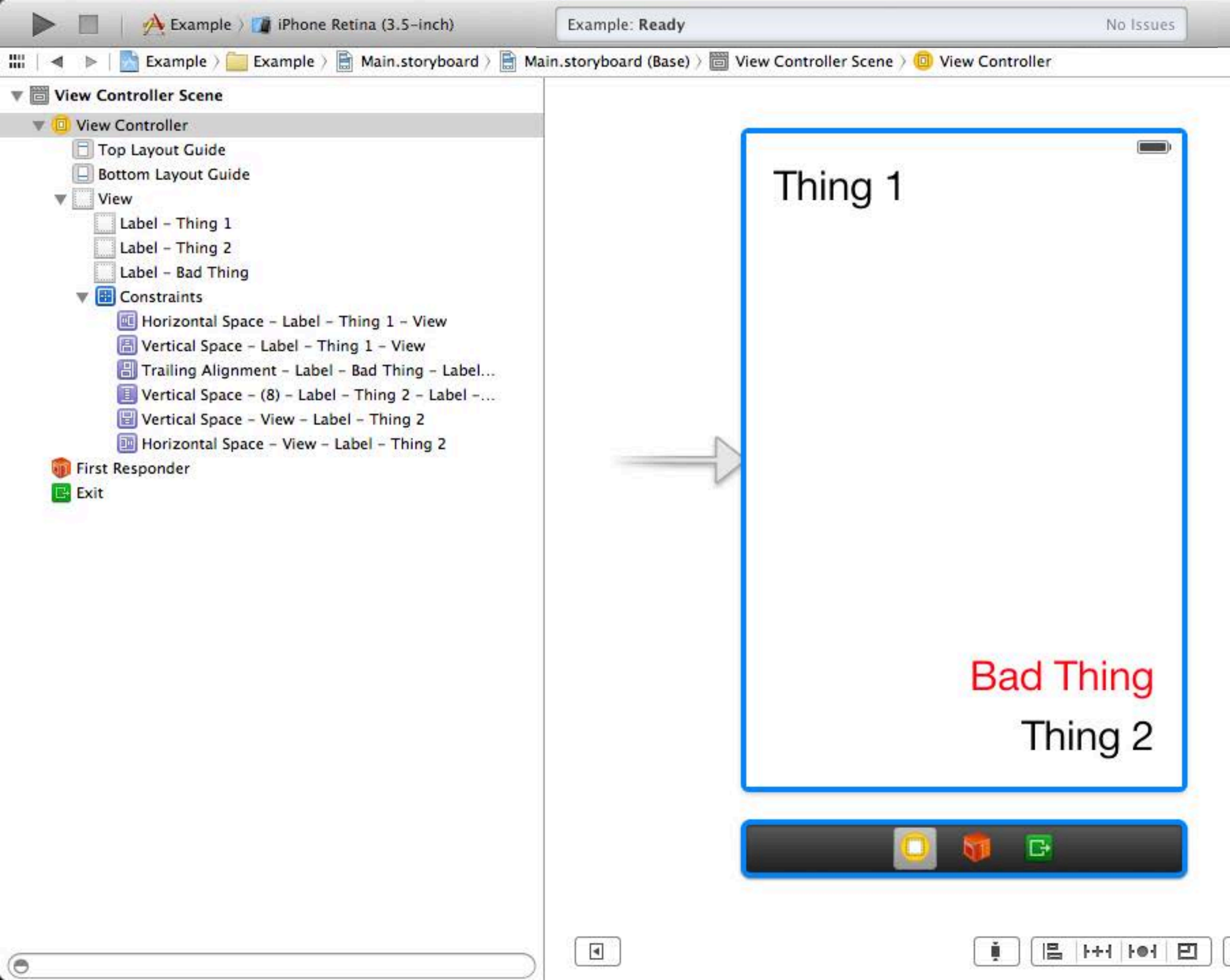

|                   | DE               | ] 🖬 🐢 🕫 🖸                                                                                                    |                               |
|-------------------|------------------|----------------------------------------------------------------------------------------------------|-------------------------------|
|                   | Simulated Metri  | cs                                                                                                    |                               |
|                   | Size             | Inferred                                                                                                    | \$                            |
|                   | Orientation      | Inferred                                                                                                    | \$                            |
|                   | Status Bar       | Inferred                                                                                                    | \$                            |
|                   | Top Bar          | Inferred                                                                                                    | \$                            |
|                   | Bottom Bar (     | Inferred                                                                                                    | \$                            |
|                   | View Controller  | á.                                                                                                    |                               |
|                   | Title            |                                                                                                    |                               |
|                   | Initial Scene    | 🗹 Is Initial View Contro                                                                                                    | ller                          |
|                   | Extend Edges     | <ul> <li>Adjust Scroll View Ins</li> <li>Hide Bottom Bar on F</li> <li>Resize View From NII</li> <li>Use Full Screen (Depr</li> <li>Under Top Bars</li> <li>Under Bottom Bars</li> <li>Under Opaque Bars</li> </ul> | sets<br>Push<br>B<br>recated) |
|                   | Transition Style | Cover Vertical                                                                                                    | \$                            |
|                   | Presentation (   | Defines Context                                                                                                    |                               |
|                   | Key Commands     | +   -                                                                                                    |                               |
| <b>Q</b>   =   Q, |                  | Stanford CS<br>Fall 2013                                                                                                    | 193p                          |

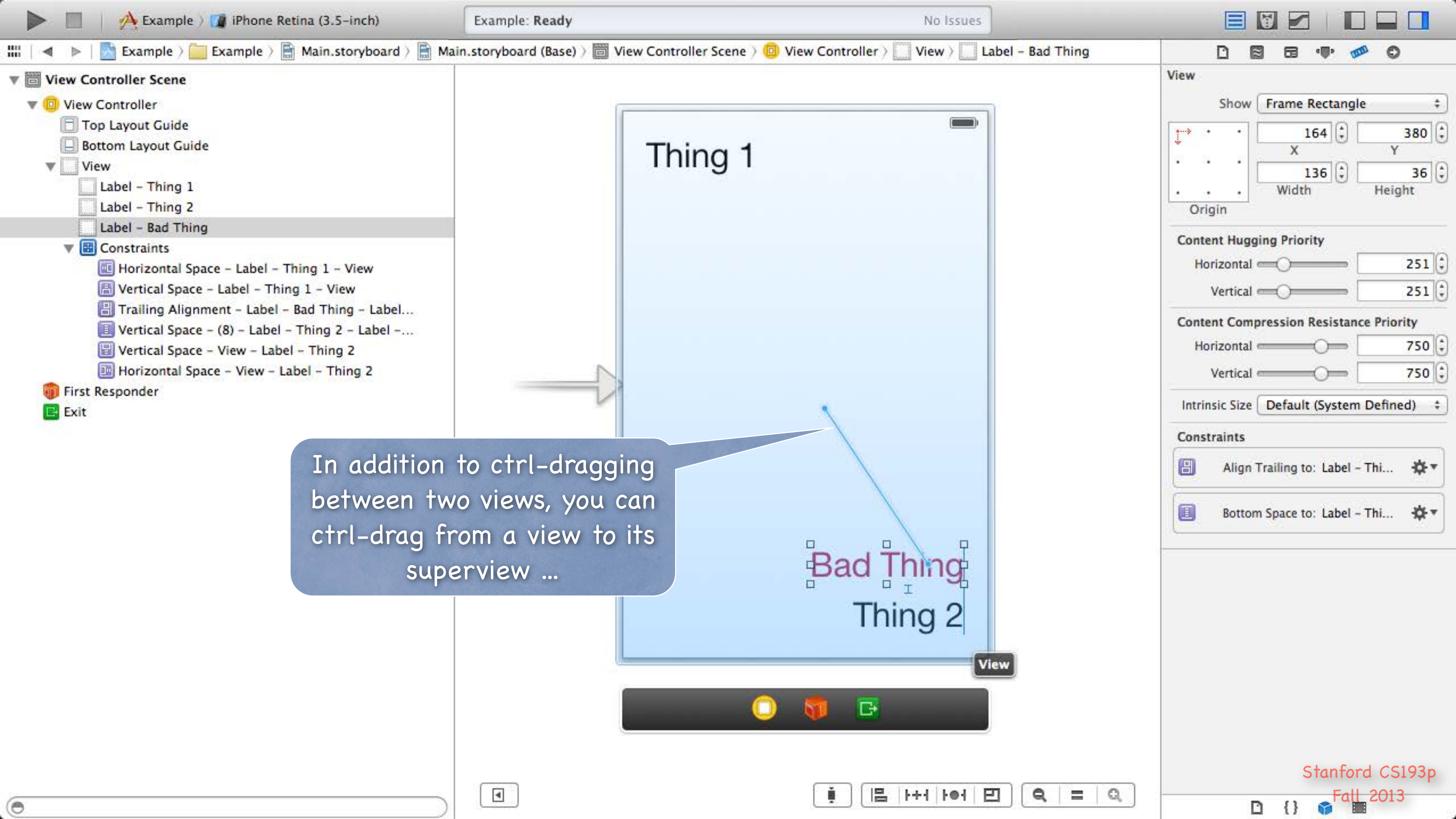

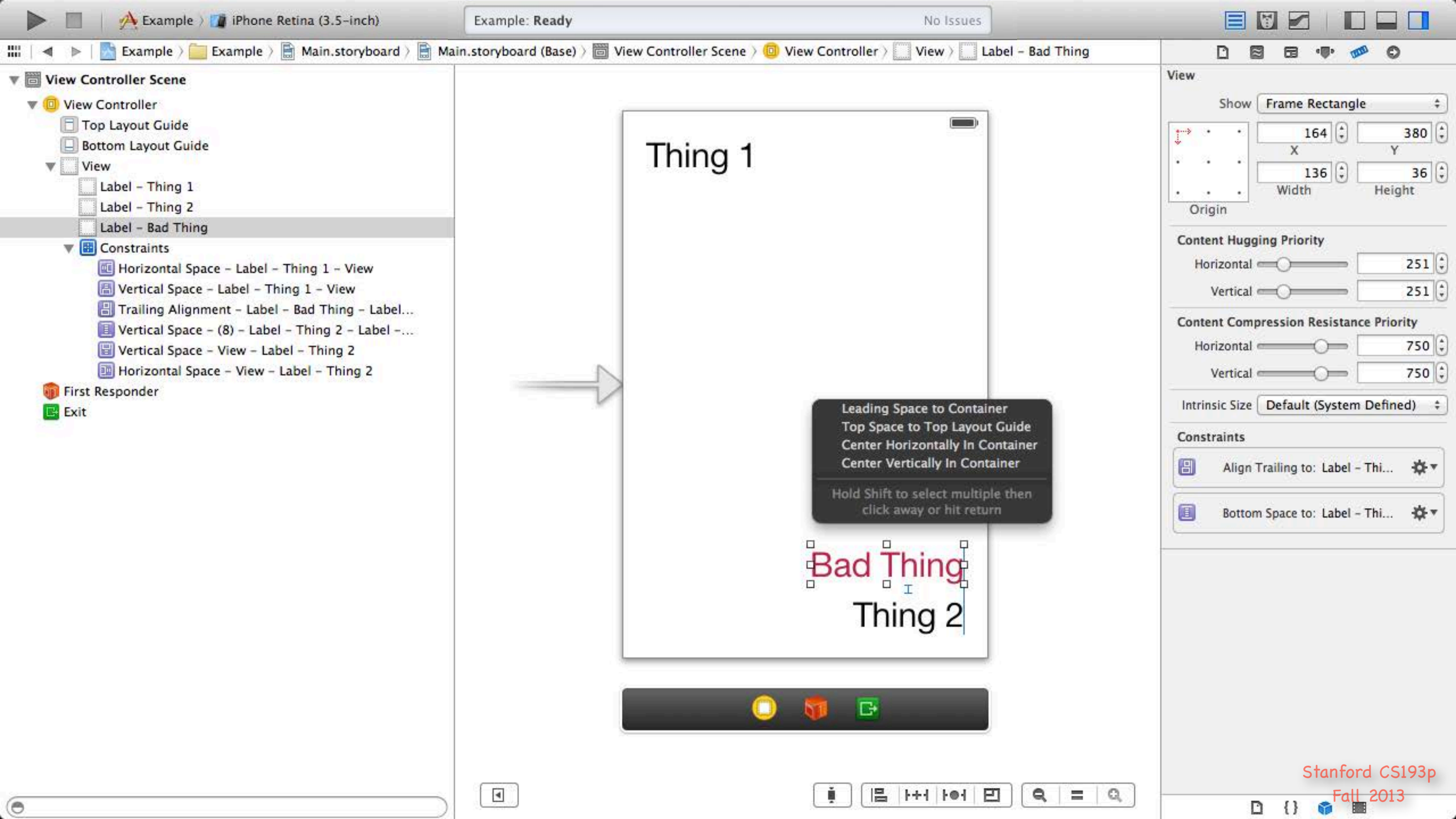

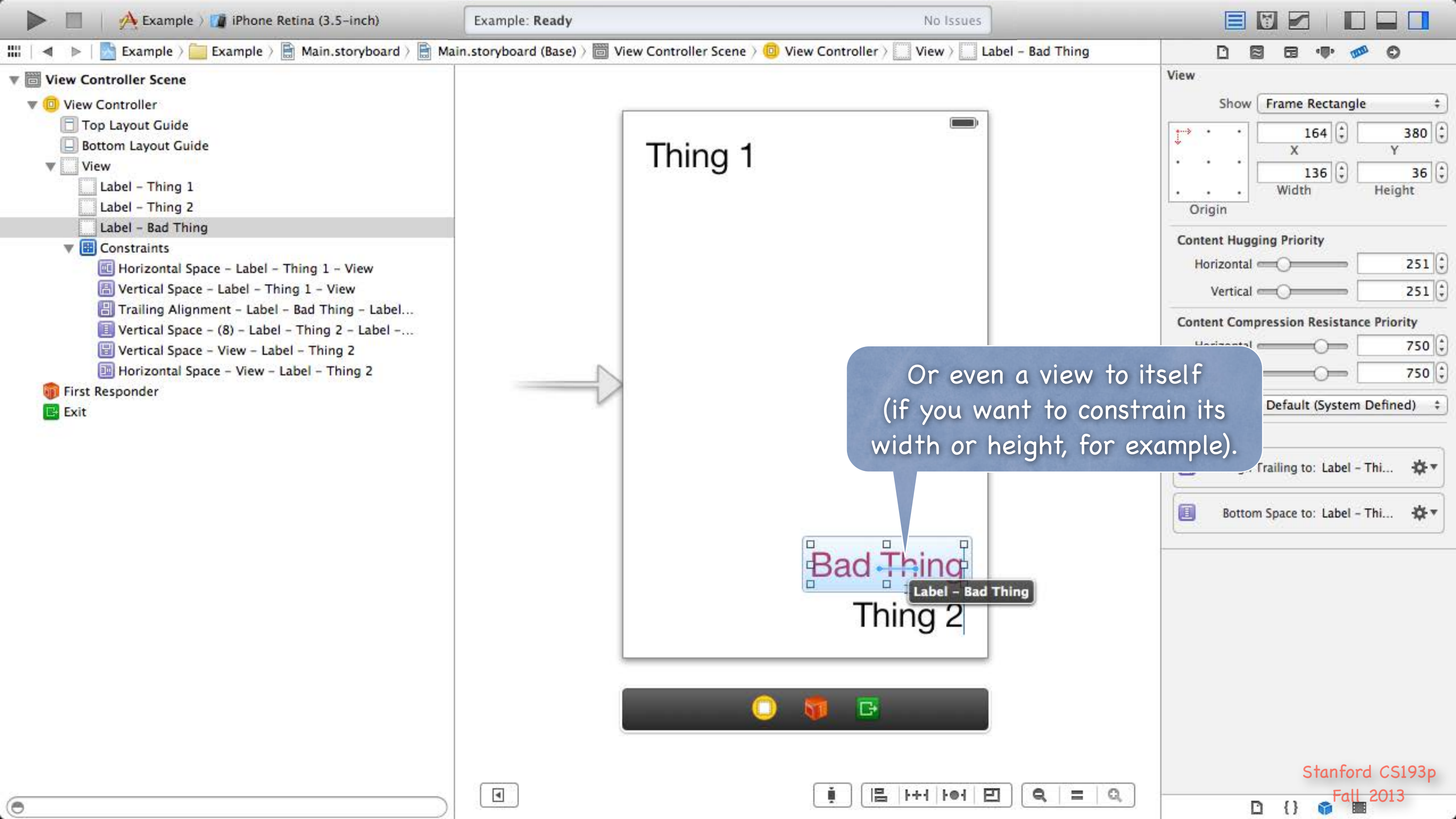
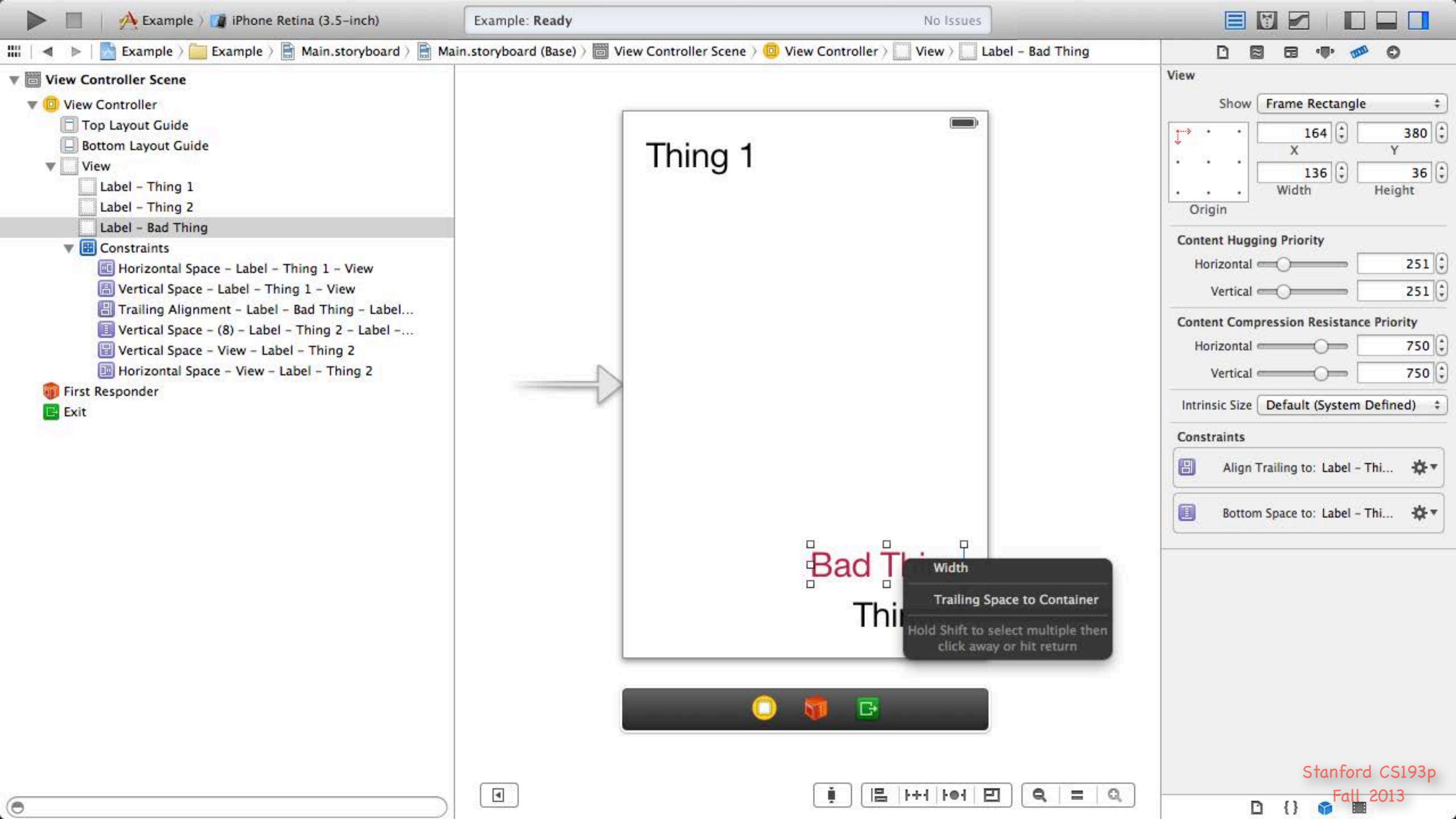

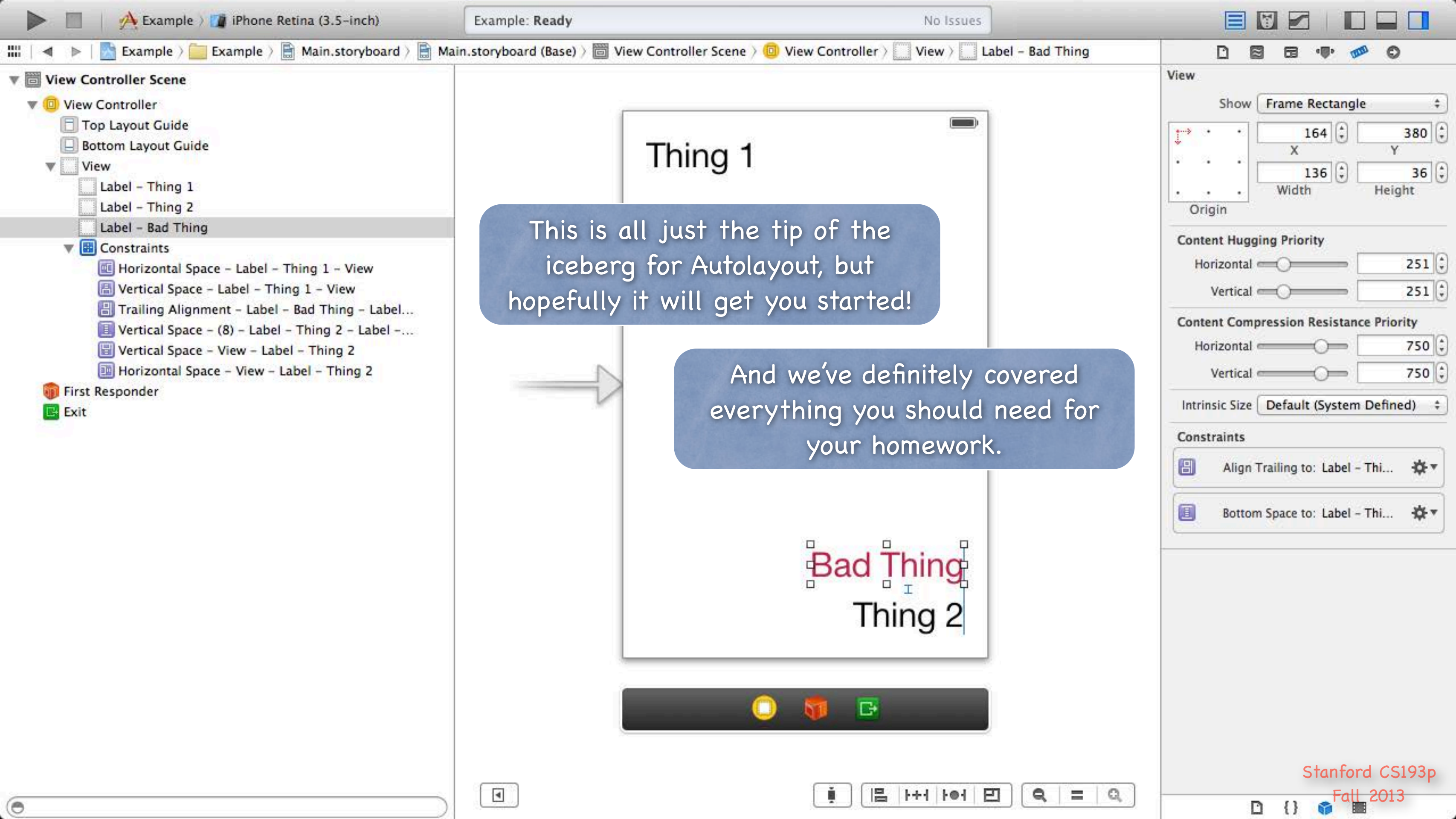

### Demo

#### Attributor Autorotation

Since we dragged to blue guidelines, it's mostly going to be automatic. But there are a couple of things to fix up. And we'll make a couple of changes too.

# Coming Up

## Still hoping to get University Developer Program up and running!

Homework Due on Monday

Next Week Scroll View Table View Collection View

### Stanford CS193p

Developing Applications for iOS Fall 2013-14

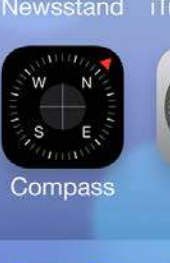

Notes

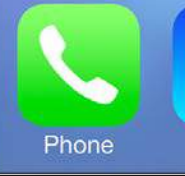

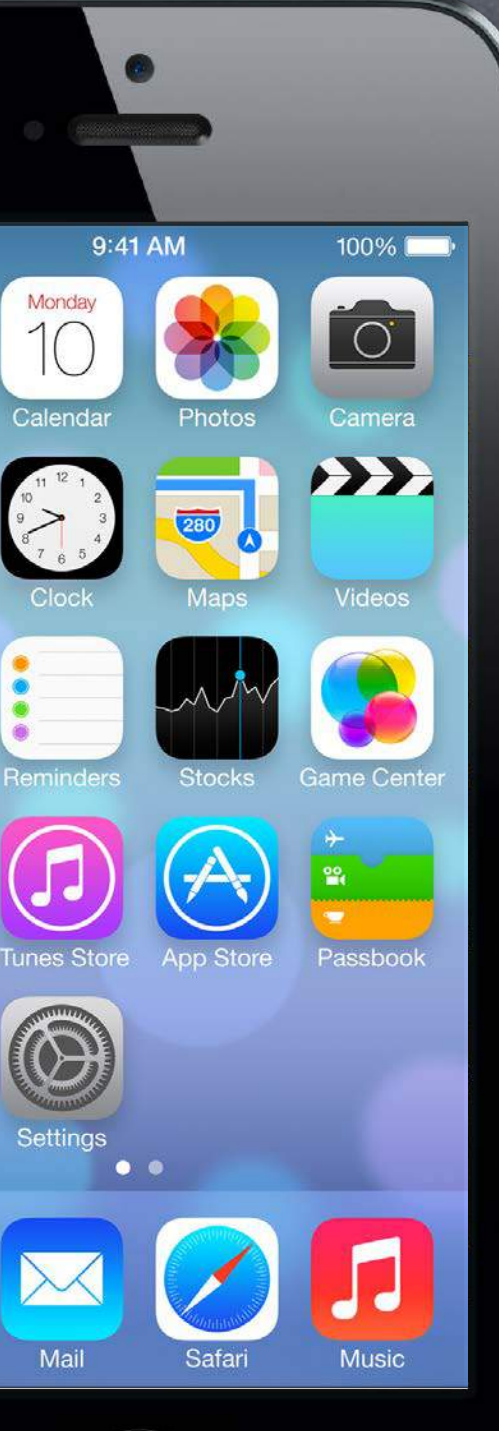

### Today

#### Multithreading 0

Posting blocks on queues (which are then executed on other threads).

#### UIScrollView 6

A "window" on an arbitrarily large content area that can be moved and zoomed.

#### Demo 0 Imaginarium

#### UITableView 0 (Time Permitting) Data source-driven vertical list of views.

Stanford CS1

#### Queues

Multithreading is mostly about "queues" in iOS. Blocks are lined up in a queue (method calls can also be enqueued). Then those blocks are pulled off the queue and executed on an associated thread.

#### Main Queue

There is a very special queue called the "main queue." All UI activity MUST occur on this queue and this queue only. And, conversely, non-UI activity that is at all time consuming must NOT occur on that queue. We want our UI to be responsive! Blocks are pulled off and worked on in the main queue only when it is "quiet".

#### Other Queues

Mostly iOS will create these for us as needed. We'll give a quick overview of how to create your own (but usually not necessary).

Executing a block on another queue dispatch\_queue\_t queue = ...; dispatch\_async(queue, ^{ });

- Getting the main queue dispatch\_queue\_t mainQ = dispatch\_get\_main\_queue(); NSOperationQueue \*mainQ = [NSOperationQueue mainQueue]; // for object-oriented APIs
- Creating a queue (not the main queue) dispatch\_queue\_t otherQ = dispatch\_queue\_create("name", NULL); // name a const char \*!
- Seasy mode ... invoking a method on the main queue NSObject method ...
  - (void)performSelectorOnMainThread:(SEL)aMethod
    - withObject:(id)obj
    - waitUntilDone:(B00L)waitUntilDone;

dispatch\_async(dispatch\_get\_main\_queue(), ^{ /\* call aMethod \*/ });

#### Second Example of an iOS API that uses multithreading

- NSURLRequest \*request = [NSURLRequest requestWithURL:[NSURL urlWithString:@"http://..."]];
- NSURLConfiguration \*configuration = ...;
- NSURLSession \*session = ...;
- NSURLSessionDownloadTask \*task;
- task = [session downloadTaskWithRequest:request

completionHandler:^(NSURL \*localfile, NSURLResponse \*response, NSError \*error) {

/\* want to do UI things here, can I? \*/

}];

[task resume];

downloadTaskWithRequest:completionHandler: will do its work (downloading that URL) NOT in the main thread (i.e. it will not block the UI while it waits on the network).

The completionHandler block above might execute on the main thread (or not) depending on how you create the NSURLSession. Let's look at the two options (on or off the main queue) ...

#### On the main queue ...

NSURLSession \*session = [NSURLSession sessionWithConfiguration:configuration]

delegate:nil

delegateQueue:[NSOperationQueue mainQueue]];

NSURLSessionDownloadTask \*task;

task = [session downloadTaskWithRequest:request

completionHandler:^(NSURL \*localfile, NSURLResponse \*response, NSErr or \*error) {

/\* yes, can do UI things directly because this is called on the main queue \*/ }]; [task resume];

Since the delegateQueue is the main queue, our completionHandler will be on the main queue. When the URL is done downloading, the block above will execute on the main queue. Thus we can do any UI code we want there. Of course, if you are doing non-UI things here, they'd best be quick (don't block main queue!).

#### Off the main queue ...

In this case, you can't do any UI stuff because the completionHandler is <u>not</u> on the main queue. To do UI stuff, you have to post a block (or call a method) back on the main queue (as shown).

### UIScrollView

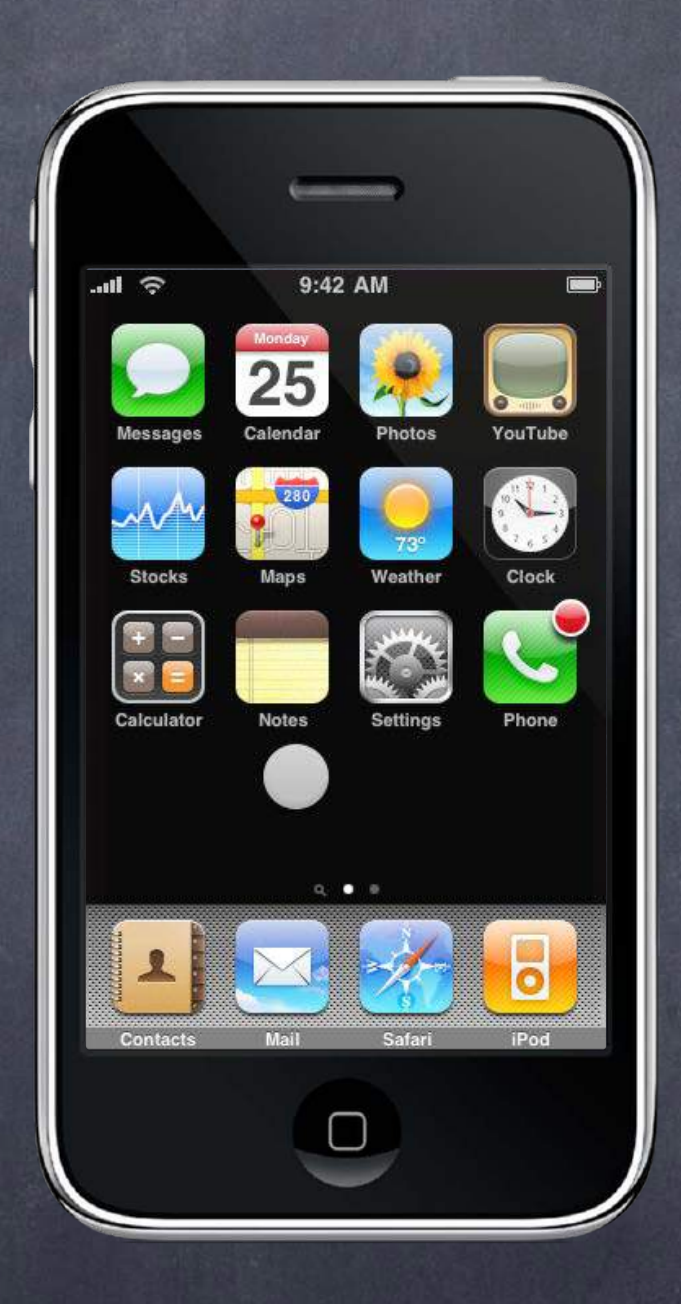

# Adding subviews to a normal UIView ...

[view addSubview:subview];

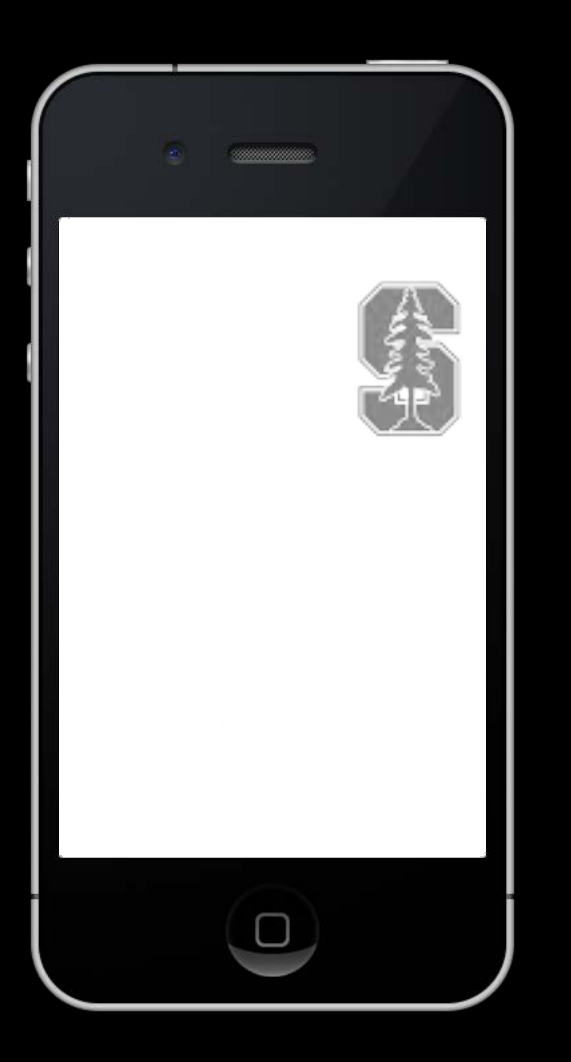

#### Adding subviews to a normal UIView ... subview.frame = ...; [view addSubview:subview];

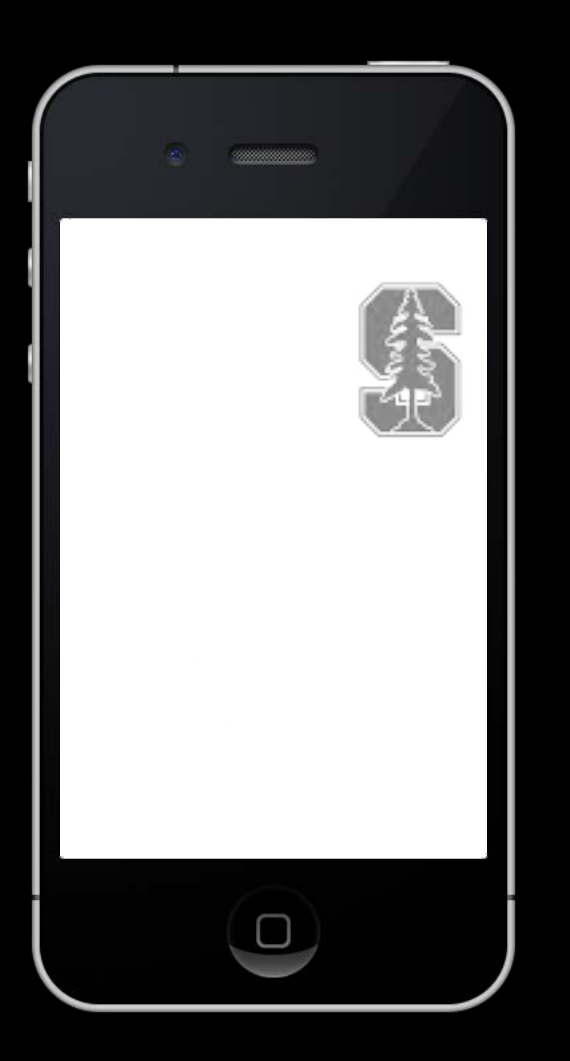

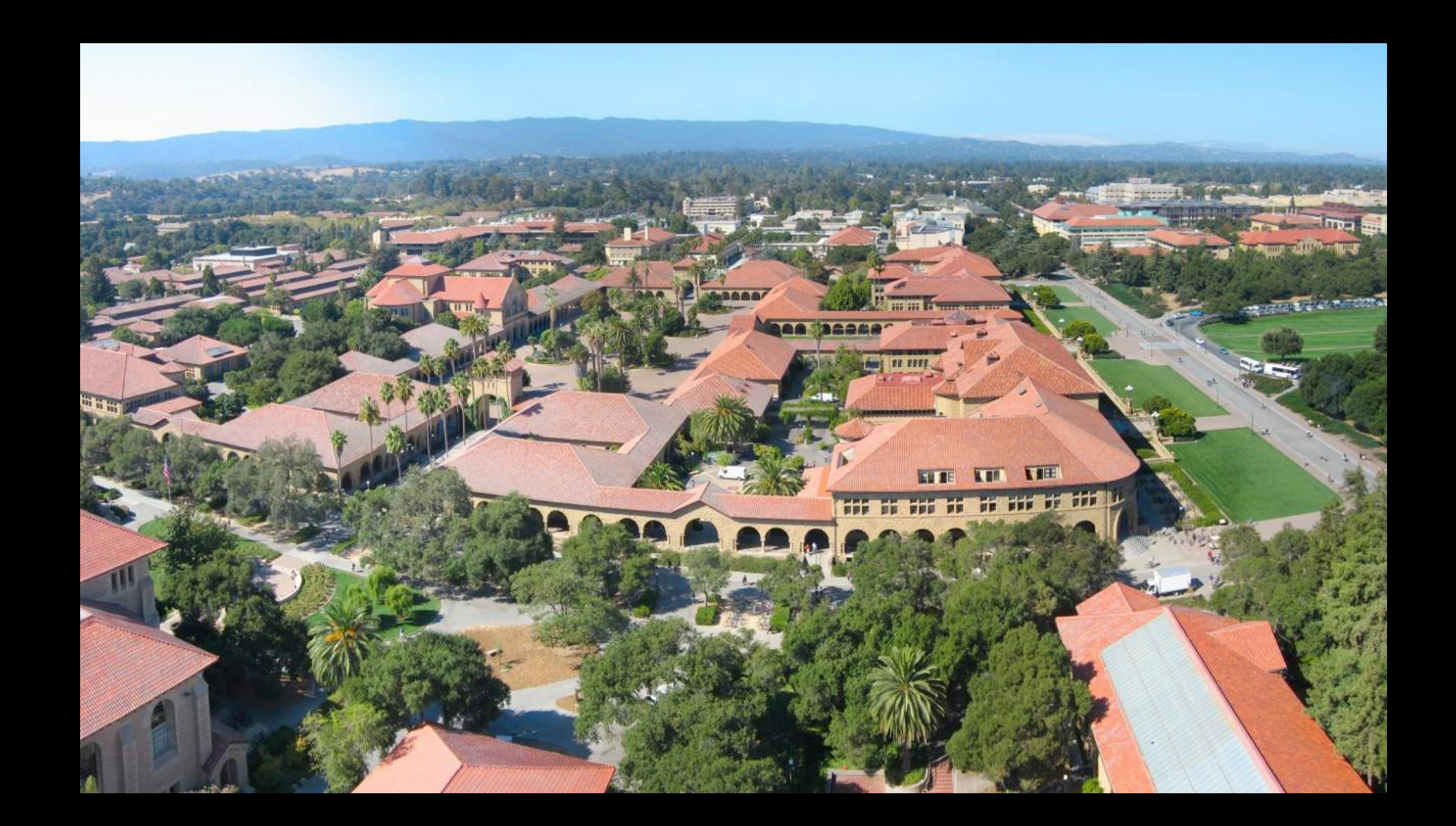

# Adding subviews to a normal UIView ...

[view addSubview:subview];

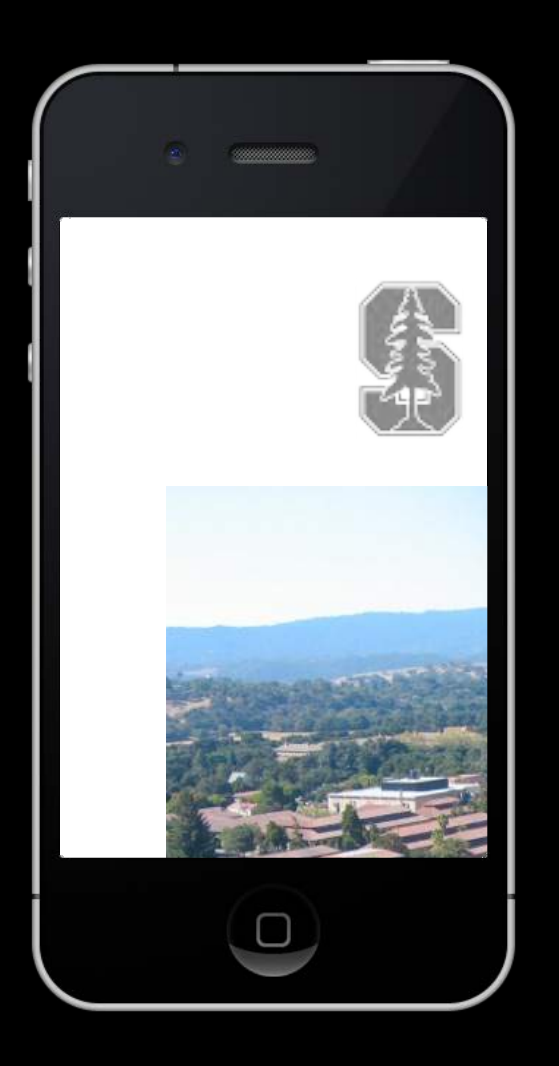

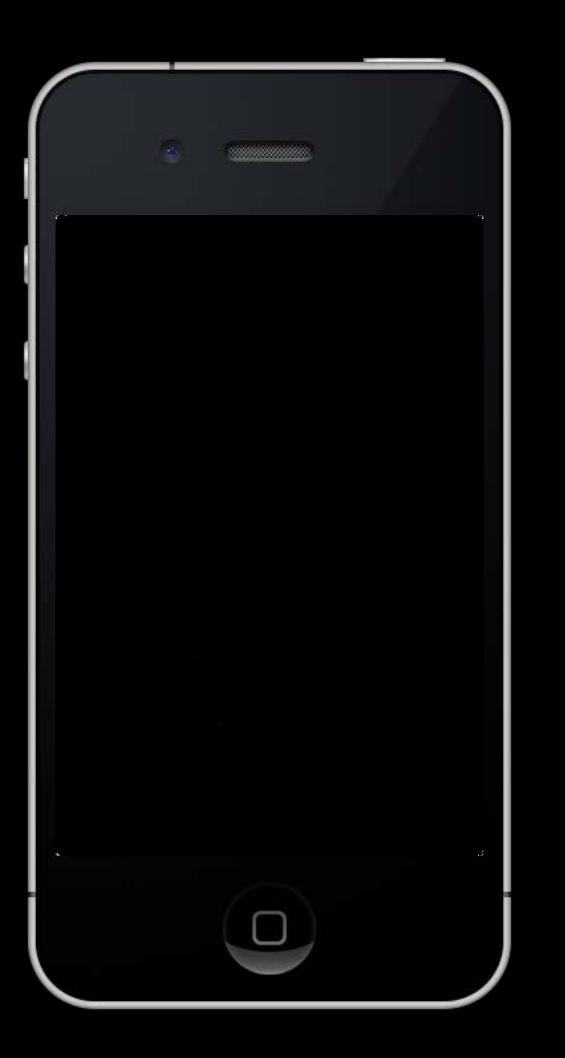

## Adding subviews to a UIScrollView ... scrollView.contentSize = CGSizeMake(3000, 2000);

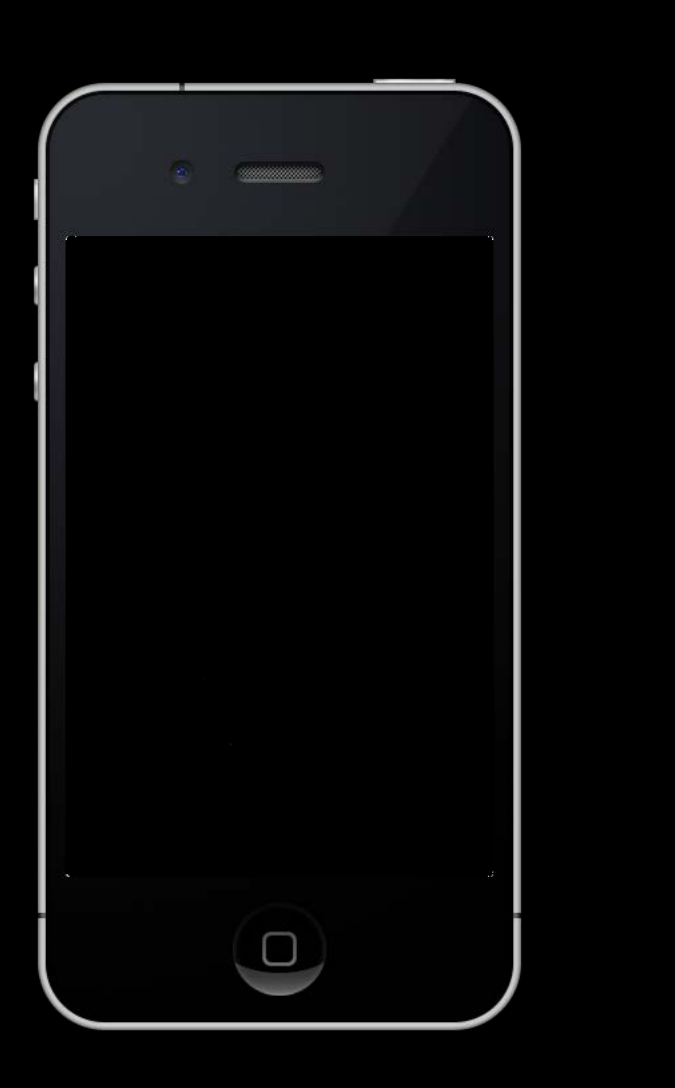

scrollView.contentSize = CGSizeMake(3000, 2000); subview1.frame = CGRectMake(2700, 100, 120, 180); [view addSubview:subview1];

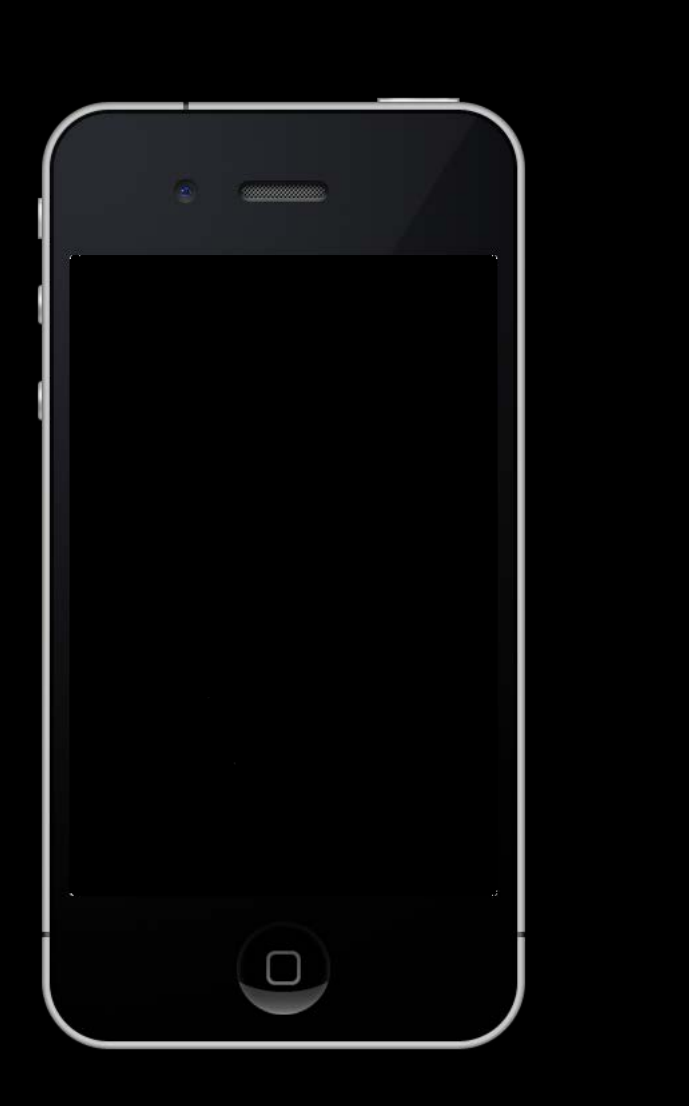

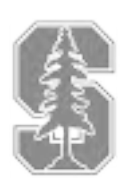

### Adding subviews to a UIScrollView ... scrollView.contentSize = CGSizeMake(3000, 2000);

scrollView.contentSize = CGSizeMake(3000, 2000); subview2.frame = CGRectMake(50, 100, 2500, 1600); [view addSubview:subview2];

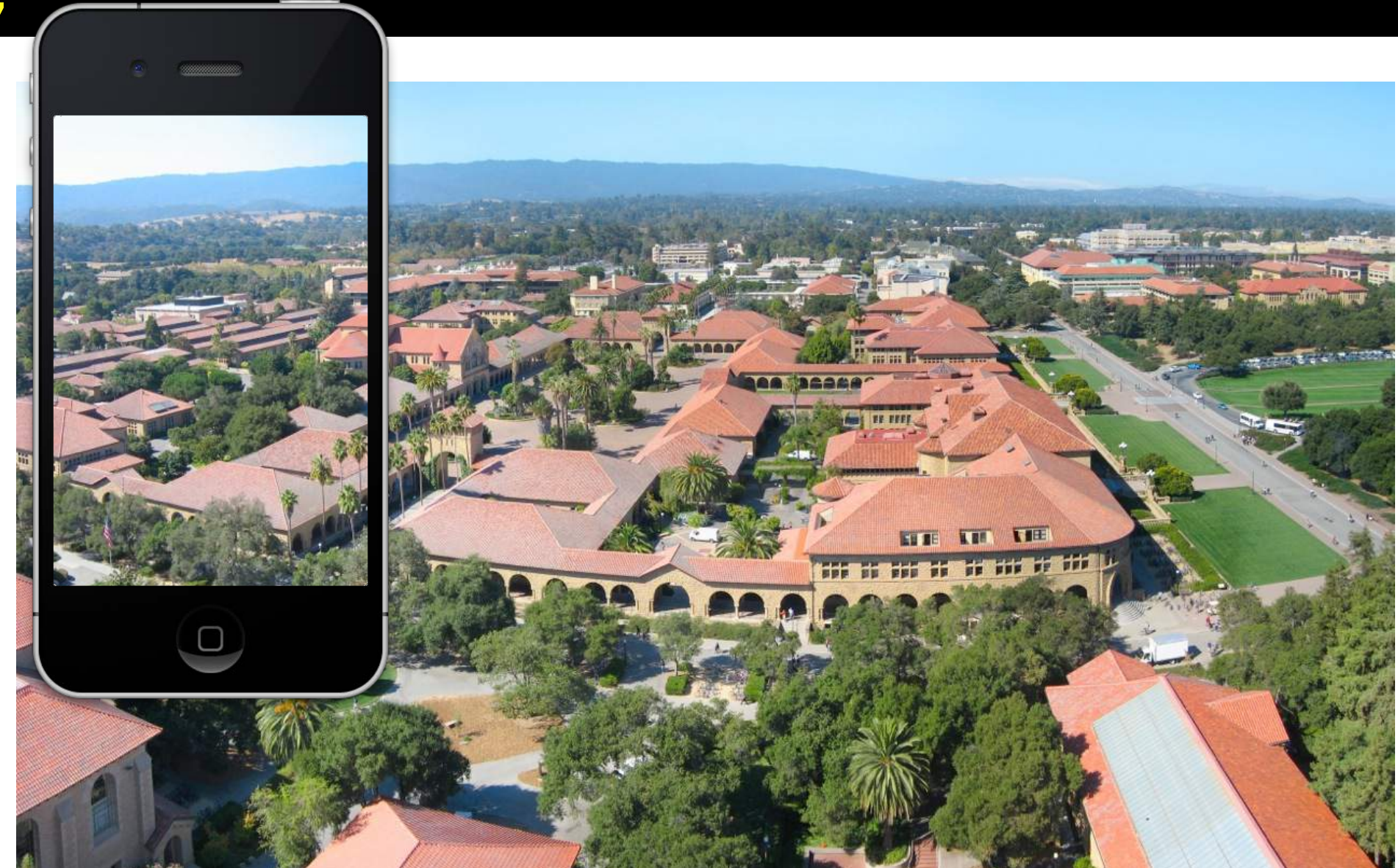

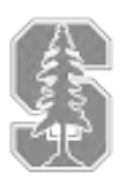

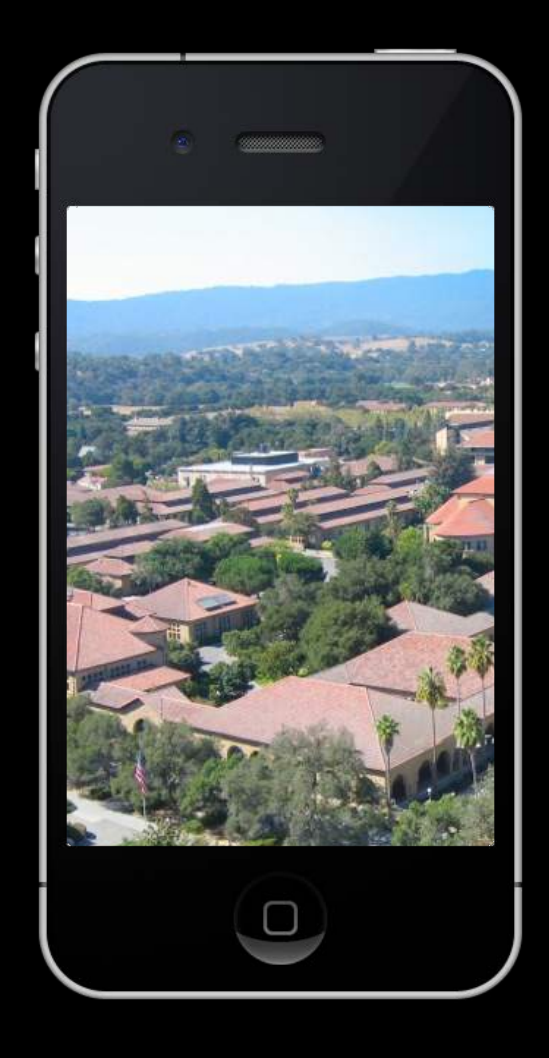

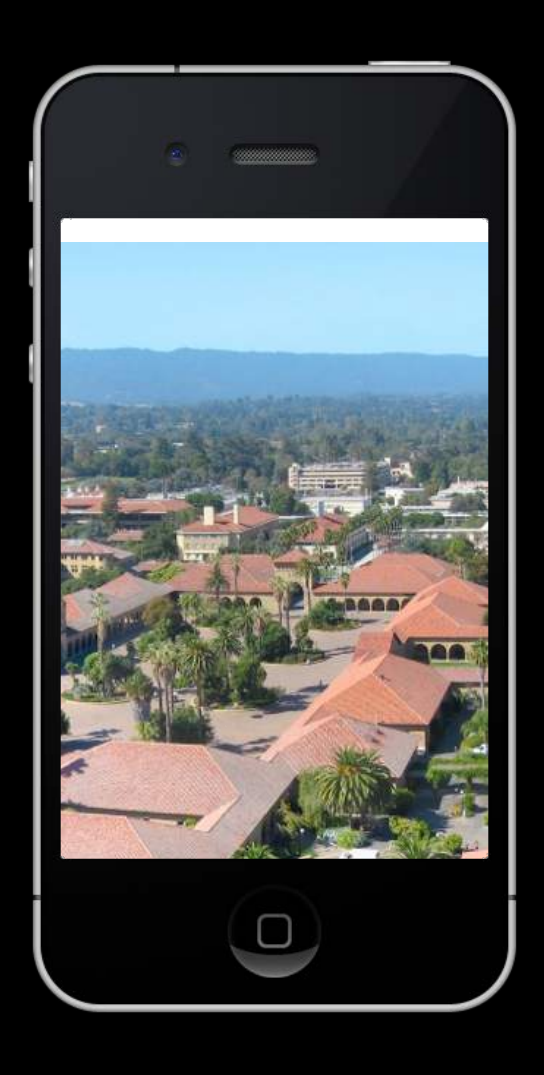

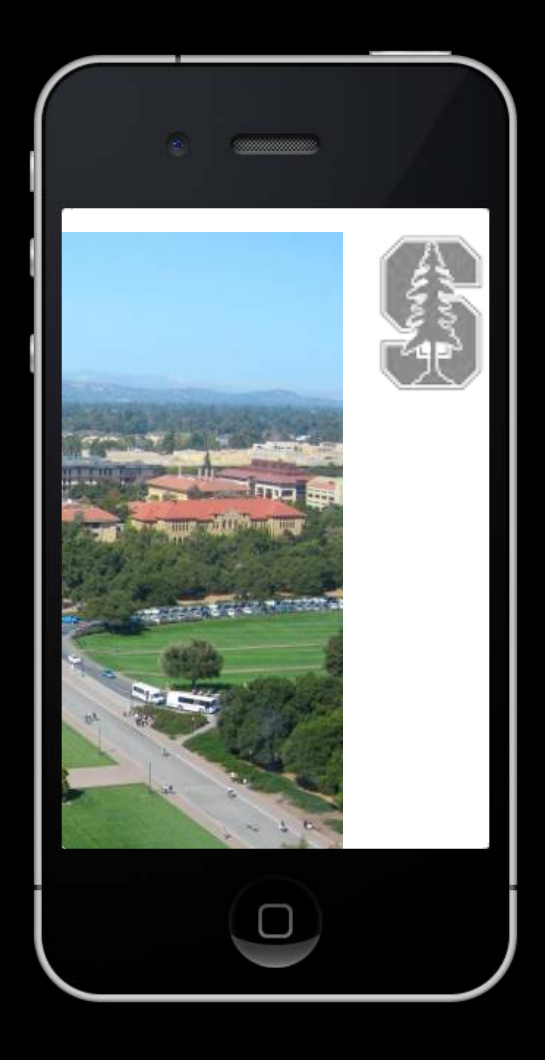

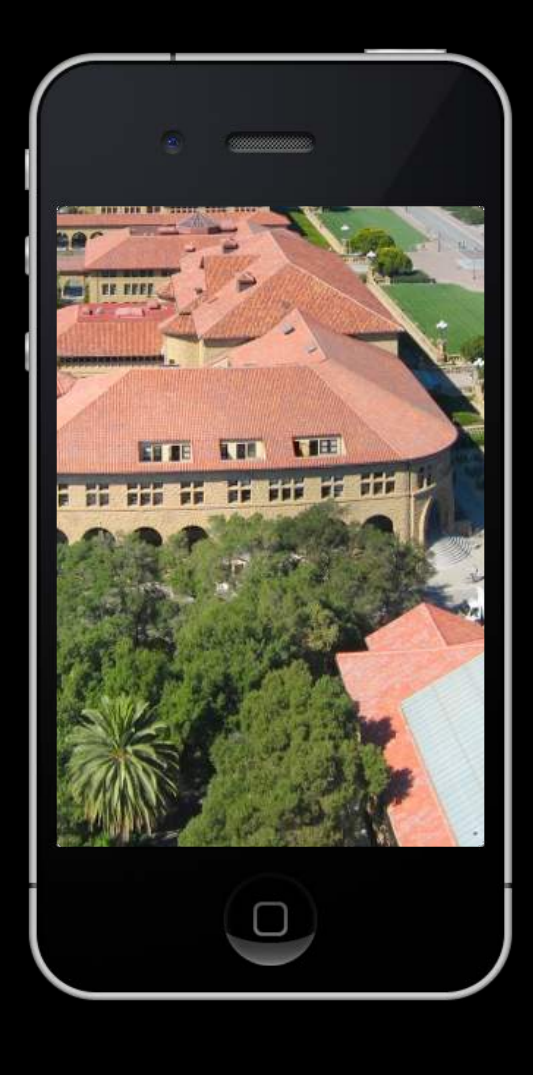

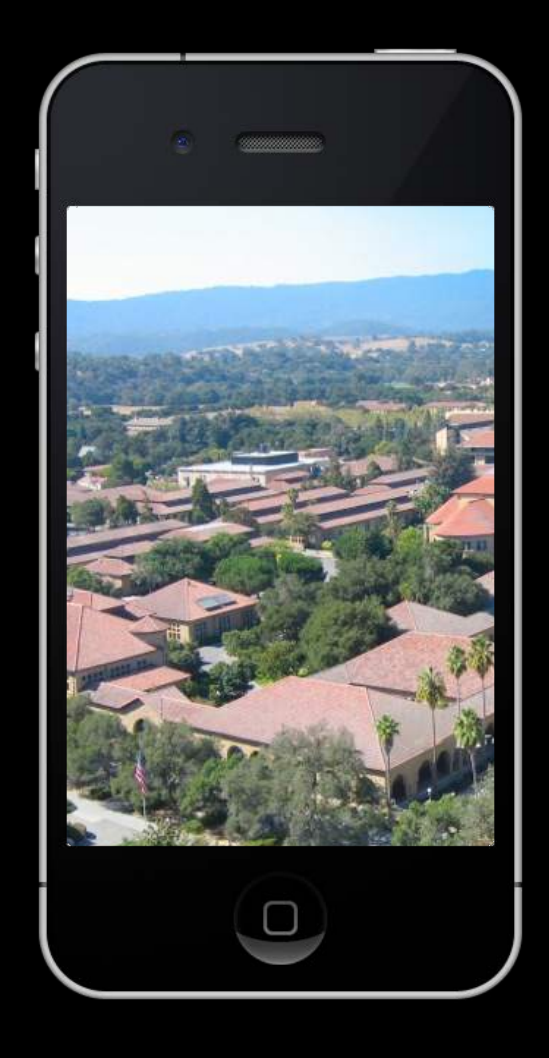

### Positioning subviews in a UIScrollView ...

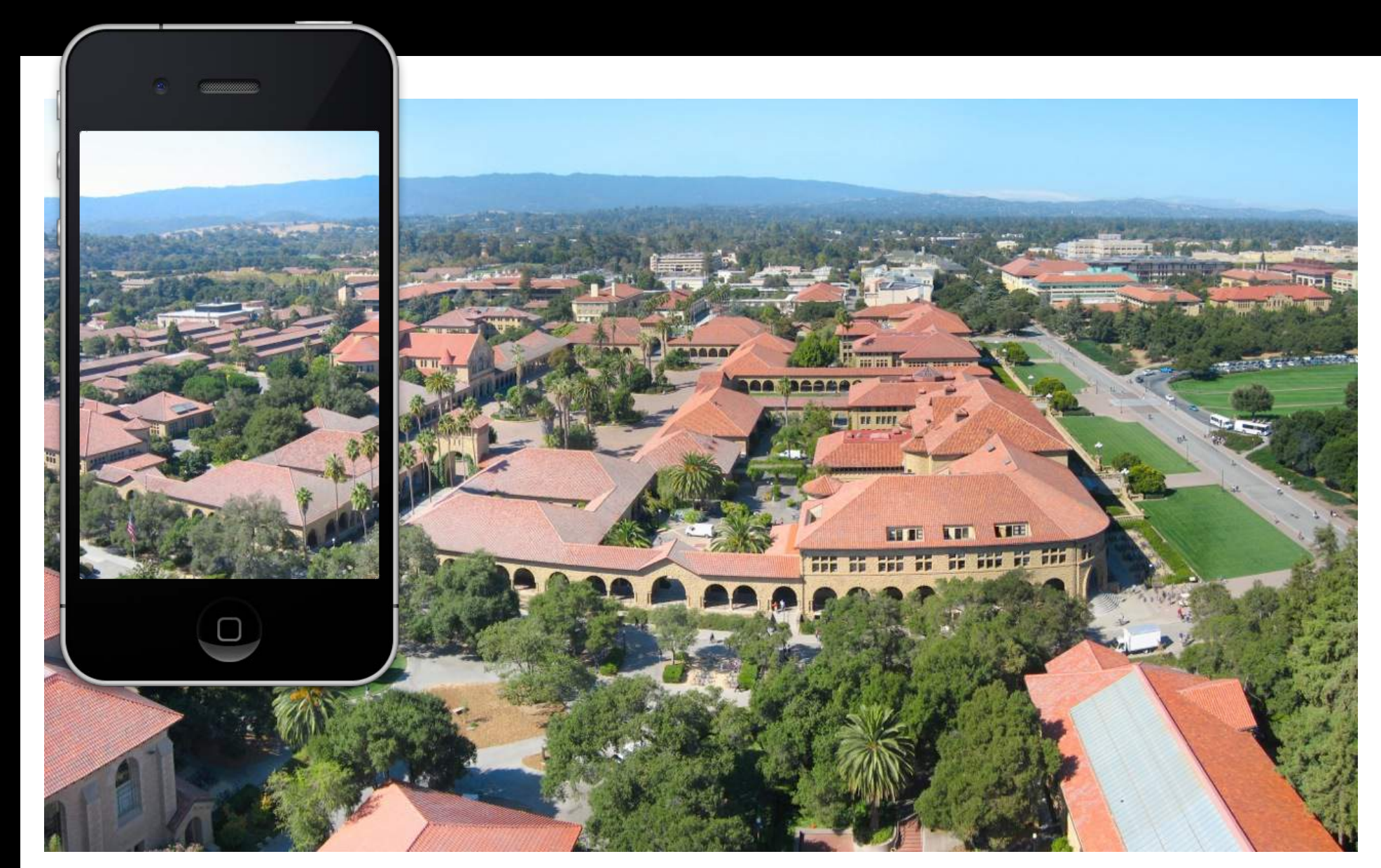

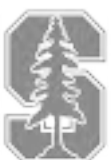

### Positioning subviews in a UIScrollView ... subview1.frame = CGRectMake(2250, 50, 120, 180);

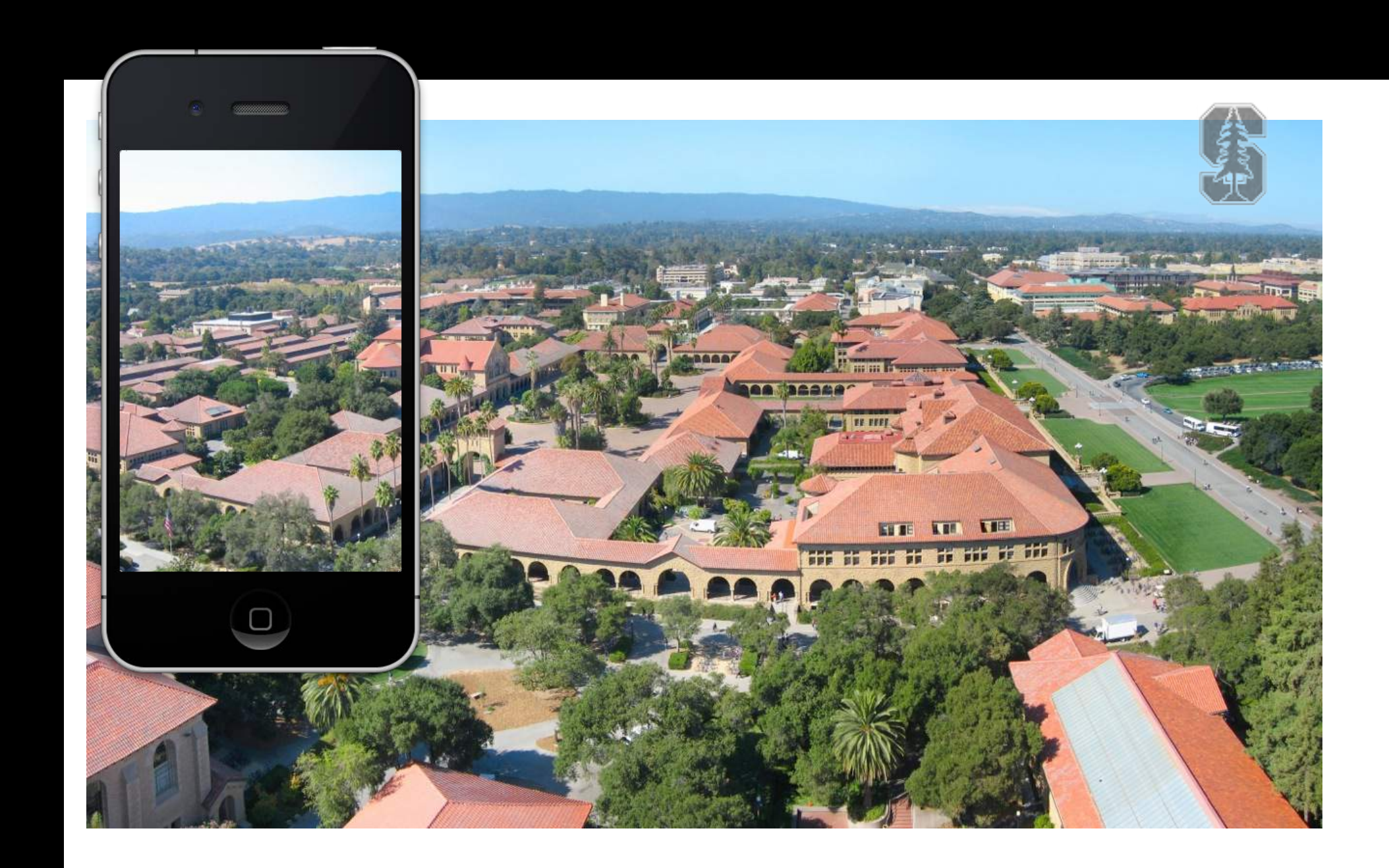

## Positioning subviews in a UIScrollView ... subview2.frame = CGRectMake(0, 0, 2500, 1600);

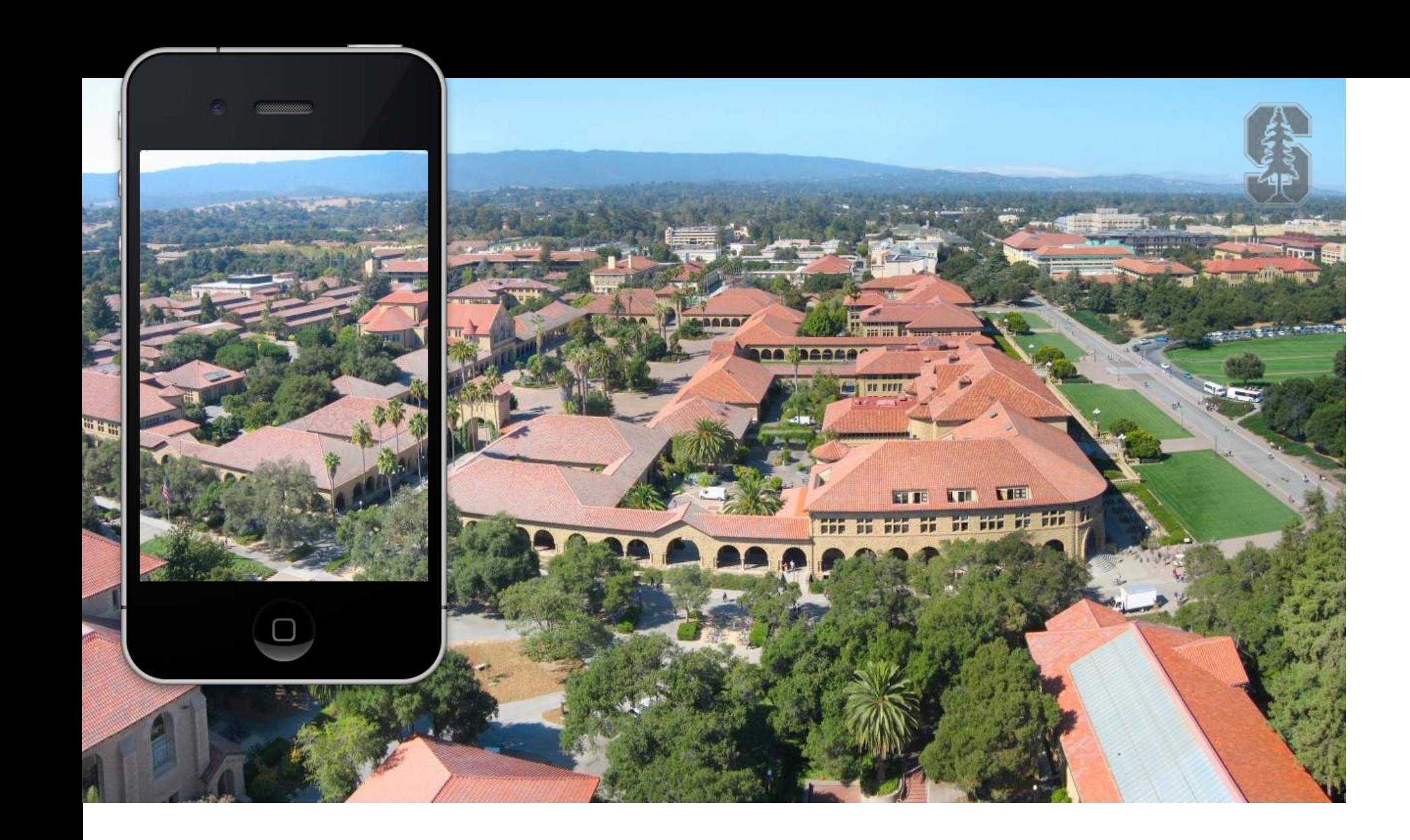

# Positioning subviews in a UIScrollView ... subview2.frame = CGRectMake(0, 0, 2500, 1600); scrollView.contentSize = CGSizeMake(2500, 1600);

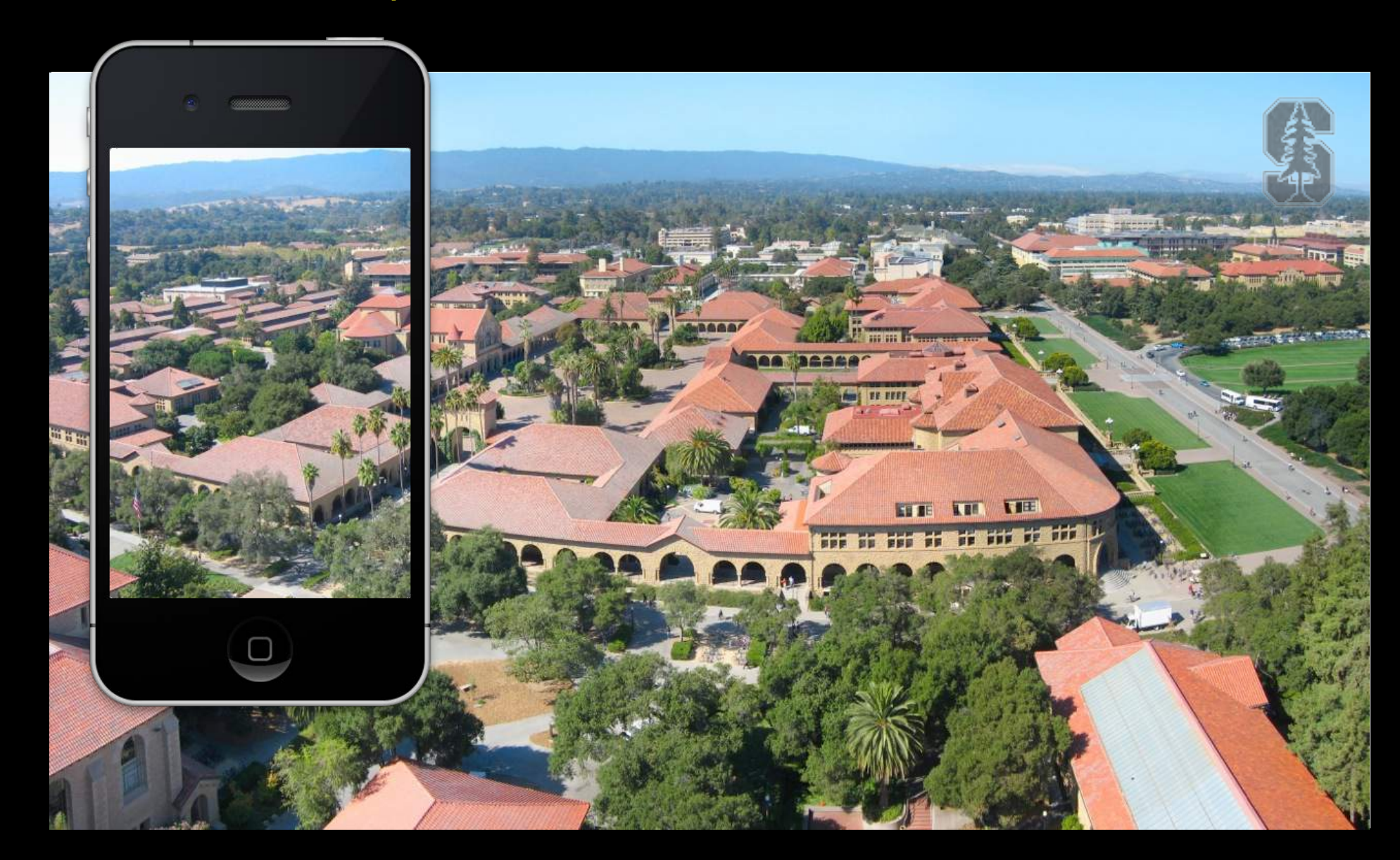

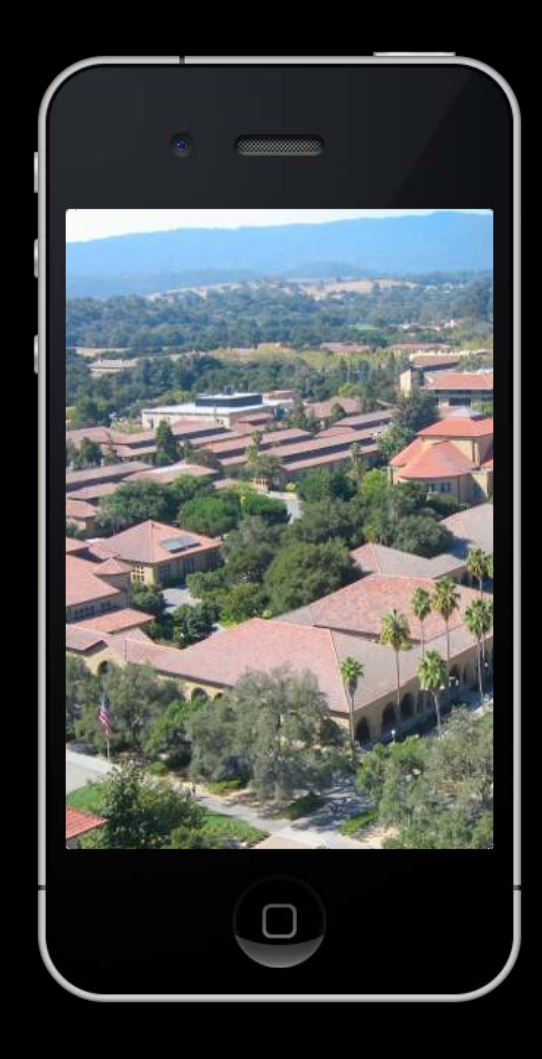

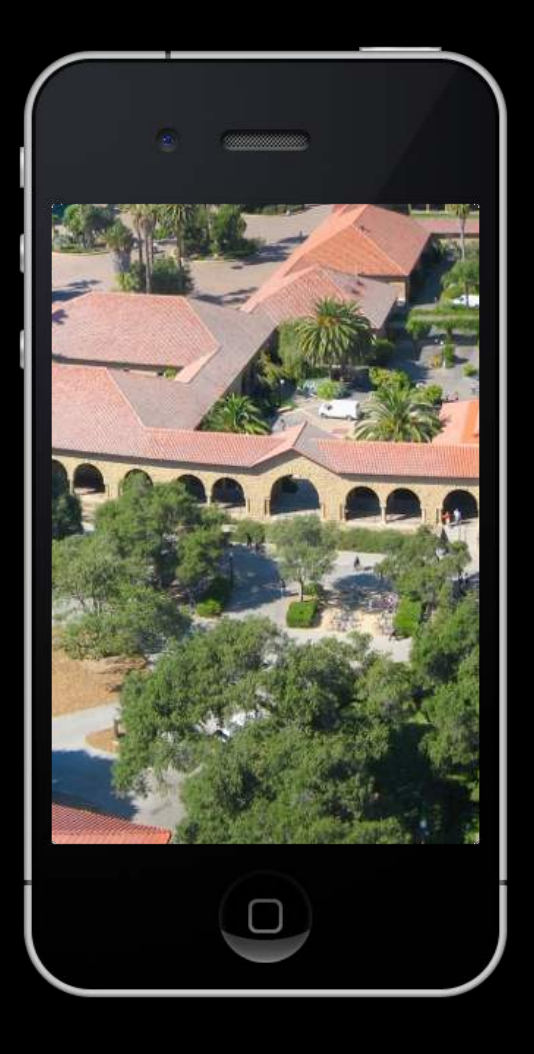

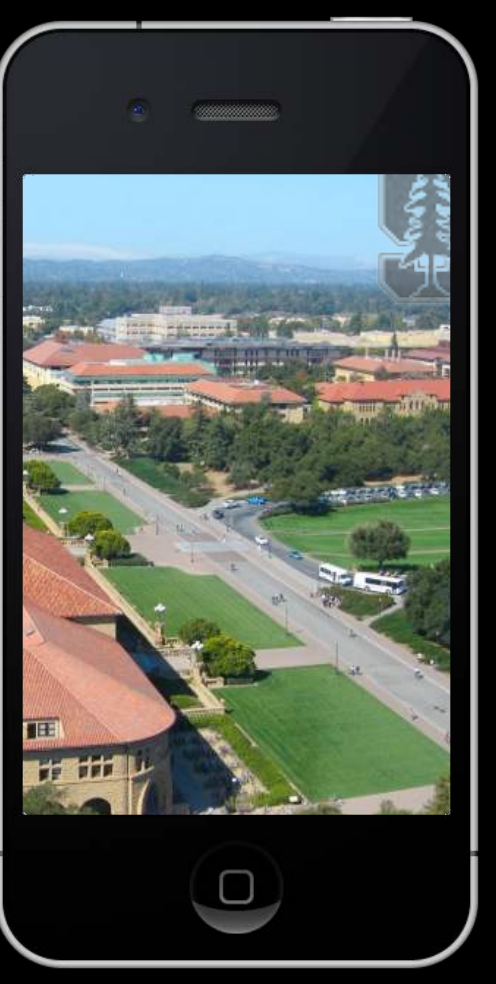

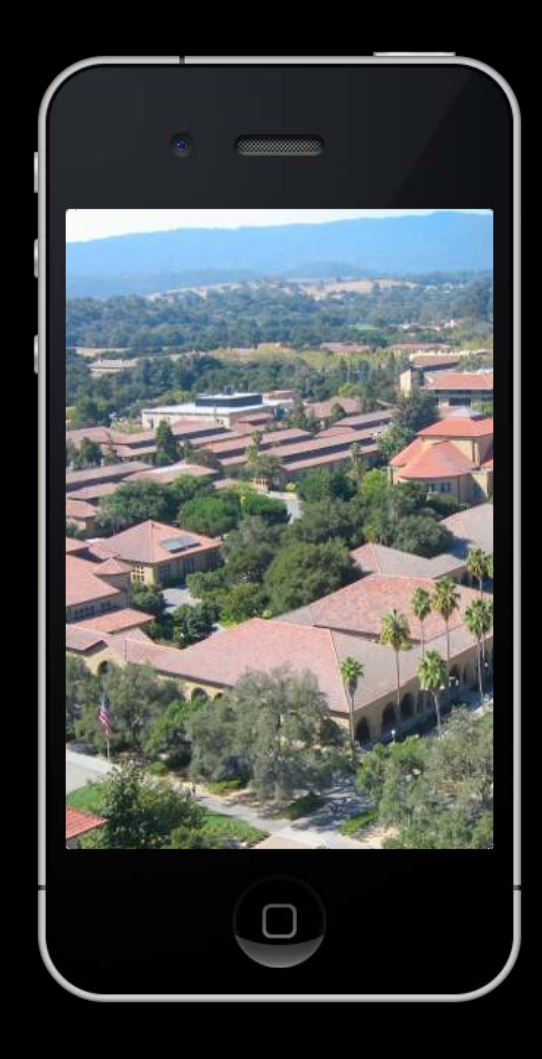

#### Upper left corner of currently-showing area CGPoint upperLeftOfVisible = scrollView.contentOffset; In content area's coordinates.

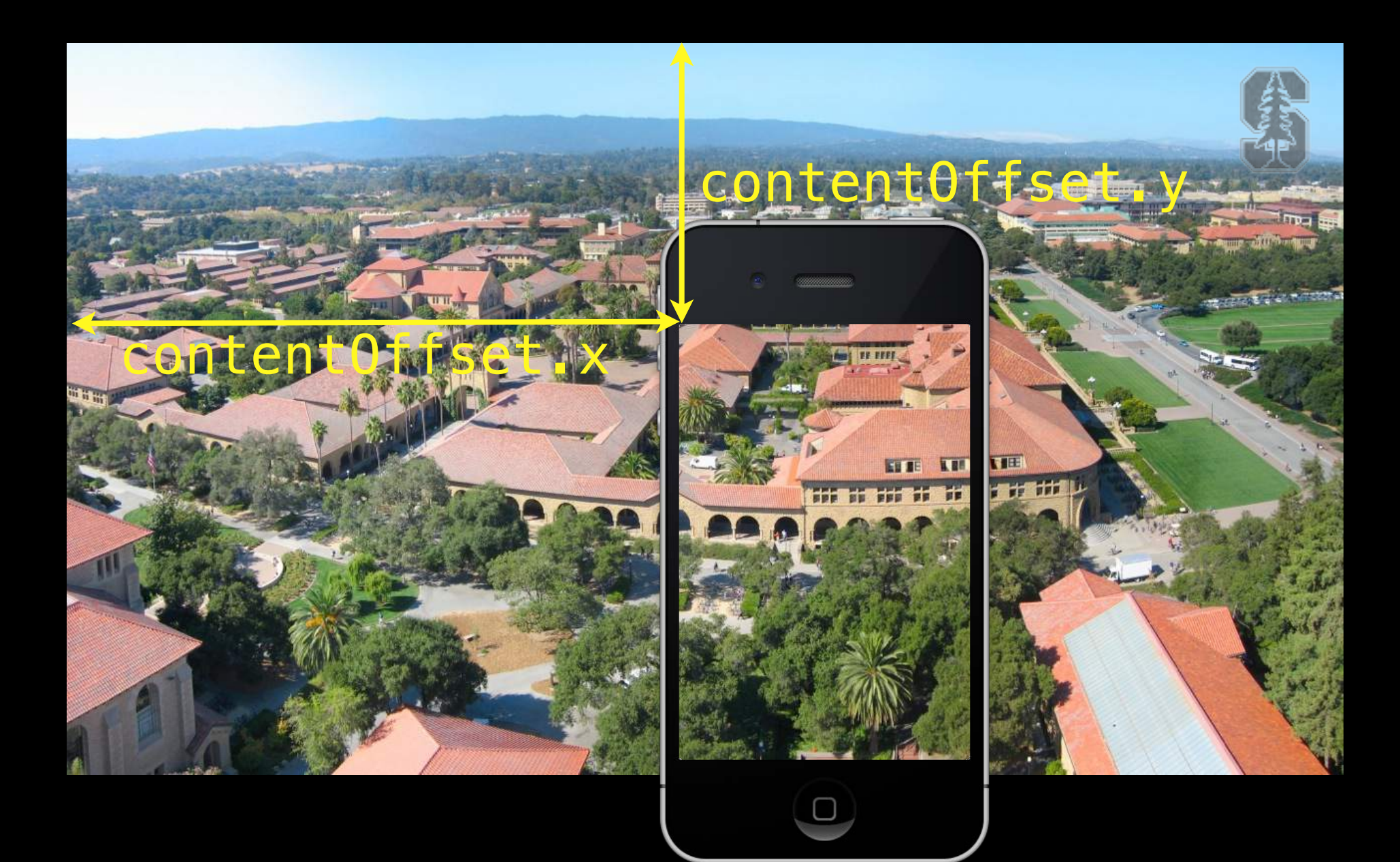

### Visible area of a scroll view

#### scrollView.bounds

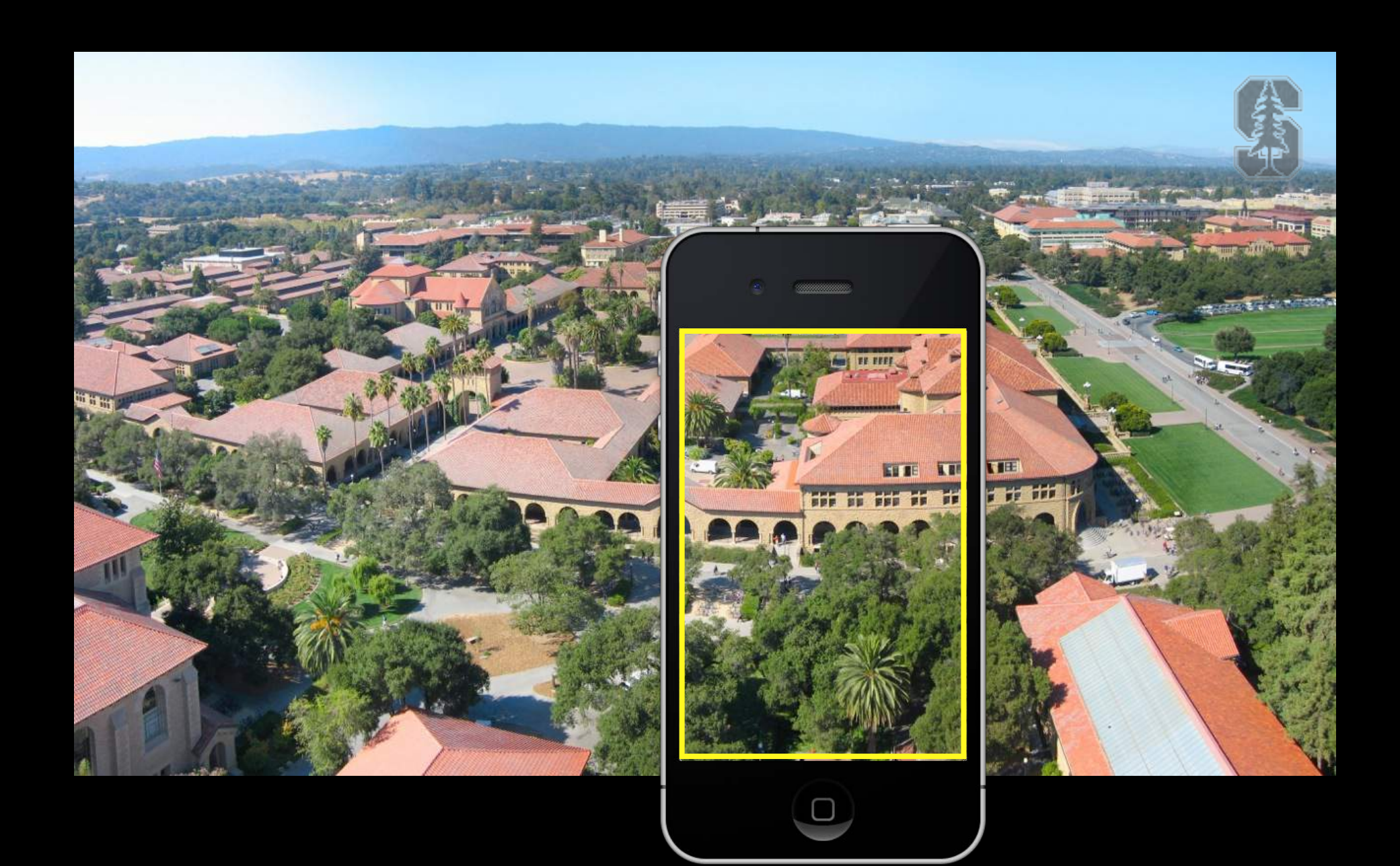

# Visible area of a scroll view's subview in that view's coordinates CGRect visibleRect = [scrollView convertRect:scrollView.bounds toView:subview];

What's the difference? Might be scaled (due to zooming), for example.

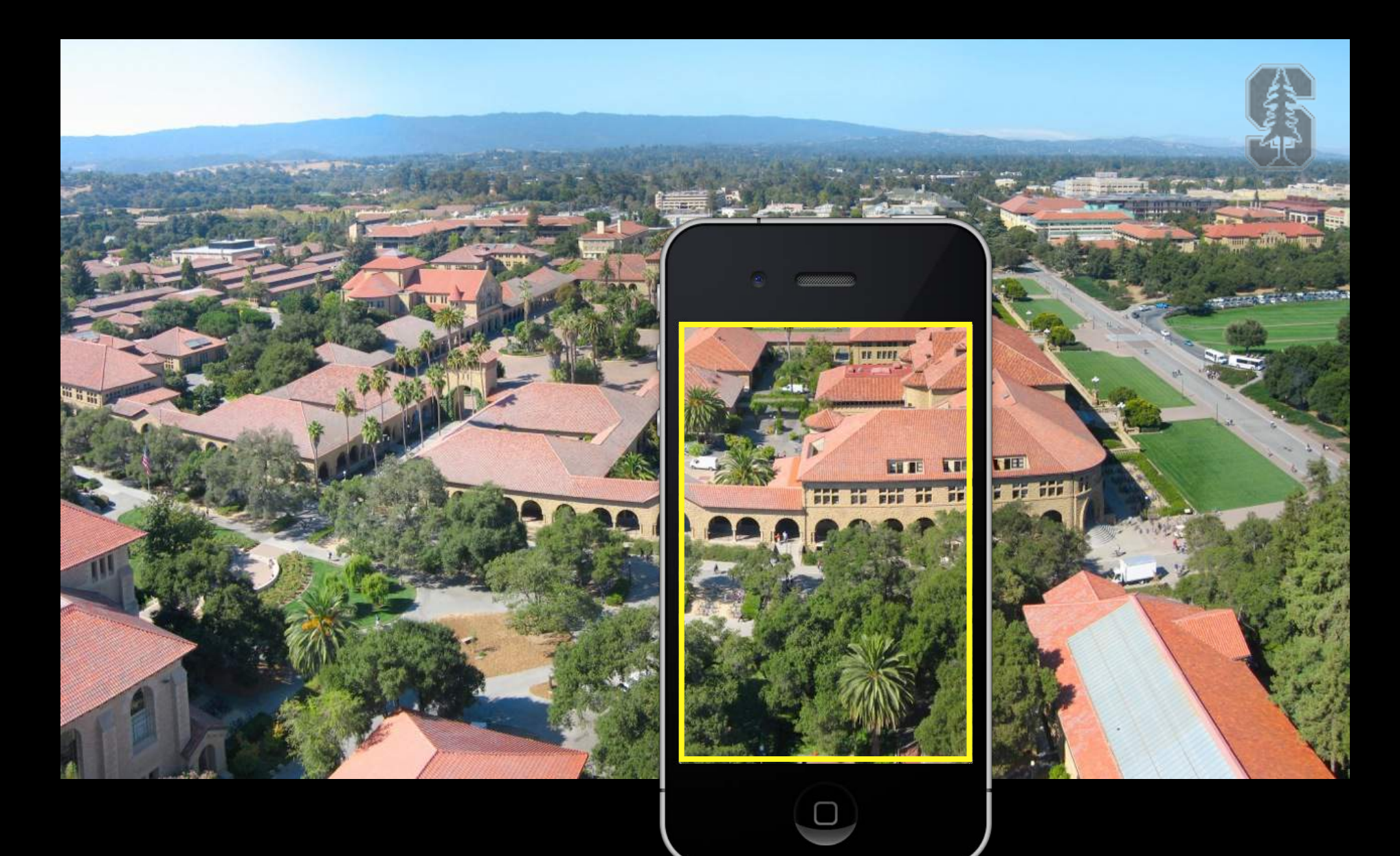

### UIScrollView

How do you create one?

Just like any other UIView. Drag out in a storyboard or use alloc/initWithFrame:. Or select a UIView in your storyboard and choose "Embed In -> Scroll View" from Editor menu.

Or add your "too big" UIView using addSubview: UIImage \*image = [UIImage imageNamed:@"bigimage.jpg"]; UIImageView \*iv = [[UIImageView alloc] initWithImage:image]; // frame.size = image.size [scrollView addSubview:iv];

Add more subviews if you want.

All of the subviews' frames will be in the UIScrollView's content area's coordinate system (that is, (0,0) in the upper left & width and height of contentSize.width & .height).

On't forget to set the contentSize Common bug is to do the above 3 lines of code (or embed in Xcode) and forget to say: scrollView.contentSize = imageView.bounds.size
# UIScrollView

Scrolling programmatically

 (void)scrollRectToVisible:(CGRect)aRect animated:(BOOL)animated;

 Other things you can control in a scroll view
 Whether scrolling is enabled.
 Locking scroll direction to user's first "move".
 The style of the scroll indicators (call flashScrollIndicators when your scroll view appears).
 Whether the actual content is "inset" from the content area (contentInset property).

# UIScrollView

### Zooming

All UIView's have a property (transform) which is an affine transform (translate, scale, rotate). Scroll view simply modifies this transform when you zoom. Zooming is also going to affect the scroll view's contentSize and contentOffset.

- Will not work without minimum/maximum zoom scale being set scrollView.minimumZoomScale = 0.5; // 0.5 means half its normal size scrollView.maximumZoomScale = 2.0; // 2.0 means twice its normal size
- Will not work without delegate method to specify view to zoom - (UIView \*)viewForZoomingInScrollView:(UIScrollView \*)sender; If your scroll view only has one subview, you return it here. More than one? Up to you.
- Zooming programatically

@property (nonatomic) float zoomScale;

- (void)setZoomScale:(float)scale animated:(BOOL)animated;
- (void)zoomToRect:(CGRect)zoomRect animated:(B00L)animated;

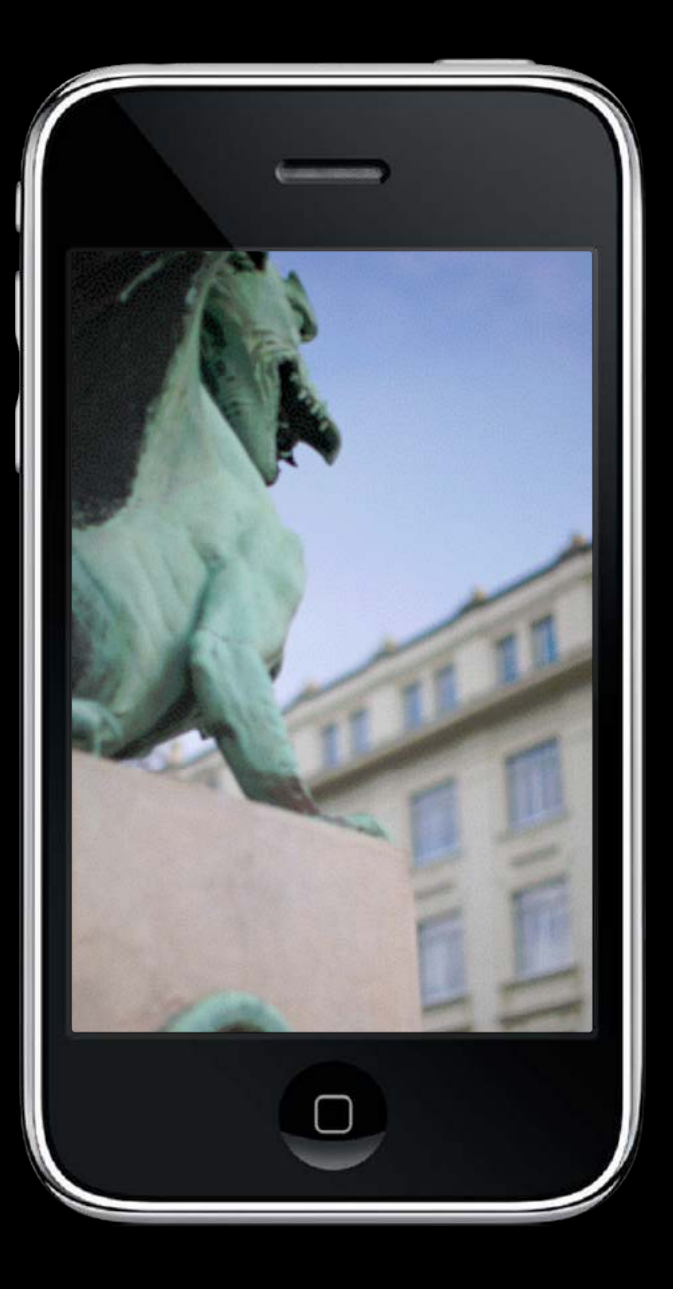

scrollView.zoomScale = 1.2;

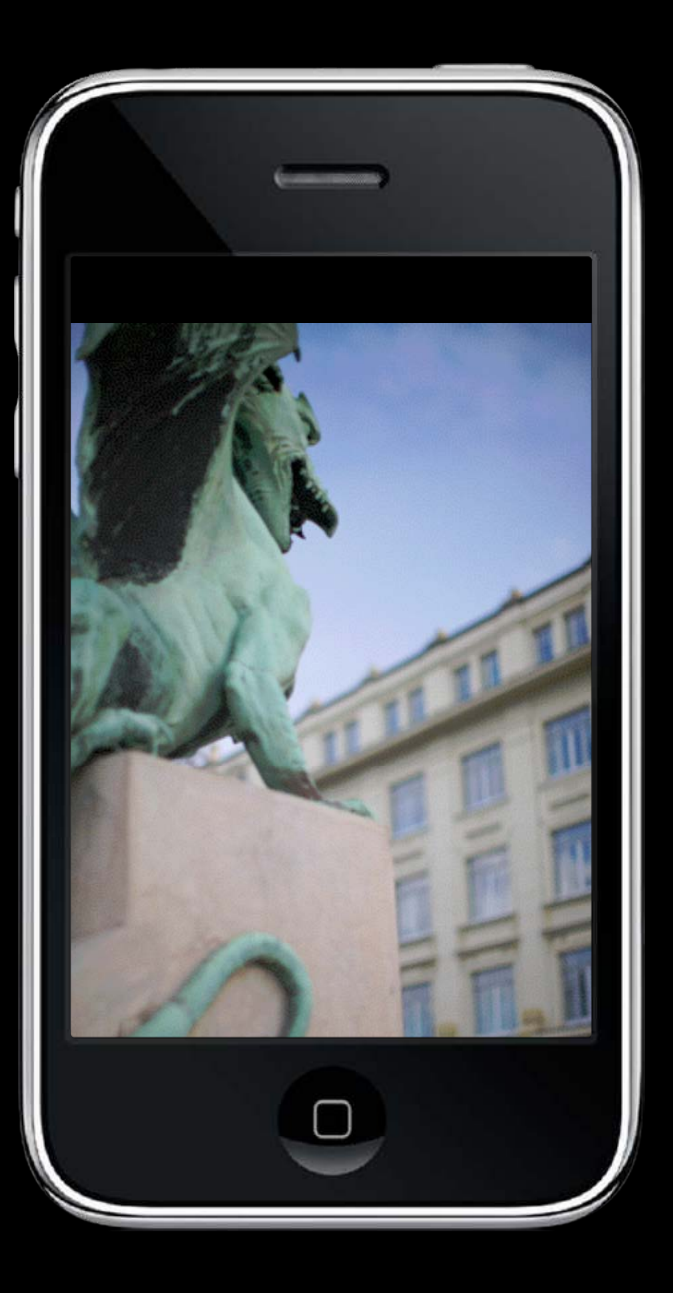

scrollView.zoomScale = 1.0;

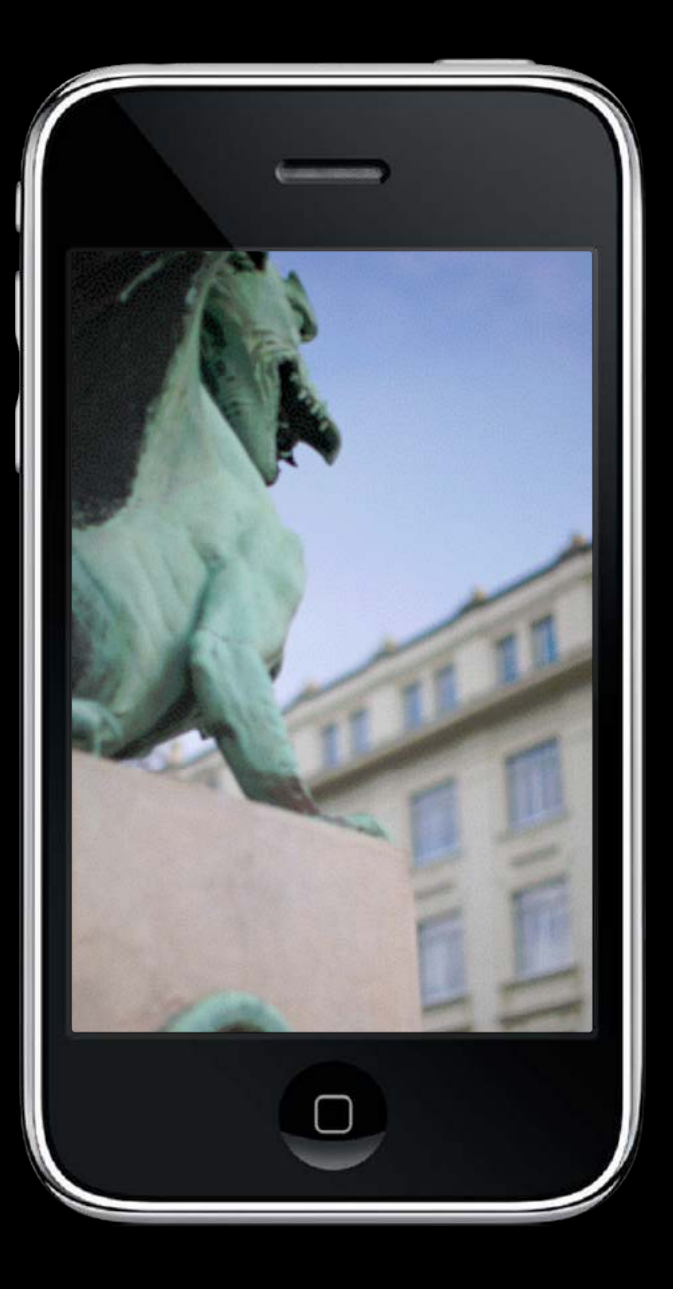

scrollView.zoomScale = 1.2;

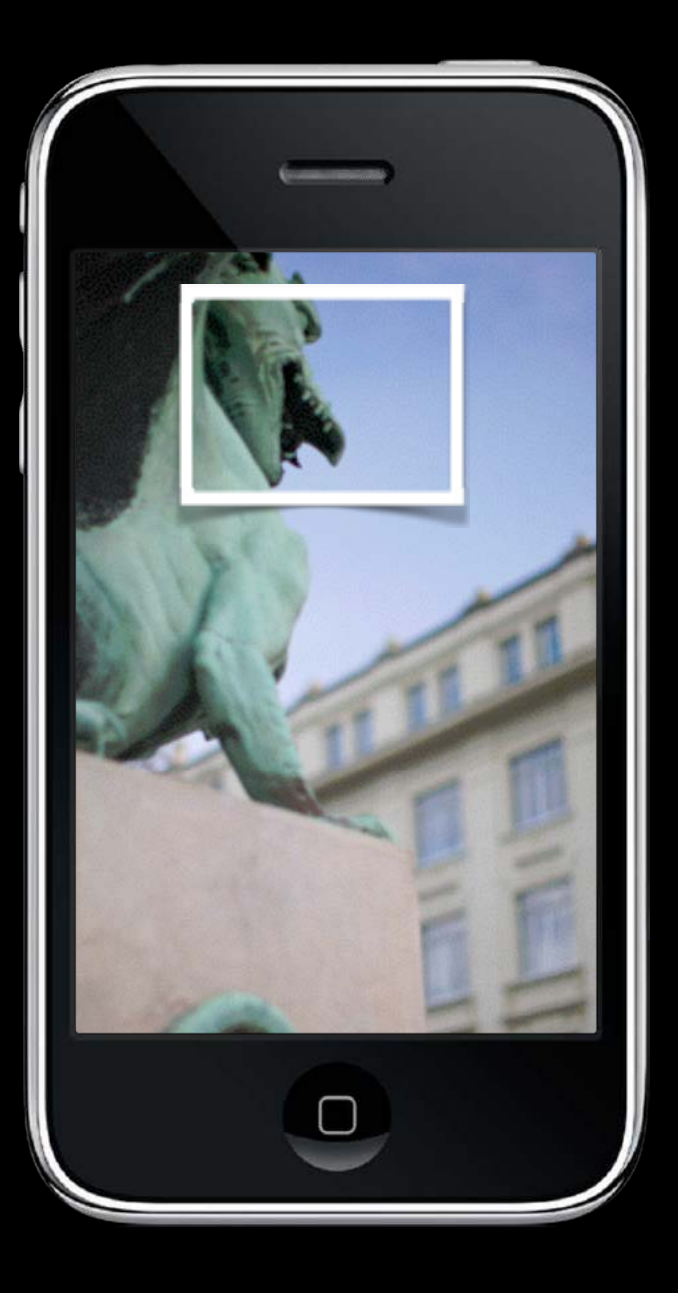

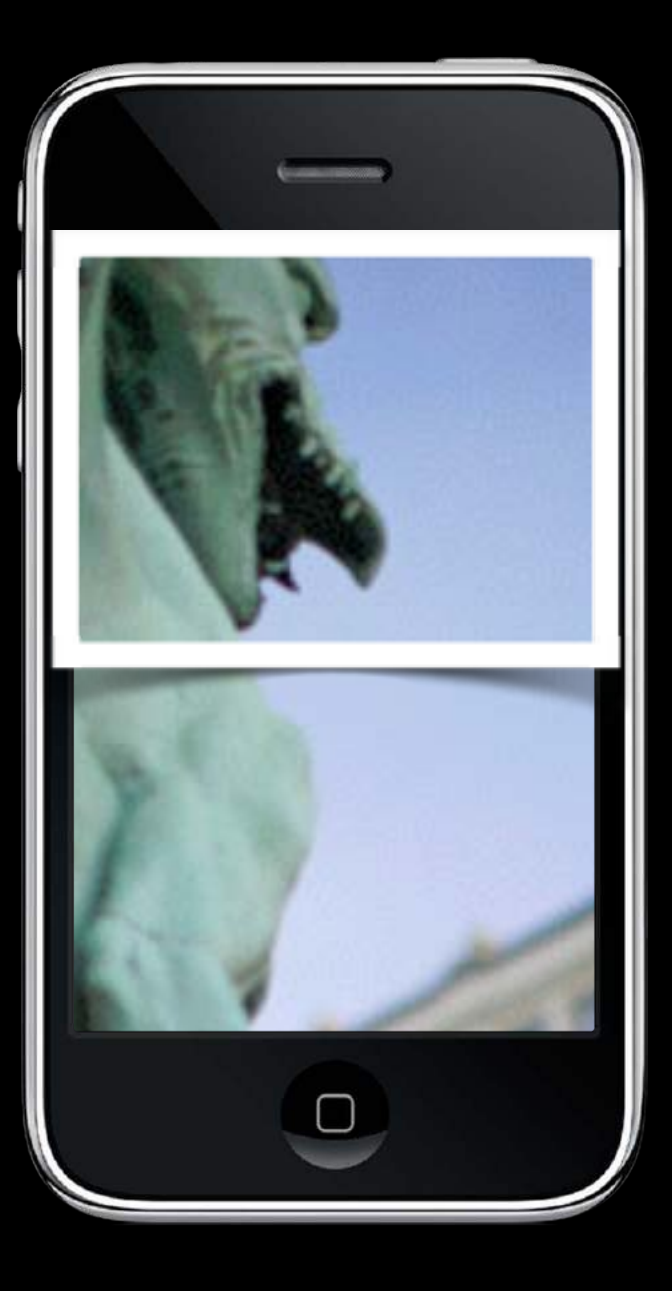

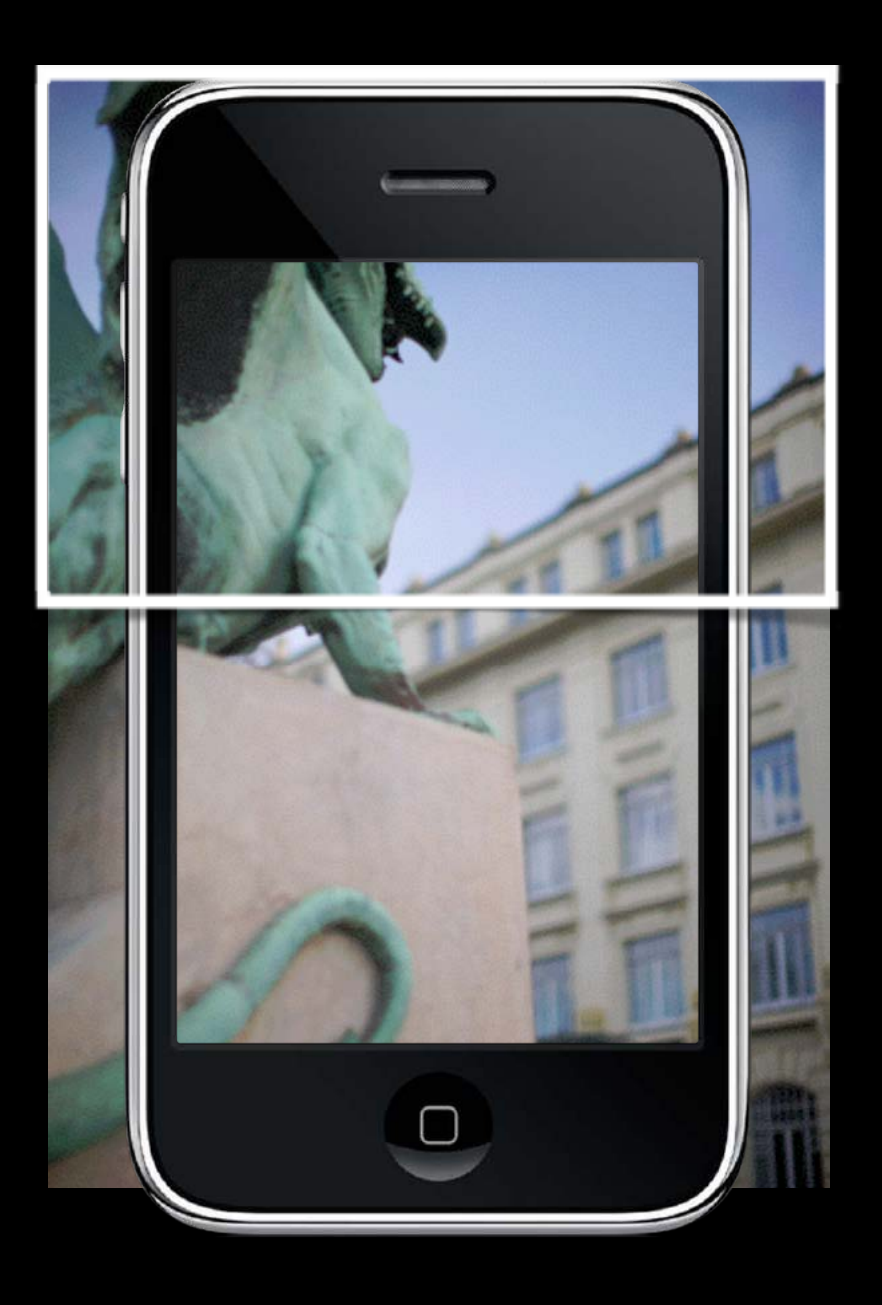

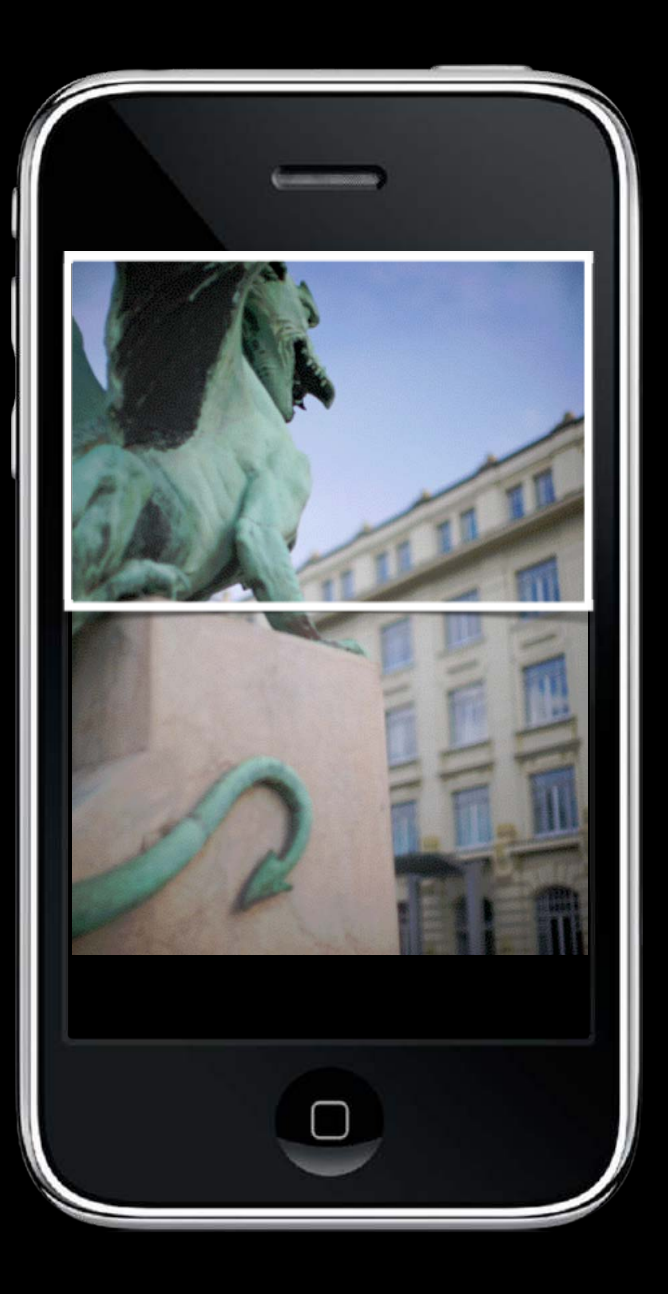

## UIScrollView

Lots and lots of delegate methods! The scroll view will keep you up to date with what's going on.

Second Example: delegate method will notify you when zooming ends - (void)scrollViewDidEndZooming:(UIScrollView \*)sender withView: (UIView \*) zoomView // from delegate method above atScale:(CGFloat)scale; If you redraw your view at the new scale, be sure to reset the transform back to identity.

## Demo

### Imaginarium

UIImageView inside a UIScrollView Multithreaded download from a URL UIActivityIndicatorView to show user that a download is in progress

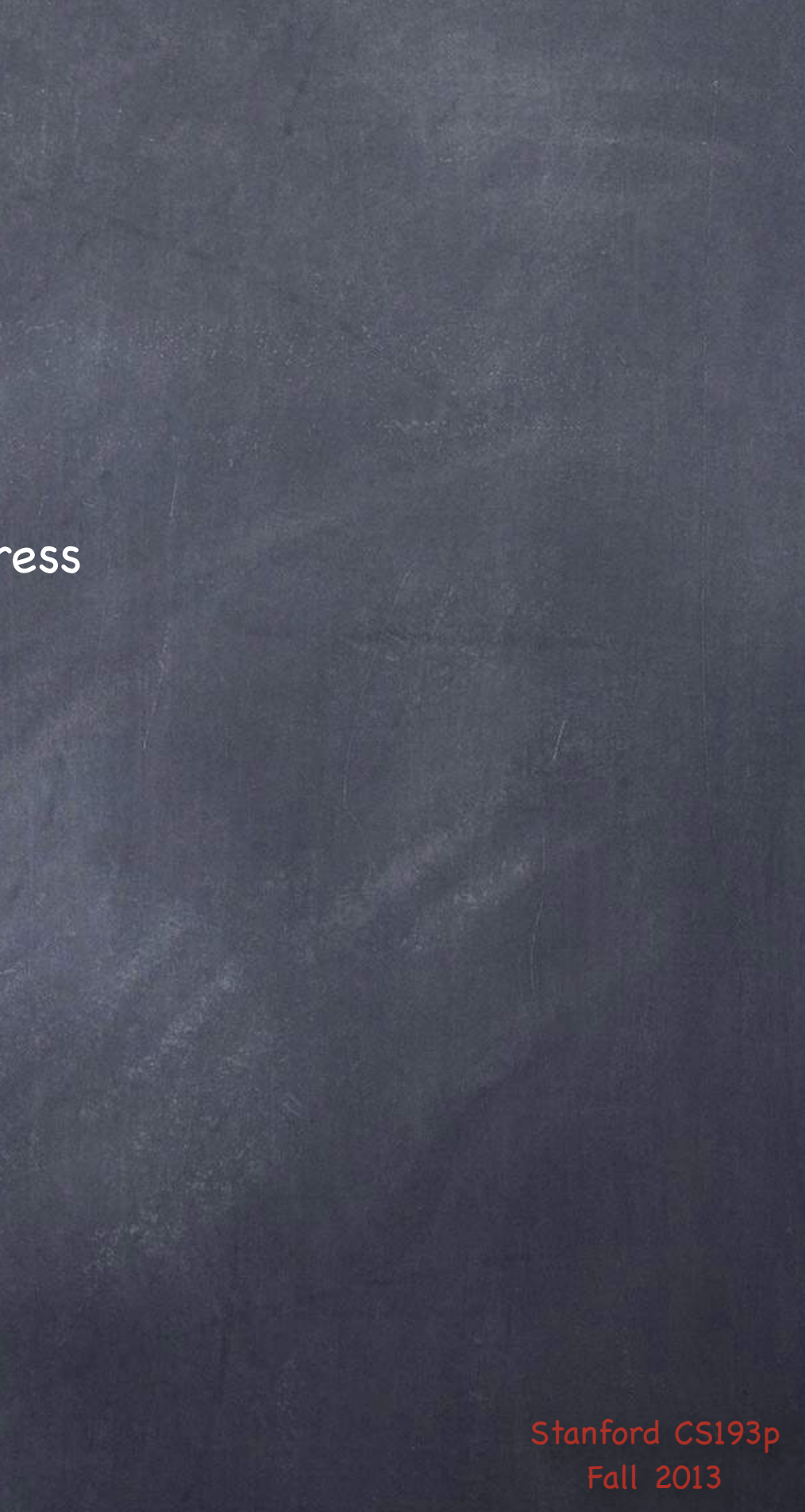

# Coming Up

### Wednesday

More UITableView (with demo) iPad

### Homework

Next Homework will be assigned on Wednesday, due the next Wednesday.

Friday

Stanford Only Review Section

### Next Week

Core Data (Object-Oriented Database)

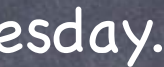

Stanford CS1

# Stanford CS193p

Developing Applications for iOS Fall 2013-14

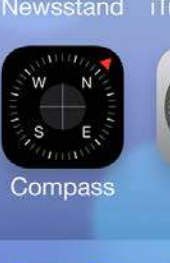

Notes

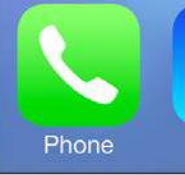

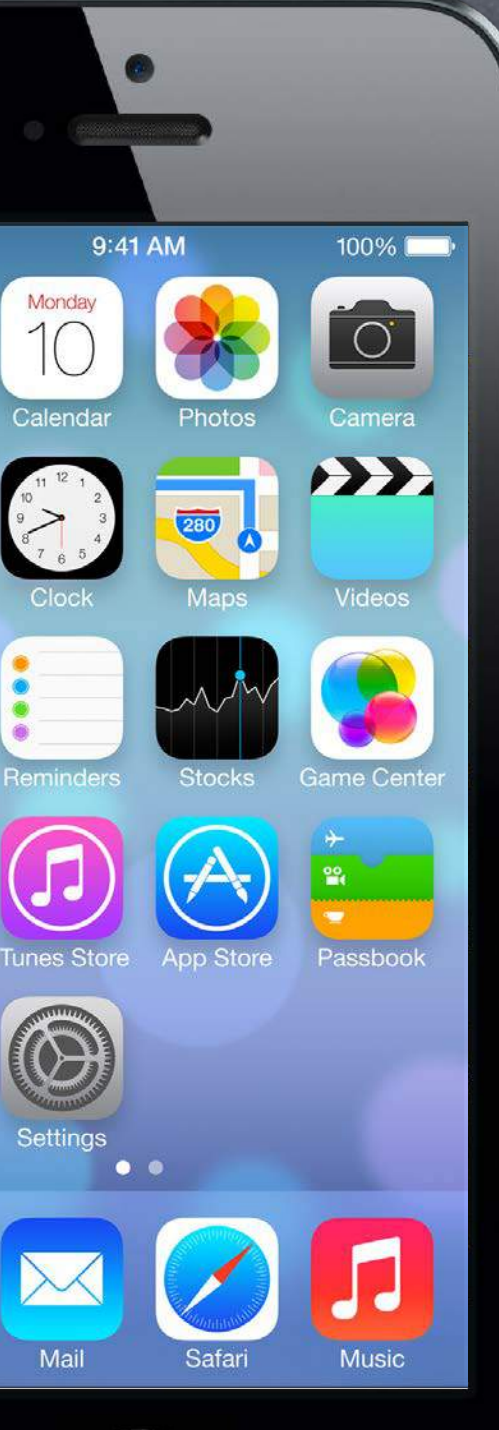

# Today

### UITableView Data source-driven vertical list of views.

iPad

Device-specific UI idioms.

Demo Shutterbug

## UITableView

Serving of the service of the service of the ser One-dimensional table. It's a subclass of UIScrollView. Table can be static or dynamic (i.e. a list of items). Lots and lots of customization via a dataSource protocol and a delegate protocol. Very efficient even with very large sets of data.

Displaying multi-dimensional tables ... Usually done via a UINavigationController with multiple MVC's where View is UITableView

### Kinds of UITableViews

Plain or Grouped Static or Dynamic Divided into sections or not Different formats for each row in the table (including completely customized)

# UITableView

### **UITableViewStylePlain**

| Carrier 🗢        |              | <b></b> , | Carrier 🗢            |
|------------------|--------------|-----------|----------------------|
| Groups           | All Contacts | +         | Settings Maps        |
|                  | Q Search     |           | DISTANCES            |
| С                |              | A         |                      |
| Ryan Cla         | dy           | C         |                      |
| D                |              | E         | In Kilometers        |
| Eric <b>Deck</b> | ker          | G         |                      |
| М                |              | •         | MAP LABELS           |
| Peyton M         | lanning      | M         | Always in English    |
| Knowsho          | n Morono     | P         |                      |
|                  |              | R<br>●    | PREFERRED DIRECTIONS |
| Т                |              |           | Driving              |
| Demarius         | Thomas       |           |                      |
| W                |              | ×         | Walking              |
| Wes Wel          | ker          | #         |                      |

Dynamic (List) & Plain (ungrouped)

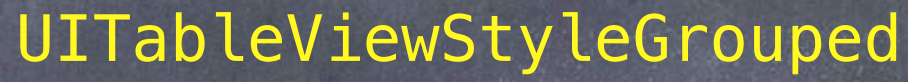

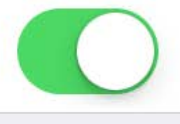

~

1

### Static & Grouped

### Table Header

| C | Carrier 죽 | Table Header |  |
|---|-----------|--------------|--|
|   | Header 0  |              |  |
|   | Row 0     |              |  |
|   | Row 1     |              |  |
|   | Footer 0  |              |  |
|   | Header 1  |              |  |
|   | Row 0     |              |  |
|   | Row 1     |              |  |
|   | Footer 1  |              |  |
|   |           | Table Footer |  |
|   |           |              |  |

@property UIView \*tableHeaderView;

#### Table Header

### Table Footer —

| Carrier 죽            | Table Header |  |
|----------------------|--------------|--|
| Header 0             |              |  |
| Row 0                |              |  |
| Row 1                |              |  |
| Footer 0<br>Header 1 |              |  |
|                      |              |  |
| Row 0                |              |  |
| Row 1                |              |  |
| Footer 1             |              |  |
|                      | Table Footer |  |
|                      |              |  |

@property UIView \*tableFooterView;

### Table Header

Section —

Table Footer -

| ( | Carrier 죽 | Table Header | <b></b> , |
|---|-----------|--------------|-----------|
|   | Header 0  |              |           |
|   | Row 0     |              |           |
|   | Row 1     |              |           |
|   | Footer 0  |              |           |
|   | Header 1  |              |           |
|   | Row 0     |              |           |
|   | Row 1     |              |           |
|   | Footer 1  |              |           |
|   |           | Table Footer |           |

•

#### Table Header

Section

#### Table Footer

| Carrier 🗢 | Table Header |
|-----------|--------------|
| Header 0  |              |
| Row 0     |              |
| Row 1     |              |
| Footer 0  |              |
| Header 1  |              |
| Row 0     |              |
| Row 1     |              |
| Footer 1  |              |
|           | Table Footer |

UITableViewDataSource's tableView:titleForHeaderInSection:

Section Header

#### Table Header

Section

#### Table Footer

| Carrier 🗢 | Table Header |
|-----------|--------------|
| Header 0  |              |
| Row 0     |              |
| Row 1     |              |
| Footer 0  |              |
| Header 1  |              |
| Row 0     |              |
| Row 1     |              |
| Footer 1  |              |
|           | Table Footer |

UITableViewDataSource's tableView:titleForFooterInSection:

Section Header

Section Footer

#### Table Header

Section

#### Table Footer

| Carrier 죽 | Table Header |
|-----------|--------------|
| Header 0  |              |
| Row 0     |              |
| Row 1     |              |
| Footer 0  |              |
| Header 1  |              |
| Row 0     |              |
| Row 1     |              |
| Footer 1  |              |
|           | Table Footer |

UITableViewDataSource's tableView:cellForRowAtIndexPath:

Section Header Table Cell

Section Footer

| Table Header |                   |
|--------------|-------------------|
|              |                   |
| Section      |                   |
| Table Footer | $\longrightarrow$ |

| Carrier 奈 | Table Header |
|-----------|--------------|
| Header 0  |              |
| Row 0     |              |
| Row 1     |              |
| Footer 0  |              |
| Header 1  |              |
| Row 0     |              |
| Row 1     |              |
| Footer 1  |              |
|           | Table Footer |

Section Header Table Cell

Section Footer

# UITableView

### Grouped Style

| Table Hea | der —   | > |
|-----------|---------|---|
|           |         |   |
|           |         |   |
|           |         |   |
|           |         |   |
| Sec       | tion —— | > |
| Table Foo | oter    | > |

| Carrier 죽 | Table Header |  |
|-----------|--------------|--|
| HEADER 0  |              |  |
| Row 0     |              |  |
| Row 1     |              |  |
| Footer 0  |              |  |
| HEADER 1  |              |  |
| Row 0     |              |  |
| Row 1     |              |  |
| Footer 1  | Table Footer |  |

Section Header Table Cell

Section Footer

# Sections or Not

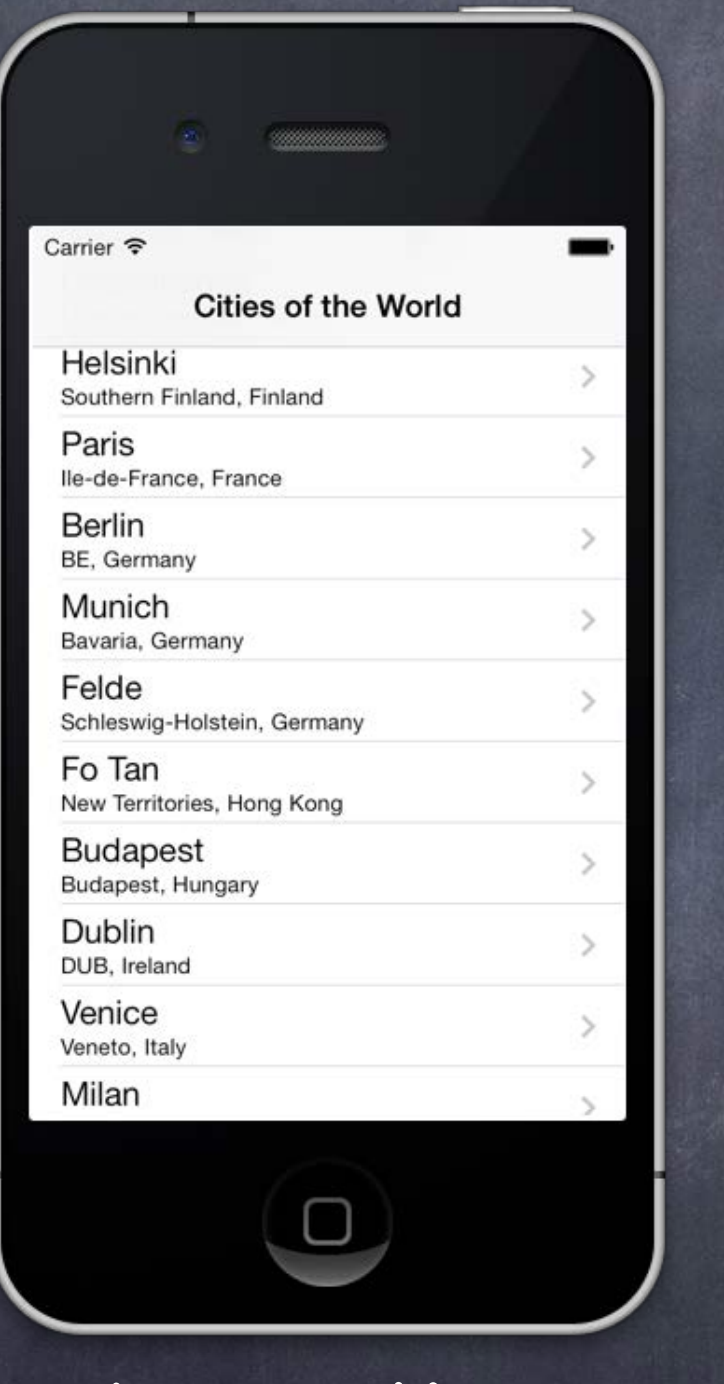

No Sections

Carrier 중 Cities of the World

Italy THESTE Friuli-Venezia Giulia, Italy

Lido di Roma Lazio, Italy

Japan

Tokyo Tokyo Prefecture, Japan

Saitama-shi Saitama Prefecture, Japan

Kyoto-shi Kyoto Prefecture, Japan

Mexico

Valladolid Yucatan, Mexico

San Francisco Culhuacán Distrito Federal, Mexico

Netherlands

Amsterdam

### Sections

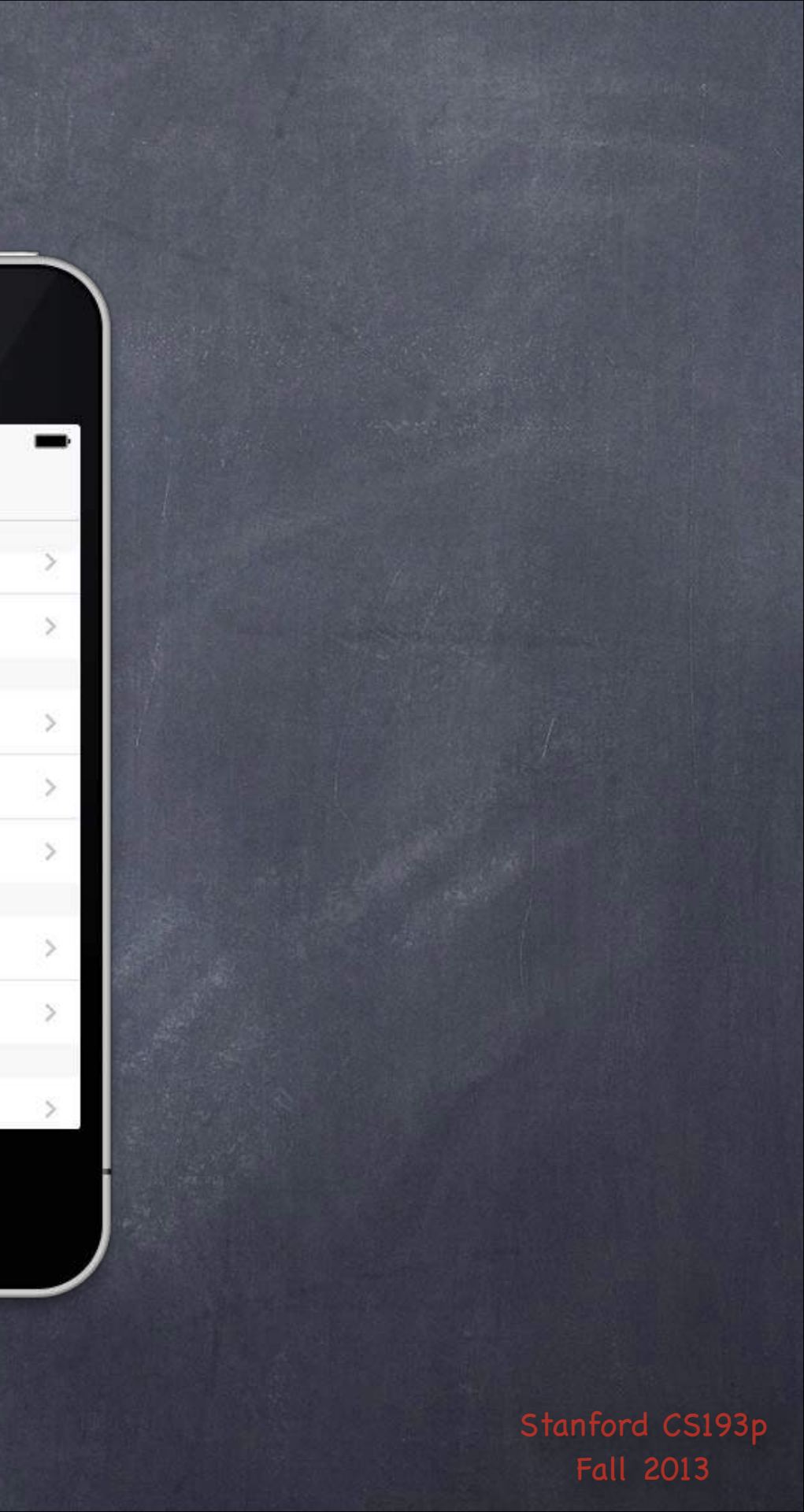

# Cell Type

| arrier 🗢                                                     | -       |
|--------------------------------------------------------------|---------|
| Cities of the World<br>Helsinki<br>Southern Finland, Finland | d<br>.> |
| Paris<br>Ile-de-France, France                               | >       |
| Berlin<br>BE, Germany                                        | >       |
| Munich<br>Bavaria, Germany                                   | >       |
| Felde<br>Schleswig-Holstein, Germany                         | >       |
| Fo Tan<br>New Territories, Hong Kong                         | >       |
| Budapest<br>Budapest, Hungary                                | >       |
| Dublin<br>DUB, Ireland                                       | >       |
| Venice<br>Veneto, Italy                                      | >       |
| Milan                                                        | >       |

Subtitle

**UITableViewCellStyleSubtitle** 

| arrier 중<br>Cities of the World | - |
|---------------------------------|---|
| Sydney                          | > |
| Melbourne                       | > |
| Canberra                        | > |
| Anif                            | > |
| Vienna                          | > |
| Salzburg                        | > |
| Spontin                         | > |
| Ans                             | > |
| Bruxelles                       | > |
| Die de Jeneire                  |   |

Basic UITableViewCellStyleDefault

| citie          | s of the World        |   |
|----------------|-----------------------|---|
| Sydney New     | South Wales, Austr    | > |
| Melbourne      | Victoria, Australia   | > |
| Canberra Aus   | tralian Capital Terri | > |
| Anif           | Salzburg, Austria     | > |
| Vienna         | Vienna, Austria       | > |
| Salzburg       | SBG, Austria          | > |
| Spontin        | Namur, Belgium        | > |
| Ans            | Liege, Belgium        | > |
| Bruxelles Cap  | bital Region of Brus  | > |
| Die de Jaceire | D.I. Durail           |   |

Right Detail UITableViewCellStyleValue1

| Carrier 🗢 |                            | - |
|-----------|----------------------------|---|
| Cit       | ies of the World           |   |
| Sydney    | New South Wales, Austr     | > |
| Melbourne | Victoria, Australia        | > |
| Canberra  | Australian Capital Territo | > |
| Anif      | Salzburg, Austria          | > |
| Vienna    | Vienna, Austria            | 3 |
| Salzburg  | SBG, Austria               | > |
| Spontin   | Namur, Belgium             | 2 |
| Ans       | Liege, Belgium             | > |
| Bruxelles | Capital Region of Bruss    | 3 |
| mi d til  | <b>D</b> 1 D 1             |   |

### Left Detail UITableViewCellStyleValue2

A TVCExample ) 🇊 iPhone Retina (3.5-inch)

TVCExample > TVCExample > Anin.storyboard > Main.storyboard (Base) > No Selection

The class UITableViewController provides a convenient packaging of a UITableView in an MVC.

It's mostly useful when the UITableView is going to fill all of self.view (in fact self.view in a UITableViewController <u>is</u> the UITableView).

**View Controller** 

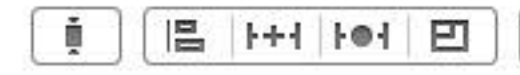

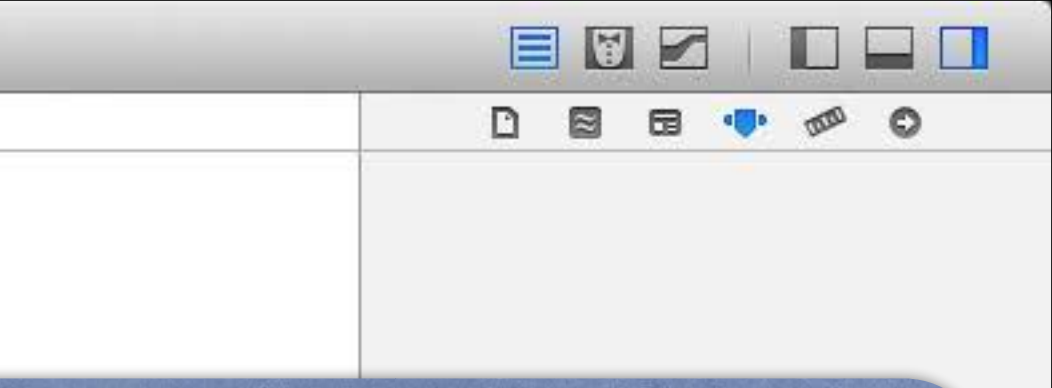

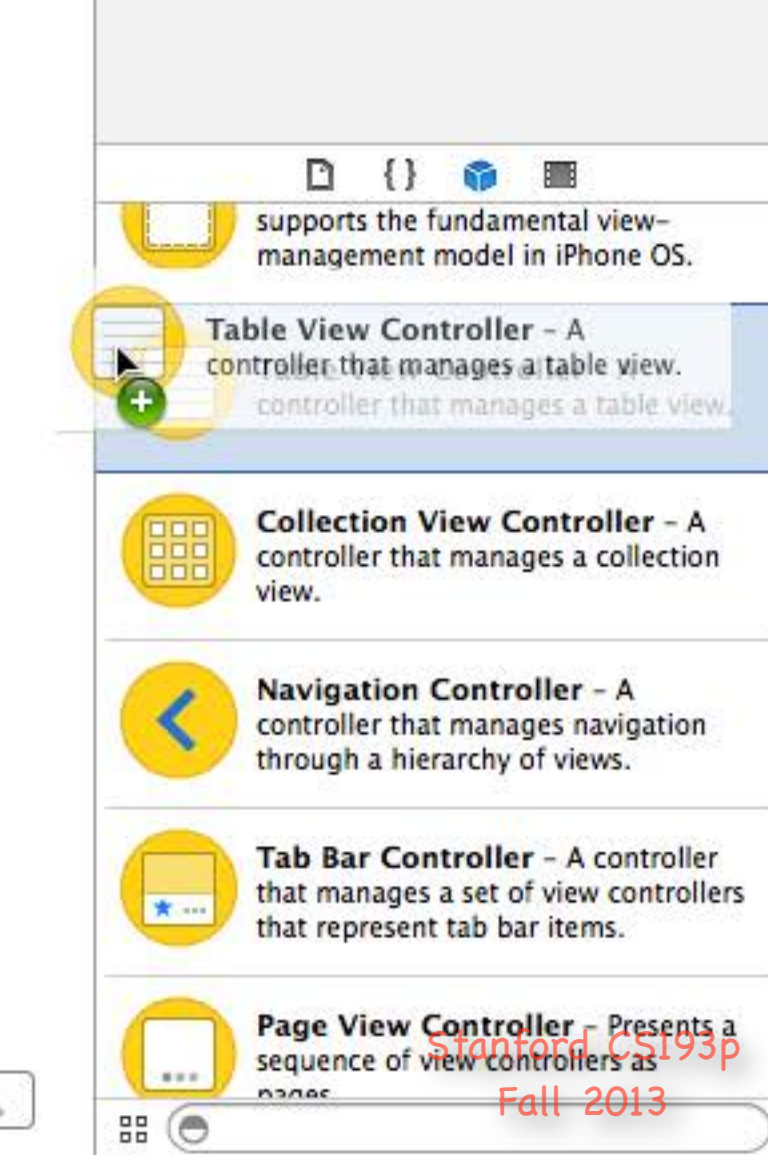

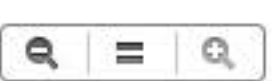

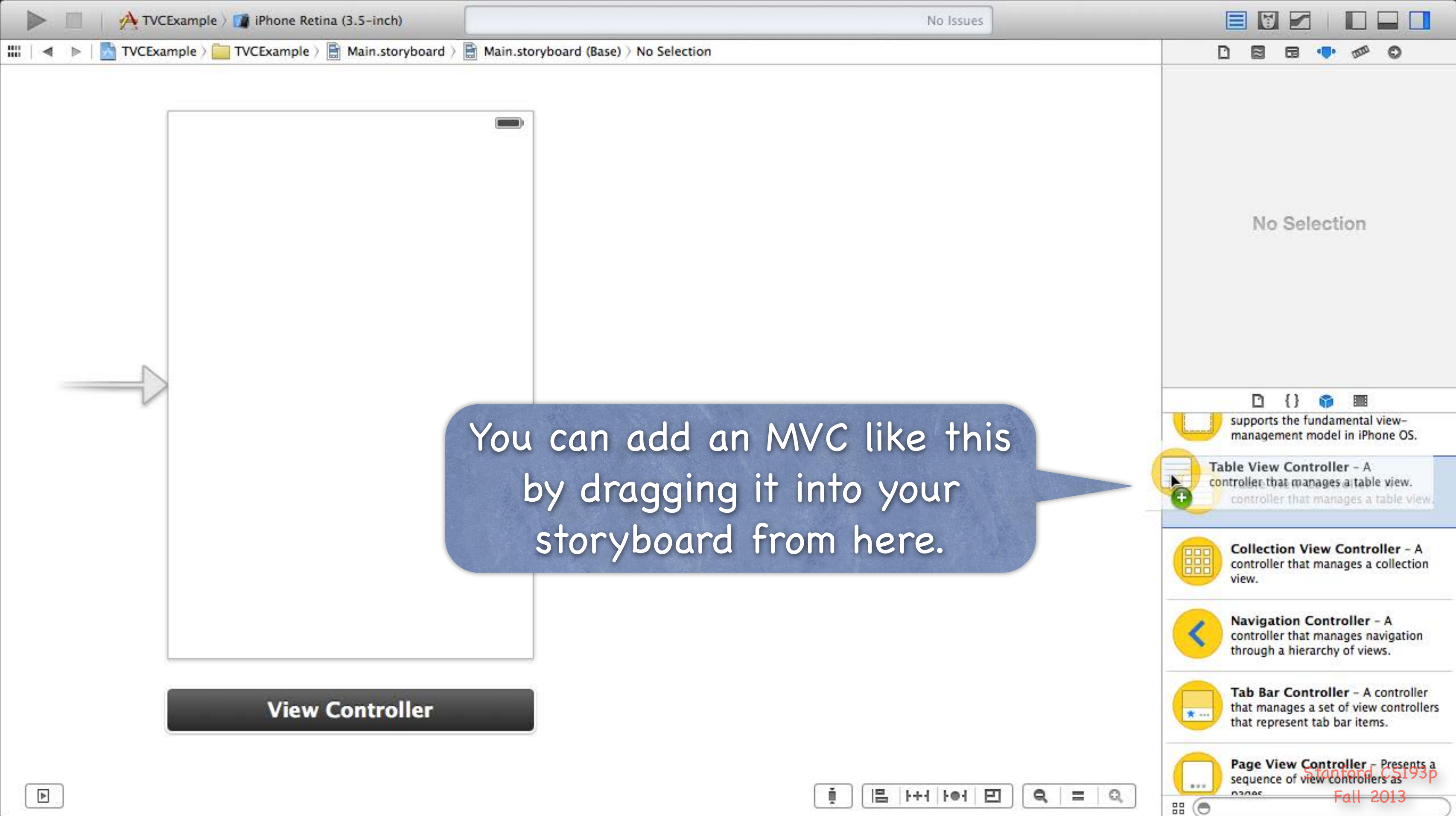

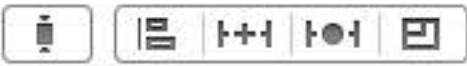

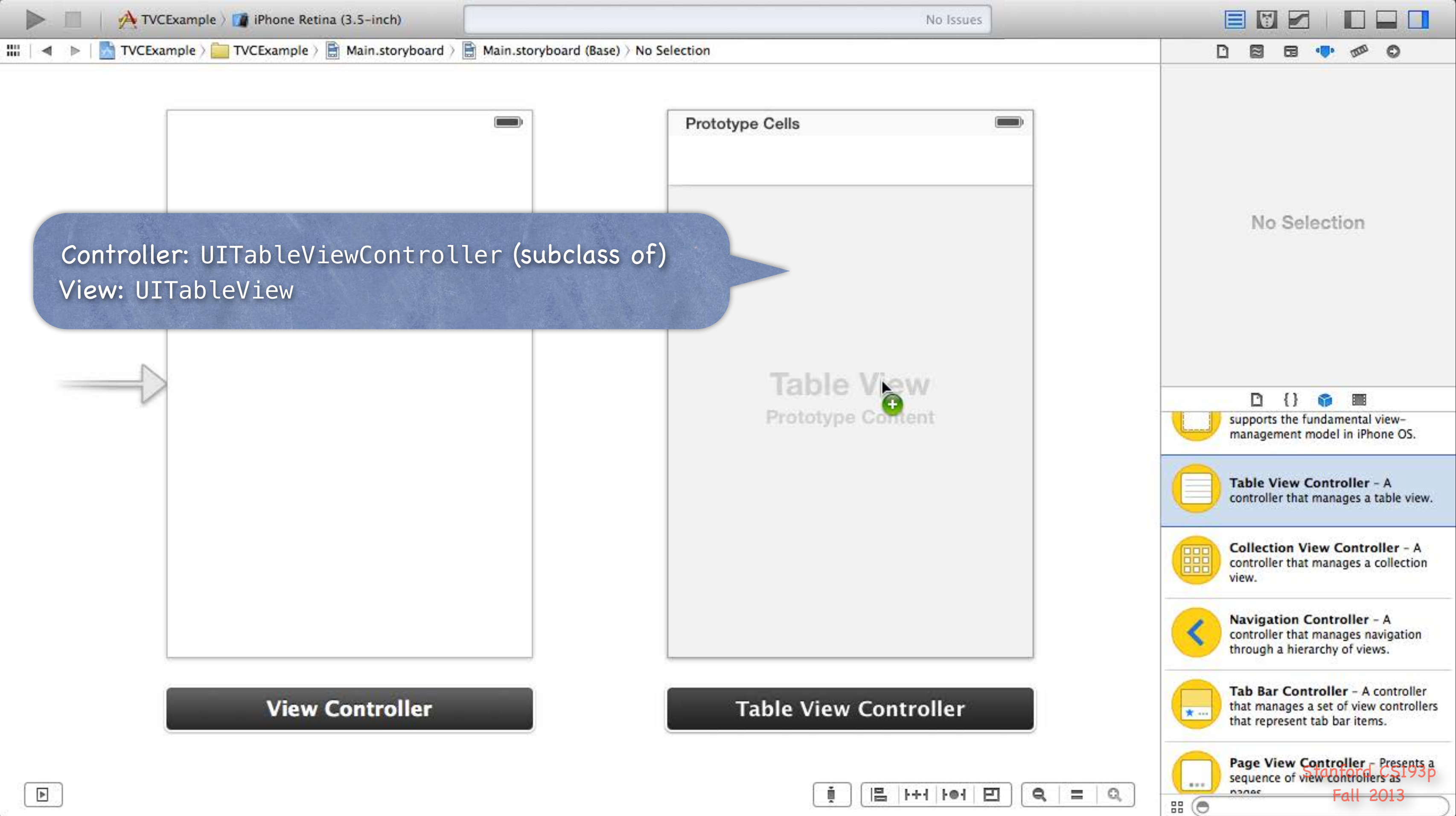

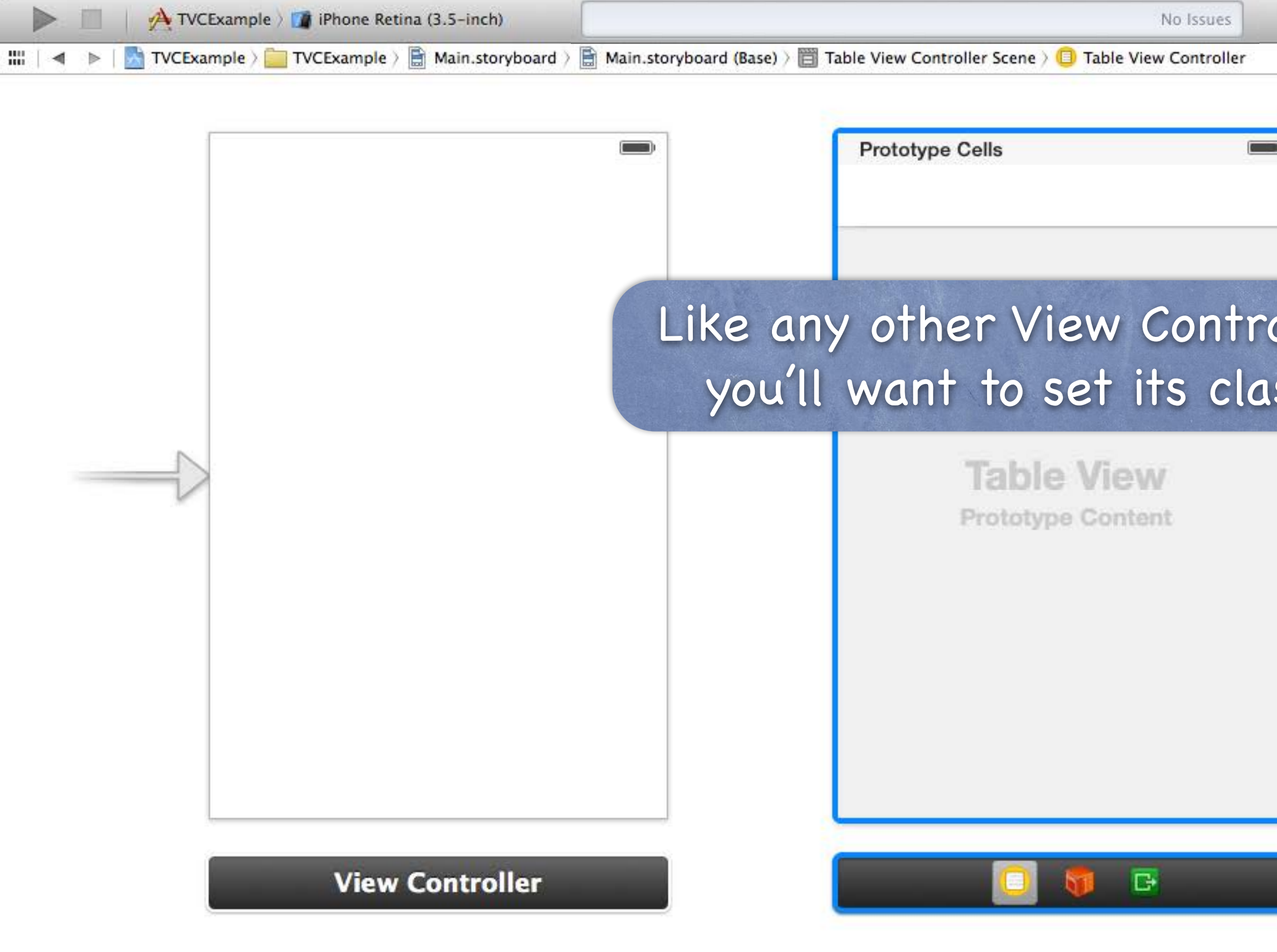

| No Issues                     |                                                                                                    |
|-------------------------------|----------------------------------------------------------------------------------------------------|
| ene > 🔲 Table View Controller |                                                                                                    |
|                               | Custom Class                                                                                                 |
|                               |                                                                                                    |
|                               | Iden* cy                                                                                                    |
|                               | coryboard ID                                                                                                 |
|                               | Restoration ID Use Storyboard ID                                                                             |
| View Controllar               | User Defined Runtime Attributes                                                                              |
| view connoller,               | Key Path Type Value                                                                                          |
| ble View                      | + - Document Document                                                                                        |
| Aypo wontone                  | management model in iPhone OS.                                                                               |
|                               | Controller that manages a table view.                                                                        |
|                               | Collection View Controller - A controller that manages a collection view.                                    |
|                               | Navigation Controller - A<br>controller that manages navigation<br>through a hierarchy of views.             |
| ) 🚳 🖻                         | Tab Bar Controller - A controller<br>that manages a set of view controllers<br>that represent tab bar items. |
|                               | Page View Controller Presents a<br>sequence of view controllers as 1930<br>Pages Fall 2013                   |
|                               |                                                                                                    |

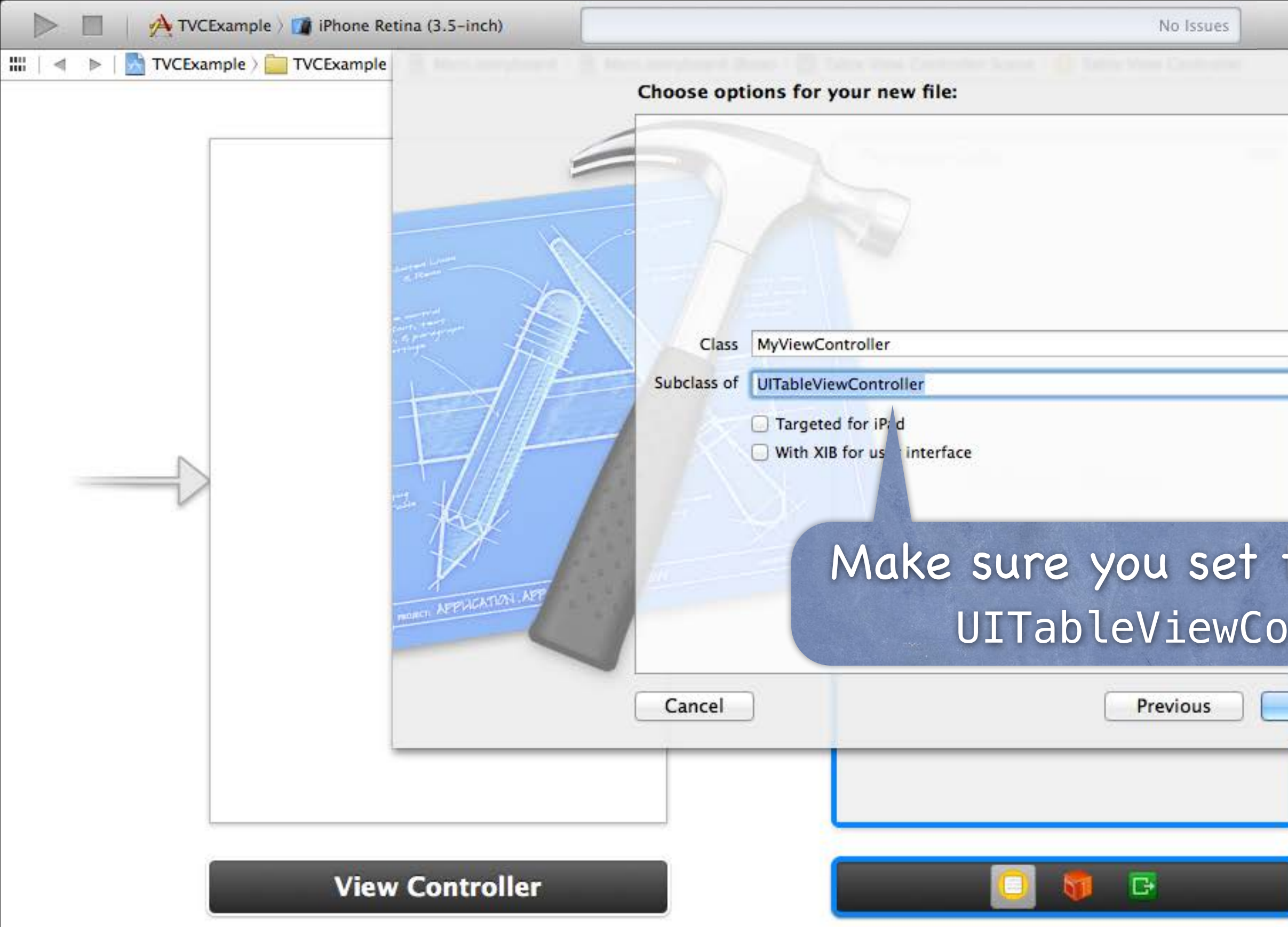

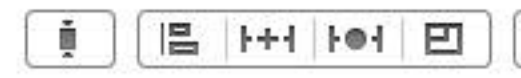

|                   | Custom Class                                                                                                 |
|-------------------|----------------------------------------------------------------------------------------------------|
|                   | Class UITableViewController 🔘 🔻                                                                              |
|                   | Identity<br>Storyboard ID                                                                                    |
|                   | Restoration ID Use Storyboard ID                                                                             |
|                   | User Defined Puntime Attributes                                                                              |
|                   | Key Path Type Value                                                                                          |
| the sup           | + -<br>Document  I { I interval view-<br>hone OS.  - A<br>table view.                                        |
| Next              | Collection View Controller - A controller that manages a collection view.                                    |
|                   | Navigation Controller - A<br>controller that manages navigation<br>through a hierarchy of views.             |
|                   | Tab Bar Controller - A controller<br>that manages a set of view controllers<br>that represent tab bar items. |
| <b>Q</b>   =   Q, | Page View Controller - Presents a<br>sequence of view controllers as 1930<br>Pages Fall 2013                 |

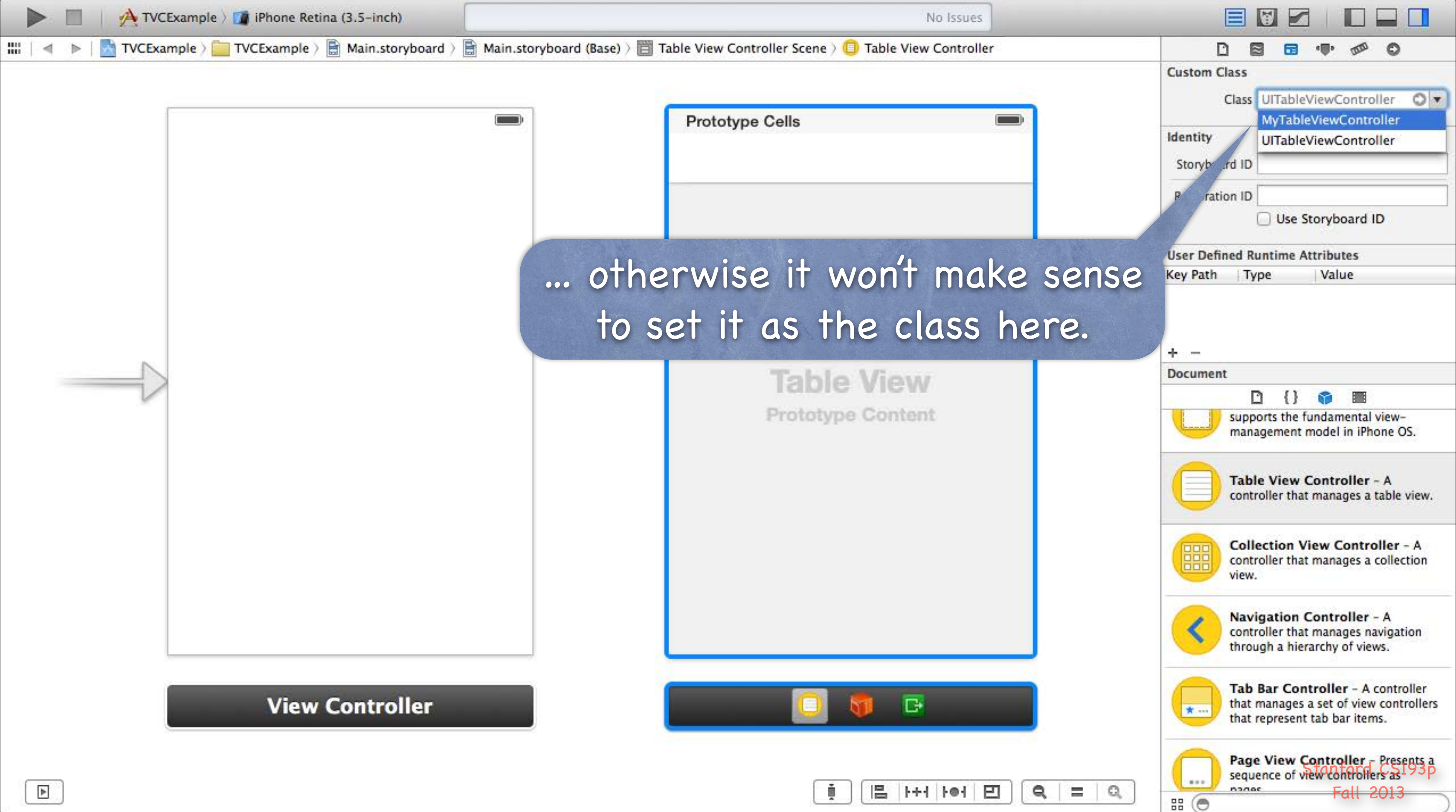

| -    | 1.000  | 1                                | 1                        | 1000 |
|------|--------|----------------------------------|--------------------------|------|
| 10 L | Page 1 | <ul> <li>In the state</li> </ul> | - 1- 60 - L              | -    |
|      |        | 1.1.1.1.1.1.1                    | 1 - 1 - <b>1</b> - 1 - 1 | _    |

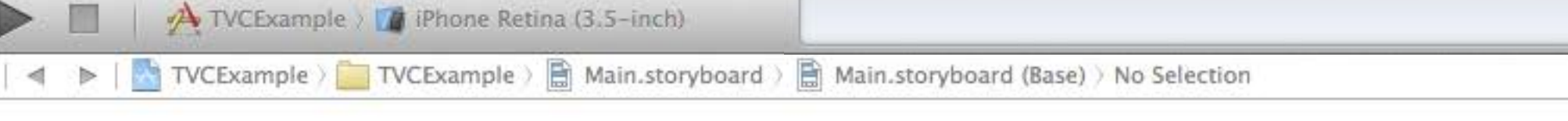

Your UITableViewController subclass will also serve as the UITableView's dataSource and delegate (more on this in a moment).

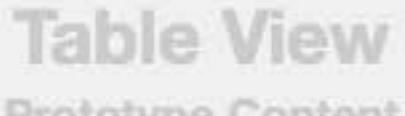

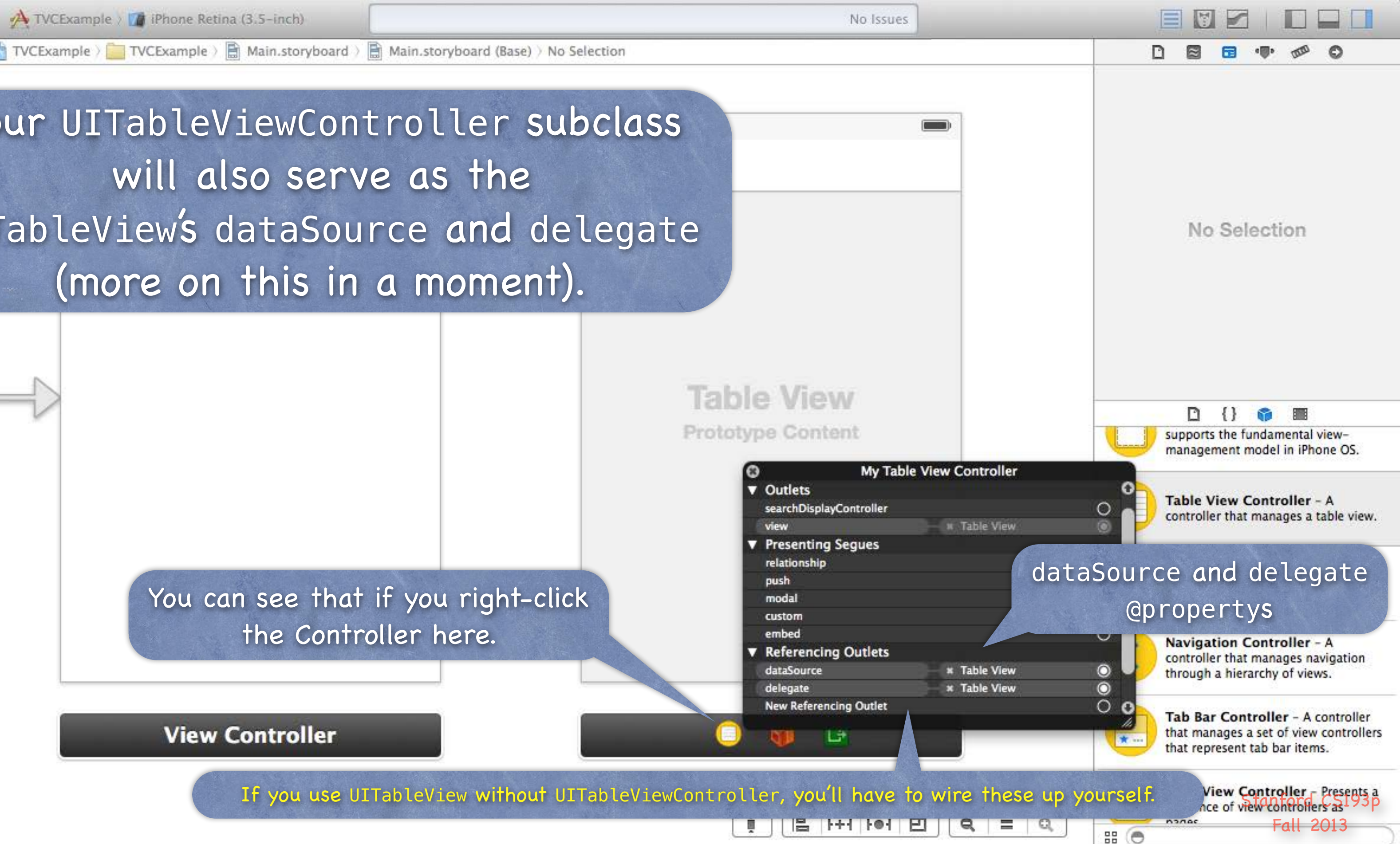

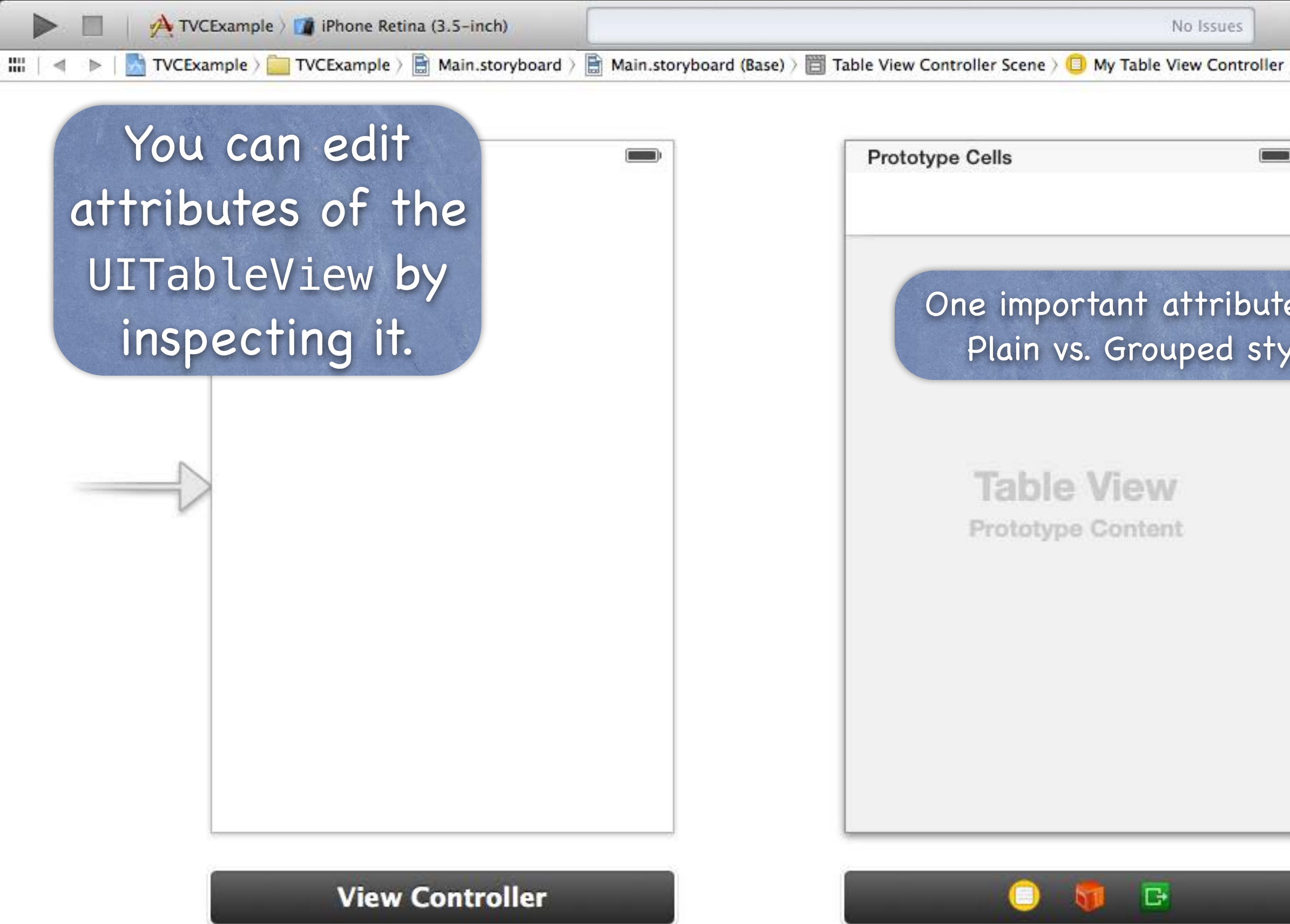

| No Issues                                       |                                                                                          |   |
|-------------------------------------------------|------------------------------------------------------------------------------------------|---|
| ene 🤉 🔲 My Table View Controller 🤉 📃 Table View |                                                                                          |   |
|                                                 | Table View Content Dynamic Prototypes Prototype Cells 1                                  |   |
|                                                 | Sty ✓ Plain<br>Separat Grouped                                                           | D |
|                                                 | Default :                                                                                |   |
| nportant attribute is the                       | Separator Insets Default                                                                 | 9 |
| n vs. Grouped style                             | Selection Single Selection                                                               |   |
|                                                 | Editing No Selection During Editing                                                      |   |
|                                                 | Show Selection on Touch                                                                  |   |
|                                                 | Index Row Limit 0                                                                        | • |
| hle View                                        | Text Color Default                                                                       | • |
| DIG VIGW                                        | Background Default                                                                       | ) |
| otype Content                                   | Scroll View                                                                              |   |
|                                                 | View                                                                                     |   |
|                                                 | Mode Scale To Fill                                                                       | ) |
|                                                 | Tag                                                                                      | • |
|                                                 | Interaction 🧭 User Interaction Enabled                                                   |   |
|                                                 | Alpha 1                                                                                  | - |
|                                                 | Background Default                                                                       | Ē |
|                                                 | Tint Default :                                                                           |   |
| ) 🚺 📴                                           | Drawing Opaque Hidden<br>Clears Graphics Context<br>Clip Subviews<br>Autoresize Subviews |   |
| [] [] [] [] [] [] [] [] [] [] [] [] [] [        | Stretching x Stanford CS193p<br>x Fall 2013                                              | • |

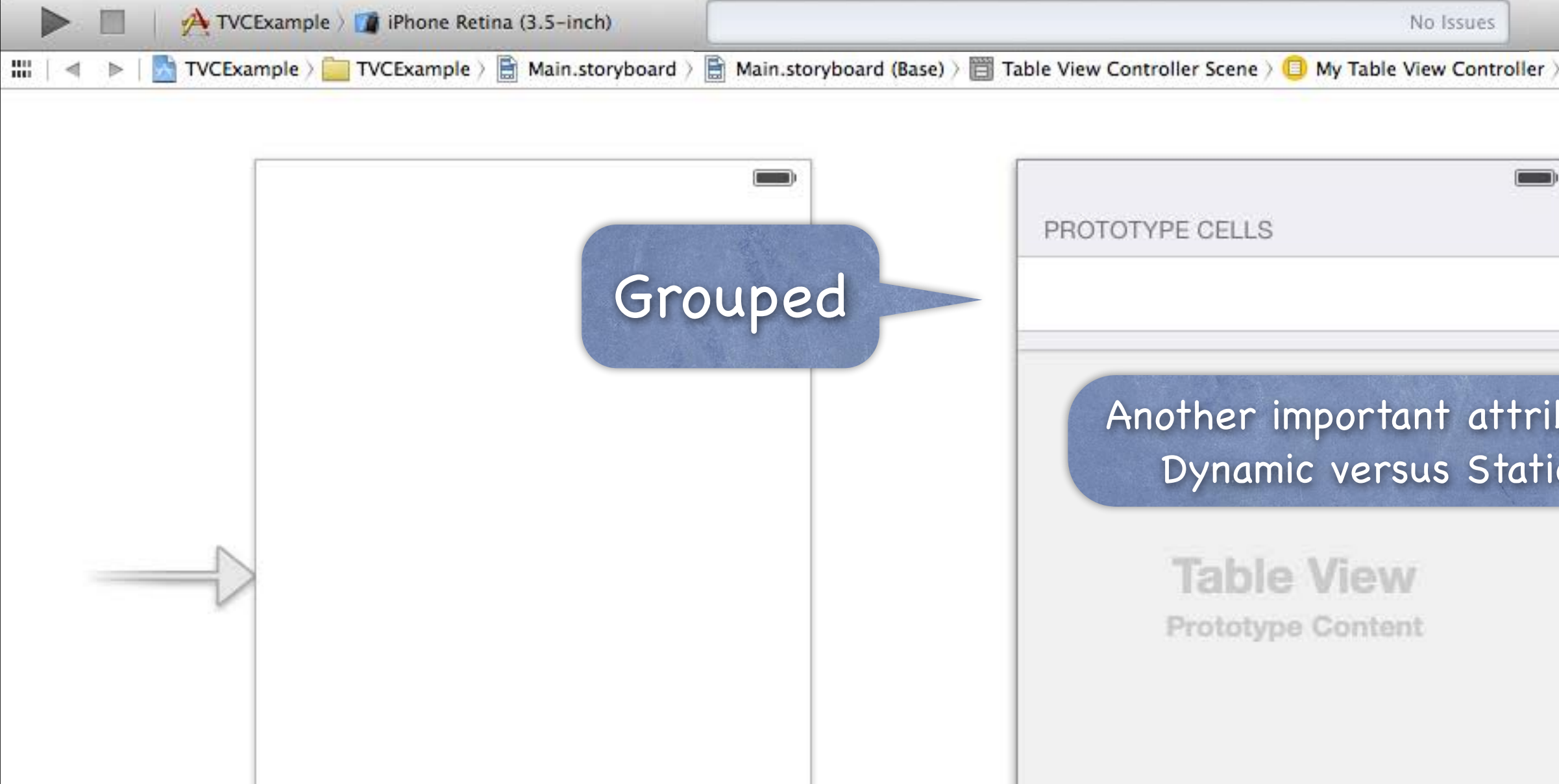

**View Controller** 

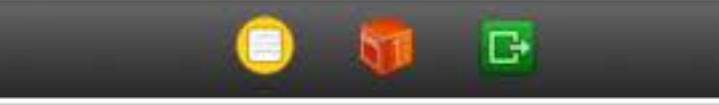

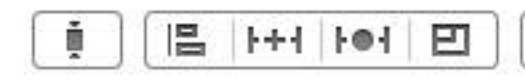

| Table View | D 🛛 🖬 💶 🐢 🛷 O                                                                            |
|------------|------------------------------------------------------------------------------------------|
|            | Table View                                                                               |
|            | Conte ✓ Dynamic Prototypes                                                               |
|            | Prototype Celes                                                                          |
|            | Style Grouped                                                                            |
|            | Separator Default                                                                        |
|            | Default                                                                                  |
|            | Separator Insets Default                                                                 |
| ute is     | Selection Single Selection                                                               |
|            | Editing No Selection During Editing                                                      |
|            | Show Selection on Touch                                                                  |
|            | Index Row Limit 0                                                                        |
|            | Text Color Default                                                                       |
|            | Background Default                                                                       |
|            |                                                                                          |
|            | Scroll View                                                                              |
|            | View                                                                                     |
|            | Mode Scale To Fill                                                                       |
|            | Tag 0                                                                                    |
|            | Interaction 🥑 User Interaction Enabled                                                   |
|            | Alpha 1                                                                                  |
|            | Background Default                                                                       |
|            | Tint Default                                                                             |
|            | Drawing Opaque Hidden<br>Clears Graphics Context<br>Clip Subviews<br>Autoresize Subviews |
|            | Stretching Stanford CS193p                                                               |
|            |                                                                                          |

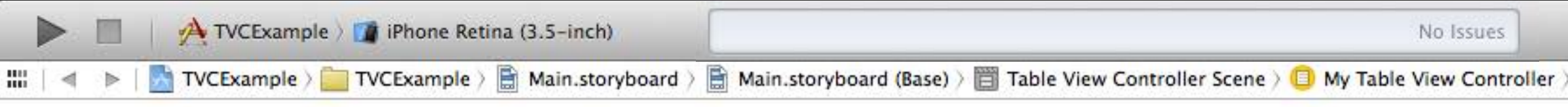

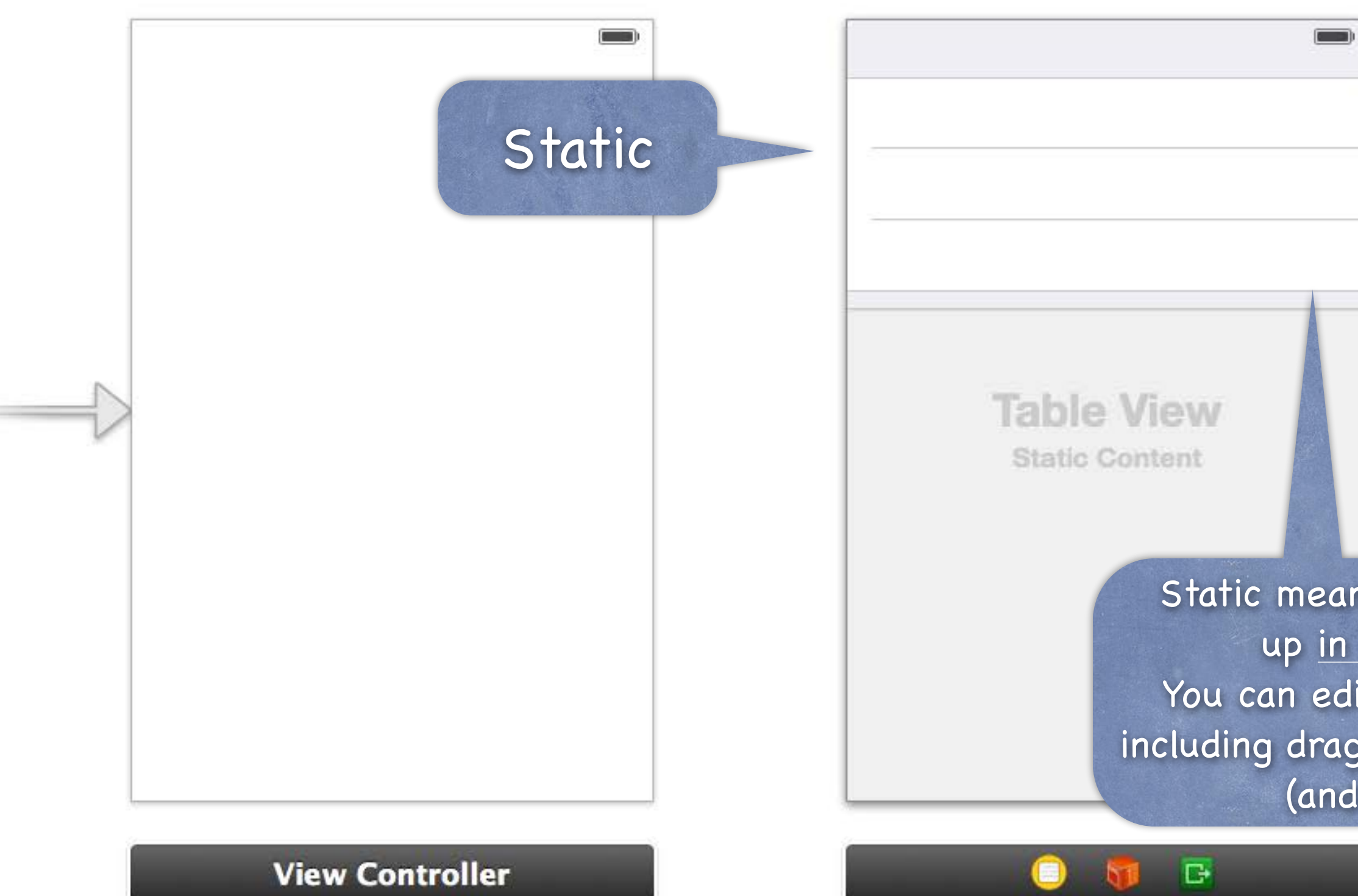

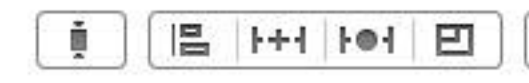

| Table View   |                  | 3 6 🐢 🐢 O                     |
|--------------|------------------|-------------------------------|
|              | Table View       | -                             |
| -            | Content          | Static Cells \$               |
|              | Sections         | 1 🗘                           |
|              | Style            | Grouped \$                    |
|              | Separator        | Default \$                    |
| 1            |                  | Default \$                    |
|              | Separator Insets | Default \$                    |
|              | Selection        | Single Selection +            |
|              | Editing          | No Selection During Editing ‡ |
|              |                  | Show Selection on Touch       |
|              | Index Row Limit  | 0 🗘                           |
|              | Text Color       | Default \$                    |
|              | Background       | Default \$                    |
|              | Scroll View      |                               |
|              | View             |                               |
|              |                  | Faala Ta Fill \$              |
| ns that the  | ese cells        | are set                       |
| the story    | poard onl        | V bled                        |
|              |                  | <u>-</u> Z•                   |
| it them ho   | wever yo         | ou want                       |
| ging butto   | ons, etc.,       | into them 🗾 🕄                 |
| wiring up    | outlets)         |                               |
|              | Drawing          | 🔄 Opaque 🔄 Hidden             |
|              |                  | Clears Graphics Context       |
|              |                  | Autoresize Subviews           |
|              | Stretching       | Stantord CS1920               |
| <b>Q</b> = Q |                  | Fall 2013                     |
| *            |                  | 2 {} 📦 🏢                      |
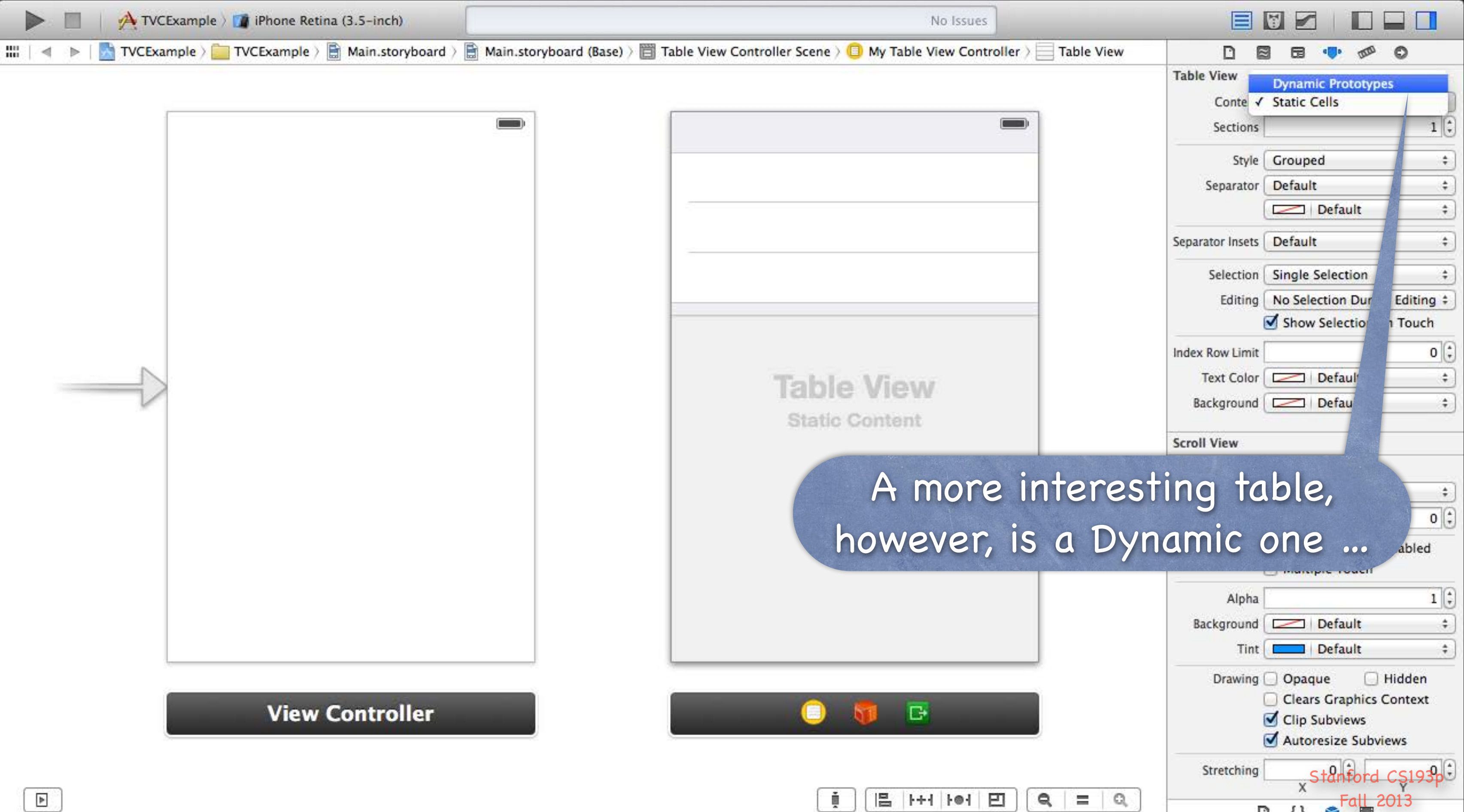

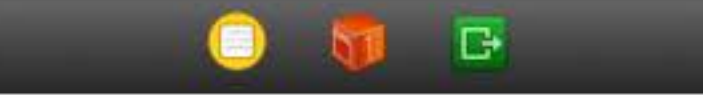

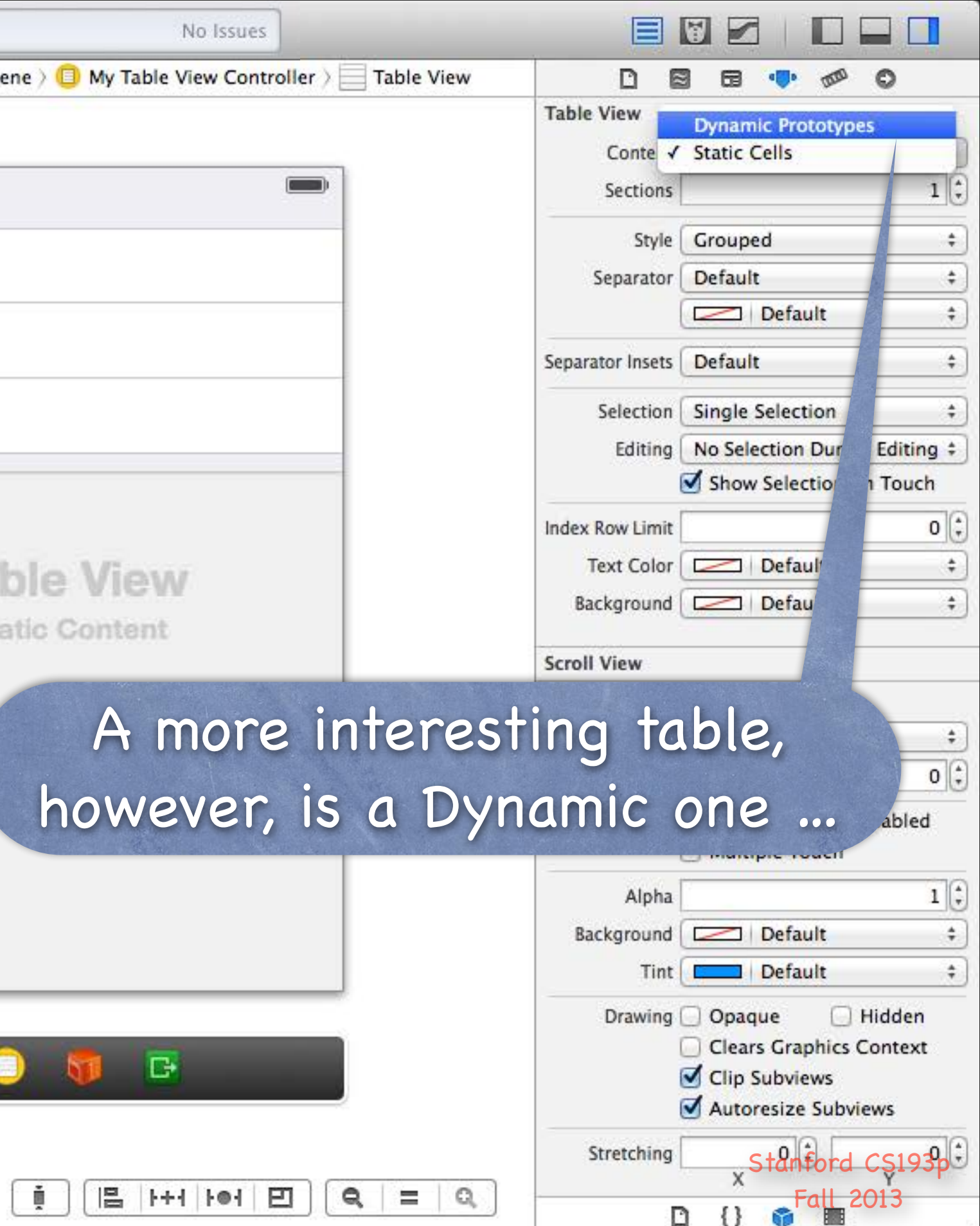

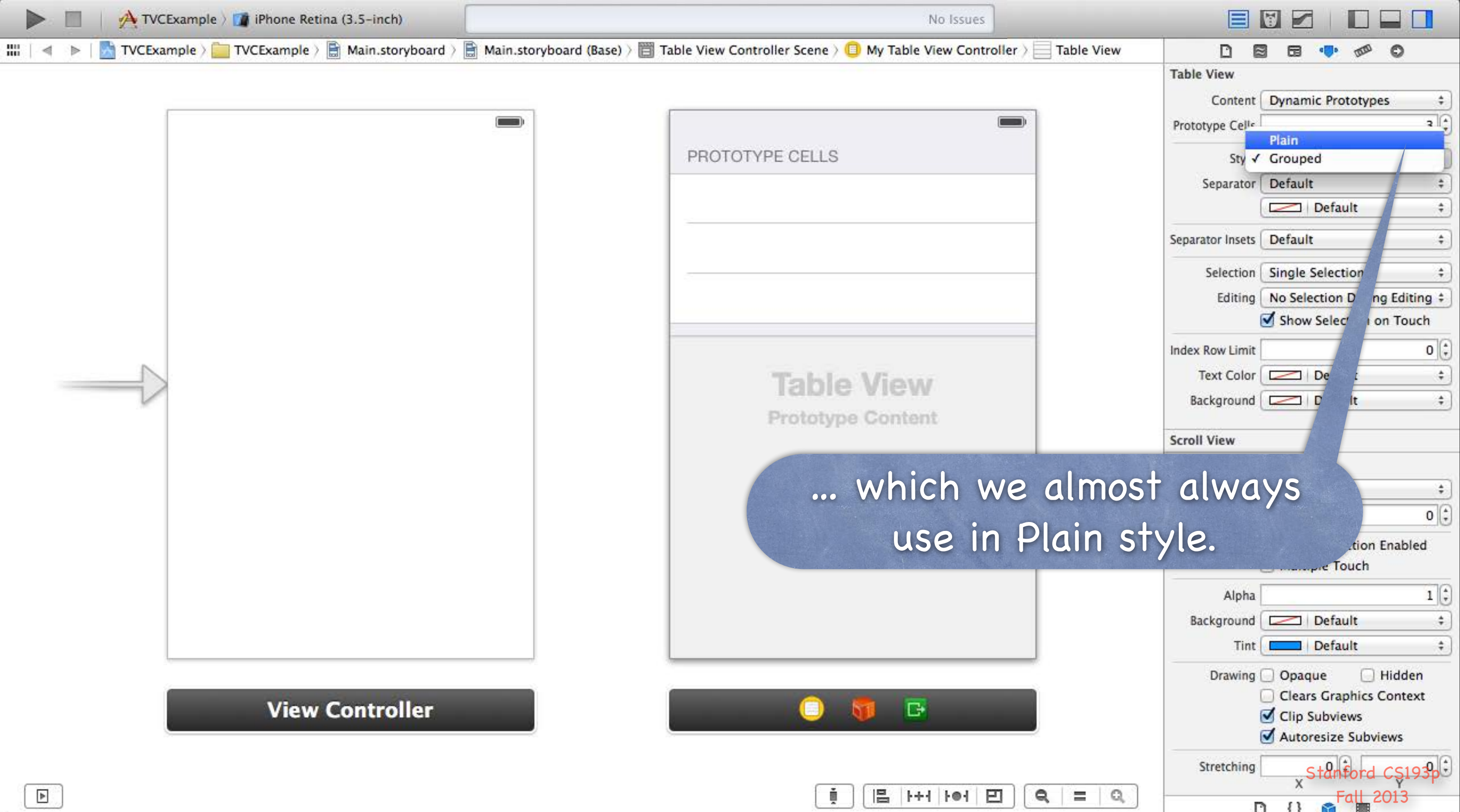

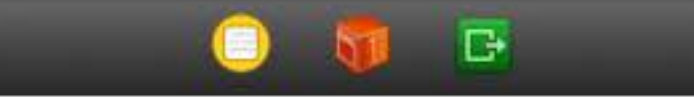

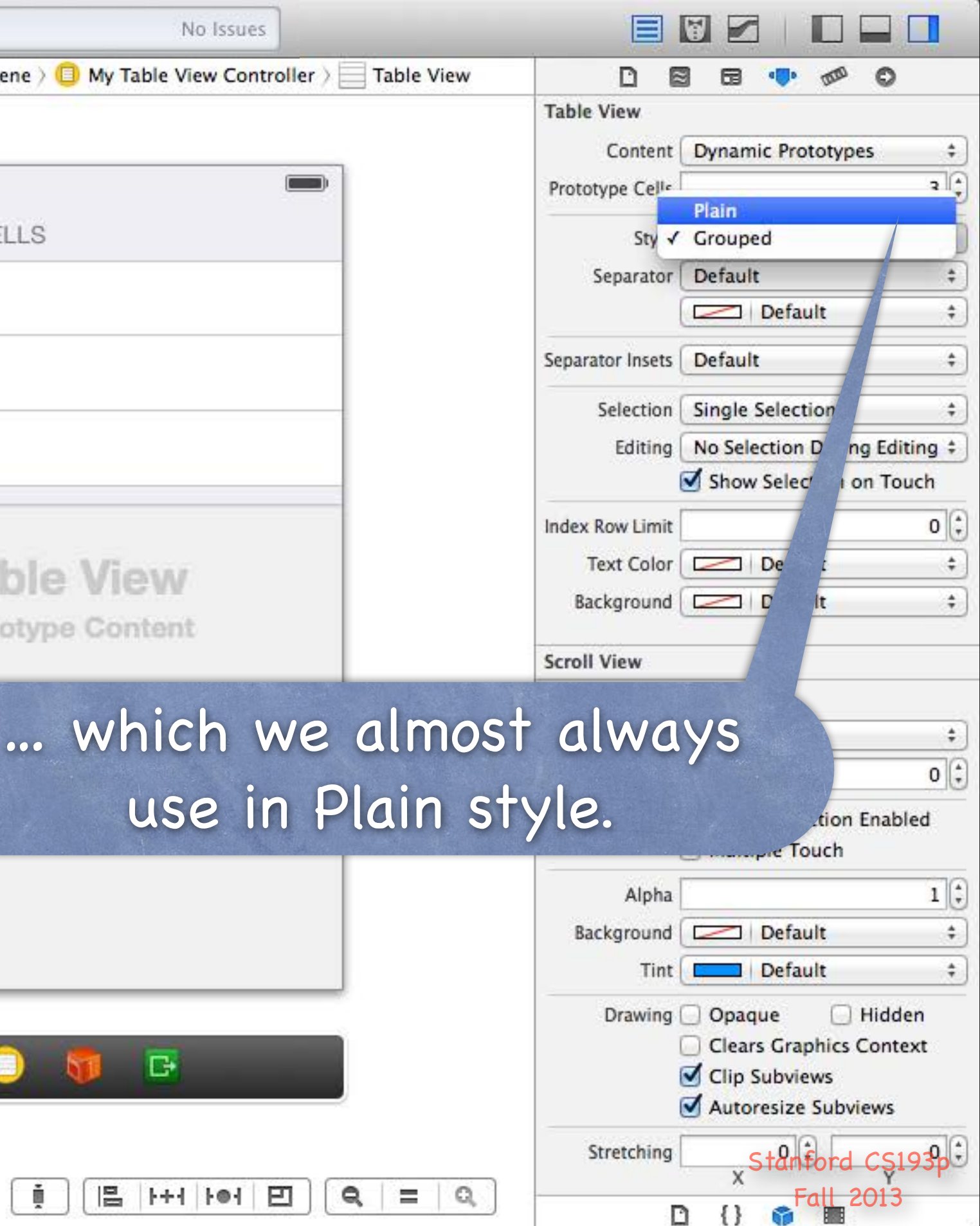

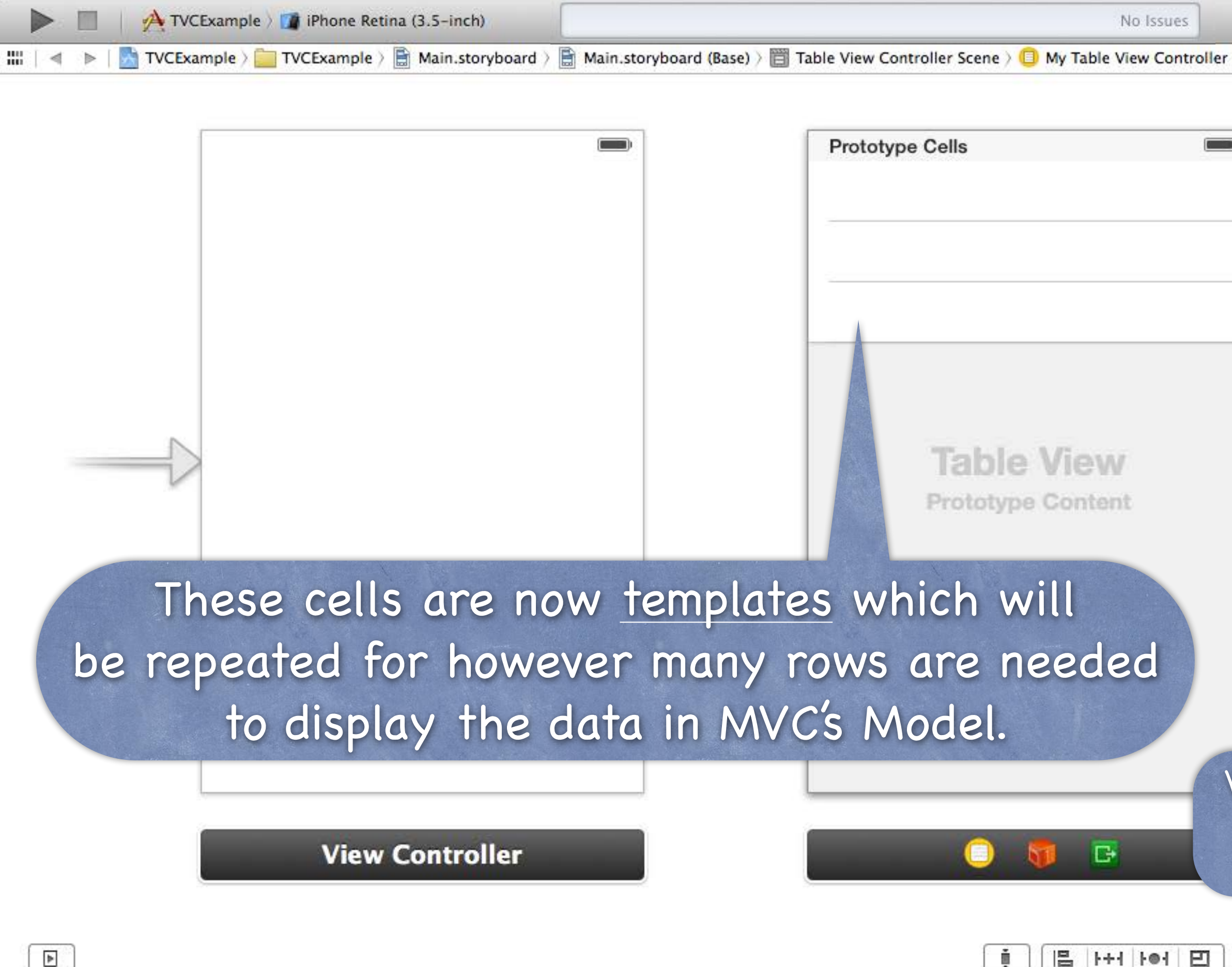

| Table View | D 🗟 🖬 👎 🛷 O                         |
|------------|-------------------------------------|
|            | Table View                          |
|            | Content Dynamic Prototypes          |
|            | Prototype Cells                     |
|            | Style Plain                         |
|            | Separator Default                   |
|            | Default                             |
|            | Separator Insets Default            |
|            | Selection Single Selection          |
|            | Editing No Selection During Editi   |
|            | Show Selection on Tou               |
|            | Index Row Limit                     |
|            | Text Color Default                  |
|            | Background Default                  |
|            | Scroll View                         |
|            | View                                |
|            | Mode Scale To Fill                  |
|            | Tag                                 |
|            | Interaction 🥑 User Interaction Enal |
|            | S202 E                              |
|            | Alpha                               |

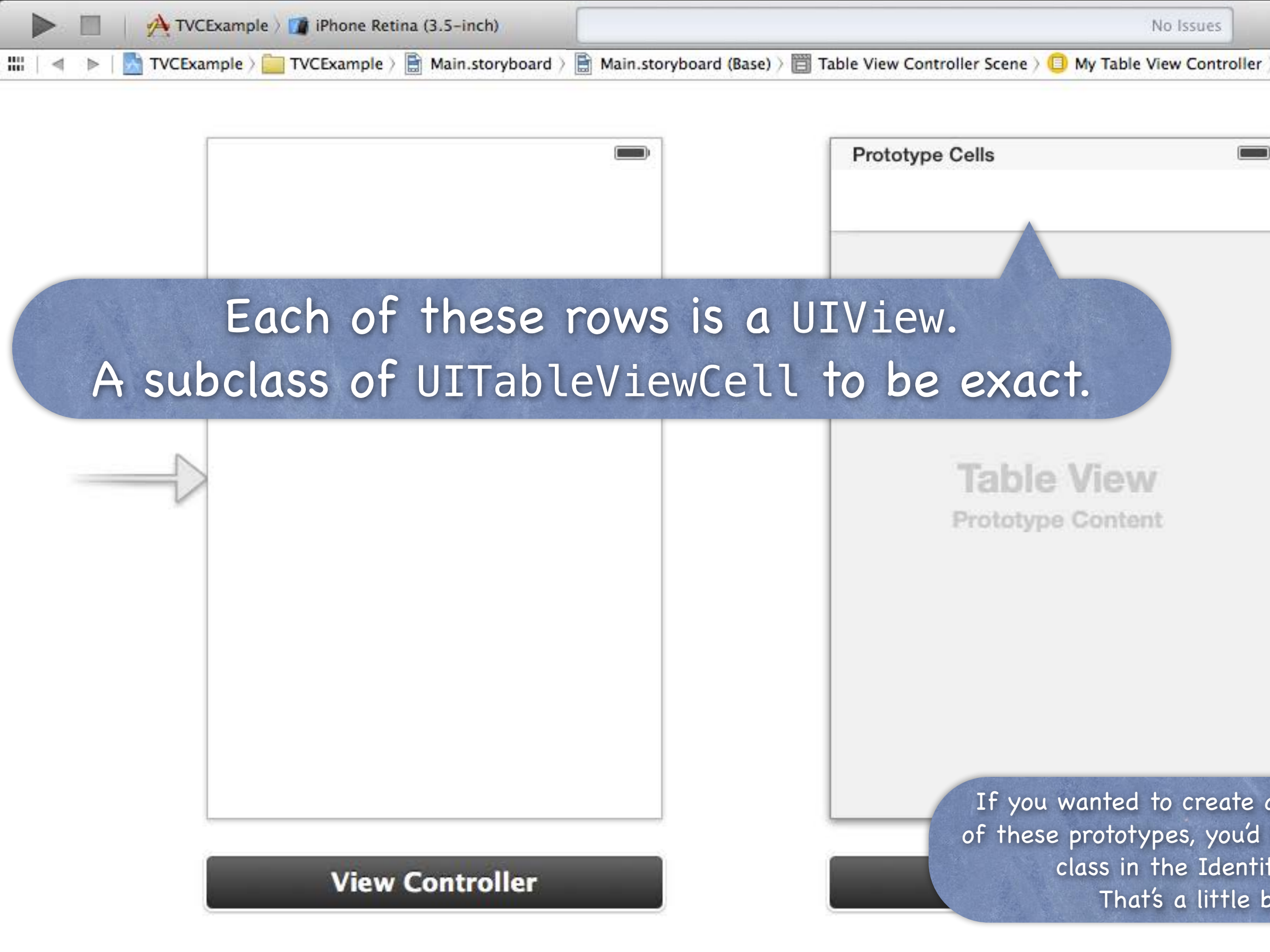

| No Issues                                                                                                    |                                                                                                    |             |  |
|----------------------------------------------------------------------------------------------------|----------------------------------------------------------------------------------------------------|-------------|--|
| ne 〉 🗍 My Table View Controller 〉 📃 Table View                                                                                                 |                                                                                                    |             |  |
|                                                                                                    | Table View Content Dynamic Prototypes                                                                     | +           |  |
|                                                                                                    | Prototype Cells                                                                                           | 1           |  |
|                                                                                                    | Style Plain                                                                                               | +           |  |
|                                                                                                    | Separator Default                                                                                         | \$          |  |
|                                                                                                    | Default                                                                                                   | \$          |  |
|                                                                                                    | Separator Insets Default                                                                                  | \$          |  |
|                                                                                                    | Selection Single Selection                                                                                | \$          |  |
| act                                                                                                    | Editing No Selection During Editi                                                                         | ng ‡        |  |
| acı.                                                                                                    | Show Selection on Tou                                                                                     | ch          |  |
|                                                                                                    | Index Row Limit                                                                                           | 0 🗘         |  |
| ale View                                                                                                    | Text Color Default                                                                                        | \$          |  |
| stune Content                                                                                                    | Background Default                                                                                        | \$          |  |
| hypo content                                                                                                    | Scroll View                                                                                               |             |  |
|                                                                                                    | View                                                                                                    |             |  |
|                                                                                                    | Mode Scale To Fill                                                                                        | +           |  |
|                                                                                                    | Tag                                                                                                    | 0           |  |
|                                                                                                    | Interaction 🥑 User Interaction Enable                                                                     | ed          |  |
|                                                                                                    | Alpha                                                                                                    | 1:          |  |
|                                                                                                    | Background Default                                                                                        | +           |  |
| you wanted to create an outlet to s<br>hese prototypes, you'd have to subc<br>class in the Identity Inspector,<br>That's a little bit advanced | comething you drag into one<br>lass UITableViewCell, set its<br>and wire up to that.<br>for us right now! | •           |  |
|                                                                                                    | Stretching Stanford CS19                                                                                  | <b>3</b> ₽€ |  |
|                                                                                                    | □ {} G Fall 2013                                                                                          |             |  |

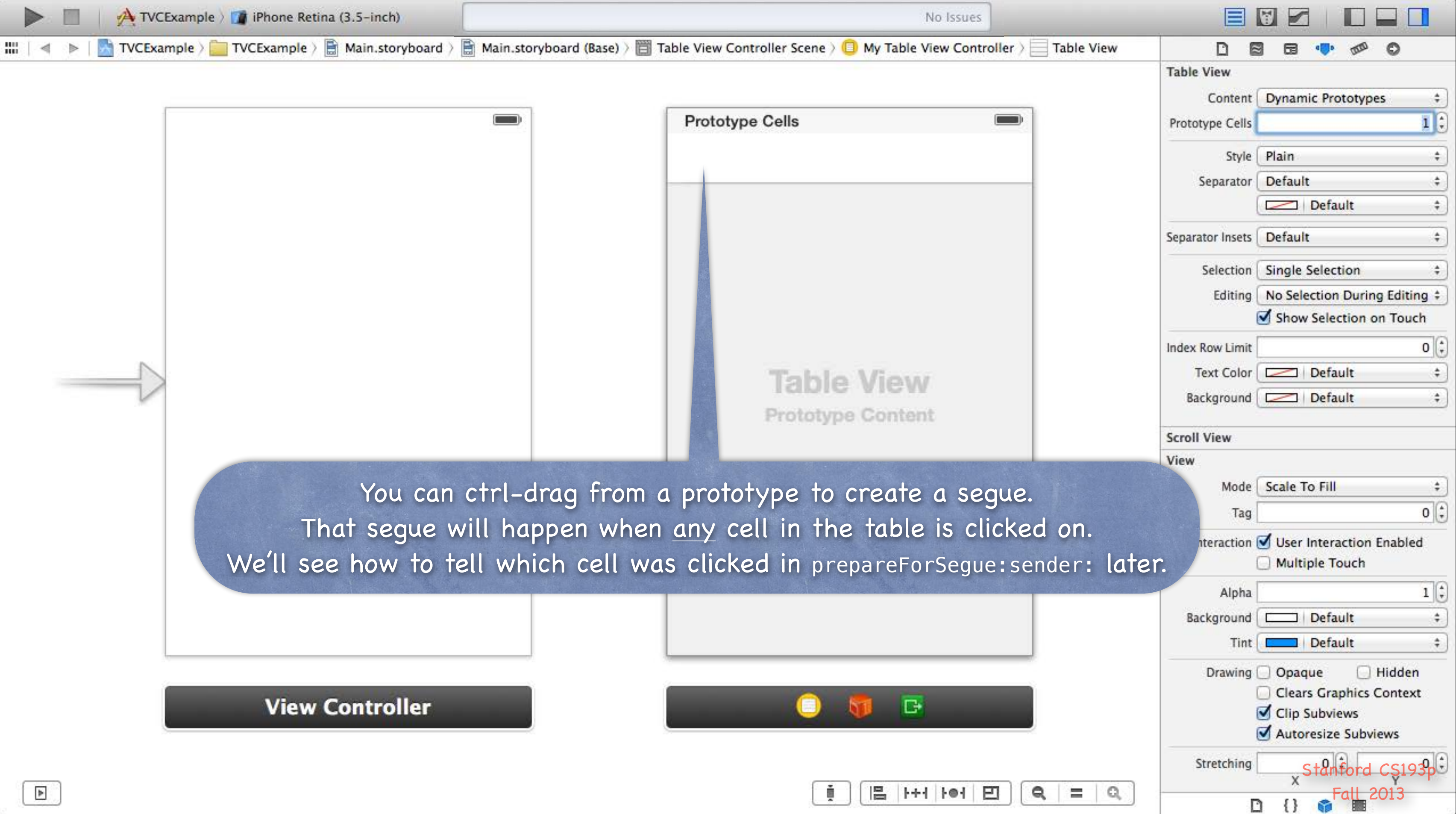

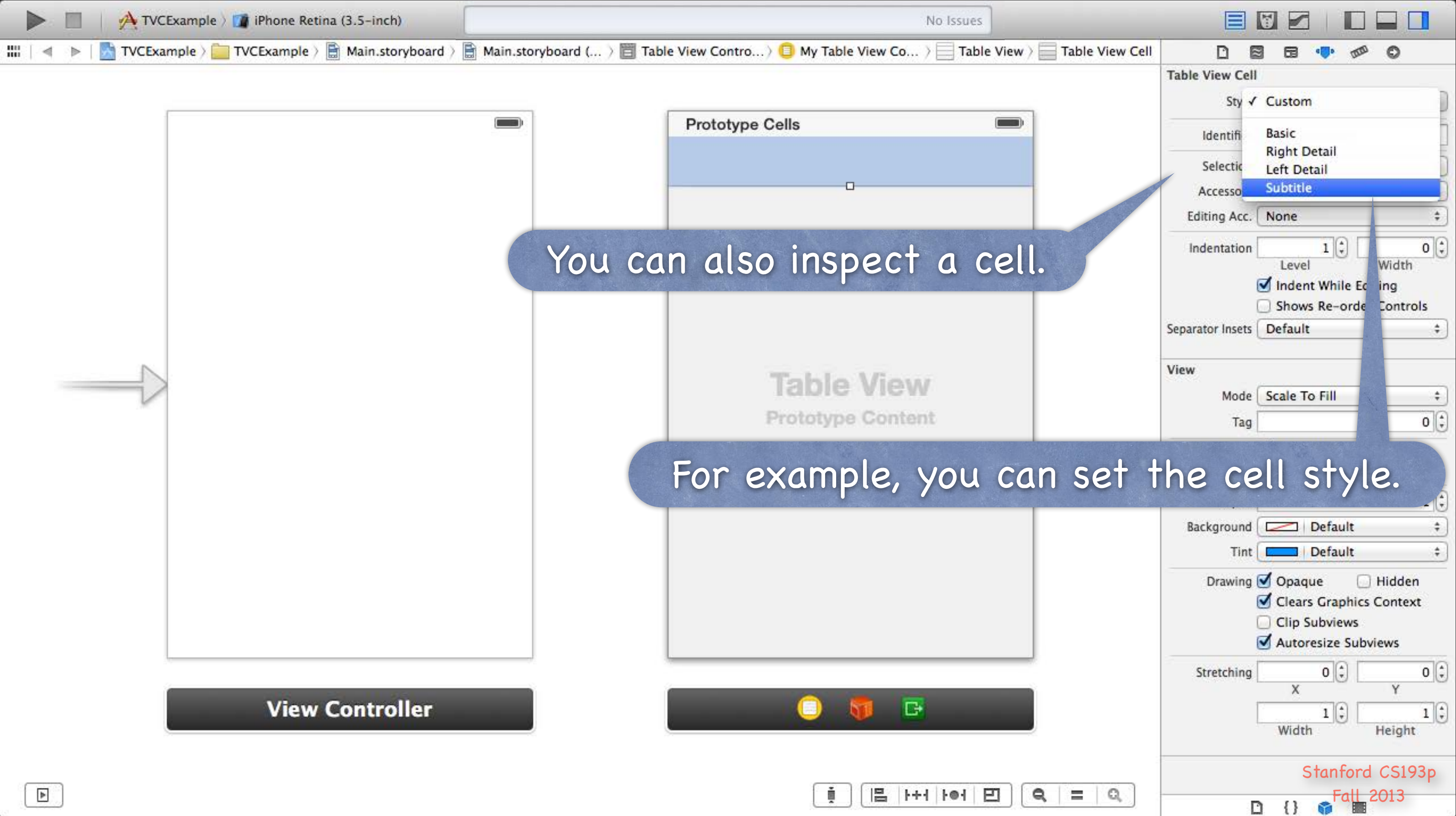

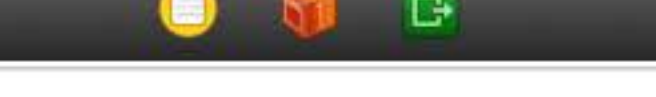

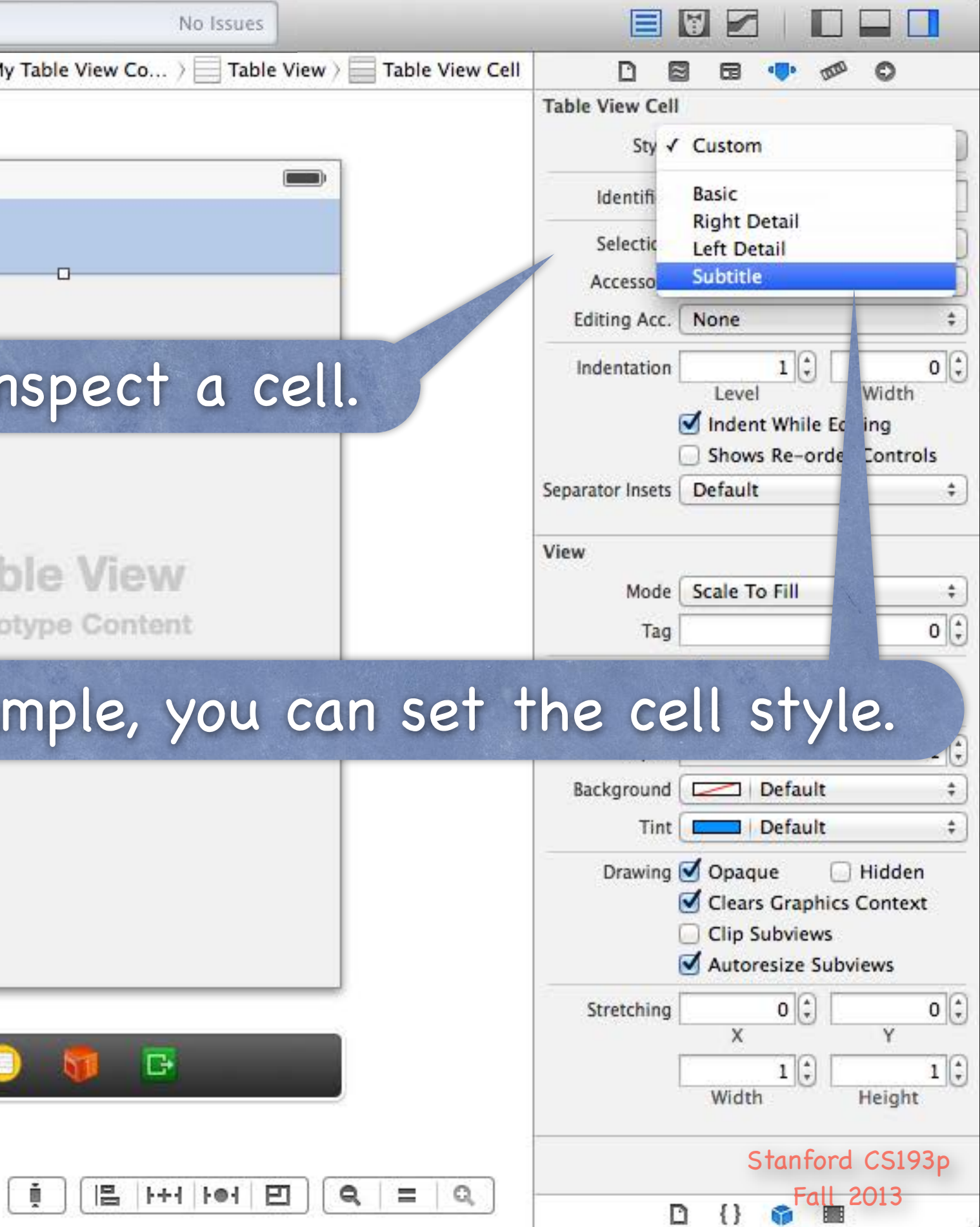

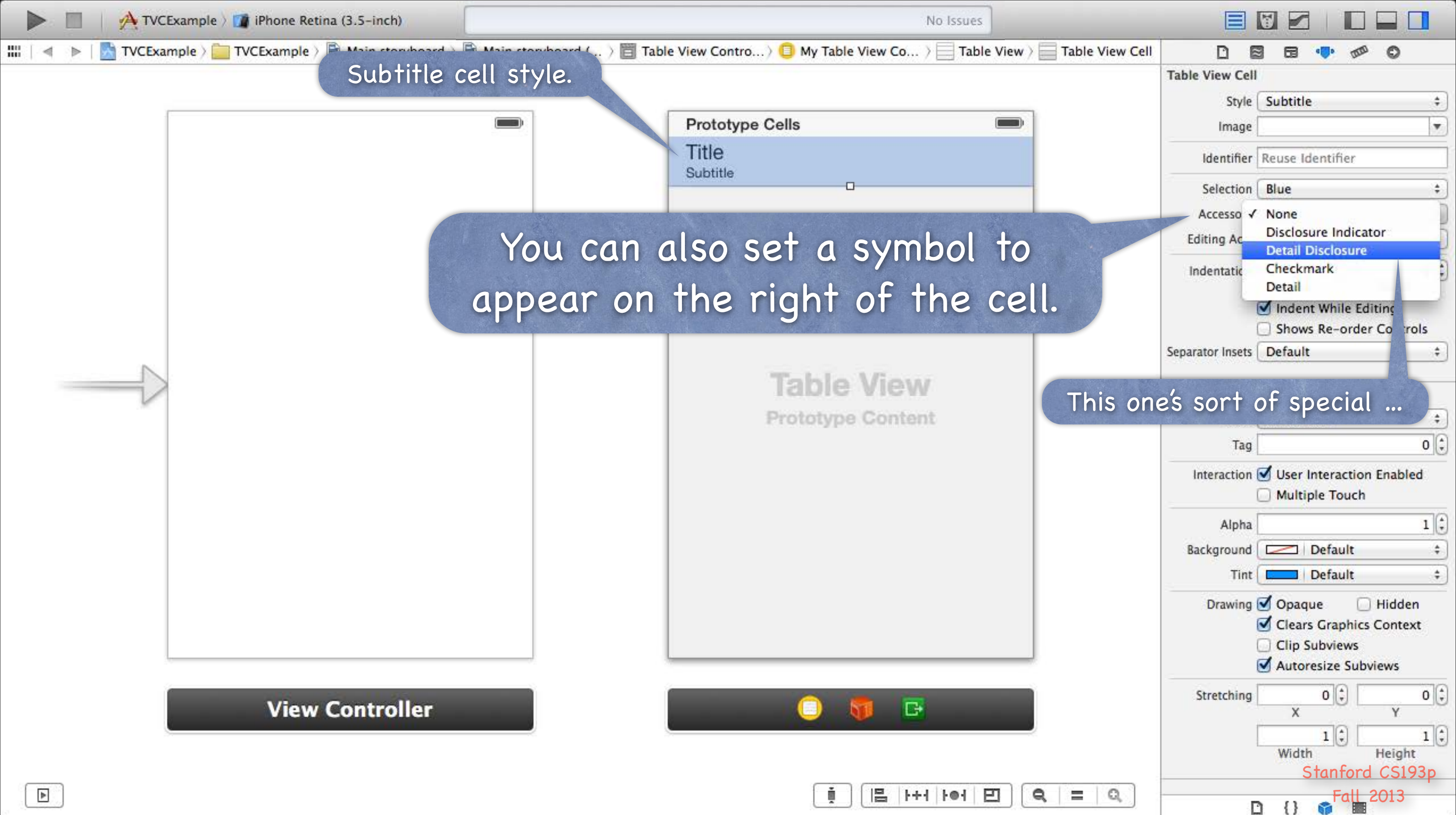

| *   | 1.000 | 1000    |        | - |
|-----|-------|---------|--------|---|
| 100 | Dest. | Likeled | 1.00-1 |   |
|     |       | 1,000,0 | rw1    |   |

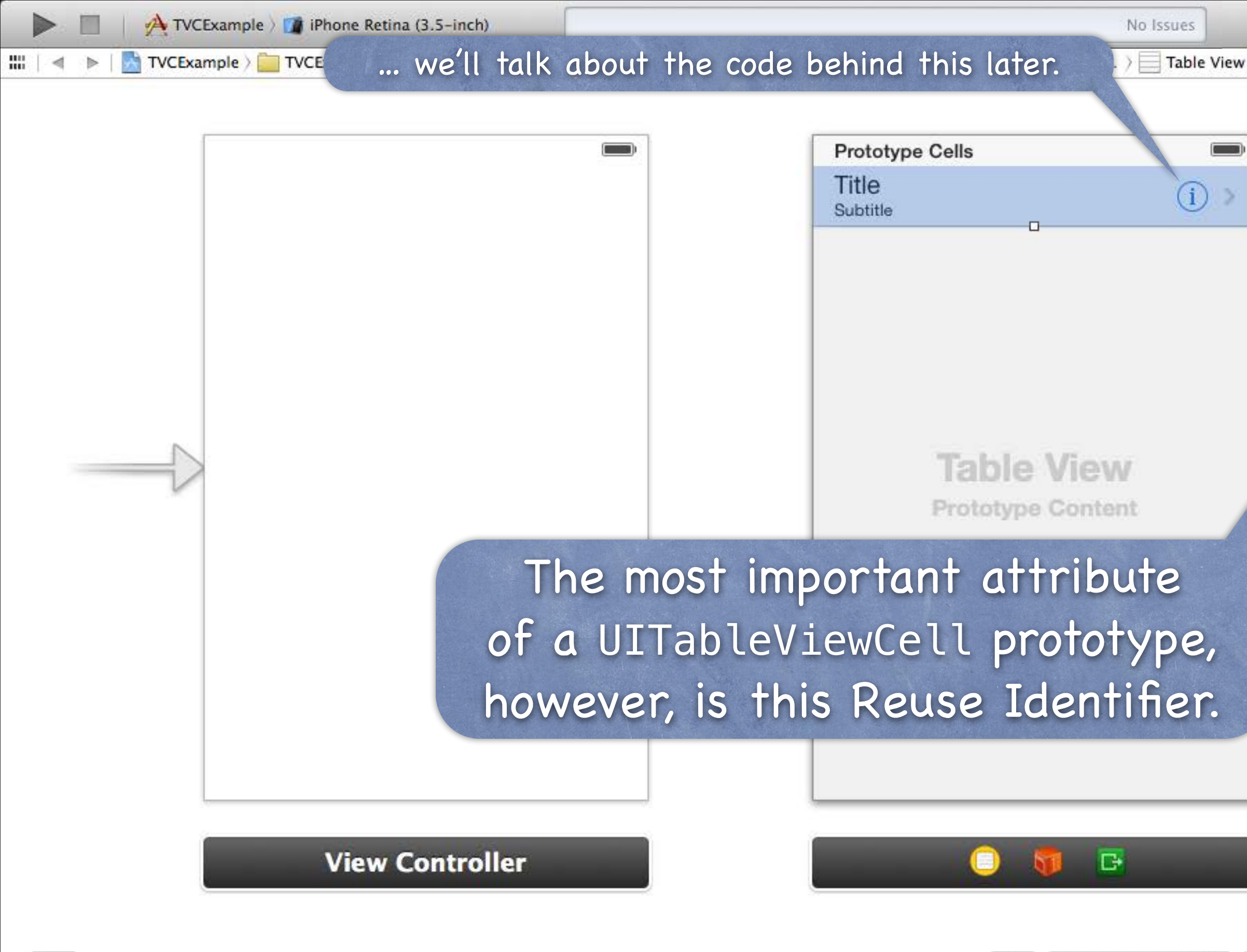

►

| DE               | 1 G 🕩 🕬                                                                                                    | 0                                                                                                    |
|------------------|----------------------------------------------------------------------------------------------------|----------------------------------------------------------------------------------------------------|
| Table View Cell  |                                                                                                    |                                                                                                    |
| Style            | Subtitle                                                                                                    | \$                                                                                                    |
| Image            |                                                                                                    | •                                                                                                    |
| Identifier       | Reuse Identifier                                                                                                    |                                                                                                    |
| Selection        | Blue                                                                                                    | \$                                                                                                    |
| Accessory        | Detail Disclosure                                                                                                    | +                                                                                                    |
| Editing Acc.     | None                                                                                                    | \$                                                                                                    |
| Indentation      | 10                                                                                                    | 0 1                                                                                                    |
|                  | Level                                                                                                    | Width                                                                                                    |
|                  | Indent While Ed                                                                                                    | liting                                                                                                    |
| Senarator Insets | Default                                                                                                    | r Controis                                                                                                    |
| Separator insets | Delaute                                                                                                    |                                                                                                    |
| View             |                                                                                                    |                                                                                                    |
| Mode             | Scale To Fill                                                                                                    | \$                                                                                                    |
| Tag              |                                                                                                    | 0                                                                                                    |
| Interaction      | Suser Interaction                                                                                                    | n Enabled                                                                                                    |
|                  | Multiple Touch                                                                                                    |                                                                                                    |
| Alpha            |                                                                                                    | 1                                                                                                    |
| Background       | Default                                                                                                    | \$                                                                                                    |
| Tint             | Default                                                                                                    | \$                                                                                                    |
| Drawing          | 🗹 Opaque 🛛 🗌                                                                                                    | Hidden                                                                                                    |
|                  | Clears Graphics                                                                                                    | Context                                                                                                    |
|                  | Clip Subviews                                                                                                    | views                                                                                                    |
| Charaching       | Autoresize Sub                                                                                                    | ole)                                                                                                    |
| Stretching       | x                                                                                                    | Y                                                                                                    |
| 1                | 1                                                                                                    | 1                                                                                                    |
|                  |                                                                                                    |                                                                                                    |
|                  | Width                                                                                                    | Height                                                                                                    |
|                  | Table View Cell<br>Style<br>Image<br>Identifier<br>Selection<br>Accessory<br>Editing Acc.<br>Indentation<br>Separator Insets<br>View<br>Mode<br>Tag<br>Interaction<br>Alpha<br>Background<br>Tint<br>Drawing | Table View Cell         Style       Subtitle         Image       Image         Identifier       Reuse Identifier         Selection       Blue         Accessory       Detail Disclosure         Editing Acc.       None         Indentation       1 ‡         Indent While Ed       Shows Re-order         Separator Insets       Default         View       Mode         Scale To Fill       Tag         Interaction       User Interaction         Alpha       Background       Default         Tint       Default       Tint         Drawing       Opaque       Clears Graphics         Clip Subviews       Autoresize Subviews       X |

읍 나서 나에 巴

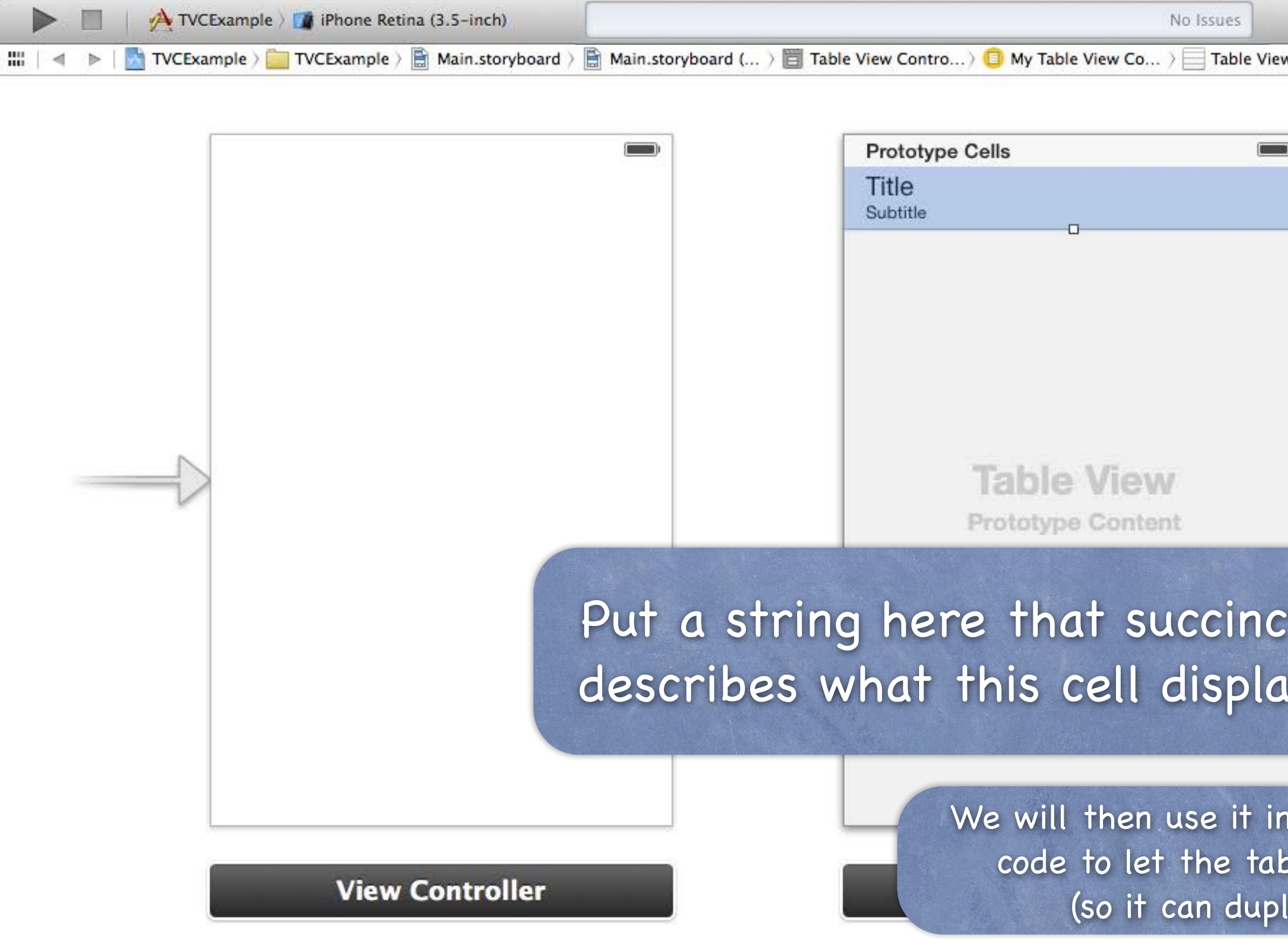

| No Issues                                                      |                  |                                                            |    |
|----------------------------------------------------------------|------------------|------------------------------------------------------------|----|
| y Table View Co $\rangle$ Table View $\rangle$ Table View Cell | D                | 3 6 👎 🕫 🛇                                                  |    |
|                                                                | Table View Cell  | 1/                                                         |    |
|                                                                | Style            | Subtitle \$                                                | 1  |
|                                                                | Image            |                                                            | J  |
|                                                                | Identifier       | Flickr Photo Cell                                          | ]  |
|                                                                | Selectior.       | Blue \$                                                    | )  |
|                                                                | Acces ory        | None ‡                                                     | )  |
|                                                                | Editir , Acc.    | None \$                                                    | )  |
|                                                                | entation         | 1 🗘 🛛 0                                                    | )  |
|                                                                |                  | Level Width  Indent While Editing  Shows Be order Controls |    |
|                                                                | Separator Insets | Default \$                                                 | 1  |
| ble View                                                       |                  |                                                            | 1  |
| Die view                                                       | View             |                                                            |    |
| otype Content                                                  | Mode             | Scale To Fill \$                                           | )  |
|                                                                | Tag              | 0                                                          |    |
| hat succinctly                                                 | Interaction      | Super Interaction Enabled<br>Multiple Touch                |    |
|                                                                | Alpha            | 1                                                          | )  |
| s cell displays.                                               | Background       | Default ‡                                                  | )  |
|                                                                | Tint             | Default \$                                                 | )  |
|                                                                | Drawing          | 🗹 Opaque 🗌 Hidden                                          |    |
|                                                                |                  | Clears Graphics Context                                    |    |
| will then use it in our UITab                                  | leViewD          | ataSource                                                  |    |
| de to let the table view find                                  | t this pr        | ototype                                                    | ā. |
| (co it can duplicate it for                                    | ach re           |                                                            | J. |
| (so il can auplicate il for                                    | each ro          | w).                                                        | )  |
|                                                                |                  | Width Height                                               |    |
|                                                                |                  | Fall 2013                                                  |    |
|                                                                | 0                | A { }                                                      |    |

# **UITableView Protocols**

How do we connect to all this stuff in our code? Via the UITableView's dataSource and delegate. The delegate is used to control how the table is displayed. The dataSource provides the data what is displayed inside the cells.

UITableViewController

Automatically sets itself as its UITableView's delegate & dataSource.

Also has a property pointing to its UITableView: @property (nonatomic, strong) UITableView \*tableView; (this property is actually == self.view in UITableViewController!)

Important dataSource methods

We have to implement these 3 to be a "dynamic" (arbitrary number of rows) table ... How many sections in the table? How many rows in each section? Give me a UITableViewCell to use to draw each cell at a given row in a given section.

Let's cover the last one first (since the first two are very straightforward) ...

How do we control what is drawn in each cell in a dynamic table? Each row is drawn by its own instance of UITableViewCell (a UIView subclass). Here is the UITableViewDataSource method to get that cell for a given row in a section ... - (UITableViewCell \*)tableView:(UITableView \*)sender cellForRowAtIndexPath:(NSIndexPath \*)indexPath

> In a static table, you do not need to implement this method (though you can if you want to ignore what's in the storyboard).

 How do we control what is drawn in each cell in a dynamic table? Each row is drawn by its own instance of UITableViewCell (a UIView subclass). Here is the UITableViewDataSource method to get that cell for a given row in a section ...
 (UITableViewCell \*)tableView: (UITableView \*)sender cellForRowAtIndexPath: (NSIndexPath \*)indexPath

NSIndexPath is just an object with two important properties for use with UITableView: row and section.

Stanford CS193p Fall 2013

 How do we control what is drawn in each cell in a dynamic table? Each row is drawn by its own instance of UITableViewCell (a UIView subclass). Here is the UITableViewDataSource method to get that cell for a given row in a section ...
 (UITableViewCell \*)tableView: (UITableView \*)sender cellForRowAtIndexPath: (NSIndexPath \*)indexPath

// get a cell to use (instance of UITableViewCell)
// set @propertys on the cell to prepare it to display

Stanford CS193p Fall 2013

How do we control what is drawn in each cell in a dynamic table? Each row is drawn by its own instance of UITableViewCell (a UIView subclass). Here is the UITableViewDataSource method to get that cell for a given row in a section ... - (UITableViewCell \*)tableView:(UITableView \*)sender cellForRowAtIndexPath:(NSIndexPath \*)indexPath

UITableViewCell \*cell; cell = [self.tableView dequeueReusableCellWithIdentifier:@"Flickr Photo Cell" forIndexPath:indexPath]; // set @propertys on the cell to prepare it to display

> This MUST match what is in your storyboard if you want to use the prototype you defined there!

How do we control what is drawn in each cell in a dynamic table? Each row is drawn by its own instance of UITableViewCell (a UIView subclass). Here is the UITableViewDataSource method to get that cell for a given row in a section ... - (UITableViewCell \*)tableView:(UITableView \*)sender cellForRowAtIndexPath:(NSIndexPath \*)indexPath

UITableViewCell \*cell; cell = [self.tableView dequeueReusableCellWithIdentifier:@"Flickr Photo Cell" forIndexPath:indexPath]; // set @propertys on the call to prepare it to display

The cells in the table are actually reused. When one goes off-screen, it gets put into a "reuse pool." The next time a cell is needed, one is grabbed from the reuse pool if available. If none is available, one will be put into the reuse pool if there's a prototype in the storyboard. Otherwise this dequeue method will return nil.

How do we control what is drawn in each cell in a dynamic table? Each row is drawn by its own instance of UITableViewCell (a UIView subclass). Here is the UITableViewDataSource method to get that cell for a given row in a section ... - (UITableViewCell \*)tableView:(UITableView \*)sender

cellForRowAtIndexPath:(NSIndexPath \*)indexPath

UITableViewCell \*cell; cell = [self.tableView dequeueReusableCellWithIdentifier:@"Flickr Photo Cell" forIndexPath:indexPath]; cell.textLabel.text = [self getMyTitleForRow:indexPath.row inSection:indexPath.section]; return cell;

> There are obviously other things you can do in the cell besides setting its text (detail text, image, checkmark, etc.).

Fall 2013

How do we control what is drawn in each cell in a dynamic table? Each row is drawn by its own instance of UITableViewCell (a UIView subclass). Here is the UITableViewDataSource method to get that cell for a given row in a section ... - (UITableViewCell \*)tableView:(UITableView \*)sender cellForRowAtIndexPath:(NSIndexPath \*)indexPath

UITableViewCell \*cell; cell = [self.tableView dequeueReusableCellWithIdentifier:@"Flickr Photo Cell" forIndexPath:indexPath]; cell.textLabel.text = [self getMyTitleForRow:indexPath.row inSection:indexPath.section]; return cell;

See how we are using indexPath.section and indexPath.row to get Model information to set up this cell.

Fall 2013

How does a dynamic table know how many rows there are? And how many sections, too, of course? Via these two UITableViewDataSource methods ... - (NSInteger)numberOfSectionsInTableView:(UITableView \*)sender; – (NSInteger)tableView:(UITableView \*)sender numberOfRowsInSection:(NSInteger)section; Number of sections is 1 by default In other words, if you don't implement numberOfSectionsInTableView:, it will be 1. So default for tableView:numberOfRowsInSection: This is a required method in this protocol (as is tableView:cellForRowAtIndexPath:). What about a static table? Do not implement these dataSource methods for a static table. UITableViewController will take care of that for you.

There are a number of other methods in this protocol But we're not going to cover them today. They are mostly about getting the headers and footers for sections. And about keeping the Model in sync with table edits (moving/deleting/inserting rows).

## UITableViewDelegate

All of the above was the UITableView's dataSource But UITableView has another protocol-driven delegate called its delegate.

- The delegate controls how the UITableView is displayed Not what it displays (that's the dataSource's job).
- Common for dataSource and delegate to be the same object Usually the Controller of the MVC in which the UITableView is part of the View. This is the way UITableViewController sets it up for you.
- The delegate also lets you observe what the table view is doing The classic "will/did" sorts of things. An important one is "user did select a row." Usually we don't need this because we simply segue when a row is touched. But there are some occasions where it will be useful ...

# UITableView "Target/Action"

- UITableViewDelegate method sent when row is selected 0 This is sort of like "table view target/action" (only needed if you're not segueing, of course). On the iPad, where the table might be on screen with what it updates, you might need this. - (void)tableView:(UITableView \*)sender didSelectRowAtIndexPath:(NSIndexPath \*)path
  - // go do something based on information about my Model corresponding to indexPath.row in indexPath.section

# UITableView Detail Disclosure

Remember the little circled i? Clicking on this will not segue.

| Prototype Cells   |     |
|-------------------|-----|
| Title<br>Subtitle |     |
|                   | - 0 |

Instead it will invoke this method in the UITableViewDelegate protocol ... - (void)tableView:(UITableView \*)sender accessoryButtonTappedForRowWithIndexPath:(NSIndexPath \*)indexPath

// Do something related to the row at indexPath, // but not the primary action associated with touching the row

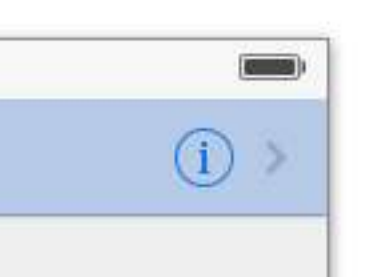

# UITableViewDelegate

 Lots and lots of other delegate methods
 will/did methods for both selecting and deselecting rows. Providing UIView objects to draw section headers and footers. Handling editing rows (moving them around with touch gestures). willBegin/didEnd notifications for editing (i.e. removing/moving) rows. Copying/pasting rows.

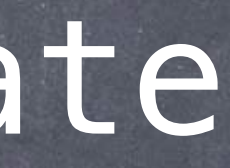

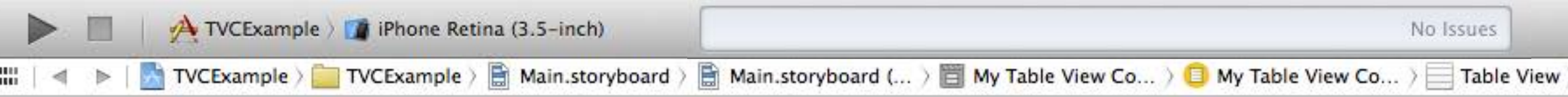

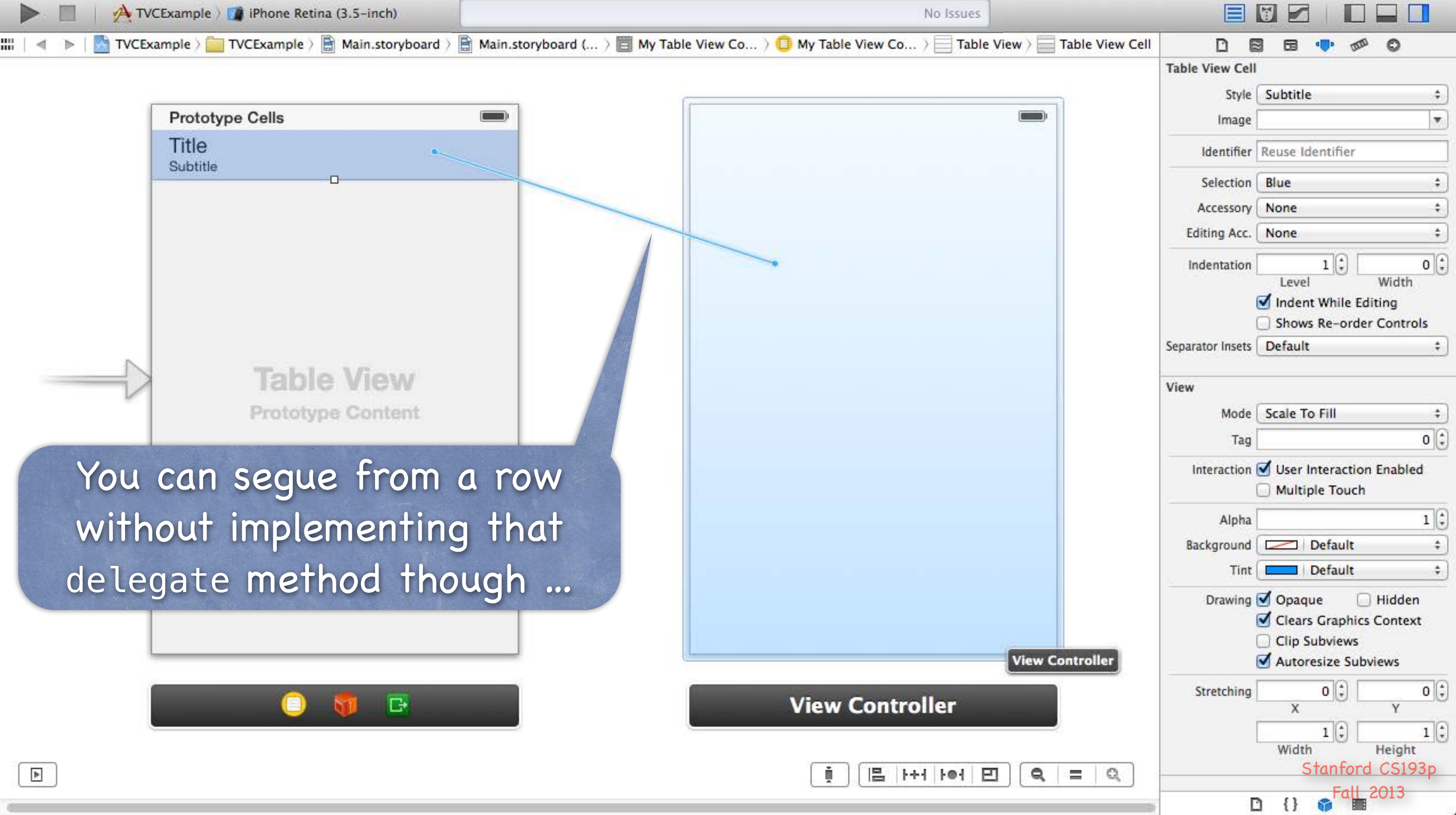

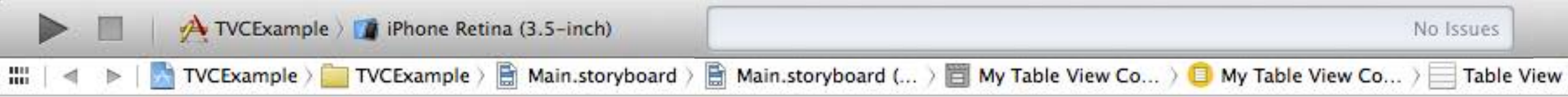

| TVCExample ) 👔 iPhone Retina (3.5-inch)                   | No Issues                                                                                                    |                                                                                                    |
|-----------------------------------------------------------|----------------------------------------------------------------------------------------------------|----------------------------------------------------------------------------------------------------|
| 🔹 🕨   🛃 TVCExample > 🪞 TVCExample > 📑 Main.storyboard > 📗 | 🖹 Main.storyboard ( $\rangle$ 🛅 My Table View Co $\rangle$ 🗍 My Table View Co $\rangle$ 📃 Table View $\rangle$ 🔤 Table View Cell |                                                                                                    |
| Prototype Cells                                           |                                                                                                    | Table View Cell Style Subtitle                                                                     |
| Title                                                     |                                                                                                    | Identifier Reuse Identifier                                                                        |
|                                                           |                                                                                                    | Selection     Blue     ‡       Accessory     None     ‡       Editing Acc.     None     ‡          |
|                                                           | Selection Segue<br>push<br>modal<br>custom<br>Accessory Action                                                                   | Indentation 1 + 0 +<br>Level Width                                                                 |
| Table View<br>Prototype Content                           | push<br>modal<br>custom                                                                                                    | View<br>Mode Scale To Fill +<br>Tag 0 +                                                            |
| If you put these in                                       | a navigation                                                                                                    | Interaction Subser Interaction Enabled                                                             |
| controller, you'd choo                                    | se push here.                                                                                                    | Alpha 1 +<br>Background Default +<br>Tint Default +                                                |
|                                                           |                                                                                                    | Drawing 🗹 Opaque 📄 Hidden<br>🗹 Clears Graphics Context<br>📄 Clip Subviews<br>🗹 Autoresize Subviews |
|                                                           | View Controller                                                                                                    | Stretching 0 + 0 +<br>X Y<br>1 + 1 +<br>Width Height                                               |
|                                                           |                                                                                                    | Stanford CS193p<br>Fall 2013                                                                       |

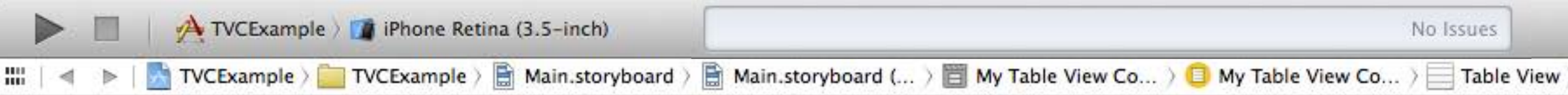

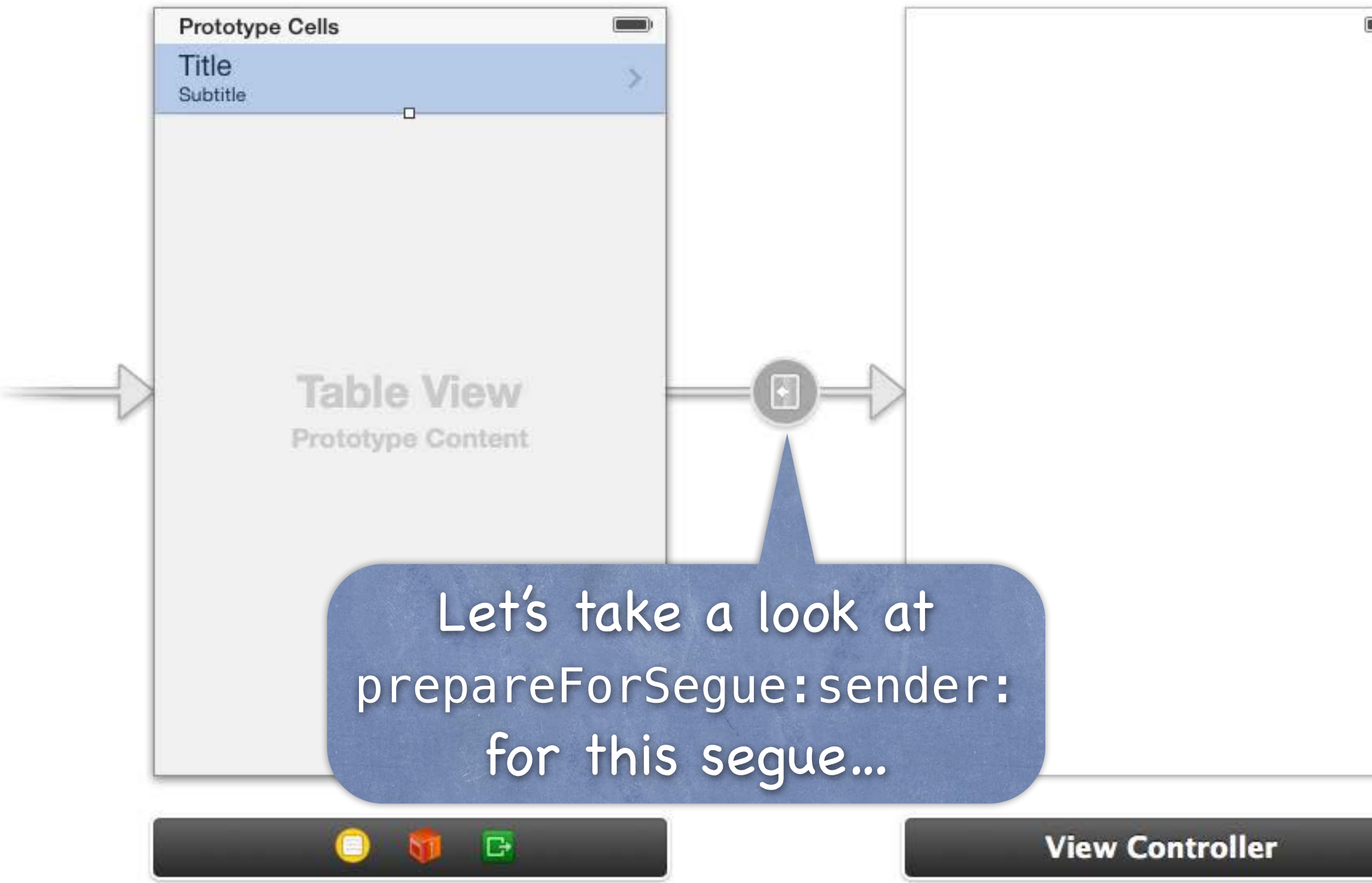

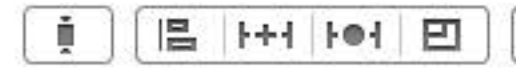

| > Table View Cell | D 6              | 3 6 🐢 🕫 🛇                                                                                                    |         |
|-------------------|------------------|----------------------------------------------------------------------------------------------------|---------|
|                   | Table View Cell  |                                                                                                    |         |
|                   | Style            | Subtitle                                                                                                    | \$      |
|                   | Image            |                                                                                                    | •       |
|                   | Identifier       | Reuse Identifier                                                                                                    |         |
|                   | Selection        | Blue                                                                                                    | \$      |
|                   | Accessory        | Disclosure Indicator                                                                                                    | +       |
|                   | Editing Acc.     | None                                                                                                    | \$      |
|                   | Indentation      | 1 🗘                                                                                                    | 0       |
|                   |                  | Level Width                                                                                                    |         |
|                   |                  | Shows Re-order Control                                                                                                    | ols     |
|                   | Separator Insets | Default                                                                                                    | +       |
|                   | View             |                                                                                                    |         |
|                   | Mode             | Scale To Fill                                                                                                    | \$      |
|                   | Tag              |                                                                                                    | 0 🗘     |
|                   | Interaction      | Suber Interaction Enable<br>Multiple Touch                                                                                    | ed      |
|                   | Alpha            |                                                                                                    | 1       |
|                   | Background       | Default                                                                                                    | \$      |
|                   | Tint             | Default                                                                                                    | \$      |
|                   | Drawing          | <ul> <li>Opaque</li> <li>Hidde</li> <li>Clears Graphics Contex</li> <li>Clip Subviews</li> <li>Autoresize Subviews</li> </ul> | n<br>kt |
|                   | Stretching       | 0 🗘  <br>X Y<br>1 🗘                                                                                                    | 0 ÷     |
|                   |                  | Stanford CS19                                                                                                    | -<br>   |
| 4 = 9             |                  | Fall 2013                                                                                                    | - P     |
| 2                 |                  | 2 {} 📦 🖿                                                                                                    |         |

# UITableView Segue

The sender of prepareForSegue:sender: is the UITableViewCell Use the important method indexPathForCell: to find out the indexPath of the row that's segueing. - (void)prepareForSegue:(UIStoryboardSegue \*)segue sender:(id)sender

NSIndexPath \*indexPath = [self.tableView indexPathForCell:sender]; // prepare segue.destinationController to display based on information about my Model corresponding to indexPath.row in indexPath.section //

# UITableView Spinner

- IITableViewController has an "activity indicator" built in You get it via this property in UITableViewController ... @property (strong) UIRefreshControl \*refreshControl; Start it with ...
  - (void)beginRefreshing; Stop it with ...
  - (void)endRefreshing;

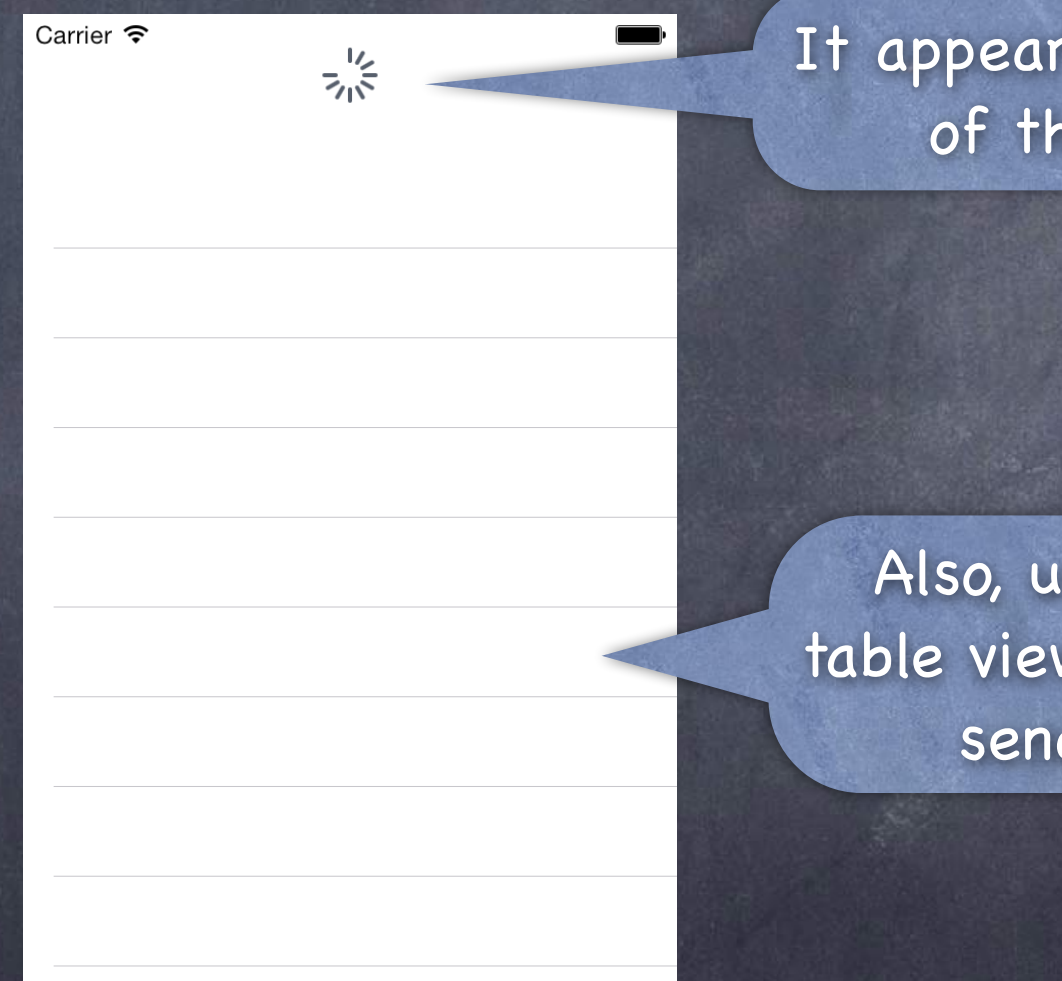

## It appears here at the top of the table view.

Also, users can "pull down" on the table view and the refresh control will send its action to its target.

Fall 2013

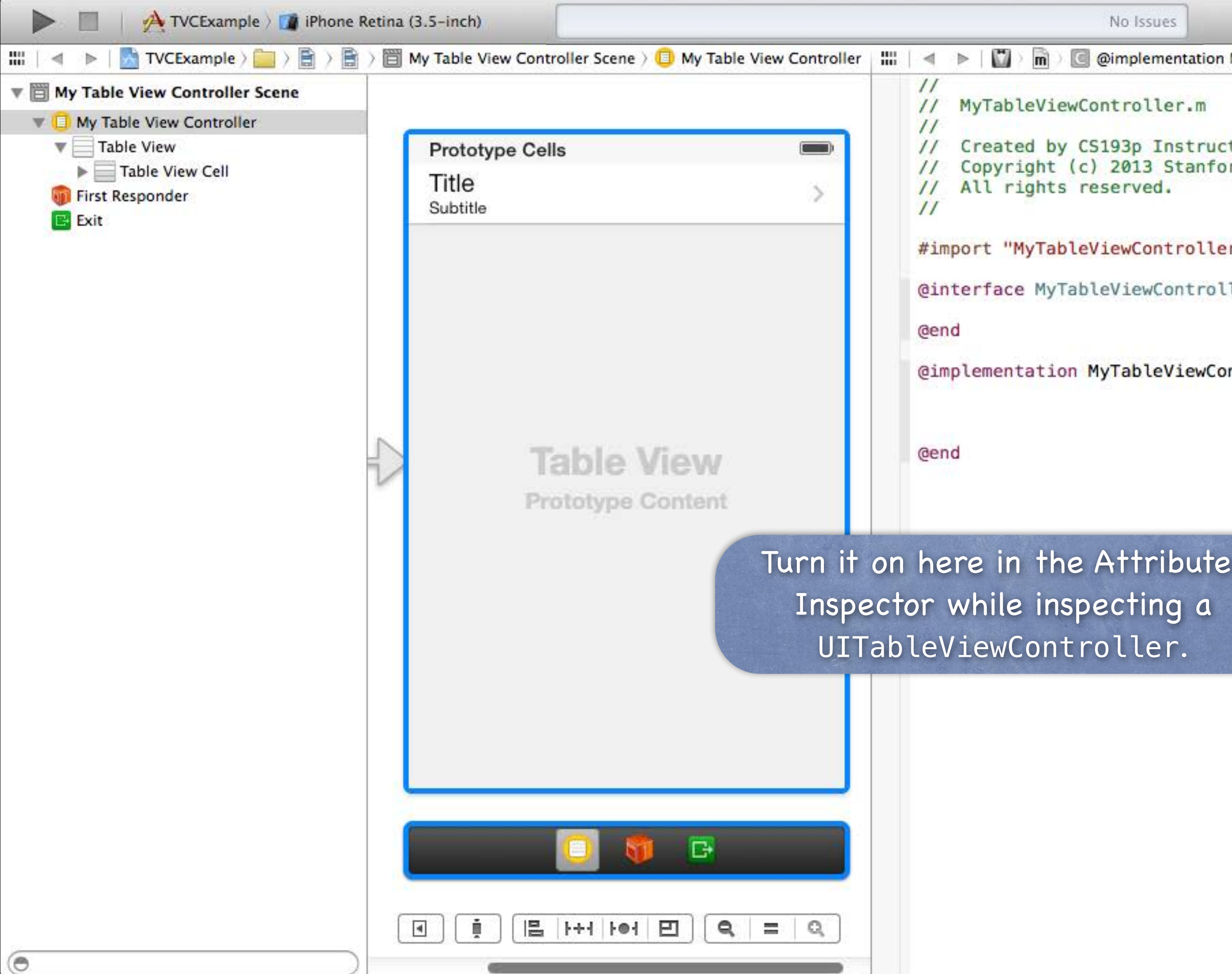

| My   4 2 🕨 🖾 🖾      | D 🛛 🖬 🐢 🕫 C                                                                                                    | >                                |
|---------------------|----------------------------------------------------------------------------------------------------|----------------------------------|
|                     | Simulated Metrics                                                                                                    |                                  |
|                     | Size Inferred                                                                                                    | \$                               |
| tor.                | Orientation Inferred                                                                                                    | \$                               |
| rd University.      | Status Bar Inferred                                                                                                    | \$                               |
|                     | Top Bar Inferred                                                                                                    | \$                               |
| r.h"                | Bottom Bar Inferred                                                                                                    | \$                               |
| ler <mark>()</mark> | Table View Controller<br>Selection Selection Clear on Appearance                                                                                                    | e                                |
|                     | Refreshir ✓ Disabled                                                                                                    | D                                |
| ntroller            | View Cor roller                                                                                                    | _                                |
|                     | Title                                                                                                    |                                  |
|                     | Initial Scene 🗹 Is Initial View Contro                                                                                                    | oller                            |
| s                   | Layout 🗹 Adjust Scroll View In<br>Hide Bottom Bar on<br>Kesize View From N<br>Use Full Screen (Dep<br>Extend Edges 🗹 Under Top Bars<br>Under Bottom Bars<br>Under Opaque Bars | isets<br>Push<br>IB<br>precated) |
|                     | Transition Style Cover Vertical                                                                                                    | \$                               |
|                     | Presentation Defines Context                                                                                                    |                                  |
|                     | Key Commands<br>+                                                                                                    |                                  |
|                     | Stanford CS                                                                                                    | 5193p                            |
|                     |                                                                                                    | 3                                |

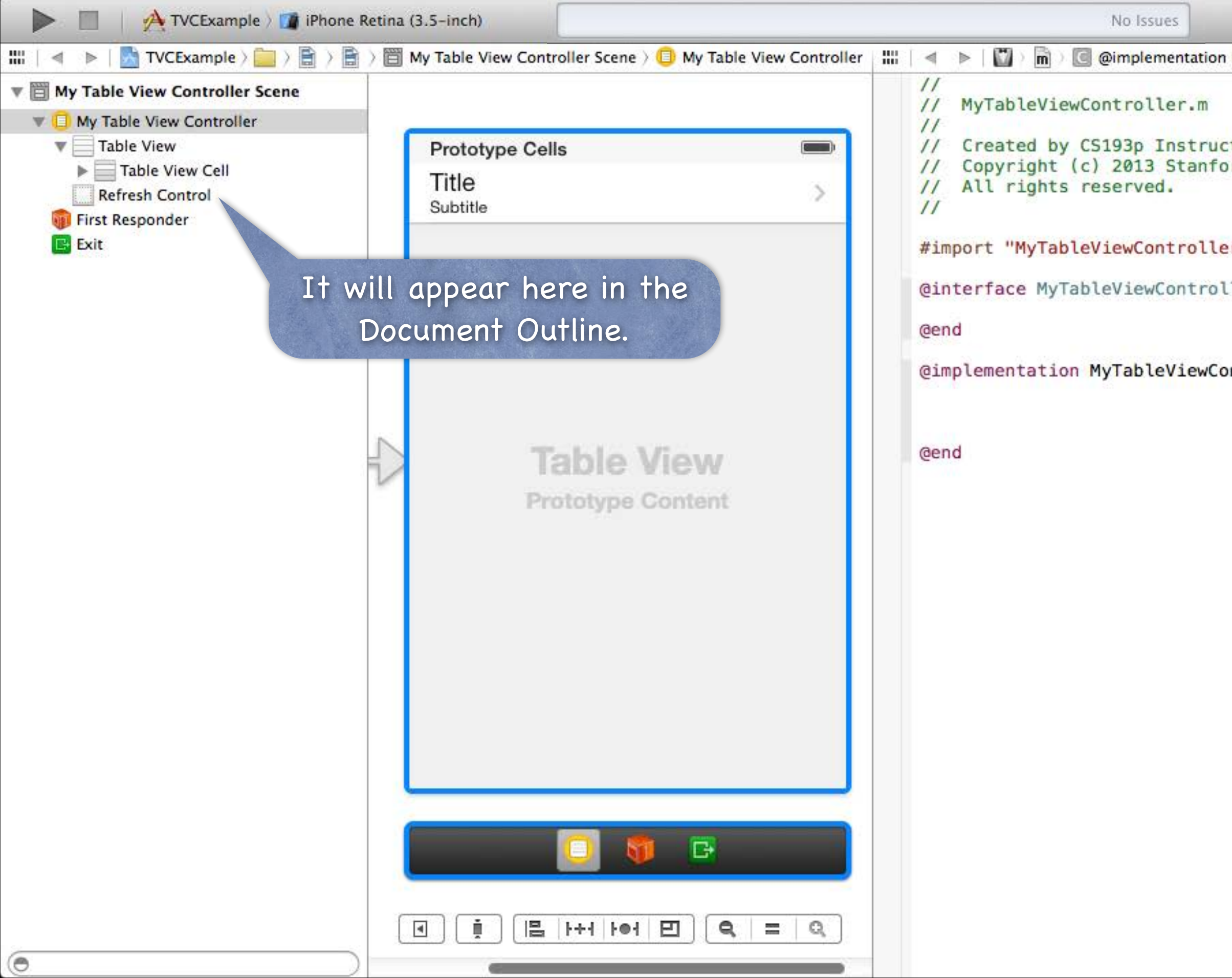

| My   4 2 🕨 🖾 🖾 |                                            |
|----------------|--------------------------------------------|
|                | Simulated Metrics                          |
|                | Size Inferred \$                           |
| tor.           | Orientation Inferred \$                    |
| rd University. | Status Bar Inferred \$                     |
|                | Top Bar Inferred \$                        |
| r.h"           | Bottom Bar Inferred \$                     |
| ler ()         | Table View Controller                      |
|                | Selection 🧭 Clear on Appearance            |
|                | Refreshing Enabled \$                      |
| ntroller       | Title = = = 2 2                            |
|                | No Font                                    |
|                |                                            |
|                | View Controller                            |
|                | Title                                      |
|                | Initial Scene 🗹 Is Initial View Controller |
|                | Layout 🗹 Adjust Scroll View Insets         |
|                | Hide Bottom Bar on Push                    |
|                | Resize View From NIB                       |
|                | Use Full Screen (Deprecated)               |
|                | Extend Edges 🗹 Under Top Bars              |
|                | Under Bottom Bars                          |
|                |                                            |
|                | Transition Style Cover Vertical +          |
|                | Presentation Defines Context               |
|                | Provides Context                           |
|                | Key Commands                               |
|                |                                            |
|                | Stanford (S103n                            |
|                | + - 51411014 C3175p                        |
|                |                                            |

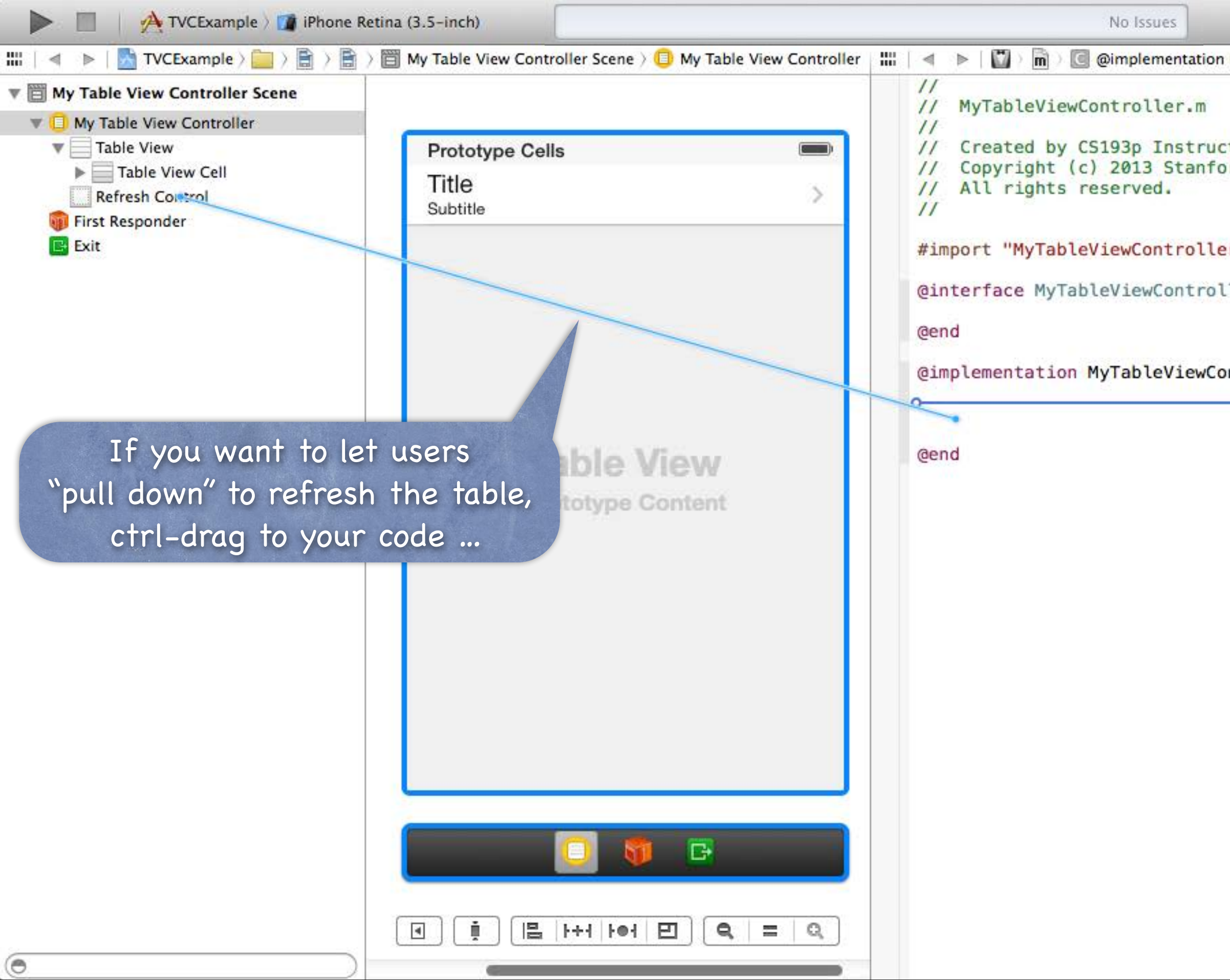

| My   4 2 🕨 🖾 🖾      |                             | ] 6 🐢 🕫 🛇                                                                                                    |
|---------------------|-----------------------------|----------------------------------------------------------------------------------------------------|
|                     | Simulated Metri             | ics                                                                                                    |
|                     | Size                        | Inferred \$                                                                                                    |
| tor.                | Orientation                 | Inferred \$                                                                                                    |
| rd University.      | Status Bar                  | Inferred \$                                                                                                    |
|                     | Top Bar                     | Inferred \$                                                                                                    |
| r.h"                | Bottom Bar                  | Inferred \$                                                                                                    |
| ler <mark>()</mark> | Table View Con<br>Selection | troller<br>d Clear on Appearance                                                                                                    |
|                     | Refreshing                  | Enabled \$                                                                                                    |
| ntroller            | Title                       |                                                                                                    |
| Insert Action       |                             | No Font                                                                                                    |
|                     | View Controller             |                                                                                                    |
|                     | Title                       |                                                                                                    |
|                     | Initial Scene               | S Initial View Controller                                                                                                    |
|                     | Layout<br>Extend Edges      | <ul> <li>Adjust Scroll View Insets</li> <li>Hide Bottom Bar on Push</li> <li>Resize View From NIB</li> <li>Use Full Screen (Deprecated)</li> <li>Under Top Bars</li> <li>Under Bottom Bars</li> </ul> |
|                     |                             | Under Opaque Bars                                                                                                    |
|                     | Transition Style            | Cover Vertical \$                                                                                                    |
|                     | Presentation                | Defines Context Provides Context                                                                                                    |
|                     | Key Commands                | + - Stanford CS193p<br>Eall 2013                                                                                                    |
|                     | E                           |                                                                                                    |

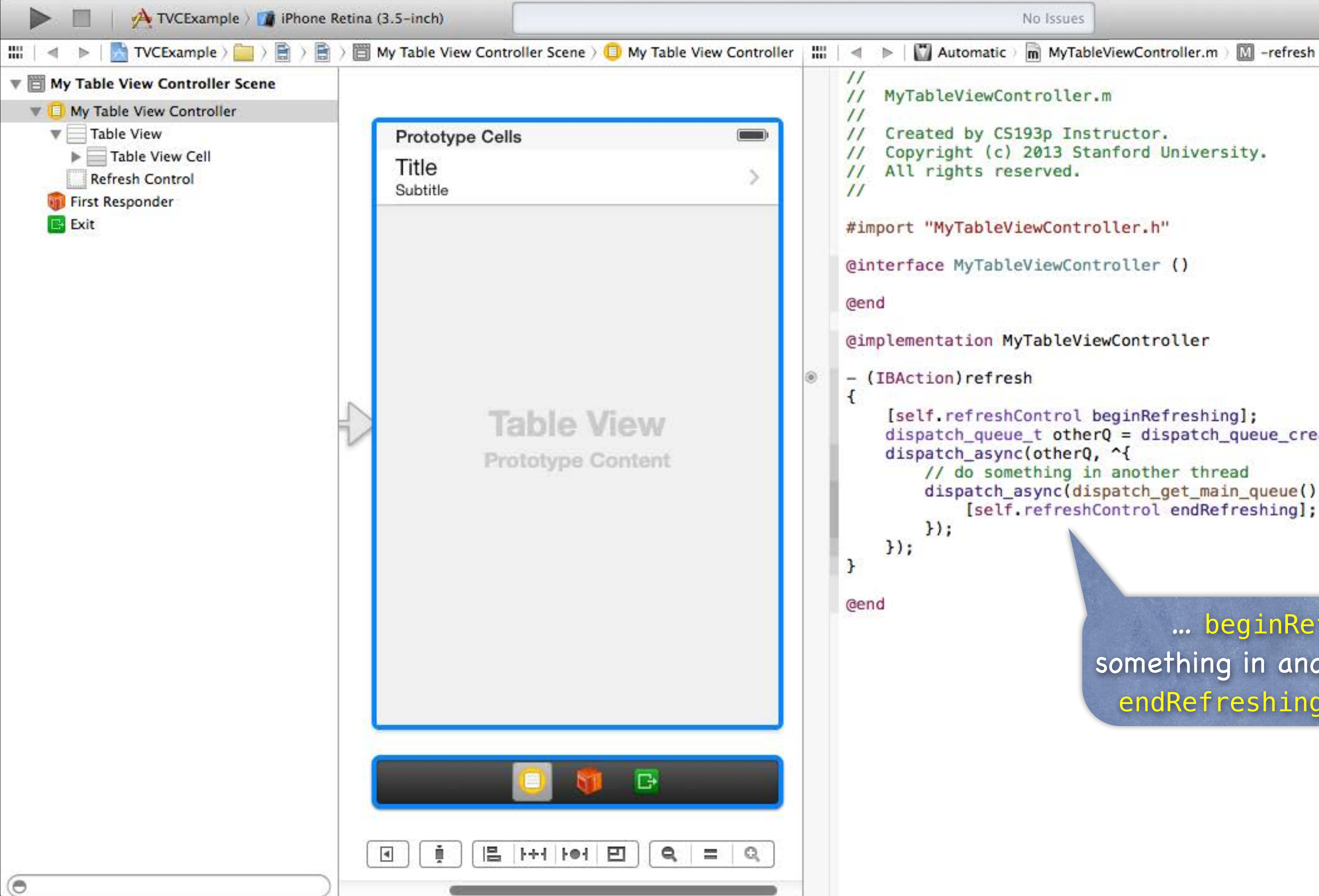

4 2 ▶ □ □

dispatch\_queue\_t otherQ = dispatch\_queue\_create("Q", NULL); dispatch\_async(dispatch\_get\_main\_queue(), ^{ [self.refreshControl endRefreshing];

> ... beginRefreshing, do something in another thread, then endRefreshing when complete.

> > Stanford CS193p Fall 2013

# UITableView

## What if your Model changes?

## - (void)reloadData;

Causes the table view to call numberOfSectionsInTableView: and numberOfRowsInSection: all over again and then cellForRowAtIndexPath: on each visible cell. Relatively heavyweight, but if your entire data structure changes, that's what you need. If only part of your Model changes, there are lighter-weight reloaders, for example ... - (void)reloadRowsAtIndexPaths:(NSArray \*)indexPaths withRowAnimation:(UITableViewRowAnimation)animationStyle;

## There are dozens of other methods in UITableView

Setting headers and footers for the entire table.

Controlling the look (separator style and color, default row height, etc.). Getting cell information (cell for index path, index path for cell, visible cells, etc.). Scrolling to a row.

Selection management (allows multiple selection, getting the selected row, etc.). Moving, inserting and deleting rows, etc.

# Universal Applications

A "Universal" Application will run on both iPhone and iPad It might look different on each. But it's a single binary image (i.e. it's one app, not two). Two different storyboards.

## How to create one

When you create the project, pick Universal instead of iPhone or iPad. If you have an existing iPhone- or iPad-only project, you must edit your Project Settings ...

| 🕨 🔲 🛛 🕂 Imaginarium 🤇 🍘 iPhon          | ne Retina (3.5-inch)    |                      |                  | No Issues            |
|----------------------------------------|-------------------------|----------------------|------------------|----------------------|
|                                        | 🛗   🔺 🕨   🚵 Imaginarium |                      |                  |                      |
| Imaginarium     2 targets, iOS SDK 7.0 | 🗈 🐴 Imaginarium 🕏       | General Capabilities | Info             | Build Settings       |
| 🔻 🦳 Imaginarium                        | ▼ Identity              |                      |                  |                      |
| Main.storyboard                        |                         |                      |                  |                      |
| m ImageViewController.m                |                         | Bundle Identifier    | edu.stanford.cs1 | .93p.instructor.Imag |
| h ViewController.h                     |                         | Version              | 1.0              |                      |
| M ViewController.m                     |                         | Build                | 1.0              |                      |
| Images.xcassets                        |                         |                      |                  |                      |
| ImaginariumTests                       |                         | Team                 | None             | \$                   |
| Frameworks     Products                | ▼ Deployment Info       |                      |                  |                      |
|                                        |                         |                      |                  |                      |
| Click hand                             | to look of              | Deployment Targe     | iPhone           | Ð                    |
| Click nere                             | to look at              | Device               | / Universal      |                      |
| Vour Droig                             | at Cattinac             |                      |                  |                      |
| your proje                             | ci serings.             | Main Interface       | Main             | Y                    |
|                                        |                         | Device Orientation   | S Portrait       |                      |
|                                        |                         |                      | Upside Down      |                      |
|                                        |                         |                      | Landscape Lei    | ht                   |
|                                        |                         |                      |                  |                      |
|                                        |                         | Status Bar Style     | Default          | C                    |
|                                        |                         |                      | Hide during a    | oplication launch    |
|                                        | ▼ App Icons             |                      |                  |                      |
|                                        |                         |                      |                  |                      |

## ▼ Launch Images

+ 0 0 0

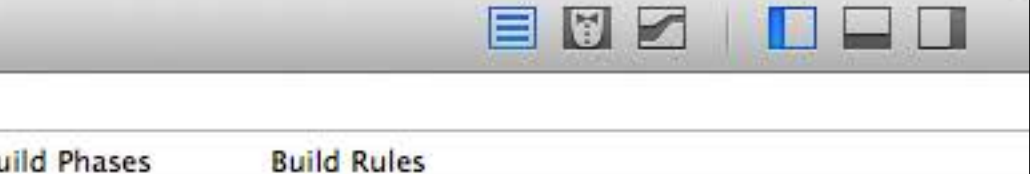

## Then click here to hange your application to Universal.

Stanford CS193p Fall 2013
| 🕨 🔲 🛛 🕂 Imaginarium 🤇 🇊 iPho                                                             | ne Retina (3.5-inch)       |                                                                      | No Issues                                                                                                    |
|------------------------------------------------------------------------------------------|----------------------------|----------------------------------------------------------------------|----------------------------------------------------------------------------------------------------|
| Imaginarium                                                                              | IIII   < >   A Imaginarium | Copy 'Main' to use a                                                 | as main iPad interface                                                                                                    |
| <ul> <li>2 targets, iOS SDK 7.0</li> <li>Imaginarium</li> <li>Main.storyboard</li> </ul> | ▼ Identity                 | Choose Copy to create 'N<br>Choose Don't Copy to les<br>unspecified. | Main-iPad', based on 'Main'.<br>ave m <mark>ai</mark> n iP <mark>ad interf</mark> ace                                                                                                    |
| m ImageViewController.m<br>M ImageViewController.m<br>M ViewController.h                 |                            | Do                                                                   | n't Copy Copy mag                                                                                                    |
| m ViewController.m                                                                       |                            | Build                                                                | 1.0                                                                                                    |
| <ul> <li>Supporting Files</li> <li>ImaginariumTests</li> </ul>                           |                            | Team                                                                 | None ‡                                                                                                    |
| <ul> <li>Frameworks</li> <li>Products</li> </ul>                                         | Deployment Info            |                                                                      |                                                                                                    |
| Gerecomm                                                                                 | enerally<br>end choosir    | Deployment Target<br>Devices                                         | 7.0 To The second second secon |
| "Don't                                                                                   | Copy" here                 | • Main Interface                                                     | Main                                                                                                    |
|                                                                                          |                            | Device Orientation                                                   | Portrait                                                                                                    |
|                                                                                          |                            |                                                                      | <ul> <li>Upside Down</li> <li>Landscape Left</li> <li>Landscape Right</li> </ul>                                                                                                    |
|                                                                                          |                            | Status Bar Style                                                     | Default \$                                                                                                    |
|                                                                                          |                            |                                                                      | Hide during application launch                                                                                                    |
|                                                                                          |                            |                                                                      |                                                                                                    |
|                                                                                          | App Icons                  |                                                                      |                                                                                                    |
| +   🛛 🖻 🕒                                                                                | )                          | Source                                                               | Applcon ‡ 0                                                                                                    |

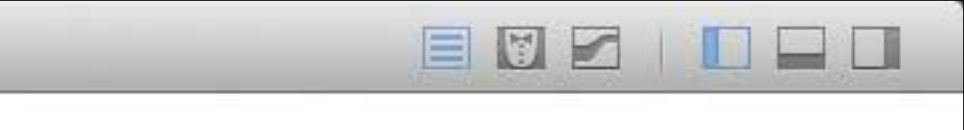

uild Phases Build Rules

| aginariun                                                             | Add Files to "Imagin                                             | narium" ∵#A                  | Window 企業T                         | apabilities              | Info                            | Build Settings        |
|-----------------------------------------------------------------------|------------------------------------------------------------------|------------------------------|------------------------------------|--------------------------|---------------------------------|-----------------------|
| 2 targets, iOS<br>Imaginariu<br>Main.sto                              | Open<br>Open Recent<br>Open Quickly                              | 業O<br>▶<br>企業O               | File第NTargetProject公第NWorkspace个第N | e Identifier             | eau. nford.cs1                  | 93p.instructor.lma    |
| ewCor<br>ewCor<br>ages.<br>pport                                      | Close Window<br>Close Tab<br>Close "Imaginarium<br>Close Project | 業W<br>.xcodeproj" へ業W<br>て業W | Group                              | Version<br>Build<br>Team | 1.0<br>1.0<br>None              |                       |
| Imaginariu<br>Framewori<br>Products<br>Unloc<br>Expor<br>Show<br>Open | Save<br>Duplicate<br>Revert to Saved<br>Unlock<br>Export         | 器S<br>合器S                    | Deploy                             | ment Target              | 7.0                             |                       |
|                                                                       | Show in Finder<br>Open with External                             | Editor                       |                                    | Devices                  | Universal                       | ¢<br>iPad             |
|                                                                       | Save As Workspace.<br>Project Settings                           | <i>e</i> 11                  | м                                  | ain Interface            | Main                            |                       |
|                                                                       | Create Snapshot<br>Restore Snapshot                              | <b>^</b> ዤS                  | Device                             | e Orientation            | Portrait                        |                       |
|                                                                       | Page Setup<br>Print                                              | ት ዙ P<br>ዙ P                 |                                    |                          | ✓ Landscape Lef ✓ Landscape Rig | t<br>ht               |
|                                                                       |                                                                  |                              | Sta                                | tus Bar Style            | Default                         | ¢<br>plication launch |

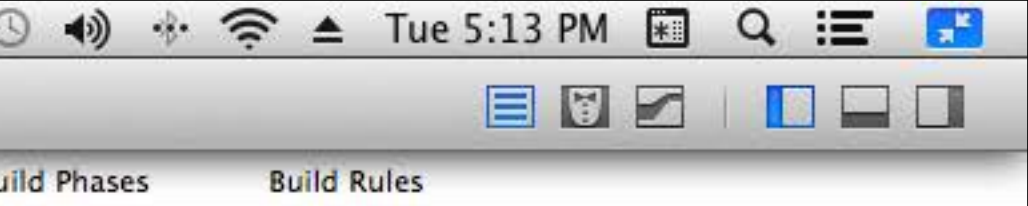

### Now create an iPad storyboard using New File ...

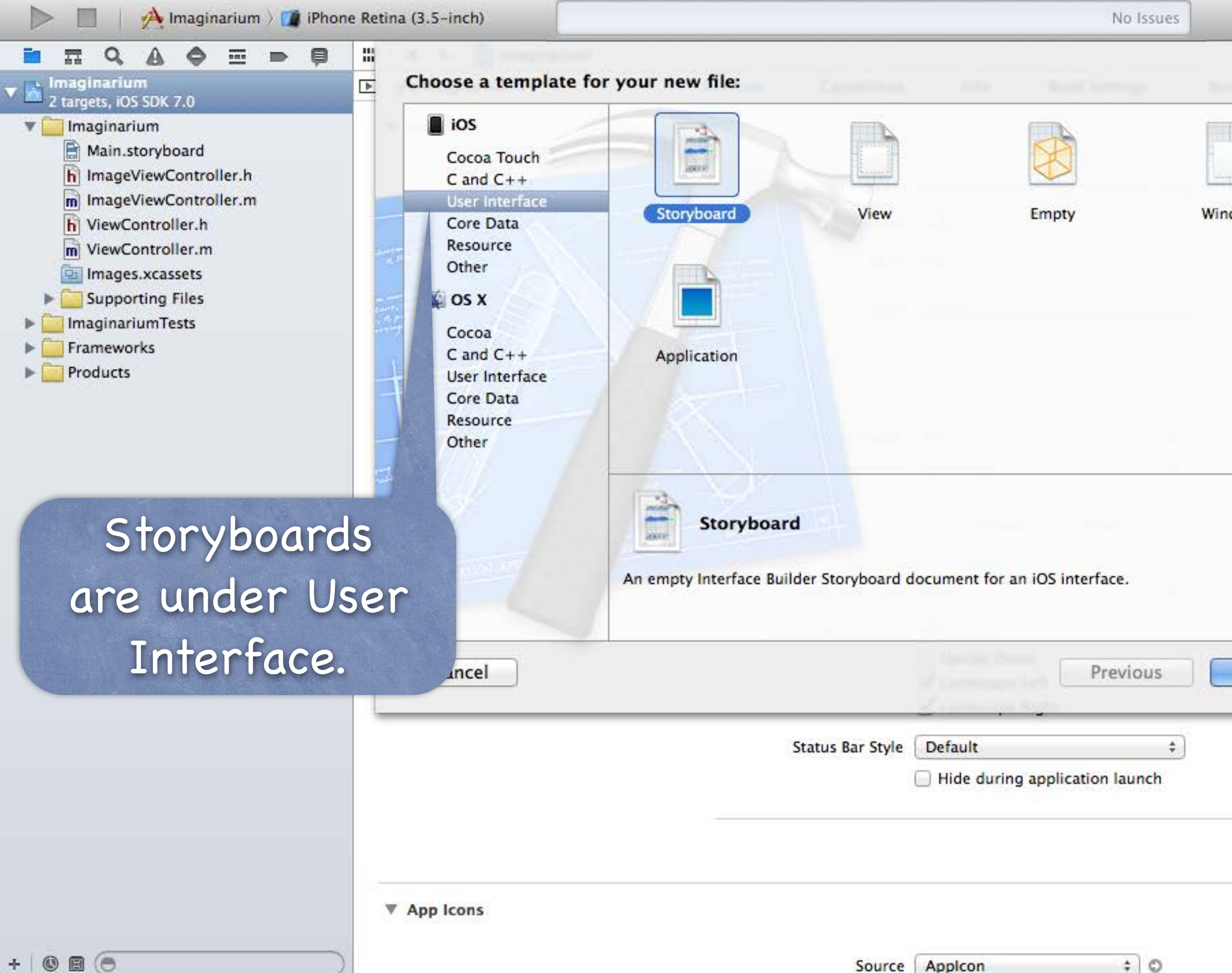

|      |            | 9 |  |  |
|------|------------|---|--|--|
|      | uild Rules |   |  |  |
|      |            |   |  |  |
| dow  |            |   |  |  |
|      |            |   |  |  |
|      | -          |   |  |  |
|      |            |   |  |  |
|      |            |   |  |  |
|      | -          |   |  |  |
|      |            |   |  |  |
| Next |            |   |  |  |
|      |            |   |  |  |

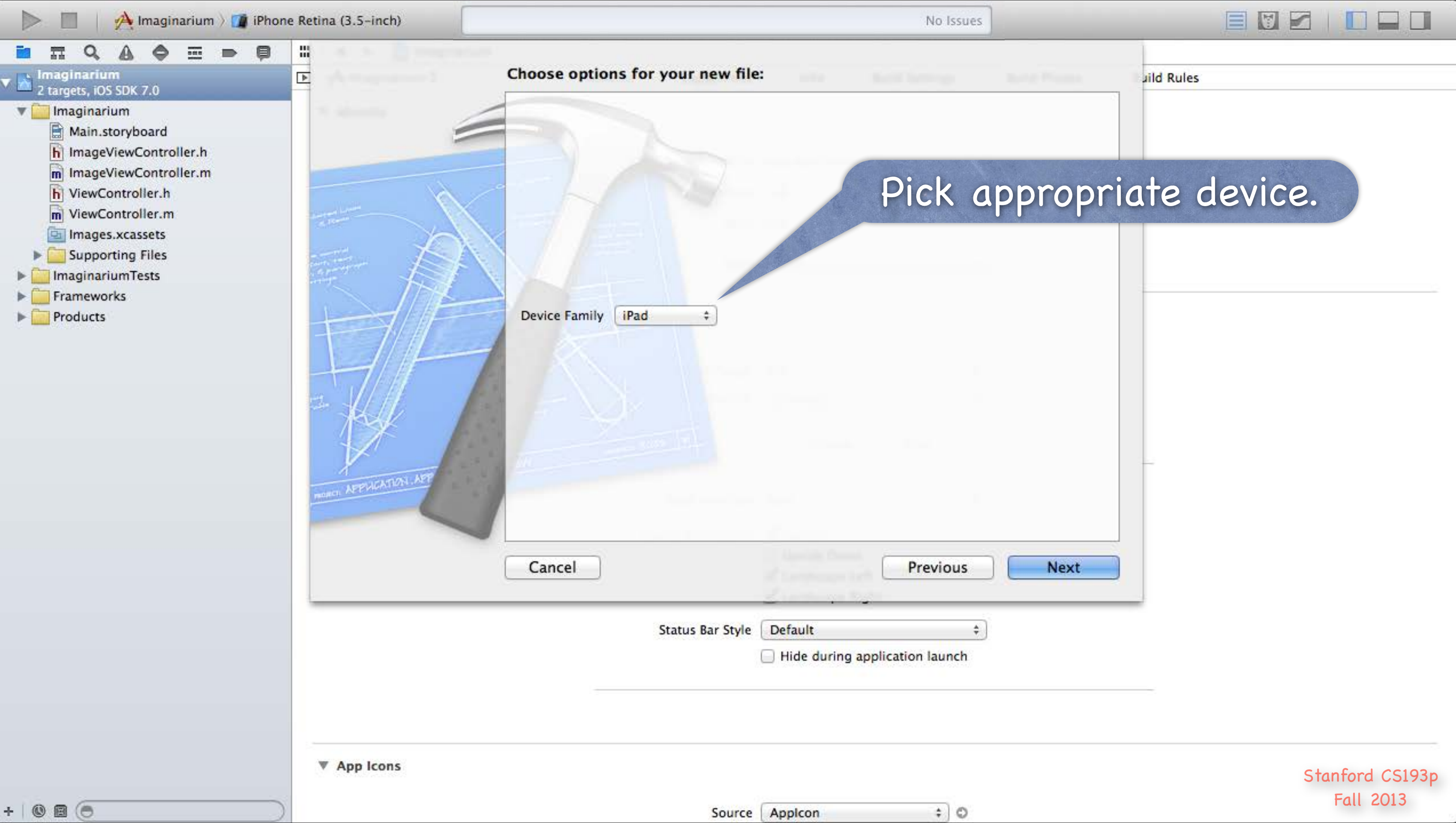

| 🕨 🔲 🛛 🕂 Imaginarium 🤉 🗊 iPh                                                                                                    | one Retina (3.5-inch) |                                                                        |                | No Issues       |                       |
|----------------------------------------------------------------------------------------------------|-----------------------|------------------------------------------------------------------------|----------------|-----------------|-----------------------|
| <ul> <li>Imaginarium</li> <li>targets, iOS SDK 7.0</li> <li>Main.storyboard</li> </ul>                                                                                                    |                       | Save As: Ma<br>Tags:                                                   | ain_iPad       |                 | Pick a                |
| <ul> <li>ImageViewController.h</li> <li>ImageViewController.m</li> <li>ViewController.m</li> <li>Images.xcassets</li> <li>Supporting Files</li> <li>ImaginariumTests</li> <li>Frameworks</li> <li>Products</li> </ul> |                       | ► BB ■ III IIII RITES CS193p Documents Applications Downloads Stanford |                | Main.storyboard | Find you<br>storyboar |
| Put in desire                                                                                                    | ed group.             | Group<br>Targets                                                       | Imaginarium    | \$              | the new<br>Same       |
|                                                                                                    |                       | New Folder                                                             |                | Cancel          | reate                 |
| + 0 0 (                                                                                                    | App Icons             |                                                                        | Source Applcon | ÷ 0             |                       |

### Pick a good name.

### Find your existing toryboard and put he new one in the same place.

| 🕨 📄 🛛 🕂 Imaginarium 🤇 🇊 if                                                                | Phone Retina (3.5-inch) |                                   |                                                                              | No Issues                |
|-------------------------------------------------------------------------------------------|-------------------------|-----------------------------------|------------------------------------------------------------------------------|--------------------------|
|                                                                                           | 🕽 🛛 🔠 🖌 🖌 📄 Imaginarium |                                   |                                                                              |                          |
| <ul> <li>Imaginarium</li> <li>2 targets, iOS SDK 7.0</li> <li>Imaginarium</li> </ul>      | ▶ A Imaginarium \$      | General Capabilities              | Info Build Se                                                                | ettings <mark>B</mark> i |
| Main_iPad.storyboard<br>Main.storyboard<br>ImageViewController.h<br>ImageViewController.m | iPad storybod           | Bundle Identifier<br>Ard. Version | edu.stanford.cs193p.inst                                                     | tructor.Imag             |
| ViewController.h                                                                          |                         | Build                             | 1.0                                                                          |                          |
| <ul> <li>Images.xcassets</li> <li>Supporting Files</li> </ul>                             |                         | Team                              | None                                                                         | *                        |
| <ul> <li>ImaginariumTests</li> <li>Frameworks</li> <li>Products</li> </ul>                | Deployment Info         | Deployment Target<br>Devices      | 7.0<br>Universal                                                             | *                        |
|                                                                                           |                         | Main Interface                    | iPhone iP                                                                    | ad                       |
|                                                                                           |                         | Device Orientation                | Portrait                                                                     |                          |
|                                                                                           |                         | Status Bar Style                  | <ul> <li>Landscape Left</li> <li>Landscape Right</li> <li>Default</li> </ul> | \$                       |
|                                                                                           |                         |                                   | Hide during applicatio                                                       | n launch                 |
|                                                                                           | ▼ App Icons             |                                   |                                                                              |                          |
| + 0 0 0                                                                                   |                         | Source                            | Applcon                                                                      | ÷ 0                      |

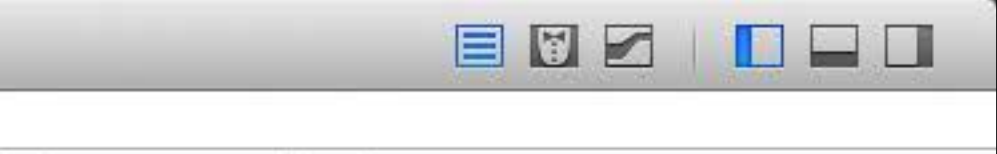

uild Phases Build Rules

| 🕨 📄 🛛 🕂 Imaginarium 🤇 🇊 iP                                                                                                    | hone Retina (3.5-inch)     |                                               |                                                            | No Issues           |    |
|----------------------------------------------------------------------------------------------------|----------------------------|-----------------------------------------------|------------------------------------------------------------|---------------------|----|
|                                                                                                    | 🕽 🛛 🔠 🖌 🖌 📄 🖾 Imaginarium  |                                               |                                                            |                     | _  |
| Imaginarium     2 targets, iOS SDK 7.0                                                                                                    | ▶ 🐴 Imaginarium \$         | General Capabilities                          | Info                                                       | Build Settings      | Bu |
| Main_iPad.storyboard<br>Main.storyboard<br>Main.storyboard<br>M | Here's you<br>iPad storybo | Bundle Identifier<br>Version<br>Build<br>Team | edu.stanford.cs1<br>1.0<br>1.0<br>None                     | 93p.instructor.Imag | ry |
| <ul> <li>Supporting Files</li> <li>ImaginariumTests</li> <li>Frameworks</li> <li>Products</li> </ul>                                                                                                    | ▼ Deployment Info          | Deployment Target<br>Devices                  | 7.0<br>Universal                                           | *                   |    |
|                                                                                                    |                            | Main Interface<br>Device Orientation          | iPhone<br>Main<br>Portrait<br>Upside Down<br>Landscape Lef | ( <u>iPad</u> )     |    |
|                                                                                                    |                            | Status Bar Style                              | Hide during ap                                             | oplication launch   |    |
|                                                                                                    | App Icons                  |                                               |                                                            |                     |    |
| +   🕲 🗃 👝                                                                                                    |                            | Source                                        | Applcon                                                    | ¢ 0                 |    |

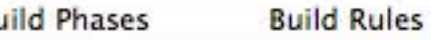

### To set it as the yboard to use on iPad, click on iPad here.

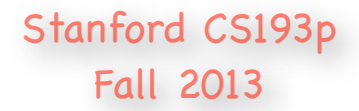

| 🕨 📄 🔗 Imaginarium 🤉 🏹 i               | Phone Retina (3.5-inch) |                          |               | No Issues             | £   |
|---------------------------------------|-------------------------|--------------------------|---------------|-----------------------|-----|
| ■ = < & < = =                         | 📮 📖 🛛 🔺 🕨 🔀 Imaginarium |                          |               |                       |     |
| Imaginarium<br>2 targets, iOS SDK 7.0 | 🗈 🐴 Imaginarium 🕏       | General Capabilities     | Info          | Build Settings        | Bu  |
| 🔻 🚞 Imaginarium                       |                         |                          |               |                       |     |
| Main_iPad.storyboard                  | Heres you               |                          |               |                       |     |
| Main.storyboard                       | Ded atomula             | Bundle Identifier        | edu.stanford. | cs193p.instructor.lma | ıg  |
| M ImageViewController.m               | IPaa storydo            | UTC. Version             | 1.0           |                       |     |
| NiewController.h                      |                         | Build                    | 1.0           |                       |     |
| images.xcassets                       |                         | +                        | ( NAME        |                       |     |
| Supporting Files                      |                         | Team                     | None          |                       |     |
| ImaginariumTests     Frameworks       | ▼ Deployment Info       |                          |               |                       |     |
| Products                              |                         |                          |               |                       |     |
|                                       |                         | Deployment Target        | 7.0           |                       | a l |
|                                       |                         | Devices                  | Universal     | \$                    | â   |
|                                       |                         |                          |               |                       | 9   |
|                                       |                         |                          | iPhone        | (iPad -)              |     |
|                                       |                         | Main Interface           | Main_iPad     |                       | 1   |
|                                       |                         | Device of instantion     |               |                       |     |
|                                       |                         | Device rientation        | Upside Dov    | vn                    |     |
|                                       |                         |                          | d Landscape   | Left                  |     |
|                                       |                         |                          | Landscape     | Right                 |     |
| Then choose                           | e your newly-a          | created Status Bar Style | Hide during   | application launch    |     |
| :0                                    |                         |                          |               |                       |     |
| IPac                                  | storyboara.             |                          |               |                       |     |
|                                       |                         |                          |               |                       |     |
|                                       | V App Icons             |                          |               |                       |     |
|                                       |                         |                          |               |                       |     |
| + 0 0 0                               |                         | Source                   | Applcon       | ÷ 0                   |     |

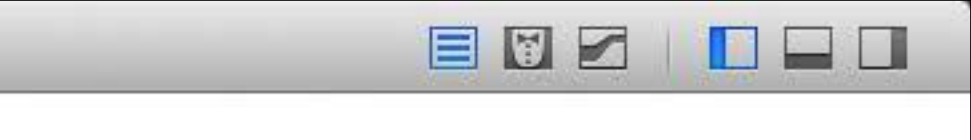

uild Phases Build Rules

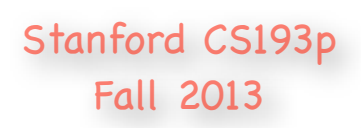

## Universal Applications

### iPad user-interface idioms

The iPad has more screen real estate, so it can present MVCs in a couple of other ways.

### Split View

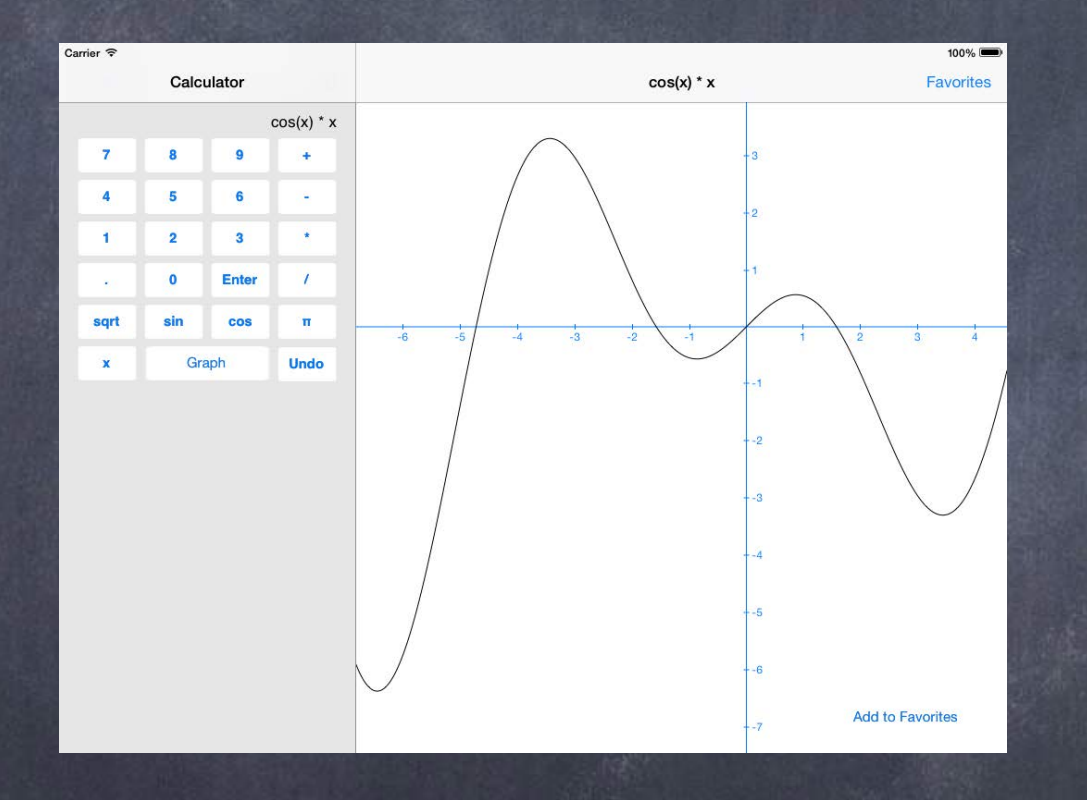

### Popover

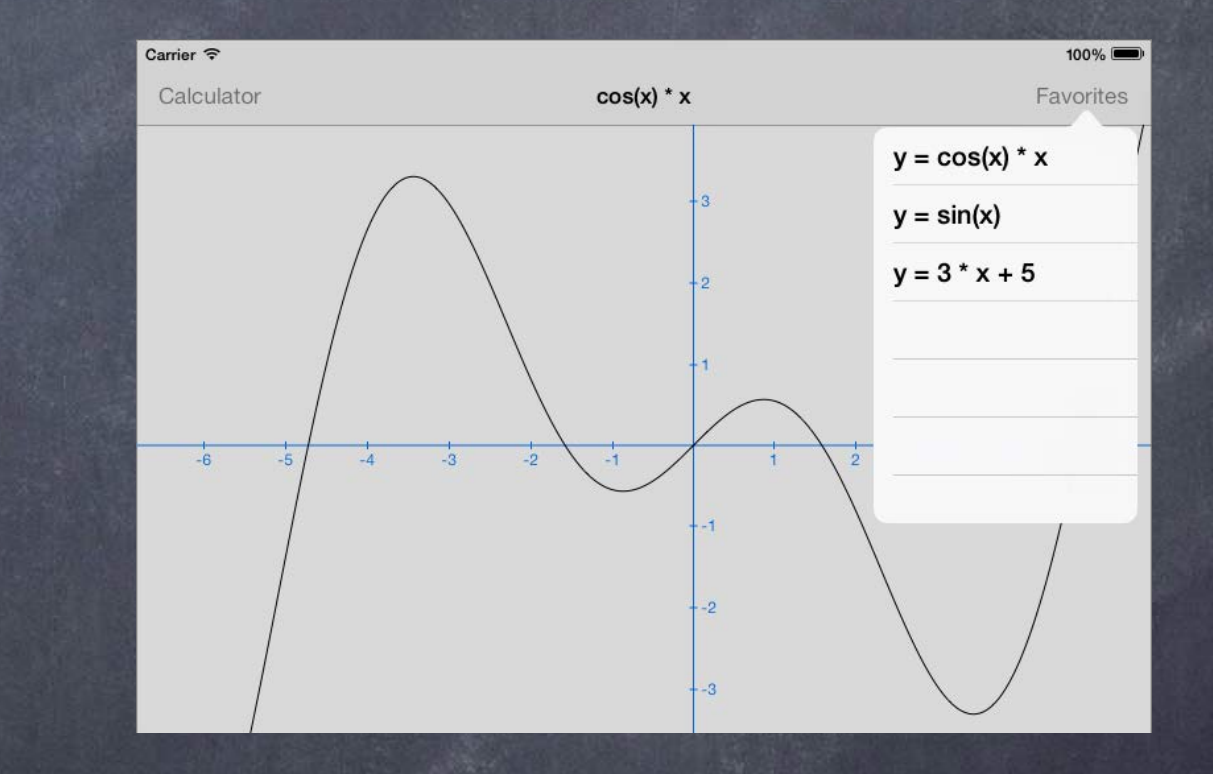

Fall 2013

## Universal Applications

How do I figure out "am I on an iPad?" BOOL iPad = ([[UIDevice currentDevice] userInterfaceIdiom] == UIUserInterfaceIdiomPad); Use this sparingly!

Checking other things (like whether you are in a split view or popover) might be better design.

Or maybe check to see if your MVC or another MVC are "on screen" now (because with more screen real estate, iPad can often have multiple MVCs showing at once). Remember this? if (self.view.window == nil) { /\* I am not on screen right now \*/ }

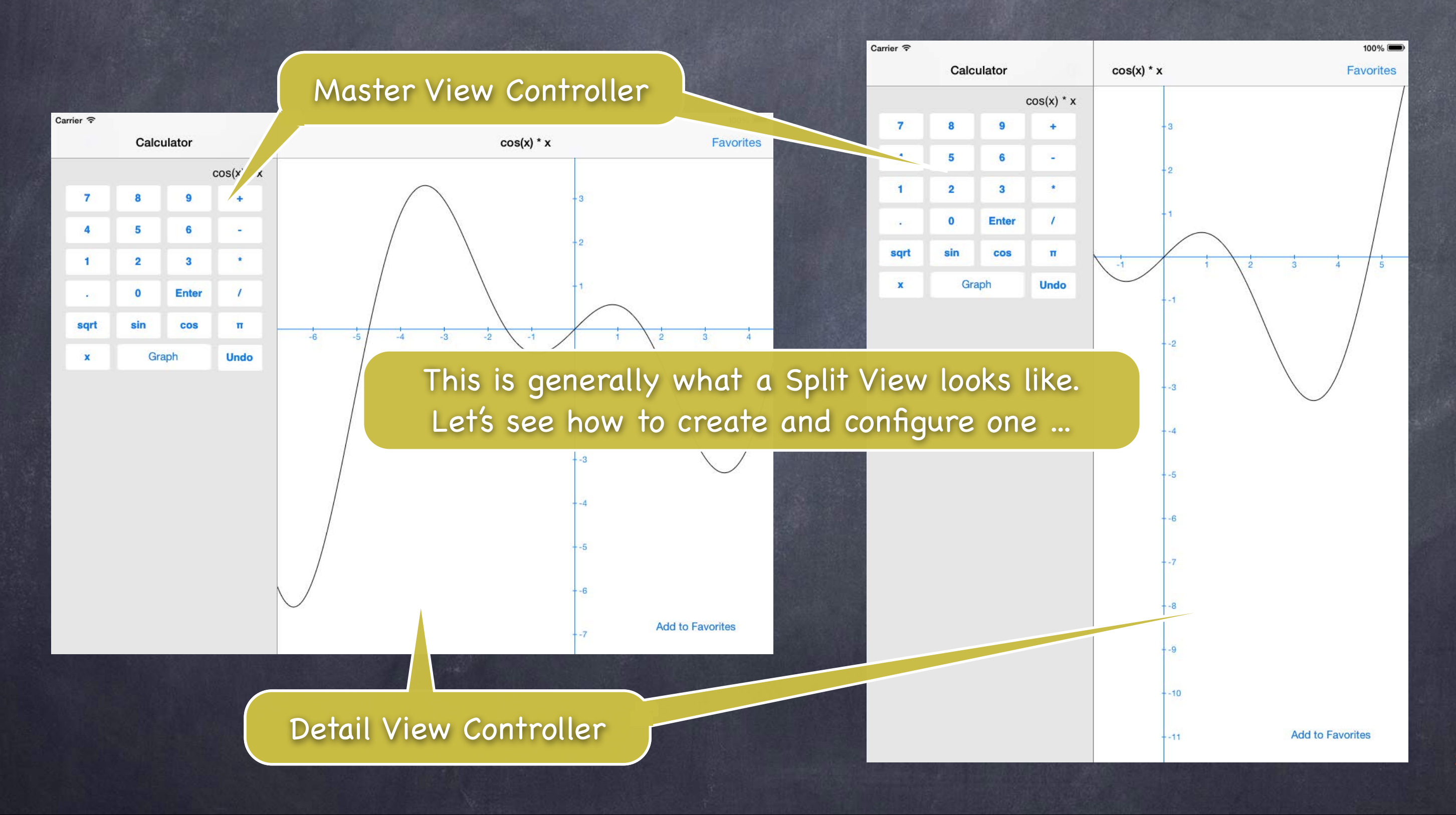

Fall 2013

Designed to be at the top-level of your storyboard Don't try to put it inside a tab bar controller or navigation controller! But you can put either of those inside either side of the split view.

Simple to add to your storyboard

Just drag it out (and usually delete the "free" Master and Detail it gives you). If you don't see a Split View in your Object Palette, then you're not editing an iPad storyboard. Then ctrl-drag to each of the two sides (Master and Detail) of the split view.

Accessing the Master and Detail MVCs from code All UIViewControllers know the UISplitViewController they are contained in (if in one): @property (strong) UISplitViewController \*splitViewController; e.g. if (self.splitViewController) { /\* I am in a UISplitViewController \*/ }

The UISplitViewController has a property which is an array containing Master and Detail: @property (copy) NSArray \*viewControllers; // index 0 is Master, 1 is Detail This property is not readonly, so you can change the Master & Detail of a Split View. The array is immutable though, so you must set both Master & Detail together at once. Usually you set this by ctrl-dragging in your storyboard though, not in code.

e.g. A Master VC wants to get ahold of the Detail VC of the Split View both are in ... UIViewController \*detailVC = self.splitViewController.viewControllers[1]; If the Master VC is not in a Split View, this would nicely return nil.

UISplitViewController requires its delegate to be set
 Or, at least, if you don't set it, then in portrait mode, the Master will be inaccessible.
 (property (assign) id <UISplitViewControllerDelegate> delegate;
 By the way, "assign" above is like "weak" except it doesn't set to nil when it leaves the heap!
 Seems dangerous (and it can be), except that a Controller is almost always the delegate.
 And a Controller is unlikely to leave the heap before elements of the View do.

### You must set this delegate very early!

Probably in awakeFromNib.

e.g., UISplitViewController starts sending its delegate methods way before viewDidLoad. And then, unfortunately, when its delegate methods get sent to you, your outlets aren't set yet! This can make being a UISplitViewController's delegate a real pain.

What is the delegate's responsibility?

To control how the Master and Detail are presented when device rotation occurs ...

Never hide the left side (Master) behind a bar button - (BOOL)splitViewController:(UISplitViewController \*)sender shouldHideViewController:(UIViewController \*)master inOrientation:(UIInterfaceOrientation)orientation

return NO; // never hide it

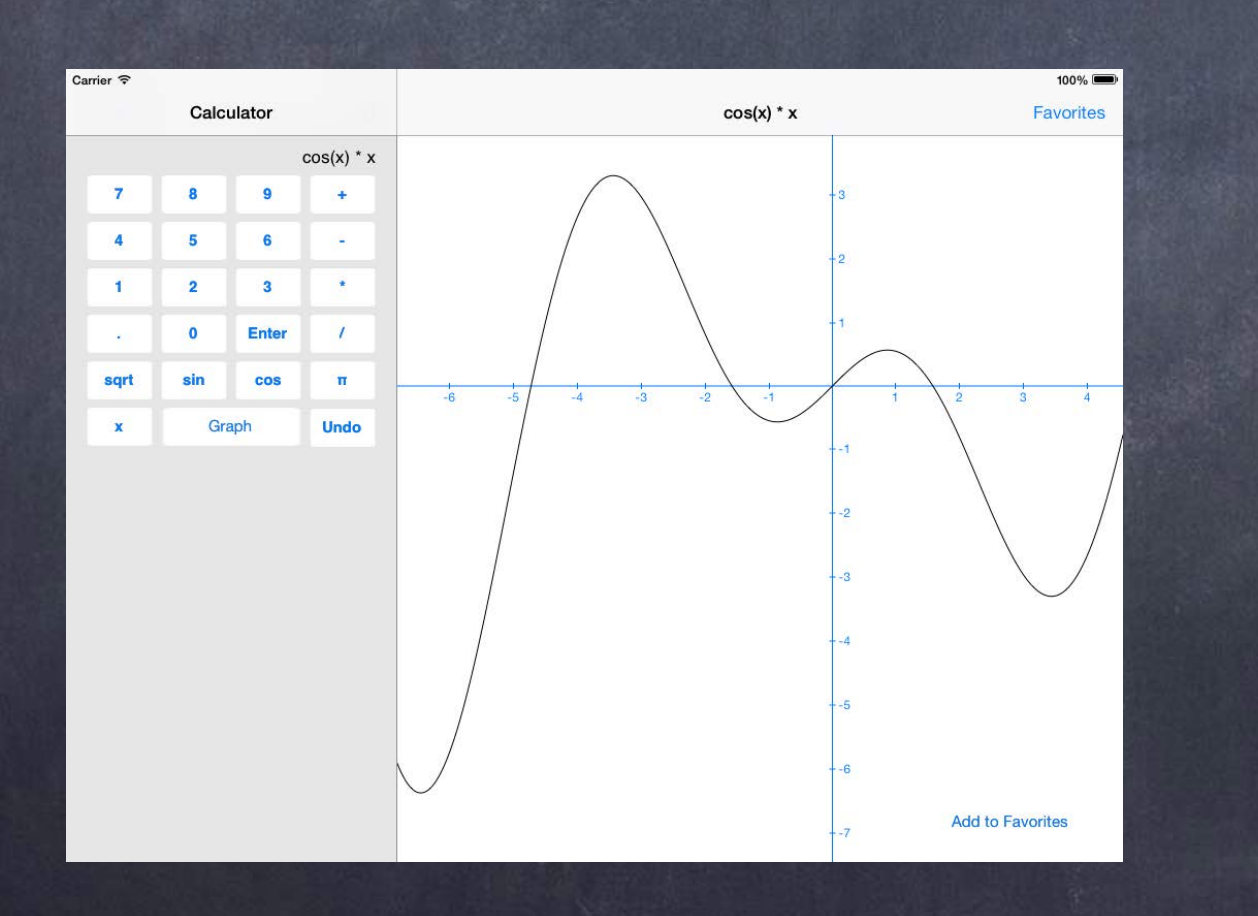

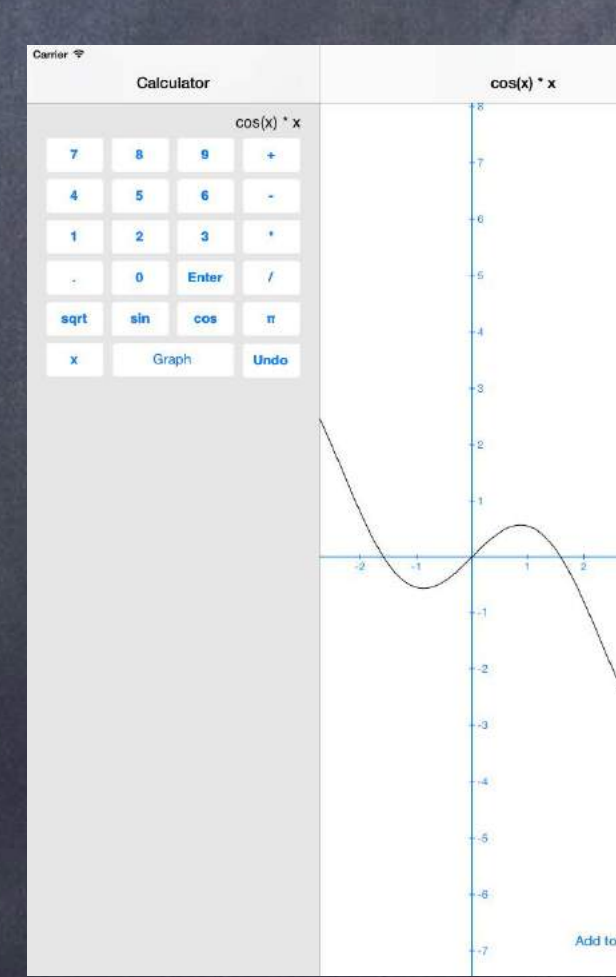

Add to Favorite

Hide Master in portrait orientation only (the default) - (BOOL)splitViewController:(UISplitViewController \*)sender shouldHideViewController:(UIViewController \*)master inOrientation:(UIInterfaceOrientation)orientation

return UIInterfaceOrientationIsPortrait(orientation);

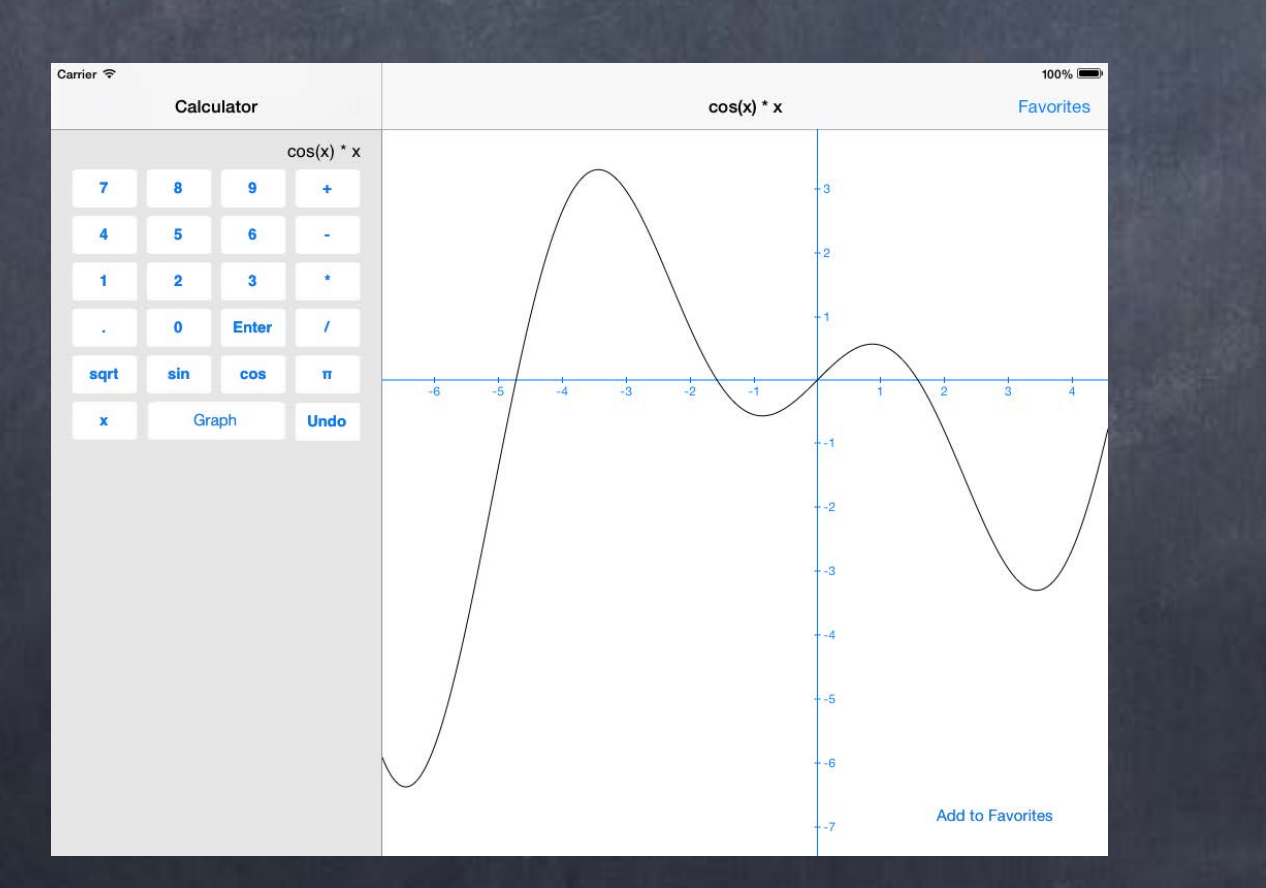

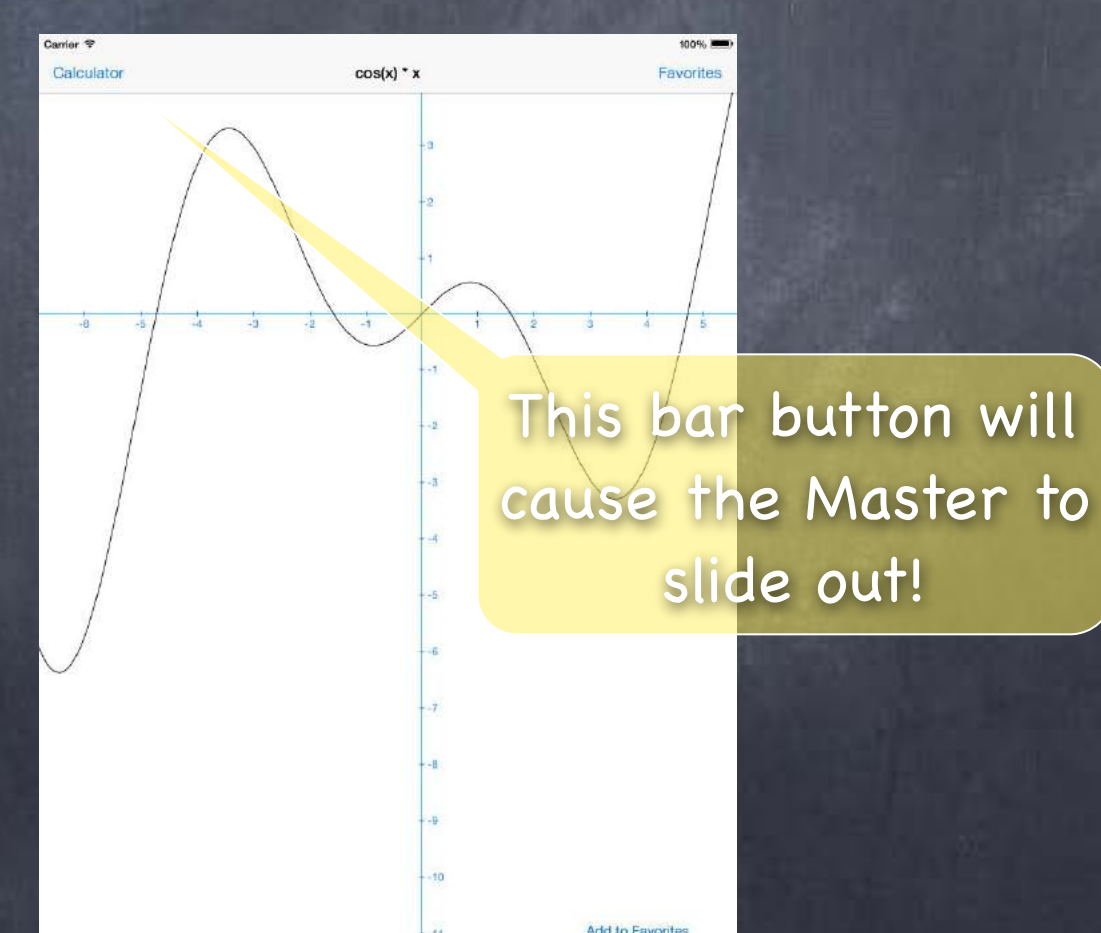

Hide Master in portrait orientation only (the default) - (B00L)splitViewController:(UISplitViewController \*)sender shouldHideViewController:(UIViewController \*)master inOrientation:(UIInterfaceOrientation)orientation

### return UIInterfaceOrientationIsPortrait(orientation);

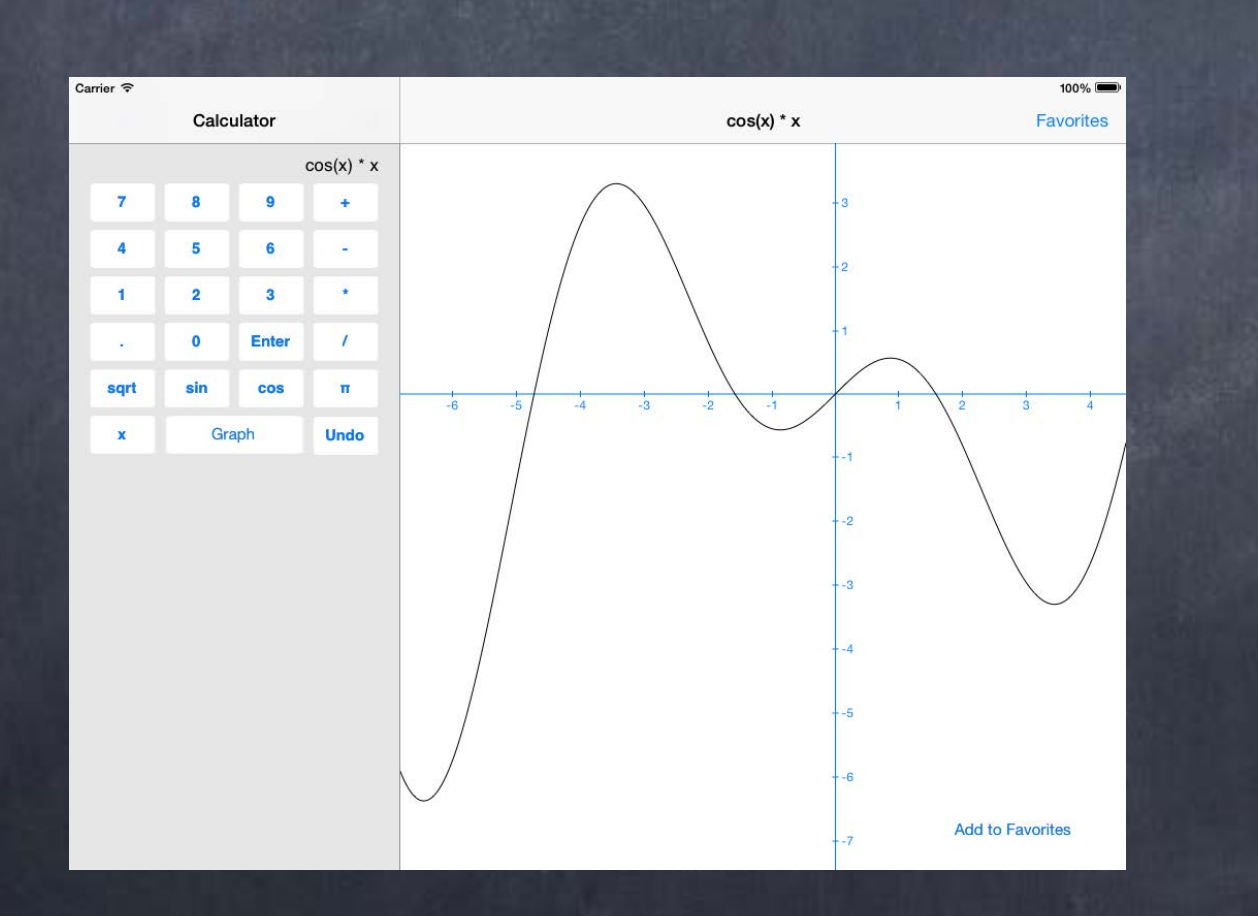

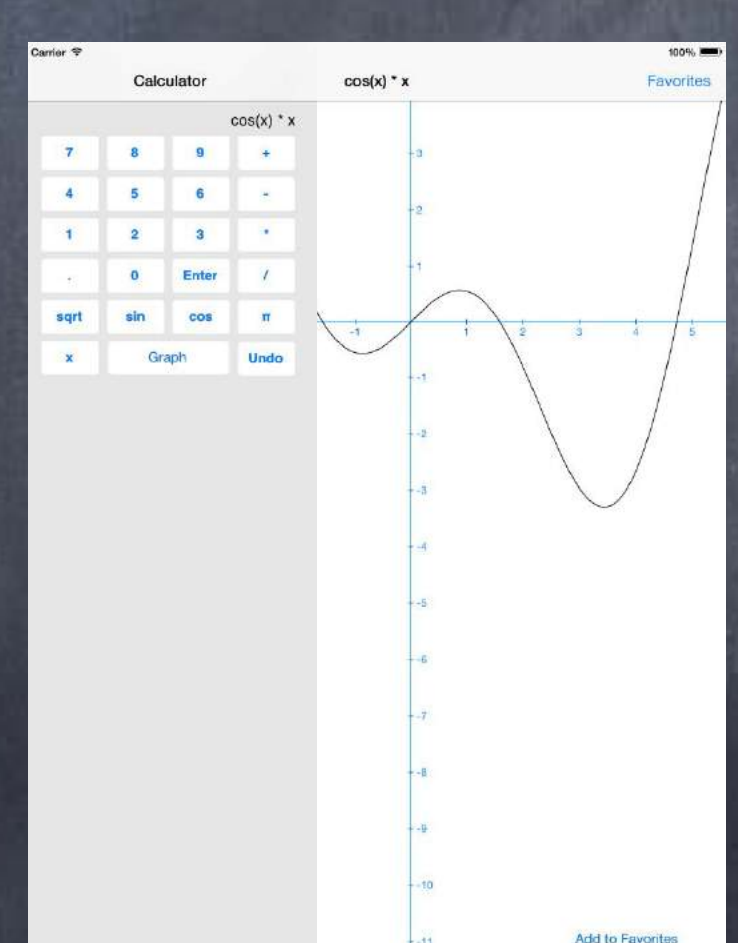

Hide Master in portrait orientation only (the default) - (BOOL)splitViewController:(UISplitViewController \*)sender shouldHideViewController:(UIViewController \*)master inOrientation:(UIInterfaceOrientation)orientation

return UIInterfaceOrientationIsPortrait(orientation);

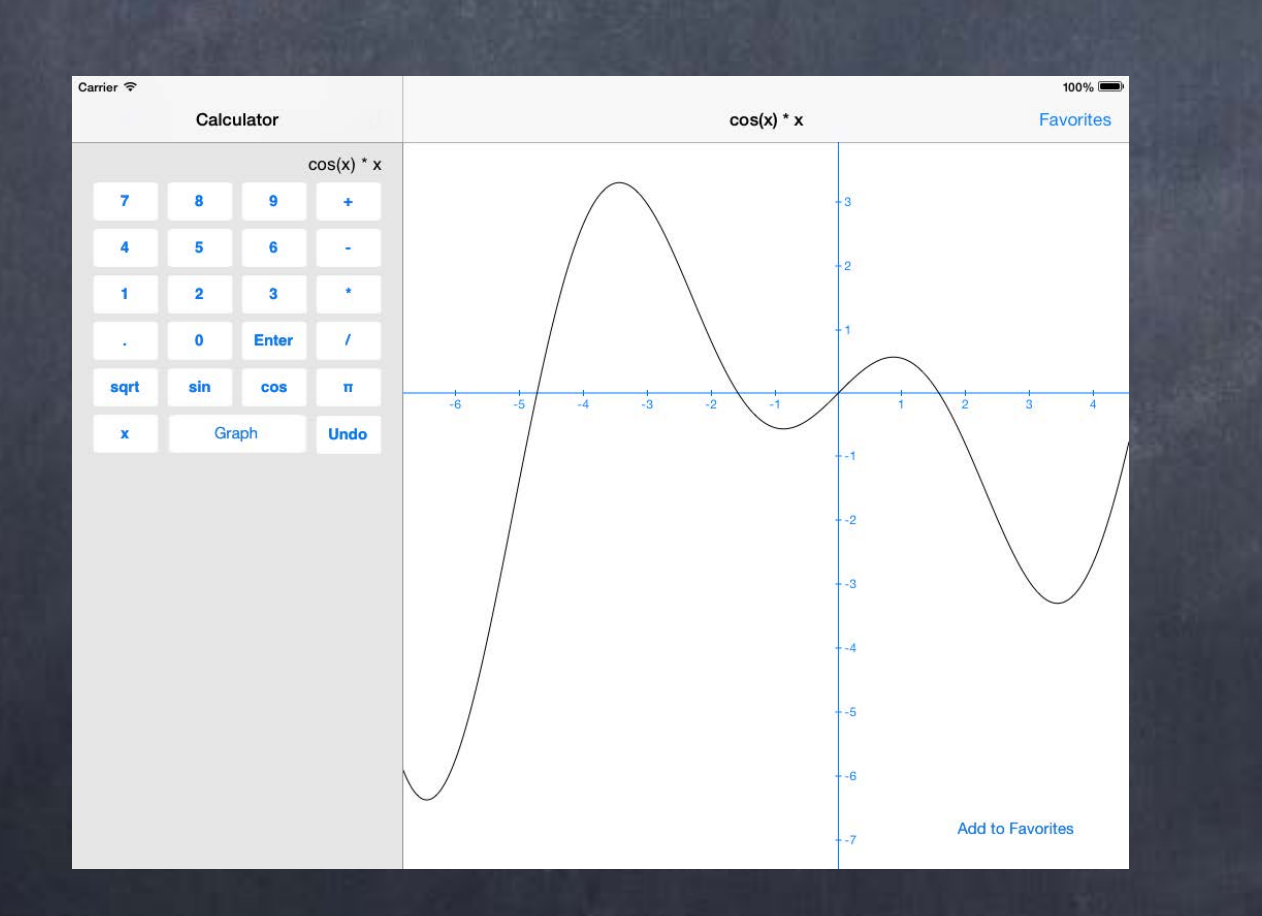

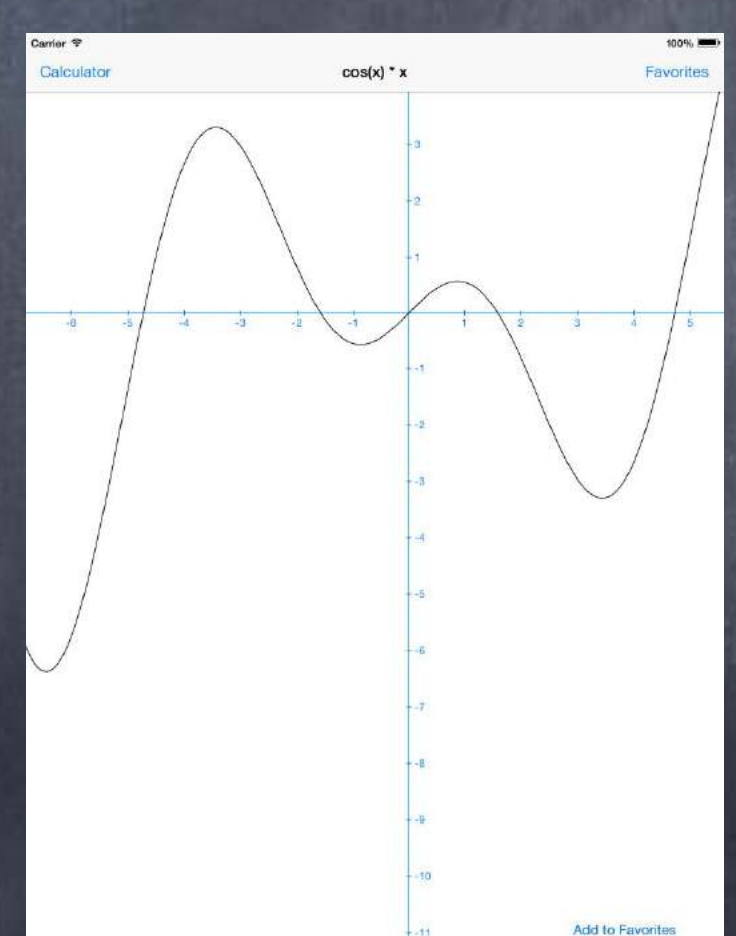

If you forget to set the delegate, you'll get this ...

No button to slide the Master on screen!

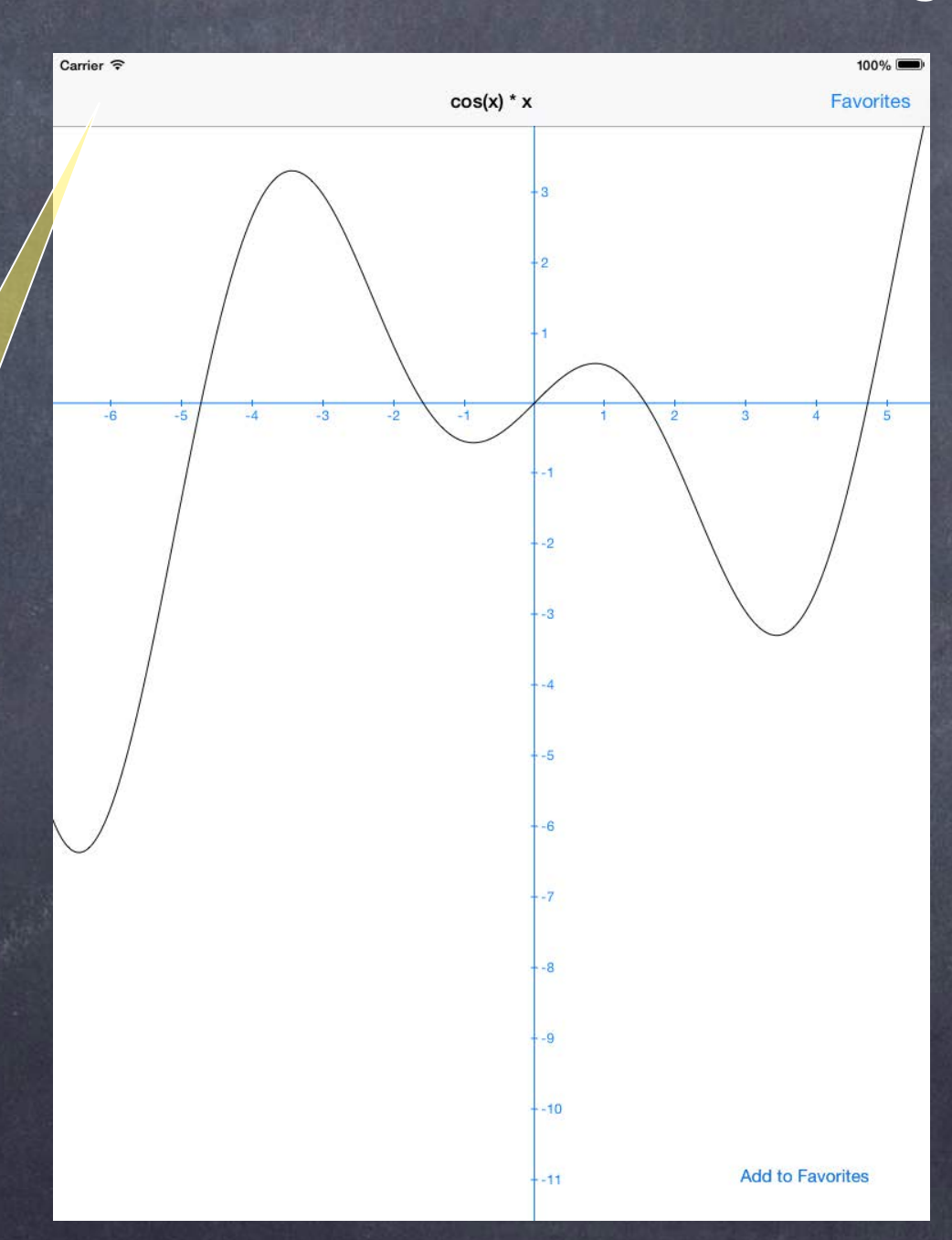

 Split View helps you by providing that bar button This gets called in your delegate when the master gets hidden ...
 (void)splitViewController:(UISplitViewController \*)sender willHideViewController:(UIViewController \*)master withBarButtonItem:(UIBarButtonItem \*)barButtonItem forPopoverController:(UIPopoverController \*)popover

> barButtonItem.title = master.title; // this next line would only work in the Detail // and only if it was in a UINavigationController self.navigationItem.leftBarButton = barButtonItem;

See? You are being provided the bar button item. You just need to put it on screen somewhere.

When it's time for the bar button to go away ...

This gets called in your delegate when the master reappears ...
- (void)splitViewController:(UISplitViewController \*)sender
willShowViewController:(UIViewController \*)master

invalidatingBarButtonItem:(UIBarButtonItem \*)barButtonItem

// this next line would only work in the Detail
// and only if it was in a UINavigationController
self.navigationItem.leftBarButton = nil;

Opdating the Detail when the Master is touched? There are 2 choices for how to do this: Target/Action or Replace Segue

Target/Action

{

Example (code in the Master view controller) ...

- (IBAction)doit

id detailViewController = self.splitViewController.viewControllers[1]; [detailViewController setSomeProperty:...]; // might want some Introspection first

Replace Segue (entirely <u>replaces</u> the Detail view controller) Remember, segues always instantiate a view controller (split view stops pointing to old one). Can Replace either side, but much more common to replace the right side (since it's the "detail"). Be careful! You might lose the UIBarButtonItem used for revealing the hidden Master! (you'd need to be sure to put it back into the newly instantiated view controller)

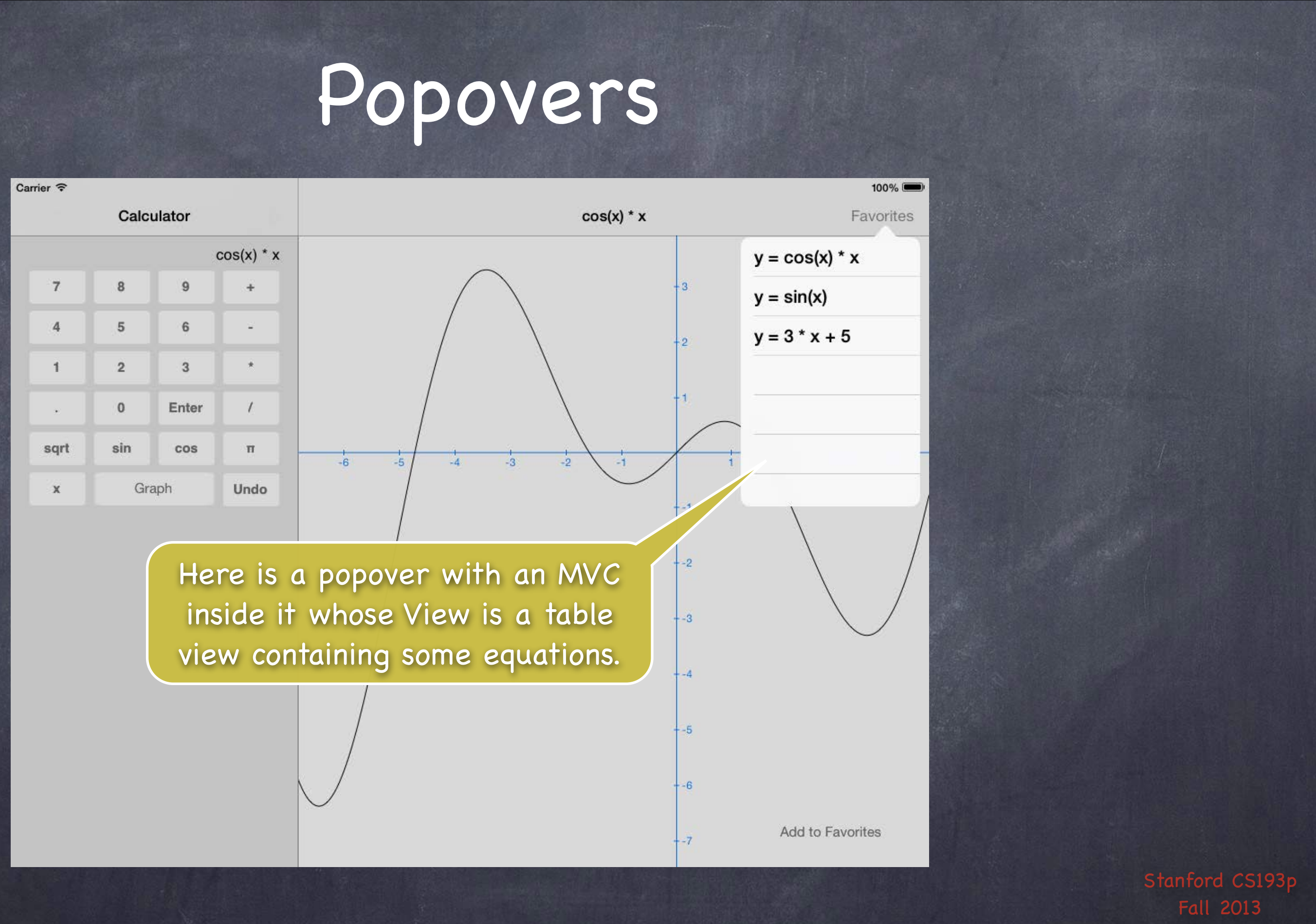

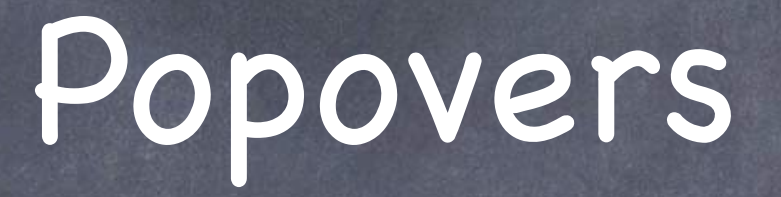

 UIPopoverController is not, itself, a UIViewController Instead it has a @property that holds the UIViewController that is inside it ...
 @property (nonatomic, strong) UIViewController \*contentViewController; This is usually wired up in a storyboard ...

## Popovers

Creating a Popover Segue in your Storyboard Just drag from the UI element you want to cause the popover to the scene you want to pop up.

In your prepareForSegue:sender:, the argument will be isKindOf:UIStoryboardPopoverSegue. And UIStoryboardPopoverSegue has a @property you can use to get the UIPopoverController: - (UIPopoverController \*)popoverController;

Example:

- (void)prepareForSegue:(UIStoryboardSegue \*)segue sender:(id)sender

if ([segue isKindOfClass:[UIStoryboardPopoverSegue class]]) { UIPopoverController \*popoverController = ((UIStoryboardPopoverSegue \*)segue).popoverController;

# Popover

You can also present a popover from code Popover has a little arrow that points to what (rectangle or button) brought it up. You can specify which directions it is valid to point (and thus where the popover will pop up). UIPopoverController \*popover =

[[UIPopoverController alloc] initWithContentViewController:myPoppedUpVC]; [popover presentPopoverFromRect: (CGRect) a Rect // little arrow points to a Rect in view's coords inView:(UIView \*)view

permittedArrowDirections:(UIPopoverArrowDirection)direction animated:(BOOL)flag];

... or (points to a bar button item) ... [popover presentPopoverFromBarButtonItem:(UIBarButtonItem \*)barButtonItem permittedArrowDirections:(UIPopoverArrowDirection)direction animated:(BOOL)flag;

\* the "casts" on the arguments above are only for educational purposes, they are not required

# Popover

But don't forget to keep a strong pointer to the popover controller! Example: a target/action method attached to a UIBarButtonItem that presents a popover ... - (IBAction)presentPopover:(UIBarButtonItem \*)item

UIPopoverController \*pop = [[UIPopoverController alloc] initWithViewController:vc]; [pop presentPopoverFromBarButtonItem:item ...];

The above is bad because there is no strong pointer kept to the UIPopoverController!

# Popover

But don't forget to keep a strong pointer to the popover controller! Example: a target/action method attached to a UIBarButtonItem that presents a popover ... - (IBAction)presentPopover:(UIBarButtonItem \*)item

if (!self.popover) {

self.popover = [[UIPopoverController alloc] initWithViewController:vc]; [self.popover presentPopoverFromBarButtonItem:item ...];

// then set self.popover to nil when the popover is dismissed at a later time Speaking of which ... how do we dismiss a popover (or find out that the user has dismissed it)?

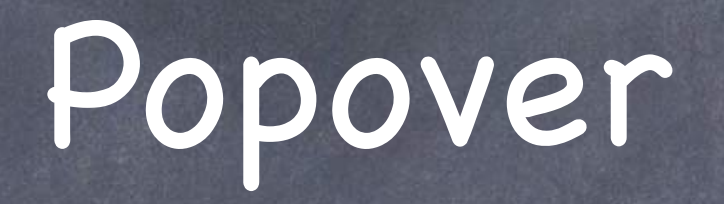

The user dismisses a popover by touching outside of it Unless the user touches in one of the views in this array property in UIPopoverController: @property (copy) NSArray \*passthroughViews;

- Dismissing a popover from code
   UIPopoverController method:
  - (void)dismissPopoverAnimated:(BOOL)animated;

Finding out that the user dismissed the popover UIPopoverController has a delegate too and it will be sent this message: - (void)popoverControllerDidDismissPopover:(UIPopoverController \*)sender; This is only sent if the <u>user</u> dismisses the popover.

### Demo

### Shutterbug

UITableView Flickr Universal Application UISplitViewController UIRefreshControl GCD No Popover, sorry, but you will not be asked to do that in your homework assignment.

# Coming Up

Homework Due next Wednesday.

Friday Stanford Only Review Section

Next Week

Core Data (Object-Oriented Database) Maybe some Multitasking API

## Stanford CS193p

Developing Applications for iOS Fall 2013-14

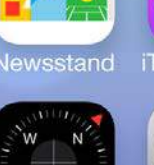

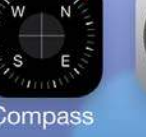

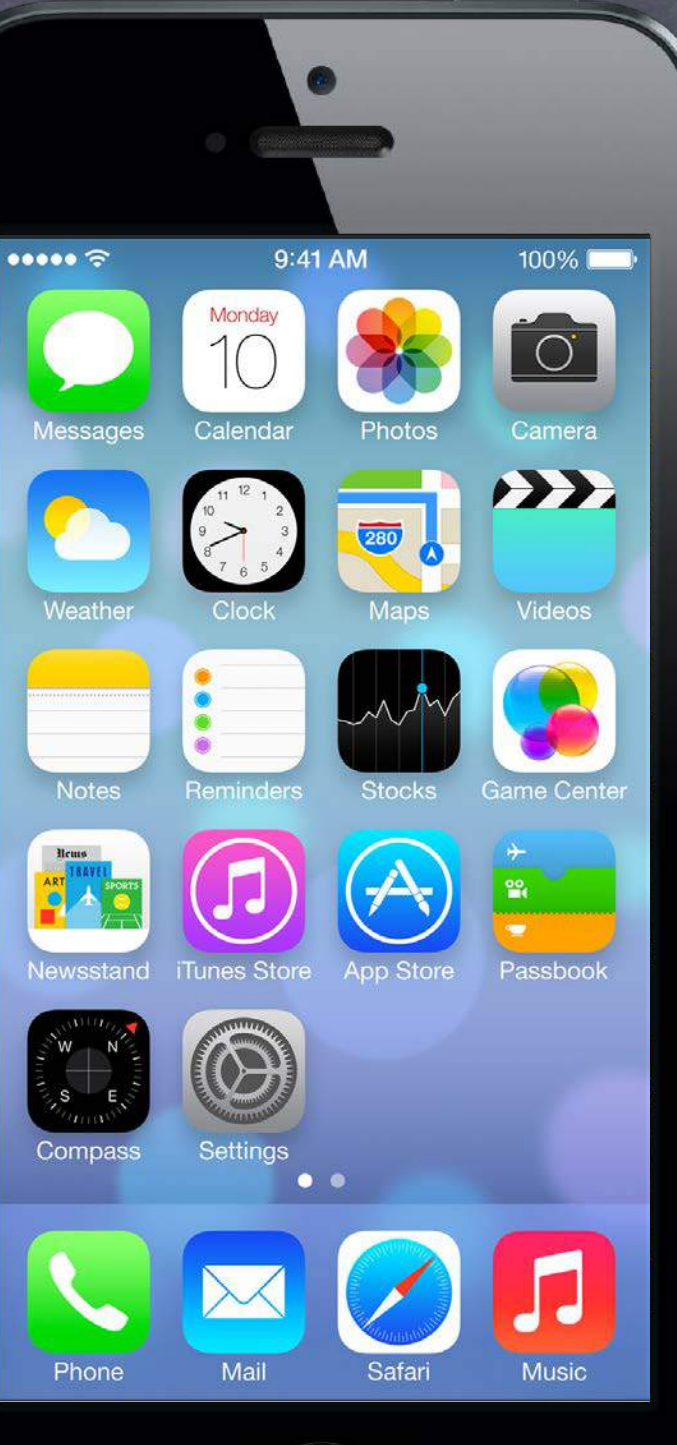

# Agenda

### Core Data

Storing your Model permanently in an object-oriented database.

### Homework

Assignment 5 due Wednesday. Final homework (Assignment 6) will be assigned Wednesday, due the next Wednesday.

### Ø Wednesday

Final Project Requirements Core Data and UITableView Core Data Demo

### Next Week

Multitasking Advanced Segueing Map Kit?

## Core Data

Database 6

Sometimes you need to store large amounts of data or query it in a sophisticated manner. But we still want it to be object-oriented objects!

### Enter Core Data

Object-oriented database. Very, very powerful framework in iOS (we will only be covering the absolute basics).

### It's a way of creating an object graph backed by a database Usually backed by SQL (but also can do XML or just in memory).

### How does it work?

Create a visual mapping (using Xcode tool) between database and objects. Create and query for objects using object-oriented API. Access the "columns in the database table" using @propertys on those objects. Let's get started by creating that visual map ...

### solute basics). 1 a database

| 🕷 Xcode                                                                                                    | File Edit View Fi                                                | ind Navigate   | Editor                                 | Product Debug          | Source Control   | Window Help                  |
|----------------------------------------------------------------------------------------------------|------------------------------------------------------------------|----------------|----------------------------------------|------------------------|------------------|------------------------------|
|                                                                                                    | New                                                              |                | •                                      | Tab                    | ЖТ               | No Issues                    |
| CoreDataExa     Z targets, iOS                                                                                                  | Add Files to "CoreD                                              | ataExample"    | <b>₹</b> #A                            | Window                 | <b>企業T</b>       |                              |
| CoreDataE                                                                                                    | Open Recent<br>Open Quickly                                      | 80<br>▲<br>公業0 | File<br>Target<br>Project<br>Workspace | 第N<br>企業N<br>へ業N       | Get started with |                              |
| <ul> <li>Generation</li> <li>Generation</li> <li>Generation</li> <li>Generation</li> <li>Framework</li> <li>Products</li> </ul> | Close Window<br>Close Tab<br>Close "Main_iPhone<br>Close Project | .storyboard"   | ₩₩<br>₩%^<br>₩₩J                       | Group<br>Group from Se | ∼ 第N<br>lection  | by creating a I<br>using New |
|                                                                                                    | Save<br>Duplicate<br>Revert to Saved<br>Unlock<br>Export         |                | ೫S<br>企೫S                              |                        |                  |                              |
|                                                                                                    | Show in Finder<br>Open with External Editor                      |                |                                        |                        |                  |                              |
|                                                                                                    | Save As Workspace<br>Project Settings                            |                |                                        |                        |                  |                              |
|                                                                                                    | Create Snapshot<br>Restore Snapshot                              |                | ^ <b>ж</b> Տ                           |                        |                  |                              |
|                                                                                                    | Page Setup<br>Print                                              |                | ፚቘP<br>ቘP                              |                        |                  |                              |
|                                                                                                    |                                                                  |                |                                        |                        |                  |                              |
|                                                                                                    |                                                                  |                |                                        |                        |                  |                              |
| + 0 8 0                                                                                                    |                                                                  |                | <u>a</u> ±                             | 1 🖌 👘 CoreDat          | taExample.app    |                              |

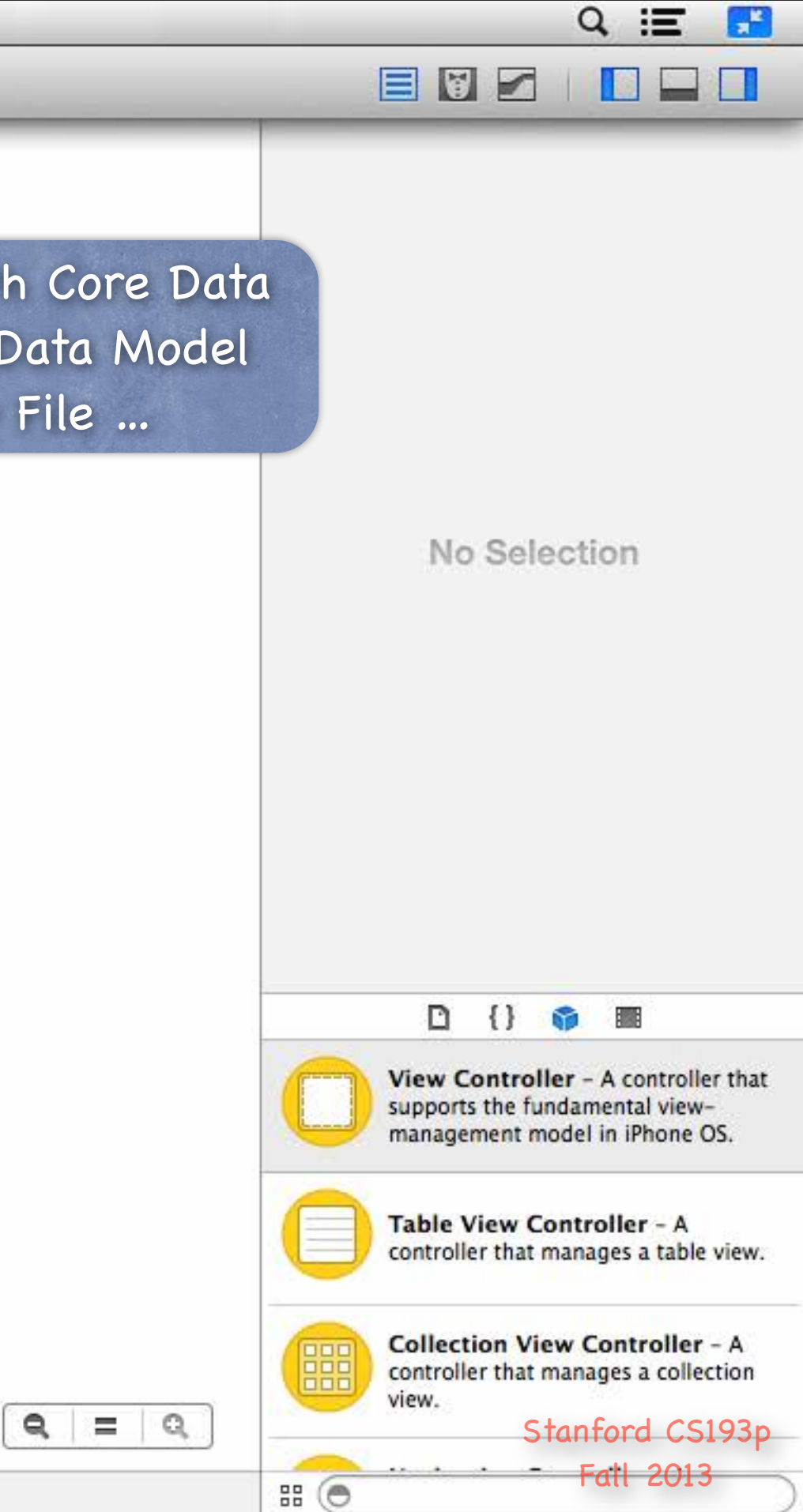

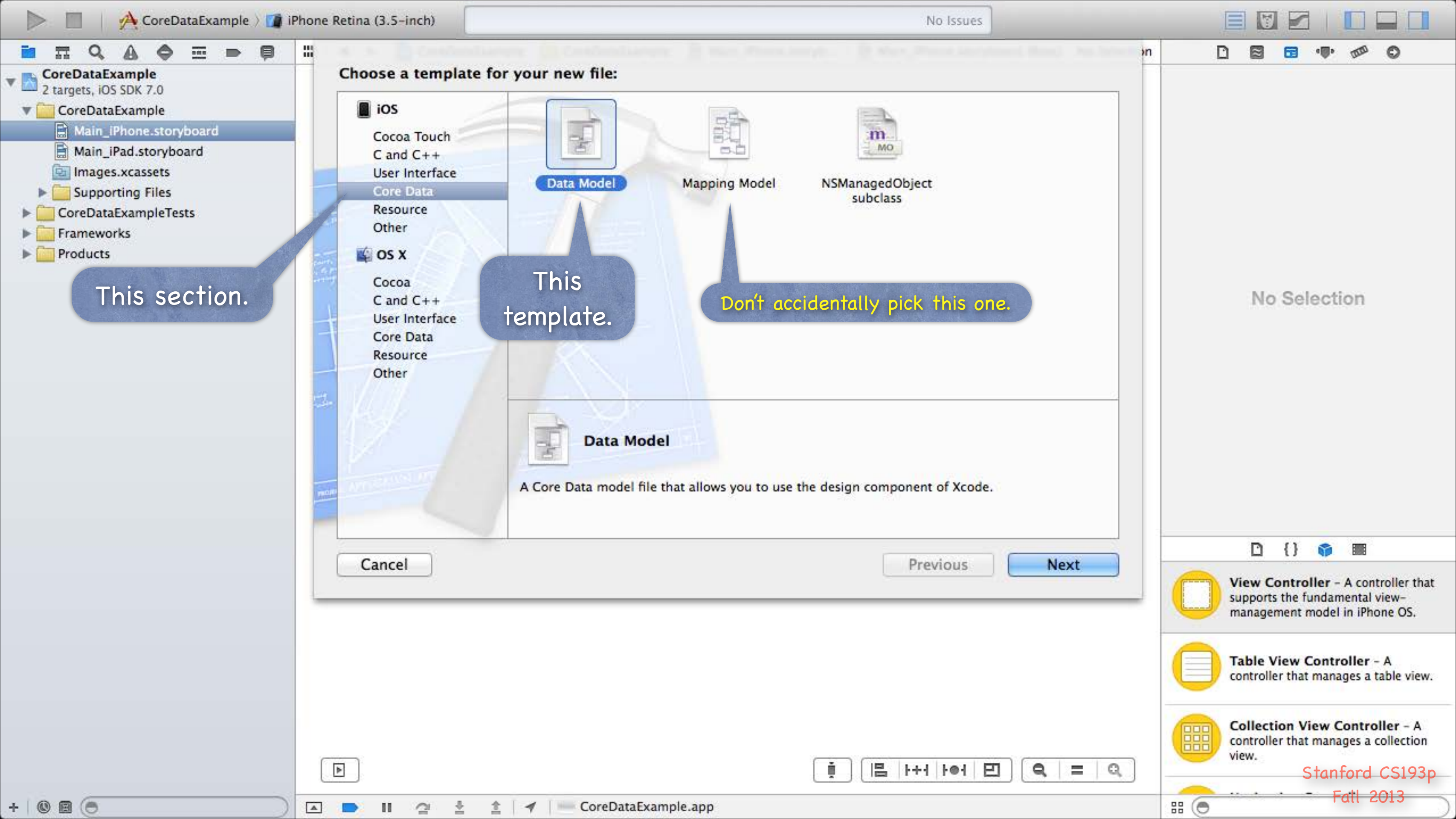
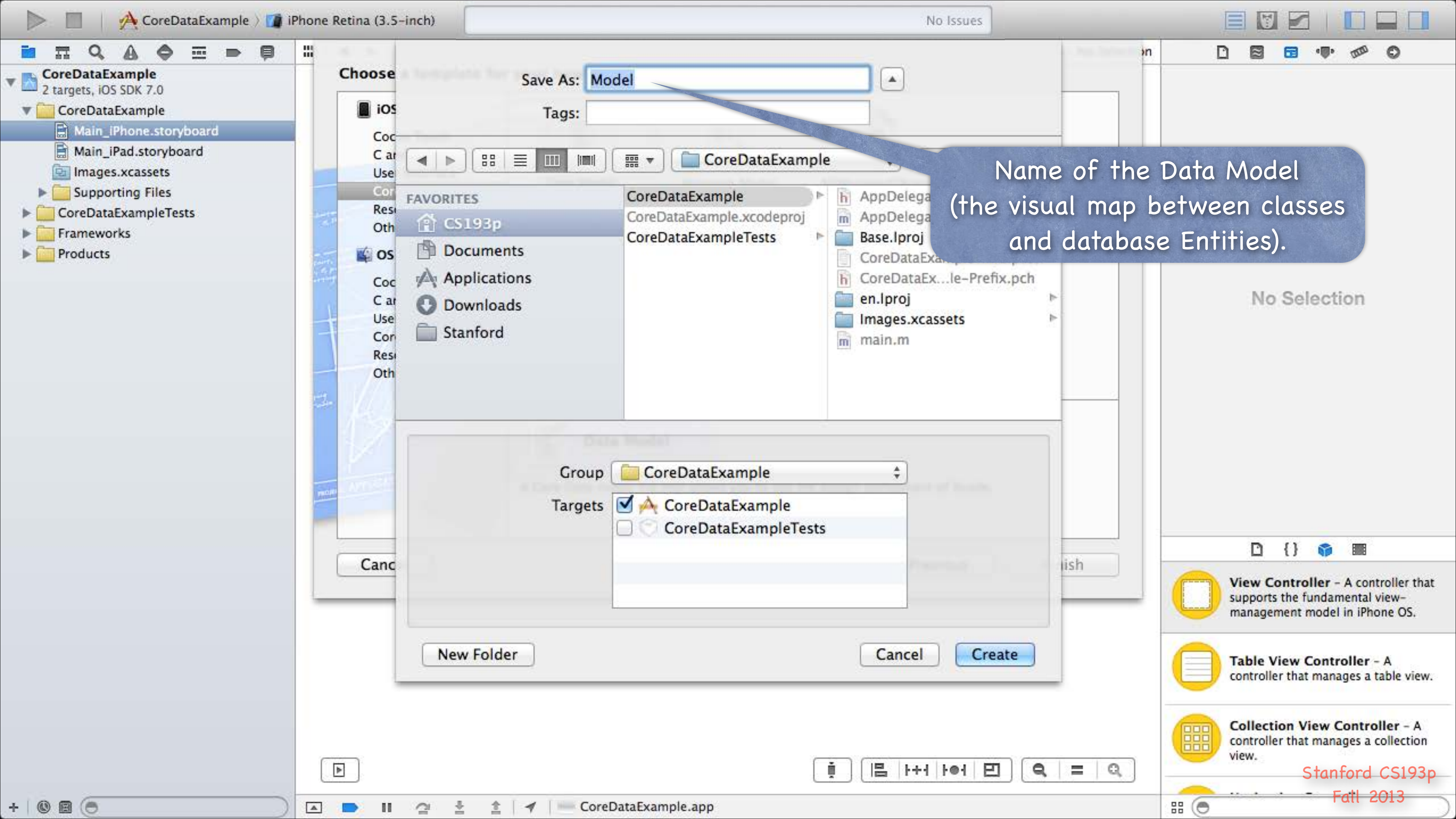

| CoreDataExample >                                | 👔 iPhone Retina (3.5-inch) | No Issues                                                                           |                                                                                                    |
|--------------------------------------------------|----------------------------|-------------------------------------------------------------------------------------|----------------------------------------------------------------------------------------------------|
|                                                  | 🕽 🛛 🔠 🖌 🖌 📄 🔁 CoreDataExam | ple 🤉 🚞 CoreDataExample 🤉 🏥 Model.xcdatamodeld 🤉 🐞 Model.xcdatamodel 🤇 No Selection |                                                                                                    |
| CoreDataExample<br>2 targets, iOS SDK 7.0        | ENTITIES                   | ▼ Attributes                                                                        | Identity and Type                                                                                       |
| 🔻 🧰 CoreDataExample                              | FETCH REQUESTS             | Attribute 🔺 Type                                                                    | Name Model.xcdatamodel                                                                                  |
| Main_iPad.storyboard                             | CONFIGURATIONS             |                                                                                     | Type Default - Core Data Model ‡                                                                        |
| Main_iPhone.storyboard                           | C Default                  |                                                                                     | Location Relative to Group \$                                                                           |
| Images.xcassets                                  |                            |                                                                                     | Model.xcdatamodel                                                                                       |
| Supporting Files                                 |                            | + $-$                                                                               | Full Path /Users/CS193p/Developer/<br>CoreDataExample/                                                  |
| CoreDataExampleTests                             |                            |                                                                                     | CoreDataExample/                                                                                        |
| <ul> <li>Frameworks</li> <li>Products</li> </ul> |                            | Relationship     Relationship     Destination     Inverse                           | Model.xcdatamodeld/<br>Model.xcdatamodel ©                                                              |
|                                                  |                            |                                                                                     | Core Data Model                                                                                         |
|                                                  | The Data Model fi          | le.                                                                                 | Identifier Model Version Identifier                                                                     |
| Control                                          |                            |                                                                                     | Tools Version                                                                                           |
| Sort of                                          | like a storyboara to       | or databases.                                                                       | Minimum Xcode 4.3                                                                                       |
|                                                  |                            | Fetched Properties                                                                  | Deployment Targets                                                                                      |
|                                                  |                            | Fetched Property                                                                    | Mac OS X Target Default 🔹                                                                               |
|                                                  |                            |                                                                                     | iOS Target Default 💌                                                                                    |
|                                                  |                            |                                                                                     | Target Membership                                                                                       |
|                                                  |                            |                                                                                     | SoreDataExample                                                                                         |
|                                                  |                            |                                                                                     | {} 📬 🎟                                                                                                  |
|                                                  |                            |                                                                                     | View Controller - A controller that<br>supports the fundamental view-<br>management model in iPhone OS. |
|                                                  |                            |                                                                                     | Table View Controller - A controller that manages a table view.                                         |
|                                                  |                            |                                                                                     | Collection View Controller - A<br>controller that manages a collection<br>view.                         |
|                                                  |                            | Ø. 🔳                                                                                |                                                                                                    |
| + 0 0 (0                                         | Outline Style Add Entity   | Add Attribute Editor                                                                | Style III ()                                                                                            |

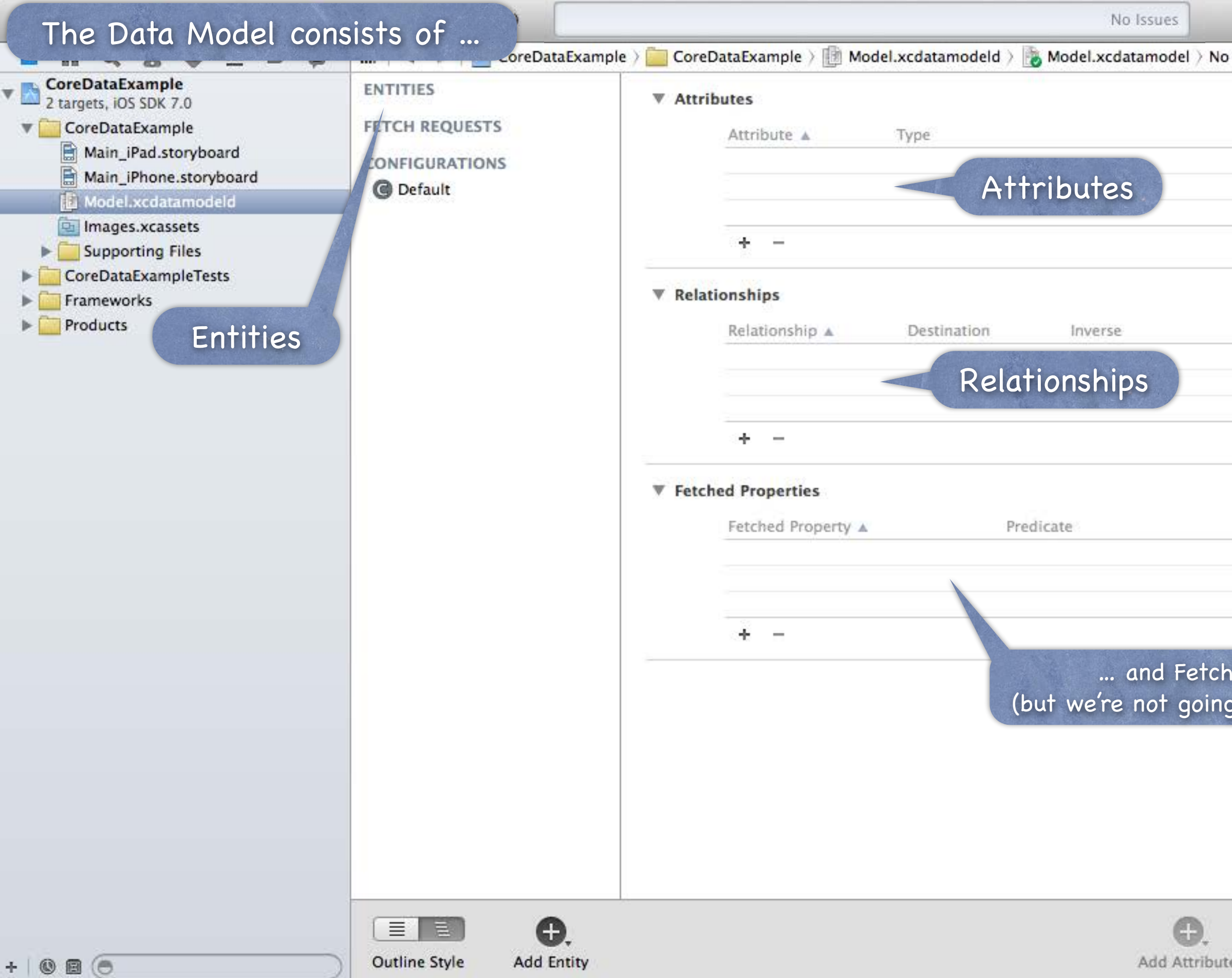

| Selection      |                                                                                                    |
|----------------|----------------------------------------------------------------------------------------------------|
|                | Identity and Type                                                                                                    |
|                | Name Model.xcdatamodel                                                                                                    |
|                | Type Default - Core Data Model ‡                                                                                                    |
|                | Location Relative to Group \$                                                                                                    |
|                | Model.xcdatamodel                                                                                                    |
|                | Full Path /Users/CS193p/Developer/<br>CoreDataExample/<br>CoreDataExample/<br>Model.xcdatamodeld/<br>Model.xcdatamodel                                                          |
|                | Core Data Model                                                                                                    |
|                | Identifier Model Version Identifier                                                                                                    |
|                | Tools Version                                                                                                    |
| 11             | Minimum Xcode 4.3                                                                                                    |
|                | Deployment Targets                                                                                                    |
|                | Mac OS X Target Default 💌                                                                                                    |
|                | iOS Target Default 💌                                                                                                    |
|                | Target Membership                                                                                                    |
|                | SectoreDataExample                                                                                                    |
|                | D {} 🗊 🔳                                                                                                    |
| g to talk abou | them). ew Controller - A controller that<br>ports the fundamental view-<br>management model in iPhone OS.<br>Table View Controller - A<br>controller that manages a table view. |
|                | Collection View Controller - A<br>controller that manages a collection<br>view.<br>Stanford CS193p                                                                              |
| e Editor Style | # • · · · · · · · Fatt 2013                                                                                                    |

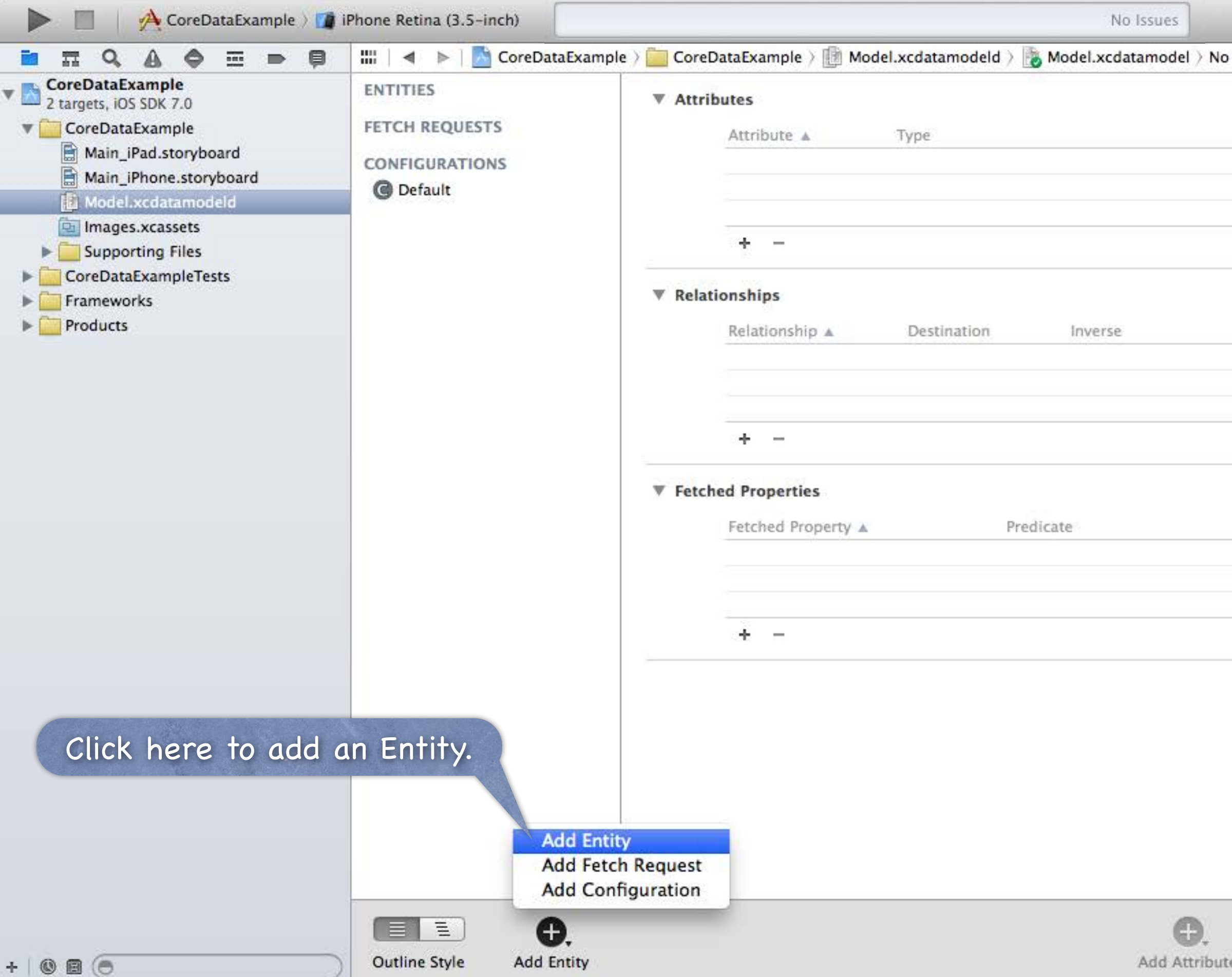

| Selection     |                                                                                                    |
|---------------|----------------------------------------------------------------------------------------------------|
|               | Identity and Type                                                                                                    |
|               | Name Model.xcdatamodel                                                                                                    |
|               | Type Default - Core Data Model ‡                                                                                                    |
|               | Location Relative to Group \$                                                                                                    |
|               | Model.xcdatamodel                                                                                                    |
|               | Full Path /Users/CS193p/Developer/<br>CoreDataExample/<br>CoreDataExample/<br>Model.xcdatamodeld/<br>Model.xcdatamodel ©                                                     |
|               | Core Data Model                                                                                                    |
|               | Identifier Model Version Identifier                                                                                                    |
|               | Tools Version                                                                                                    |
|               | Minimum Xcode 4.3 💌                                                                                                    |
|               | Deployment Targets                                                                                                    |
|               | Mac OS X Target Default 💌                                                                                                    |
|               | iOS Target Default 💌                                                                                                    |
|               | Target Membership                                                                                                    |
|               | CoreDataExample                                                                                                    |
|               | [] {} 📬 🔳                                                                                                    |
|               | View Controller - A controller that<br>supports the fundamental view-<br>management model in iPhone OS.<br>Table View Controller - A<br>controller that manages a table view |
|               | Collection View Controller - A<br>controller that manages a collection<br>view.<br>Stanford CS193p                                                                           |
| e Editor Styl |                                                                                                    |

| 🕨 🔲 🔥 CoreDataExample 👌 🍘                                                                                                    | iPhone Retina (3.5-inch) | No Issues                                                                                                    |                                                                                                    |
|----------------------------------------------------------------------------------------------------|--------------------------|----------------------------------------------------------------------------------------------------|----------------------------------------------------------------------------------------------------|
|                                                                                                    | 🔛 🛛 🔺 🕨 🕅 🖄 CoreDataExa  | umple > 🚞 CoreDataExample > 🏥 Model.xcdatamodeld > 🚡 Model.xcdatamodel > 🔳 Entity                                         |                                                                                                    |
| CoreDataExample     2 targets, IOS SDK 7.0      CoreDataExample     Main_IPad_storyhoard                                                                      | ENTITIES<br>E Photo      | Attributes                                                                                                    | Identity and Type Name Model.xcdatamodel Type Default - Core Data Model +                                                                                                    |
| Main_iPad.storyboard<br>Main_iPhone.storyboard<br>Model.xcdatamodeld<br>Images.xcassets<br>Supporting Files<br>CoreDataExampleTests<br>Frameworks<br>Products | CONFIGURATIONS           | Then type its name here.<br>We'll call this first Entity "Photo".<br>It will represent a database entry<br>about a photo. | Location Relative to Group ‡<br>Model.xcdatamodel<br>Full Path /Users/CS193p/Developer/<br>CoreDataExample/<br>CoreDataExample/<br>Model.xcdatamodeld/<br>Model.xcdatamodel ©                                    |
| En                                                                                                    | tities are analogo       | ous to "classes".                                                                                                    | Core Data Model Identifier Model Version Identifier Tools Version Minimum Version 4.3                                                                                                    |
|                                                                                                    |                          | An Entity will appear in our code as an NSManagedObject (or subclass thereof).                                            | Deployment Targets<br>Mac OS X Target Default<br>iOS Target Default                                                                                                    |
|                                                                                                    |                          |                                                                                                    | Target Membership                                                                                                    |
|                                                                                                    |                          |                                                                                                    | CoreDataExample<br>CoreDataExample<br>View Controller - A controller that<br>supports the fundamental view- management model in iPhone OS.<br>Table View Controller - A<br>controller that manages a table view. |
| +   @ @ (=                                                                                                    | Outline Style Add Entity | Add Attribute Editor Style                                                                                                | e Collection View Controller - A<br>controller that manages a collection<br>view.<br>Stanford CS193p<br>Fatt 2013                                                                                                |

| 🕨 🔲 🔥 CoreDataExample 👌                     | iPhone Retina (3.5-inch) | No Issues                                                                         |                                                                                                    |
|---------------------------------------------|--------------------------|-----------------------------------------------------------------------------------|----------------------------------------------------------------------------------------------------|
|                                             | 🛛 🔛 🛛 🔺 🕨 🖂 CoreDataEx   | (ample ) 🚞 CoreDataExample ) 🏥 Model.xcdatamodeld ) 🗞 Model.xcdatamodel ) 💽 Photo |                                                                                                    |
| CoreDataExample                             | ENTITIES                 | ▼ Attributes                                                                      | Identity and Type                                                                                       |
| Z targets, IOS SDK 7.0      ToreDataExample | E Photo                  |                                                                                   | Name Model.xcdatamodel                                                                                  |
| Main_iPad.storyboard                        | FETCH REQUESTS           | Attribute 🔺 Type                                                                  | Type Default - Core Data Model ‡                                                                        |
| Main_iPhone.storyboard                      | CONFIGURATIONS           |                                                                                   | Location Relative to Group \$                                                                           |
| Model.xcdatamodeld                          | @ Default                |                                                                                   | Model.xcdatamodel                                                                                       |
| Supporting Files                            |                          | + -                                                                               | Full Path /Users/CS193p/Developer/                                                                      |
| ► CoreDataExampleTests                      |                          |                                                                                   | CoreDataExample/                                                                                        |
| Frameworks                                  |                          | Relationships                                                                     | Model.xcdatamodeld/<br>Model.xcdatamodel                                                                |
| ▶ <u>Products</u>                           |                          | Relationship   Destination Inverse                                                |                                                                                                    |
| Now we w                                    | ill add some Attr        | ibutes.                                                                           | Core Data Model                                                                                         |
| We'll star                                  | t with the nhoto's       | stitle                                                                            | Identifier Model Version Identifier                                                                     |
|                                             |                          |                                                                                   | Tools Version                                                                                           |
| Click her                                   | e to add an Attri        | ibute.                                                                            | Minimum Xcode 4.3                                                                                       |
|                                             |                          | Fetched Properties                                                                | Deployment Targets                                                                                      |
|                                             |                          | Fetched Property  Predicate                                                       | Mac OS X Target Default 💌                                                                               |
|                                             |                          |                                                                                   | iOS Target Default 💌                                                                                    |
|                                             |                          |                                                                                   | Target Membership                                                                                       |
|                                             |                          |                                                                                   | CoreDataExample                                                                                         |
|                                             |                          |                                                                                   |                                                                                                    |
|                                             |                          |                                                                                   | View Controller - A controller that<br>supports the fundamental view-<br>management model in iPhone OS. |
|                                             |                          |                                                                                   | Collection View Controller - A<br>controller that manages a table view.                                 |
|                                             |                          | θ. 🔳                                                                              | Stanford CS193p                                                                                         |
| +   0 8 (0                                  | Outline Style Add Entit  | Add Attribute Edito                                                               | r Style III O Fatt 2013                                                                                 |

| A CoreDataExample                                        | iPhone Retina (3.5-inch)    |                                     | No Issues                |
|----------------------------------------------------------|-----------------------------|-------------------------------------|--------------------------|
| Then edit the no                                         | me of the Attribu           | te here. (taExam) (1) Model.xcdata) | Model.xcdata > ■ Photo > |
| 2 targets, iOS SDK 7.0                                   | E Photo                     | ▼ Attrib, hs                        |                          |
| Main_iPad.storyboard                                     | FETCH REQUESTS              | U title Undefine                    | d 🗘                      |
| Model.xcdatamodeld                                       | CONFIGURATIONS<br>© Default |                                     |                          |
| Supporting Files     CoreDataExampleTests     Frameworks | We'll call this At          | tribute "title".                    |                          |
| Products                                                 |                             | Relationship 🔺 Destinat             | ion Inverse              |
|                                                          | Attribute                   | s are analogous to "proper<br>+ -   | ties".                   |
|                                                          |                             | Fetched Property A                  | Predicate                |
|                                                          |                             | · +                                 |                          |
|                                                          |                             |                                     |                          |
|                                                          |                             | tv.                                 |                          |
|                                                          | Outline style Add Enti      | LY                                  | Aug Attribu              |

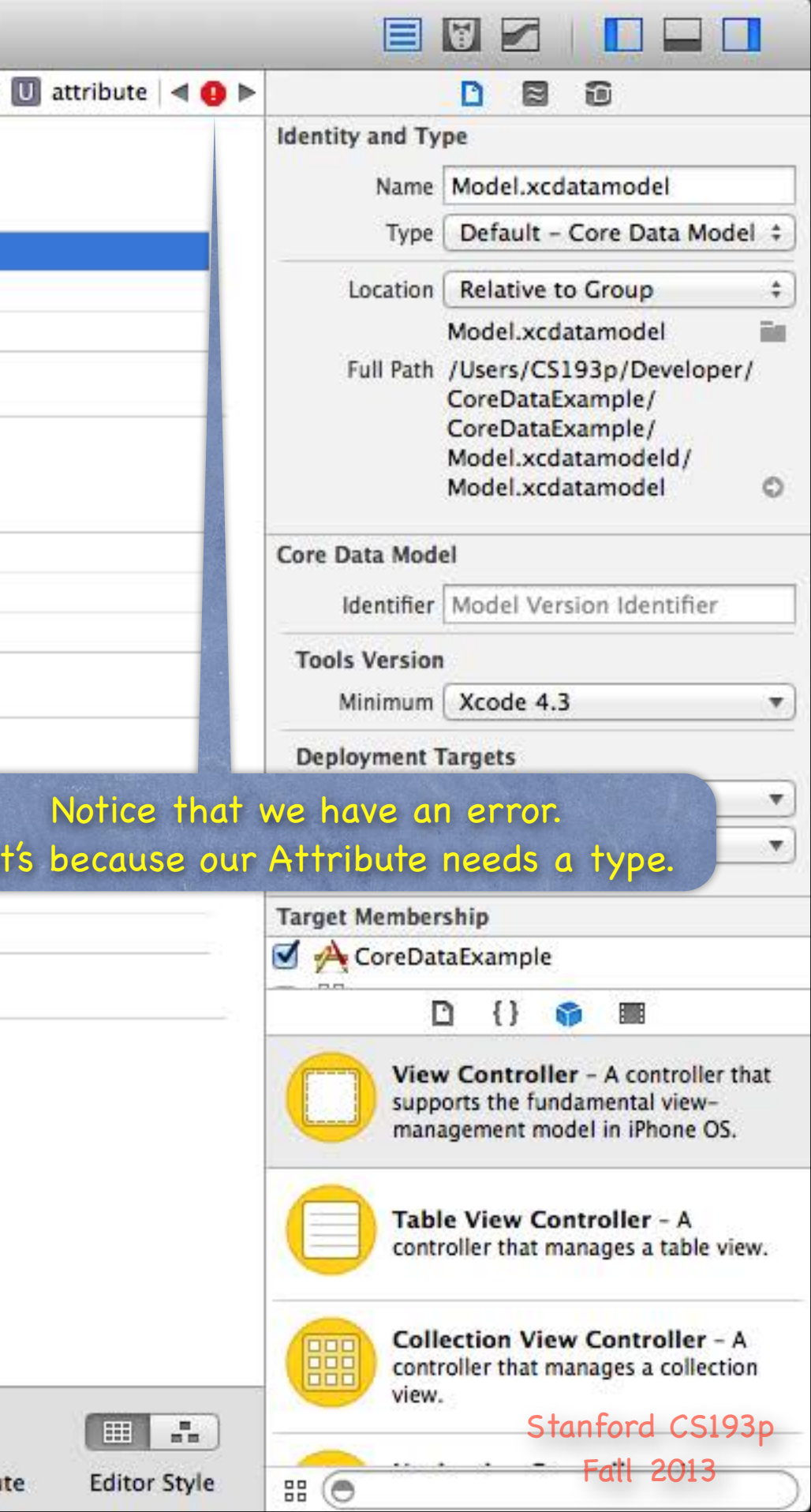

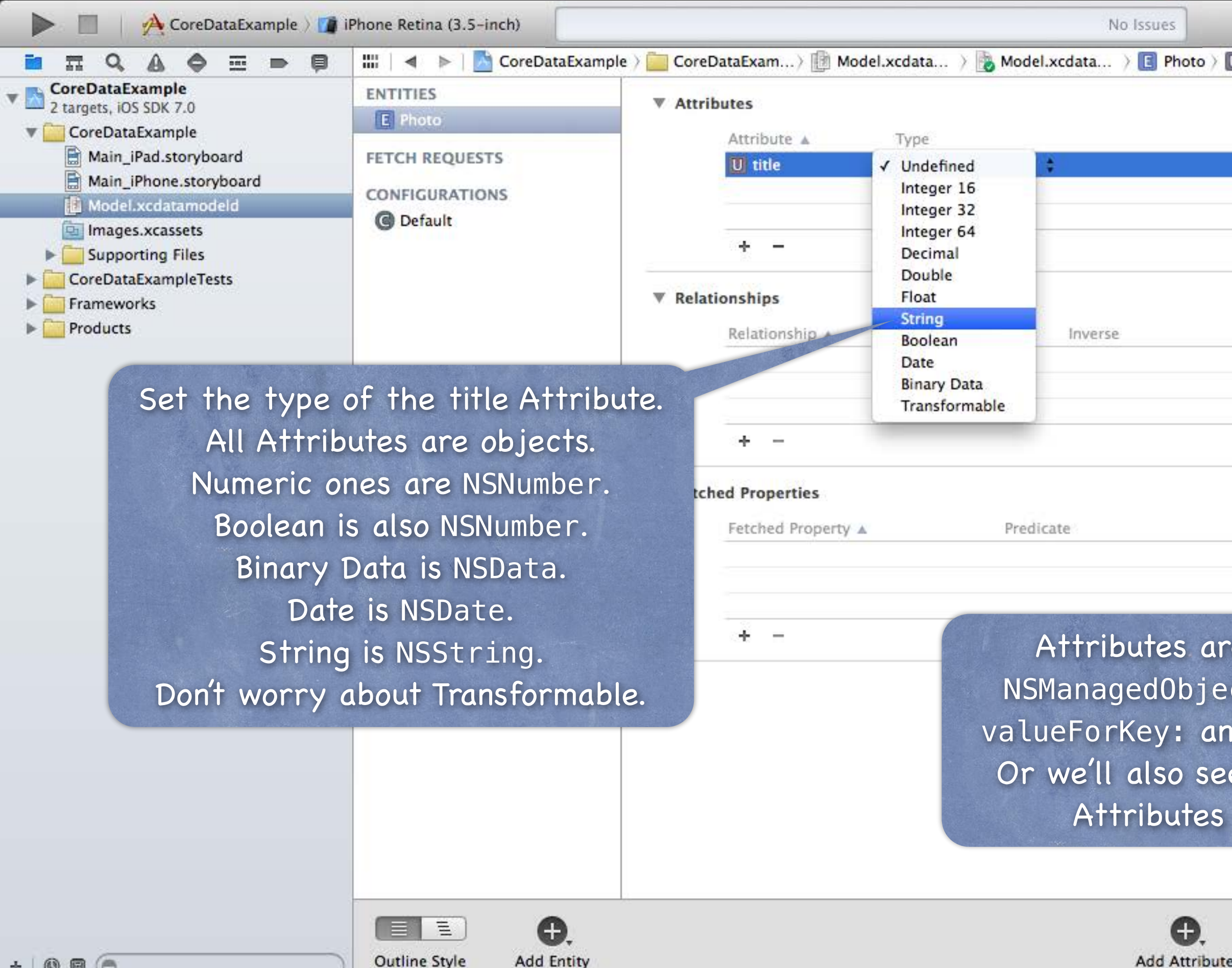

+ 0 0 0

|                                                   | Identity and Ty                                    | pe                                                                                                    |
|---------------------------------------------------|----------------------------------------------------|----------------------------------------------------------------------------------------------------|
|                                                   | Name                                               | Model xcdatamodel                                                                                                    |
|                                                   | Type                                               | Default - Core Data Model                                                                                                    |
|                                                   | Location                                           | Relative to Group                                                                                                    |
|                                                   | LOCATION                                           | Medal vedatamedal                                                                                                    |
|                                                   | Full Path                                          | /Users/CS193p/Developer/<br>CoreDataExample/<br>CoreDataExample/<br>Model.xcdatamodeld/<br>Model.xcdatamodel                                                                                                    |
|                                                   | Core Data Mod                                      | el                                                                                                    |
|                                                   | Identifier                                         | Model Version Identifier                                                                                                    |
|                                                   | identiner                                          | Inodel version identifier                                                                                                    |
|                                                   | Tools Version                                      |                                                                                                    |
|                                                   | Minimum                                            | Xcode 4.3                                                                                                    |
|                                                   | Deployment 1                                       | Fargets                                                                                                    |
|                                                   | Mac OS X                                           | Target Default                                                                                                    |
|                                                   | iOS                                                | Target Default                                                                                                    |
|                                                   | Target Member                                      | chin                                                                                                    |
|                                                   |                                                    | amp                                                                                                    |
|                                                   |                                                    |                                                                                                    |
| cessed                                            | on our                                             |                                                                                                    |
| ccessed<br>via the<br>etValu                      | on our<br>methoc<br>e:forKe                        | y:.                                                                                                    |
| ccessed<br>via the<br>etValu<br>ow we d<br>@prope | on our<br>method<br>e:forKe<br>can acce<br>rtys.   | y:<br><i>Y</i> :<br><i>Y</i> : |
| cessed<br>via the<br>etValu<br>w we d<br>oprope   | on our<br>e method<br>e:forKe<br>can acce<br>rtys. | y :                                                                                                    |

| 🕨 📄 🛛 🐴 CoreDataExample 👌 🍘                                                                                                    | iPhone Retina (3.5-inch)                      | No Issues                                                                                  |                                                                                                    |
|----------------------------------------------------------------------------------------------------|-----------------------------------------------|--------------------------------------------------------------------------------------------|----------------------------------------------------------------------------------------------------|
|                                                                                                    | 🔛 🛛 🔺 🕨 🕅 🚵 CoreDataExam                      | ple 👌 🛅 CoreDataExample 🤇 🏥 Model.xcdatamodeld 👌 💽 Model.xcdatamodel 👌 💽 Photo 👌 🛐 title   |                                                                                                    |
| CoreDataExample     2 targets, iOS SDK 7.0      CoreDataExample                                                                                                    | E Photo                                       | ▼ Attributes                                                                               | No more error!                                                                                                    |
| <ul> <li>CoreDataExample</li> <li>Main_iPad.storyboard</li> <li>Main_iPhone.storyboard</li> <li>Model.xcdatamodeld</li> <li>Images.xcassets</li> <li>Supporting Files</li> <li>CoreDataExampleTests</li> <li>Frameworks</li> <li>Products</li> </ul> | FETCH REQUESTS<br>CONFIGURATIONS<br>© Default | Attribute ▲ Type   S title String     + -     ▼ Relationships   Relationship ▲ Destination | Type Default - Core Data Model ‡<br>Location Relative to Group ‡<br>Model.xcdatamodel<br>Full Path /Users/CS193p/Developer/<br>CoreDataExample/<br>CoreDataExample/<br>Model.xcdatamodeld/<br>Model.xcdatamodel © |
|                                                                                                    |                                               |                                                                                            | Core Data Model Identifier Model Version Identifier Tools Version                                                                                                    |
|                                                                                                    |                                               |                                                                                            | Minimum Xcode 4.3                                                                                                    |
|                                                                                                    |                                               | ▼ Fetched Properties Fetched Property ▲ Predicate                                          | Deployment Targets<br>Mac OS X Target Default<br>iOS Target Default                                                                                                    |
|                                                                                                    |                                               |                                                                                            | Target Membership                                                                                                    |
|                                                                                                    |                                               |                                                                                            | CoreDataExample                                                                                                    |
|                                                                                                    |                                               |                                                                                            | View Controller - A controller that<br>supports the fundamental view-<br>management model in iPhone OS.                                                                                                    |
|                                                                                                    |                                               |                                                                                            | Table View Controller - A controller that manages a table view.                                                                                                    |
|                                                                                                    |                                               | <b>.</b>                                                                                   | Collection View Controller - A<br>controller that manages a collection<br>view.<br>Stanford CS193p                                                                                                    |
| + 0 0 0                                                                                                    | Outline Style Add Entity                      | Add Attribute Editor Style                                                                 | # ( Fatl 2013                                                                                                    |

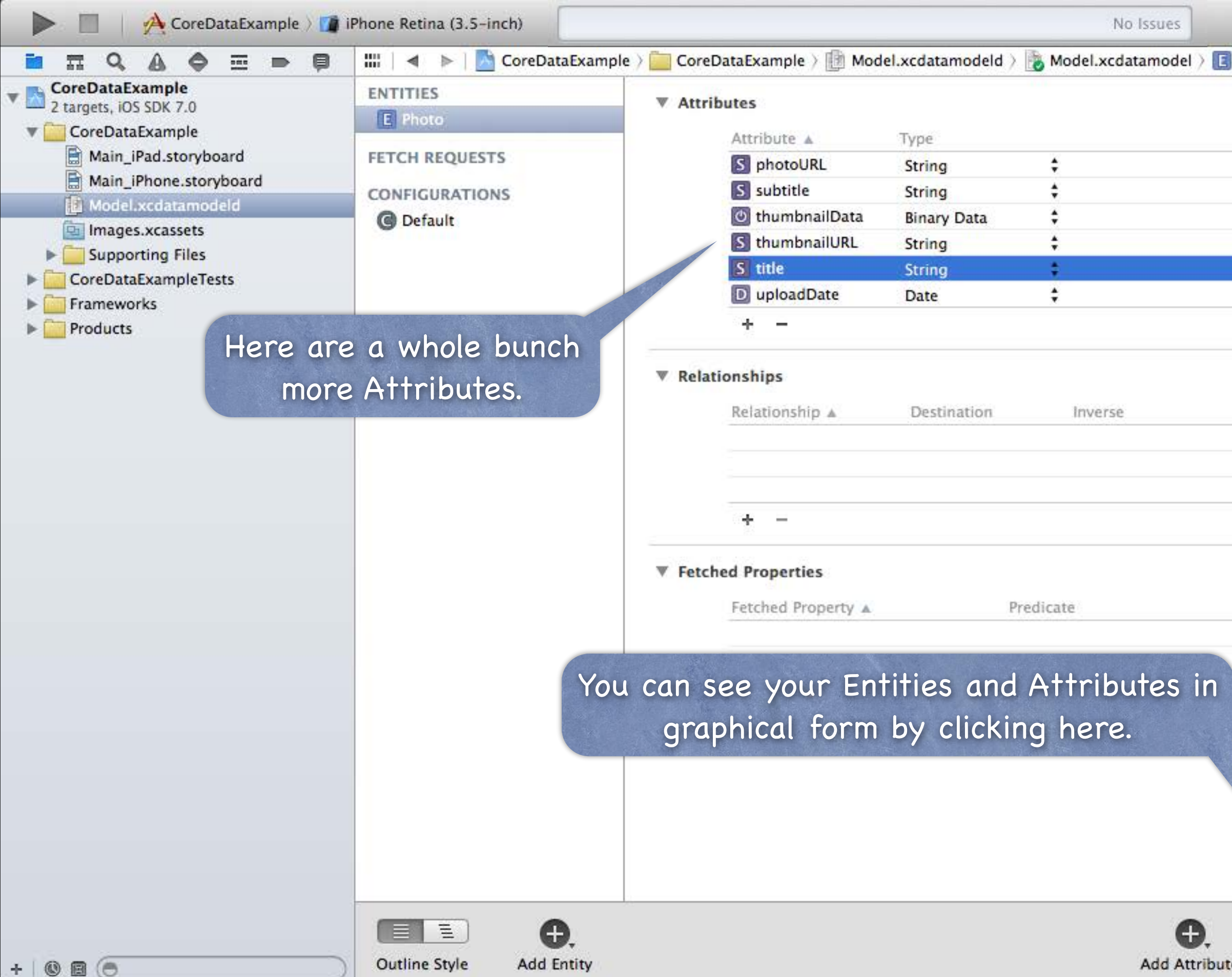

|                 |                          | 🗑 🗖 📔 🛄 🛄                                                                                                    |    |
|-----------------|--------------------------|----------------------------------------------------------------------------------------------------|----|
| Photo > S title |                          |                                                                                                    |    |
|                 | Identity and Typ         | e.                                                                                                    |    |
|                 | Name                     | Model.xcdatamodel                                                                                            |    |
|                 | Type                     | Default - Core Data Model                                                                                    | •  |
|                 | Location (               | Relative to Group                                                                                            | \$ |
|                 |                          | Model.xcdatamodel                                                                                            |    |
|                 | Full Path                | /Users/CS193p/Developer/<br>CoreDataExample/<br>CoreDataExample/<br>Model.xcdatamodeld/<br>Model.xcdatamodel | D  |
|                 | Core Data Mode           | 1                                                                                                    |    |
|                 | Identifier               | Model Version Identifier                                                                                     |    |
|                 | Tools Version            |                                                                                                    |    |
|                 | Minimum                  | Xcode 4.3                                                                                                    | •  |
|                 | Deployment T             | argets                                                                                                    |    |
|                 | Mac OS X (               | Target Default                                                                                               | •  |
|                 | ios                      | Target Default                                                                                               | •  |
|                 | Target Members           | hip                                                                                                    |    |
|                 | CoreData                 | aExample                                                                                                    |    |
|                 | C                        | ) {} 🌍 🎟                                                                                                    |    |
|                 | View<br>suppo<br>mana    | Controller - A controller that<br>orts the fundamental view-<br>gement model in iPhone OS.                   | č. |
|                 |                          | e View Controller - A<br>oller that manages a table view.                                                    | þ  |
|                 | Colle<br>contro<br>view. | oller that manages a collection                                                                              |    |
|                 |                          | Stantora CS193p                                                                                              |    |
| e Editor Style  | ## (O                    | Fail 2013                                                                                                    | )  |

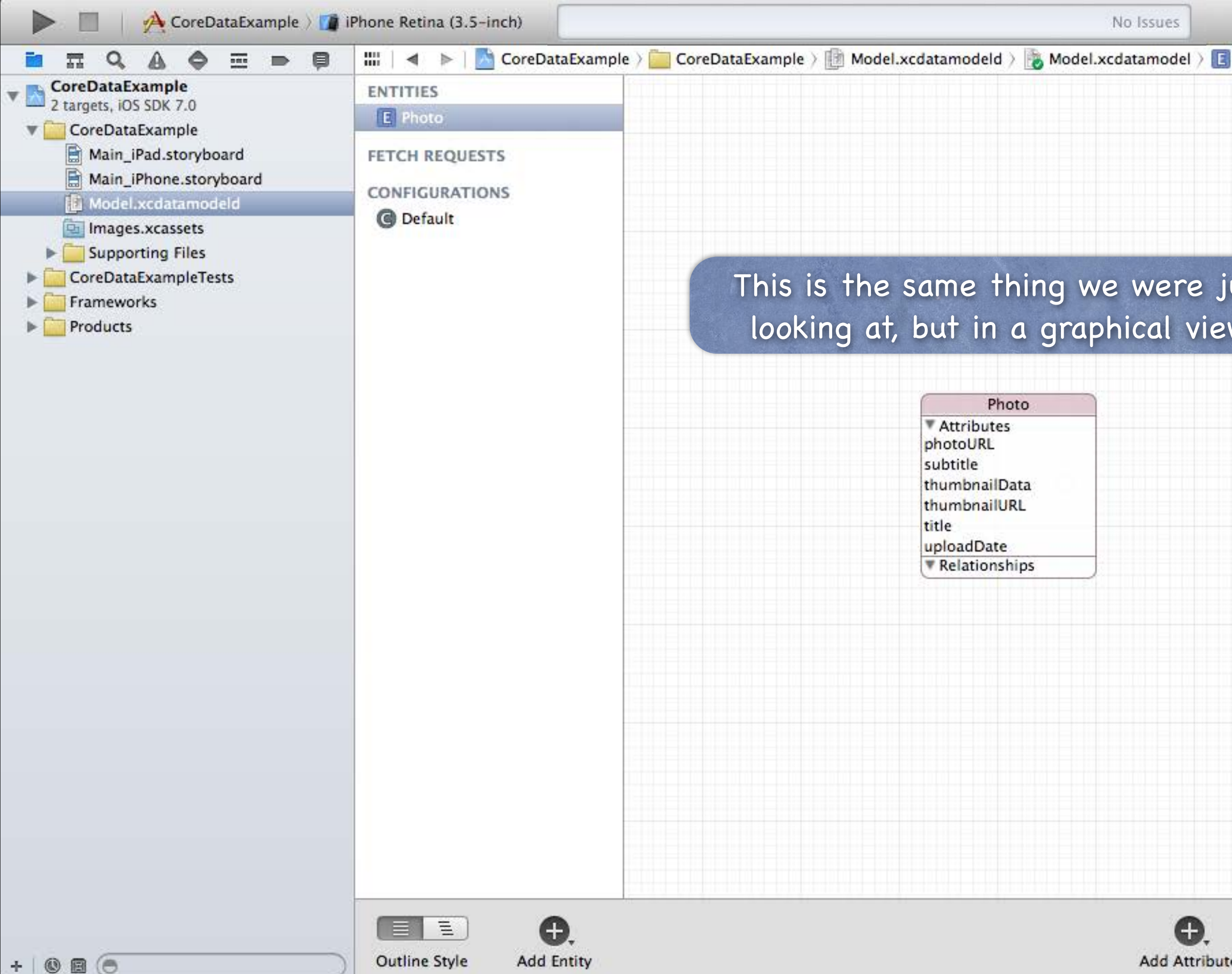

| Photo          | 080                                                                                                    |  |  |  |
|----------------|----------------------------------------------------------------------------------------------------|--|--|--|
|                | Identity and Type                                                                                                    |  |  |  |
|                | Name Model.xcdatamodel                                                                                                 |  |  |  |
|                | Type Default - Core Data Model 💲                                                                                       |  |  |  |
|                | Location Relative to Group \$                                                                                          |  |  |  |
|                | Model.xcdatamodel                                                                                                    |  |  |  |
| ust<br>w.      | Full Path /Users/CS193p/Developer/<br>CoreDataExample/<br>CoreDataExample/<br>Model.xcdatamodeld/<br>Model.xcdatamodel |  |  |  |
|                | Core Data Model                                                                                                    |  |  |  |
|                | Identifier Model Version Identifier                                                                                    |  |  |  |
|                | Tools Version<br>Minimum Xcode 4.3                                                                                     |  |  |  |
|                | Deployment Targets                                                                                                    |  |  |  |
|                | Mac OS X Target Default 🔻                                                                                              |  |  |  |
|                | iOS Target Default 🔻                                                                                                   |  |  |  |
|                | Target Membership                                                                                                    |  |  |  |
|                | CoreDataExample                                                                                                    |  |  |  |
|                | □ {} <b>()</b>                                                                                                    |  |  |  |
|                | View Controller - A controller that<br>supports the fundamental view-<br>management model in iPhone OS.                |  |  |  |
|                | Table View Controller - A controller that manages a table view.                                                        |  |  |  |
|                | Collection View Controller - A<br>controller that manages a collection<br>view.                                        |  |  |  |
|                | Fatl 2013                                                                                                    |  |  |  |
| e Editor Style |                                                                                                    |  |  |  |

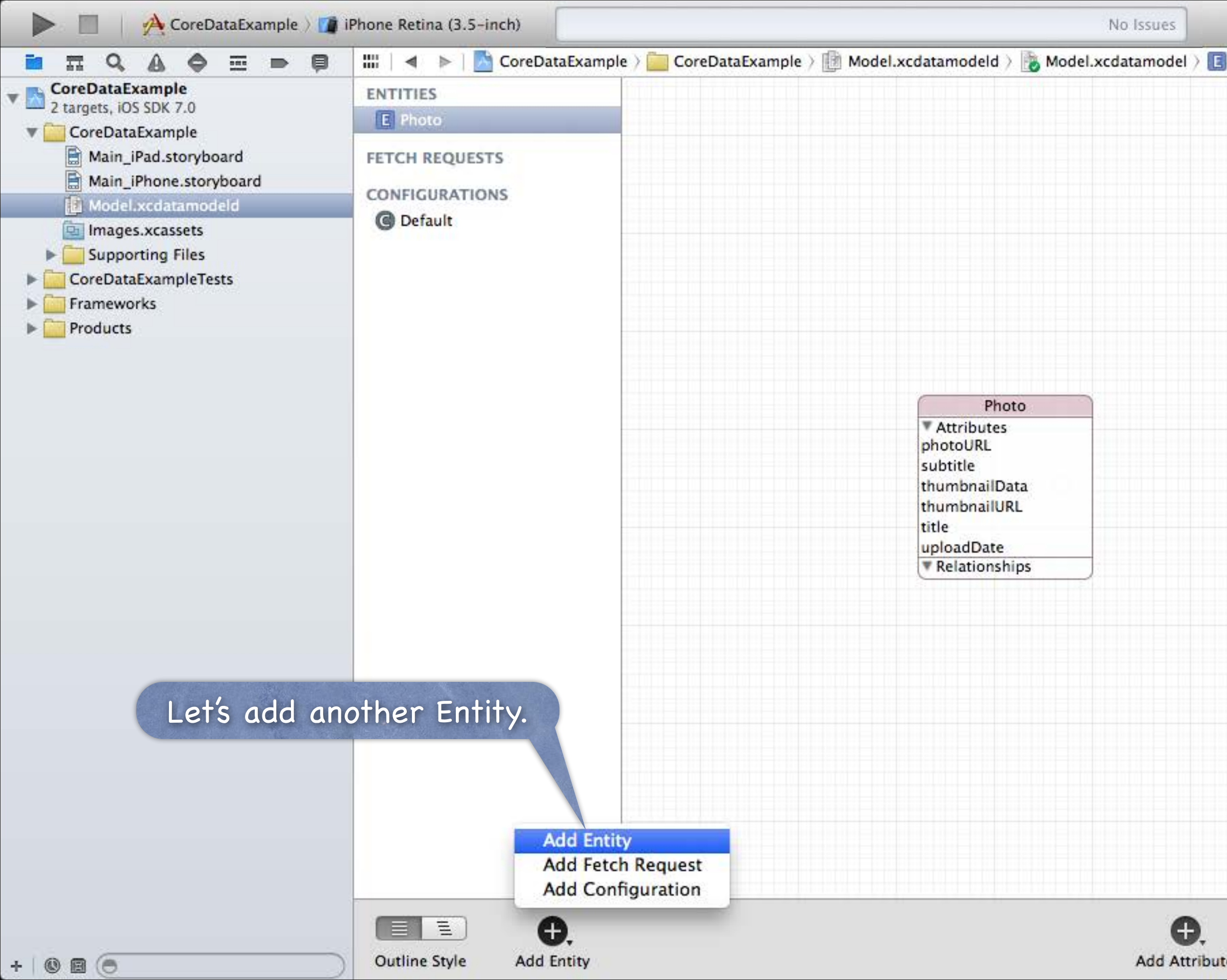

| Photo          |                                                                                                    |  |  |
|----------------|----------------------------------------------------------------------------------------------------|--|--|
|                | Identity and Type                                                                                                    |  |  |
|                | Name Model.xcdatamodel                                                                                                   |  |  |
|                | Type Default - Core Data Model ‡                                                                                         |  |  |
|                | Location Relative to Group \$                                                                                            |  |  |
|                | Model.xcdatamodel                                                                                                    |  |  |
|                | Full Path /Users/CS193p/Developer/<br>CoreDataExample/<br>CoreDataExample/<br>Model.xcdatamodeld/<br>Model.xcdatamodel © |  |  |
|                | Core Data Model                                                                                                    |  |  |
|                | Identifier Model Version Identifier                                                                                      |  |  |
|                | Tools Version                                                                                                    |  |  |
|                | Minimum Xcode 4.3                                                                                                    |  |  |
|                | Deployment Targets                                                                                                    |  |  |
|                | Mac OS X Target Default 💌                                                                                                |  |  |
|                | iOS Target Default 💌                                                                                                    |  |  |
|                | Target Membership                                                                                                    |  |  |
|                | CoreDataExample                                                                                                    |  |  |
|                | D {} 6 II                                                                                                    |  |  |
|                | View Controller - A controller that<br>supports the fundamental view-<br>management model in iPhone OS.                  |  |  |
|                | Table View Controller - A controller that manages a table view.                                                          |  |  |
|                | Collection View Controller - A<br>controller that manages a collection<br>view.                                          |  |  |
|                |                                                                                                    |  |  |
| e Editor Style |                                                                                                    |  |  |

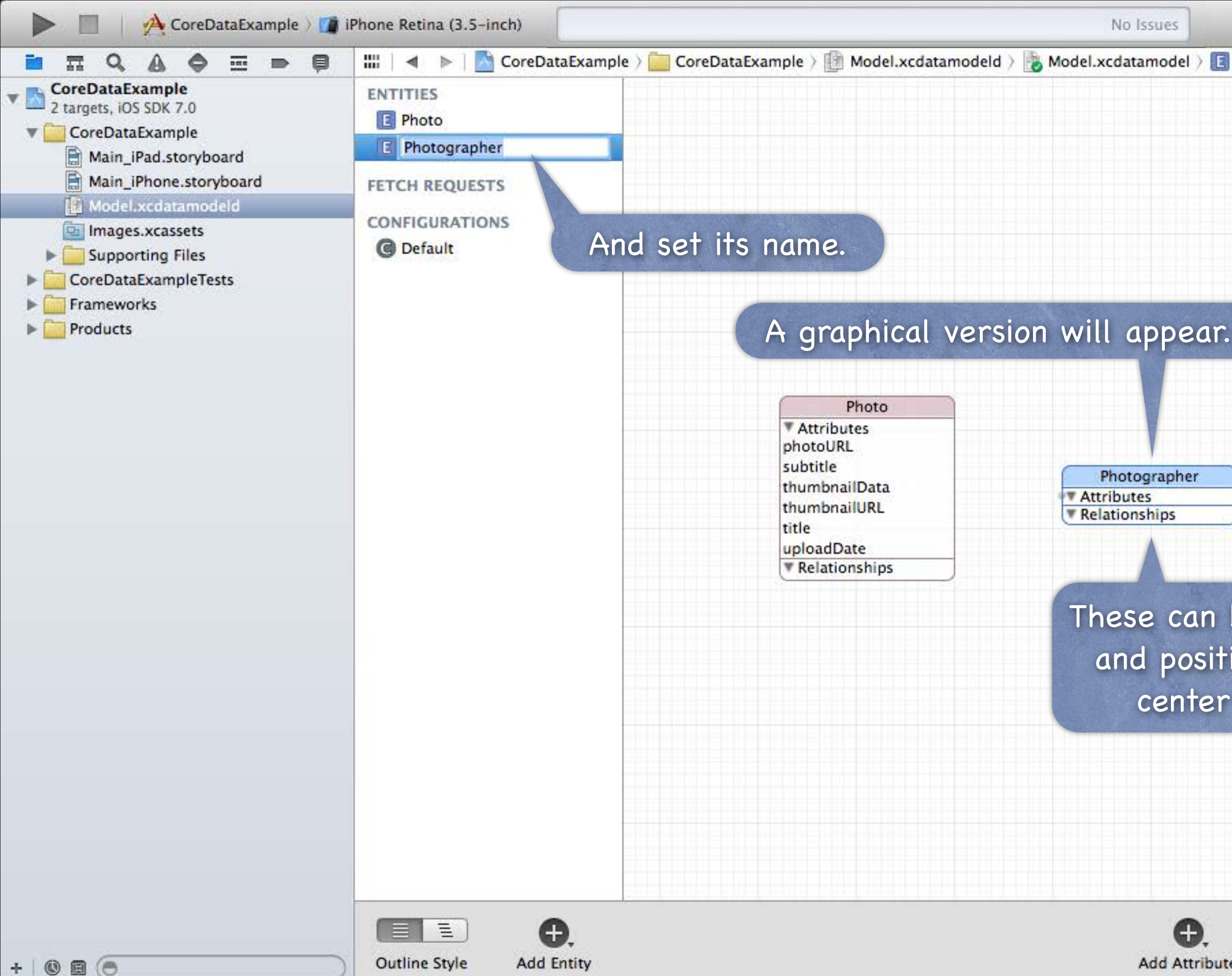

| notographer |                                                  |                                                                                                    |
|-------------|--------------------------------------------------|----------------------------------------------------------------------------------------------------|
| notographer | Identity and Ty                                  | pe e                                                                                                    |
|             | Name                                             | Model.xcdatamodel                                                                                                    |
|             | Type                                             | Default - Core Data Model ‡                                                                                                    |
|             | Location                                         | Relative to Group                                                                                                    |
|             | Location                                         | Model.xcdatamodel                                                                                                    |
|             | Full Path                                        | /Users/CS193p/Developer/<br>CoreDataExample/<br>CoreDataExample/<br>Model.xcdatamodeld/<br>Model.xcdatamodel                                                                                           |
|             | Core Data Mod                                    | el                                                                                                    |
|             | Identifier                                       | Model Version Identifier                                                                                                    |
|             | Tools Version                                    | 1                                                                                                    |
|             | Minimum                                          | Xcode 4.3                                                                                                    |
|             | Deployment 7                                     | Fargets                                                                                                    |
|             | Mac OS X                                         | Target Default                                                                                                    |
|             | iOS                                              | Target Default                                                                                                    |
|             |                                                  | hip                                                                                                    |
| e dragge    | ed around                                        | xample                                                                                                    |
| ned aro     | und the                                          | {}                                                                                                    |
|             | raph.                                            | Controller - A controller that                                                                                                    |
| ot the g    | mana                                             | ts the fundamental view-<br>agement model in iPhone OS.                                                                                                    |
| ot the g    | Table cont                                       | ts the fundamental view-<br>agement model in iPhone OS.<br>Ie View Controller - A<br>roller that manages a table view.                                                                                 |
| ot the g    | man<br>Tabl<br>conti<br>Colli<br>contri<br>view. | ts the fundamental view-<br>agement model in iPhone OS.<br><b>In View Controller</b> - A<br>roller that manages a table view.<br><b>ection View Controller</b> - A<br>roller that manages a collection |

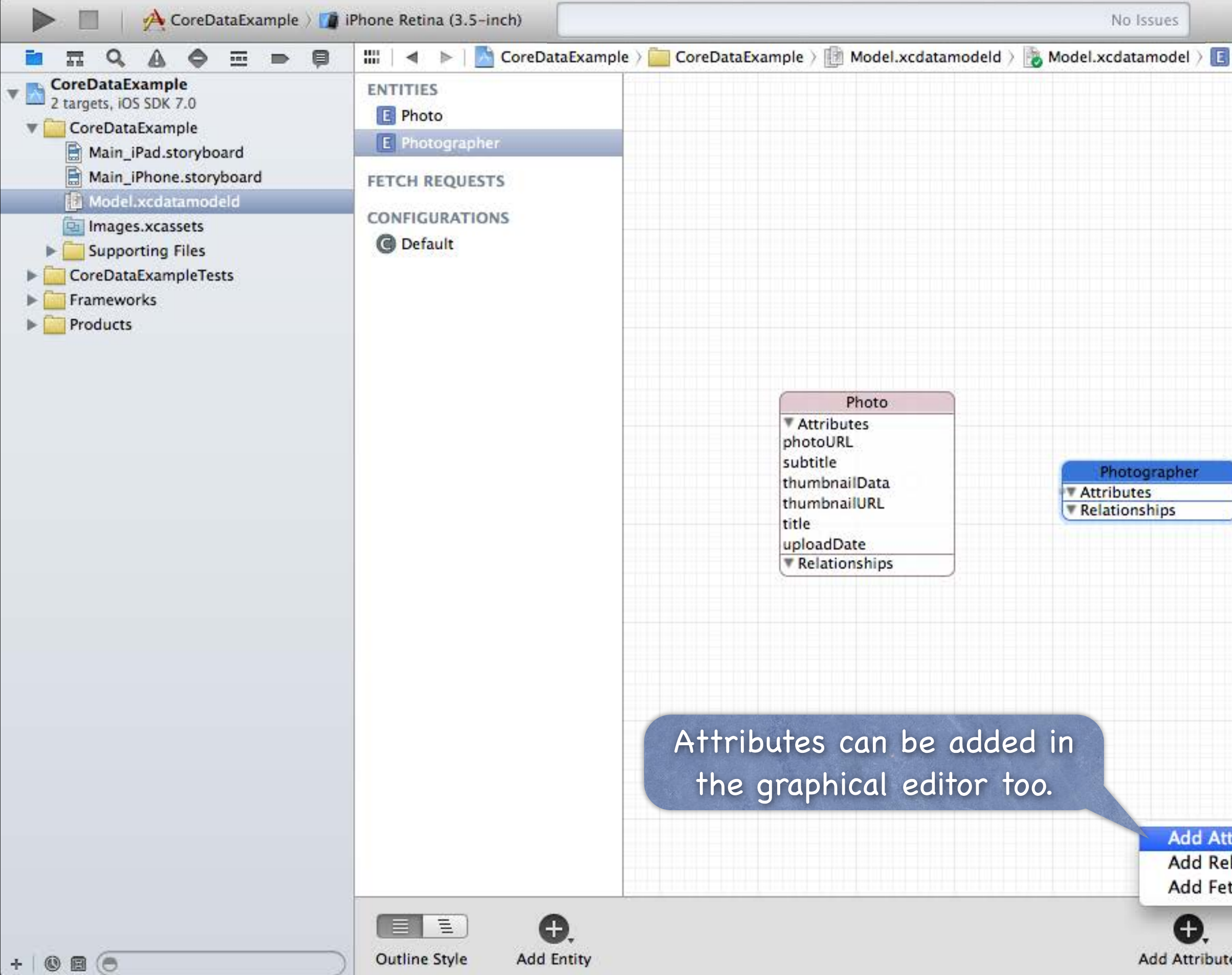

| Photographer   | 0 8 0                                                                                                    |  |  |
|----------------|----------------------------------------------------------------------------------------------------|--|--|
|                | Identity and Type                                                                                                    |  |  |
|                | Name Model.xcdatamodel                                                                                                   |  |  |
|                | Type Default - Core Data Model ‡                                                                                         |  |  |
|                | Location Relative to Group \$                                                                                            |  |  |
|                | Model.xcdatamodel                                                                                                    |  |  |
|                | Full Path /Users/CS193p/Developer/<br>CoreDataExample/<br>CoreDataExample/<br>Model.xcdatamodeld/<br>Model.xcdatamodel © |  |  |
|                | Core Data Model                                                                                                    |  |  |
|                | Identifier Model Version Identifier                                                                                      |  |  |
|                | Tools Version                                                                                                    |  |  |
|                | Minimum Xcode 4.3                                                                                                    |  |  |
| à              | Deployment Targets                                                                                                    |  |  |
| J              | Mac OS X Target Default 🔹                                                                                                |  |  |
|                | iOS Target Default                                                                                                    |  |  |
|                | Target Membership                                                                                                    |  |  |
|                | ✓ A CoreDataExample                                                                                                    |  |  |
|                | D {} 🚳 🖩                                                                                                    |  |  |
|                | View Controller - A controller that<br>supports the fundamental view-<br>management model in iPhone OS.                  |  |  |
|                | Table View Controller - A<br>controller that manages a table view.                                                       |  |  |
| tribute        |                                                                                                    |  |  |
| tched Property | Collection View Controller - A controller that manages a collection view.                                                |  |  |
|                | Stanford CS193p                                                                                                    |  |  |
| e Editor Style | # ( Fatl 2013                                                                                                    |  |  |

| CoreDataExample CoreDataExample CoreDataExample CoreDataExample CoreDataExample ModeLxcda ) ModeLxcda ) ModeLxcd                                                                                                    | 🕨 🔲 🔥 CoreDataExample 👌 🍞 i                                                                                                    | Phone Retina (3.5-inch)                                                                                 |                                                                                                    | No Issues                                                       |
|----------------------------------------------------------------------------------------------------|----------------------------------------------------------------------------------------------------|----------------------------------------------------------------------------------------------------|----------------------------------------------------------------------------------------------------|-----------------------------------------------------------------|
| CoreDataExample<br>Main_iPad.storyboard<br>Main_iPhone.storyboard<br>Main_iPhone.storyboard<br>Main_iPhone.storyboard<br>Main_iPhone.storyboard<br>Model.xcdatamodeld<br>CoreDataExampleTests<br>CoreDataExampleTests<br>Products<br>CoreDataExampleTests<br>Products<br>We can edit the name of an<br>attribute directly in this box<br>Photographer<br>Fatch ReQUESTS<br>Obfault<br>We can edit the name of an<br>attribute directly in this box<br>Photographer<br>Fatch ReQUESTS<br>Model.xcdatamodeld<br>CoreDataExampleTests<br>Products<br>Photographer<br>Fatch ReQUESTS<br>CoreDataExampleTests<br>Products<br>Photographer<br>Fatch ReQUESTS<br>CoreDataExampleTests<br>Products<br>Me can edit the name of an<br>attribute directly in this box<br>Photographer<br>Fatch ReQUESTS<br>CoreDataExampleTests<br>Photographer<br>Fatch ReQUESTS<br>CoreDataExampleTests<br>Photographer<br>Photographer |                                                                                                    | 🔛   🔺 🕨   🚵 CoreDataExample > 🪞                                                                         | CoreDataEx > 🏥 Model.xcda > 🔥 Model.xcda                                                                                                    | ) 💽 Photographer )                                              |
|                                                                                                    | CoreDataExample<br>2 targets, iOS SDK 7.0<br>CoreDataExample<br>Main_iPad.storyboard<br>Main_iPhone.storyboard<br>Model.xcdatamodeld<br>Model.xcdatamodeld<br>Model.xcdatamodeld<br>Model.xcdatamodeld<br>Frameworks<br>Frameworks<br>Products | ENTITIES<br>Photo<br>Photographer<br>FETCH REQUESTS<br>CONFIGURATIONS<br>C Default<br>We co<br>attribut | an edit the name of an<br>te directly in this box<br>Photo<br>Photo | Photographer<br>Attributes<br>name<br>Relationships<br>0<br>Att |
|                                                                                                    |                                                                                                    |                                                                                                    |                                                                                                    | €.                                                              |

+ 0 0 0

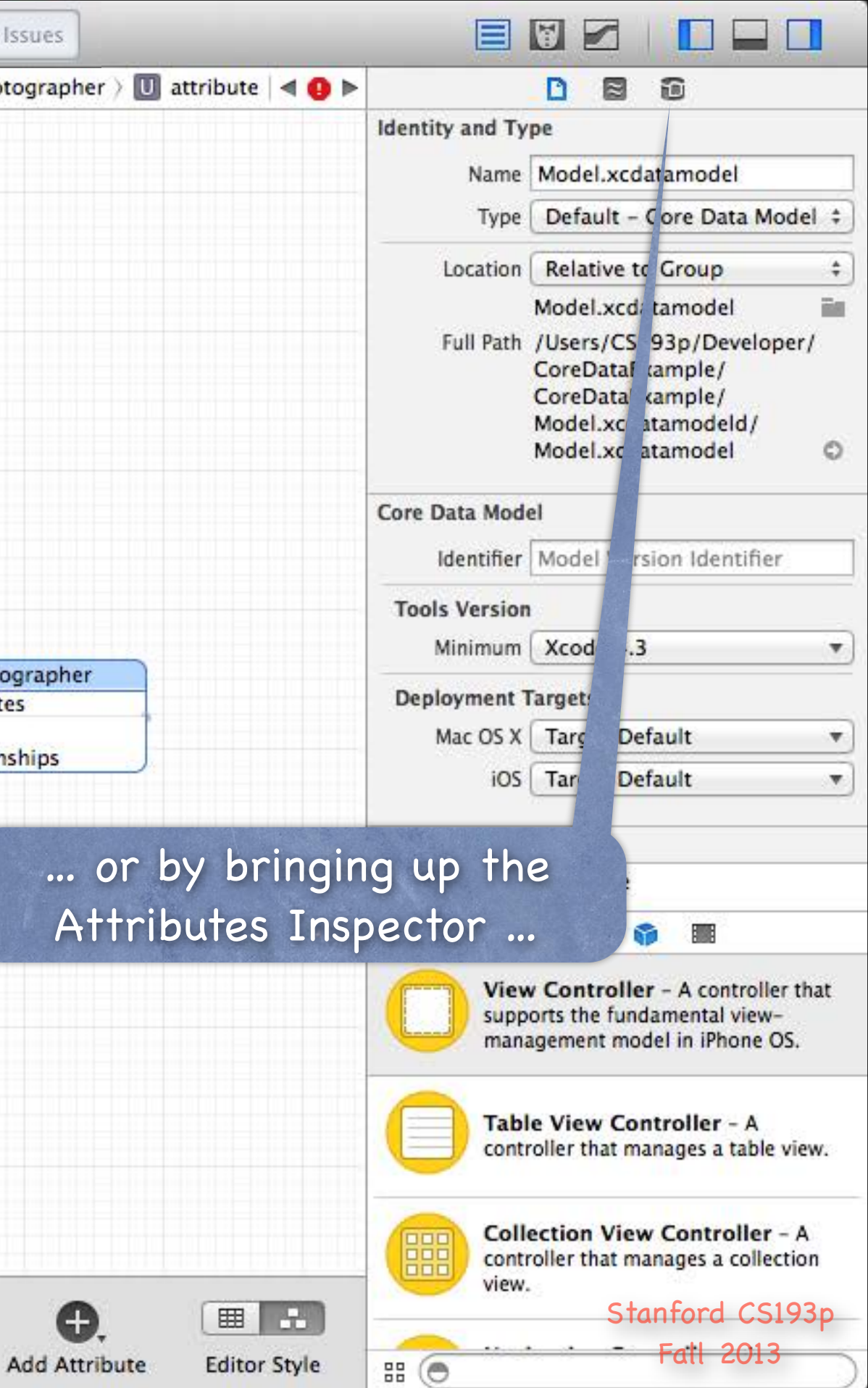

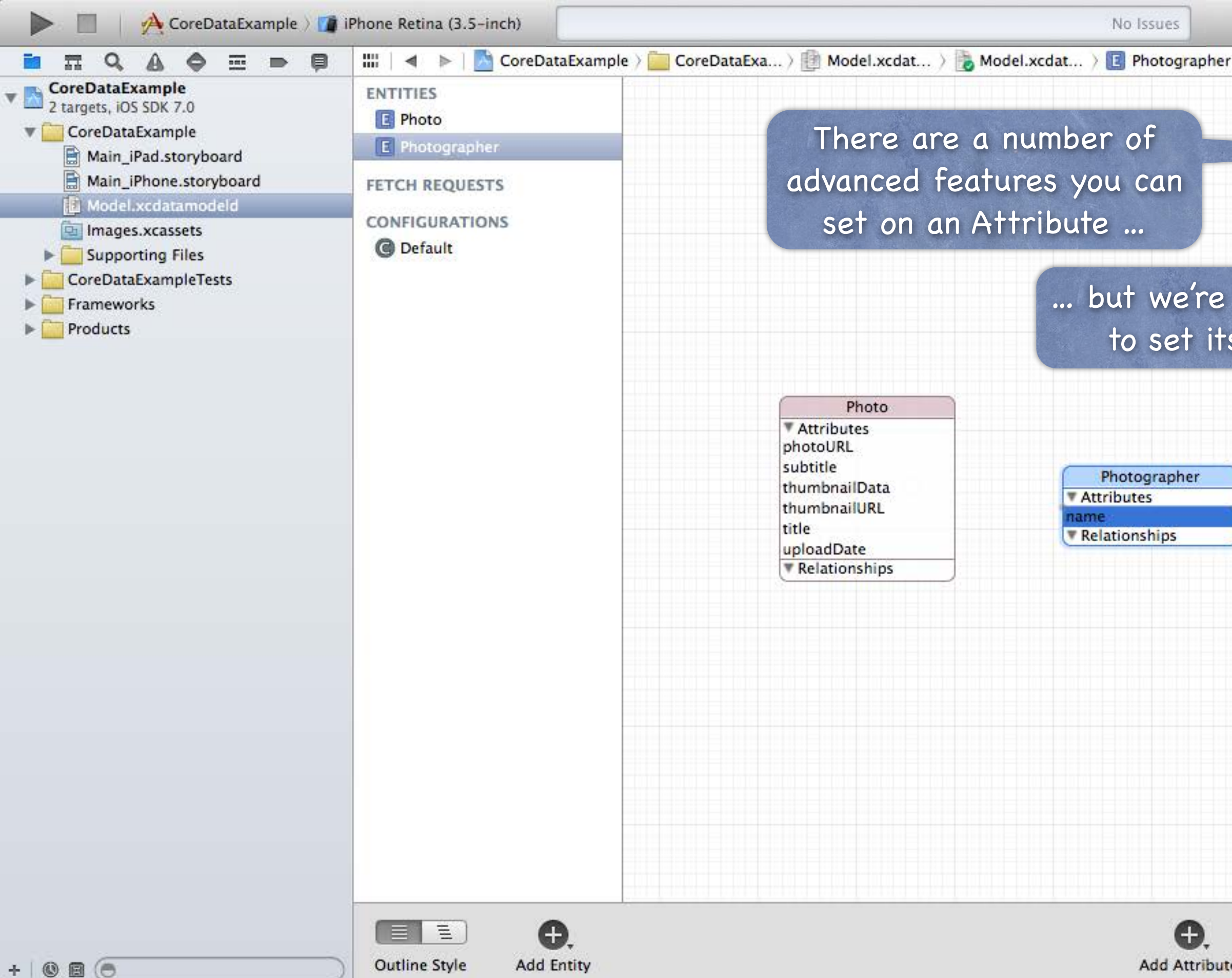

| tribute<br>Name<br>Properties<br>Advance | <ul> <li>□ ■ ■</li> <li>□ Transient</li> <li>□ Transient</li> <li>□ Indexed</li> <li>✓ Optional</li> <li>□ Indexed</li> <li>✓ Undefined</li> <li>Integer 16</li> <li>Integer 32</li> <li>Integer 64</li> <li>Decimal</li> <li>Double</li> <li>Float</li> <li>String</li> <li>Boolean</li> <li>Date</li> </ul>                                                                                                    |  |
|------------------------------------------|----------------------------------------------------------------------------------------------------|--|
| tribute<br>Name<br>Properties<br>Advance | name Transient Optional Indexed Undefined Integer 16 Integer 32 Integer 64 Decimal Double Float String Boolean Date                                                                                                    |  |
| Name<br>Properties<br>Advance            | name<br>Transient Optional<br>Indexed<br>Undefined<br>Integer 16<br>Integer 32<br>Integer 64<br>Decimal<br>Double<br>Float<br>String<br>Boolean<br>Date                                                                                                    |  |
| Properties                               | <ul> <li>Transient Optional</li> <li>Indexed</li> <li>Undefined<br/>Integer 16<br/>Integer 32<br/>Integer 64</li> <li>Decimal<br/>Double<br/>Float</li> <li>String</li> <li>Boolean</li> <li>Date</li> </ul>                                                                                                    |  |
| Advance                                  | <ul> <li>Indexed</li> <li>Undefined</li> <li>Integer 16</li> <li>Integer 32</li> <li>Integer 64</li> <li>Decimal</li> <li>Double</li> <li>Float</li> <li>String</li> <li>Boolean</li> <li>Date</li> </ul>                                                                                                    |  |
| Advance                                  | <ul> <li>/ Undefined</li> <li>Integer 16</li> <li>Integer 32</li> <li>Integer 64</li> <li>Decimal</li> <li>Double</li> <li>Float</li> <li>String</li> <li>Boolean</li> <li>Date</li> </ul>                                                                                                    |  |
| Advance<br>er Info                       | Integer 16<br>Integer 32<br>Integer 64<br>Decimal<br>Double<br>Float<br>String<br>Boolean<br>Date                                                                                                    |  |
| Advance<br>er Info<br>v                  | Integer 32<br>Integer 64<br>Decimal<br>Double<br>Float<br>String<br>Boolean<br>Date                                                                                                    |  |
| er Info                                  | Integer 64<br>Decimal<br>Double<br>Float<br>String<br>Boolean<br>Date                                                                                                    |  |
| ser Info                                 | Decimal<br>Double<br>Float<br>String<br>Boolean<br>Date                                                                                                    |  |
| er Info                                  | Double<br>Float<br>String<br>Boolean<br>Date                                                                                                    |  |
| _                                        | Float<br>String<br>Boolean<br>Date                                                                                                    |  |
| and and and and and and and and and and  | String<br>Boolean<br>Date                                                                                                    |  |
| 3.4 <del></del>                          | Boolean<br>Date                                                                                                    |  |
| Silver:                                  | Date                                                                                                    |  |
| Siend                                    | Contraction or other sectors and the sector of the sector of the sector |  |
|                                          | Binary Data                                                                                                    |  |
| ant autom                                | Transformable                                                                                                    |  |
| rsioning                                 | 12                                                                                                    |  |
| lash Modifier                            | Version Hash Modifier                                                                                                    |  |
| Renaming ID Renaming Identifier          |                                                                                                    |  |
|                                          |                                                                                                    |  |
|                                          | D {} 🌍 🎟                                                                                                    |  |
| Vier<br>supp<br>man                      | w Controller - A controller that<br>ports the fundamental view-<br>agement model in iPhone OS.                                                                                                    |  |
| Tab<br>cont                              | le View Controller - A<br>troller that manages a table view.                                                                                                    |  |
| Coll<br>cont                             | lection View Controller - A<br>troller that manages a collection                                                                                                    |  |
|                                          | Stantora CS193p                                                                                                    |  |
|                                          | Fatt 2013                                                                                                    |  |
|                                          | Vie<br>sup<br>mar                                                                                                    |  |

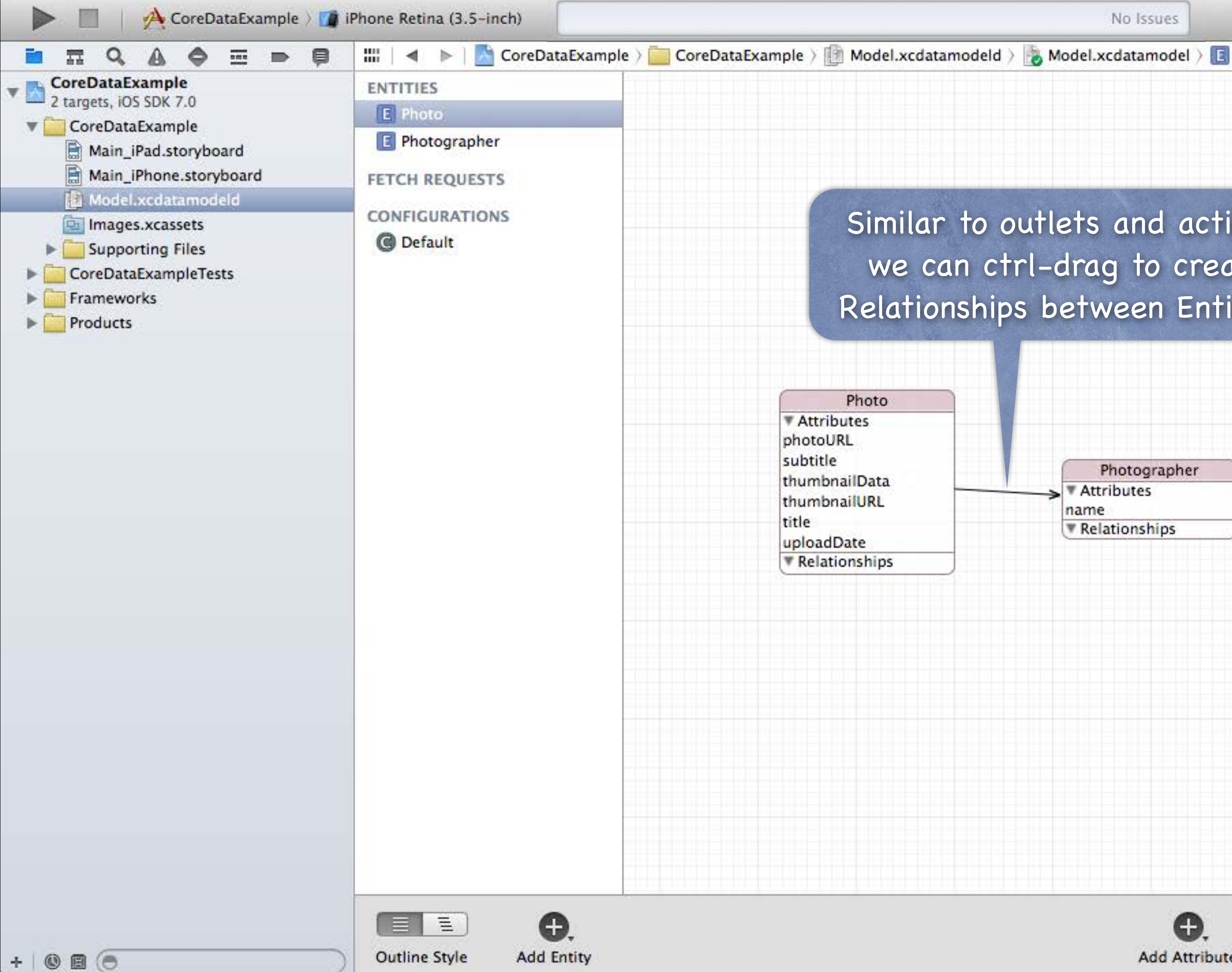

| hotographer | D 🛛 🖸                                                                                                   |
|-------------|----------------------------------------------------------------------------------------------------|
|             | Entity                                                                                                  |
|             | Name Photographer                                                                                       |
|             | Class NSManagedObject                                                                                   |
|             | Abstract Entity                                                                                         |
|             | Parent Entity No Parent Entity                                                                          |
| ns,         | Indexes                                                                                                 |
|             | muexes                                                                                                  |
| e           |                                                                                                    |
| ies.        |                                                                                                    |
|             |                                                                                                    |
|             | User Info                                                                                               |
|             | Key 🔺 Value                                                                                             |
|             | Hash Modifier Version Hash Modifier                                                                     |
|             | Renaming ID Renaming Identifier                                                                         |
|             | D {} 🌍 🔳                                                                                                |
|             | View Controller - A controller that<br>supports the fundamental view-<br>management model in iPhone OS. |
|             | Table View Controller - A controller that manages a table view.                                         |
|             |                                                                                                    |
|             | Collection View Controller - A<br>controller that manages a collection<br>view.                         |
|             | Collection View Controller - A<br>controller that manages a collection<br>view.<br>Stanford CS193p      |

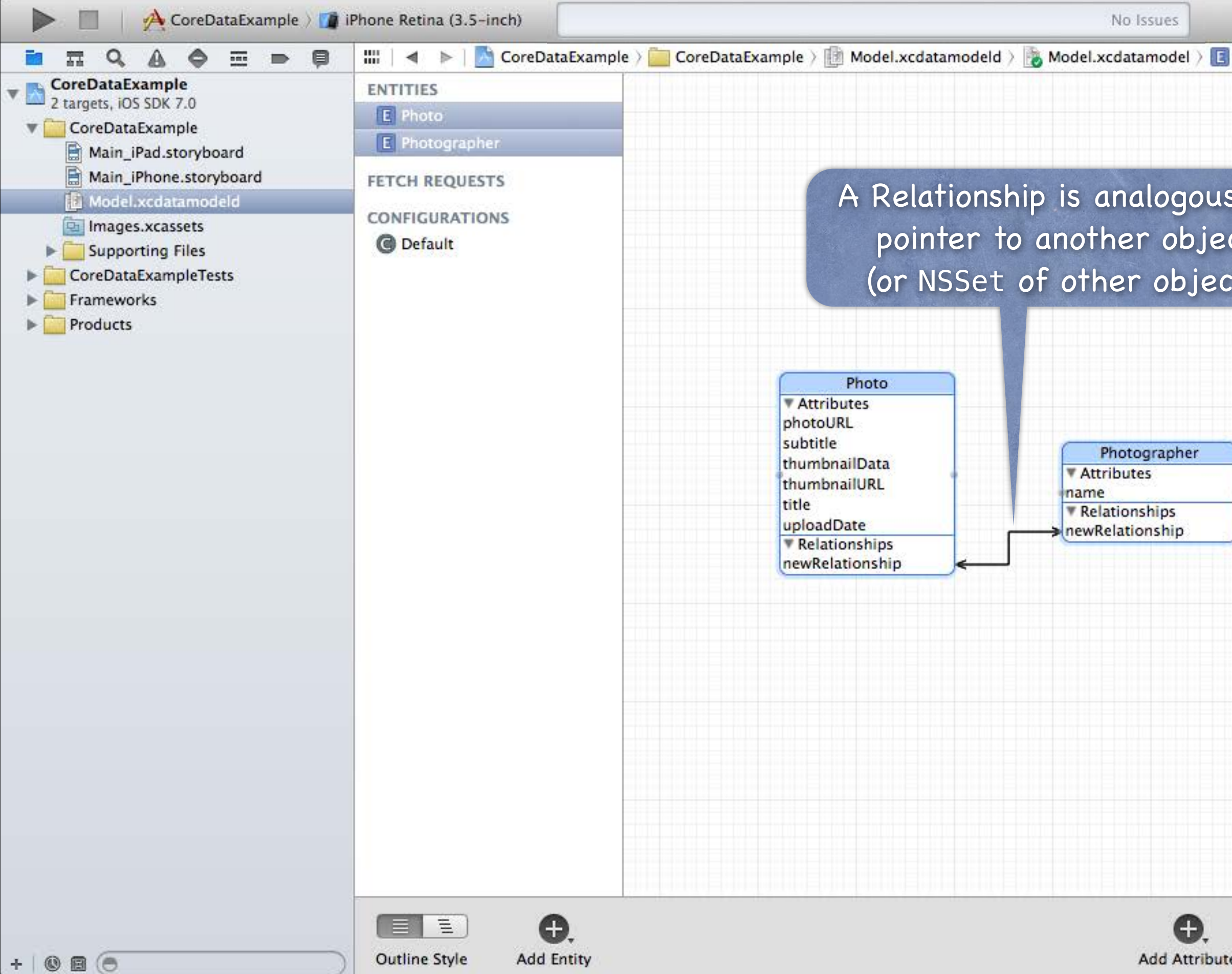

| Photo |                                                                                                    |
|-------|----------------------------------------------------------------------------------------------------|
|       | Entity                                                                                                  |
|       | Name Multiple Values                                                                                    |
|       | Class NSManagedObject                                                                                   |
|       | Abstract Entity                                                                                         |
| to a  | Parent Entity No Parent Entity \$                                                                       |
| +″    | Indexes                                                                                                 |
|       | indexes                                                                                                 |
| s).   |                                                                                                    |
|       | * -                                                                                                    |
|       |                                                                                                    |
|       | User Info                                                                                               |
|       | Key 🔺 Value                                                                                             |
|       | Hash Modifier Version Hash Modifier Renaming ID Renaming Identifier                                     |
|       | D {} 📦 🔳                                                                                                |
|       | View Controller - A controller that<br>supports the fundamental view-<br>management model in iPhone OS. |
|       | Table View Controller - A controller that manages a table view.                                         |
|       | Collection View Controller - A controller that manages a collection                                     |
|       | view.                                                                                                   |
|       | View.<br>Stanford CS193p                                                                                |

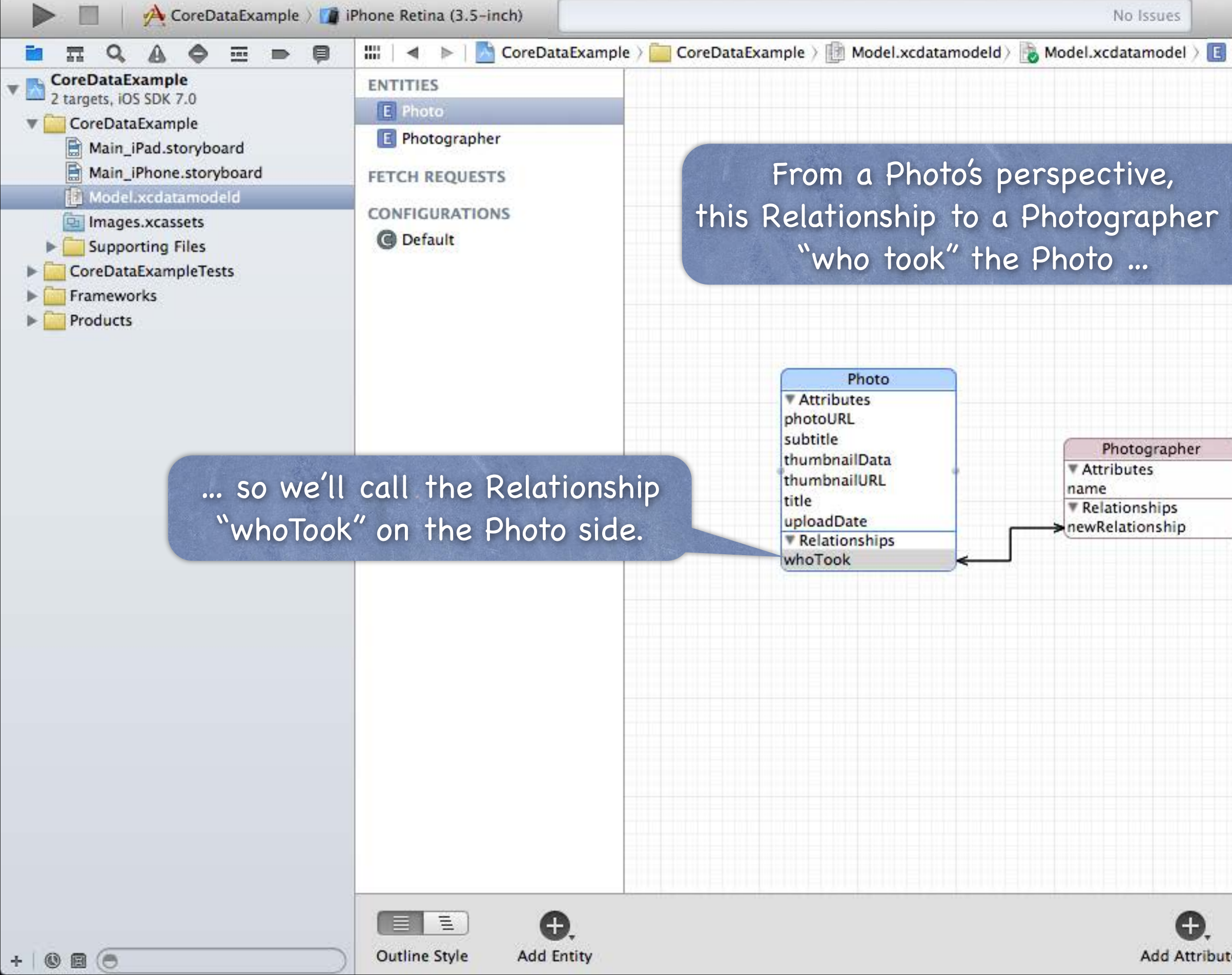

| Photo > 🚺 whoTook | D 🛛 🖸                                                                                                   |
|-------------------|----------------------------------------------------------------------------------------------------|
|                   | Relationship                                                                                            |
|                   | Name whoTook                                                                                            |
|                   | Properties 🗌 Transient 🛛 🗹 Optional                                                                     |
|                   | Destination Photographer \$                                                                             |
| c                 | Inverse newRelationship \$                                                                              |
| .5                | Delete Rule Nullify \$                                                                                  |
|                   | Type To One 🗘                                                                                           |
|                   | Advanced Index in Spotlight                                                                             |
|                   | User Info                                                                                               |
|                   | Key 🔺 Value                                                                                             |
| J                 | Versioning<br>Hash Modifier Version Hash Modifier<br>Renaming ID Renaming Identifier                    |
|                   | D {} 🗿 🔳                                                                                                |
|                   | View Controller - A controller that<br>supports the fundamental view-<br>management model in iPhone OS. |
|                   | Table View Controller - A controller that manages a table view.                                         |
|                   | Collection View Controller - A<br>controller that manages a collection<br>view.                         |
|                   | Statifora CS135p                                                                                        |
| e Editor Style    |                                                                                                    |

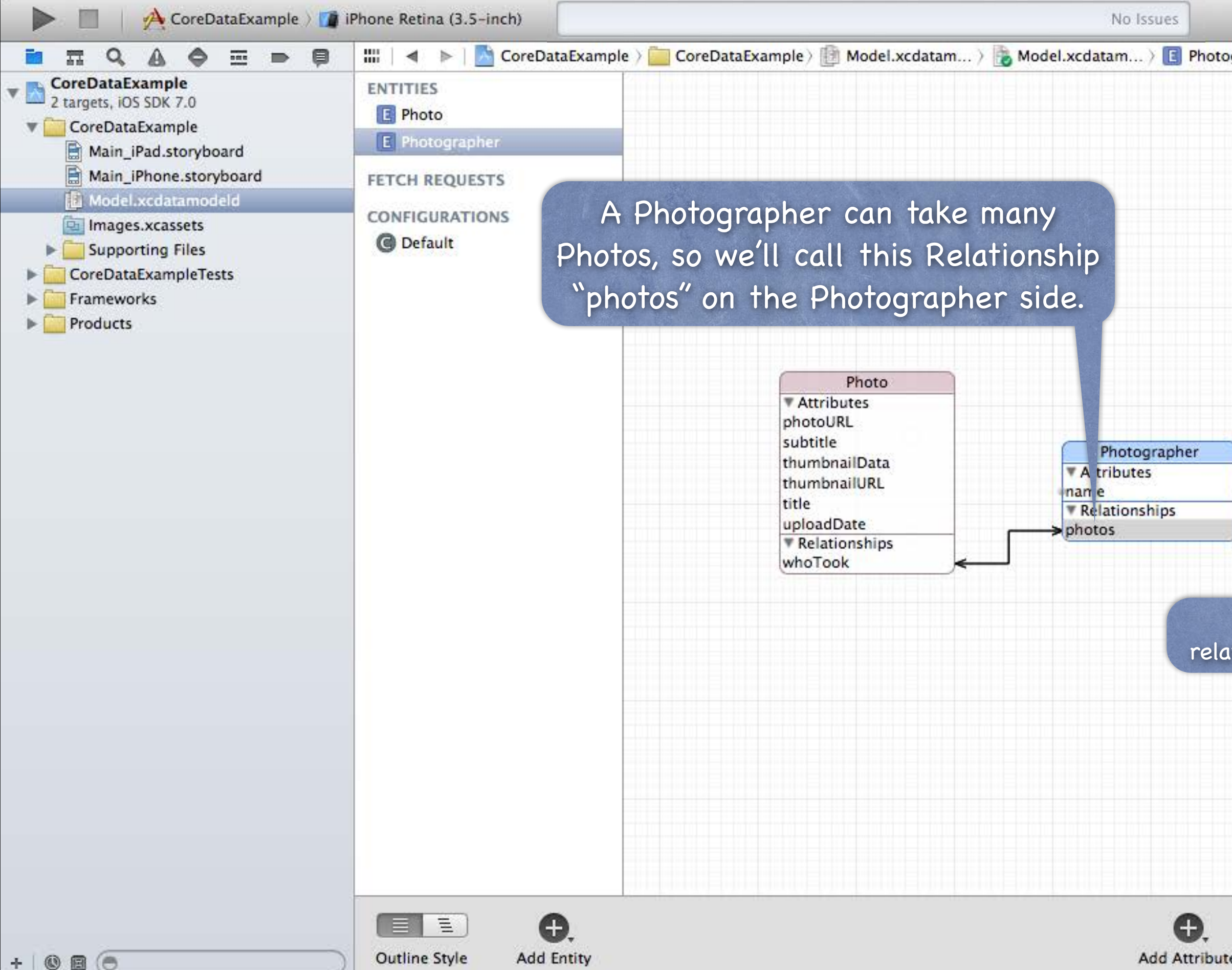

| grapher > 🚺 photos | D 🛛 🗊                                                                                              |                                                  |
|--------------------|----------------------------------------------------------------------------------------------------|--------------------------------------------------|
|                    | Relationship                                                                                       |                                                  |
|                    | Name photos                                                                                        |                                                  |
|                    | Properties 🗌 Transient                                                                             | Optional                                         |
|                    | Destination Photo                                                                                  | \$                                               |
|                    | Inverse whoTook                                                                                    | \$                                               |
|                    | Delete Rule Nullify                                                                                | \$                                               |
|                    | Type To One                                                                                        | +                                                |
|                    | Advanced 🗌 Index in Spo<br>🗌 Store in Exte                                                         | light<br>nal Record File                         |
|                    | User Info                                                                                          |                                                  |
|                    | Key 🔺 Value                                                                                        |                                                  |
| See how Xcod       | + -<br>Versioning<br>Hash Modifier Version Hash<br>Benaming ID Benaming Ide<br>e notes the inverse | difier                                           |
| tionship betwe     | en photos and whoTo                                                                                | ook.                                             |
|                    | View Controller - A<br>supports the fundame<br>management model in                                 | A controller that<br>ental view-<br>n iPhone OS. |
|                    | Table View Contro<br>controller that manag                                                         | ller – A<br>es a table view.                     |
|                    | Collection View Co<br>controller that manag                                                        | ontroller - A<br>les a collection                |
|                    | Stanfo                                                                                             | ord CS193p                                       |
| e Editor Style     | # O                                                                                                | m 2013                                           |

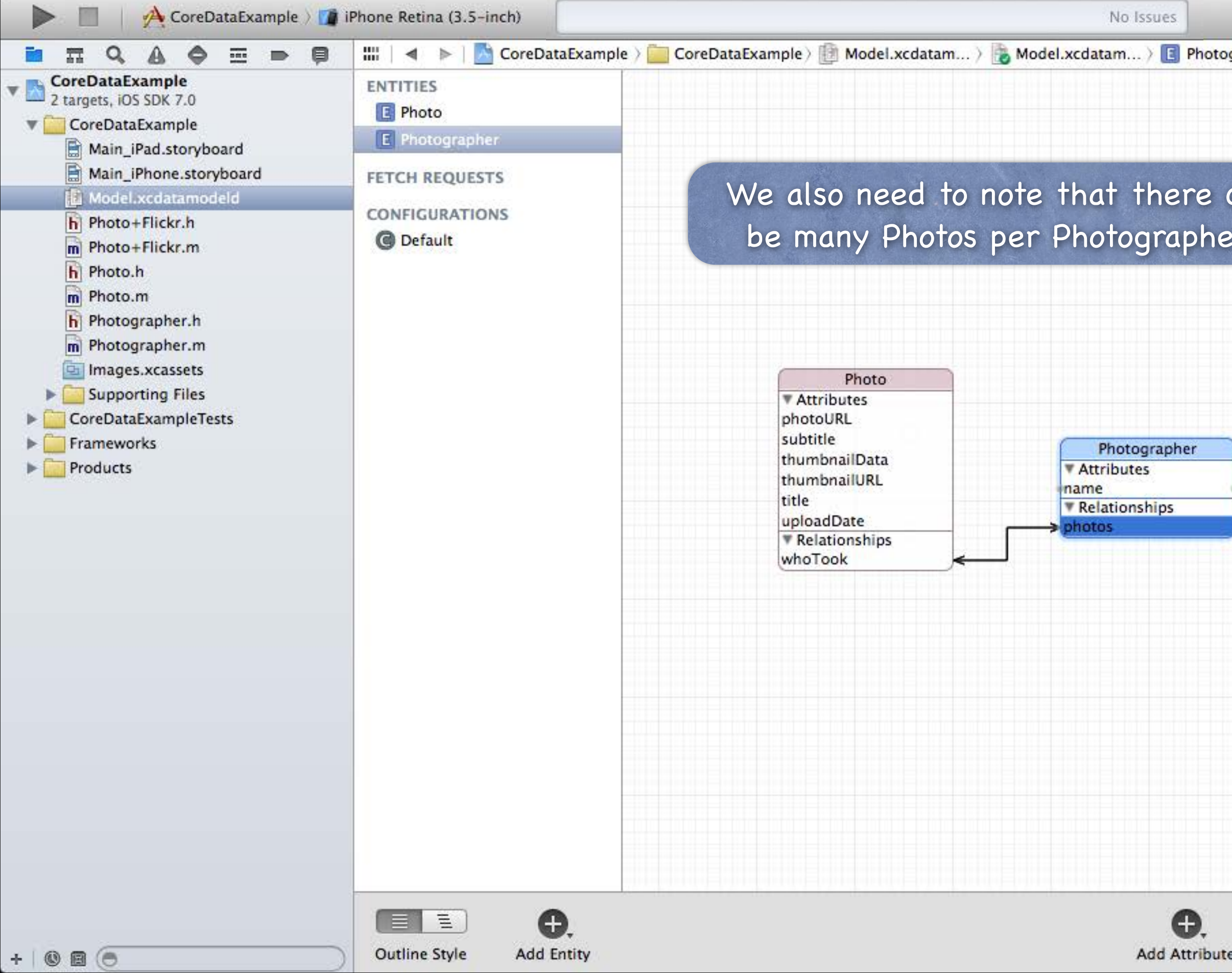

| grapher > 🚺 photos |                                                                                                    |
|--------------------|----------------------------------------------------------------------------------------------------|
|                    | Relationship                                                                                            |
|                    | Name photos                                                                                             |
|                    | Properties 🗌 Transient 🗹 Optional                                                                       |
|                    | Destination Photo +                                                                                     |
| can                | Inverse whoTook +                                                                                       |
| r                  | Delete Ru <sup>1</sup> - (NULLE)                                                                        |
|                    | To Many                                                                                                 |
|                    | Tyj ✓ To One                                                                                            |
|                    | Advanced 🗌 Index in Spotlight                                                                           |
|                    | Store in External Record File                                                                           |
|                    | User Info                                                                                               |
|                    | Key A Value                                                                                             |
|                    | Versioning<br>Hash Modifier Version Hash Modifier<br>Renaming ID Renaming Identifier                    |
|                    | D {} 🗊 III                                                                                              |
|                    | View Controller - A controller that<br>supports the fundamental view-<br>management model in iPhone OS. |
|                    | Table View Controller - A controller that manages a table view.                                         |
|                    | Collection View Controller - A controller that manages a collection view.                               |
|                    | Stanford CS193p                                                                                         |
| Editor Style       | # 6 Fail 2013                                                                                           |

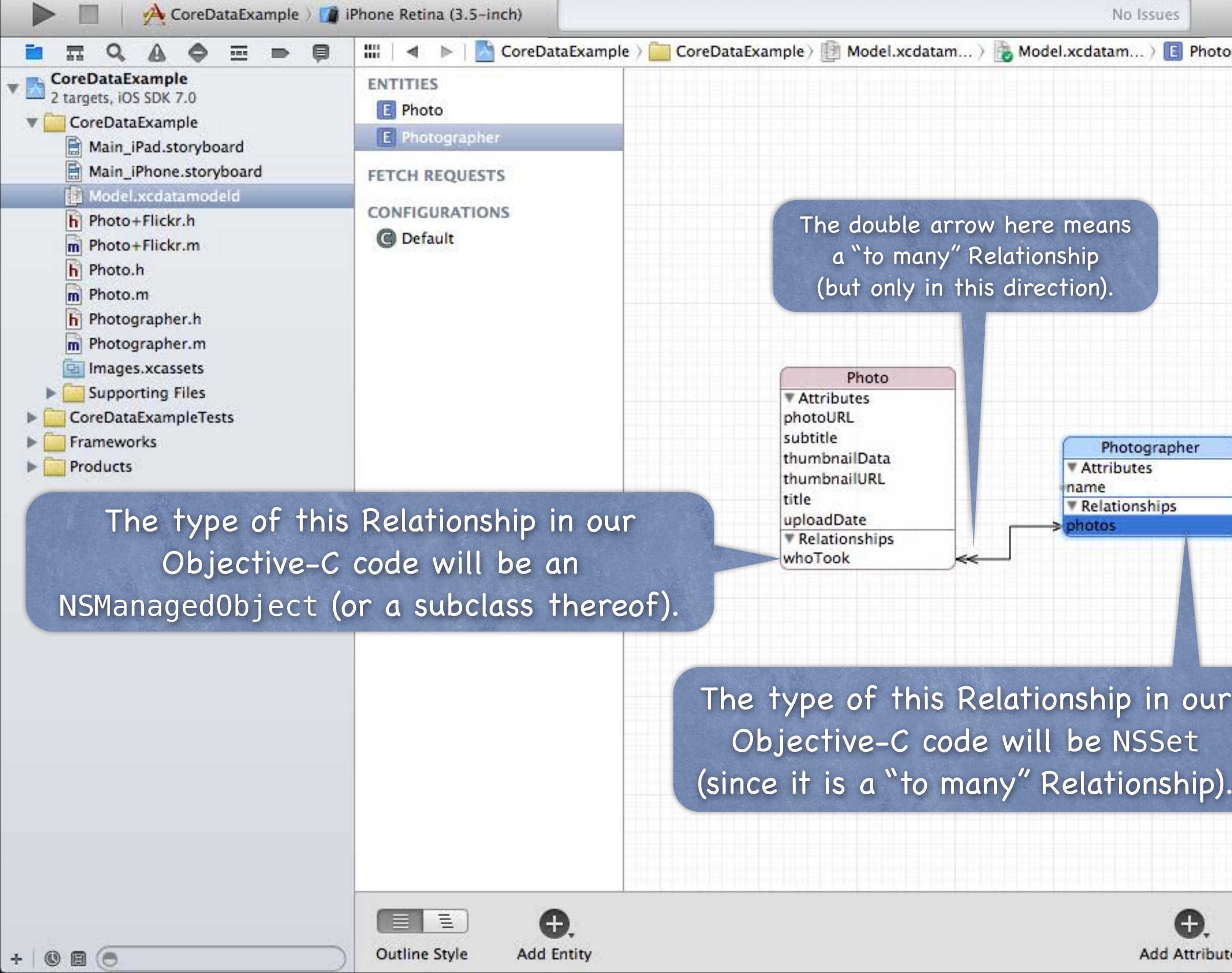

| Relationship                                 |                                                                                                    |
|----------------------------------------------|----------------------------------------------------------------------------------------------------|
| Relationship                                 |                                                                                                    |
|                                              |                                                                                                    |
| Name ph                                      | otos                                                                                                    |
| Properties 🛄                                 | Transient 🗹 Optional                                                                                                    |
| Destination Ph                               | noto ‡                                                                                                    |
| Inverse w                                    | hoTook ‡                                                                                                    |
| Delete Rule                                  | ullify ÷                                                                                                    |
| Type To                                      | Many ÷                                                                                                    |
| Arrangement 🗍                                | Ordered                                                                                                    |
| Count Un                                     | boun ed 🗘 🗌 Minimum<br>boun ed 🗘 🗌 Maximum                                                                                                    |
| Advanced 🛄 I                                 | Index in Spotlight<br>Store in External Record File                                                                                                    |
| User Info                                    |                                                                                                    |
| Key 🔺                                        | Val                                                                                                    |
| The De<br>what h<br>ver pointed<br>delete th | elete Rule says<br>happens to the<br>to Photos if we<br>his Photographer.                                                                                                    |
| whoTook                                      | pointer to nil".                                                                                                    |
|                                              | iew Controller - A<br>r that manages a table view.                                                                                                    |
| Collecti<br>controlle<br>view.               | on View Controller - A<br>r that manages a collection<br>Stanford CS193p                                                                                                    |
|                                              | Fall 2013                                                                                                    |
|                                              | Properties Destination Properties Main Properties Main Propert |

- There are lots of other things you can do But we are going to focus on creating Entities, Attributes and Relationships.
- So how do you access all of this stuff in your code? You need an NSManagedObjectContext. It is the hub around which all Core Data activity turns.

## How do I get one?

There are two ways ...

 Create a UIManagedDocument and ask for its managedObjectContext (a @property).
 Click the "Use Core Data" button when you create a project (only works with certain templates) (then your AppDelegate will have a managedObjectContext @property).
 If you study what the template (e.g. Master-Detail template) does, you'll get an idea how it works. We're going to focus on doing the first one.

hips. de?

> Stanford CS193p Fall 2013

## UIManagedDocument

It inherits from UIDocument which provides a lot of mechanism for the management of storage. If you use UIManagedDocument, you'll be on the fast-track to iCloud support. Think of a UIManagedDocument as simply a container for your Core Data database.

## Creating a UIManagedDocument

NSFileManager \*fileManager = [NSFileManager defaultManager]; NSURL \*documentsDirectory = [[fileManager URLsForDirectory:NSDocumentDirectory inDomains:NSUserDomainMask] firstObject];

NSString \*documentName = @"MyDocument"; NSURL \*url = [documentsDirectory URLByAppendingPathComponent:documentName]; UIManagedDocument \*document = [[UIManagedDocument alloc] initWithFileURL:url]; This creates the UIManagedDocument instance, but does not open nor create the underlying file.

> Stanford CS193p Fall 2013

How to open or create a UIManagedDocument First, check to see if the UIManagedDocument's underlying file exists on disk ... BOOL fileExists = [[NSFileManager defaultManager] fileExistsAtPath:[url path]];

... if it does, open the document using ... [document openWithCompletionHandler: (BOOL success) { /\* block to execute when open \*/ }];

... if it does not, <u>create</u> the document using ... // could (should?) use document.fileURL property here [document saveToURL:url forSaveOperation:UIDocumentSaveForCreating competionHandler:^(BOOL success) { /\* block to execute when create is done \*/ }];

## What is that completionHander?

Just a block of code to execute when the open/save completes. That's needed because the open/save is asynchronous (i.e. happens on its own queue). Do not ignore this fact!

## Example 0

```
self.document = [[UIManagedDocument alloc] initWithFileURL:(URL *)url];
if ([[NSFileManager defaultManager] fileExistsAtPath:[url path]]) {
    [document openWithCompletionHandler:^(B00L success) {
        if (success) [self documentIsReady];
        if (!success) NSLog(@"couldn't open document at %@", url);
    }];
} else {
    [document saveToURL:url forSaveOperation:UIDocumentSaveForCreating]
      completionHandler:^(B00L success) {
        if (success) [self documentIsReady];
        if (!success) NSLog(@"couldn't create document at %@", url);
    }];
}
// can't do anything with the document yet (do it in documentIsReady).
```

- Once document is open/created, you can start using it But you might want to check the documentState when you do ...
  - (void)documentIsReady

{

}

(self.document.documentState == UIDocumentStateNormal) { if // start using document

## Other documentStates 0

**UIDocumentStateClosed** (you haven't done the open or create yet) **UIDocumentStateSavingError** (success will be N0 in completion handler) **UIDocumentStateEditingDisabled** (temporary situation, try again) UIDocumentStateInConflict (e.g., because some other device changed it via iCloud) We don't have time to address these (you can ignore in homework), but know that they exist.

Okay, document is ready to use, now what? 0 Now you can get a managedObjectContext from it and use it to do Core Data stuff! - (void)documentIsReady

{

}

(self.document.documentState == UIDocumentStateNormal) { if NSManagedObjectContext \*context = self.document.managedObjectContext; // start doing Core Data stuff with context

Okay, just a couple of more UIManagedDocument things before we start using that context ...

## Saving the document

UIManagedDocuments AUTOSAVE themselves! However, if, for some reason you wanted to manually save (asynchronous!) ... [document saveToURL:document.fileURL

forSaveOperation:UIDocumentSaveForOverwriting

competionHandler: (BOOL success) { /\* block to execute when save is done \*/ }]; Note that this is almost identical to creation (just UIDocumentSaveForOverwriting is different). This is a UIKit class and so this method must be called on the main queue.

## Closing the document 0

Will <u>automatically</u> close if there are no strong pointers left to it. But you can explicitly close with (asynchronous!) ...

[self.document closeWithCompletionHandler:^(B00L success) {

if (!success) NSLog(@"failed to close document %@", self.document.localizedName); }];

UIManagedDocument's localizedName method ...

@property (strong) NSString \*localizedName; // suitable for UI (but only valid once saved)

Stanford CS193

Multiple instances of UIManagedDocument on the same document 0 This is perfectly legal, but understand that they will not share an NSManagedObjectContext. Thus, changes in one will not automatically be reflected in the other.

You'll have to refetch in other UIManagedDocuments after you make a change in one.

Conflicting changes in two different UIManagedDocuments would have to be resolved by you! It's exceedingly rare to have two "writing" instances of UIManagedDocument on the same file. But a single writer and multiple readers? Less rare. But you need to know when to refetch.

You can watch (via "radio station") other documents' managedObjectContexts (then refetch). Or you can use a single UIManagedDocument instance (per actually document) throughout.

# NSNotification

How would you watch a document's managedObjectContext?

- (void)viewDidAppear:(B00L)animated

{

}

{

}

[super viewDidAppear:animated]; [center addObserver:self selector:@selector(contextChanged:) name:NSManagedObjectContextDidSaveNotification object:document.managedObjectContext]; // don't pass nil here!

- (void)viewWillDisappear:(B00L)animated

[center removeObserver:self name:NSManagedObjectContextDidSaveNotification object:document.managedObjectContext]; [super viewWillDisappear:animated];

# NSNotification

## SManagedObjectContextDidSaveNotification

- (void)contextChanged:(NSNotification \*)notification

// The notification.userInfo object is an NSDictionary with the following keys: NSInsertedObjectsKey // an array of objects which were inserted NSUpdatedObjectsKey // an array of objects whose attributes changed NSDeletedObjectsKey // an array of objects which were deleted

## Merging changes 0

{

}

If you get notified that another NSManagedObjectContext has changed your database ... ... you can just refetch (if you haven't changed anything in your NSMOC, for example). ... or you can use the NSManagedObjectContext method:

- (void)mergeChangesFromContextDidSaveNotification:(NSNotification \*)notification;

Okay, we have an NSManagedObjectContext, now what? We grabbed it from an open UIManagedDocument's managedObjectContext @property. Now we use it to insert/delete objects in the database and query for objects in the database.

Fall 2013

## Inserting objects into the database

NSManagedObjectContext \*context = aDocument.managedObjectContext; NSManagedObject \*photo =

Note that this NSEntityDescription class method returns an NSManagedObject instance. All objects in the database are represented by NSManagedObjects or subclasses thereof.

An instance of NSManagedObject is a manifestation of an Entity in our Core Data Model\*. Attributes of a newly-inserted object will start out nil (unless you specify a default in Xcode).

\* i.e., the Data Model that we just graphically built in Xcode!

Stanford CS193p Fall 2013

- How to access Attributes in an NSManagedObject instance
  - You can access them using the following two NSKeyValueCoding protocol methods ...
  - (id)valueForKey:(NSString \*)key;
  - (void)setValue:(id)value forKey:(NSString \*)key;
  - You can also use valueForKeyPath:/setValue:forKeyPath: and it will follow your Relationships!
- The key is an Attribute name in your data mapping For example, @"thumbnailURL" or @"title".
- The value is whatever is stored (or to be stored) in the database It'll be nil if nothing has been stored yet (unless Attribute has a default value in Xcode). Note that all values are objects (numbers and booleans are NSNumber objects). Binary data values are NSData objects.

Date values are NSDate objects.

"To-many" mapped relationships are NSSet objects (or NSOrderedSet if ordered). Non-"to-many" relationships are NSManagedObjects.

Changes (writes) only happen in memory, until you save 0 Remember, UIManagedDocument autosaves. When the document is saved, the context is saved and your changes get written to the database. UIManagedDocumentDidSaveNotification will be "broadcast" at that point.

Be careful during development where you press "Stop" in Xcode (sometimes autosave is pending).
# Core Data

But calling valueForKey:/setValue:forKey: is pretty ugly 0 There's no type-checking. And you have a lot of literal strings in your code (e.g. @"thumbnailURL") What we really want is to set/get using @propertys! No problem ... we just create a subclass of NSManagedObject The subclass will have @propertys for each attribute in the database. We name our subclass the same name as the Entity it matches (not strictly required, but do it).

And, as you might imagine, we can get Xcode to generate both the header file @property entries, and the corresponding implementation code (which is not @synthesize, so watch out!).

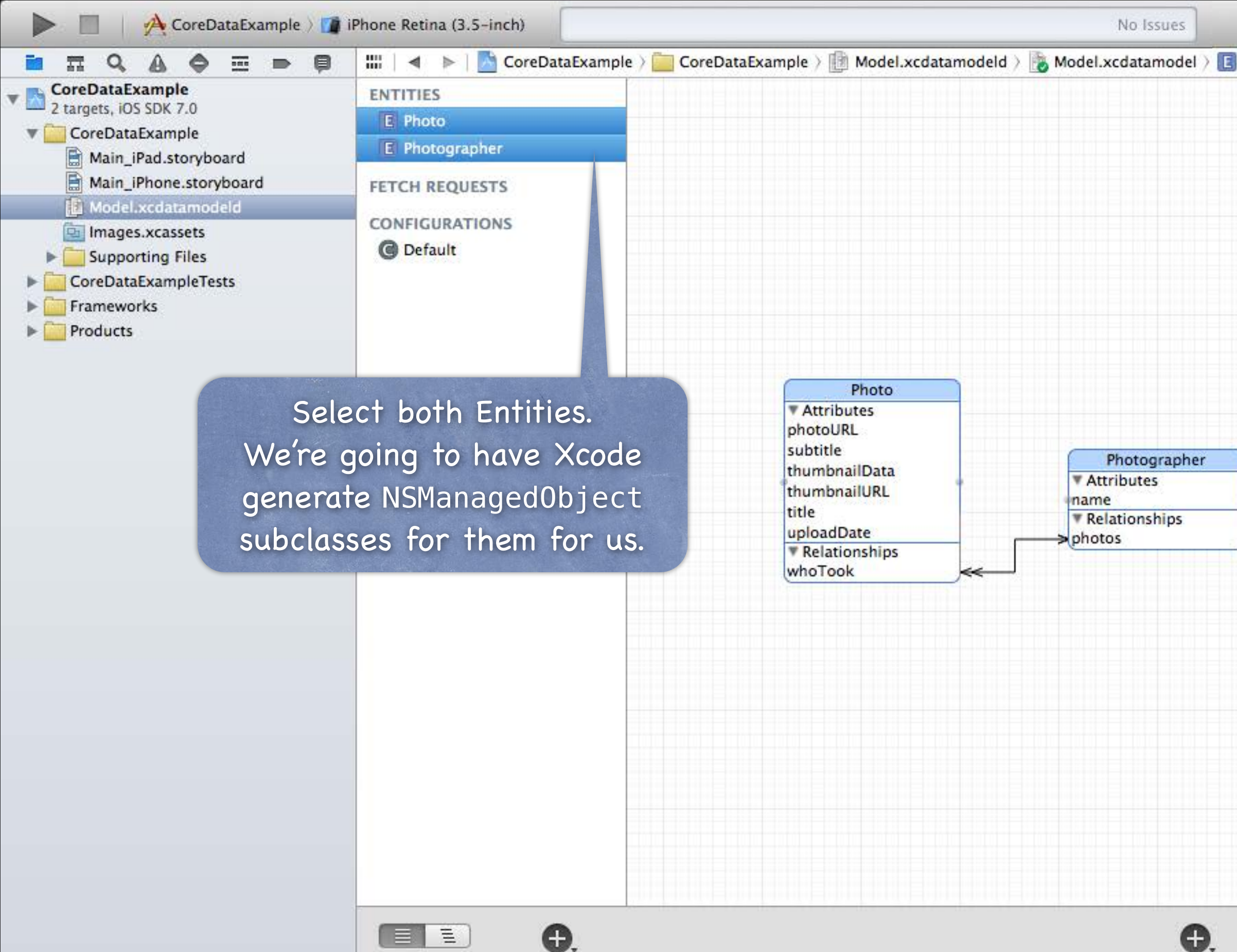

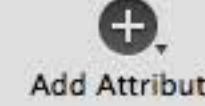

**Outline Style** Add Entity

+ 0 0 0

| hoto | C                                  |                                                                                    |
|------|------------------------------------|------------------------------------------------------------------------------------|
|      | Entity                             |                                                                                    |
|      | Name Ma                            | ultiple Values                                                                     |
|      | Class NS                           | ManagedObject                                                                      |
|      |                                    | Abstract Entity                                                                    |
|      | Parent Entity N                    | o Parent Entity                                                                    |
|      | Indexes                            |                                                                                    |
|      | indexes                            |                                                                                    |
|      |                                    |                                                                                    |
|      | +                                  | _                                                                                  |
|      |                                    | 4.02                                                                               |
|      | User Info                          |                                                                                    |
|      | Key 🔺                              | Value                                                                              |
|      | Hash Modifier Ve<br>Renaming ID Re | rsion Hash Modifier<br>naming Identifier                                           |
|      | ٥                                  | {} 🌍 🔳                                                                             |
|      | View Co<br>supports<br>manager     | ontroller - A controller that<br>the fundamental view-<br>ment model in iPhone OS. |
|      | Controlle                          | /iew Controller - A<br>er that manages a table view.                               |
|      | Collect<br>controlle<br>view.      | ion View Controller - A<br>er that manages a collection                            |
|      |                                    | Stantord (S193n                                                                    |
|      |                                    | Sidinora CSIJSP                                                                    |

| 🗯 Xcode File Edit View                                                                                                    | Find Navigate                                                                         | Editor                                                                                  | Product                                                                                                    | Debug                                        | Source Control                                                                                                    | Window | Help                                                          |
|----------------------------------------------------------------------------------------------------|---------------------------------------------------------------------------------------|-----------------------------------------------------------------------------------------|----------------------------------------------------------------------------------------------------|----------------------------------------------|----------------------------------------------------------------------------------------------------|--------|---------------------------------------------------------------|
| 🕨 🔲 🤌 CoreDataExample 👌 🚺                                                                                                    | iPhone Retina (3.5-in                                                                 | Canva                                                                                   | IS                                                                                                    |                                              | •                                                                                                    |        | No Issues                                                     |
| <ul> <li>CoreDataExample</li> <li>2 targets, iOS SDK 7.0</li> <li>CoreDataExample</li> <li>Main_iPad.storyboard</li> <li>Main_iPhone.storyboard</li> <li>Model.xcdatamodeld</li> <li>Images.xcassets</li> <li>Supporting Files</li> <li>CoreDataExampleTests</li> <li>Frameworks</li> <li>Products</li> </ul> | ENTITIES<br>E Photo<br>E Photographer<br>FETCH REQUESTS<br>CONFIGURATION<br>C Default | Add E<br>Add F<br>Add C<br>Add A<br>Add F<br>Add R<br>Add R<br>Create<br>Add M<br>Impor | ntity<br>etch Requ<br>Configurati<br>Attribute<br>etched Pro<br>Relationshi<br>e NSManag<br>Model Vers<br>t | est<br>on<br>operty<br>p<br>gedObject<br>ion | Subclass                                                                                                    |        | Ask Xcoo<br>NSMan<br>subcla                                   |
|                                                                                                    |                                                                                       |                                                                                         |                                                                                                    |                                              | Photo<br>Attributes<br>photoURL<br>subtitle<br>thumbnailData<br>thumbnailURL<br>title<br>uploadDate<br>Relationships<br>whoTook |        | Photographer<br>Attributes<br>name<br>Relationships<br>photos |
| + 0 0 0                                                                                                    | Outline Style                                                                         | <b>æ</b> ,<br>Add Entit                                                                 | .y                                                                                                    |                                              |                                                                                                    |        | <b>e</b> ,<br>Add Attribu                                     |

|                           | Q 🏼 📑                                 |
|---------------------------|---------------------------------------|
|                           |                                       |
|                           | Entity                                |
|                           | Name Multiple Values                  |
|                           | Class NSManagedObject                 |
|                           | Abstract Entity                       |
|                           | Entity No Parent Entity \$            |
| de to gene                | rate dexes                            |
| aged0bjec                 | t                                     |
| ssas for a                |                                       |
| 5565 101 00               | + -                                   |
| intities.                 |                                       |
|                           | Key A Value                           |
|                           |                                       |
|                           |                                       |
|                           |                                       |
| (experience of the second | + -                                   |
|                           | Versioning                            |
|                           | Hash Modifier Version Hash Modifier   |
|                           | Renaming ID Renaming Identifier       |
|                           |                                       |
|                           | D {} 💼                                |
|                           |                                       |
|                           | View Controller - A controller that   |
|                           | management model in iPhone OS.        |
|                           |                                       |
|                           | Table View Controller - A             |
|                           | controller that manages a table view. |
|                           |                                       |
|                           | controller that manages a collection  |
|                           | view.                                 |
|                           | Stantord CS193p                       |
| te Editor Style           | # 6 Fatt 2013                         |

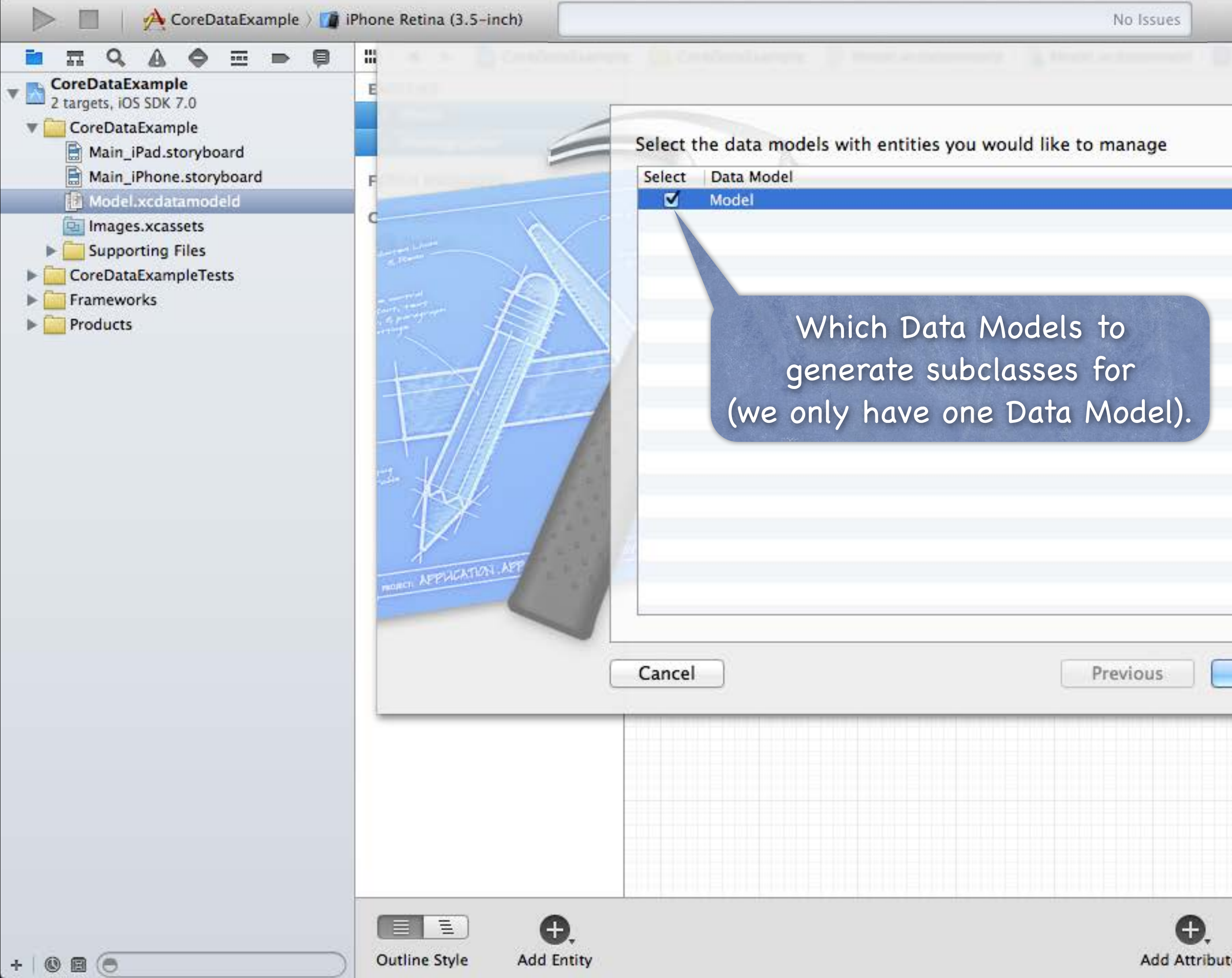

|      | D 🛛 🖸                                                                                                |         |  |
|------|----------------------------------------------------------------------------------------------------|---------|--|
|      | Entity                                                                                               |         |  |
|      | Name Multiple Values                                                                                 |         |  |
|      | Class NSManagedObject                                                                                |         |  |
|      | Abstract Entity                                                                                      |         |  |
|      | Parent Entity No Parent Entity                                                                       | ÷       |  |
|      | Indexes                                                                                              |         |  |
|      | + -                                                                                                  |         |  |
|      | User Info                                                                                            |         |  |
|      | Key 🔺 Value                                                                                          |         |  |
|      | Renaming ID Renaming Identifier                                                                      |         |  |
| Novt | D {} 🗊 III                                                                                           |         |  |
| Next | View Controller - A controller t<br>supports the fundamental view-<br>management model in iPhone OS. | hat     |  |
|      | Table View Controller - A<br>controller that manages a table vie                                     | ew.     |  |
|      | Collection View Controller - /                                                                       | 4<br>on |  |
|      |                                                                                                    | -       |  |
|      | Stanford CS19                                                                                        | 3р      |  |

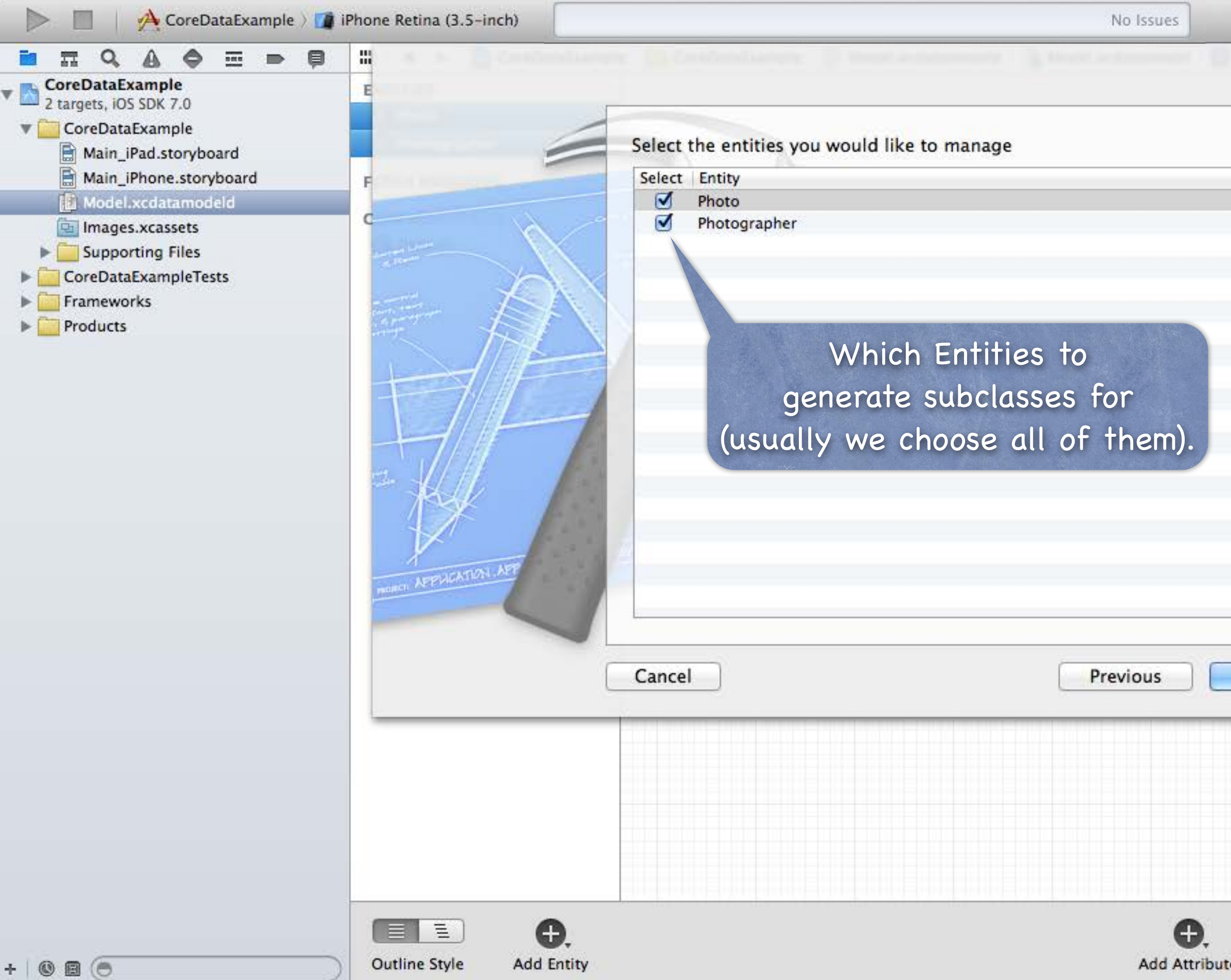

|   | ALC: NO DECEMBER                         |                                                                                                    |  |
|---|------------------------------------------|----------------------------------------------------------------------------------------------------|--|
|   | D 🛛 🖸                                    |                                                                                                    |  |
|   | Entity                                   |                                                                                                    |  |
|   | Name Multip                              | e Values                                                                                                    |  |
|   | Class NSMan                              | agedObject                                                                                                    |  |
| 1 | Abs                                      | ract Entity                                                                                                    |  |
|   | Parent Entity No Pa                      | rent Entity \$                                                                                                    |  |
|   | Indexes                                  |                                                                                                    |  |
|   | + -                                      |                                                                                                    |  |
|   | User Info                                |                                                                                                    |  |
|   | Key 🔺 Va                                 | ue                                                                                                    |  |
|   | Renaming ID Renam                        | n Hash Modifier                                                                                                    |  |
|   |                                          | ing identifier                                                                                                    |  |
|   |                                          |                                                                                                    |  |
|   | View Contr<br>supports the<br>management | oller - A controller that<br>fundamental view-<br>model in iPhone OS.                                                                                                    |  |
|   |                                          | oller - A controller that<br>fundamental view-<br>model in iPhone OS.<br>Controller - A<br>at manages a table view.                                                                      |  |
|   | Collection View.                         | oller - A controller that<br>fundamental view-<br>model in iPhone OS.<br>Controller - A<br>at manages a table view.                                                                      |  |
|   | Collection y controller that yiew.       | oller - A controller that<br>fundamental view-<br>model in iPhone OS.<br>Controller - A<br>at manages a table view.<br>View Controller - A<br>at manages a collection<br>Stanford CS193p |  |

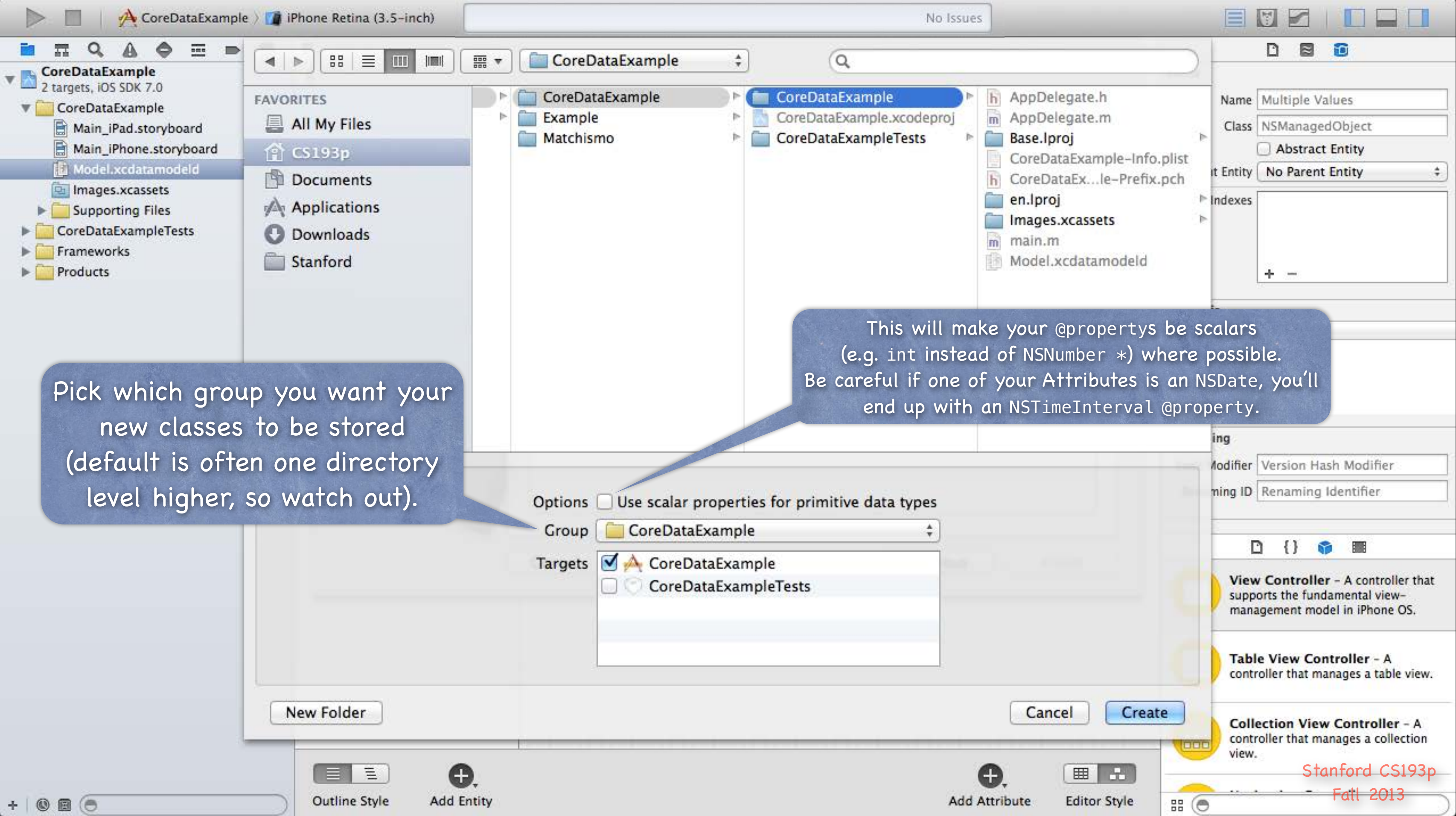

| CoreDataExample > | iPhone Retina (3.5-inch)                                                                                                    | No Issues                                                                                                    |
|-------------------|----------------------------------------------------------------------------------------------------|----------------------------------------------------------------------------------------------------|
| CoreDataExample   | iPhone Retina (3.5-inch) iiii ▲ ▷ ⓒ CoreDataExample 〉 ⓒ C ENTITIES E Photo Photographer FETCH REQUESTS Here are the two s NSManagedObject that Photo. [mh] and Phot | ioreDataExample > Model.xcdatamodeld > Model.xcdatamodel > Model.xcdatamodel > Model.xcdatamodel > Subclasses of were generated:<br>ographer. [mh] |
| +   © 🗐 🕞         | Outline Style Add Entity                                                                                                    | Add Attrib                                                                                                    |

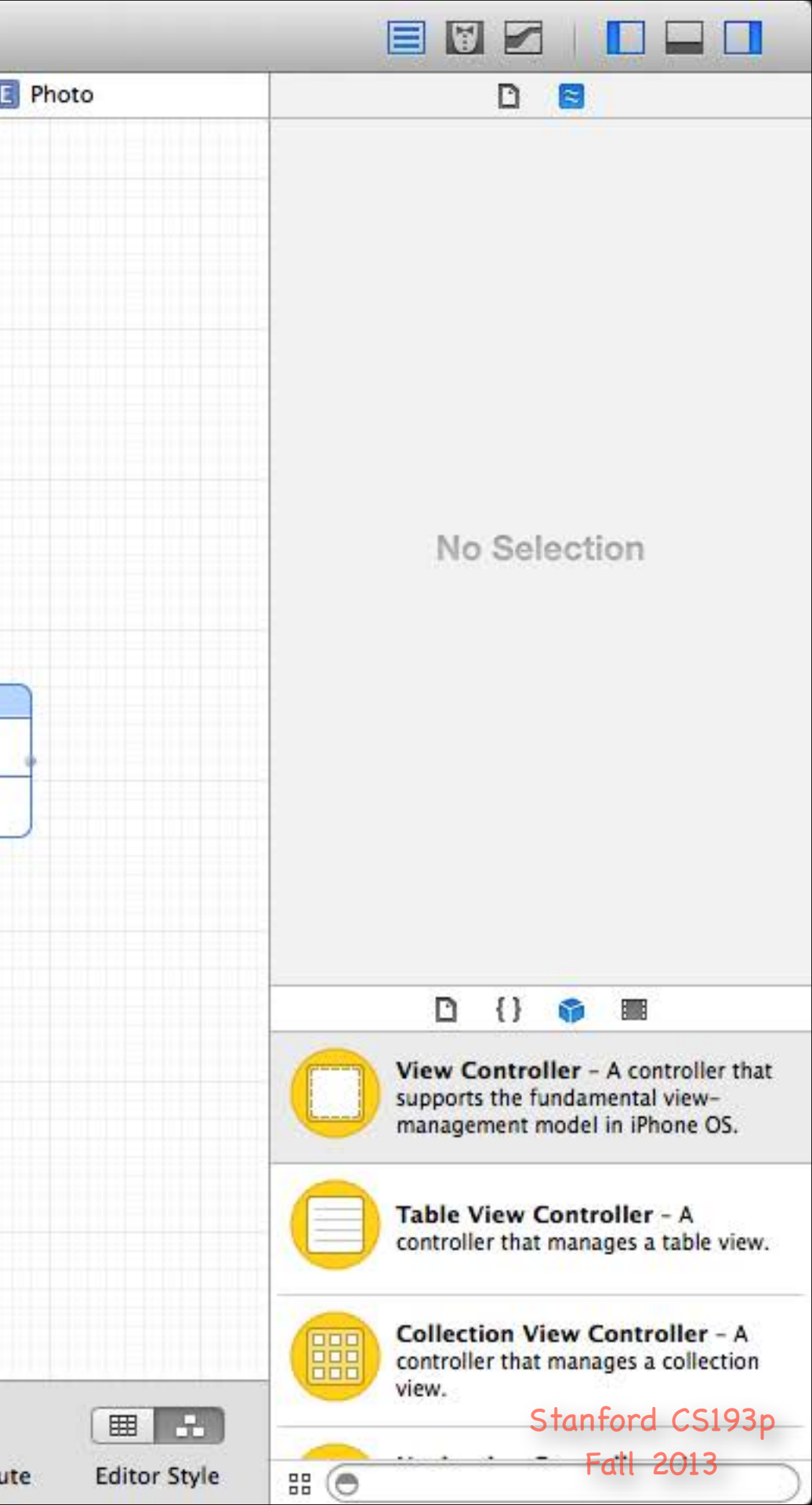

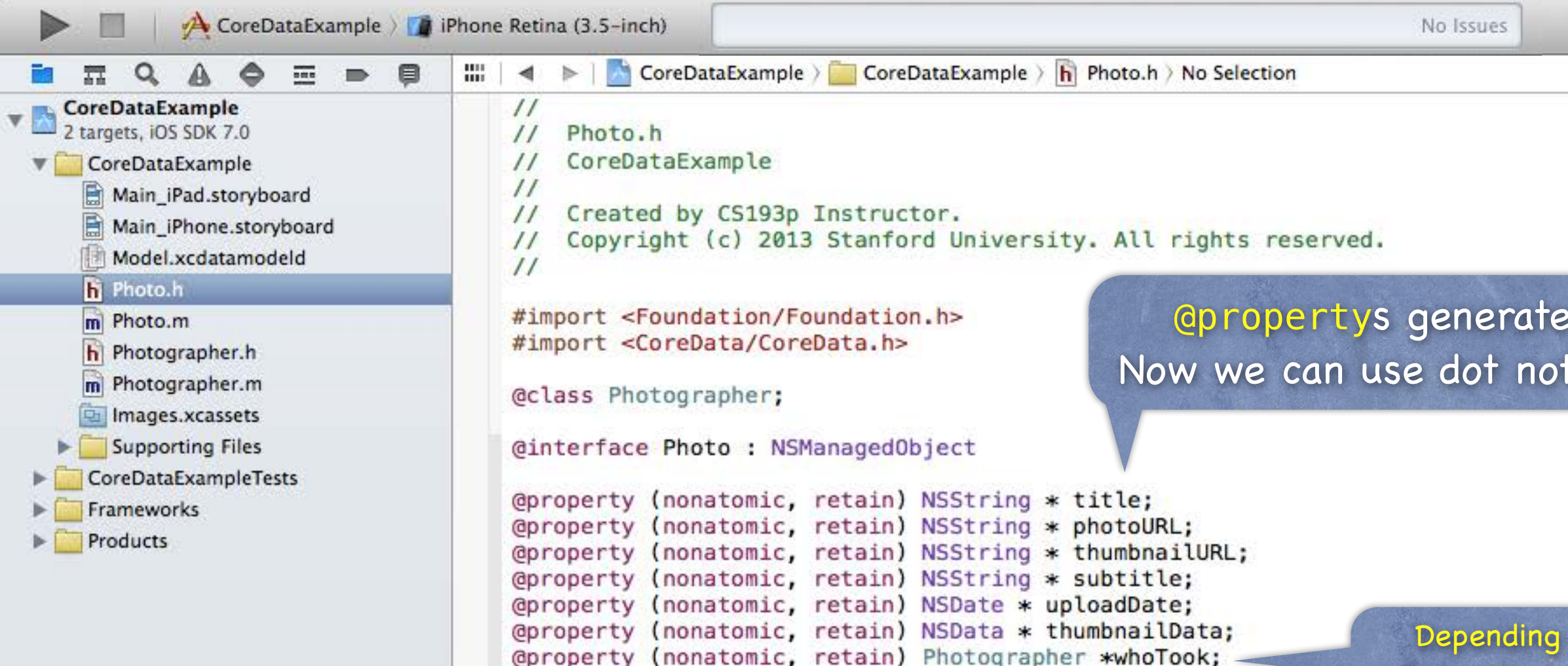

@end

()

(1)

Depending on the order Xcode generated Photo and Photographer, it might not have gotten whoTook's type (Photographer \*) right (it might say NSManagedObject \*). If that happens, just generate again.

| D 8           |
|---------------|
| Quick Help    |
| No Quick Help |
|               |

## **Opropertys** generated for all of our Attributes! Now we can use dot notation to access these in code.

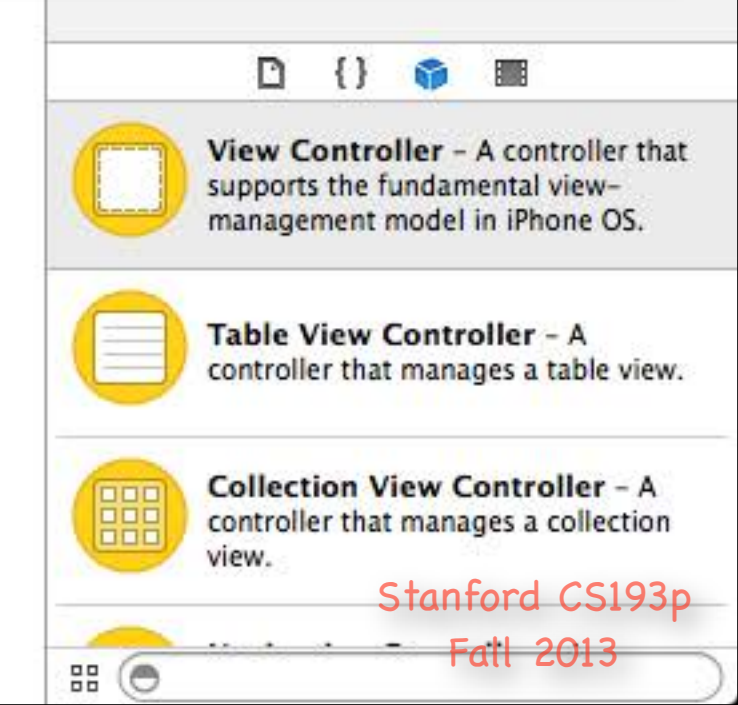

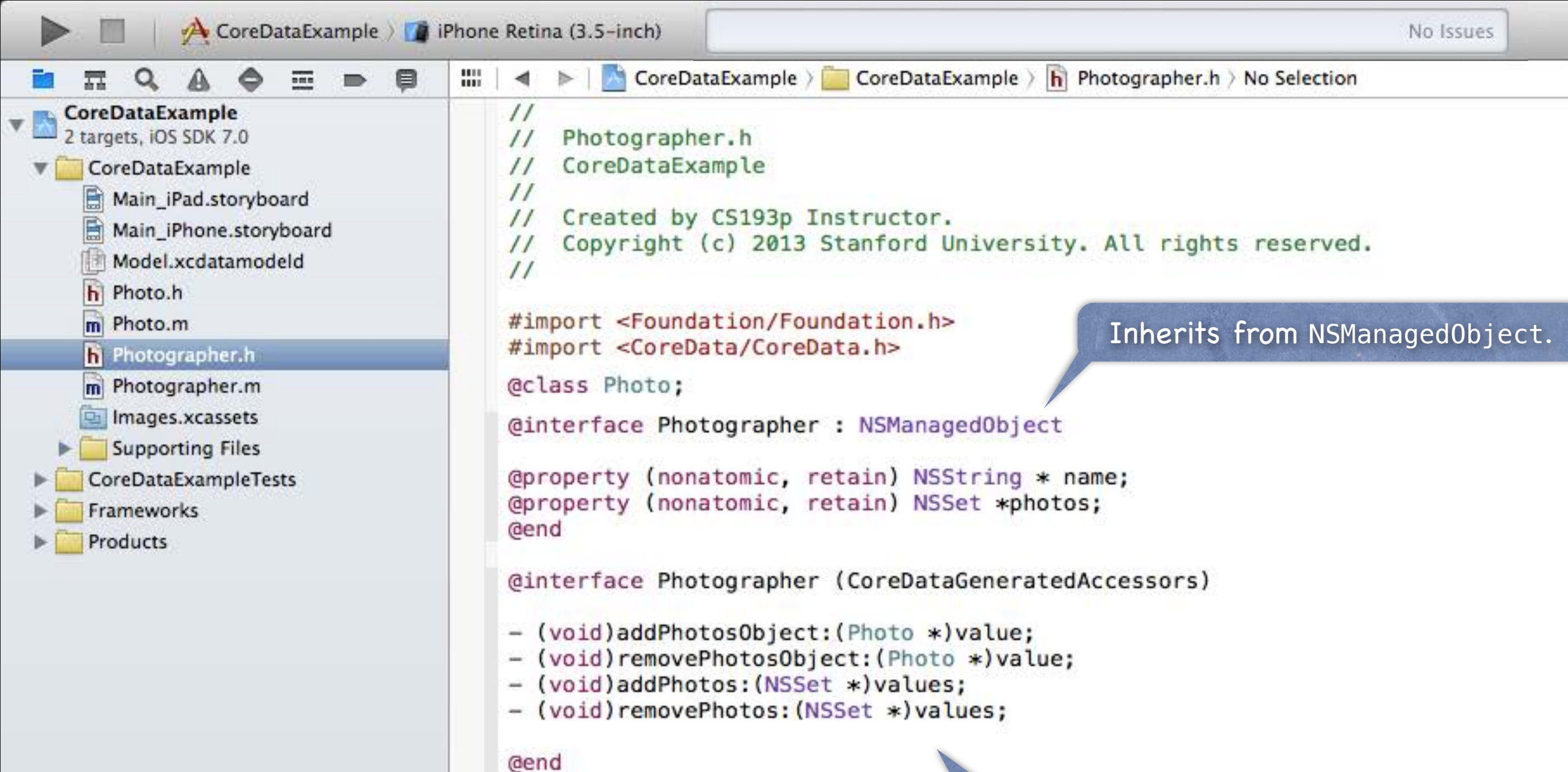

+ 🕲 🗐 (🖱

Photographer also got some convenient methods for adding/removing photos that this Photographer has taken.

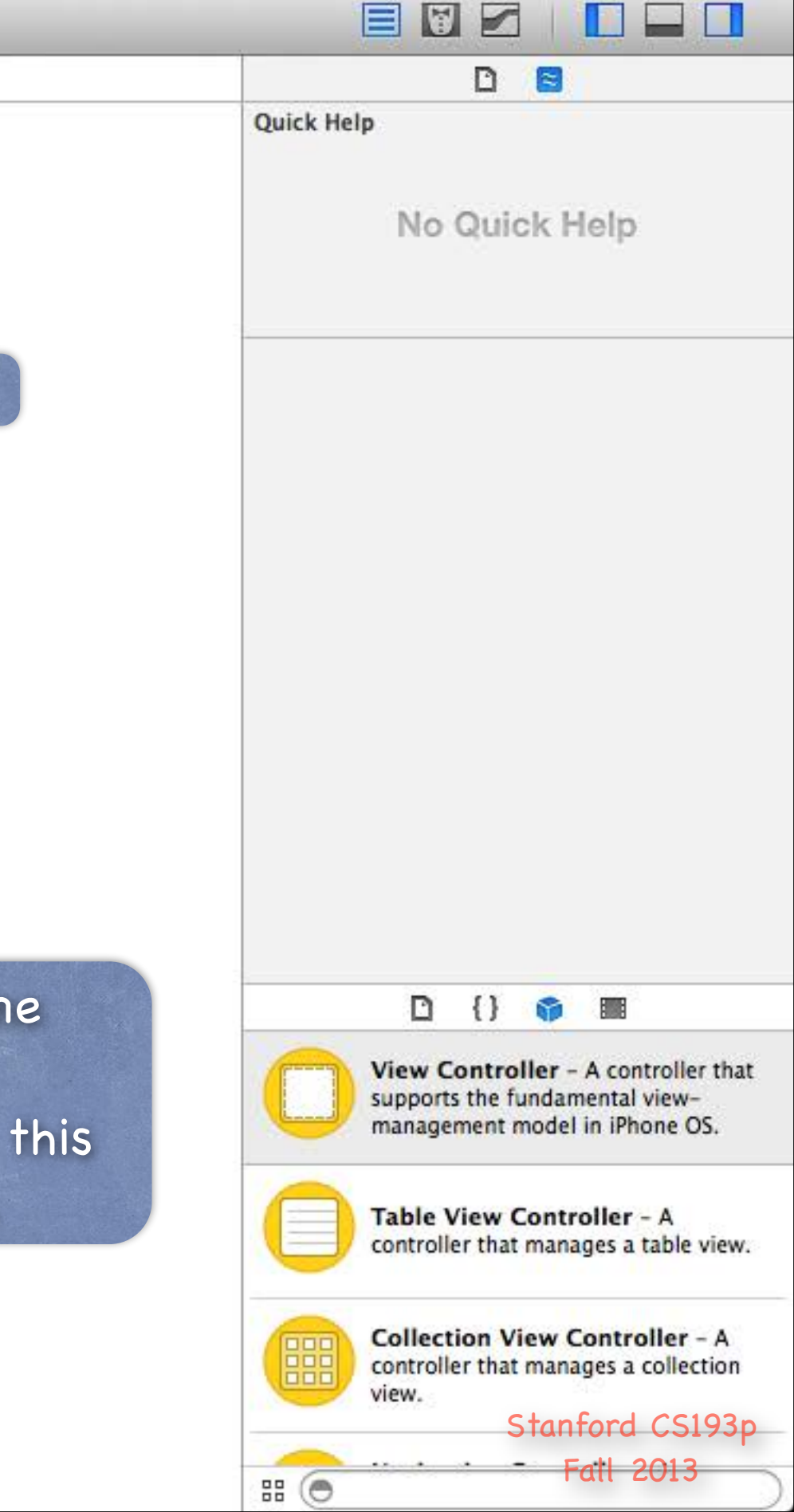

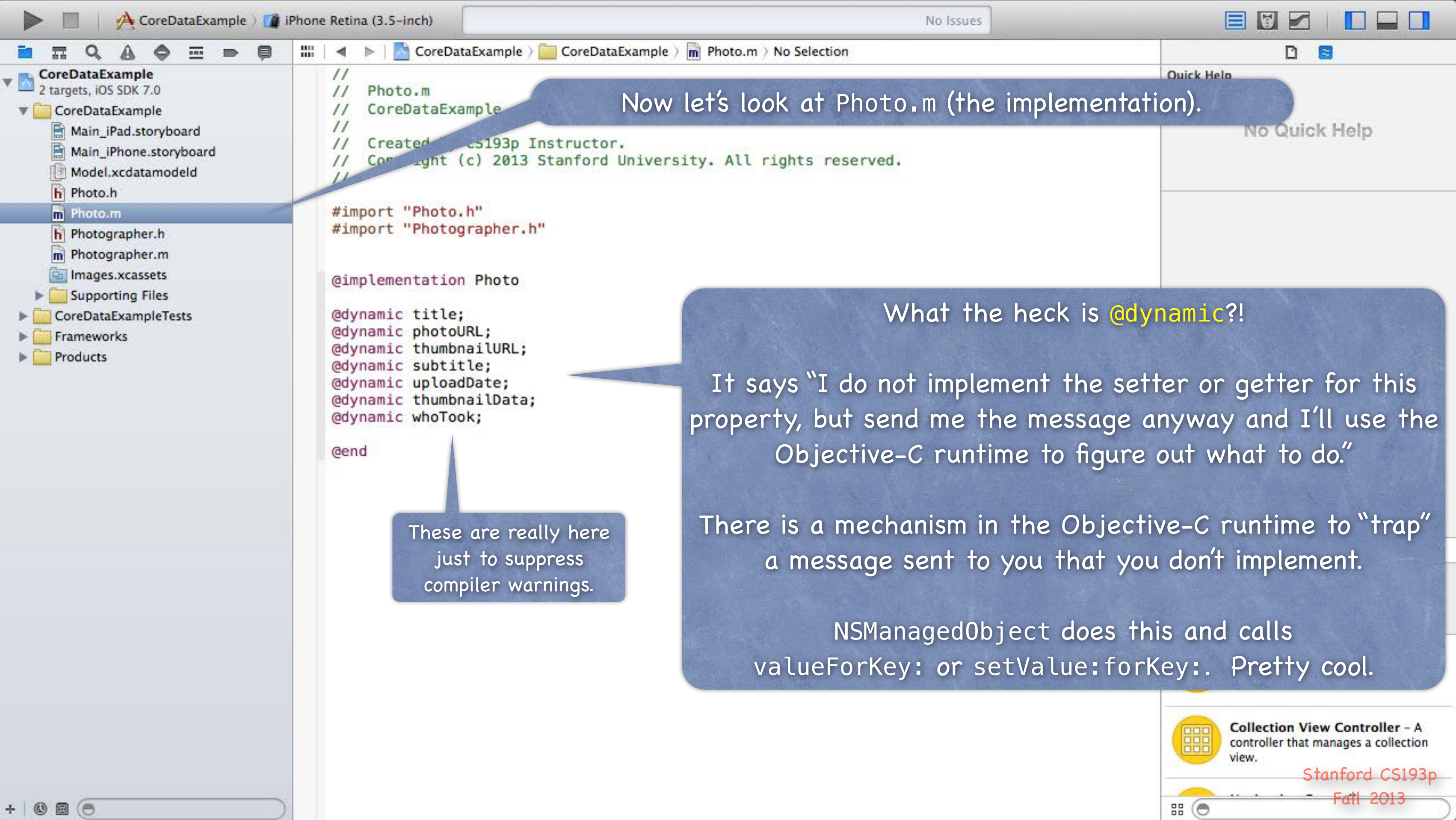

# Core Data

So how do I access my Entities' Attributes with dot notation? // let's create an instance of the Photo Entity in the database ... NSManagedObjectContext \*context = document.managedObjectContext; Photo \*photo = [NSEntityDescription insertNewObjectForEntityForName:@"Photo" inManagedObjectContext:context];

// then set the attributes in our Photo using, say, an NSDictionary we got from Flickr ... e.g. photo.title = [flickrData objectForKey:FLICKR\_PHOT0\_TITLE]; // the information will automatically be saved (i.e. autosaved) into our document by Core Data

// now here's some other things we could do too ... NSString \*myThumbnail = photo.thumbnailURL; photo.lastViewedDate = [NSDate date]; photo.whoTook = ...; // a Photographer object we created or got by querying photo.whoTook.name = @"CS193p Instructor"; // yes, multiple dots will follow relationships!

## Core Data

What if I want to add code to my NSManagedObject subclass? For example, we might want to add a method or two (to the @propertys added by Xcode).

It would be especially nice to add class methods to create and set up an object in the database (e.g. set all the properties of a Photo or Photographer using an NSDictionary from Flickr). Or maybe to derive new @propertys based on ones in the database (e.g. a UIImage based on a URL in the database).

But that could be a problem if we edited Photo.m or Photographer.m ... Because you might want to modify your schema and <u>re-generate</u> those .h and .m files from Xcode!

To get around this, we need to use an Objective-C feature called "categories". So let's take a moment to learn about that ...

> Stanford CS193p Fall 2013

# Categories

Categories are an Objective-C syntax for adding to a class ... 0

Without subclassing it. Without even having to have access to the code of the class (e.g. you don't need its .m).

## Examples 0

NSAttributedString's drawAtPoint: method.

- Added by UIKit (since it's a UI method) even though NSAttributedString is in Foundation. NSIndexPath's row and section properties (used in UITableView-related code).

- Added by UIKit too, even though NSIndexPath is also in Foundation.

## Syntax 0

@interface Photo (AddOn)

- (UIImage \*)image;

@property (readonly) BOOL isOld;

@end

Categories have their own h and m files (usually ClassName+PurposeOfExtension.[mh]). Categories cannot have instance variables!

Stanford CS193 Fall 2013

# Categories

## Implementation 0

@implementation Photo (AddOn)

- (UIImage \*) image // image is not an attribute in the database, but photoURL is {

NSURL \*imageURL = [NSURL URLWithString:self.photoURL]; NSData \*imageData = [NSData dataWithContentsOfURL:imageURL]; return [UIImage imageWithData:imageData];

## - (BOOL) isold // whether this Photo was uploaded more than a day ago {

return [self.uploadDate timeIntervalSinceNow] > -24\*60\*60; }

## @end

}

Other examples ... sometimes we add @propertys to an NSManagedObject subclass via categories to make accessing BOOL attributes (which are NSNumbers) more cleanly. Or we add @propertys to convert NSDatas to whatever the bits represent. Any class can have a category added to it, but don't overuse/abuse this mechanism.

Stanford CS193 Fall 2013

# Categories

Most common category on an NSManagedObject subclass? 0 Creation ...

@implementation Photo (Create)

+ (Photo \*)photoWithFlickrData:(NSDictionary \*)flickrData inManagedObjectContext:(NSManagedObjectContext \*)context

Photo \*photo = ...; // see if a Photo for that Flickr data is already in the database if (!photo) { photo = [NSEntityDescription insertNewObjectForEntityForName:@"Photo" inManagedObjectContext:context]; // initialize the photo from the Flickr data

// perhaps even create other database objects (like the Photographer) } return photo;

**@end** 

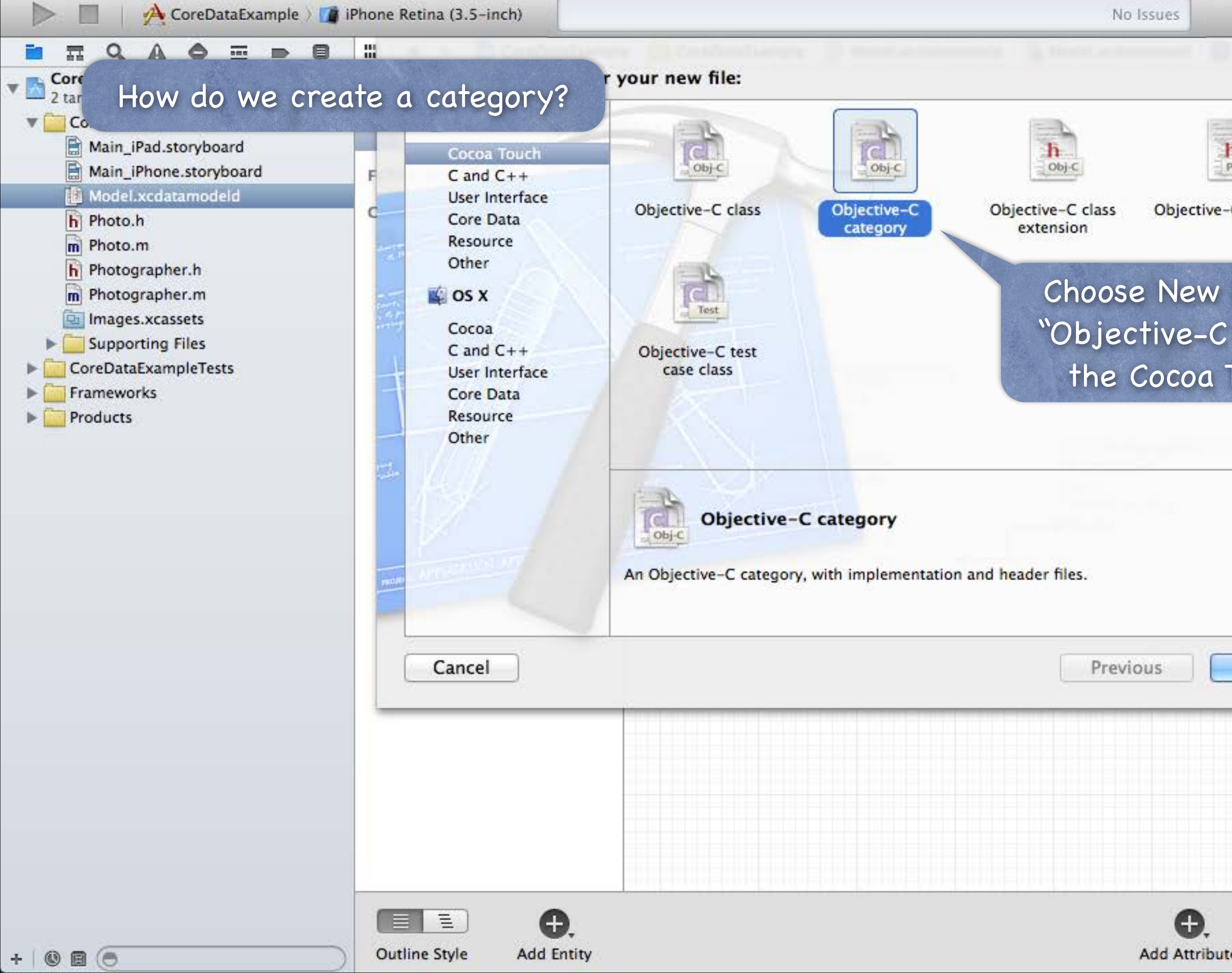

|         | Entity                                                                                                    |
|---------|----------------------------------------------------------------------------------------------------|
|         | Name Multiple Values                                                                                                    |
|         | Class Multiple Values                                                                                                    |
|         | Abstract Entity                                                                                                    |
| rotocol | Parent Entity No Parent Entity                                                                                                    |
|         | Indexes                                                                                                    |
| ategor  | y" from + -                                                                                                    |
| uch se  | A Value                                                                                                    |
|         | Hash Modifier Version Hash Modifier<br>Renaming ID Renaming Identifier                                                                                                    |
|         | <b>D</b> () <b>D</b> ()                                                                                                    |
| Next    |                                                                                                    |
| Next    | View Controller - A controller that<br>supports the fundamental view-<br>management model in iPhone OS.                                                                                                    |
| Next    | View Controller - A controller that<br>supports the fundamental view-<br>management model in iPhone OS.<br>Table View Controller - A<br>controller that manages a table view.                                                                                                    |
| Next    | View Controller - A controller that<br>supports the fundamental view-<br>management model in iPhone OS.<br>Table View Controller - A<br>controller that manages a table view.<br>Collection View Controller - A<br>controller that manages a collection<br>view.                    |
| Next    | View Controller - A controller that<br>supports the fundamental view-<br>management model in iPhone OS.<br>Table View Controller - A<br>controller that manages a table view.<br>Collection View Controller - A<br>controller that manages a collection<br>view.<br>Stanford CS193p |

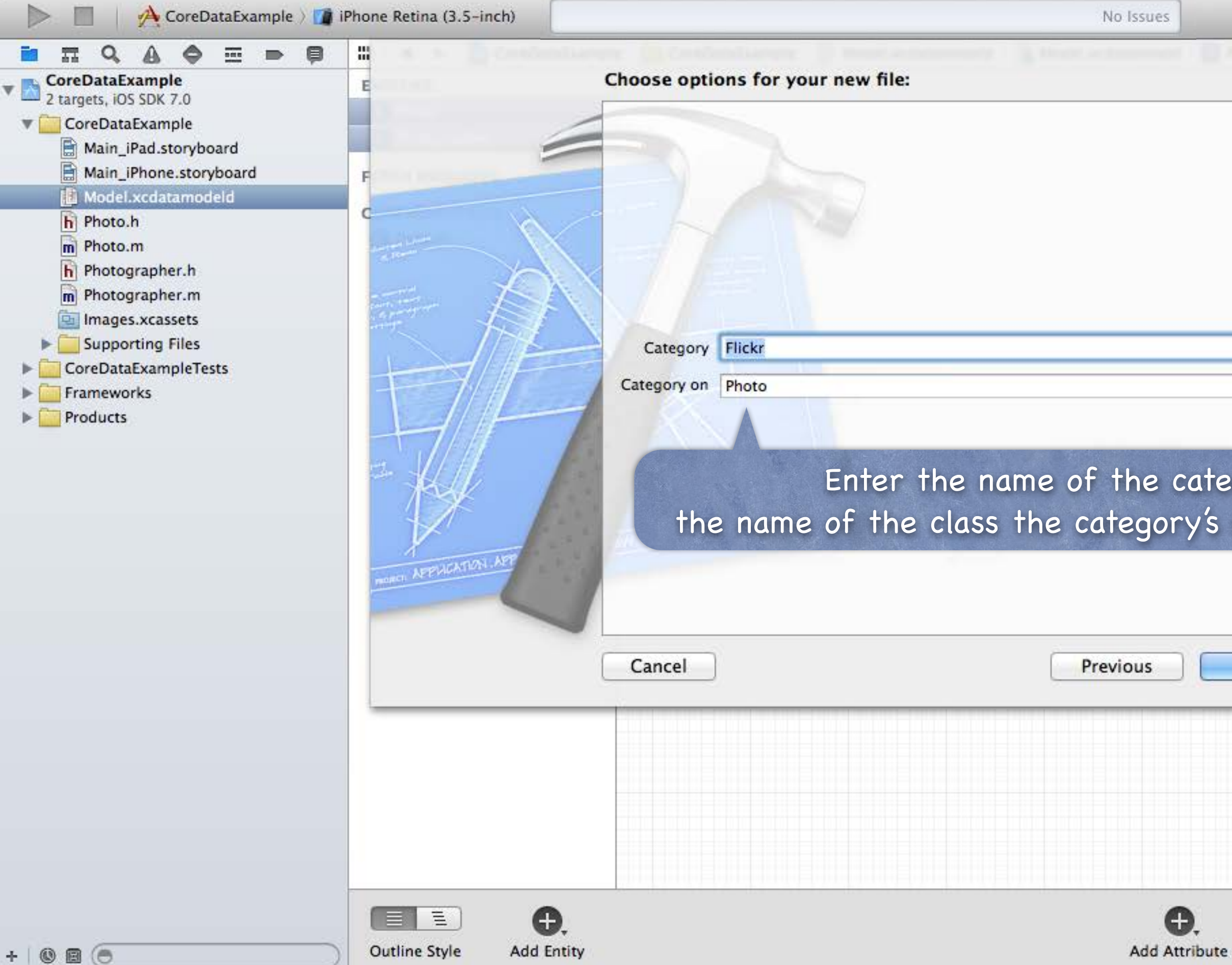

|                    | Entity                                                                                       |
|--------------------|----------------------------------------------------------------------------------------------|
|                    | Name Multiple Values                                                                         |
|                    | Class Multiple Values                                                                        |
|                    | Abstract Entity                                                                              |
|                    | Parent Entity No Parent Entity                                                               |
|                    | Indexes + -                                                                                  |
|                    | User Info                                                                                    |
| •                  | Key 🔺 Value                                                                                  |
|                    | well as                                                                                      |
| ory, as<br>nethods | s will be added to.                                                                          |
| ory, as<br>nethods | s will be added to.                                                                          |
| ory, as<br>nethods | 6 Will be added to.<br>Mass Moginer Version Mass Mogifier<br>Renaming ID Renaming Identifier |

management model in iPhone OS.

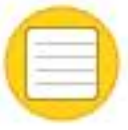

# (O

**H** 

**Editor Style** 

Table View Controller - A controller that manages a table view.

Collection View Controller - A controller that manages a collection view.

Stanford CS193p

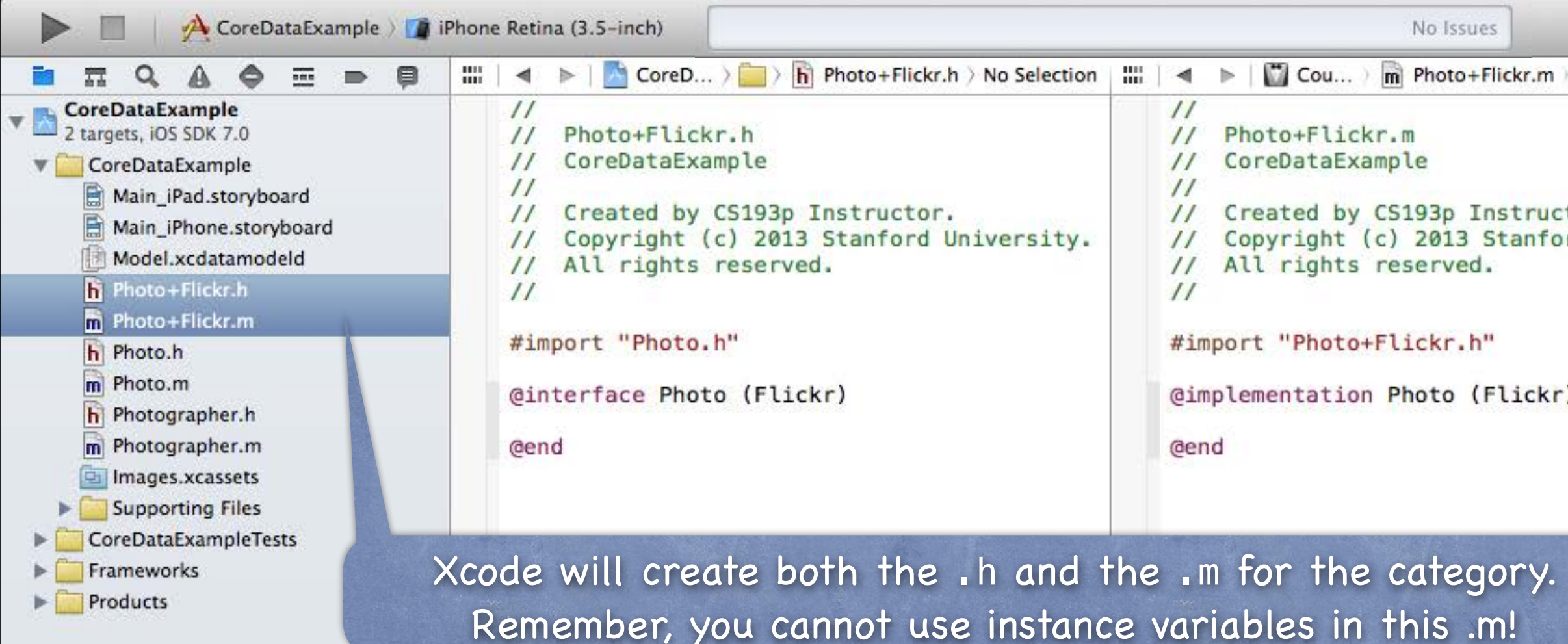

+ 0 0 0

We'll see an example of adding a method class using this category in the demo no

| No Selection 🛛 🖸 🔛     | D 🖪                                                                                                    |
|------------------------|----------------------------------------------------------------------------------------------------|
| tor.<br>rd University. | Quick Help                                                                                              |
| )                      |                                                                                                    |
|                        |                                                                                                    |
| to the Pho             | to                                                                                                    |
| ext lecture            | View Controller – A controller that<br>supports the fundamental view-<br>management model in iPhone OS. |
|                        | Table View Controller - A controller that manages a table view.                                         |
|                        | Collection View Controller - A<br>controller that manages a collection<br>view.<br>Stanford CS193p      |
|                        | # • Fatt 2013                                                                                           |

# Deletion

## Deletion

Deleting objects from the database is easy (sometimes too easy!) [aDocument.managedObjectContext deleteObject:photo]; Make sure that the rest of your objects in the database are in a sensible state after this. Relationships will be updated for you (if you set Delete Rule for relationship attributes properly). And don't keep any strong pointers to photo after you delete it!

## ø prepareForDeletion

This is another method we sometimes put in a category of an NSManagedObject subclass ... @implementation Photo (Deletion) - (void)prepareForDeletion

// we don't need to set our whoTook to nil or anything here (that will happen automatically)
// but if Photographer had, for example, a "number of photos taken" attribute,
// we might adjust it down by one here (e.g. self.whoTook.photoCount--).

@end

{

Stanford CS193p Fall 2013

## So far you can ...

Create objects in the database with insertNewObjectForEntityForName:inManagedObjectContext:. Get/set properties with valueForKey:/setValue:forKey: or @propertys in a custom subclass. Delete objects using the NSManagedObjectContext deleteObject: method.

- One very important thing left to know how to do: QUERY Basically you need to be able to retrieve objects from the database, not just create new ones You do this by executing an NSFetchRequest in your NSManagedObjectContext
- Four important things involved in creating an NSFetchRequest
  - 1. Entity to fetch (required)
  - 2. How many objects to fetch at a time and/or maximum to fetch (optional, default: all)
  - 3. NSSortDescriptors to specify the order in which the array of fetched objects are returned
  - 4. NSPredicate specifying which of those Entities to fetch (optional, default is all of them)

## Creating an NSFetchRequest

We'll consider each of these lines of code one by one ... NSFetchRequest \*request = [NSFetchRequest fetchRequestWithEntityName:@"Photo"]; request.fetchBatchSize = 20; request.fetchLimit = 100; request.sortDescriptors = @[sortDescriptor]; request.predicate = ...;

## Specifying the kind of Entity we want to fetch A given fetch returns objects all of the same Entity. You can't have a fetch that returns some Photos and some Photographers (it's one or the other).

## Setting fetch sizes/limits

If you created a fetch that would match 1000 objects, the request above faults 20 at a time. And it would stop fetching after it had fetched 100 of the 1000.

Stanford CS193 Fall 2013

## SortDescriptor

When we execute a fetch request, it's going to return an NSArray of NSManagedObjects. NSArrays are "ordered," so we should specify the order when we fetch.

We do that by giving the fetch request a list of "sort descriptors" that describe what to sort by. NSSortDescriptor \*sortDescriptor = [NSSortDescriptor sortDescriptorWithKey:@"title" ascending:YES selector:@selector(localizedStandardCompare:)];

The selector: argument is just a method (conceptually) sent to each object to compare it to others. Some of these "methods" might be smart (i.e. they can happen on the database side). localizedStandardCompare: is for ordering strings like the Finder on the Mac does (very common).

We give an array of these NSSortDescriptors to the NSFetchRequest because sometimes we want to sort first by one key (e.g. last name), then, within that sort, by another (e.g. first name). Examples: @[sortDescriptor] or @[lastNameSortDescriptor, firstNameSortDescriptor]

## SPredicate

This is the guts of how we specify exactly which objects we want from the database.

## Predicate formats

Creating one looks a lot like creating an NSString, but the contents have semantic meaning. NSString \*serverName = @"flickr-5"; NSPredicate \*predicate =

[NSPredicate predicateWithFormat:@"thumbnailURL contains %@", serverName];

## Examples 0

@"uniqueId = %@", [flickrInfo objectForKey:@"id"] // unique a photo in the database @"name contains[c] %@", (NSString \*) // matches name case insensitively @"viewed > %@", (NSDate \*) // viewed is a Date attribute in the data mapping @"whoTook.name = %@", (NSString \*) // Photo search (by photographer's name) @"any photos.title contains %@", (NSString \*) // Photographer search (not a Photo search) Many more options. Look at the class documentation for NSP redicate.

Stanford CS193 Fall 2013

## SCompoundPredicate

You can use AND and OR inside a predicate string, e.g. @"(name = %@) OR (title = %@)" Or you can combine NSPredicate objects with special NSCompoundPredicates. NSArray \*array = @[predicate1, predicate2]; NSPredicate \*predicate = [NSCompoundPredicate andPredicateWithSubpredicates:array]; This predicate is "predicate1 AND predicate2". Or available too, of course.

# Advanced Querying

## Key Value Coding

Can actually do predicates like @"photos.@count > 5" (Photographers with more than 5 photos). @count is a function (there are others) executed in the database itself. https://developer.apple.com/library/ios/documentation/cocoa/conceptual/KeyValueCoding/Articles/CollectionOperators.html. By the way, all this stuff (and more) works on dictionaries, arrays and sets too ... e.g. [propertyListResults valueForKeyPath:@"photos.photo.@avg.latitude"] on Flickr results returns the average latitude of all of the photos in the results (yes, really) e.g. @"photos.photo.title.length" would return an array of the lengths of the titles of the photos SExpression

Advanced topic. Can do sophisticated data gathering from the database. No time to cover it now, unfortunately.

If interested, for both NSExpression and Key Value Coding queries, investigate ... NSFetchRequest \*request = [NSFetchRequest fetchRequestWithEntityName:@"..."]; [request setResultType:NSDictionaryResultType]; // fetch returns array of dicts instead of NSMO's [request setPropertiesToFetch:@[@"name", expression, etc.]];

O Putting it all together Let's say we want to query for all Photographers ... NSFetchRequest \*request = [NSFetchRequest fetchRequestWithEntityName:@"Photographer"]; ... who have taken a photo in the last 24 hours ... NSDate \*yesterday = [NSDate dateWithTimeIntervalSinceNow:-24\*60\*60]; request.predicate = [NSPredicate predicateWithFormat:@"any photos.uploadDate > %@", yesterday]; ... sorted by the Photographer's name ... request.sortDescriptors = @[[NSSortDescriptor sortDescriptorWithKey:@"name" ascending:YES]];

## Executing the fetch 0 NSManagedObjectContext \*context = aDocument.managedObjectContext; NSError \*error; NSArray \*photographers = [context executeFetchRequest:request error:&error];

Returns nil if there is an error (check the NSError for details). Returns an empty array (not nil) if there are no matches in the database. Returns an NSArray of NSManagedObjects (or subclasses thereof) if there were any matches. You can pass NULL for error: if you don't care why it fails.

That's it. Very simple really.

Fall 201.

# Query Results

## Faulting

The above fetch does not necessarily fetch any actual data. It could be an array of "as yet unfaulted" objects, waiting for you to access their attributes. Core Data is very smart about "faulting" the data in as it is actually accessed. For example, if you did something like this ...

for (Photographer \*photographer in photographers) { NSLog(@"fetched photographer %@", photographer);

You may or may not see the names of the photographers in the output

(you might just see "unfaulted object", depending on whether it prefetched them) But if you did this ...

for (Photographer \*photographer in photographers) {

NSLog(@"fetched photographer named %@", photographer.name); }

... then you would definitely fault all the Photographers in from the database. That's because in the second case, you actually access the NSManagedObject's data.

# Core Data Thread Safety

- SManagedObjectContext is not thread safe Luckily, Core Data access is usually very fast, so multithreading is only rarely needed. Usually we create NSManagedObjectContext using a queue-based concurrency model. This means that you can only touch a context and its NSMO's in the queue it was created on.
- Thread-Safe Access to an NSManagedObjectContext [context performBlock:^{ // or performBlockAndWait: // do stuff with context in its safe queue (the queue it was created on) }];

Note that the Q might well be the main Q, so you're not necessarily getting "multithreaded."

## Parent Context (advanced)

Some contexts (including UIManagedDocument ones) have a parentContext (a @property on NSMOC). This parentContext will almost always be on a separate queue, but access the same database. This means you can performBlock: on it to access the database off the main queue (e.g.). But it is still a different context, so you'll have to refetch in the child context to see any changes.

# Core Data

There is so much more (that we don't have time to talk about)! Optimistic locking (deleteConflictsForObject:) Rolling back unsaved changes Undo/Redo Staleness (how long after a fetch until a refetch of an object is required?)

# Coming Up

## Homework

Assignment 5 due Wednesday. Final homework (Assignment 6) will be assigned Wednesday, due the next Wednesday.

## Wednesday

Final Project Requirements Core Data and UITableView Core Data Demo

## Next Week

Multitasking Advanced Segueing Map Kit?

# Stanford CS193p

Developing Applications for iOS Fall 2013-14

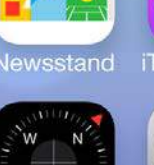

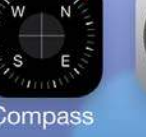

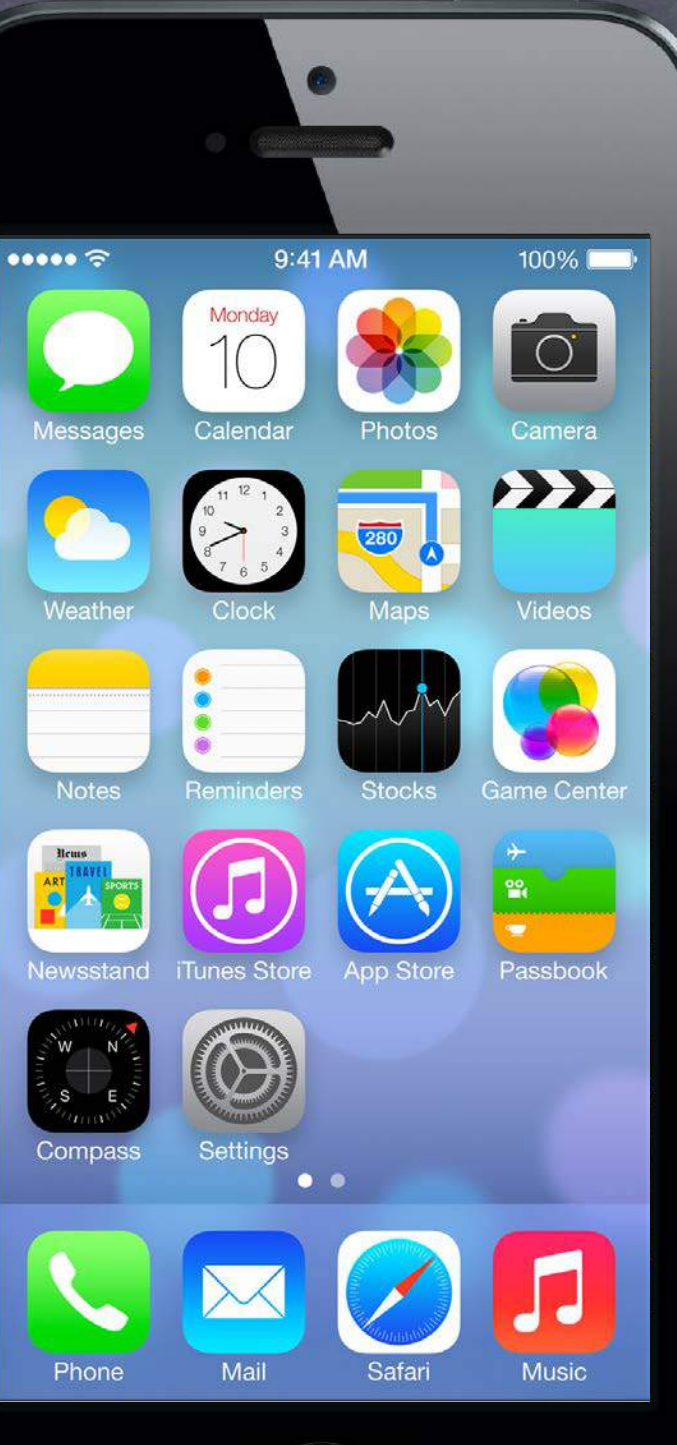

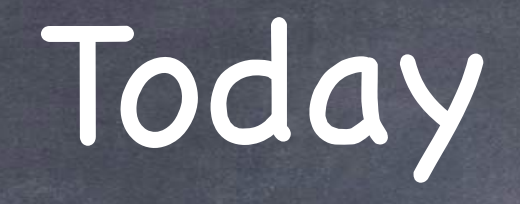

 Final Project Requirements
 Core Data and UITableView
 Core Data Demo Photomania

> Stanford CS193p Fall 2013

# Final Project

Proposal due immediately!

And must be received no later than next Wednesday. Send PDF of your proposal to your CA (the one who has graded your latest assignment). Proposal must say not only what you are doing, but also what parts of SDK will be featured.

Project (including Keynote) due on Friday, December 6th. Use normal submission process (put the keynote file at the top level where README is). NO LATE DAYS (last two assignments are the last opportunity to use free late days).

Required presentation during final exam period Thursday, December 12th at 12:15pm in this room. 2-minute Keynote (not PowerPoint) presentation (more on this in a moment). 1280x720 aspect ratio (not 1024x768 or 800x600).

Alternate presentation time on Thursday, December 5th (w/Keynote due by Tuesday, December 3rd). If you need/want the alternate presentation time, let us know immediately (via class staff e-mail).

Stanford CS193 Fall 2013

# Final Project

Scope is the same as about three weeks of homework Luckily, you'll have about three weeks to do it (counts as approximately 35% of your overall grade). P/NC students must pass both homework and final project segments separately.

## Must work on hardware!

Bring your hardware to final exam to demo to TA (if not used during your presentation). iPad or iPhone or iPod Touch okay.

## Only iOS SDK code "counts"

Don't waste your time writing server-side code Okay to "simulate" a server-side interaction to make your code demonstrable.

# Final Project

## You'll be graded on proper use of SDK

Hackery will count against you. Use good object-oriented programming technique. Must have at least one feature which was NOT taught in lecture/demo/homework assignment. Breadth is VERY important. Don't get stuck down a rathole. Only need to show depth in one or two areas. Breadth is more important.

## Aesthetics of your user-interface matter

(although we do not expect professional graphic designer quality graphics) Sloppy layouts will be graded down. Lots of places to get graphics from on the internet.

Be careful not to get side-tracked on non-iOS-code Some students in the past have spent 80% of their time working on stuff that didn't demonstrate their mastery of the class material. (e.g. preparing some large database or working on graphics too much, etc.) In the end, this is an iOS PROGRAMMING course, so we want to see how well you can program on this platform.
# Final Project

### Presentation Quality Matters

A (tiny) portion of your grade will be related to the quality of your presentation. Not okay to just put up a recording of you or of your application and say nothing. Being able to make a live presentation is a valuable skill. Practice your presentation before you show up. You only get 2 minutes (strictly enforced), so make 'em count.

### Live demo?

All iOS 7 devices (iPad2+, iPhone4S, iPhone5) can mirror their screen to the projector here. Live demos are perilous, as you saw all quarter :), but effective! You must, at worst, show screen shots of your application. Keynote/Quicktime has some tools to "animate" screen shots (better than static). Video (screen capture) of your app in action can be good also.

# Sample Proposal

## Section 1: What am I doing?

I will be building a "Shakespeare Director" application. It will have the following features:

A table for choosing a Shakespearean play from a list downloaded from Folio\*. A custom view for laying out the blocking of a chosen Shakespearean play. A dialogue-learning mode.

\* Folio is an on-line database of all of Shakespeare's works.
The custom view will be simple (only rectangles and circles with colors for stroke/fill, and text).
Photos (from Camera or Library) can be put in rectangles in the blocking view.
The blocking can change from line to line in the dialog (but no more often than that).
Blocking can be stepped through, line by line, or played back in "time lapse" mode.
The dialogue-learning mode will step through all the dialog line by line.
Users can record the dialog for other parts (as prompts for them to learn their own part).

# Sample Proposal

## Section 2: What parts of iOS will it use?

UITableView for choosing plays and stepping through dialog Custom UITableViewCell prototypes (for dialog, including speaker, blocking instructions) Custom UIView with drawRect: for scene-setting Camera/Photo Library for putting images in blocking rectangles UITextField in a UIPopoverController for text labels in the scene-setting view UIPopoverController for choosing stroke and fill color and shape in scene-setting mode Scroll view to zoom in/pan around in blocking view AVFoundation for record/playback of dialog NSTimer for "time lapse playback" of entire play with dialog/blocking linked Core Data to store the scene-setting and dialog

Play entity Scene entity BlockingElement entity LineOfDialog entity

Printing of blocking to AirPrint printers (this is the NOT COVERED IN LECTURE feature)

# Sample Proposal

What to notice about this sample proposal? Clear description of what the application will do (section 1). Clear list of the iOS features that will be used (section 2). Lots of breadth (not necessarily that much depth in any one area). Clearly delineates the NOT COVERED IN LECTURE feature. Specifies platform (iPad only sacrifices breadth, but makes sense for this project). It's creative (it's not just Matchismo or Top Places recycled).

# Core Data and UITableView

How to hook these up

As you can imagine, they were (probably literally) made for each other! The magic to doing this? NSFetchedResultsController ...

# Core Data and UITableView

### NSFetchedResultsController

Simply hooks an NSFetchRequest up to a UITableViewController Usually you'll have an NSFetchedResultsController @property in your UITableViewController. It will be hooked up to an NSFetchRequest that returns the data you want to show in your table. Then use it to answer all your UITableViewDataSource protocol's questions!

## For example ...

}

- (NSUInteger)numberOfSectionsInTableView:(UITableView \*)sender
  - return [[self.fetchedResultsController sections] count];
- (NSUInteger)tableView:(UITableView \*)sender numberOfRowsInSection:(NSUInteger)section
  - return [[[self.fetchedResultsController sections] objectAtIndex:section] number0f0bjects];

(NSUInteger)section
section] number0f0bjects];

## **NSFetchedResultsController**

- Serv important method ... objectAtIndexPath: NSFetchedResultsController method ...
  - (NSManagedObject \*)objectAtIndexPath:(NSIndexPath \*)indexPath;

Here's how you would use it in, for example, tableView:cellForRowAtIndexPath: ... - (UITableViewCell \*)tableView:(UITableView \*)sender cellForRowAtIndexPath:(NSIndexPath \*)indexPath

UITableViewCell \*cell = ...;

NSManagedObject \*managedObject = // or, e.g., Photo \*photo = (Photo \*) ... [self.fetchedResultsController objectAtIndexPath:indexPath]; // load up the cell based on the properties of the managedObject // of course, if you had a custom subclass, you'd be using dot notation to get them return cell;

# **NSFetchedResultsController**

- How do you create an NSFetchedResultsController? Just need the NSFetchRequest to drive it (and a NSManagedObjectContext to fetch from). Let's say we want to show all photos taken by someone with the name photogName in our table: NSFetchRequest \*request = [NSFetchRequest fetchRequestWithEntityName:@"Photo"]; request.sortDescriptors = @[[NSSortDescriptor sortDescriptorWithKey:@"title" ...]]; request.predicate = [NSPredicate predicateWithFormat:@"whoTook.name = %@", photogName];
  - NSFetchedResultsController \*frc = [[NSFetchedResultsController alloc] initWithFetchRequest:(NSFetchRequest \*)request managedObjectContext:(NSManagedObjectContext \*)context sectionNameKeyPath:(NSString \*)keyThatSaysWhichSectionEachManagedObjectIsIn cacheName:@"MyPhotoCache"]; // careful!

Be sure that any cacheName you use is always associated with exactly the same request. It's okay to specify nil for the cacheName (no cacheing of fetch results in that case). It is critical that the sortDescriptor matches up with the keyThatSaysWhichSection... The results must sort such that all objects in the first section come first, second second, etc.

## NSFetchedResultsController

SFRC also "watches" changes in Core Data and auto-updates table

Uses a key-value observing mechanism. When it notices a change, it sends message like this to its delegate ...

- (void)controller:(NSFetchedResultsController \*)controller didChangeObject:(id)anObject atIndexPath:(NSIndexPath \*)indexPath forChangeType:(NSFetchedResultsChangeType)type newIndexPath:(NSIndexPath \*)newIndexPath

}

// here you are supposed call appropriate UITableView methods to update rows
// but don't worry, we're going to make it easy on you ...

## roller auto-updates table

## CoreDataTableViewController

- SFetchedResultsController's doc shows how to do all this In fact, you're supposed to copy/paste the code from the doc into your table view subclass. But that's all a bit of a pain, so ...
- Senter CoreDataTableViewController! We've copy/pasted the code from NSFetchedResultsController into a subclass of UITVC for you!
- How does CoreDataTableViewController work? It's just a UITableViewController that adds an NSFetchedResultsController as a @property. Whenever you set it, it will immediately start using it to fill the contents of its UITableView.

### Easy to use 0

Download it along with your homework assignment.

Just subclass it and override the methods that load up cells and/or react to rows being selected (you'll use the NSFetchedResultsController method objectAtIndexPath: mentioned earlier). Then just set the fetchedResultsController @property and watch it go!

## Demo

### Photomania

Gets recent photos from Flickr. Shows a list of photographers who took all the photos. Select a photographer -> shows a list of all the photos that photographer took. Core Data Entities: Photographer and Photo.

## Watch for ...

How we define our database schema graphically in Xcode. How we create NSManagedObject subclasses and then add categories to them. Especially how we use categories to create "factory" methods to create/initialize database objects. The Application Delegate (finally!) NSManagedObjectContext Background Fetching Background URL Sessions NSNotification posting and listening How we use CoreDataTableViewController to hook the table views up to the database.

# Coming Up

## Homework

Last one! Due next Wednesday.

## Friday

Instruments (performance monitoring in Xcode). (This is actually at risk. Watch Piazza for whether it's going to come together.)

### Next Week

More Multitasking Advanced Segueing Map Kit?

# Stanford CS193p

Developing Applications for iOS Fall 2013-14

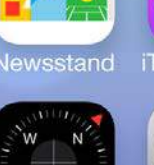

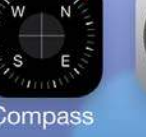

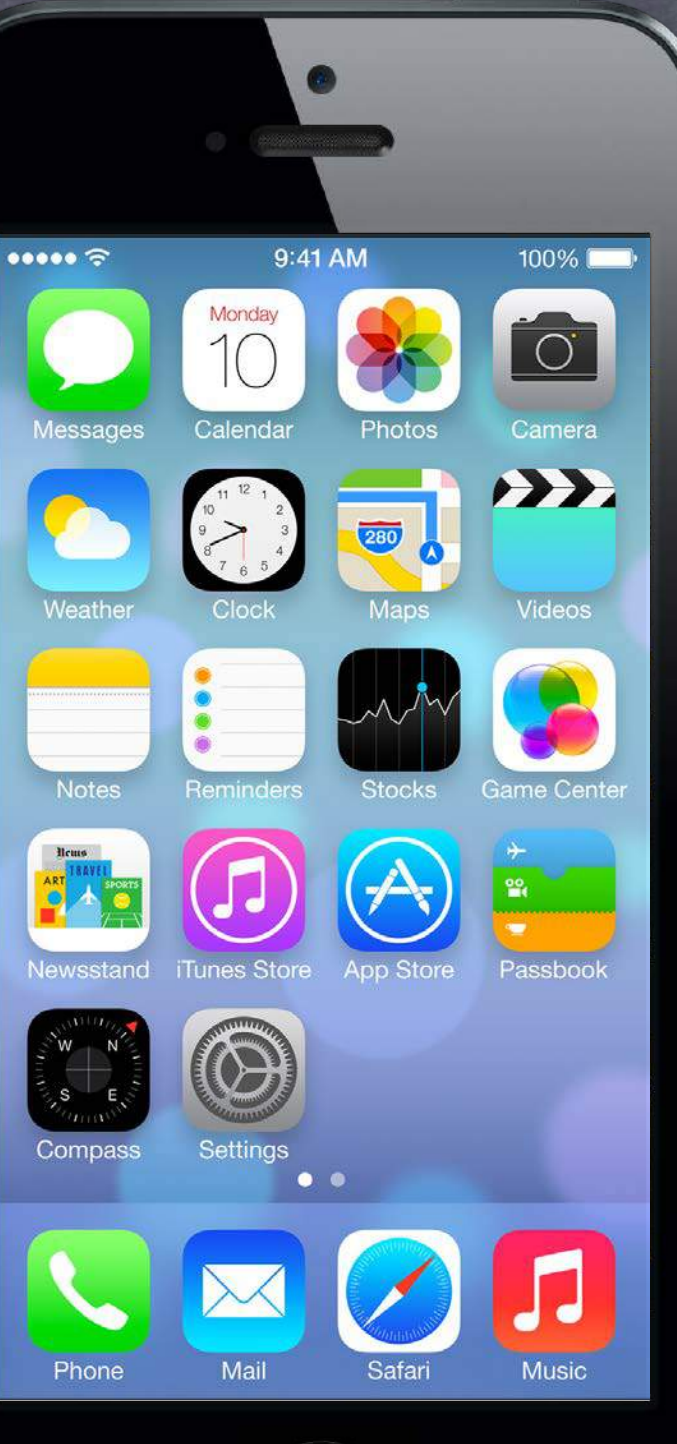

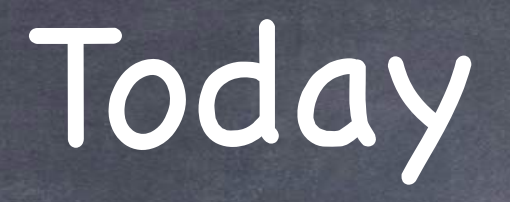

### UIApplication What's that?

### Network Activity Indicator An application wide activity spinner for network activity only

### Demo Followup 0

A couple of things to note about last week's demo

### Demo 0

More Photomania (iPad version with popover)

### Maps 0

Showing whether things are on earth We'll get as far as we can, then continue on Wednesday (along with a demo)

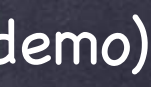

Stanford CS Fall 2013

## UIApplication

### UIApplication

There is a shared instance of a UIApplication object in your application. This is different from your Application Delegate (the thing that handles all those message from iOS). You almost never need it, but it can give you some interesting (very global) information. UIApplication \*myApplication = [UIApplication sharedApplication]; Check out its documentation.

# Network Activity Indicator

## Network Activity Indicator

This property in UIApplication is interesting ... @property (nonatomic, getter=is...) networkActivityIndicatorVisible; When this is set to YES, a little spinner will appear in the status bar. NO means turn it off. This spinner is ONLY for network activity (but you should spin it for ALL network activity you do).

### It can be somewhat difficult to use this property correctly Because it is global and is a boolean. What if you have multiple, overlapping threads using the network at the same time? You are required to layer mechanism for that on top of this property yourself.

# Demo Followup

We forgot to set our minimum background fetch interval [UIApplication sharedApplication] setMinimumBackgroundFetchInterval: (NSTimeInterval) interval];

The default is UIApplicationBackgroundFetchIntervalNever, so set it or you get none! Minimum you can set it to is UIApplicationBackgroundFetchIntervalMinimum (often want this). Usually you would set this in application:didFinishLaunchingWithOptions:.

Also, the user can turn off your application's ability to run in the background entirely! @property UIBackgroundRefreshStatus backgroundRefreshStatus;

### Fetching when given the opportunity

When we are given the opportunity to fetch in the background, we should do a normal fetch. In other words, do a normal, ephemeral URL session fetch, not a background session URL fetch. Background session URL fetches are <u>discretionary</u> (meaning iOS can refuse if in background). The posted code from last week does this. Doing a normal fetch also makes it easier to call the completion handler with the <u>NewData</u> option!

## Demo

### More Photomania!

Flesh out Photomania on iPad & add the table of photos by the photographer and an image VC. Then we'll add a popover to show the URL of the photo we're looking at.

Framework for managing location and heading No user-interface.

- Basic object is CLLocation 6 @propertys: coordinate, altitude, horizontal/verticalAccuracy, timestamp, speed, course
- Where (approximately) is this location? @property (readonly) CLLocationCoordinate2D coordinate; typedef {

CLLocationDegrees latitude; // a double

CLLocationDegrees longitude; // a double

} CLLocationCoordinate2D;

@property (readonly) CLLocationDistance altitude; // meters A negative value means "below sea level."

How close to that latitude/longitude is the actual location? @property (readonly) CLLocationAccuracy horizontalAccuracy; // in meters @property (readonly) CLLocationAccuracy verticalAccuracy; // in meters A negative value means the coordinate or altitude (respectively) is invalid. kCLLocationAccuracyBestForNavigation // phone should be plugged in to power source kCLLocationAccuracyBest kCLLocationAccuracyNearestTenMeters kCLLocationAccuracyHundredMeters kCLLocationAccuracyKilometer kCLLocationAccuracyThreeKilometers

The more accuracy you request, the more battery will be used 0 Device "does its best" given a specified accuracy request Cellular tower triangulation (not very accurate, but low power) WiFi node database lookup (more accurate, more power) GPS (very accurate, lots of power)

### Speed 0

@property (readonly) CLLocationSpeed speed; // in meters/second Note that the speed is instantaneous (not average speed). Generally it's useful as "advisory information" when you are in a vehicle. A negative value means "speed is invalid."

### Course 6

@property (readonly) CLLocationDirection course; Not all devices can deliver this information. A negative value means "course is invalid."

### Time stamp

@property (readonly) NSDate \*timestamp; Pay attention to these since locations will be delivered on an inconsistent time basis.

### Distance between CLLocations 0

- (CLLocationDistance)distanceFromLocation:(CLLocation \*)otherLocation; // in meters

### // in degrees, 0 is north, clockwise

Stanford CS193

## How do you get a CLLocation?

Almost always from a CLLocationManager (sent to you via its delegate). Can be tested in the simulator from Xcode.

| •   | н     | 3    | + | 1 | 1   | ł.  |
|-----|-------|------|---|---|-----|-----|
| All | Outpu | it ‡ |   |   | √ C | or  |
|     |       |      |   |   | L   | on  |
|     |       |      |   |   | J.  | ohi |
|     |       |      |   |   | N   | 105 |
|     |       |      |   |   | N   | lui |
|     |       |      |   |   | T   | ok  |
|     |       |      |   |   | S   | yd  |
|     |       |      |   |   | E F | lor |
|     |       |      |   |   | H   | lor |
|     |       |      |   |   | S   | an  |
|     |       |      |   |   | N   | /e> |
|     |       |      |   |   | N   | lev |
|     |       |      |   |   | R   | lio |
|     |       |      |   |   | A   | dd  |

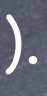

### Shutterbug

n't Simulate Location

ndon, England annesburg, South Africa scow, Russia mbai, India

yo, Japan ney, Australia ng Kong, China nolulu, HI, USA Francisco, CA, USA

xico City, Mexico w York, NY, USA

de Janeiro, Brazil

GPX File to Project ...

## How do you get a CLLocation?

Almost always from a CLLocationManager (sent to you via its delegate). Can be tested in the simulator from Xcode.

### CLLocationManager

General approach to using it: 1. Check to see if the hardware you are on/user supports the kind of location updating you want. 2. Create a CLLocationManager instance and set the delegate to receive updates. 3. Configure the manager according to what kind of location updating you want. 4. Start the manager monitoring for location changes.

## Sinds of location monitoring

Accuracy-based continual updates. Updates only when "significant" changes in location occur. Region-based updates. Heading monitoring.

### Checking to see what your hardware can do 0

- + (CLAuthorizationStatus)authorizationStatus; // Authorized, Denied or Restricted (parental, enterprise)
- + (BOOL) locationServicesEnabled; // user has enabled (or not) location services for your application
- + (BOOL)significantLocationChangeMonitoringAvailable;
- + (BOOL)isMonitoringAvailableForClass:(Class)regionClass; // [CLBeacon/CLCircularRegion class]
- + (BOOL) is Ranging Available; // device can tell how far it is from beacons Other tests for other location capabilities too.

### Getting the information from the CLLocationManager 0 You can just ask (poll) the CLLocationManager for the location or heading, but usually we don't. Instead, we let it update us when the location changes (enough) via its delegate ...

Server reporting to the delegate

- (void)locationManager:(CLLocationManager \*)manager didFailWithError:(NSError \*)error;

Not always a fatal thing, so pay attention to this delegate method. Some examples ... kCLErrorLocationUnknown // likely temporary, keep waiting (for a while at least) kCLErrorDenied // user refused to allow your application to receive updates kCLErrorHeadingFailure // too much local magnetic interference, keep waiting

## Accuracy-based continuous location monitoring

@property CLLocationAccuracy desiredAccuracy; // always set this as low as will work for you You can also limit updates to only occurring if the change in location exceeds a certain distance ... @property CLLocationDistance distanceFilter;

## Starting and stopping normal position monitoring

- (void)startUpdatingLocation;
- (void)stopUpdatingLocation;
- Be sure to turn updating off when your application is not going to consume the changes!

### Get notified via the CLLocationManager's delegate

- (void)locationManager:(CLLocationManager \*)manager didUpdateLocations:(NSArray \*)locations; // of CLLocation

Similar API for heading (CLHeading, et. al.)

### Background

It is possible to receive these kinds of updates in the background. Apps that do this have to be very careful (because these updates can be power hungry). There are very cool ways to, for example, coalesce and defer location update reporting. Have to enable backgrounding (in the same area of your project settings as background fetch).

But there are 2 ways to get location notifications (on a coarser scale) without doing that ...

Significant location change monitoring in CLLocationManager

- "Significant" is not strictly defined. Think vehicles, not walking. Likely uses cell towers.
- (void)startMonitoringSignificantLocationChanges;
- (void)stopMonitoringSignificantLocationChanges;

Be sure to turn updating off when your application is not going to consume the changes!

- Get notified via the CLLocationManager's delegate Same as for accuracy-based updating if your application is running.
- And this works even if your application is not running! (Or is in the background.)

You will get launched and your Application Delegate will receive the message application:didFinishLaunchingWithOptions: with an options dictionary that will contain **UIApplicationLaunchOptionsLocationKey** 

Create a CLLocationManager (if you don't have one), then get the latest location via @property (readonly) CLLocation \*location; If you are running in the background, don't take too long (a few seconds)!

Region-based location monitoring in CLLocationManager - (void)startMonitoringForRegion:(CLRegion \*)region; // CLCircularRegion/CLBeaconRegion - (void)stopMonitoringForRegion:(CLRegion \*)region; Alloc and initWithCenter: radius: identifier: a CLCircularRegion to monitor an area. Beacons are for detecting when you are near another device. New in iOS 7. Get notified via the CLLocationManager's delegate – (void)locationManager:(CLLocationManager \*)manager didEnterRegion:(CLRegion \*)region; - (void)locationManager:(CLLocationManager \*)manager didExitRegion:(CLRegion \*)region; - (void)locationManager:(CLLocationManager \*)manager monitoringDidFailForRegion:(CLRegion \*)region withError:(NSError \*)error;

Works even if your application is not running!

In exactly the same way as "significant location change" monitoring. The set of monitored regions persists across application termination/launch. @property (readonly) NSSet \*monitoredRegions; // property on CLLocationManager

Stanford CS193

- CLRegions are tracked by name Because they survive application termination/relaunch.
- Circular region monitoring size limit

@property (readonly) CLLocationDistance maximumRegionMonitoringDistance; Attempting to monitor a region larger than this (radius in meters) will generate an error (which will be sent via the delegate method mentioned on previous slide). If this property returns a negative value, then region monitoring is not working. Beacon regions can also detect range from a beacon - (void)startRangingBeaconsInRegion:(CLBeaconRegion \*)beaconRegion; Delegate method locationManager:didRangeBeacons:inRegion: gives you CLBeacon objects.

- - CLBeacon objects will tell you proximity (e.g. CLProximityImmediate/Near/Far).
- To be a beacon is a bit more involved Beacons are identified by a globally unique UUID (that you generate). Check out CBPeripheralManager (Core Bluetooth Framework).

# Coming Up

# Homework Due Friday

## Ø Wednesday

MapKit Photomania Map (and Embed Segue) Demo

Friday

Core Image

## Next Week

Miscellaneous Topics

# Stanford CS193p

Developing Applications for iOS Fall 2013-14

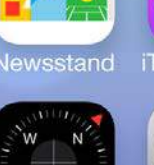

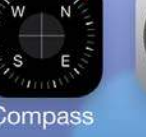

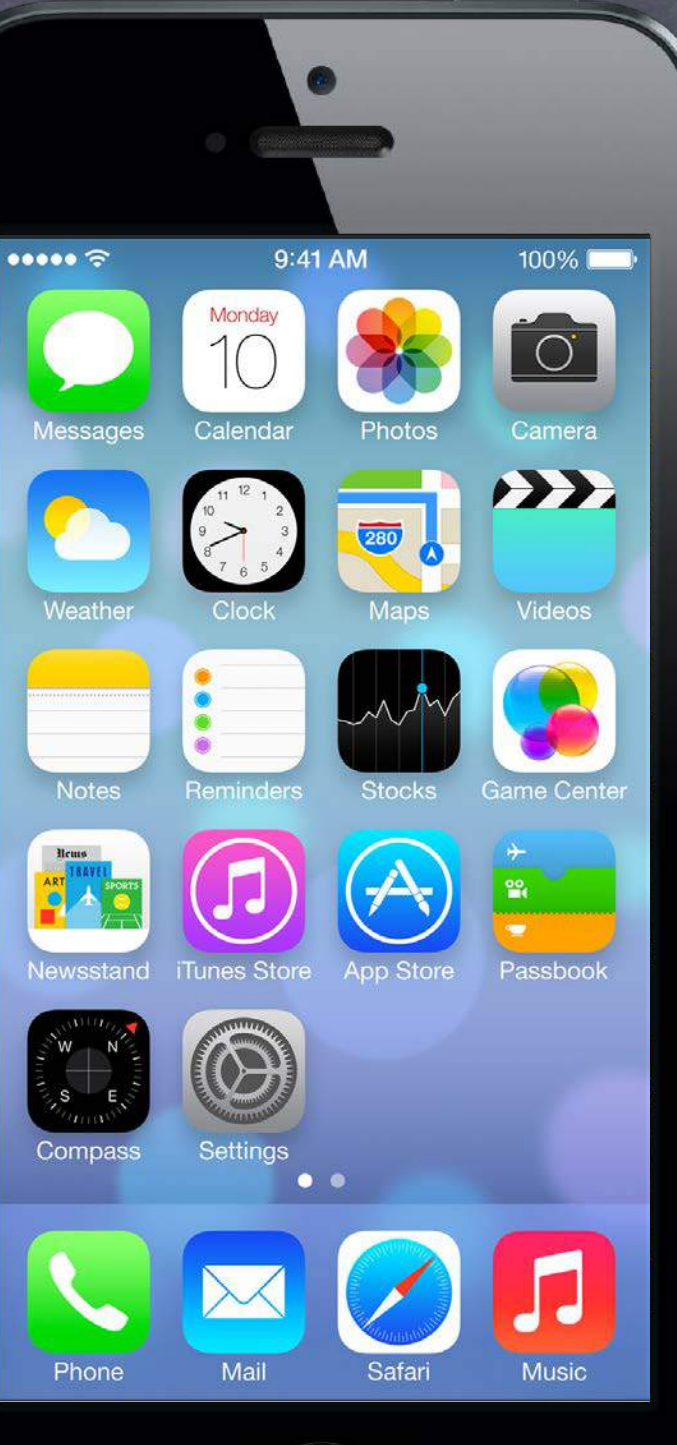

# Today

## MapKit

User interface for dealing with locations.

### Embed Segue 0

Putting one VC's self.view inside another VC's View

### Photomania Map Demo

Embedding a Map View Controller into our View Controller that displays a Photo

# Map Kit

## MKMapView displays a map

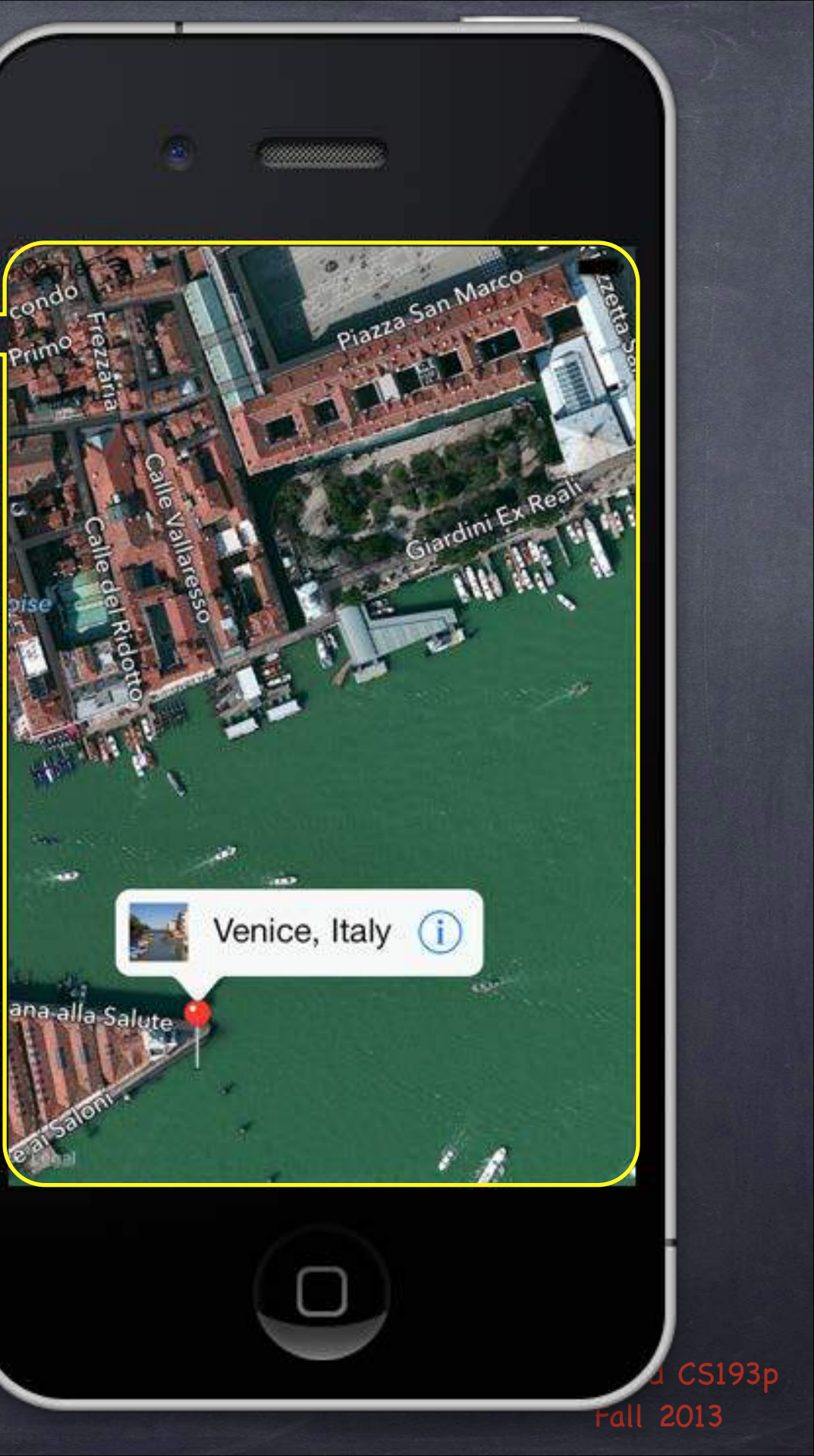

# Map Kit

MKMapView displays a map

### The map can have <u>annotations</u> on it

Each annotation is simply a coordinate, a title and a subtitle. They are displayed using an MKAnnotationView (MKPinAnnotationView shown here).

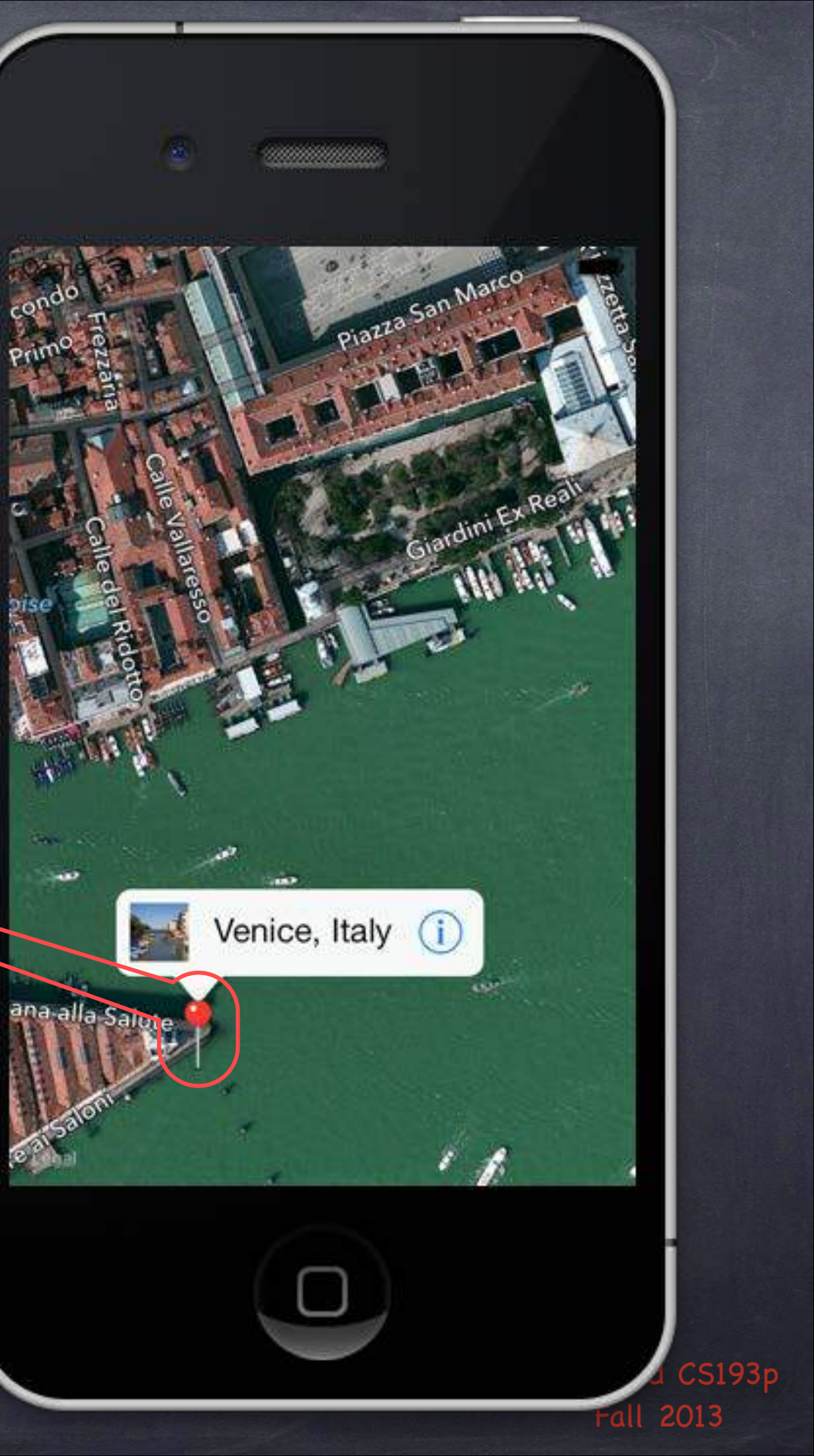
# Map Kit

- MKMapView displays a map
- The map can have <u>annotations</u> on it Each annotation is simply a coordinate, a title and a subtitle. They are displayed using an MKAnnotationView (MKPinAnnotationView shown here).
- Annotations can have a callout It appears when the annotation view is clicked. By default just shows the title and subtitle.

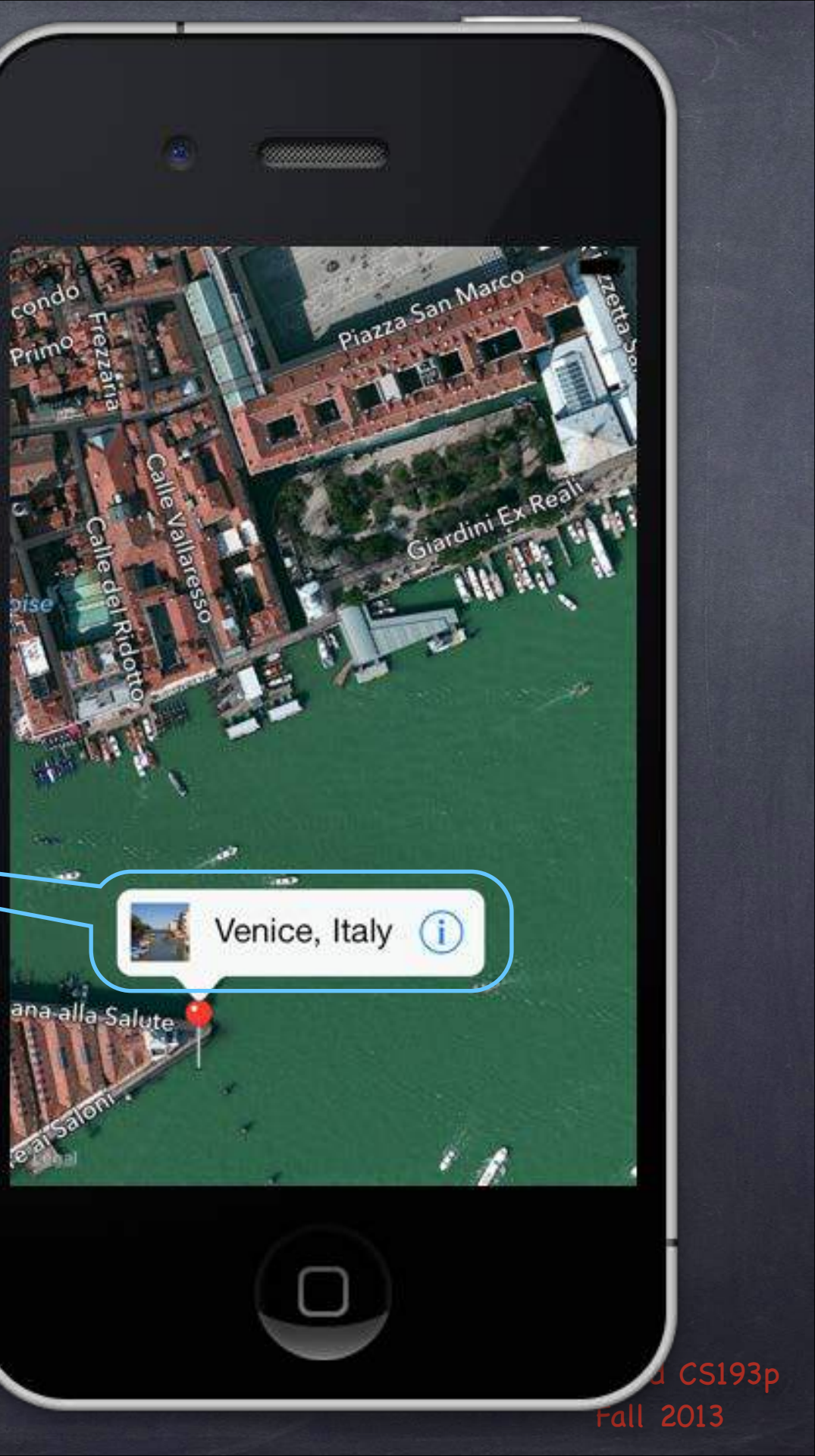

# Map Kit

- MKMapView displays a map
- The map can have <u>annotations</u> on it Each annotation is simply a coordinate, a title and a subtitle. They are displayed using an MKAnnotationView (MKPinAnnotationView shown here).
- Annotations can have a callout It appears when the annotation view is clicked. By default just shows the title and subtitle.
- But callout can also have accessory views In this example, the left is a UIImageView, the right is a UIButton (UIButtonTypeDetailDisclosure)

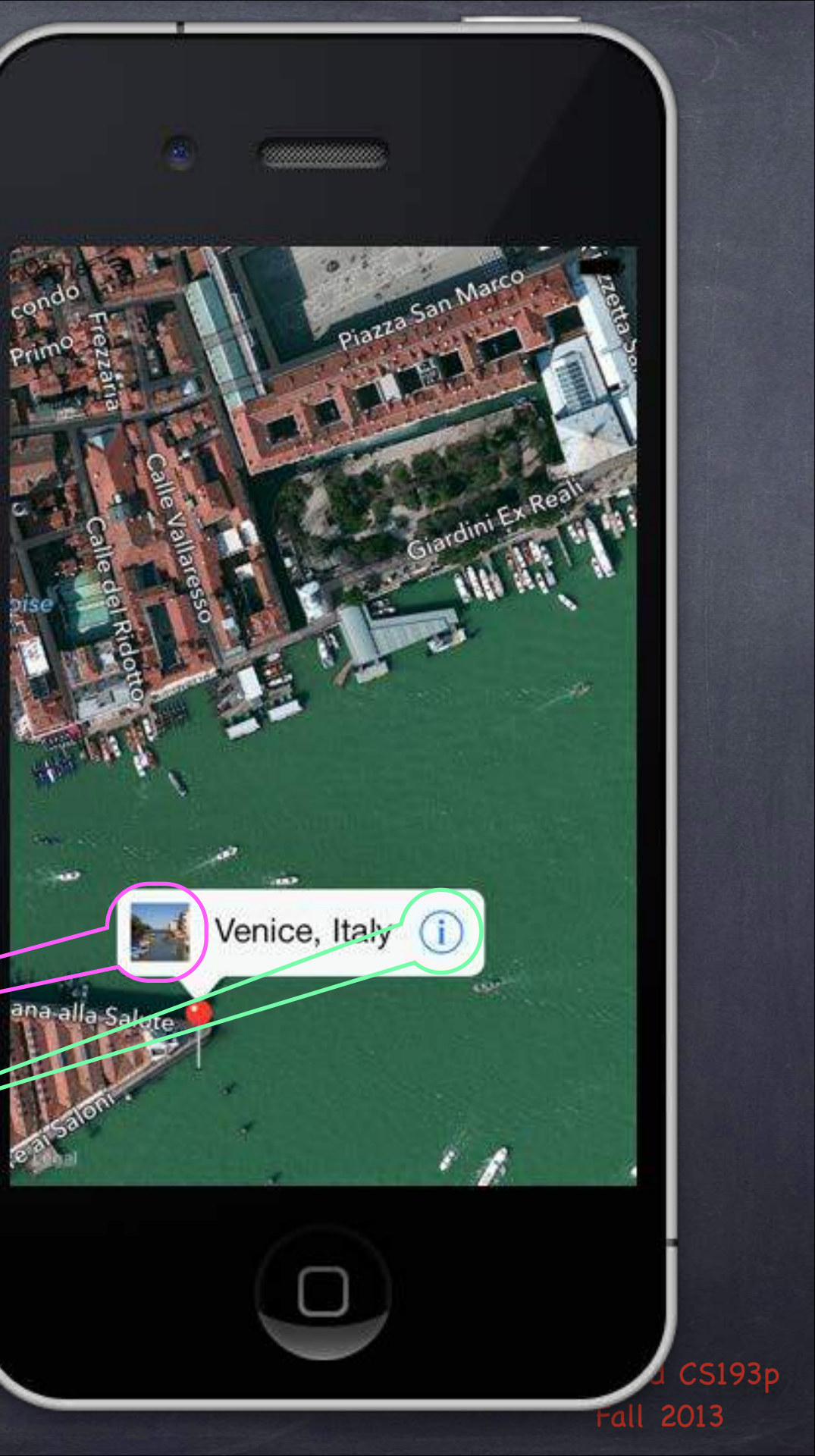

Create with alloc/init or drag from object palette in Xcode

Displays an array of objects which implement MKAnnotation @property (readonly) NSArray \*annotations; // contains id <MKAnnotation> objects

## MKAnnotation protocol

@protocol MKAnnotation <NSObject>
@property (readonly) CLLocationCoordinate2D coordinate;
@optional
@property (readonly) NSString \*title;
@property (readonly) NSString \*subtitle;
@end

typedef {
 CLLocationDegrees latitude;
 CLLocationDegrees longitude;
} CLLocationCoordinate2D;

## ette in Xcode (Annotation otation> objects

Stanford CS193p Fall 2013

# MKAnnotation

Note that the annotations property is readonly, so ...

@property (readonly) NSArray \*annotations; // contains id <MKAnnotation> objects Must add/remove annotations explicitly

- (void)addAnnotation:(id <MKAnnotation>)annotation;
- (void)addAnnotations:(NSArray \*)annotations;
- (void) removeAnnotation: (id <MKAnnotation>) annotation;
- (void) removeAnnotations: (NSArray \*) annotations;

Generally a good idea to add all your annotations up-front

Allows the MKMapView to be efficient about how it displays them Annotations are light-weight, but annotation views are not. Luckily MKMapView reuses annotation views similar to how UITableView reuses cells.

# MKAnnotation

What do annotations look like on the map?

Annotations are drawn using an MKAnnotationView subclass. The default one is MKPinAnnotationView (which is why they look like pins by default). You can subclass or set properties on existing MKAnnotationViews to modify the look.

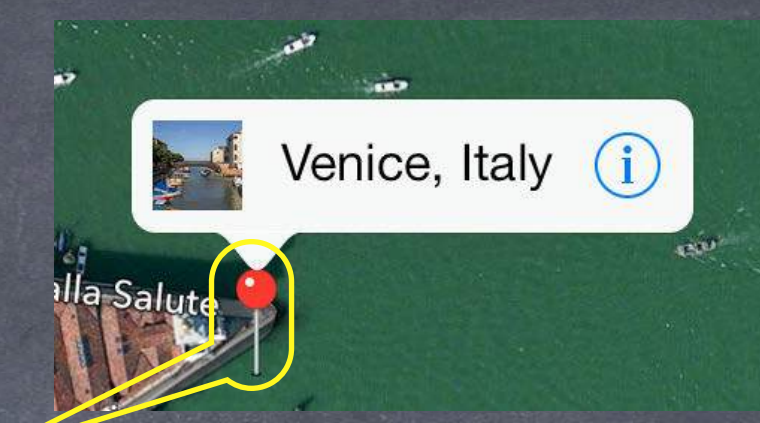

## MKAnnotation

What do annotations look like on the map?

Annotations are drawn using an MKAnnotationView subclass. The default one is MKPinAnnotationView (which is why they look like pins by default). You can subclass or set properties on existing MKAnnotationViews to modify the look.

What happens when you touch on an annotation (e.g. the pin)? 0 Depends on the MKAnnotationView that is associated with the annotation (more on this later). By default, nothing happens, but if can show Callout is YES in the MKAnnotation View, then a little box will appear showing the annotation's title and subtitle. And this little box (the callout) can be enhanced with left/rightCalloutAccessoryViews.

The following delegate method is also called...

- (void)mapView:(MKMapView \*)sender didSelectAnnotationView:(MKAnnotationView \*)aView; This is a great place to set up the MKAnnotationView's callout accessory views lazily. For example, you might want to wait until this method is called to download an image to show.

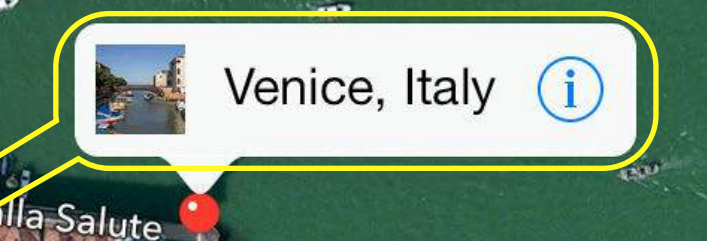

# MKAnnotationView

How are MKAnnotationViews created & associated w/annotations? 0 Very similar to UITableViewCells in a UITableView. Implement the following MKMapViewDelegate method (if not implemented, returns a pin view). - (MKAnnotationView \*)mapView:(MKMapView \*)sender

{

viewForAnnotation:(id <MKAnnotation>)annotation

MKAnnotationView \*aView = [sender dequeueReusableAnnotationViewWithIdentifier:IDENT]; if (!aView) {

aView = [[MKPinAnnotationView alloc] initWithAnnotation:annotation

// set canShowCallout to YES and build aView's callout accessory views here

aView.annotation = annotation; // yes, this happens twice if no dequeue // maybe load up accessory views here (if not too expensive)? // or reset them and wait until mapView: didSelectAnnotationView: to load actual data return aView;

You can see why you might want to only show visible annotations (to keep view count low)

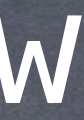

reuseIdentifier:IDENT];

Stanford CS193 Fall 2013

## MKAnnotationView

## MKAnnotationView

Interesting properties (all nonatomic, strong if a pointer) ... @property id <MKAnnotation> annotation; // the annotation; treat as if readonly @property UIImage \*image; // instead of the pin, for example @property UIView \*leftCalloutAccessoryView; // maybe a UIImageView @property UIView \*rightCalloutAccessoryView; // maybe a ``disclosure" UIButton @property BOOL enabled; // NO means it ignores touch events, no delegate method, no callout @property CGPoint centerOffset; // where the "head of the pin" is relative to the image @property BOOL draggable; // only works if the annotation implements setCoordinate:

## If you set one of the callout accessory views to a UIControl

e.g. aView.rightCalloutAccessoryView = [UIButton buttonWithType:UIButtonTypeDetailDisclosure]; The following MKMapViewDelegate method will get called when the accessory view is touched ... - (void)mapView:(MKMapView \*)sender annotationView:(MKAnnotationView \*)aView calloutAccessoryControlTapped:(UIControl \*)control;

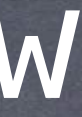

Stanford CS193

## MKAnnotationView

Using didSelectAnnotationView: to load up callout accessories 6 Example ... downloaded thumbnail image in leftCalloutAccessoryView. Create the UIImageView and assign it to leftCalloutAccessoryView in mapView:viewForAnnotation:. Reset the UIImageView's image to nil there as well.

Then load the image on demand in mapView:didSelectAnnotationView: ... - (void)mapView:(MKMapView \*)sender didSelectAnnotationView:(MKAnnotationView \*)aView

}

if ([aView.leftCalloutAccessoryView isKindOfClass:[UIImageView class]]) { UIImageView \*imageView = (UIImageView \*)aView.leftCalloutAccessoryView; imageView.image = ...; // if you do this in a GCD queue, be careful, views are reused!

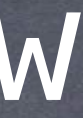

- Configuring the map view's display type @property MKMapType mapType; MKMapTypeStandard, MKMapTypeSatellite, MKMapTypeHybrid;
- Showing the user's current location @property BOOL showsUserLocation; @property (readonly) BOOL isUserLocationVisible; @property (readonly) MKUserLocation \*userLocation; MKUserLocation is an object which conforms to MKAnnotation which holds the user's location.
- Restricting the user's interaction with the map @property BOOL zoomEnabled; @property BOOL scrollEnabled; @property BOOL pitchEnabled; // 3D @property BOOL rotateEnabled;

Stanford CS193 Fall 2013

## MKMapCamera

Setting where the user is seeing the map from (in 3D) MKMapView @property (copy) MKMapCamera \*camera;

## MKMapCamera

Specify centerCoordinate, heading, pitch and altitude of the camera. Or use convenient initializer ...

+ (MKMapCamera \*)cameraLookingAtCenterCoordinate:(CLLocationCoordinate2D)coord fromEyeCoordinate:(CLLocationCoordinate2D)cameraPosition eyeAltitude:(CLLocationDistance)eyeAltitude;

Controlling the region (part of the world) the map is displaying 0 @property MKCoordinateRegion region; typedef struct { CLLocationCoordinate2D center; MKCoordinateSpan span; } MKCoordinateRegion; typedef struct { CLLocationDegrees latitudeDelta; CLLocationDegrees longitudeDelta; } - (void)setRegion:(MKCoordinateRegion)region animated:(B00L)animated; // animate Can also set the center point only or set to show annotations

0 @property CLLocationCoordinate2D centerCoordinate;

- (void)setCenterCoordinate:(CLLocationCoordinate2D)center animated:(B00L)animated;
- (void)showAnnotations:(NSArray \*)someAnnotations animated:(BOOL)animated;

Stanford CS193 Fall 2013

See documentation, e.g. MKMapRectContainsPoint, MKMapPointForCoordinate, etc.

Converting to/from map points/rects from/to view coordinates

- (MKMapPoint)mapPointForPoint:(CGPoint)point;
- (MKMapRect)mapRectForRect:(CGRect)rect;
- (CGPoint)pointForMapPoint:(MKMapPoint)mapPoint;
- (CGRect)rectForMapRect:(MKMapRect)mapRect;
- Etc.

## cts, etc. linate, etc. w coordinates

Stanford CS193p Fall 2013

Another MKMapViewDelegate method ...

(void)mapView: (MKMapView \*)mapView didChangeRegionAnimated: (BOOL) animated;
 This is a good place to "chain" animations to the map.
 When you display somewhere new in the map that is far away, zoom out, then back in.
 This method will let you know when it's finished zooming out, so you can then zoom in.

Stanford CS193p Fall 2013

# MKLocalSearch

Searching for places in the world Can search by "natural language" strings asynchronously (uses the network) ... MKLocalSearchRequest \*request = [[MKLocalSearchRequest alloc] init]; request.naturalLanguageQuery = @"Ike's"; request.region = ...; // e.g., Stanford campus MKLocalSearch \*search = [[MKLocalSearch alloc] initWithRequest:request]; [search startWithCompletionHandler:^(MKLocalSearchResponse \*response, NSError \*error) { // response contains an array of MKMapItem which contains MKPlacemark }];

## MKMapItem

You can open one of these in the Maps app!

- (BOOL)openInMapsWithLaunchOptions: (NSDictionary \*)options; // options like region, show traffic

## MKPlacemark

Contains location, name of location, postalCode, region, etc.

## MKDirections

Getting directions from one place to another Very similar API to searching. Specify source and destination MKMapItem. Asynchronous API to get a bunch of MKRoutes.

MKRoute includes a name for the route, turn-by-turn directions, expected travel time, etc.

Also come with MKPolyline descriptions of the routes which can be overlaid on the map ...

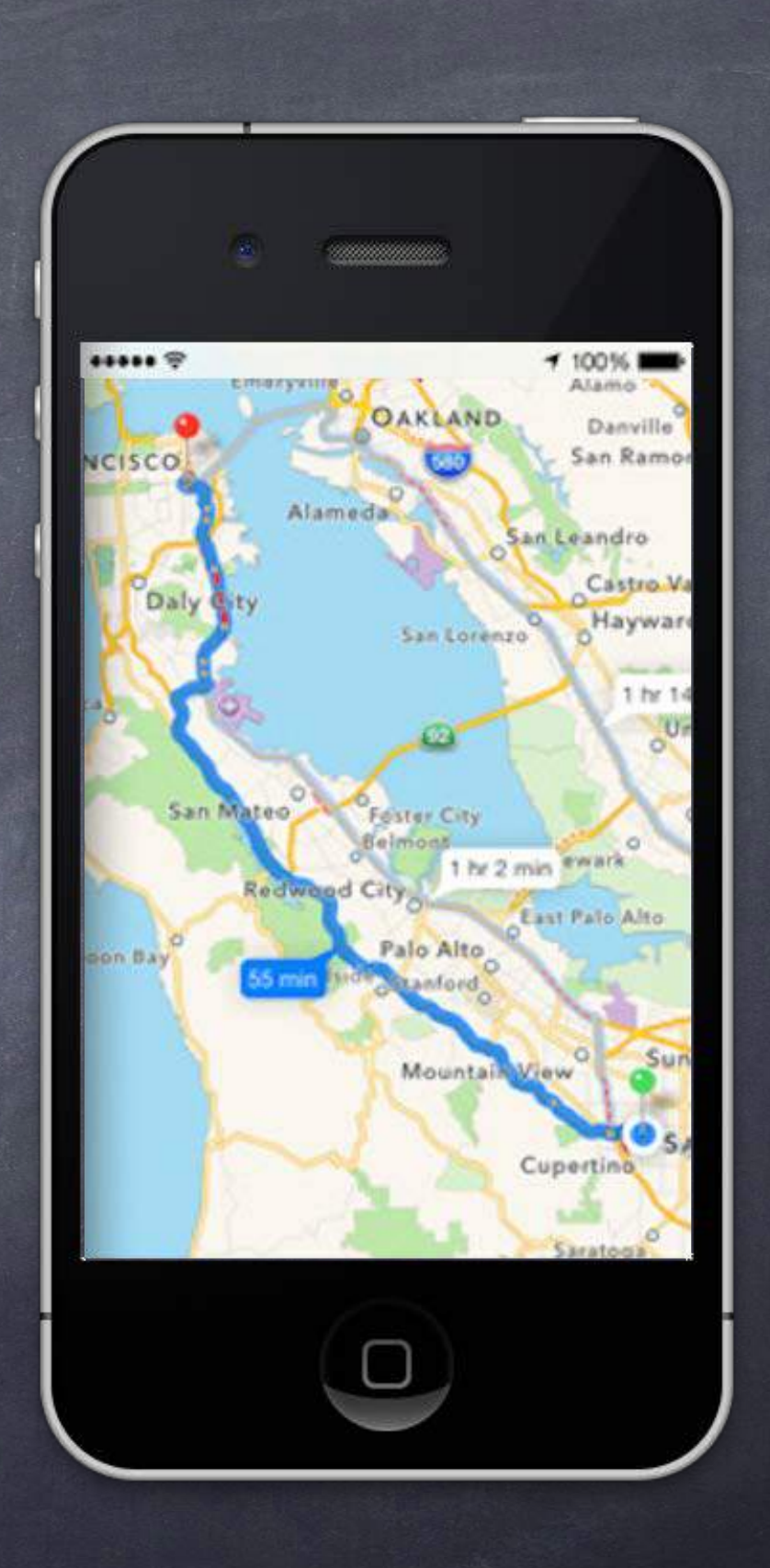

Stanford CS193p Fall 2013

# Overlays

## Overlays

Add overlays to the MKMapView and it will later ask you for a renderer to draw the overlay. - (void)addOverlay:(id <MKOverlay>)overlay level:(MKOverlayLevel)level; Level is (currently) either AboveRoads or AboveLabels (over everything but annotation views). - (void)removeOverlay:(id <MKOverlay>)overlay;

## MKOverlay protocol

Protocol which includes MKAnnotation plus ... @property (readonly) MKMapRect boundingMapRect; - (B00L)intersectsMapRect:(MKMapRect)mapRect; // optional, uses b

 (B00L) intersectsMapRect: (MKMapRect) mapRect; // optional, uses boundingMapRect otherwise
 Overlays are associated with MKOverlayRenderers via delegate Just like annotations are associated with MKAnnotationViews, so are renderers with overlays ...
 (MKOverlayRenderer \*)mapView: (MKMapView \*)sender rendererForOverlay: (id <MKOverlay>)overlay;

> Stanford CS193p Fall 2013

# MKOverlayView

Built-in Overlays and Renderers for numerous shapes ... 6

MKCircleRenderer MKPolylineRenderer MKPolygonRenderer MKTileOverlayRenderer // can also be used to replace the map data from Apple There's a whole set of MKShape and subclasses thereof for you to explore.

# Embed Segues

O Putting a VC's self.view in another VC's view hierarchy! This can be a very powerful encapsulation technique.

## Xcode makes this easy

Drag out a Container View from the object palette into the scene you want to embed it in. Automatically sets up an "Embed Segue" from container VC to the contained VC.

## Embed Segue 0

Works just like other segues. prepareForSegue:sender:, et. al.

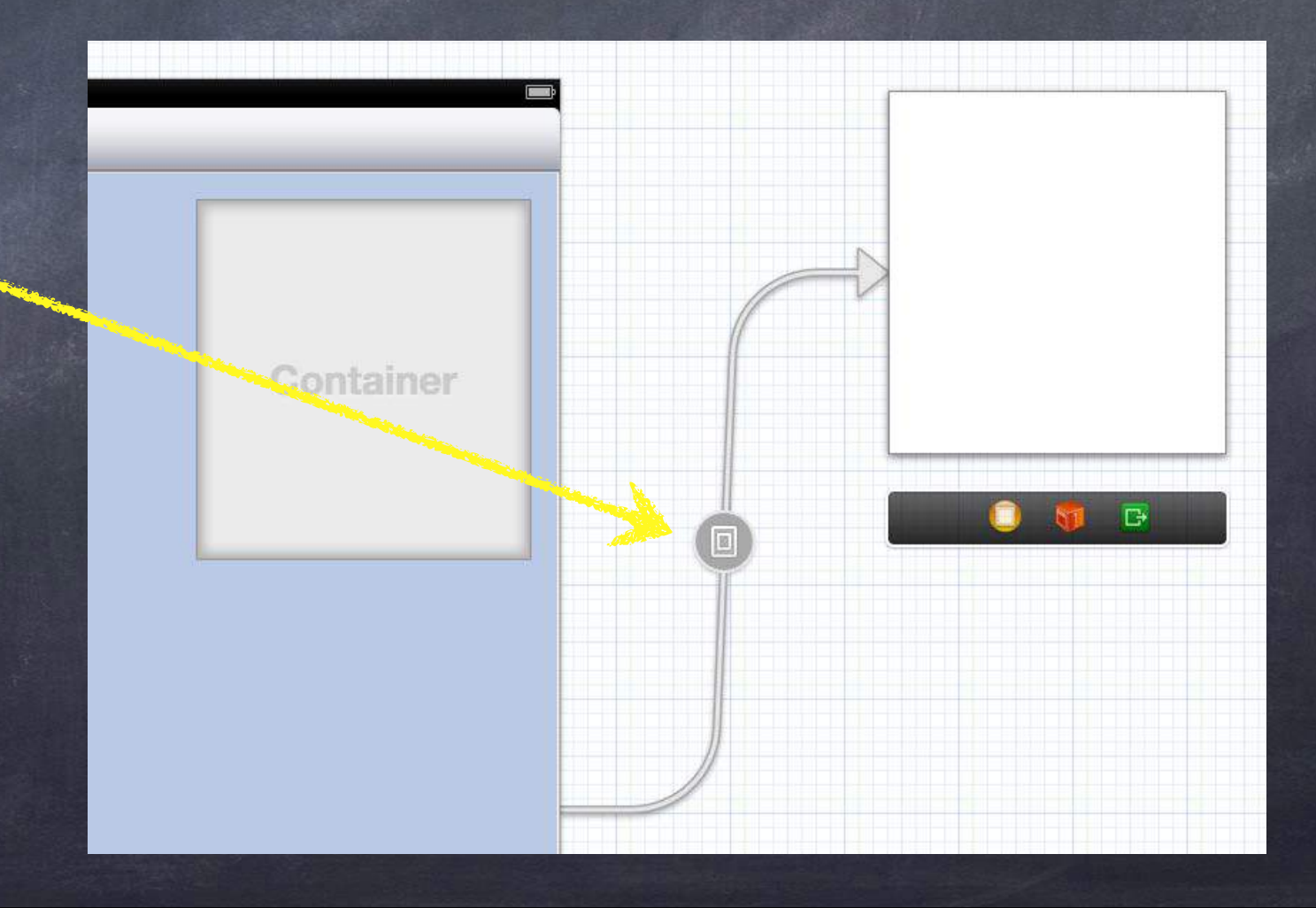

# Embed Segues

O Putting a VC's self.view in another VC's view hierarchy! This can be a very powerful encapsulation technique.

## Xcode makes this easy

Drag out a Container View from the object palette into the scene you want to embed it in. Automatically sets up an "Embed Segue" from container VC to the contained VC.

## Embed Segue 0

Works just like other segues. prepareForSegue:sender:, et. al.

## View Loading Timing

Don't forget, though, that just like other segued-to VCs the embedded VC's outlets are not set at the time prepareForSegue:sender: is called.

## Demo

## Photomania Maps

Instead of showing a table of photos, show a map of them. Maps show id <MKAnnotation>s, so we'll turn a Photo object into an MKAnnotation! Show thumbnails when users click on photo pins in the map. Allow user to segue to a full view of the photo from the callout. On iPad <u>embed</u> the map inside a ImageViewController.

# Coming Up

# Homework Due Friday

 Friday Core Image
 Next Week Miscellaneous Topics

> Stanford CS193p Fall 2013

# Stanford CS193p

Developing Applications for iOS Fall 2013-14

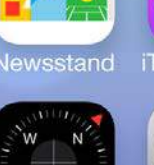

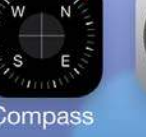

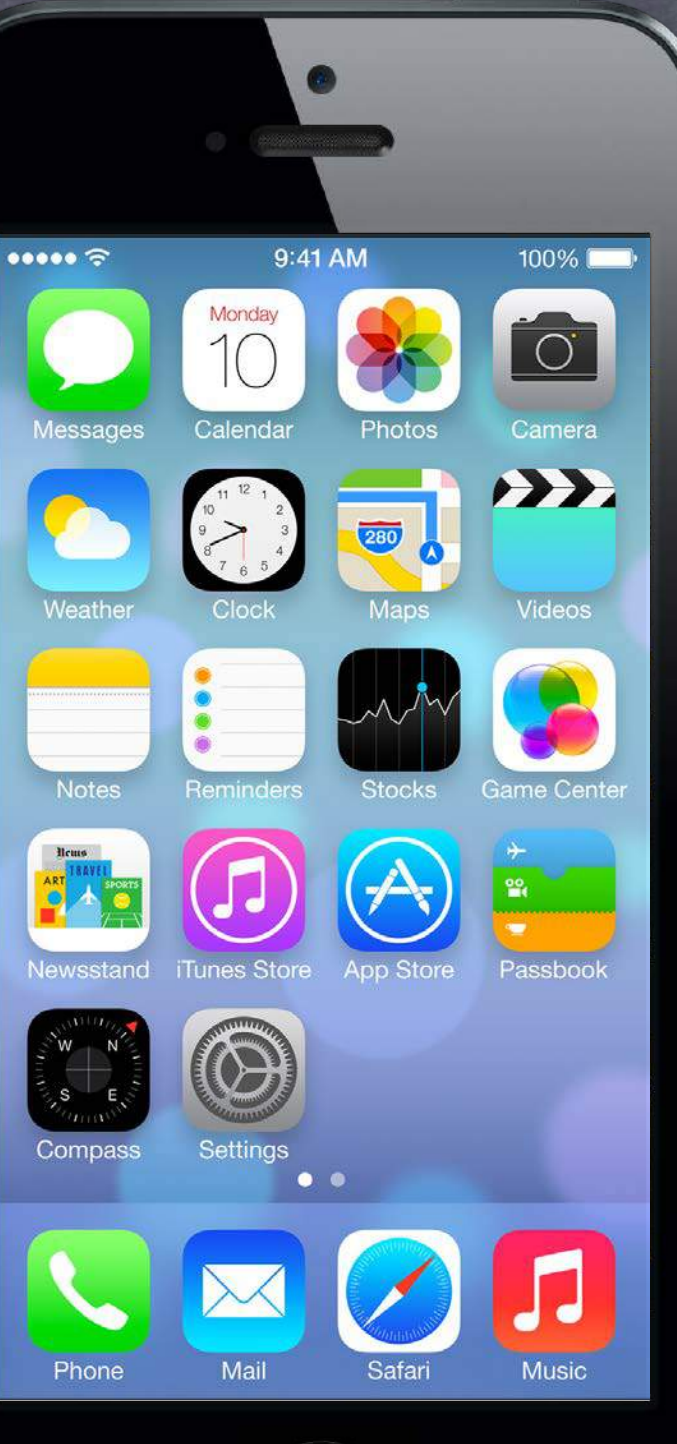

# Today

## Modal Segues

Transitioning to a Controller which "takes over your UI" until it's done with the user.

## Text Fields

How to get text input from the user.

## Alerts and Action Sheets

Notifying the user and getting "branching decisions" from the user.

## Demo 0

Adding a photo taken by the user to Photomania.

## Camera (time permitting) And Photo Library.

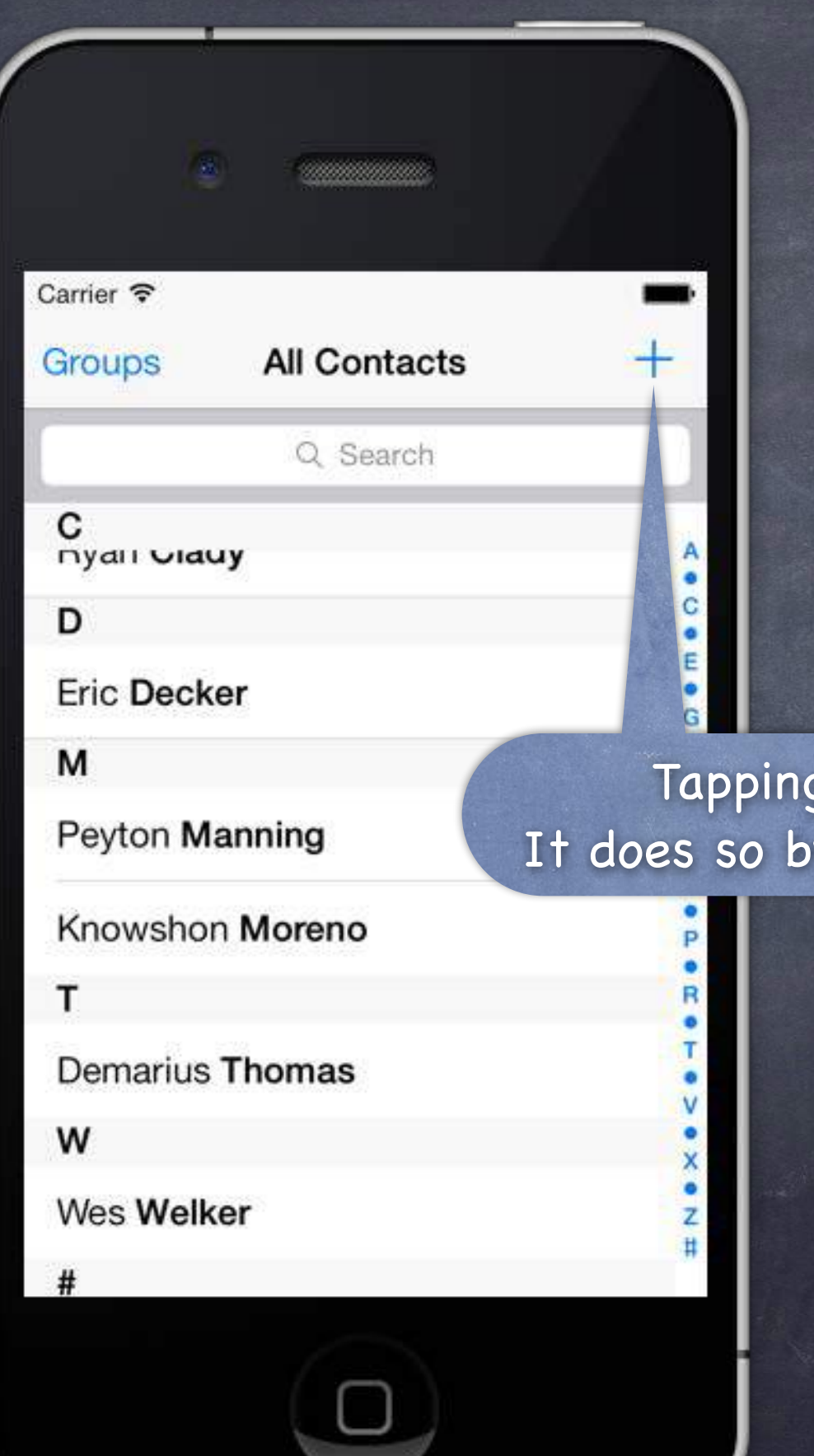

Should be used with care.

Searchard Example Contacts application.

Tapping here adds a new contact. It does so by taking over the entire screen.

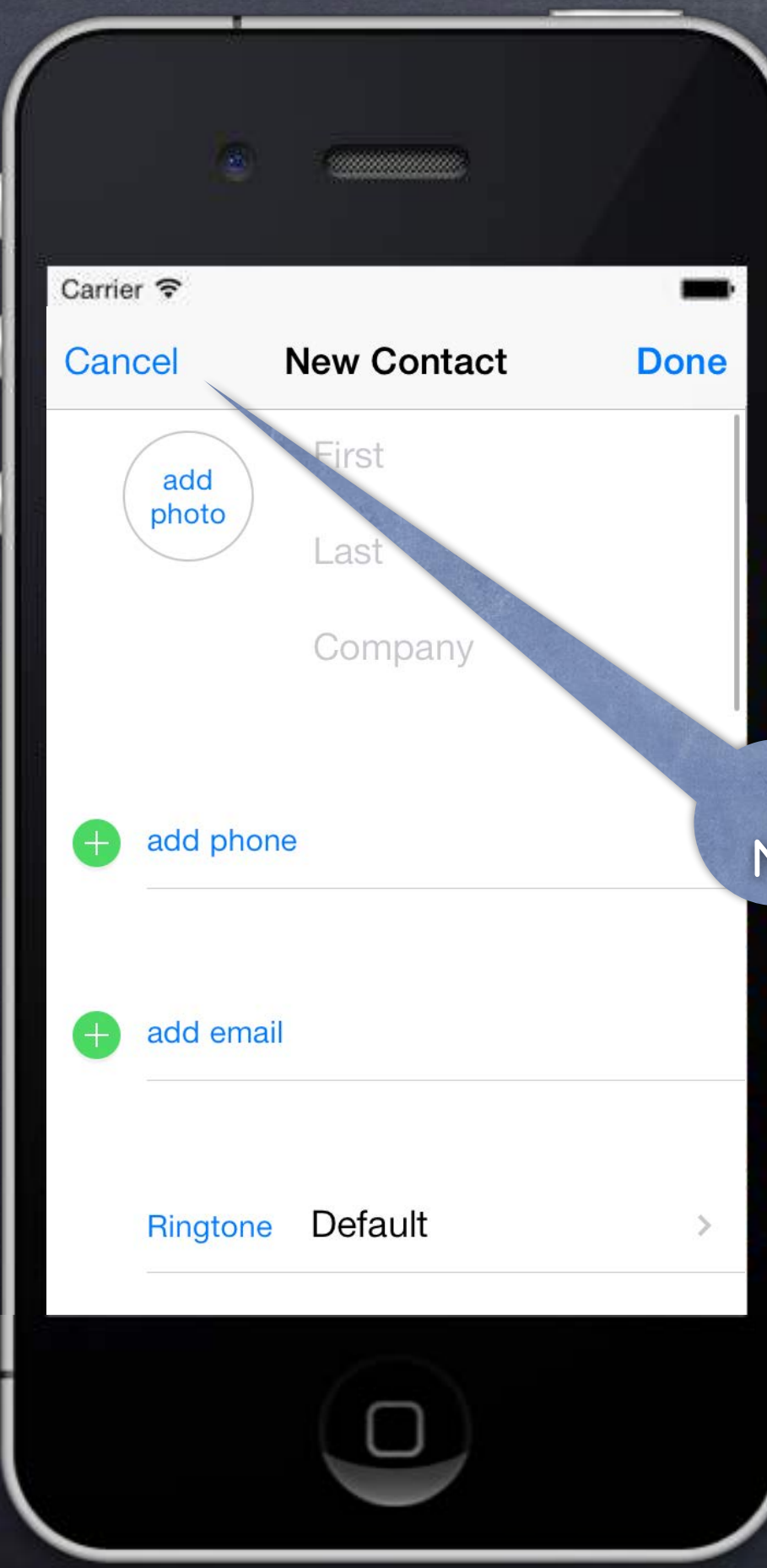

Should be used with care.

Searchard Example Contacts application.

This is not a push. Notice, no back button (only Cancel).

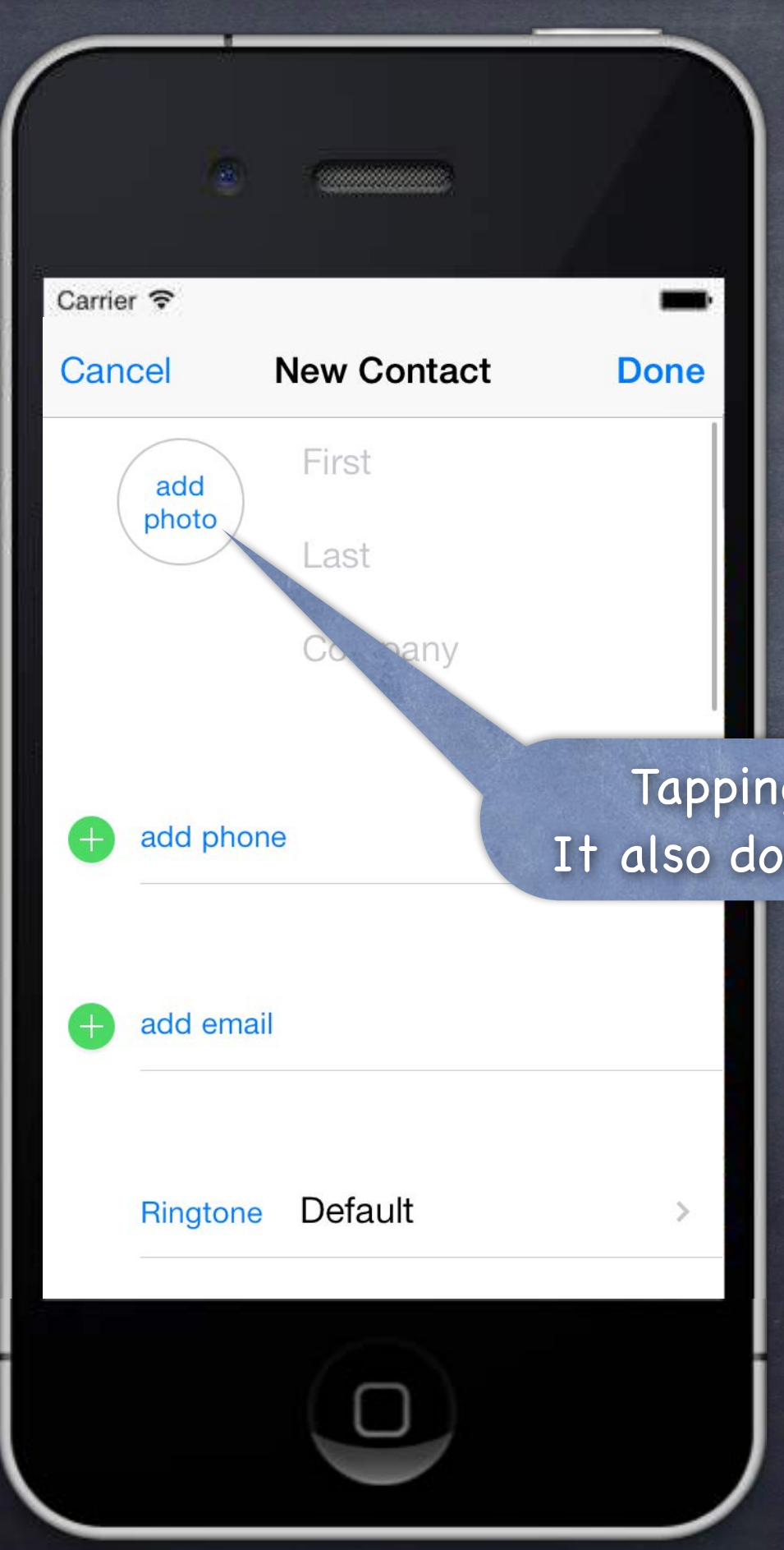

Should be used with care.

Example 0 Contacts application.

Tapping here adds a photo to this contact. It also does so by taking over the entire screen.

| Carrier 중<br>Ph            | iotos  | Cancel        |
|----------------------------|--------|---------------|
| No Photo<br>You can sync p | S Or V | <b>/ideos</b> |
| onto your inno             |        | g munes.      |
|                            |        |               |

Should be used with care.

Second Example Contacts application.

Again, no back button.

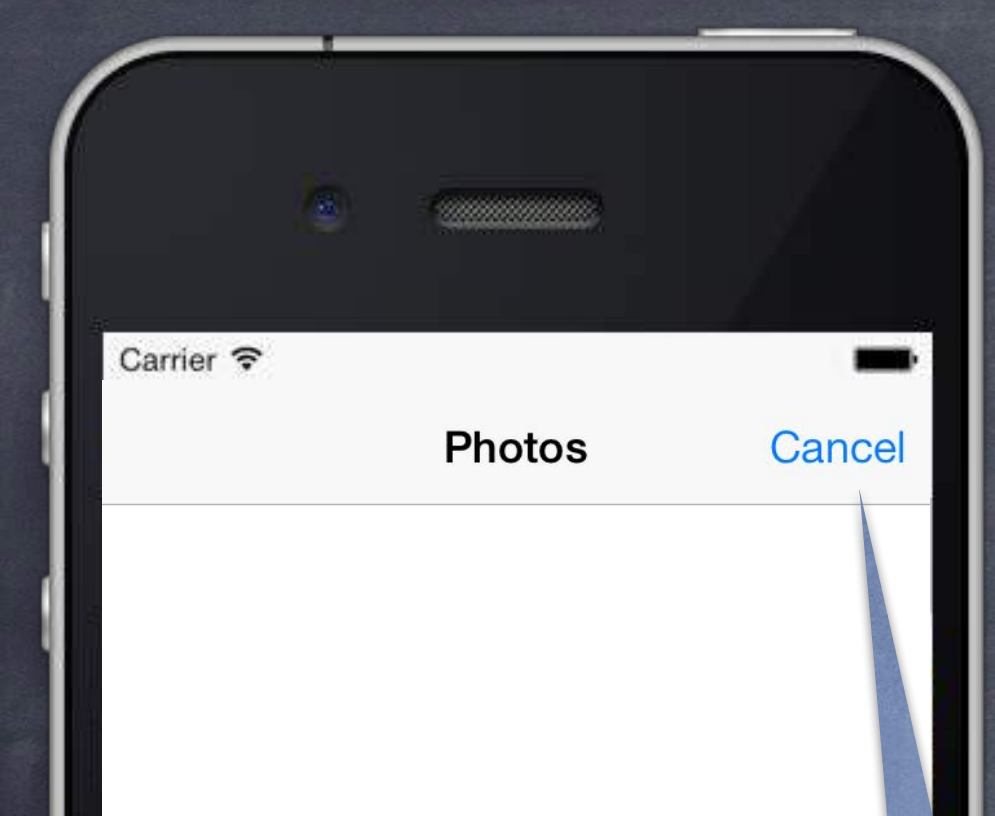

## No Photos or Videos

You can sync photos and videos onto your iPhone using iTunes.

# Modal View Controllers A way of segueing that takes over the screen

Should be used with care.

Example 0 Contacts application.

Let's Cancel and see what happens.

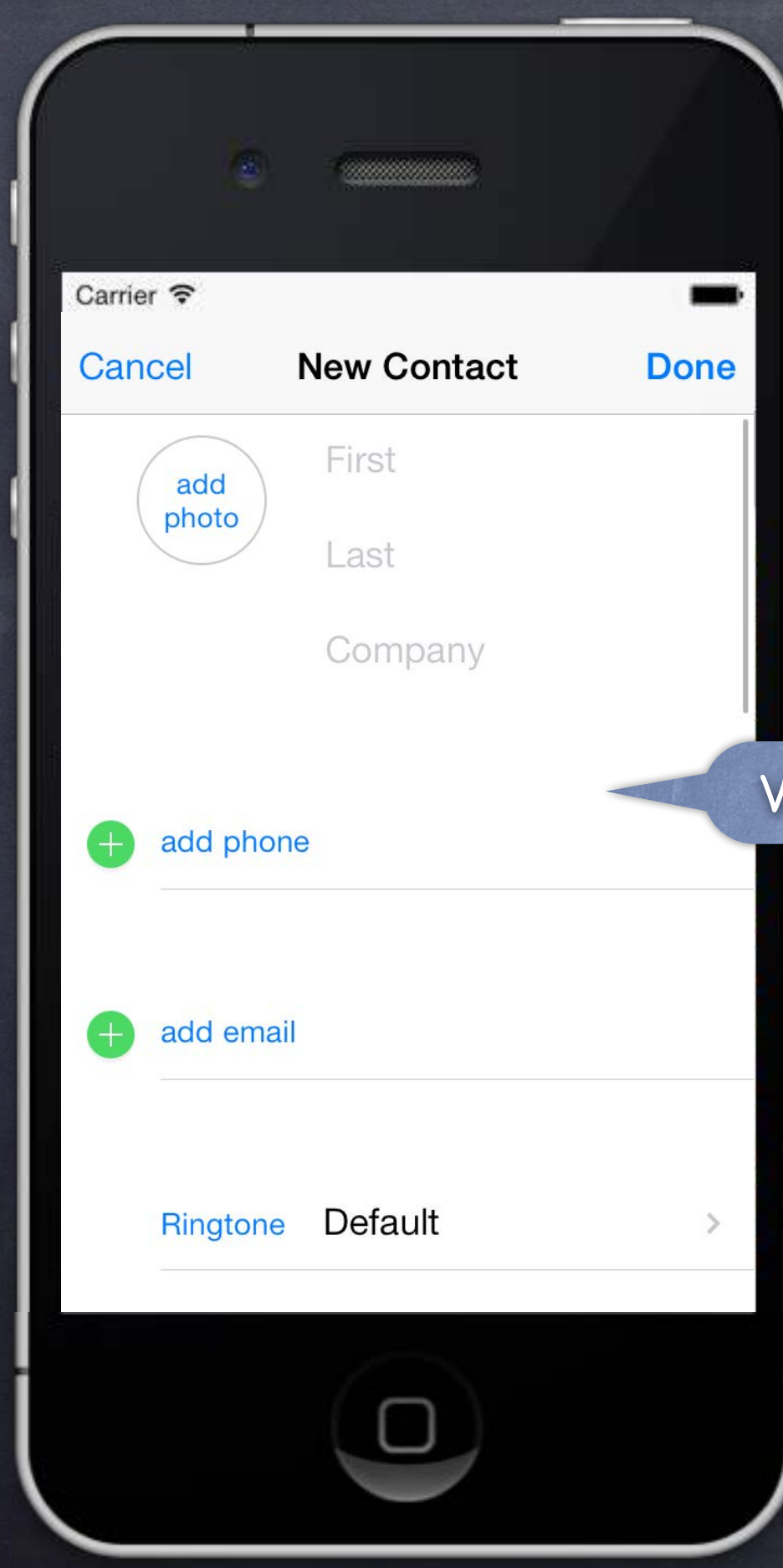

Should be used with care.

Example 0 Contacts application.

We're back to the last Modal View Controller.

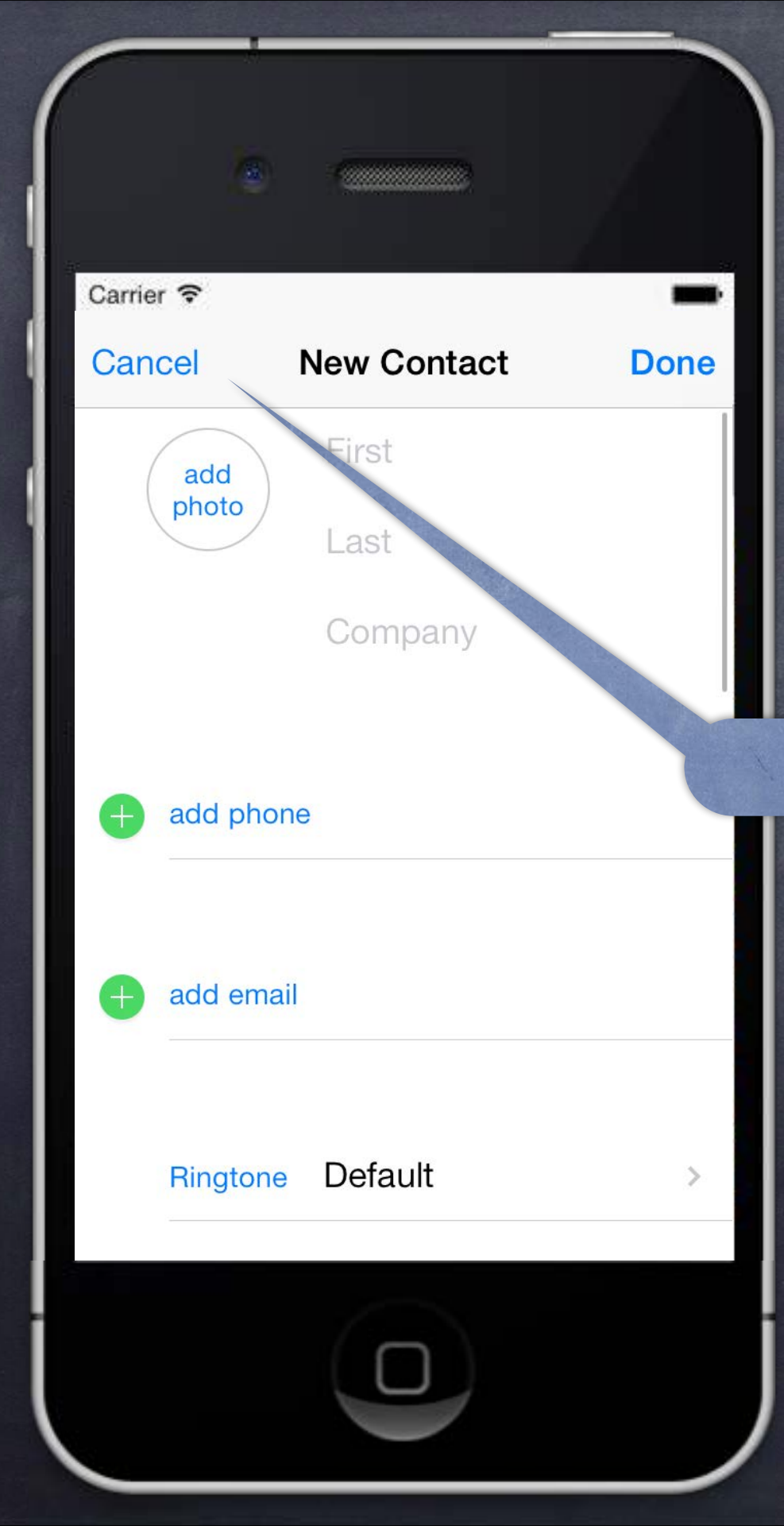

Should be used with care.

Example 0 Contacts application.

And Cancel again ...

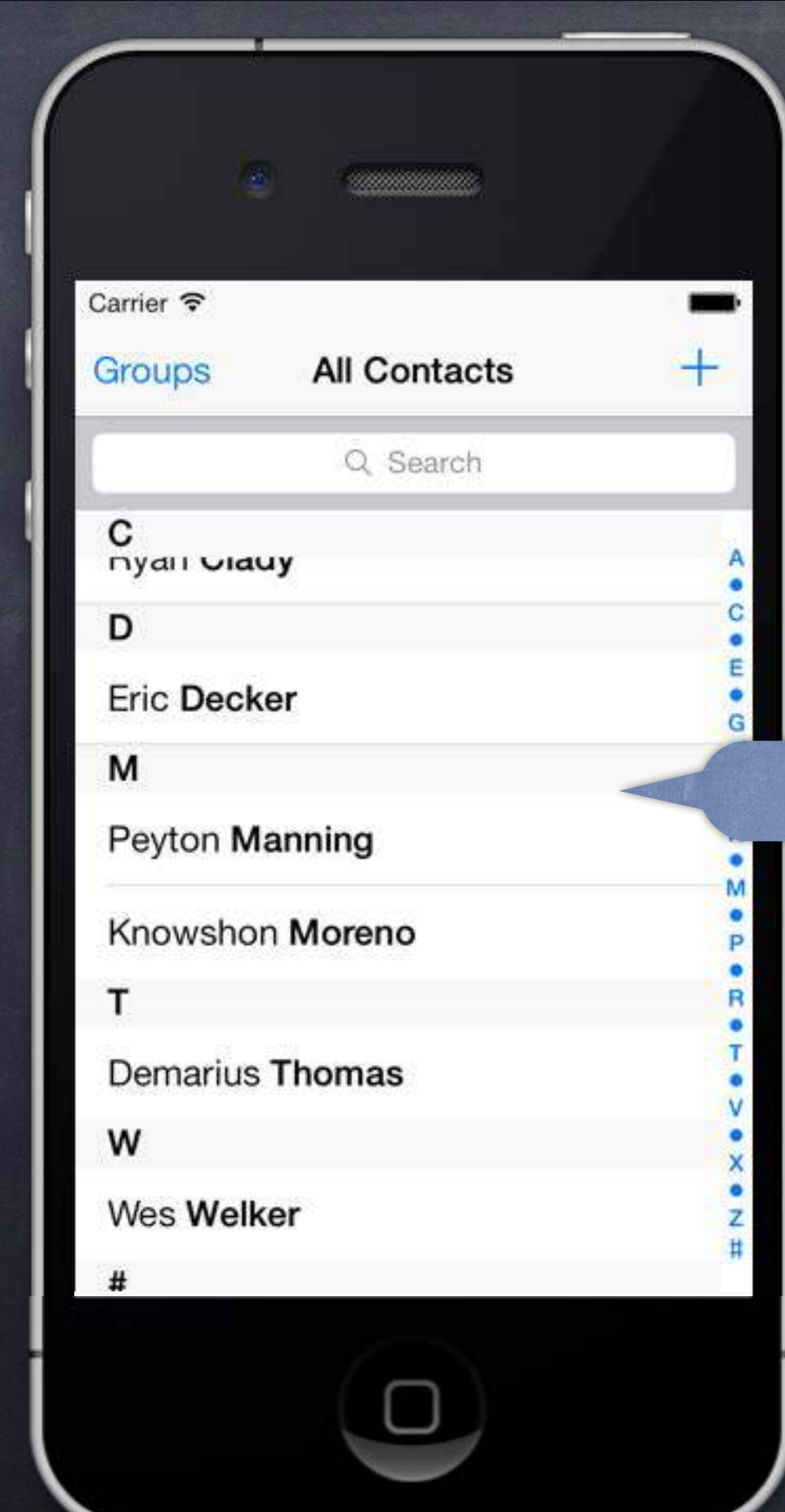

Should be used with care.

Example 0 Contacts application.

Back to where we started.

## Considerations

The view controller we segue to using a Modal segue will take over the entire screen. This can be rather disconcerting to the user, so use this carefully.

## How do we set a Modal seque up?

Just ctrl-drag from, for example, a button to another View Controller & pick segue type "Modal". Inspect the seque to set the style of presentation (more on this later).

If you need to present a Modal VC not from a button, use a manual segue (last lecture). Or it can be done in code (not via segue) with presentViewController:animated:completion: method (that's kind of "old style" way to do it, though, pretty rare).

Preparing for a Modal seque

You prepare for a Modal segue just like any other segue ...

- (void)prepareForSegue:(UIStoryboardSegue \*)segue sender:(id)sender
  - if ([segue.identifier isEqualToString:@"GoToMyModalVC"]) { MyModalVC \*vc = segue.destinationViewController;

// set up the vc to run here

Hearing back from a Modally segue-to View Controller When the Modal View Controller is "done", how does it communicate results back to presenter? You do this by having the segued-to View Controller "segue back" using an "unwind segue." "Unwind seques" are special because they are the only seques that do not instantiate a new VC! Instead, they segue to an already existing VC. But they are limited to VC's that "presented" the VC that is segueing back. This can be this Modal mechanism, but could also be, e.g., "pushing" in a navigation controller.

## Setting up an Unwind Seque

}

- In the presenting view controller (the one to which you want to "segue back" or "unwind"), you implement an IBAction with any name, but with a UIStoryBoardSegue as its argument. For example ...
- (IBAction)done:(UIStoryboardSegue \*)segue MyModalVC \*vc = (MyModalVC \*)segue.sourceViewController; // get results out of vc, which I presented

Then, ctrl-drag from some UI (button?) in the presented view controller's scene to this icon in the presented view controller's scene (not in the presenter's scene). Select the method (e.g. done: above) you want to use to unwind. Now the method above will be called in the presenting view controller when that UI is activated. When this happens, a modally presented view controller will also automatically dismiss. The presented view controller will also be sent prepareForSegue:sender: before done: gets called. (You can set an unwind segue's identifier using the Document Outline.)

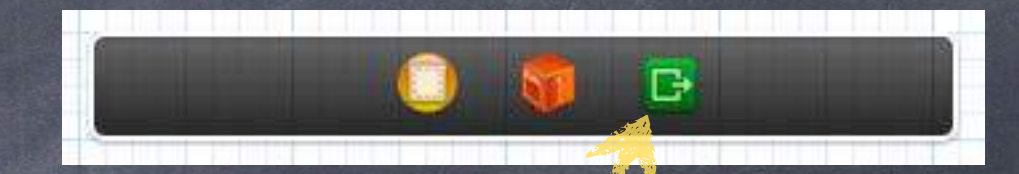

Can you dismiss a view controller from code? Yes, but it is generally not the preferred way to do it (unwind instead) ... - (void)dismissViewControllerAnimated:(BOOL)animated completion:(void (^)(void))block; You do NOT send this to the modal VC! You send it to the view controller that presented it. Modal view controllers dismissing themselves This is usually frowned upon. However, it sometimes happens on cancel (i.e. the user did nothing in the modal view controller).

[self.presentingViewController dismissViewControllerAnimated:YES ...];

But you still do it by sending dismissModalViewController: to the presenting view controller:
## Modal View Controllers

How is the modal view controller animated onto the screen?
 Depends on this property in the view controller that is being put up modally ...
 Oproperty UIModalTransitionStyle modalTransitionStyle;
 UIModalTransitionStyleCoverVertical // slides up and down from bottom of screen
 UIModalTransitionStyleFlipHorizontal // flips the current view controller view over to modal
 UIModalTransitionStyleCrossDissolve // old fades out as new fades in
 UIModalTransitionStylePartialCurl // only if presenter is full screen (and no more modal)

### What about iPad?

Sometimes it might not look good for a presented view to take up the entire screen. @property UIModalPresentationStyle modalPresentationStyle; // in the modal VC UIModalPresentationFullScreen // full screen anyway (always on iPhone/iPod Touch) UIModalPresentationPageSheet // full screen height, but portrait width even if landscape UIModalPresentationFormSheet // centered on the screen (all else dimmed) UIModalPresentationCurrentContext // parent's context (e.g. in a popover) Also possible for the presenting VC to control these things (see definesPresentationContext).

## UITextField

### Like UILabel, but editable

Typing things in on an iPhone is secondary UI (keyboard is tiny). More of a mainstream UI element on iPad. Don't be fooled by your UI in the simulator (because you can use physical keyboard!). You can set attributed text, text color, alignment, font, etc., just like a UILabel.

Keyboard appears when UITextField becomes "first responder" It will do this automatically when the user taps on it. Or you can make it the first responder by sending it the becomeFirstResponder message. To make the keyboard go away, send resignFirstResponder to the UITextField.

 Delegate can get involved with Return key, etc.
 (BOOL)textFieldShouldReturn: (UITextField \*)sender; // sent when Return key is pressed Oftentimes, you will [sender resignFirstResponder] in this method. Returns whether to do normal processing when Return key is pressed (e.g. target/action).

al keyboard!). JILabel. first responder"

## UITextField

### Finding out when editing has ended

- Another delegate method ...
- (void)textFieldDidEndEditing:(UITextField \*)sender; Sent when the text field resigns being first responder.
- Finding out when the text changes **UITextFieldTextDidChangeNotification** You can sign up for this NSNotification to find out when the user changes the text.

### IITextField is a UIControl

So you can also set up target/action to notify you when things change. Just like with a button, there are different UIControlEvents which can kick off an action. Right-click on a UITextField in a storyboard to see the options available.

## Keyboard

Controlling the appearance of the keyboard 0 Set the properties defined in the UITextInputTraits protocol (which UITextField implements). @property UITextAutocapitalizationType autocapitalizationType; // words, sentences, etc. @property UITextAutocorrectionType autocorrectionType; // UITextAutocorrectionTypeYES/NO // Go, Search, Google, Done, etc. @property UIReturnKeyType returnKeyType; // for passwords, for example @property BOOL secureTextEntry; // ASCII, URL, PhonePad, etc. @property UIKeyboardType keyboardType;

The keyboard comes up over other views

So you may need to adjust your view positioning (especially to keep the text field itself visible). You do this by reacting to the UIKeyboard{Will,Did}{Show,Hide}Notifications sent by UIWindow. [[NSNotificationCenter defaultCenter] addObserver:self

> selector:@selector(theKeyboardAppeared:) name:UIKeyboardDidShowNotification object:self.view.window];

The userInfo in the NSNotification will have details about the appearance. UITableViewController listens for this and scrolls table automatically if a row has a UITextField.

all 2013-

## UITextField

### Other UITextField properties

@property B00L clearsOnBeginEditing; @property B00L adjustsFontSizeToFitWidth; @property CGFloat minimumFontSize; // always set this if you set adjustsFontSizeToFitWidth @property NSString \*placeholder; // drawn in gray when text field is empty @property UIImage \*background/disabledBackground; @property NSDictionary \*defaultTextAttributes; // applies to entire text

### Other UITextField functionality

UITextFields have a "left" and "right" overlays (similar to accessory views in MKAnnotationView). You can control in detail the layout of the text field (border, left/right view, clear button).

### Other Keyboard functionality

Keyboards can have accessory views that appear above the keyboard (custom toolbar, etc.). @property (retain) UIView \*inputAccessoryView; // UITextField method

| _            |                                                          |
|--------------|----------------------------------------------------------|
|              | Dana                                                     |
|              | Done                                                     |
|              |                                                          |
|              |                                                          |
|              | Filter Photo                                             |
| Filter Image |                                                          |
| Blur         |                                                          |
| Chrome       |                                                          |
| Fade         |                                                          |
| Noir         |                                                          |
| Cancel       |                                                          |
| Cancel       | -                                                        |
|              |                                                          |
|              | Filter Image<br>Blur<br>Chrome<br>Fade<br>Noir<br>Cancel |

# Action Sheet & Alert

|       | •                                                |                                                                                    |
|-------|--------------------------------------------------|------------------------------------------------------------------------------------|
| Carri | er                                               | -                                                                                  |
| Ca    | ancel                                            | Done                                                                               |
|       | Title                                            |                                                                                    |
| S     | ubtitle                                          |                                                                                    |
|       | To add a pho<br>for Photoma<br>under Priva<br>ap | to, Location Services<br>nia must be enabled<br>acy in the Settings<br>oplication. |
|       |                                                  |                                                                                    |

## Alerts and Action Sheets

Two kinds of "pop up and ask the user something" mechanisms Alerts Action Sheets

### Alerts

Pop up in the middle of the screen.

Usually ask questions with only two (or one) answers (e.g. OK/Cancel, Yes/No, etc.). Can be disruptive to your user-interface, so use carefully. Often used for "asynchronous" problems ("connection reset" or "network fetch failed").

### Action Sheets

Usually slides in from the bottom of the screen on iPhone/iPod Touch, and in a popover on iPad. Can be displayed from a tab bar, toolbar, bar button item or from a rectangular area in a view. Usually asks questions that have more than two answers. Think of action sheets as presenting "branching decisions" to the user (i.e. what next?).

## UIActionSheet

### Initializer

### And you can add more buttons programmatically

- (void)addButtonWithTitle:(NSString \*)buttonTitle;

### Displaying the Action Sheet

UIActionSheet \*actionSheet = [[UIActionSheet alloc] initWithTitle:...]; [actionSheet showInView:(UIView \*)]; // centers the view on iPad (don't use this on iPad) [actionSheet showFromRect:(CGRect) inView:(UIView \*) animated:(B00L)]; // good on iPad [actionSheet showFromBarButtonItem:(UIBarButtonItem \*) animated:(B00L)]; // good on iPad Universal apps require care here (though some can work on both platforms, e.g., showFromRect:).

## UIActionSheet

Finding out what the user has chosen via the delegate - (void)actionSheet:(UIActionSheet \*)sender didDismissWithButtonIndex:(NSInteger)index;

Remember from initializer that Cancel/Destructive are special @property NSInteger cancelButtonIndex; // don't set this if you set it in initializer @property NSInteger destructiveButtonIndex; // don't set this if you set it in initializer

### Other indexes

@property (readonly) NSInteger firstOtherButtonIndex; @property (readonly) NSInteger numberOfButtons; - (NSString \*)buttonTitleAtIndex:(NSInteger)index; The "other button" indexes are in the order you specified them in initializer and/or added them.

You can programmatically dismiss the action sheet as well

- (void)dismissWithClickedButtonIndex:(NSInteger)index animated:(B00L)animated; It is generally recommended to call this on UIApplicationDidEnterBackgroundNotification. Remember also that you might be terminated while you are in the background, so be ready.

## UIActionSheet

Special popover considerations: no Cancel button An action sheet in a popover (that is not inside a popover) does not show the cancel button. It does not need one because clicking outside the popover dismisses it. It will automatically not show the Cancel button (just don't be surprised that it's not there).

Special popover considerations: the popover's passthroughViews If you showFromBarButtonItem:animated:, it adds the toolbar to popover's passthroughViews. This is annoying because repeated touches on the bar button item give multiple action sheets! Also, other buttons in your toolbar will work (which might or might not make sense). Unfortunately, you just have to handle this in all of your bar buttons, including the action sheet's.

Special popover considerations: bar button item handling Have a weak @property in your class that points to the UIActionSheet. Set it right after you show the action sheet. Check that @property at the start of your bar button item's action method. If it is not-nil (since it is weak, it will only be non-nil if it's still on-screen), just dismiss it. If it is nil, prepare and show your action sheet.

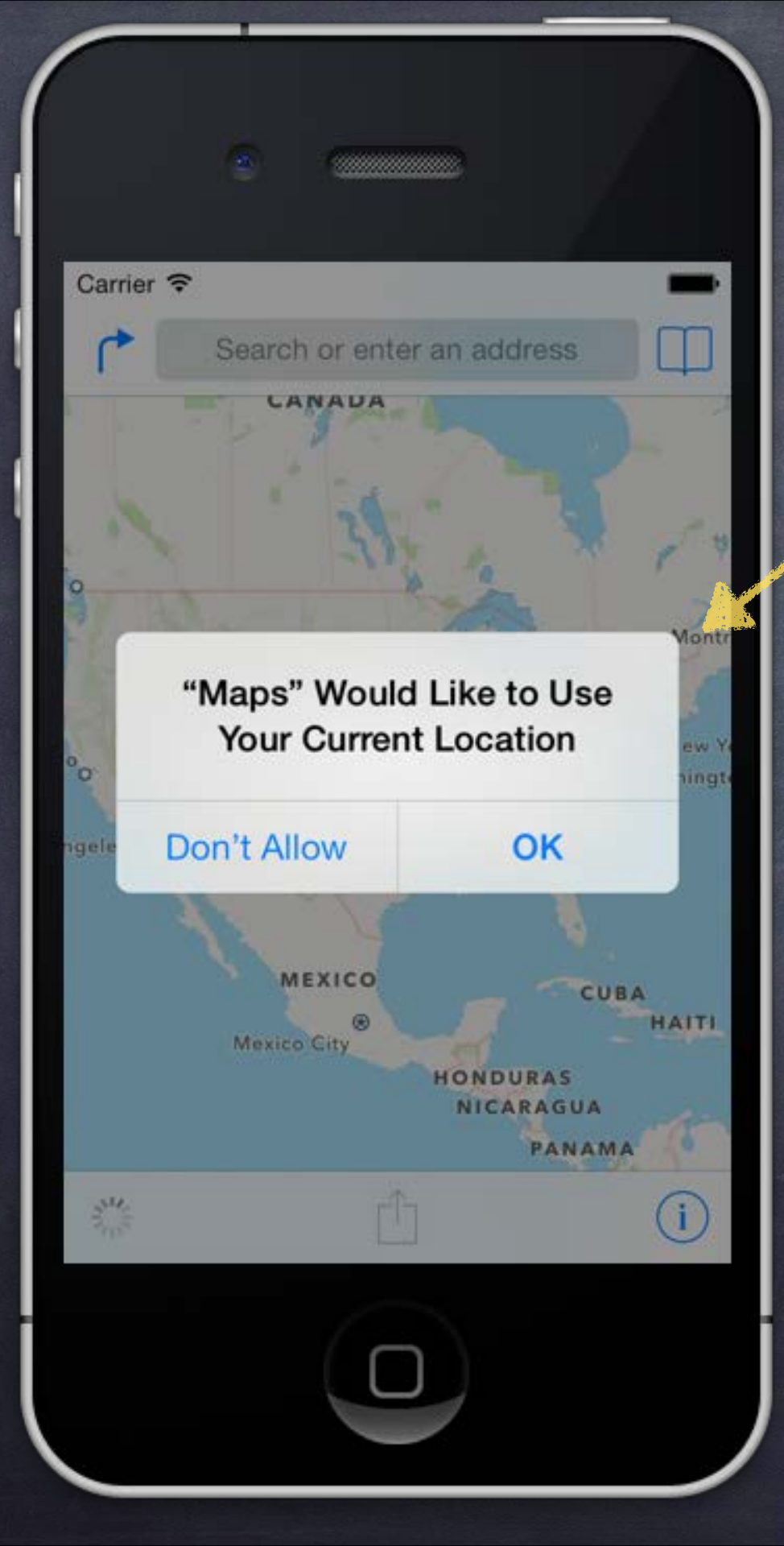

## UIAlertView

Multiple Buttons & Embedded Views

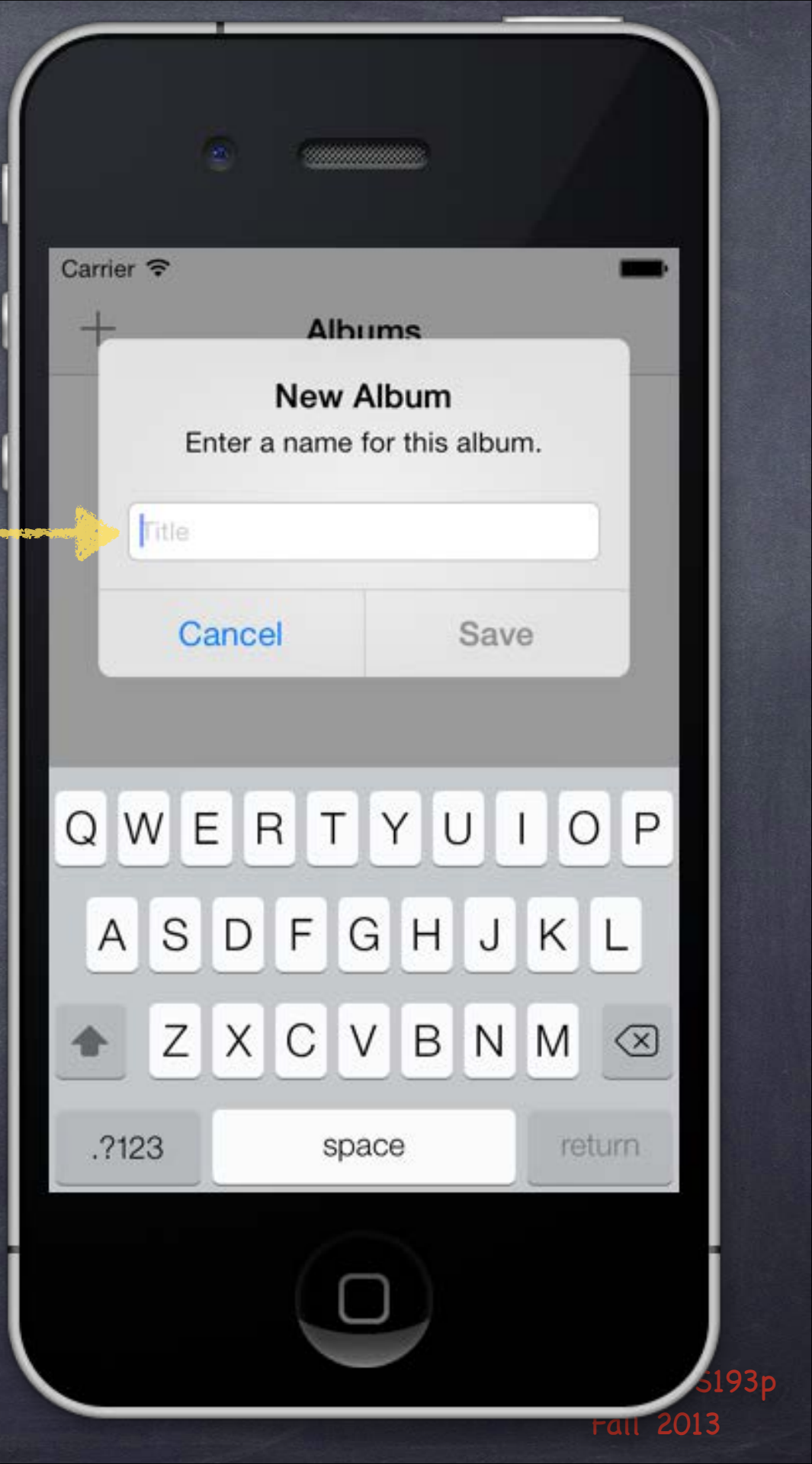

## **UIAlertView**

Very similar to Action Sheet ... -(id)initWithTitle:(NSString \*)title message:(NSString \*)message // different from UIActionSheet delegate:(id <UIActionSheetDelegate>)delegate cancelButtonTitle:(NSString \*)cancelButtonTitle otherButtonTitles:(NSString \*)otherButtonTitles, ...;

And you can add more buttons programmatically - (void)addButtonWithTitle:(NSString \*)buttonTitle;

Displaying the Action Sheet UIAlertView \*alert = [[UIAlertView alloc] initWithTitle:...]; [alert show]; // different from UIActionSheet, always appears in center of screen

You can even have a UITextField in your Alert alert.alertViewStyle = UIAlertViewStyle{SecureText,PlainText,LoginAndPassword}Input; [alertView textFieldAtIndex:0] gives you the UITextField (1 is password in LoginAndPassword)

## Demo

### Photomania Add Photo

Let user add a photo to our Photomania database using the camera. We probably won't actually get to the "camera" part today! But we'll set up for that by creating a Modally-segued-to View Controller to do it. Watch for ... Modal Segue, Unwinding Segue, Text Field, Alert

# Coming Up

Ø Wednesday

Demo Continued UIImagePickerController (Camera) Core Motion

Friday

Sprite Kit

Next Week

Thanksgiving

## Stanford CS193p

Developing Applications for iOS Fall 2013-14

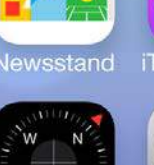

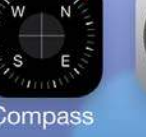

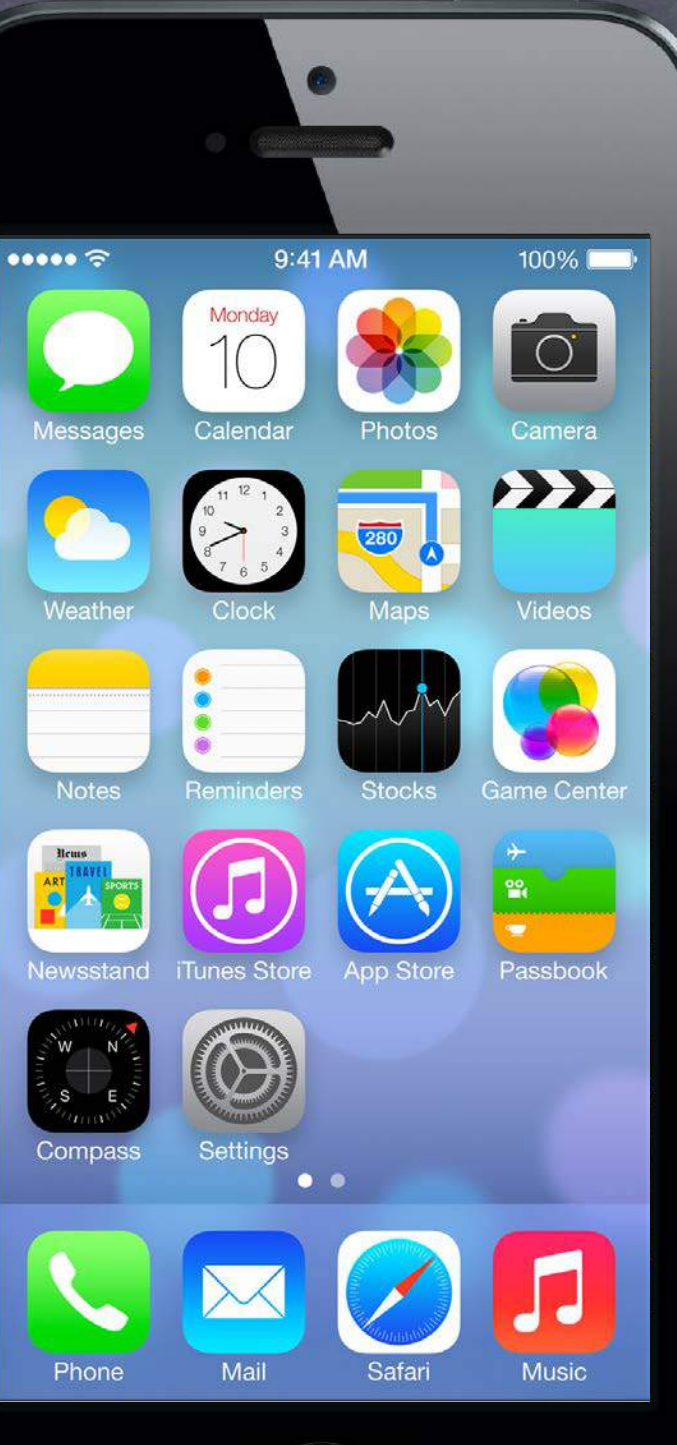

## Today

### Demo Odds & Ends

Cleaning up unused image URLs. A bit more Core Location error checking.

### Camera

Actually taking the photo. Finish off Photomania Demo (also includes Action Sheet).

### Core Motion

Tracking the device's movement in space.

### Demo

Simple game based on Core Motion.

### Application Lifecycle Application Delegate Methods and NSNotifications.

## Demo

## Photomania Add Photo (continued)

Cleaning up unused image URLs. A bit more Core Location error checking.

Modal view to get media from camera or photo library Modal means you put it up with presentViewController:animated:completion:. On iPad, you might also put it up in a UIPopoverController.

### Usage 0

- 1. Create it with alloc/init and set delegate.
- 2. Configure it (source, kind of media, user editability).
- 3. Present it.
- 4. Respond to delegate method when user is done picking the media.

What the user can do depends on the platform Some devices have cameras, some do not, some can record video, some can not. Also, you can only offer camera OR photo library on iPad (not both together at the same time). As with all device-dependent API, we want to start by check what's available. + (BOOL)isSourceTypeAvailable:(UIImagePickerControllerSourceType)sourceType; Source type is UIImagePickerControllerSourceTypePhotoLibrary/Camera/SavedPhotosAlbum

But don't forget that not every source type can give video 0 So, you then want to check ...

+ (NSArray \*)availableMediaTypesForSourceType:(UIImagePickerControllerSourceType)sourceType; Returns an array of strings you check against constants. Check documentation for all possible, but there are two key ones ... kUTTypeImage // pretty much all sources provide this kUTTypeMovie // audio and video together, only some sources provide this

But don't forget that not every source type can give video 0

So, you then want to check ... These are declared in the MobileCoreServices framework. + (NSArray \*)availableMediaTy #import <MobileCoreServices/MobileCoreServices.h> Returns an array of strings ye and add MobileCoreServices to your list of linked frameworks. Check documentation for possible, but mere are two key ones ... kUTTypeImage // pretty much all sources provide this kUTTypeMovie // audio and video together, only some sources provide this

You can get even more specific about front/rear cameras (Though usually this is not necessary.)

+ (BOOL)isCameraDeviceAvailable:(UIImagePickerControllerCameraDevice)cameraDevice; Either UIImagePickerControllerCameraDeviceFront or UIImagePickerControllerCameraDeviceRear. Then check out more about each available camera:

+ (BOOL)isFlashAvailableForCameraDevice:(UIImagePickerControllerCameraDevice); + (NSArray \*)availableCaptureModesForCameraDevice:(UIImagePickerControllerCameraDevice); This array contains NSNumber objects with constants UIImagePic...lerCaptureModePhoto/Video.

Set the source and media type you want in the picker (From here out, UIImagePickerController will be abbreviated UIIPC for space reasons.) UIIPC \*picker = [[UIIPC alloc] init]; picker.delegate = self; // self has to say it implements UINavigationControllerDelegate too if ([UIIPC isSourceTypeAvailable:UIIPCSourceTypeCamera]) { picker.sourceType = UIIPCSourceTypeCamera; } // else we'll take what we can get (photo library by default) NSString \*desired = (NSString \*)kUTTypeMovie; // e.g., could be kUTTypeImage if ([[UIIPC availableMediaTypesForSourceType:picker.sourceType] containsObject:desired]) { picker.mediaTypes = @[desired]; // proceed to put the picl er up

} else {

}

pe of media we want from the source we want // fail, we can't get the t

> Notice the cast to NSString here. kUTTypeMovie (and kUTTypeImage) are CFStrings (Core Foundation strings). Unfortunately, the cast is required to avoid a warning here.

Fall 2013

### Editability 0

@property BOOL allowsEditing;

If YES, then the user will have opportunity to edit the image/video inside the picker. When your delegate is notified that the user is done, you'll get both raw and edited versions.

### Limiting Video Capture 0

@property UIIPCQualityType videoQuality; UIIPCQualityTypeMedium // default **UIIPCQualityTypeHigh** UIIPCQualityType640x480 **UIIPCQualityTypeLow** // native on some devices UIPCQualityTypeIFrame1280x720 UIPCQualityTypeIFrame960x540 // native on some devices @property NSTimeInterval videoMaximumDuration;

### Other 0

You can control which camera is used, how flash is used, etc., as well (or user can choose).

Fall 2013

### Present the picker

Note that on iPad, if you are not offering Camera, you must present with popover. If you are offering the Camera on iPad, then full-screen is preferred. Remember: on iPad, it's Camera OR Photo Library (not both at the same time).

### Delegate will be notified when user is done 0

- (void)imagePickerController:(UIImagePickerController \*)picker didFinishPickingMediaWithInfo:(NSDictionary \*)info

// extract image/movie data/metadata here, more on the next slide [self dismissViewControllerAnimated:YES completion:...]; // or popover dismissal

### Also dismiss it when cancel happens

- (void)imagePickerControllerDidCancel:(UIImagePickerController \*)picker

[self dismissViewControllerAnimated:YES completion:...]; // or popover dismissal If on iPad, you'll want to implement popover's didDismissPopover... delegate method too.

What is in that info dictionary?

**UIImagePickerControllerMediaType** UIImagePickerControllerOriginalImage **UIImagePickerControllerEditedImage UIImagePickerControllerCropRect UIImagePickerControllerMediaMetadata** UIImagePickerControllerMediaURL **UIImagePickerControllerReferenceURL** 

// kUTTypeImage or kUTTypeMovie // UIImage // UIImage // CGRect (in an NSValue) // NSDictionary info about the image // NSURL edited video // NSURL original (unedited) video

Saving taken images or video into the device's photo library Check out ALAssetsLibrary.

### Overlay View

@property UIView \*cameraOverlayView; Be sure to set this view's frame properly. Camera is always full screen (on iPhone/iPod Touch anyway): UIScreen's bounds property. But if you use the built-in controls at the bottom, you might want your view to be smaller.

### Hiding the normal camera controls (at the bottom) @property BOOL showsCameraControls;

Will leave a blank area at the bottom of the screen (camera's aspect 4:3, not same as screen's). With no controls, you'll need an overlay view with a "take picture" (at least) button. That button should send - (void) takePicture to the picker. Don't forget to dismissModalViewController: when you are done taking pictures.

You can zoom or translate the image while capturing @property CGAffineTransform cameraViewTransform; For example, you might want to scale the image up to full screen (some of it will get clipped).

## Demo

### Photomania Add Photo (continued)

Photo taking. Filtering via Action Sheet.

API to access motion sensing hardware on your device

- Primary inputs: Accelerometer, Gyro, Magnetometer Not all devices have all inputs (e.g. only iPhone4-5 and 4th G iPod Touch and iPad 2 have a gyro).
- Class used to get this input is CMMotionManager Create with alloc/init, but use only one instance per application (else performance hit). It is a "global resource," so getting one via a class method somewhere is okay.

### Subscription Usage

1. Check to see what hardware is available.

- 2. Start the sampling going and poll the motion manager for the latest sample it has. ... or ...
- 1. Check to see what hardware is available.
- 2. Set the rate at which you want data to be reported from the hardware,
- 3. Register a block (and a dispatch queue to run it on) each time a sample is taken.

### Checking availability of hardware sensors

@property (readonly) BOOL {accelerometer,gyro,magnetometer,deviceMotion}Available; The "device motion" is a combination of all available (accelerometer, magnetometer, gyro). We'll talk more about that in a couple of slides.

- Starting the hardware sensors collecting data You only need to do this if you are going to poll for data. - (void)start{Accelerometer,Gyro,Magnetometer,DeviceMotion}Updates;
- Is the hardware currently collecting data? @property (readonly) BOOL {accelerometer,gyro,magnetometer,deviceMotion}Active;

Stop the hardware collecting data It is a performance hit to be collecting data, so stop during times you don't need the data. – (void)stop{Accelerometer,Gyro,Magnetometer,DeviceMotion}Updates;

Checking the data (polling not recommended, more later) @property (readonly) CMAccelerometerData \*accelerometerData; CMAccelerometerData object provides @property (readonly) CMAcceleration acceleration; typedef struct { double x; double y; double z; } CMAcceleration; // x, y, z in `g' This raw data includes acceleration due to gravity. @property (readonly) CMGyroData \*gyroData; CMGyroData object has one @property (readonly) CMRotationRate rotationRate; typedef struct { double x; double y; double z; } CMRotationRate; // x, y, z in rads/sec Sign of rotation rate follows right hand rule. This raw data will be biased. @property (readonly) CMMagnetometerData \*magnetometerData; CMMagnetometerData object has one @property (readonly) CMMagneticField magneticField; typedef struct { double x; double y; double z; } CMMagneticField; // x, y, z in microteslas This raw data will be biased. @property (readonly) CMDeviceMotion \*deviceMotion;

CMDeviceMotion is an intelligent combination of gyro and acceleration. If you have multiple detection hardware, you can report better information about each.

## CMDeviceMotion

Acceleration Data in CMDeviceMotion @property (readonly) CMAcceleration gravity; @property (readonly) CMAcceleration userAcceleration; // gravity factored out using gyro typedef struct { double x; double y; double z; } CMAcceleration; // x, y, z in "g"

### Rotation Data in CMDeviceMotion

@property CMRotationRate rotationRate; // bias removed from raw data using accelerometer typedef struct { double x; double y; double z; } CMRotationRate; // x, y, z in rads/sec

@property CMAttitude \*attitude;

// device's attitude (orientation) in 3D space

@interface CMAttitude : NSObject @property (readonly) double roll; @property (readonly) double pitch; @property (readonly) double yaw;

// roll, pitch and yaw are in radians // around longitudinal axis passing through top/bottom // around lateral axis passing through sides // around axis with origin at center of gravity and // perpendicular to screen directed down

// other mathematical representations of the device's attitude also available @end

## CMDeviceMotion

Magnetic Field Data in CMDeviceMotion @property (readonly) CMCalibratedMagneticField magneticField; struct { CMMagneticField field; CMMagneticFieldCalibrationAccuracy accuracy; } CMCalibratedMagneticField; enum { CMMagneticFieldCalibrationAccuracyUncalibrated, Low, Medium, High

} CMMagneticFieldCalibrationAccuracy;

Registering a block to receive Accelerometer data

- (void)startAccelerometerUpdatesToQueue:(NSOperationQueue \*)queue withHandler:(CMAccelerometerHandler)handler;

typedef void (^CMAccelerationHandler)(CMAccelerometerData \*data, NSError \*error); queue == [[NSOperationQueue alloc] init] or [NSOperation mainQueue (or currentQueue)].

### Registering a block to receive Gyro data

- (void)startGyroUpdatesToQueue:(NSOperationQueue \*)queue withHandler:(CMGyroHandler)handler;

typedef void (^CMGyroHandler)(CMGyroData \*data, NSError \*error)

### Registering a block to receive Magnetometer data

- (void)startMagnetometerUpdatesToQueue:(NSOperationQueue \*)queue withHandler:(CMMagnetometerHandler)handler; typedef void (^CMMagnetometerHandler)(CMMagnetometerData \*data, NSError \*error)

Registering a block to receive (intelligently) combined data - (void)startDeviceMotionUpdatesToQueue:(NSOperationQueue \*)queue withHandler:(CMDeviceMotionHandler)handler;

}

typedef void (^CMDeviceMotionHandler)(CMDeviceMotion \*motion, NSError \*error); Interesting NSError types: CMErrorDeviceRequiresMovement/CMErrorTrueNorthNotAvailable

- (void)startDeviceMotionUpdatesUsingReferenceFrame:(CMAttitudeReferenceFrame)frame toQueue:(NSOperationQueue \*)queue withHandler:(CMDeviceMotionHandler)handler;

enum { CMAttitudeReferenceFrameXArbitraryZVertical, XArbitraryCorrectedZVertical, // needs magnetometer; ++CPU // above + device movement XMagneticZVertical, XTrueNorthZVertical // requires GPS + magnetometer

@property (nonatomic) BOOL showsDeviceMovementDisplay; // whether to put up UI if required

Fall 2013

Setting the rate at which your block gets executed @property NSTimeInterval accelerometerUpdateInterval; @property NSTimeInterval gyroUpdateInterval; @property NSTimeInterval magnetometerUpdateInterval; @property NSTimeInterval deviceMotionUpdateInterval;

### It is okay to add multiple handler blocks

Even though you are only allowed one CMMotionManager. However, each of the blocks will receive the data at the same rate (as set above). (Multiple objects are allowed to poll at the same time as well, of course.)

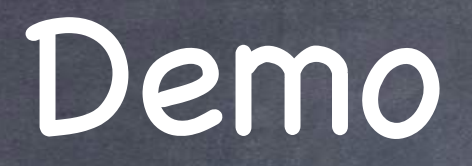

ø Bouncer

Using Accelerometer information to drive our user-interface.

# Application State

- When your application's UI starts/stops receiving events ... Your Application Delegate gets ...
  - (void)applicationDidBecomeActive:(UIApplication \*)sender;
  - (void)applicationWillResignActive:(UIApplication \*)sender; Everyone gets these radio station broadcasts ... **UIApplicationDidBecomeActiveNotification UIApplicationWillResignActiveNotification** These might happen because user switched to another app or maybe a phone call come in. Use these notifications to pause doing stuff in your UI and then restart it later.
# Application State

- When you enter the background ...
  - You only get a few seconds to respond to this.
  - (void)applicationDidEnterBackground:(UIApplication \*)sender; and UIApplicationDidEnterBackgroundNotification If you need more time, it is possible (see beginBackgroundTaskWithExpirationHandler:). This is a notification for you to clean up any significant resource usage, etc.
- You find out when you get back to the foreground too ... Your Application Delegate gets ...

- (void)applicationWillEnterForeground:(UIApplication \*)sender; and UIApplicationWillEnterForegroundNotification Generally you undo whatever you did in DidEnterBackground. You'll get applicationDidBecomeActive: soon after receiving the above.

# Application State

Other Application Delegate items of interest ... Local Notifications (set timers to go off at certain times ... will wake your application if needed). State Restoration (saving the state of your UI so that you can restore it even if you are killed). Data Protection (files can be set to be protected when a user's device's screen is locked). Open URL (in Xcode's Info tab of Project Settings, you can register for certain URLs).

# Coming Up

 Friday Sprite Kit
 Next Week Thanksgiving
 Final Project Do Not Procrastinate

## Stanford CS193p

Developing Applications for iOS Fall 2013-14

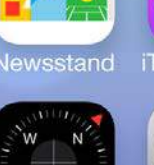

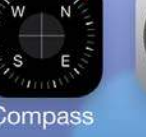

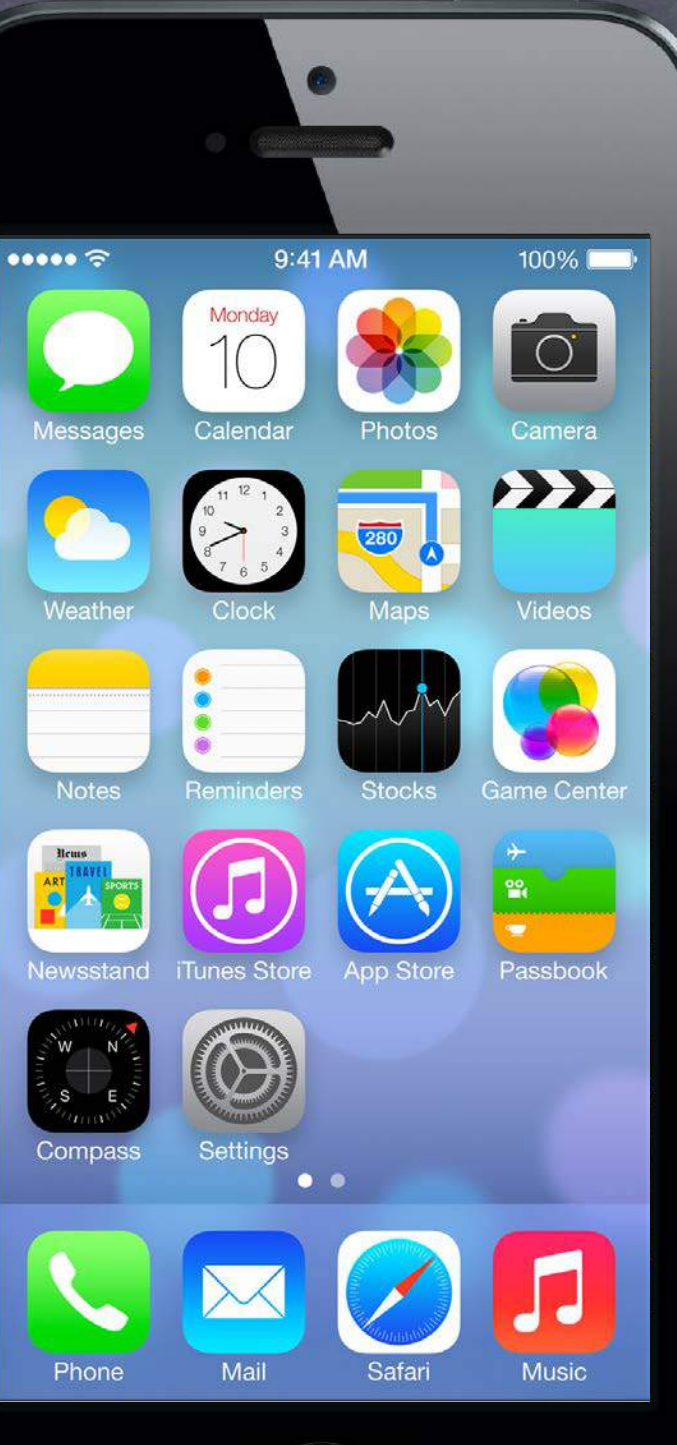

# Coming Up

### Ø Wednesday

Alternate Final Presentation.

If you are using Alternate Presentation time, submit your Keynote by noon tomorrow (Tuesday). Submit the slides using the normal submit script (submit again with code by Sunday). We will have a "live demo testing" opportunity on Wednesday as well, so bring your demo device.

### Friday

No Section.

#### Sunday

Final Project Due (by midnight). Don't forget to submit your Keynote slides along with!

### Final

A week from Thursday at 12:15pm to 3:15pm in this room. Presentation is <u>required</u>. Presentation time limit is 2.5 minutes (150 seconds) and must be 1280x720 aspect ratio. Presentation order is random (no exceptions).

# Today

### Localization

Internationalization really.

### Settings

Adding UI to the Settings application.

#### Demo

Internationalizing Photomania. Adding a Bouncer setting.

## Internationalization

Two steps to making international versions of your application 0 Internationalization (i18n) Localization (110n)

#### Internationalization

This is a process of making strings externally editable (from storyboard or code). It also involves using certain "formatting" classes for things like dates, numbers, etc. You (the developer) get to do this work.

#### Localization

A process of editing those externalized strings (and then QA'ing the result) for a given language. You usually hire a localization company to do this work.

## Internationalization

Storyboards are localized by changing its strings only And we rely on Autolayout to make it all look nice.

#### First step though: Registering Localizable Languages Go to the Project pane in Xcode (top in Navigator), then Info tab to add Localizations. If you click "Use Base Internationalization" the strings in your storyboards will be extracted into editable .strings files (one for each language).

You must inspect the project itself here, not the Target you build.

"Base" is the "localization" where storyboards live that are localizable using only .strings files (hopefully this is all storyboards).

> Click this + to add more languages that you intend to support.

| -  |                               |
|----|-------------------------------|
| 88 | 🛛 🔺 🕨 📩 Photomania            |
| Þ  | 🥂 🚹 Photomania 🕏              |
|    | Deployment Target             |
|    | iOS Deployment Target         |
|    | Configurations                |
|    | Name                          |
|    | ▶ Debug                       |
|    | ▶ Release                     |
|    | + -                           |
|    | Use Release                   |
|    | Localizations                 |
|    | Language                      |
|    | Base                          |
|    | English                       |
|    | + -                           |
|    | 🥑 Use Base Internationalizati |

Info **Build Settings** 7.0 v Based on Configuration File No Configurations Set No Configurations Set for command-line builds Resources 2 Files Localized 2 Files Localized

# Localizing Storyboards

Storyboards in Navigator will now have localizations Send the .strings files out to localizers to translate the strings. Localizers appreciate a demo of your application in your Base language. Or at least send them the storyboards so they can get context.

#### Navigator

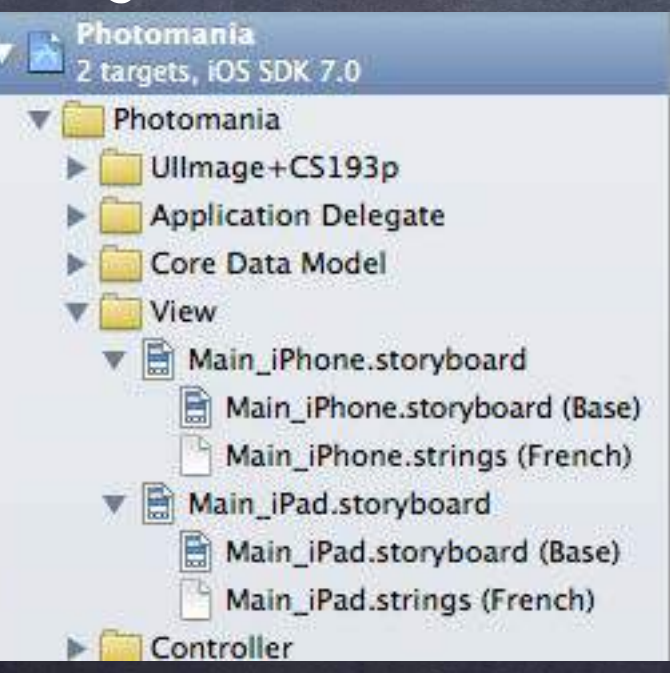

#### File Inspector

| Loca           | lization             |                     |    |
|----------------|----------------------|---------------------|----|
| 1              | Base                 |                     |    |
| ЭÌ             | English              | Localizable Strings | \$ |
| 1              | French               | Localizable Strings | \$ |
| and the second | ST SE STORAGE STREAM |                     |    |

Fall 2013

## Internationalization

### What about strings not in storyboards?

i.e., literal strings @"string" Replace them with a variant of NSLocalizedString ... NSString \*NSLocalizedStringWithDefaultValue(NSString \*key, NSString \*table, NSString \*bundle, NSString \*defaultValue, NSString \*comment); // comment is for localizers

Also NSLocalizedStringFromTableInBundle() (defaultValue is the key) and NSLocalizedStringFromTable() (defaultValue is the key and uses mainBundle) and NSLocalizedString() (defaultValue is key; mainBundle; table Localizable.strings) Example: Change @"hello" to NSLocalizedString(@"hello", @"Greeting at start of application.")

### What these macros do ...

They send this method to [NSBundle mainBundle] (or the specified bundle if macro takes one) ...

- (NSString \*)localizedStringForKey:(NSString \*)key

value:(NSString \*)defaultValue // if nil, will be key table:(NSString \*)tableName; // if nil: Localizable.strings

Stanford CS

## Localization

### Generating .strings files with genstrings

Once you have used NSLocalizedString and its variants to eliminate literal strings ... You can use the command line utility genstrings to generate .strings files from .m files. > cd <directory where all your .m files are>

> genstrings \*.m

Example: NSLocalizedString(@"hello", @"Greeting at start of application.") ... would generate an entry in Localizable.strings which looks like this ... /\* Greeting at start of application. \*/ "hello" = "hello";

Drag the .strings into Xcode and then inspect to Localize 0 Hit the button "Localize" in the File Inspector on the strings file or storyboard. You can then pick languages for which there is a localization set up for your application. (As per the first slide on this topic.) Localization E.g., French localizers would change entry to "hello" = "bonjour". Base

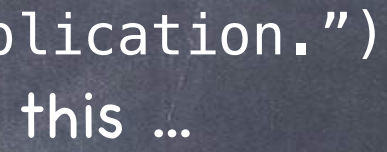

Localization

Localize...

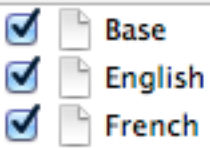

Fall 2013

## Bundles

Resources are drawn from a "bundle" using the user's locale Inside a bundle, there will be ".lproj" directories (e.g. en.lproj, fr.lproj, etc.). Inside these .lproj directories, there will be .strings files, images, sounds, etc. When you get a path to a file from a bundle, it tries top-level first, then searches .lprojs (depending on the language the user has chosen for his system in Settings app).

Bundles can be associated with a framework or an application

Using NSBundle API to get a resource (e.g. an image or sound) NSBundle \*bundle = [NSBundle bundleForClass:[self class]]; NSString \*path = [bundle pathForResource:@"speedlimit" ofType:@"jpg"]; bundleForClass: knows whether that class came from a framework or just with the application.

> Stanford CS193p Fall 2013

n searches .lprojs ettings app). In application age or sound)

## Localization

### Debugging

Set the NSUserDefault NSShowNonLocalizedStrings to YES and a message will be logged to the console whenever these NSLocalizedString methods cannot find a string.

#### Build Clean

If changes you make to .strings files don't seem to be appearing when you run ... try Build Clean. Usually this is not necessary, but it's something to try if things get out of sync.

## Locales

#### Formats

Dates and numbers are written in different formats in different locales.

### Locale

Locale is different from language.

The NSLocale class encapsulates the locale the user has chosen in Settings.

- It knows all about date and number formats (independent of the language that is currently set).
- + (NSLocale \*)currentLocale;

+ (NSLocale \*)autoupdatingCurrentLocale; // watch NSCurrentLocaleDidChangeNotification Usually you don't need to access this directly because you'll use a formatter which is looking at it.

ings. age that is currently set).

## NSNumberFormatter

Lots going on here. Check out the documentation. But we'll look at two simple cases ...

#### Displaying numbers

Shouldn't really use [NSString stringWithFormat:@"%g"] for user-visible floats. Instead use this NSNumberFormatter class method ...

+ (NSString \*)localizedStringFromNumber:(NSNumber \*)number

numberStyle:(NSNumberFormatterStyle)style

Example styles: NSNumberFormatterDecimalStyle or CurrencyStyle or even SpellOutStyle

#### Parsing numbers

Don't use intValue to parse a number typed in by the user, use ... NSNumberFormatter \*formatter = [[NSNumberFormatter alloc] init]; [formatter setNumberStyle:NSNumberFormatterDecimalStyle]; NSNumber \*parsedNumber = [formatter numberFromString:userInputtedString]; Note that this will return nil if a number of the proper format is not found. That can be valuable to differentiate from the user entering "zero" for example.

## NSDateFormatter

Dates are rather complicated to display properly
 If you are presenting dates to the user, familiarize yourself with these concepts ...
 Calendars. Not all locales use the Gregorian calendar that we do. NSCalendar.
 Date Components, e.g., what is a "month" (calendar dependent)? NSDateComponents.
 And if you have in mind something like MM/DD/YYYY, check out this method first ...
 + (NSString \*)dateFormatFromTemplate: (NSString \*)template
 options: (NSUInteger)options
 locale: (NSLocale \*) locale;

### Simple date formatting

At least use this NSDateFormatter class method ...
+ (NSString \*)localizedStringFromDate:(NSDate \*)date

dateStyle:(NSDateFormatterStyle)dateStyle

timeStyle:(NSDateFormatterStyle)timeStyle;

Example styles: NSDateFormatterShortStyle or MediumStyle or LongStyle or FullStyle

teStyle meStyle; yle or FullStyle

## NSString

#### Searching in strings

Do not use plain rangeOfString: if you are looking around in user-inputted strings. Instead, use this ...

+ (NSRange)rangeOfString:(NSString \*)useEnteredSubstring

options: (NSStringCompareOptions) options // e.g. case-insensitively range:(NSRange)rangeToSearchIn

locale:(NSLocale \*)locale;

... especially if you are searching case-insensitively, since this concept is locale-specific.

Fall 201.

## UIImage

The method imageNamed: does the right thing! It searches inside the .lproj's to find images.

## Demo

### Photomania Let's internationalize it.

A little bit of UI for your application in the Settings application You should use this sparingly (if at all).

It's appropriate only for very rarely used settings or default behavior. You don't want to make your users ever have to go here for normal use of your application. The settings appear in your application via NSUserDefaults. You specify the UI and the associated defaults in a property list file.

| Carrier '  | ই               | - |  |
|------------|-----------------|---|--|
|            | Settings        |   |  |
| $\bigcirc$ | General         | > |  |
|            | Privacy         | > |  |
|            |                 |   |  |
|            | iCloud          | > |  |
|            | Maps            | > |  |
| 0          | Safari          | > |  |
| *          | Photos & Camera | > |  |
| <b>\$</b>  | Game Center     | > |  |
|            |                 |   |  |
| y          | Twitter         | > |  |
| F          | Facebook        | > |  |
| ••         | Flickr          | > |  |

| Carrier 🗢 🗖          | Carrier 🗢 💻                        |
|----------------------|------------------------------------|
| Settings Maps        | Settings Safari                    |
| DISTANCES            | GENERAL                            |
| In Miles 🗸           | Search Engine Google >             |
| In Kilometers        | Passwords & AutoFill >             |
| MAP LABELS           | Favorites Favorites >              |
| Always in English    | Open Links In New Page >           |
|                      | Block Pop-ups                      |
| PREFERRED DIRECTIONS |                                    |
| Driving 🗸            | PRIVACY & SECURITY                 |
| Walking              | Do Not Track                       |
|                      | Block Cookies From third parties > |
|                      | Smart Search Field >               |
|                      | Fraudulent Website Warning         |

Fall 2013

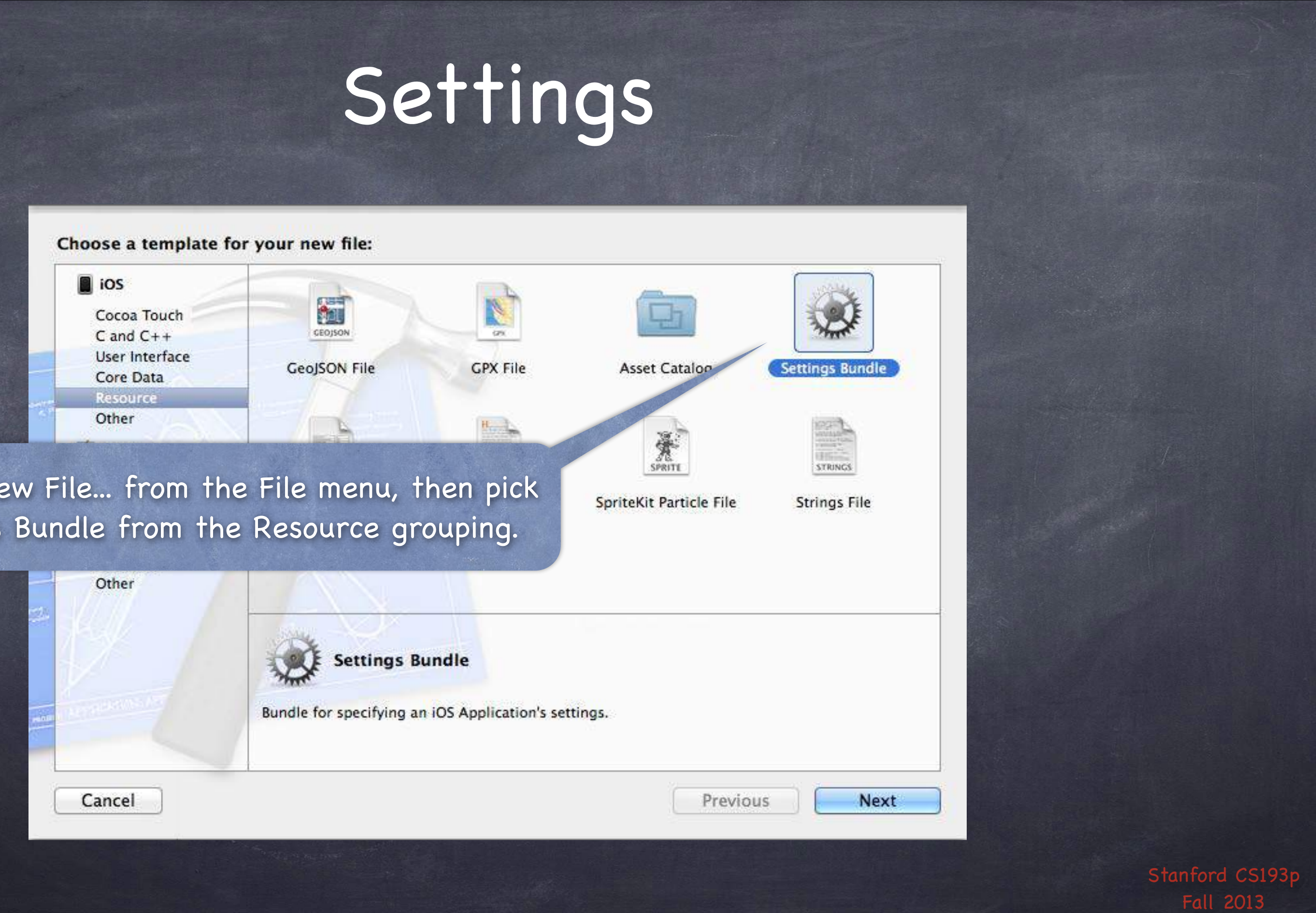

Choose New File... from the File menu, then pick Settings Bundle from the Resource grouping.

A sort of "example" settings bundle will be created for you. You can edit it by clicking here. Check the documentation for all the possibilities.

It is possible to have multipl

|                                                                              | 000                               | 📩 Bouncer.xcodepro                  | j — 📄 Ro |
|------------------------------------------------------------------------------|-----------------------------------|-------------------------------------|----------|
|                                                                              | 🕨 📄 🛛 🐴 Bouncer ) 🍞 iPad          |                                     |          |
|                                                                              |                                   | 🛛 🏭 📔 🔺 膨 🛛 🚵 Bouncer 🤉 🧰 Bouncer 🤇 | Setting  |
| amplo"                                                                       | 🚽 💦 Bouncer                       | Key                                 | Туре     |
| ample                                                                        | 2 targets, iOS SDK 7.0            | ▼iPhone Settings Schema             | Dictiona |
| will be                                                                      | The Bouncer                       | Preference Items                    | Array    |
| e will de                                                                    | BouncerViewController.h           | Item 0 (Group – Group)              | Dictiona |
| You can                                                                      | BouncerViewController.m           | Title                               | String   |
| . rou cari                                                                   | Images.xcassets                   | Туре                                | String   |
| nahana                                                                       | ▼ OSettings.bundle                | Item 1 (Text Field - Name)          | Dictiona |
| rig nere.                                                                    | 🐨 🔤 en.lproj                      | Autocapitalization Style            | String   |
|                                                                              | C Root.strings                    | Autocorrection Style                | String   |
| mentation                                                                    | Root.plist                        | Default Value                       | String   |
|                                                                              | Supporting Files     BouncerTests | Text Field Is Secure                | Boolean  |
| sidilities.                                                                  |                                   | Identifier                          | String   |
|                                                                              | Frameworks                        | Keyboard Type                       | String   |
|                                                                              | Products                          | Title                               | String   |
|                                                                              |                                   | Туре                                | String   |
|                                                                              |                                   | Item 2 (Toggle Switch - Enabled)    | Dictiona |
|                                                                              |                                   | Default Value                       | Boolean  |
|                                                                              |                                   | Identifier                          | String   |
|                                                                              |                                   | Title                               | String   |
|                                                                              |                                   | Туре                                | String   |
|                                                                              |                                   | ▼ Item 3 (Slider)                   | Dictiona |
|                                                                              |                                   | Default Value                       | Number   |
|                                                                              | "nener" of collings               | Identifier                          | String   |
| ible to have multiple 'pages' of settings.<br>See documentation for details. |                                   | Maximum Value                       | Number   |
|                                                                              |                                   | Max Value Image Filename            | String   |
|                                                                              |                                   | Minimum Value                       | Number   |
|                                                                              |                                   | Min Value Image Filename            | String   |
|                                                                              |                                   | Туре                                | String   |
|                                                                              | + 0 8 6                           | Strings Filename                    | String   |
|                                                                              |                                   |                                     |          |

| Root.p  | olist                              | N <sub>21</sub> |
|---------|------------------------------------|-----------------|
|         | No Issues 📃 🛐 🗹                    |                 |
| ngs.bur | ndle 〉 📄 Root.plist 〉 No Selection |                 |
|         | Value                              |                 |
| nary    | (2 items)                          |                 |
|         | (4 items)                          |                 |
| nary    | (2 items)                          |                 |
| 1       | Group                              |                 |
| 1       | Group                              | \$              |
| nary    | (8 items)                          |                 |
| 1       | None                               | \$              |
| 1       | No Autocorrection                  | \$              |
| 1       |                                    |                 |
| an      | NO                                 | \$              |
| 1       | name_preference                    |                 |
| 1       | Alphabet                           | \$              |
| 1       | Name                               |                 |
| 1       | Text Field                         | \$              |
| nary    | (4 items)                          |                 |
| an      | YES                                | \$              |
| 1       | enabled_preference                 |                 |
| 1       | Enabled                            |                 |
| 1       | Toggle Switch                      | \$              |
| nary    | (7 items)                          |                 |
| ber     | 0.5                                |                 |
| 1       | slider_preference                  |                 |
| per     | 1                                  |                 |
| 1       |                                    |                 |
| ber     | 0                                  |                 |
| 1       |                                    |                 |
| 1       | Slider                             | \$              |
| 1       | Root                               | Ċ.              |

| Carrier 죽 |         |
|-----------|---------|
| Settings  | Bouncer |
|           |         |
| GROUP     |         |
| Name      |         |
| Enabled   |         |
|           |         |

The sample from the previous slide would result in a Settings UI like this.

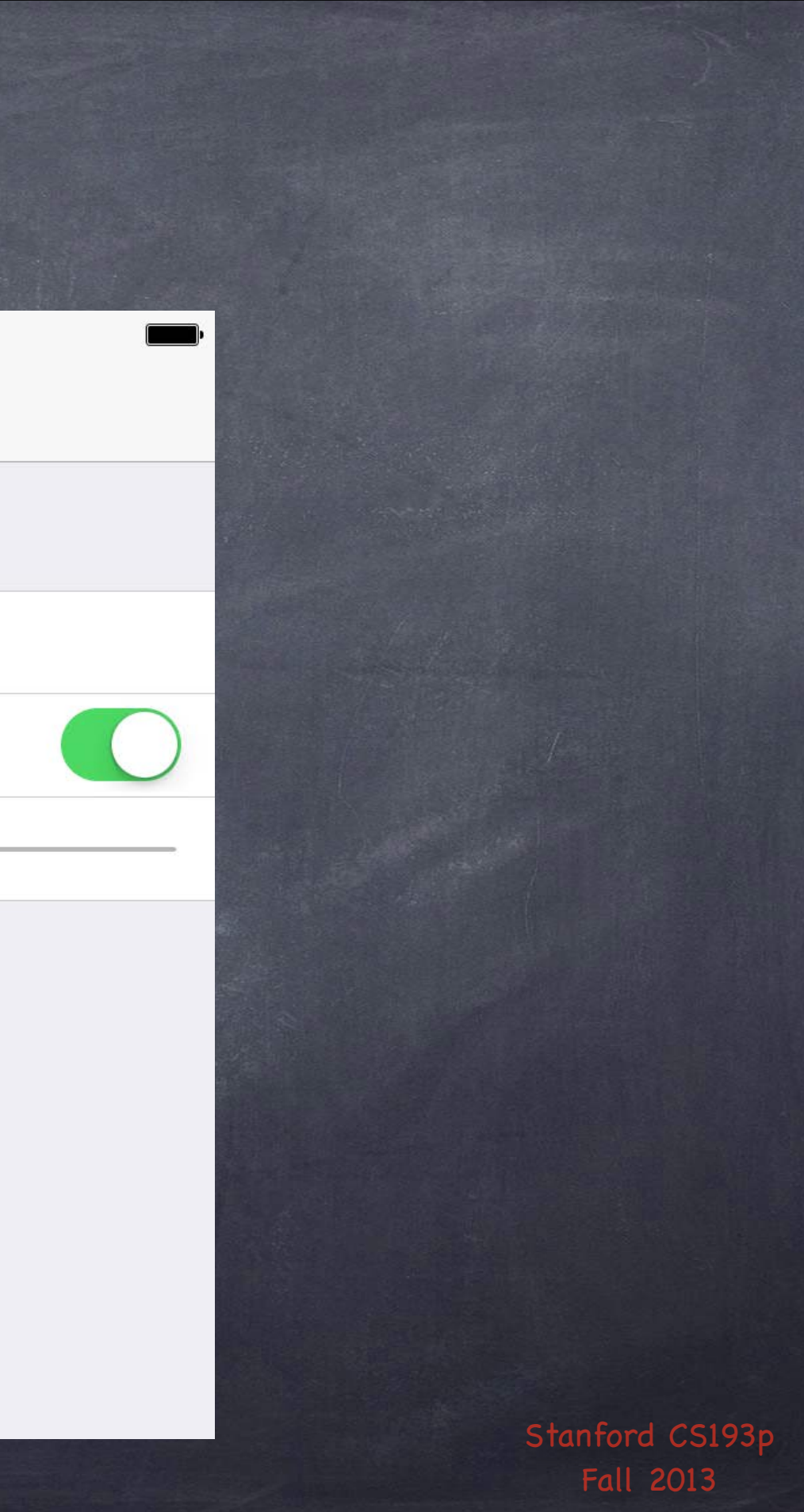

Note the en.lproj. Yes, settings are localizable, but it's not very well supported in Xcode.

|                                                                                                    | 📩 Bouncer.xcodeproj — 📋 R                                                                                                    |
|----------------------------------------------------------------------------------------------------|----------------------------------------------------------------------------------------------------|
| Bouncer i iPad<br>Bouncer<br>Caragets, iOS SDK 7.0<br>BouncerViewController.h<br>BouncerViewController.m<br>Images.xcassets<br>Settings.bundle<br>Caragets<br>BouncerTests<br>BouncerTests<br>Frameworks<br>Products<br>BouncerTests | Bouncer.xcodeproj – R<br>Bouncer.xcodeproj – R<br>Bouncer) Bouncer) Settin<br>/* A single strings file, whose t<br>strings files provide the loc<br>your preferences. */<br>"Group" = "Group";<br>"Name" = "Name";<br>"none given" = "none given";<br>"Enabled" = "Enabled";<br>Each langua<br>eac<br>(e.g., Root.st<br>.string<br>Root.plis |
| +   © @ 💿                                                                                                    |                                                                                                    |

|                                                                                                    |                                                                                                    | 2    |
|----------------------------------------------------------------------------------------------------|----------------------------------------------------------------------------------------------------|------|
| Root.plist                                                                                                    | E Contraction of the second second seco | t" i |
| No. of Control of Control of Cont |                                                                                                    |      |
| No Issues                                                                                                    |                                                                                                    |      |
|                                                                                                    |                                                                                                    |      |
| ngs.bundle 🤉 🚞 en.lproj 👌 💾 Ro                                                                                                    | ot.strings > No Selection                                                                                                    |      |
| title is specified in w                                                                                                    | our proferences schema The                                                                                                    |      |
| cicce is specified in y                                                                                                    | our preferences schema, frie                                                                                                    |      |
| calized content to disp                                                                                                    | lay to the user for each of                                                                                                    | 6 H  |

#### age has a strings file for ch Settings page trings is the name of the gs file to localize the t page of the settings).

Unfortunately, localization of settings is a bit of a pain 0 You have to find the Settings.bundle in your Finder and create .lproj directories yourself. Each .lproj directory should contain a .strings file for each screen in your settings.

|                     |                                                                                                    |                                                                                                    |                  | 00                               |
|---------------------|----------------------------------------------------------------------------------------------------|----------------------------------------------------------------------------------------------------|------------------|----------------------------------|
| 00                  | 🚞 Bouncer                                                                                                    |                                                                                                    | R <u>u</u>       |                                  |
| FAVORITES           | ? ः ≡ □ ■ ः *                                                                                                    | v 🖻 💿 🔍                                                                                                    |                  | FAVORITES<br>CS193p<br>Documents |
| Documents           | h Bouncer-Prefix.pc                                                                                                    | Open With  Show Package Contents                                                                                                    |                  | AirDrop                          |
| O Downloads AirDrop | BouncerAppDeleg                                                                                                    | Move to Trash                                                                                                    |                  | 📕 All My Files                   |
| Applications        | <ul> <li>BouncerViewContr</li> <li>en.lproj</li> <li>Images.xcassets</li> <li>m main.m</li> <li>Settings.bundle</li> </ul> | Get Info<br>Compress "Settings.bundle"<br>Burn "Settings.bundle" to Disc<br>Duplicate<br>Make Alias<br>Quick Look "Settings.bundle" | Сор              | y and past                       |
|                     |                                                                                                    | Share<br>Reveal in Finder                                                                                                    | (like<br>(or oth | e fr.lproj<br>er .strin          |

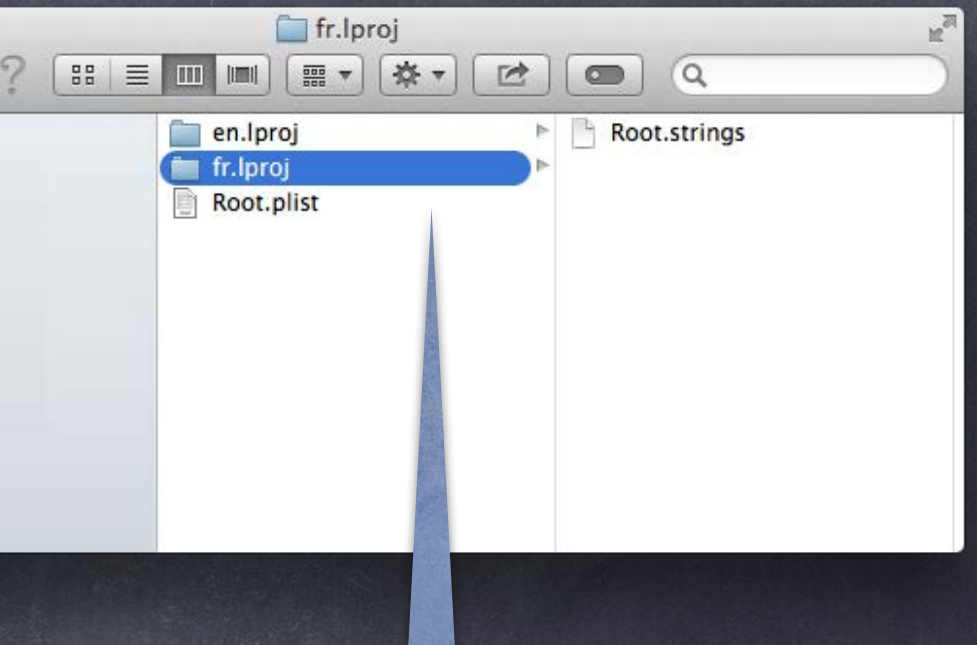

en.lproj to other languages ), then edit the Root.strings gs files) inside for each language.

Fall 2013

## Demo

ø Bouncer

Allow setting the Elasticity from Settings.

# Coming Up

### Ø Wednesday

Alternate Final Presentation.

If you are using Alternate Presentation time, submit your Keynote by noon tomorrow (Tuesday). Submit the slides using the normal submit script (submit again with code by Sunday). We will have a "live demo testing" opportunity on Wednesday as well, so bring your demo device.

### Friday

No Section.

#### Sunday

Final Project Due (by midnight). Don't forget to submit your Keynote slides along with!

### Final

A week from Thursday at 12:15pm to 3:15pm in this room. Presentation is <u>required</u>. Presentation time limit is 2.5 minutes (150 seconds) and must be 1280x720 aspect ratio. Presentation order is random (no exceptions).